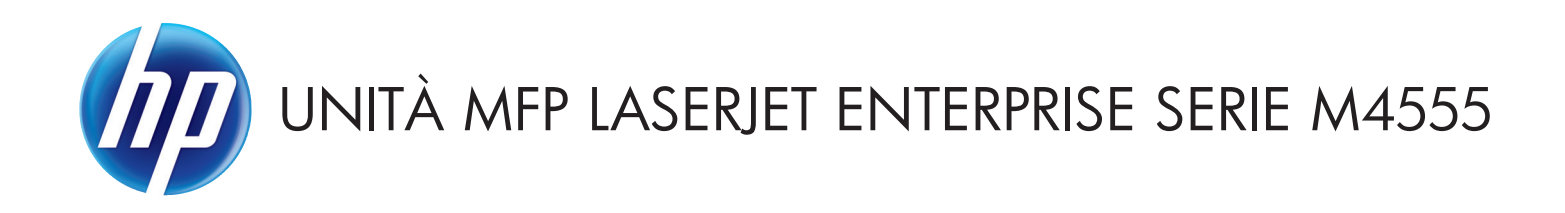

# Guida dell'utente

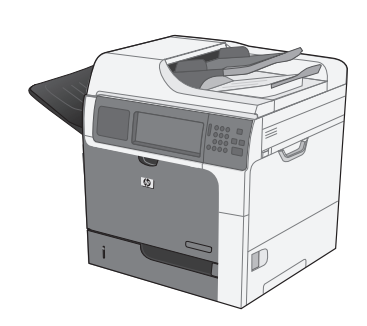

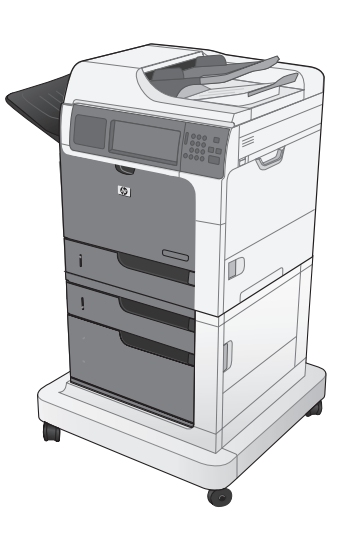

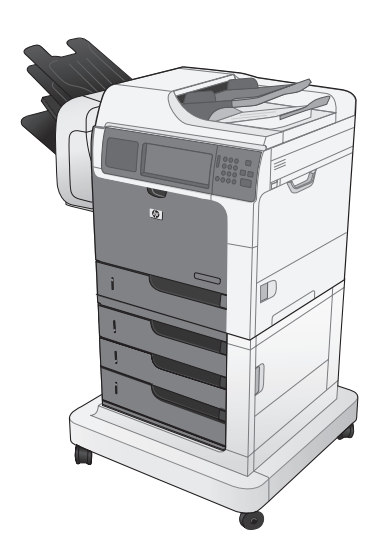

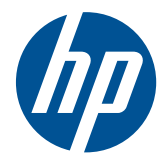

# Unità MFP LaserJet Enterprise serie M4555

Guida dell'utente

#### Copyright e licenza

© 2017 Copyright HP Development Company, L.P.

Sono vietati la riproduzione, l'adattamento e la traduzione senza previo consenso scritto, ad eccezione dei casi previsti dalle leggi sui diritti d'autore.

Le informazioni contenute nel presente documento sono soggette a modifica senza preavviso.

Le uniche garanzie per i prodotti e i servizi HP sono presentate nelle dichiarazioni esplicite di garanzia fornite in accompagnamento a tali prodotti e servizi. Nessuna disposizione del presente documento dovrà essere interpretata come garanzia aggiuntiva. HP non sarà responsabile per omissioni o errori tecnici ed editoriali contenuti nel presente documento.

Edition 2, 8/2019

#### Marchi

Intel® Core™ è un marchio di Intel Corporation negli Stati Uniti e in altri paesi/ regioni.

Microsoft®, Windows®, Windows® XP e Windows Vista® sono marchi di Microsoft Corporation registrati negli Stati Uniti.

ENERGY STAR<sup>®</sup> e il marchio ENERGY STAR<sup>®</sup> sono marchi registrati negli Stati Uniti.

#### Convenzioni utilizzate nella Guida

SUGGERIMENTO: i suggerimenti forniscono informazioni o collegamenti utili.

**NOTA:** le note forniscono informazioni importanti per approfondire un concetto o eseguire un'attività.

**ATTENZIONE:** sono disponibili avvisi che indicano le procedure da seguire per evitare di perdere dati o danneggiare il prodotto.

**AVVERTENZA!** Questi avvisi informano l'utente sulle procedure specifiche da seguire per evitare danni a persone, perdite irreversibili di dati o gravi danni al prodotto.

# Sommario

| 1 | Nozioni fondamentali sul prodotto                       | 1  |
|---|---------------------------------------------------------|----|
|   | Confronto tra prodotti                                  | 2  |
|   | Funzioni per il ridotto impatto ambientale della stampa | 4  |
|   | Funzioni di accesso                                     | 5  |
|   | Viste del prodotto                                      | 6  |
|   | Vista anteriore                                         | 6  |
|   | M4555 MFP                                               | 6  |
|   | M4555f MFP                                              | 7  |
|   | M4555fskm MFP                                           | 9  |
|   | Vista posteriore                                        | 10 |
|   | Porte di interfaccia                                    |    |
|   | Posizione dei numeri di modello e di serie              |    |
|   | Componenti del pannello di controllo                    |    |
|   | Guida del pannello di controllo                         |    |
|   | Navigazione schermo a sfioramento                       |    |
|   | Pulsanti dello schermo a sfioramento                    |    |
| 2 | Menu del pannello di controllo                          | 17 |
|   | Menu del pannello di controllo                          |    |
|   | Menu Amministrazione                                    | 20 |
|   | Menu Rapporti                                           | 20 |
|   | Menu Impostazioni generali                              | 21 |
|   | Menu Impostazioni copia                                 |    |
|   | Menu Impostazioni scansione/invio digitale              | 27 |
|   | Menu Impostazioni fax                                   |    |
|   | Menu Impostazioni Apri da USB                           |    |
|   | Menu Impostazioni di stampa                             | 34 |
|   | Menu Opzioni di stampa                                  | 35 |
|   | Menu Impostazioni display                               | 36 |
|   | Menu Gestione dei materiali di consumo                  |    |
|   |                                                         |    |

|   | Menu Impostazioni cucitrice/raccoglitore                                                 | 39 |
|---|------------------------------------------------------------------------------------------|----|
|   | Menu Impostazioni di rete                                                                | 40 |
|   | Menu Risoluzione dei problemi                                                            | 43 |
|   | Menu Manutenzione della periferica                                                       | 46 |
|   | Menu Backup/ripristino                                                                   | 46 |
|   | Menu Calibrazione/Pulizia                                                                | 46 |
|   | Menu Aggiornamento firmware USB                                                          | 47 |
|   | Menu Servizio                                                                            | 47 |
| 3 | Software per Windows                                                                     | 49 |
|   | Sistemi operativi Windows supportati                                                     | 50 |
|   | Driver della stampante supportati per Windows                                            | 51 |
|   | Selezionare il driver della stampante corretto per Windows                               | 52 |
|   | Driver di stampa universale HP (UPD)                                                     | 53 |
|   | Modalità di installazione di UPD                                                         | 53 |
|   | Priorità per le impostazioni di stampa                                                   | 54 |
|   | Modifica delle impostazioni del driver della stampante per Windows                       | 55 |
|   | Modifica delle impostazioni per tutti i processi di stampa valida fino alla chiusura del | I  |
|   | programma software successiva                                                            | 55 |
|   | Modifica delle impostazioni predefinite per tutti i processi di stampa                   | 55 |
|   | Modifica delle impostazioni di configurazione del prodotto                               | 55 |
|   | Rimozione del software per Windows                                                       | 57 |
|   | Utilità supportate per Windows                                                           | 58 |
|   | HP Web Jetadmin                                                                          | 58 |
|   | Server Web HP incorporato                                                                | 58 |
|   | Software per altri sistemi operativi                                                     | 59 |
| 4 | Uso del prodotto con Mac                                                                 | 61 |
|   | Software per Mac                                                                         | 62 |
|   | Sistemi operativi supportati per Mac                                                     | 62 |
|   | Driver della stampante supportati per Mac                                                | 62 |
|   | Installazione del software per i sistemi operativi Mac                                   | 62 |
|   | Installazione del software per i computer Mac collegati direttamente al                  | 62 |
|   | Installazione del software per i computer Mac su una rete cablata                        | 63 |
|   | Configurazione dell'indirizzo IP                                                         | 63 |
|   | Installazione del software                                                               | 65 |
|   | Rimozione del software dai sistemi operativi Mac                                         | 66 |
|   | Priorità delle impostazioni di stampa per Mac                                            | 67 |
|   | Modifica delle impostazioni del driver della stampante per Mac                           | 67 |
|   | Software per computer Mac                                                                | 68 |
|   |                                                                                          |    |

|   | Utility HP per Mac                                                                        | 68 |
|---|-------------------------------------------------------------------------------------------|----|
|   | Accesso all'utility HP                                                                    | 68 |
|   | Funzioni dell'utility HP                                                                  | 68 |
|   | Utility supportate per Mac                                                                | 69 |
|   | Server Web HP incorporato                                                                 | 69 |
|   | Stampa con Mac                                                                            | 70 |
|   | Annullamento di un processo di stampa con Mac                                             | 70 |
|   | Modifica del tipo e del formato della carta in Mac                                        | 70 |
|   | Creazione e uso delle preimpostazioni di stampa con Mac                                   | 70 |
|   | Ridimensionamento dei documenti o stampa su un formato carta personalizzato con           |    |
|   | Мас                                                                                       | 71 |
|   | Stampa di una copertina con Mac                                                           | 71 |
|   | Uso delle filigrane con Mac                                                               | 71 |
|   | Stampa di più pagine su un toglio con Windows                                             | 72 |
|   | Stampa su entrambi i lati (tronte/retro) con Mac                                          | 72 |
|   | Memorizzazione dei processi con Mac                                                       | 73 |
|   | Risoluzione dei problemi relativi a Mac                                                   | 74 |
| 5 | Collegamento del prodotto                                                                 | 75 |
|   | Dichiarazione di non responsabilità sulla condivisione stampante                          | 76 |
|   | Collegamento tramite USB                                                                  | 76 |
|   | Installazione del CD                                                                      | 76 |
|   | Connessione a una rete                                                                    | 77 |
|   | Protocolli di rete supportati                                                             | 77 |
|   | Installazione del prodotto su una rete cablata                                            | 78 |
|   | Configurazione dell'indirizzo IP                                                          | 78 |
|   | Installazione del software                                                                | 80 |
|   | Configurazione delle impostazioni di rete                                                 | 81 |
|   | Visualizzazione o modifica delle impostazioni di rete                                     | 81 |
|   | Impostazione o modifica della password di rete                                            | 81 |
|   | Configurazione manuale dei parametri TCP/IP di IPv4 dal pannello di                       |    |
|   | controllo                                                                                 | 82 |
|   | Configurazione manuale dei parametri TCP/IP di IPv6 dal pannello di                       | 03 |
|   |                                                                                           | 03 |
| 6 | Carta e supporti di stampa                                                                | 85 |
|   | Uso della carta                                                                           | 86 |
|   | Indicazioni per la carta speciale                                                         | 86 |
|   | Modifica del driver della stampante affinché corrisponda al tipo e al formato di carta in | _  |
|   | Windows                                                                                   | 87 |
|   | Formati carta supportati                                                                  | 88 |

| Tipi di carta supportati                                                        | . 91 |
|---------------------------------------------------------------------------------|------|
| Caricamento dei vassoi di alimentazione                                         | . 92 |
| Capacità degli scomparti e dei vassoi                                           | . 92 |
| Orientamento della carta per il caricamento dei vassoi                          | . 94 |
| Orientamento della carta per il caricamento del vassoio 1                       | . 94 |
| Orientamento della carta per il caricamento del Vassoio 2 o dei Vassoi 3, 4     |      |
| e 5                                                                             | . 95 |
| Caricamento del vassoio 1                                                       | . 96 |
| Caricamento del Vassoio 2 e dei vassoi 3, 4 e 5 opzionali con carta di formato  | 00   |
| Caricamente del Vasceie 2 e dei vascei 2 4 e 5 enviendi con carta di formate    | . 70 |
| personalizzato                                                                  | 100  |
| Configurazione dei vassoi                                                       | 102  |
| Configurazione di un vassoio durante il caricamento della carta                 | 102  |
| Configurazione di un vassoio in base alle impostazioni del processo di stampa   | 102  |
| Configurazione di un vassoio utilizzando il pannello di controllo               | 103  |
| Selezione della carta in base all'origine, al tipo o al formato                 | 104  |
| Sorgente                                                                        | 104  |
| Tipo e formato                                                                  | 104  |
| Selezione di uno scomparto di uscita (per i modelli con cucitrice/raccoglitore) | 105  |

| 7 | Gestione dei materiali di consumo                                                       | 107 |
|---|-----------------------------------------------------------------------------------------|-----|
|   | Informazioni sulle cartucce di stampa                                                   | 108 |
|   | Vista dei materiali di consumo                                                          | 109 |
|   | Vista della cartuccia di stampa                                                         | 109 |
|   | Gestione delle cartucce di stampa                                                       | 110 |
|   | Impostazioni delle cartucce di stampa                                                   | 110 |
|   | Stampa al raggiungimento dell'esaurimento stimato di una cartuccia                      | 110 |
|   | Consente di attivare o disattivare le opzioni Impostazioni In esaurimento del           |     |
|   | pannello di controllo                                                                   | 110 |
|   | Immagazzinare e riciclare i materiali di consumo                                        | 111 |
|   | Riciclaggio dei materiali di consumo                                                    | 111 |
|   | Conservazione della cartuccia di stampa                                                 | 111 |
|   | Politica HP per le cartucce di stampa non HP                                            | 111 |
|   | Sito Web HP contro la contraffazione                                                    | 111 |
|   | Istruzioni per la sostituzione                                                          | 112 |
|   | Sostituzione della cartuccia di stampa                                                  | 112 |
|   | Sostituzione della cartuccia della cucitrice (per i modelli con cucitrice/raccoglitore) | 115 |
|   | Risoluzione dei problemi relativi ai materiali di consumo                               | 117 |
|   | Verifica delle cartucce di stampa                                                       | 117 |

|   | Esaminare la cartuccia di stampa per verificare la presenza di eventuali                | 117 |
|---|-----------------------------------------------------------------------------------------|-----|
|   | Difetti ripetuti                                                                        | 118 |
|   | Stampa della pagina di stato dei materiali di consumo                                   | 119 |
|   | Interpretazione dei messagai del pannello di controllo relativi ai materiali di consumo | 119 |
|   |                                                                                         |     |
| 8 | Operazioni di stampa                                                                    | 0   |
|   | Annullamento di un processo di stampa in Windows                                        | 0   |
|   | Operazioni di stampa di base in Windows                                                 | 0   |
|   | Apertura del driver della stampante con Windows                                         | 0   |
|   | Come trovare informazioni nella guida su un'opzione di stampa con Windows               | 0   |
|   | Modifica del numero di copie da stampare con Windows                                    | 0   |
|   | Salvare le impostazioni di stampa personalizzate per futuri utilizzi con Windows        | 0   |
|   | Uso di un collegamento per la stampa con Windows                                        | 0   |
|   | Creazione dei collegamenti di stampa                                                    | 0   |
|   | Ottimizzazione della qualità di stampa con Windows                                      | 0   |
|   | Selezione del formato carta con Windows                                                 | 0   |
|   | Selezione di un formato carta personalizzato con Windows                                | 0   |
|   | Selezione del tipo di carta con Windows                                                 | 0   |
|   | Selezione del vassoio di alimentazione della carta con Windows                          | 0   |
|   | Stampa su entrambi i lati (fronte/retro) con Windows                                    | 0   |
|   | Stampa su carta da 10 x 15 cm (4 x 6") con Windows                                      | 0   |
|   | Stampa di più pagine per foglio con Windows                                             | 0   |
|   | Selezione dell'orientamento della pagina con Windows                                    | 0   |
|   | Operazioni di stampa aggiuntive in Windows                                              | 0   |
|   | Stampa su carta intestata prestampata o moduli con Windows                              | 0   |
|   | Stampa su carta speciale, etichette o lucidi                                            | 0   |
|   | Stampa della prima o dell'ultima pagina su carta diversa con Windows                    | 0   |
|   | Adattamento di un documento alle dimensioni della pagina in Windows                     | 0   |
|   | Aggiunta di una filigrana a un documento con Windows                                    | 0   |
|   | Creazione di un opuscolo con Windows                                                    | 0   |
|   | Selezione delle opzioni di output in Windows (solo nei modelli fskm)                    | 0   |
|   | Selezione di uno scomparto di uscita in Windows                                         | 0   |
|   | Selezione delle opzioni relative ai punti in Windows                                    | 0   |
|   | Uso delle funzioni di memorizzazione dei processi con Windows                           | 0   |
|   | Creazione di un processo memorizzato con Windows                                        | 0   |
|   | Stampa di un processo memorizzato                                                       | 0   |
|   | Eliminazione di un processo memorizzato con Windows                                     | 0   |
|   | Impostazione delle opzioni di memorizzazione dei processi con Windows                   | 0   |
|   | Stampa di una copia di prova prima di stampare tutte le copie                           | 0   |

|                    | Memorizzazione temporanea di un processo privato sul prodotto<br>per la stampa in un secondo momento      | 154      |
|--------------------|----------------------------------------------------------------------------------------------------|----------|
|                    | Memorizzazione temporanea di un processo sul prodotto                                                     | 154      |
|                    | Memorizzazione permanente di un processo sul prodotto                                                     | 154      |
|                    | Rendere privato un processo memorizzato in modo permanente ir modo che per la stampa sia richiesto un PIN | າ<br>155 |
|                    | Ricezione di una notifica quando un processo memorizzato viene<br>stampato                                | 155      |
|                    | Impostazione del nome utente per un processo memorizzato                                                  | 155      |
|                    | Specifica di un nome per il processo memorizzato                                                          | 156      |
| Stampa di processi | speciali con Windows                                                                                      | 156      |
| Impostaz           | zione dell'allineamento fronte/retro                                                                      | 156      |
| Stampa da USB      |                                                                                                    | 157      |

| 9  | Copia  |                                                                                      | 159   |
|----|--------|--------------------------------------------------------------------------------------|-------|
|    |        | Uso delle funzioni di copia                                                          | 160   |
|    |        | Соріа                                                                                | 160   |
|    |        | Annullamento di un processo di copia                                                 | 161   |
|    |        | Riduzione o ingrandimento di un'immagine copiata                                     | 161   |
|    |        | Fascicolazione di un processo di copia                                               | 162   |
|    |        | Impostazioni di copia                                                                | 163   |
|    |        | Modifica della qualità di copia                                                      | 163   |
|    |        | Ottimizza l'immagine della copia per testo o foto                                    | 163   |
|    |        | Controllo della presenza di sporco e sbavature sul vetro dello scanner               | 163   |
|    |        | Regolazione del livello di luminosità o dei toni scuri                               | 165   |
|    |        | Definizione delle impostazioni di copia personalizzate                               | 167   |
|    |        | Impostazione del formato e del tipo della carta per la copia su carta speciale       | 167   |
|    |        | Ripristino delle impostazioni di copia predefinite                                   | 168   |
|    |        | Copia di un libro                                                                    | 169   |
|    |        | Copia di una foto                                                                    | 170   |
|    |        | Creazione di un processo di copia memorizzato                                        | 171   |
|    |        | Copia di originali con formato misto                                                 | 172   |
|    |        | Copia su entrambi i lati del foglio (fronte/retro)                                   | 173   |
|    |        | Utilizzo della modalità Creazione processo                                           | 175   |
| 10 | ) Scan | sione e invio di documenti                                                           | 177   |
|    |        | Impostazione delle funzioni di scansione/invio                                       | 178   |
|    |        | Utilizzo delle funzioni di scansione/invio                                           | 180   |
|    |        | Accesso                                                                              | 180   |
|    |        | Modifica delle impostazioni predefinite di scansione/invio dal pannello di controllo | o del |
|    |        | prodotto                                                                             | 180   |

| Invio di un documento acquisito tramite scansione                         | 182   |
|---------------------------------------------------------------------------|-------|
| Invio di un documento acquisito a una cartella di rete                    | 182   |
| Invio di un documento acquisito a una cartella nella memoria del prodotto | 183   |
| Invio di un documento acquisito a un'unità flash USB                      | 185   |
| Inviare tramite e-mail                                                    | 186   |
| Protocolli supportati                                                     | 186   |
| Configurazione del server di posta elettronica                            | 187   |
| Invio di un documento acquisito a uno o più indirizzi e-mail              | . 188 |
| Utilizzo della rubrica                                                    | 189   |
| Aggiunta di contatti alla rubrica dal pannello di controllo del           |       |
| prodotto                                                                  | . 190 |
| Invio di un documento a posta elettronica utilizzando la rubrica          | 191   |

| 11 Fax | κ                                                           |     |
|--------|-------------------------------------------------------------|-----|
|        | Impostazione del fax                                        |     |
|        | Introduzione                                                |     |
|        | Funzioni dell'Accessorio fax analogico 500 HP LaserJet      |     |
|        | Verifica del funzionamento del fax                          | 195 |
|        | Impostazioni obbligatorie del fax                           | 195 |
|        | Impostazione guidata fax                                    | 196 |
|        | Impostazione o verifica della data e dell'ora               |     |
|        | Impostazione o verifica del formato data e ora              |     |
|        | Configurazione delle impostazioni fax                       |     |
|        | Configurazione remota dell'accessorio fax                   | 199 |
|        | Browser Web                                                 |     |
|        | HP Web Jetadmin                                             |     |
|        | Utility di configurazione HP MFP Digital Sending Software . |     |
|        | Impostazioni di invio fax                                   | 200 |
|        | Configurazione per l'invio di fax                           |     |
|        | Impostazione guidata fax                                    |     |
|        | Impostazioni selezione fax                                  | 202 |
|        | Impostazioni di invio fax generali                          | 206 |
|        | Impostazione dei codici di fatturazione                     |     |
|        | Opzioni processo predefinite                                |     |
|        | Anteprima immagine                                          | 210 |
|        | Impostazione della risoluzione dei fax in uscita            | 210 |
|        | Lati originale                                              | 211 |
|        | Notifica                                                    | 211 |
|        | Orientamento del contenuto                                  | 212 |
|        | Dimensioni originali                                        |     |
|        | Regolazione immagine                                        | 213 |
|        |                                                             |     |

| Ottimizza testo/foto                                                 | . 214 |
|----------------------------------------------------------------------|-------|
| Creazione di processi                                                | . 214 |
| Eliminazione pagine vuote                                            | . 215 |
| Impostazioni di ricezione fax                                        | . 215 |
| Impostazione ricezione fax                                           | . 215 |
| Impostazione del volume della suoneria                               | . 215 |
| Impostazione degli squilli alla risposta                             | . 216 |
| Impostazione della velocità di ricezione del fax                     | . 216 |
| Impostazione intervallo squilli                                      | . 217 |
| Imposta frequenza squilli                                            | . 217 |
| Attivazione/disattivazione della pianificazione della stampa dei fax | . 217 |
| Blocco dei fax in arrivo                                             | . 218 |
| Creazione di un elenco di fax bloccati                               | . 218 |
| Eliminazione dei numeri dall'elenco dei numeri di fax bloccati       | . 219 |
| Avvio della ricezione polling                                        | . 219 |
| Opzioni processo predefinite                                         | . 219 |
| Notifica                                                             | . 220 |
| Giornale dei fax ricevuti (fax in arrivo)                            | . 221 |
| Impostazione dell'adattamento alla pagina                            | . 221 |
| Impostazione della selezione della carta                             | . 222 |
| Impostazione dello scomparto di uscita                               | . 222 |
| Impostazione dei lati                                                | . 223 |
| Impostazione del vassoio carta                                       | . 223 |
| Abilitazione dell'inoltro dei fax                                    | . 223 |
| Utilizzo del fax                                                     | . 225 |
| Schermata della funzione fax                                         | . 225 |
| Barra messaggi di stato                                              | . 226 |
| Invio di un fax                                                      | . 226 |
| Invio di un fax tramite immissione manuale dei numeri                | . 227 |
| Invio di un fax mediante la selezione rapida                         | . 228 |
| Ricerca per nome in un elenco di selezioni rapide                    | . 228 |
| Abilita la corrispondenza della selezione rapida                     | . 229 |
| Invio di un fax mediante i numeri della rubrica fax                  | . 230 |
| Ricerca nella rubrica fax                                            | . 230 |
| Annullamento di un fax                                               | . 231 |
| Annullamento della trasmissione del fax corrente                     | . 231 |
| Annullamento di fax in attesa                                        | . 231 |
| Ricezione di fax                                                     | . 231 |
| Creazione o eliminazione di elenchi di selezioni rapide              | . 232 |
| Creazione di un elenco di selezioni rapide                           | . 232 |
| Eliminazione di un elenco di selezioni rapide                        | . 234 |

| Eliminazione di un singolo numero dall'elenco di selezioni rapide                                         | 235       |
|----------------------------------------------------------------------------------------------------|-----------|
| Aggiunta di un numero a un elenco di selezioni rapide esistente                                           | 236       |
| Chiamate vocali e nuovi tentativi                                                                         | 237       |
| Rapporto chiamate fax                                                                                     | 237       |
| Registro attività fax                                                                                     | 238       |
| Rapporto T.30                                                                                             | 238       |
| Stampa di fax memorizzati                                                                                 | 238       |
| Pianificazione della stampa dei fax (blocco memoria)                                                      | 238       |
| Utilizzo del fax sulle reti VoIP                                                                          | 239       |
| Risoluzione dei problemi di fax                                                                           | 240       |
| Impostazione corretta del fax                                                                             | 240       |
| Tipo di linea telefonica utilizzato                                                                       | 240       |
| Utilizzo di un dispositivo di protezione da sbalzi di tensione                                            | 240       |
| Utilizzo di un servizio di casella vocale fornito dalla società telefonica o<br>una segreteria telefonica | di<br>241 |
| La linea telefonica presenta la funzione di avviso di chiamata?                                           | 241       |
| Verifica dello stato dell'accessorio fax                                                                  | 241       |
| Il fax non funziona                                                                                       | 242       |
| Problemi generali di invio e ricezione di fax                                                             | 242       |
| Problemi di ricezione dei fax                                                                             | 243       |
| Problemi di invio dei fax                                                                                 | 245       |
| Codici di errore                                                                                          | 246       |
| Messaggi di errore fax                                                                                    | 246       |
| Messaggi di invio fax                                                                                     | 248       |
| Messaggi di ricezione fax                                                                                 | 250       |
| Rapporti fax                                                                                              | 251       |
| Registro attività fax                                                                                     | 251       |
| Rapporto codici fatturazione                                                                              | 252       |
| Rapporto elenco fax bloccati                                                                              | 252       |
| Rapporto elenco selezione rapida                                                                          | 252       |
| Rapporto chiamate fax                                                                                     | 252       |
| Annullamento del registro delle attività fax                                                              | 253       |
| Impostazioni servizio                                                                                     | 253       |
| Impostazioni del menu Risoluzione dei problemi                                                            | 253       |
| Impostazioni del menu Ripristina                                                                          | 254       |
| Aggiornamenti del firmware                                                                                | 254       |
| Gestione e manutenzione                                                                                   | 255       |
| Stampa delle pagine di informazioni                                                                       | 256       |

Apertura del server Web HP incorporato mediante una connessione di rete ...... 258

|        | Funzioni del server Web incorporato HP                                      |     |
|--------|-----------------------------------------------------------------------------|-----|
|        | Scheda Informazioni                                                         | 259 |
|        | Scheda Generale                                                             | 259 |
|        | Scheda Copia/Stampa                                                         | 260 |
|        | Scheda Scansione/Invio digitale                                             |     |
|        | Scheda Fax (solo modelli fskm)                                              |     |
|        | Scheda Risoluzione dei problemi                                             | 263 |
|        | Scheda Sicurezza                                                            | 263 |
|        | Scheda Servizi Web HP                                                       | 263 |
|        | Scheda Rete                                                                 | 263 |
|        | Elenco Altri collegamenti                                                   |     |
|        | Uso del software HP Web Jetadmin                                            | 265 |
|        | Funzioni di sicurezza del prodotto                                          | 266 |
|        | Dichiarazioni sulla sicurezza                                               | 266 |
|        | Protezione IP                                                               | 266 |
|        | Uso del server Web HP incorporato                                           |     |
|        | Supporto crittografia: dischi rigidi crittografati a elevate prestazioni HP | 266 |
|        | Protezione dei processi memorizzati                                         | 267 |
|        | Blocco dei menu del pannello di controllo                                   |     |
|        | Blocco del formatter                                                        | 267 |
|        | Impostazioni di risparmio energetico                                        |     |
|        | Modalità di risparmio energetico                                            |     |
|        | Impostazione della modalità di pausa                                        | 269 |
|        | Impostazione dell'intervallo di pausa                                       | 269 |
|        | Impostazione della pianificazione di pausa                                  | 270 |
|        | Installazione delle periferiche I/O esterne                                 | 271 |
|        | Pulizia del prodotto                                                        | 273 |
|        | Pulizia del percorso della carta                                            | 274 |
|        | Pulizia del vetro dello scanner                                             |     |
|        | Aggiornamenti del prodotto                                                  | 276 |
| 13 Ris | soluzione dei problemi                                                      | 277 |
|        | Autodiagnostica                                                             | 278 |
|        | Elenco di controllo per la risoluzione dei problemi                         |     |
|        | Fattori che influiscono sulle prestazioni del prodotto                      |     |
|        | Ripristino delle impostazioni di fabbrica                                   |     |
|        | Interpretazione dei messaggi del pannello di controllo                      | 282 |
|        | Tipi di messaggi del pannello di controllo                                  |     |
|        | Messaggi del pannello di controllo                                          |     |
|        | Alimentazione carta errata o inceppamenti                                   | 283 |
|        | Il prodotto non preleva la carta                                            | 283 |
|        |                                                                             |     |

| Il prodotto preleva più fogli di carta                                          | 283 |
|---------------------------------------------------------------------------------|-----|
| Prevenzione degli inceppamenti della carta                                      | 283 |
| Eliminazione degli inceppamenti                                                 | 284 |
| Individuazione degli inceppamenti                                               | 284 |
| Eliminare gli inceppamenti nell'alimentatore documenti                          | 286 |
| Eliminazione degli inceppamenti della carta nella cucitrice (per i modelli con  | 207 |
| Eliminariano dagli inconnamenti della carta (ner i modelli con cucitrico (      | 20/ |
| raccoglitore)                                                                   | 288 |
| Eliminazione degli inceppamenti nell'area dello scomparto di uscita             | 291 |
| Eliminazione degli inceppamenti dal coperchio superiore                         | 291 |
| Eliminazione degli inceppamenti nello sportello destro                          | 293 |
| eliminazione degli inceppamenti nel vassoio 1                                   | 294 |
| Eliminazione degli inceppamenti nei Vassoi 2, 3, 4 o 5                          | 298 |
| Eliminazione degli inceppamenti nello sportello inferiore destro (Vassoio 3,    | 200 |
| eliminazione degli incennamenti nel fusore                                      | 300 |
| Eliminazione degli inceppamenti nell'area di registrazione                      | 304 |
| Modifica dell'eliminazione inceppamenti                                         | 306 |
| Migliorare la qualità di stampa                                                 | 307 |
| Selezione di un tino di carta                                                   | 307 |
| Uso di carta conforme alle specifiche consigliate da HP                         | 307 |
| Stampa di una pagina di pulizia                                                 | 308 |
| Impostazione della registrazione dell'immagine                                  | 308 |
| Verifica delle cartucce di stampa                                               | 308 |
| Utilizzare il driver della stampante più adatto alle proprie esigenze di stampa | 310 |
| Miglioramento della auglità di stampa per le copie                              | 311 |
| Il prodotto non stampa o stampa lentamente                                      | 312 |
| Il prodotto non stampa                                                          | 312 |
| Il prodotto stampa lentamente                                                   | 313 |
| Risoluzione dei problemi relativi alla stampa da un accessorio di memoria USB   | 314 |
| Il menu Apri da USB non si apre auando si inserisce l'accessorio USB            | 314 |
| Non è possibile stampare file dall'accessorio di memoria USB                    | 314 |
| Il file da stampare non è elencato nel menu Apri da USB                         | 315 |
| Risoluzione dei problemi di connettività                                        | 316 |
| Risoluzione dei problemi di connessione diretta                                 | 316 |
| Risoluzione dei problemi di rete                                                | 316 |
| Problemi di collegamento                                                        | 316 |
| Il computer utilizza un indirizzo IP errato per il prodotto                     | 317 |
| Il computer non è in grado di comunicare con il prodotto                        | 317 |

| Il prodotto utilizza un collegamento errato e impostazioni duplex non                                                                        | 217      |
|----------------------------------------------------------------------------------------------------|----------|
|                                                                                                    | 317      |
| Nuovi programmi software potrebbero provocare problemi di compatibilita                                                                      | . 317    |
| Il computer o la workstation potrebbe non essere impostata correttamente                                                                     | 31/      |
| Il prodotto è disattivato o altre impostazioni di rete non sono corrette                                                                     | 318      |
| Risoluzione dei problemi software del prodotto in Windows                                                                                    | 319      |
| Risoluzione dei problemi software del prodotto in Mac                                                                                        | 321      |
| Il driver della stampante non è riportato nell'elenco Stampa e Fax                                                                           | 321      |
| Il nome del prodotto non viene visualizzato nell'elenco dei prodotti Stampa e Fax                                                            | 321      |
| Il driver della stampante non configura automaticamente il prodotto selezionato                                                              |          |
| nell'elenco Stampa e Fax                                                                                                    | 321      |
| Un processo di stampa non è stato inviato al prodotto desiderato                                                                             | 322      |
| Una volta effettuato il collegamento con un cavo USB e selezionato il driver, il prodotto<br>non viene visualizzato nell'elenco Stampa e Fax | 5<br>322 |
| Si sta utilizzando un driver della stampante generico con una connessione USB                                                                | 322      |
| of sid dillizzando di arrier della sidiliparile generico con dila connessione dob                                                            | 022      |
| Appendice A Materiali di consumo e accessori                                                                                                 | 323      |
| Ordinazione di parti, accessori e materiali di consumo                                                                                       |          |
| Numeri di catalogo                                                                                                    | 325      |
|                                                                                                    | 325      |
| Componenti ringrabili dell'utento                                                                                                    | 205      |
|                                                                                                    | 323      |
|                                                                                                    | 327      |
| Appendice B Assistenza e supporto                                                                                                    | 329      |
| Dichiarazione di aaranzia limitata Hewlett-Packard                                                                                           | 330      |
| Garanzia di protezione HP: Dichiarazione di garanzia limitata per le cartucce di stampa                                                      |          |
| laserlet                                                                                                    | 332      |
| Dati memorizzati nella cartuccia di stampa                                                                                                   | 333      |
| Contratto di licenza per l'utente finale                                                                                                    | 334      |
|                                                                                                    | 227      |
| Assistanza in garanzia CSP (Customer Self Pengir)                                                                                            | 557      |
|                                                                                                    | 330      |
| Assistenza cilenti                                                                                                    | 339      |
| Annondice C. Specificke del predette                                                                                                    | 241      |
|                                                                                                    |          |
|                                                                                                    | 342      |
| Consumo energetico, specifiche elettriche ed emissioni acustiche                                                                             | 342      |
| Specifiche ambientali                                                                                                    | 342      |
|                                                                                                    |          |
| Appendice D Informazioni sulle normative                                                                                                    | 343      |
| Normativa FCC                                                                                                    | 344      |
| Supporto del prodotto mirato alla difesa dell'ambiente                                                                                       | 345      |
|                                                                                                    |          |

| Protezione dell'ambiente                                                             | . 345 |
|--------------------------------------------------------------------------------------|-------|
| Emissione di ozono                                                                   | . 345 |
| Consumo energetico                                                                   | . 345 |
| Consumo di toner                                                                     | . 345 |
| Uso della carta                                                                      | . 345 |
| Materiali in plastica                                                                | . 345 |
| Materiali di consumo HP LaserJet                                                     | . 346 |
| Istruzioni per il riciclaggio e la restituzione                                      | . 346 |
| Stati Uniti e Portorico                                                              | . 346 |
| Restituzione di più cartucce                                                         | . 346 |
| Restituzione di cartucce singole                                                     | . 346 |
| Spedizione                                                                           | . 347 |
| Restituzioni in altri paesi/regioni                                                  | . 347 |
| Carta                                                                                | . 347 |
| Limitazioni relative ai materiali                                                    | . 347 |
| Smaltimento delle apparecchiature elettriche ed elettroniche a fine vita nell'Unione |       |
| Europea                                                                              | . 348 |
| Sostanze chimiche                                                                    | . 348 |
| Material Safety Data Sheet (MSDS, Scheda tecnica di sicurezza)                       | . 348 |
| Ulteriori informazioni                                                               | . 348 |
| Dichiarazione di conformità                                                          | . 350 |
| Dichiarazione di conformità (modelli fax)                                            | . 352 |
| Dichiarazioni per la sicurezza                                                       | . 354 |
| Sicurezza dei prodotti laser                                                         | . 354 |
| Norme DOC per il Canada                                                              | . 354 |
| Dichiarazione VCCI (Giappone)                                                        | . 354 |
| Istruzioni relative al cavo di alimentazione                                         | . 354 |
| Dichiarazione relativa ai cavi di alimentazione (Giappone)                           | . 354 |
| Dichiarazione EMC Cina                                                               | . 355 |
| Dichiarazione EMC (Corea)                                                            | . 355 |
| Dichiarazione EMI (Taiwan)                                                           | . 355 |
| Dichiarazione sulla sicurezza dei prodotti laser per la Finlandia                    | . 355 |
| Dichiarazione GS (Germania)                                                          | . 356 |
| Tabella sostanze (Cina)                                                              | . 356 |
| Restrizioni relative alla dichiarazione di sostanze nocive (Turchia)                 | . 356 |
| Ulteriori dichiarazioni per i prodotti di telecomunicazioni (fax)                    | . 357 |
| Dichiarazione EU per l'utilizzo nelle telecomunicazioni                              | . 357 |
| New Zealand Telecom Statements                                                       | . 357 |
| Additional FCC statement for telecom products (US)                                   | . 357 |
| Telephone Consumer Protection Act (US)                                               | . 358 |
| Industry Canada CS-03 requirements                                                   | . 358 |

|                  | Marcatura Telecom per il Giappone                                       | 359 |
|------------------|-------------------------------------------------------------------------|-----|
|                  | Marchio cablato di Vietnam Telecom per prodotti approvati di tipo ICTQC | 359 |
|                  |                                                                         |     |
| Indice analitico |                                                                         | 361 |

# 1 Nozioni fondamentali sul prodotto

- <u>Confronto tra prodotti</u>
- <u>Funzioni per il ridotto impatto ambientale della stampa</u>
- Funzioni di accesso
- <u>Viste del prodotto</u>

### Confronto tra prodotti

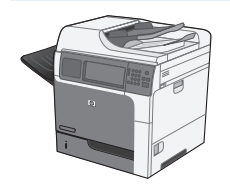

M4555 MFP

CE502A

- Stampa fino a 55 pagine al minuto (ppm) su carta in formato Lettera o fino a 52 ppm su carta in formato A4
- Scansione fino a un massimo di 55 immagini monocromatiche o a colori a una facciata per minuto (ipm) per pagine in formato Lettera, 26 ipm per processi a due facciate fino a un massimo di 19 ipm per processi a colori a due facciate.
- Funzioni di invio digitale, tra cui invio a posta elettronica, cartelle di rete, unità flash USB e scanner mono o a colori.
- Vassoio di alimentazione multifunzione da 100 fogli (Vassoio 1)
- Vassoio di alimentazione da 500 fogli (Vassoio 2)
- Alimentatore documenti da 50 fogli per copia e scansione
- Scanner piano con capacità fino al formato Lettera, con rilevamento automatico delle pagine in formato Lettera e Legale e possibilità di scansione di originali di formato misto Lettera e Legale.

- Stampa fronte/retro automatica
- Scomparto di uscita con lato di stampa rivolto verso il basso da 500 fogli
- Porta USB 2.0 Hi-Speed
- Server di stampa HP Jetdirect incorporato per il collegamento a reti 10/100/1000Base-T o Gigabit IPsec IPv6
- Porta USB sul pannello di controllo per stampa e scansione selezionabili direttamente sulla stampante (la porta è dotata di coperchio protettivo; per abilitare la porta, utilizzare la scheda Sicurezza del server Web HP incorporato)
- Schermo a sfioramento a colori
- Pannello di controllo articolato per regolare l'angolo di visualizzazione
- Processore da 800 MHz
- Disco rigido a stato solido (sul PCA del formatter)
- Memoria RAM (Random Access Memory) totale installata: 1,25 GB
  - Pocket di integrazione hardware sul pannello di controllo per l'aggiunta di soluzioni di terze parti (include una porta USB)

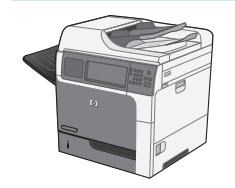

M4555h MFP

CE738A

Questo modello presenta le stesse funzioni del modello M4555 MFP, ad eccezione di quanto riportato di seguito:

• Unità disco fisso HP Encrypted High Performance (sul PCA del formatter) invece dell'unità a stato solido

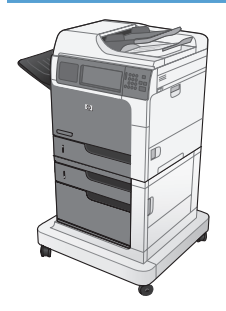

M4555f MFP

CE503A

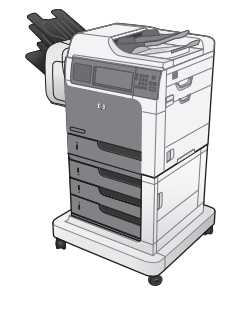

M4555fskm MFP

CE504A

Questo modello presenta le stesse funzioni del modello M4555 MFP, ad eccezione di quanto riportato di seguito:

- Alimentatore carta 1 x 500 fogli HP (Vassoio 3) con cabinet (aumenta la capacità di alimentazione totale fino a 1.100 pagine).
- Fax analogico con l'unità HP Analog Fax Accessory 500 incorporata
- Unità disco rigido crittografato ad alte prestazioni (sul PCA del formatter)

Questo modello presenta le stesse funzioni del modello M4555 MFP, ad eccezione di quanto riportato di seguito:

- Alimentatore carta 3 x 500 fogli HP (Vassoi 3, 4 e 5) con carrello (aumenta la capacità di alimentazione totale fino a 2.100 pagine)
- Mailbox a 3 scomparti HP con cucitrice con capacità fino a 900 fogli (sostituisce lo scomparto di uscita da 500 fogli)
- Fax analogico con l'unità HP Analog Fax Accessory 500 incorporata
- Unità disco rigido crittografato ad alte prestazioni (sul PCA del formatter)

# Funzioni per il ridotto impatto ambientale della stampa

| Fronte/retro                       | Consente di risparmiare carta utilizzando la stampa fronte/retro come impostazione di<br>stampa predefinita.                                                                                                    |
|------------------------------------|----------------------------------------------------------------------------------------------------|
| Stampa di più pagine per<br>foglio | Consente di risparmiare carta stampando due o più pagine di un documento l'una accanto<br>all'altra su un unico foglio. Accedere a questa funzione tramite il driver della stampante.                                                                                                    |
| Riciclaggio                        | Consente di ridurre gli sprechi utilizzando carta riciclata.                                                                                                    |
|                                    | Consente di riciclare le cartucce di stampa tramite il servizio di restituzione cartucce di HP.                                                                                                    |
| Risparmio energetico               | Consente di risparmiare energia avviando la modalità Pausa per il prodotto.                                                                                                    |
| HP Smart Web printing              | Utilizzare HP Smart Web printing per selezionare, memorizzare e organizzare testi ed<br>elementi grafici da più pagine Web, quindi modificare e stampare i contenuti visualizzati sullo<br>schermo. Tale funzione consente di stampare le informazioni significative riducendo gli<br>sprechi. |
|                                    | Per scaricare HP Smart Web printing, visitare il sito Web all'indirizzo: <u>www.hp.com/go/</u><br><u>smartweb</u> .                                                                                                    |
| Memorizzazione processo            | Utilizzare la funzione di memorizzazione processo per gestire i processi di stampa. Questa<br>funzione consente di attivare la stampa sul prodotto condiviso, eliminando i processi di<br>stampa persi stampabili successivamente.                                                             |

## Funzioni di accesso

Il prodotto include numerose funzioni che aiutano gli utenti con problemi di accesso.

- Guida in linea compatibile con i programmi di accesso in lettura
- è possibile installare e rimuovere la cartuccia di stampa usando una sola mano.
- Possibilità di aprire tutti gli sportelli e i coperchi con una sola mano
- Il vassoio 1 consente il caricamento della carta con una sola mano.

## Viste del prodotto

#### Vista anteriore

#### M4555 MFP

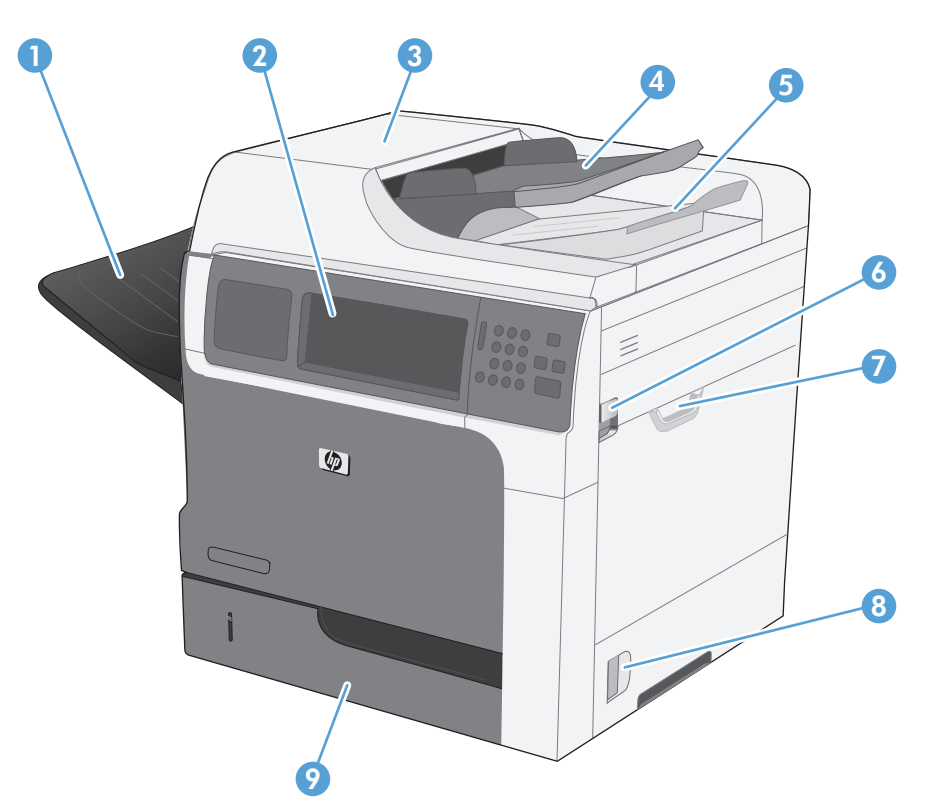

| 1 | Scomparto di uscita standard                                             |
|---|--------------------------------------------------------------------------|
| 2 | Pannello di controllo con display dello schermo a sfioramento a colori   |
| 3 | Coperchio alimentatore documenti (accesso per eliminazione inceppamenti) |
| 4 | Vassoio alimentazione alimentatore documenti                             |
| 5 | Scomparto di uscita alimentatore documenti                               |
| 6 | Leva di rilascio del coperchio superiore                                 |
| 7 | Vassoio 1                                                                |
| 8 | Fermo sportello destro                                                   |
| 9 | Vassoio 2                                                                |

M4555f MFP

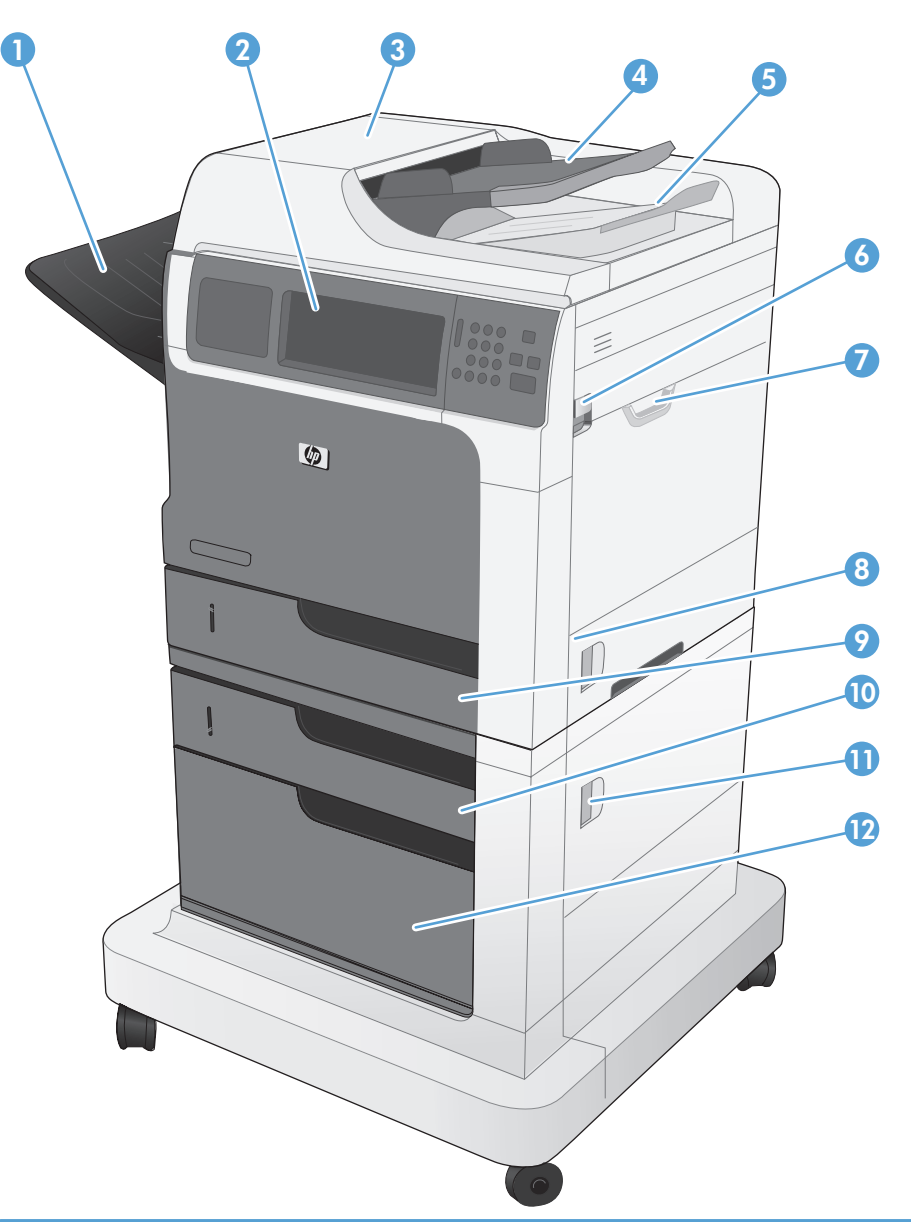

| 1 | Scomparto di uscita standard                                             |
|---|--------------------------------------------------------------------------|
| 2 | Pannello di controllo con display dello schermo a sfioramento a colori   |
| 3 | Coperchio alimentatore documenti (accesso per eliminazione inceppamenti) |
| 4 | Vassoio alimentazione alimentatore documenti                             |
| 5 | Scomparto di uscita alimentatore documenti                               |
| 6 | Leva di rilascio del coperchio superiore                                 |
| 7 | Vassoio 1                                                                |
| 8 | Fermo sportello destro                                                   |
| 9 | Vassoio 2                                                                |

| 10 | Vassoio 3                        |
|----|----------------------------------|
| 11 | Fermo sportello inferiore destro |
| 12 | Cabinet per conservazione        |

#### M4555fskm MFP

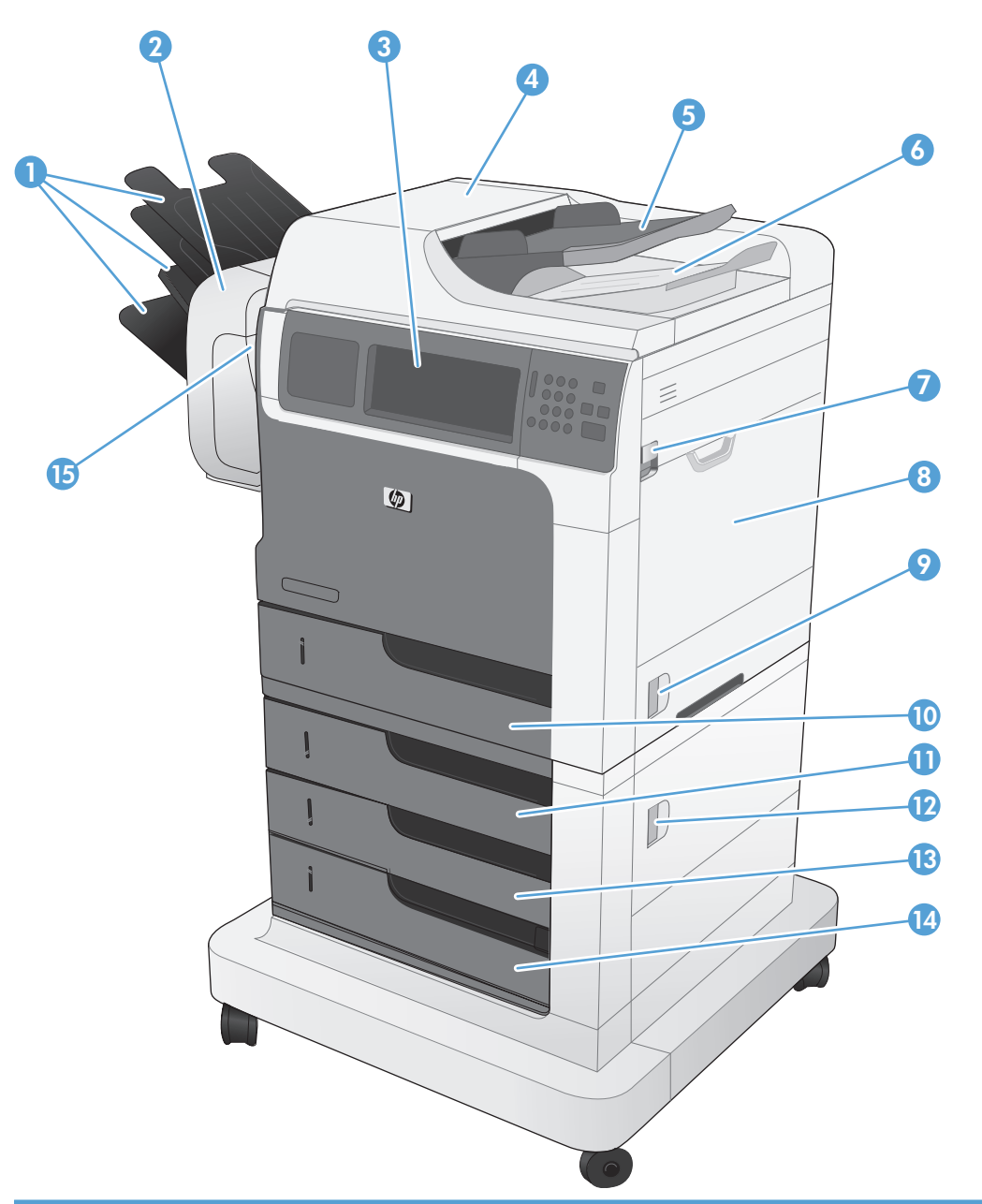

| 1 | Scomparti di uscita cucitrice/raccoglitore                               |
|---|--------------------------------------------------------------------------|
| 2 | Accessorio cucitrice/raccoglitore                                        |
| 3 | Pannello di controllo con display dello schermo a sfioramento a colori   |
| 4 | Coperchio alimentatore documenti (accesso per eliminazione inceppamenti) |
| 5 | Vassoio alimentazione alimentatore documenti                             |
| 6 | Scomparto di uscita alimentatore documenti                               |
| 7 | Leva di rilascio del coperchio superiore                                 |
| 8 | Vassoio 1                                                                |

| 9  | Fermo sportello destro                                       |
|----|--------------------------------------------------------------|
| 10 | Vassoio 2                                                    |
| 11 | Vassoio 3                                                    |
| 12 | Fermo sportello inferiore destro                             |
| 13 | Vassoio 4                                                    |
| 14 | Vassoio 5                                                    |
| 15 | Sportello cucitrice (accesso alla cartuccia della cucitrice) |

## Vista posteriore

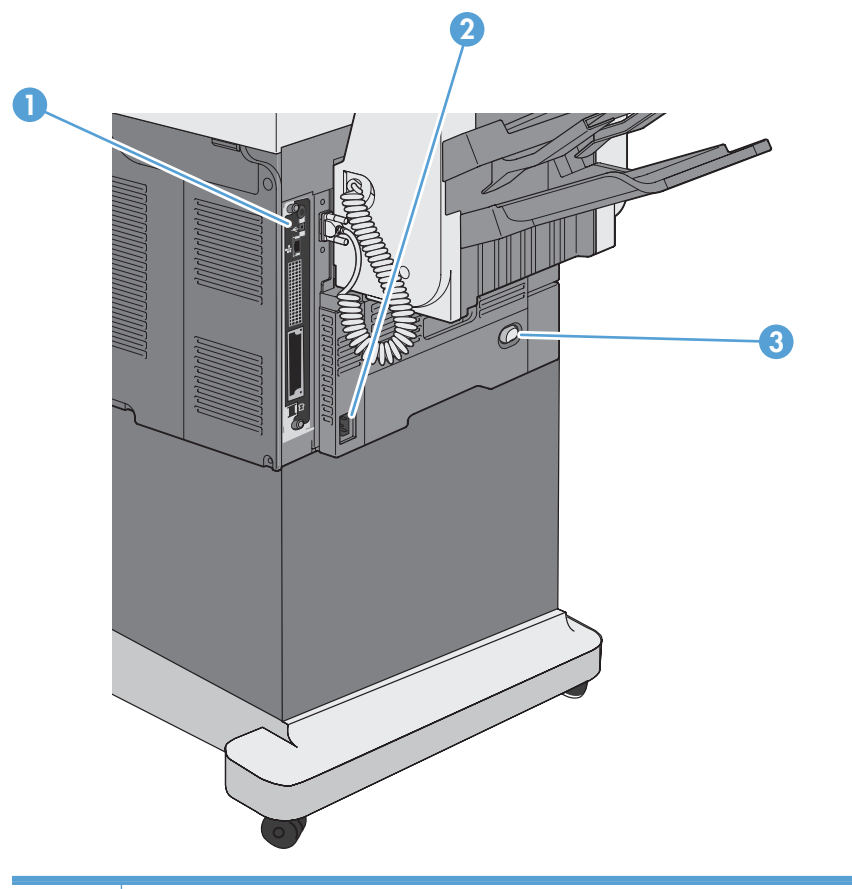

| 1 | Porte di interfaccia (formatter) |
|---|----------------------------------|
| 2 | Connessione dell'alimentazione   |
| 3 | Interruttore di accensione       |

#### Porte di interfaccia

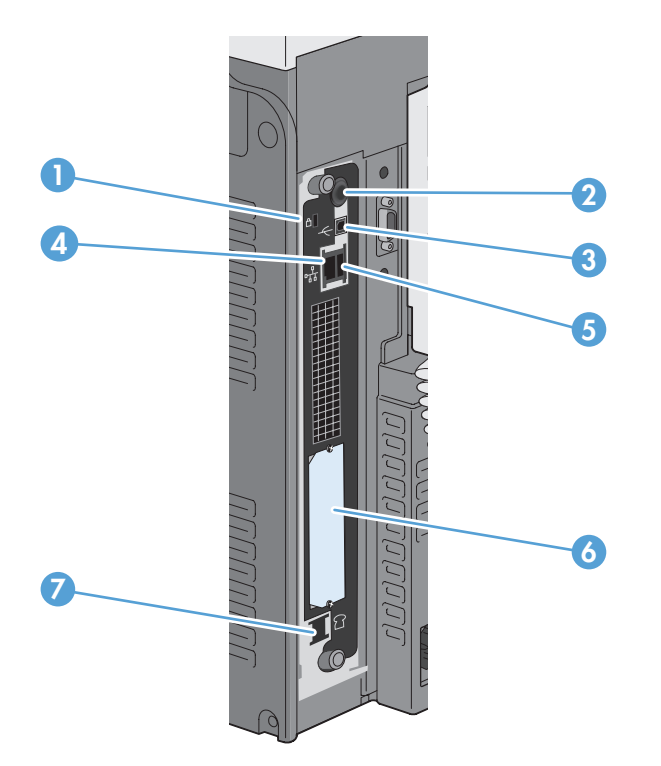

| 1 | Alloggiamento per blocco con cavo di sicurezza                                           |
|---|------------------------------------------------------------------------------------------|
| 2 | Porte di interfaccia foreign per il collegamento di periferiche di terze parti (rotonde) |
| 3 | Porta di stampa USB 2.0 Hi-speed                                                         |
| 4 | Porta di rete (RJ-45) Ethernet LAN (Local area network)                                  |
| 5 | Porta USB per il collegamento di dispositivi USB                                         |
| 6 | Alloggiamento di espansione interfaccia EIO                                              |
| 7 | Porta fax (RJ-11)                                                                        |

#### Posizione dei numeri di modello e di serie

Il numero di modello e il numero di serie sono riportati su un'etichetta identificativa posizionata all'interno del prodotto. Il numero di serie contiene informazioni su paese/regione di origine, versione del prodotto, codice di produzione e numero di produzione del prodotto.

| Nome del modello | Numero del modello |
|------------------|--------------------|
| M4555 MFP        | CE502A             |
| M4555h MFP       | CE738A             |
| M4555f MFP       | CE503A             |
| M4555fskm MFP    | CE504A             |

#### Componenti del pannello di controllo

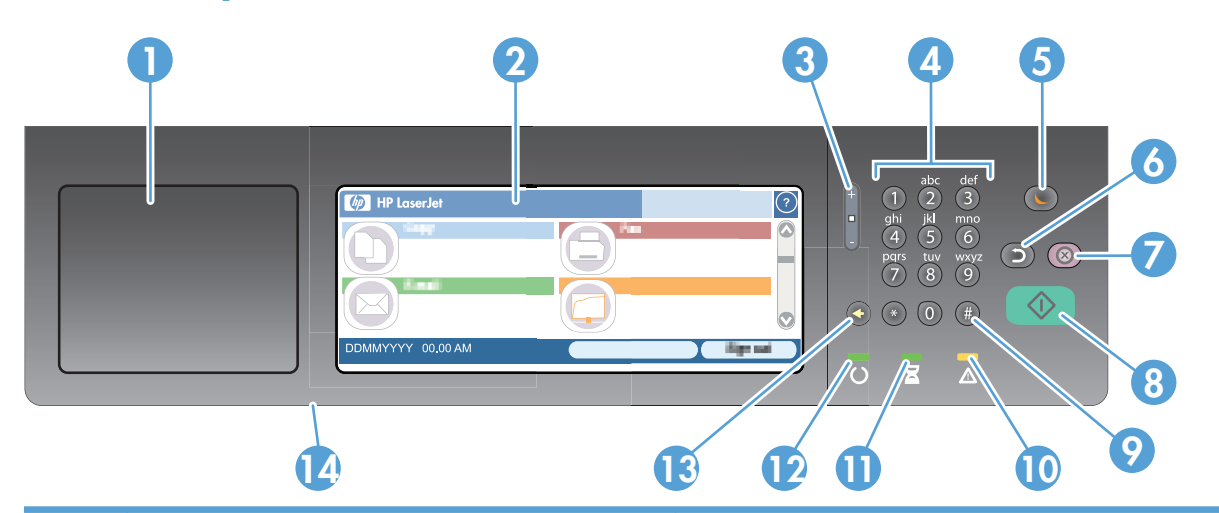

| 1  | Porta di integrazione hardware            | Area per aggiungere periferiche di sicurezza di terze<br>parti                                                                                                    |
|----|-------------------------------------------|----------------------------------------------------------------------------------------------------|
| 2  | Display grafico con schermo a sfioramento | Consente di aprire e configurare tutte le funzioni del prodotto.                                                                                                    |
| 3  | Pulsante di regolazione della luminosità  | Utilizzare questo pulsante per aumentare o diminuire la<br>luminosità dello schermo a sfioramento.                                                                                               |
| 4  | Tastierino numerico                       | Utilizzare questa sezione per specificare il numero di<br>copie e altri valori numerici.                                                                                                    |
| 5  | Pulsante Sleep                            | Se il prodotto rimane inattivo per molto tempo, viene<br>automaticamente attivata la modalità Sleep. Per<br>impostare o riattivare la modalità Sleep sul prodotto,<br>premere il pulsante Sleep. |
| 6  | Pulsante Reimposta                        | Consente di reimpostare i valori predefiniti indicati<br>dall'utente o di fabbrica.                                                                                                    |
| 7  | Pulsante Interrompi                       | Consente di interrompere il processo attivo e di aprire la schermata Stato processo.                                                                                                    |
| 8  | Pulsante Avvia                            | Consente di avviare un processo di copia, l'invio<br>digitale, un processo fax o continuare un processo<br>interrotto.                                                                           |
| 9  | Pulsante Pausa                            | Utilizzare questo pulsante per indicare una pausa<br>necessaria durante la composizione di un numero di<br>fax.                                                                                  |
| 10 | Spia di attenzione                        | Indica una condizione che richiede l'intervento da parte<br>dell'utente, ad esempio un vassoio vuoto o la presenza<br>di un messaggio di errore.                                                 |
| 11 | Spia dati                                 | Indica che il prodotto sta ricevendo dati.                                                                                                    |
| 12 | Spia pronto                               | Indica che il prodotto è pronto per iniziare<br>l'elaborazione di un processo.                                                                                                    |

| 13 | Pulsante Backspace                                                     | Consente di cancellare il testo o i numeri presenti nel<br>campo attivo e di ripristinare le impostazioni predefinite.                                                               |
|----|------------------------------------------------------------------------|----------------------------------------------------------------------------------------------------|
| 14 | Porta USB (sul lato inferiore del pannello di controllo<br>articolato) | Consente la connessione di un'unità flash USB per<br>stampa e scansione walk-up (per abilitare la porta,<br>utilizzare la scheda <b>Sicurezza</b> del server Web HP<br>incorporato). |

#### Guida del pannello di controllo

Il prodotto dispone di un sistema di Guida incorporata in cui viene indicata la modalità di utilizzo di ciascuna schermata. Per aprire la Guida, toccare il pulsante ? nella parte superiore destra dello schermo.

Per alcune schermate, la Guida viene visualizzata come un menu globale in cui è possibile effettuare ricerche su determinati argomenti. È possibile esaminare la struttura del menu toccando i relativi pulsanti.

Per le schermate che contengono le impostazioni relative a processi singoli, la Guida mostra un argomento che illustra le opzioni relative alla schermata visualizzata.

Se sul prodotto viene visualizzato un errore o un messaggio di avvertenza, toccare il pulsante di errore o avviso a per aprire un messaggio contenente una descrizione del problema e istruzioni sulla sua risoluzione.

#### Navigazione schermo a sfioramento

La schermata principale consente di accedere alle funzioni del prodotto e indica lo stato attuale del prodotto.

**NOTA:** HP aggiorna periodicamente le funzionalità disponibili per il firmware del prodotto. Per sfruttare le funzionalità più recenti, aggiornare il firmware del prodotto. Per scaricare l'aggiornamento più recente, visitare la pagina www.hp.com/go/ljm4555mfp\_firmware.

**NOTA:** a seconda di come è stato configurato il prodotto, le funzioni visualizzate sullo schermo possono variare.

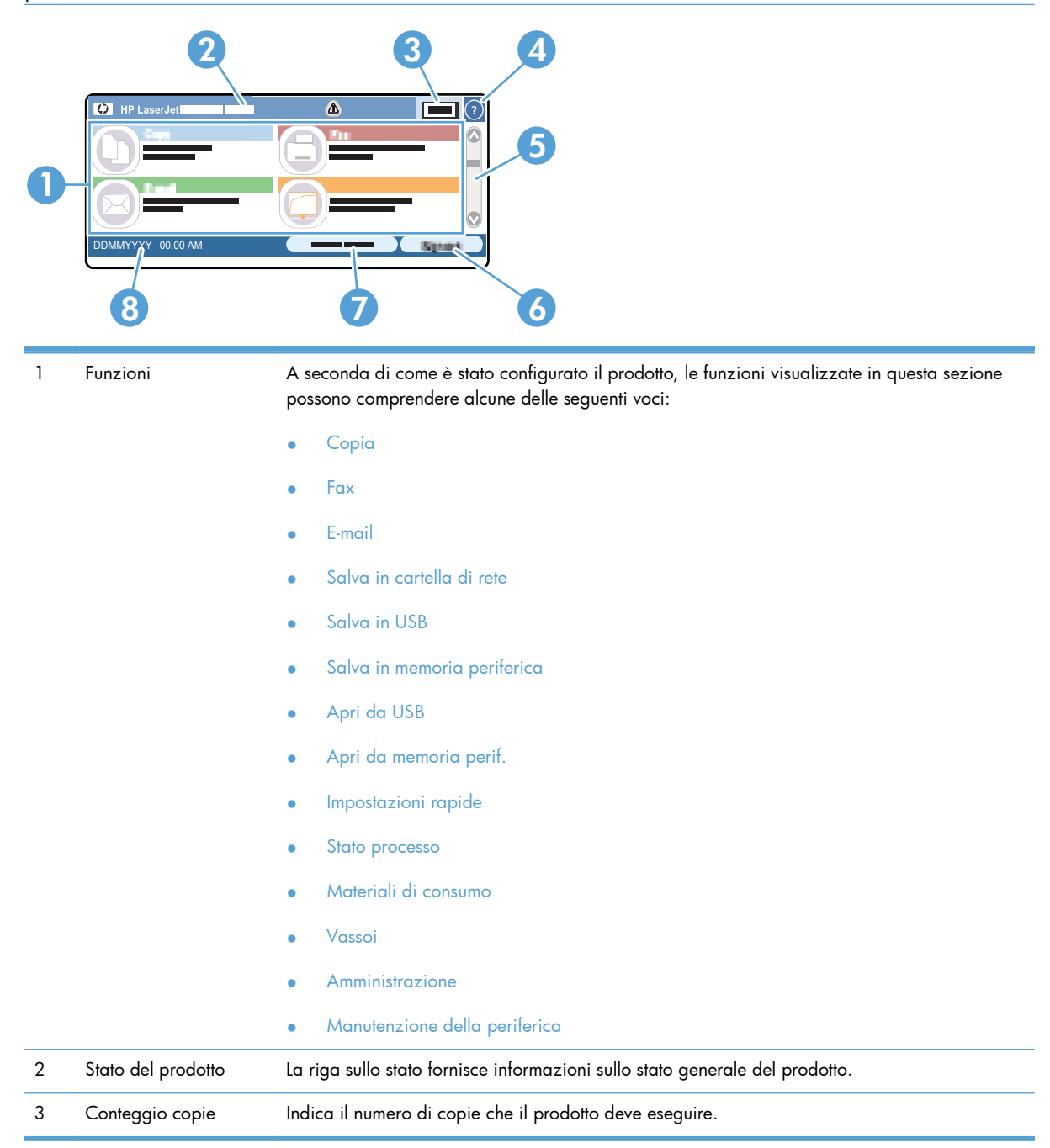

| 4 | pulsante Guida                                 | Per accedere alla Guida incorporata, toccare il pulsante Guida.                                                                                                    |
|---|------------------------------------------------|----------------------------------------------------------------------------------------------------|
| 5 | Barra di scorrimento                           | Toccare la freccia su o giù sulla barra di scorrimento per vedere l'elenco completo delle<br>funzioni disponibili.                                                                                                    |
| 6 | Registrazione <b>oppure</b><br>Deregistrazione | Toccare il pulsante Registrazione per accedere alle funzionalità protette.<br>Toccare il pulsante Deregistrazione per deregistrare il prodotto se è stata effettuata la<br>registrazione per l'accesso alle funzioni protette. Una volta deregistrati, il prodotto ripristina le<br>opzioni predefinite. |
| 7 | Indirizzo di rete                              | Toccare il pulsante Indirizzo di rete per cercare informazioni sulla connessione di rete.<br>NOTA: la visualizzazione di questo pulsante dipende dalla configurazione del prodotto.                                                                                                    |
| 8 | Data e ora                                     | Vengono visualizzate la data e l'ora correnti. È possibile selezionare il formato da utilizzare<br>sul prodotto per visualizzare la data e l'ora, ad esempio il formato 12 o 24 ore.                                                                                                    |

#### Pulsanti dello schermo a sfioramento

La riga sullo stato dello schermo a sfioramento fornisce informazioni sullo stato del prodotto. In questa sezione possono essere visualizzati diversi pulsanti. Nella seguente tabella viene descritto ciascun pulsante.

|   | Pulsante Inizio. Toccare il pulsante Inizio in qualsiasi schermata per tornare alla schermata iniziale.                                                                                                    |
|---|----------------------------------------------------------------------------------------------------|
|   | <ul> <li>Pulsante Avvia. Toccare il pulsante Avvia per avviare l'operazione corrispondente alla funzione selezionata.</li> <li>NOTA: il nome di questo pulsante varia per ciascuna funzione. Ad esempio, per la funzione Copia il pulsante si chiama Avvia copia.</li> </ul>   |
| 1 | <b>Pulsante Errore</b> . Il pulsante Errore viene visualizzato quando si verifica un errore sul prodotto che richiede attenzione prima di poter continuare. Toccare il pulsante Errore per visualizzare un messaggio che descrive l'errore e le istruzioni su come risolverlo. |
|   | <b>Pulsante Avviso</b> . Il pulsante Avviso viene visualizzato quando viene riscontrato un problema ma il prodotto è in grado di continuare. Toccare il pulsante Avviso per visualizzare un messaggio che descrive l'errore e le istruzioni su come risolverlo.                |
| ? | Pulsante Guida. Toccare il pulsante della guida per aprire la Guida in linea incorporata.                                                                                                    |
# 2 Menu del pannello di controllo

- <u>Menu del pannello di controllo</u>
- <u>Menu Amministrazione</u>
- Menu Manutenzione della periferica

## Menu del pannello di controllo

Il prodotto include molti menu nella schermata iniziale del pannello di controllo che assistono l'utente nell'esecuzione delle operazioni e nella configurazione delle impostazioni.

**NOTA:** Per ulteriori informazioni sulle opzioni di menu, toccare il pulsante Guida 🝞 in corrispondenza dell'opzione desiderata nell'angolo superiore destro della schermata.

**NOTA:** HP aggiorna periodicamente le funzionalità disponibili per il firmware del prodotto. Per sfruttare le funzionalità più recenti, aggiornare il firmware del prodotto. Per scaricare l'aggiornamento più recente, visitare la pagina <u>www.hp.com/go/ljm4555mfp\_firmware</u>.

| Menu                  | Descrizione                                                                                                    |
|-----------------------|----------------------------------------------------------------------------------------------------|
| Impostazione iniziale | Questo menu viene visualizzato alla prima accensione del prodotto. Utilizzarlo per impostare<br>la lingua, la data e l'ora, nonché configurare impostazioni essenziali relative al fax e all'e-<br>mail, e attivare la funzione Apri da USB.                                                                                                    |
|                       | Dopo aver completato l'impostazione iniziale, è possibile nascondere questo menu.                                                                                                    |
| Соріа                 | Utilizzare questo menu per effettuare copie di documenti.                                                                                                    |
|                       | Diverse opzioni sono disponibili per la personalizzazione dei processi. Queste impostazioni<br>sono temporanee. Dopo aver terminato il processo, il prodotto ripristina le impostazioni<br>predefinite.                                                                                                    |
| Fax                   | Utilizzare questo menu per inviare un fax dal prodotto. Questo menu è disponibile solo per i<br>prodotti che dispongono di un accessorio fax. Per fare in modo che questo menu venga<br>visualizzato nel pannello di controllo, è necessario impostare questa funzione nel menu<br>Impostazione iniziale o tramite il server Web incorporato HP. |
|                       | Diverse opzioni sono disponibili per la personalizzazione dei processi. Queste impostazioni<br>sono temporanee. Dopo aver terminato il processo, il prodotto ripristina le impostazioni<br>predefinite.                                                                                                    |
| E-mail                | Utilizzare questo menu per eseguire la scansione e l'invio dei documenti come allegati e-mail.<br>Per fare in modo che questo menu venga visualizzato nel pannello di controllo, è necessario<br>impostare questa funzione nel menu Impostazione iniziale o tramite il server Web incorporato<br>HP.                                             |
|                       | Diverse opzioni sono disponibili per la personalizzazione dei processi. Queste impostazioni<br>sono temporanee. Dopo aver terminato il processo, il prodotto ripristina le impostazioni<br>predefinite.                                                                                                    |
| Salva in USB          | Utilizzare questo menu per eseguire la scansione dei documenti e salvarli in un'unità flash<br>USB. Per fare in modo che questo menu venga visualizzato nel pannello di controllo, è<br>necessario impostare questa funzione tramite il server Web incorporato HP.                                                                               |
|                       | Diverse opzioni sono disponibili per la personalizzazione dei processi. Queste impostazioni<br>sono temporanee. Dopo aver terminato il processo, il prodotto ripristina le impostazioni<br>predefinite.                                                                                                    |

Tabella 2-1 Menu della schermata iniziale

| Tabella 2-1 | Menu della | schermata | iniziale | (continuazione) |
|-------------|------------|-----------|----------|-----------------|
|-------------|------------|-----------|----------|-----------------|

| Menu                             | Descrizione                                                                                                    |
|----------------------------------|----------------------------------------------------------------------------------------------------|
| Salva in cartella di rete        | Utilizzare questo menu per eseguire la scansione dei documenti e salvarli in una cartella<br>condivisa sulla rete. Per fare in modo che questo menu venga visualizzato nel pannello di<br>controllo, è necessario impostare questa funzione tramite il server Web incorporato HP o la<br>configurazione guidata di salvataggio in cartella HP durante l'installazione del software. |
|                                  | Diverse opzioni sono disponibili per la personalizzazione dei processi. Queste impostazioni<br>sono temporanee. Dopo aver terminato il processo, il prodotto ripristina le impostazioni<br>predefinite.                                                                                                    |
| Apri da USB                      | Utilizzare questo menu per aprire e stampare un documento memorizzato nell'unità flash USB.<br>Per fare in modo che questo menu venga visualizzato nel pannello di controllo, è necessario<br>impostare questa funzione tramite il menu Impostazione iniziale.                                                                                                    |
| Salva in memoria periferica      | Utilizzare questo menu per eseguire la scansione dei documenti e salvarli sul disco rigido del<br>prodotto.                                                                                                    |
|                                  | Diverse opzioni sono disponibili per la personalizzazione dei processi. Queste impostazioni<br>sono temporanee. Dopo aver terminato il processo, il prodotto ripristina le impostazioni<br>predefinite.                                                                                                    |
| Apri da memoria perif.           | Utilizzare questo menu per aprire e stampare un documento memorizzato nel disco rigido del<br>prodotto.                                                                                                    |
| Impostazioni rapide              | Utilizzare questo menu per accedere alle opzioni predefinite dei processi di cui si esegue la<br>scansione e l'invio tramite fax o e-mail, oppure dei processi di cui si esegue la scansione e il<br>salvataggio in un'unità flash USB, nel disco rigido del prodotto o in una cartella di rete.                                                                                    |
|                                  | Configurare le Impostazioni rapide utilizzando il server Web incorporato HP o HP Web<br>Jetadmin.                                                                                                    |
| Stato processo                   | Utilizzare questo menu per visualizzare lo stato di tutti i processi attivi.                                                                                                    |
| Vassoi                           | Utilizzare questo menu per visualizzare lo stato corrente di ogni vassoio. È anche possibile<br>utilizzare questo menu per configurare le impostazioni del formato e del tipo di carta per<br>ciascun vassoio.                                                                                                    |
| Materiali di consumo             | Utilizzare questo menu per visualizzare lo stato corrente dei materiali di consumo del<br>prodotto, ad esempio la cartuccia di stampa. Sono anche disponibili le informazioni<br>sull'ordinazione dei nuovi materiali di consumo.                                                                                                    |
| Amministrazione                  | Utilizzare questo menu per stampare i rapporti e configurare le impostazioni predefinite del prodotto. Il menu Amministrazione include diversi sottomenu. Consultare le sezioni seguenti per ulteriori informazioni su questi menu.                                                                                                    |
| Manutenzione della<br>periferica | Utilizzare questo menu per calibrare e pulire il prodotto, ed eseguire il backup e il ripristino<br>dei dati. Consultare le sezioni seguenti per ulteriori informazioni su questi menu.                                                                                                    |

## Menu Amministrazione

è possibile eseguire la configurazione di base del prodotto utilizzando il menu Amministrazione. Utilizzare il server Web HP incorporato per eseguire la configurazione più avanzata del prodotto. Per aprire il server Web HP incorporato, immettere l'indirizzo IP o il nome host del prodotto nella barra degli indirizzi del browser Web.

## Menu Rapporti

**Per visualizzarlo**: nel pannello di controllo del prodotto, selezionare il menu Amministrazione, quindi il menu Rapporti.

| Tabella 2 | -2 Menu | Rap | porti |
|-----------|---------|-----|-------|
|-----------|---------|-----|-------|

| Primo livello                  | Secondo livello                   | Valori     |
|--------------------------------|-----------------------------------|------------|
| Pagine di configurazione/stato | Mappa del menu Amministrazione    | Stampa     |
|                                |                                   | Visualizza |
|                                | Pagina impostazioni correnti      | Stampa     |
|                                |                                   | Visualizza |
|                                | Pagina di configurazione          | Stampa     |
|                                |                                   | Visualizza |
|                                | Pagina stato materiali di consumo | Stampa     |
|                                |                                   | Visualizza |
|                                | Pagina utilizzo                   | Stampa     |
|                                |                                   | Visualizza |
|                                | Pagina directory file             | Stampa     |
|                                |                                   | Visualizza |
| Rapporti fax                   | Registro attività fax             | Stampa     |
|                                |                                   | Visualizza |
|                                | Rapporto codici fatt.             | Stampa     |
|                                |                                   | Visualizza |
|                                | Elenco fax bloccati               | Stampa     |
|                                |                                   | Visualizza |
|                                | Elenco selezioni rapide           | Stampa     |
|                                |                                   | Visualizza |
|                                | Rapporto chiamate fax             | Stampa     |
|                                |                                   | Visualizza |

| Primo livello | Secondo livello | Valori |
|---------------|-----------------|--------|
| Altre pagine  | Elenco font PCL | Stampa |
|               | Elenco font PS  | Stampa |

## Menu Impostazioni generali

**Per visualizzarlo**: nel pannello di controllo del prodotto, selezionare il menu Amministrazione, quindi il menu Impostazioni generali.

Tabella 2-3 Menu Impostazioni generali

| Primo livello                      | Secondo livello  | Terzo livello                                             | Quarto livello | Valori                                                      |
|------------------------------------|------------------|-----------------------------------------------------------|----------------|-------------------------------------------------------------|
| Impostazioni Date/Time             | Formato Data/Ora | Formato data                                              |                | GG/MMM/AAAA                                                 |
|                                    |                  |                                                           |                | MMM/GG/AAAA                                                 |
|                                    |                  |                                                           |                | AAAA/MMM/GG                                                 |
|                                    |                  | Formato ora                                               |                | 12 ore (AM/PM)                                              |
|                                    |                  |                                                           |                | 24 ore                                                      |
|                                    | Data/Ora         | Data                                                      |                | Selezionare la data dal<br>calendario a comparsa.           |
|                                    |                  | Ora                                                       |                | Selezionare l'ora dal<br>tastierino numerico a<br>comparsa. |
|                                    |                  | Fuso orario                                               |                | Selezionare il fuso orario<br>da un elenco.                 |
|                                    |                  | Regola per ora legale                                     |                | Casella di controllo                                        |
| Impostazioni consumo<br>energetico | Programma pausa  | Viene visualizzato un<br>elenco di eventi<br>pianificati. |                |                                                             |
|                                    |                  | + (Aggiungi)                                              | Modifica       |                                                             |
|                                    |                  | Modifica                                                  | Elimina        |                                                             |
|                                    |                  |                                                           | Tipo di evento | Attivazione                                                 |
|                                    |                  |                                                           |                | Pausa                                                       |
|                                    |                  |                                                           | Ora evento     |                                                             |
|                                    |                  |                                                           | Giorni evento  | Selezionare i giorni della<br>settimana da un'elenco.       |

| Primo livello     | Secondo livello                | Terzo livello                                                                                                    | Quarto livello         | Valori                                                           |
|-------------------|--------------------------------|----------------------------------------------------------------------------------------------------|------------------------|------------------------------------------------------------------|
|                   | Intervallo di pausa            |                                                                                                    |                        | Immettere un valore<br>compreso tra 1 e 120<br>minuti.           |
|                   |                                |                                                                                                    |                        | ll valore predefinito è 45<br>minuti.                            |
| Qualità di stampa | Registrazione<br>dell'immagine | Regola vassoio <x></x>                                                                                                    | Stampa pagina di prova |                                                                  |
|                   |                                |                                                                                                    | Spostamento X1         | Intervallo: da - 5,00 mm                                         |
|                   |                                |                                                                                                    | Spostamento Y1         | a 5,00 mm                                                        |
|                   |                                |                                                                                                    | Spostamento X2         |                                                                  |
|                   |                                |                                                                                                    | Spostamento Y2         |                                                                  |
|                   | Regola tipi di carta           | Selezionare dall'elenco il<br>tipo di carta supportato<br>dal prodotto. Le opzioni<br>disponibili sono le stesse<br>per ciascun tipo di carta. | Modalità di stampa     | Selezionare un'opzione<br>da un elenco di modalità<br>di stampa. |
|                   |                                |                                                                                                    | Mod. resistenza        | Normale                                                          |
|                   |                                |                                                                                                    |                        | Su                                                               |
|                   |                                |                                                                                                    |                        | Giù                                                              |
|                   |                                |                                                                                                    | Modalità umidità       | Normale                                                          |
|                   |                                |                                                                                                    |                        | Alto                                                             |
|                   | Ottimizza                      | Dettagli riga                                                                                                    |                        | Normale*                                                         |
|                   |                                |                                                                                                    |                        | Off                                                              |
|                   |                                |                                                                                                    |                        | Alternativa 1                                                    |
|                   |                                |                                                                                                    |                        | Alternativa 2                                                    |
|                   |                                |                                                                                                    |                        | Alternativa 3                                                    |
|                   |                                | Ripristina ottimizzazione                                                                                                    |                        |                                                                  |
|                   | Risoluzione                    |                                                                                                    |                        | 300x300 dpi                                                      |
|                   |                                |                                                                                                    |                        | 600x600 dpi                                                      |
|                   |                                |                                                                                                    |                        | FastRes 1200*                                                    |
|                   |                                |                                                                                                    |                        | ProRes 1200                                                      |
|                   | REt                            |                                                                                                    |                        | Off                                                              |
|                   |                                |                                                                                                    |                        | Attivo*                                                          |
|                   | Economode                      |                                                                                                    |                        | Off*                                                             |
|                   |                                |                                                                                                    |                        | Attivo                                                           |

### Tabella 2-3 Menu Impostazioni generali (continuazione)

| Primo livello           | Secondo livello                                                                                     | Terzo livello | Quarto livello | Valori                             |
|-------------------------|----------------------------------------------------------------------------------------------------|---------------|----------------|------------------------------------|
|                         | Densit                                                                                              |               |                | Il valore è compreso tra 1<br>e 5. |
|                         |                                                                                                    |               |                | Il valore predefinito è 3.         |
| Modalit                 |                                                                                                    |               |                | Off*                               |
|                         |                                                                                                    |               |                | Attivo                             |
|                         |                                                                                                    |               |                | Transizione automatica             |
| Ripristino inceppamento |                                                                                                    |               |                | Auto*                              |
|                         |                                                                                                    |               |                | Off                                |
|                         |                                                                                                    |               |                | Attivo                             |
| Gestione dei processi   | Limite memoria processi                                                                             |               |                | Da 1 a 300                         |
| memorizzati             | copia veloce                                                                                        |               |                | Valore predefinito = 32            |
|                         | Timeout memorizzazione                                                                              |               |                | Off*                               |
|                         | processi copia veloce                                                                               |               |                | 1 ora                              |
|                         |                                                                                                    |               |                | 4 ore                              |
|                         |                                                                                                    |               |                | 1 giorno                           |
|                         |                                                                                                    |               |                | 1 settimana                        |
|                         | Default Folder Name for<br>Stored Jobs (Nome<br>cartella predefinita per i<br>processi memorizzati) |               |                |                                    |
|                         | Sort Stored Jobs By                                                                                 |               |                | Nome processo*                     |
|                         | (Ordina processi<br>memorizzati per)                                                                |               |                | Data                               |

### Tabella 2-3 Menu Impostazioni generali (continuazione)

| Primo livello            | Secondo livello | Terzo livello | Quarto livello | Valori         |
|--------------------------|-----------------|---------------|----------------|----------------|
| Trattieni processo di    |                 |               |                | Abilitato*     |
| stampa                   |                 |               |                | Disabilitato   |
| Ripristina imp. fabbrica |                 |               |                | Tutte          |
|                          |                 |               |                | Rubrica        |
|                          |                 |               |                | Invio digitale |
|                          |                 |               |                | Copia          |
|                          |                 |               |                | Generale       |
|                          |                 |               |                | E-mail         |
|                          |                 |               |                | Fax            |
|                          |                 |               |                | Stampa         |
|                          |                 |               |                | Sicurezza      |
|                          |                 |               |                | Rete           |

#### Tabella 2-3 Menu Impostazioni generali (continuazione)

## Menu Impostazioni copia

**Per visualizzarlo**: nel pannello di controllo del prodotto, selezionare il menu Amministrazione, quindi il menu Impostazioni copia.

| Primo livello                                           | Secondo livello | Valori                             |
|---------------------------------------------------------|-----------------|------------------------------------|
| Copie                                                   |                 | Intervallo: Da 1 a 9999            |
|                                                         |                 | Valore predefinito = 1             |
| Anteprima immagine                                      |                 | Rendi opzionale*                   |
| NOTA: Potrebbe essere necessario                        |                 | Richiedi anteprima                 |
| aggiornare il firmware per visualizzare<br>questo menu. |                 | Disattiva anteprima                |
| Lati                                                    |                 | Originale 1 facc., output 1 facc.* |
|                                                         |                 | Originale 1 facc., output 2 facc.  |
|                                                         |                 | Originale 2 facc., output 1 facc.  |
|                                                         |                 | Originale 2 facc., output 2 facc.  |
|                                                         | Orientamento    | Verticale*                         |
|                                                         |                 | Orizzontale                        |

Tabella 2-4 Menu Impostazioni copia

### Tabella 2-4 Menu Impostazioni copia (continuazione)

| Primo livello                     | Secondo livello        | Valori                                                   |
|-----------------------------------|------------------------|----------------------------------------------------------|
|                                   | Formato 2 facc.        | Stile libro                                              |
|                                   |                        | Stile calendario                                         |
|                                   |                        | Originale stile libro, copia stile calendario            |
|                                   |                        | Originale stile calendario, copia stile libro            |
| Cucitura/Fascicolazione           | Punto                  | Nessuna                                                  |
| NOTA: Per i modelli che includono |                        | In alto a sinistra                                       |
| cucifrice/raccoglitore            |                        | In alto a destra                                         |
|                                   | Fascicola              | Off                                                      |
|                                   |                        | Attivo*                                                  |
| Fascicola                         |                        | Fascicolazione attivata (gruppi ordinati per<br>pagina)* |
| cucitrice/raccoglitore            |                        | Fascicolazione disattivata (pagine<br>raggruppate)       |
| Riduci/Ingrandisci                | Scala                  | Automatico                                               |
|                                   |                        | Intervallo X-Y (25-400%)                                 |
|                                   |                        | 100%                                                     |
|                                   |                        | 75%                                                      |
|                                   |                        | 50%                                                      |
|                                   |                        | 125%                                                     |
|                                   |                        | 150%                                                     |
|                                   |                        | 200%                                                     |
|                                   | Includi autom. margini |                                                          |
| Selezione carta                   |                        | Alimentaz. manuale                                       |
|                                   |                        | Rileva automaticamente                                   |
|                                   |                        | Vassoio 1: [Formato], [Tipo]                             |
|                                   |                        | Vassoio <x>: [Formato], [Tipo]</x>                       |
| Regol. immagine                   | Toni scuri             |                                                          |
|                                   | Contrasto              |                                                          |
|                                   | Rimozione background   |                                                          |
|                                   | Nitidezza              |                                                          |
| Orientamento del contenuto        | Orientamento           | Verticale*                                               |
|                                   |                        | Orizzontale                                              |

### Tabella 2-4 Menu Impostazioni copia (continuazione)

| Primo livello        | Secondo livello                          | Valori                                                                       |
|----------------------|------------------------------------------|------------------------------------------------------------------------------|
|                      | Formato 2 facc.                          | Stile libro                                                                  |
|                      |                                          | Stile calendario                                                             |
|                      |                                          | Originale stile libro, copia stile calendario                                |
|                      |                                          | Originale stile calendario, copia stile libro                                |
| Scomparto di uscita  |                                          | Selezionare da un elenco di scomparti di<br>uscita.                          |
| Ottimizza testo/foto | Ottimizza per*                           | Regolazione manuale*                                                         |
|                      |                                          | Testo                                                                        |
|                      |                                          | Foto stampata                                                                |
|                      |                                          | Fotografia                                                                   |
| Pagine per foglio    |                                          | Uno (1)                                                                      |
|                      |                                          | Due (2)                                                                      |
|                      |                                          | Quattro (4)                                                                  |
|                      | Ordine pagine                            | A destra, in basso                                                           |
|                      |                                          | In basso, quindi a destra                                                    |
|                      | Add Page Borders (Aggiungi bordi pagina) |                                                                              |
| Formato originale    | Rileva automaticamente*                  | Selezionare un'opzione dall'elenco di<br>dimensioni supportate dal prodotto. |
| Bordo a bordo        |                                          | Normale (consigliato)*                                                       |
|                      |                                          | Stampa bordo a bordo                                                         |
| Creazione processo   |                                          | Creazione processo disattivata*                                              |
|                      |                                          | Creazione processo attivata                                                  |

## Menu Impostazioni scansione/invio digitale

**Per visualizzarlo**: nel pannello di controllo del prodotto, selezionare il menu Amministrazione, quindi il menu Impostazioni scansione/invio digitale.

| Tabella 2-5 | Menu | mpostazioni | scansione | /invio | digita | le |
|-------------|------|-------------|-----------|--------|--------|----|
|-------------|------|-------------|-----------|--------|--------|----|

| Primo livello                                                                                                    | Secondo livello     | Terzo livello                                                         | Quarto livello  | Valori                                       |
|----------------------------------------------------------------------------------------------------|---------------------|-----------------------------------------------------------------------|-----------------|----------------------------------------------|
| Impostazioni di posta                                                                                                   | Impostazione e-mail | Configurazione guidata                                                |                 |                                              |
| elettronica                                                                                                    | NOTA: Solo          | e-mail                                                                |                 |                                              |
| Opz. pred. Salva in<br>cartella di rete                                                                                 | impostazioni e-mail |                                                                       |                 |                                              |
| Opzioni predefinite Salva<br>su USB                                                                                     |                     |                                                                       |                 |                                              |
| <b>NOTA:</b> Le stesse<br>opzioni sono disponibili<br>per ciascuna di queste<br>funzionalità, eccetto dove<br>indicato. |                     |                                                                       |                 |                                              |
|                                                                                                    | Opzioni processo    | Anteprima immagine                                                    |                 | Rendi opzionale*                             |
|                                                                                                    | predefinite         | NOTA: Potrebbe essere                                                 |                 | Richiedi anteprima                           |
|                                                                                                    |                     | necessario aggiornare il<br>firmware per visualizzare<br>questo menu. |                 | Disattiva anteprima                          |
|                                                                                                    |                     | Nome file predefinito                                                 |                 |                                              |
|                                                                                                    |                     | Tipo file documento                                                   |                 | Selezionare da un elenco<br>di tipi di file. |
|                                                                                                    |                     | Ottimizza testo/foto                                                  | Ottimizza per:  | Regolazione manuale*                         |
|                                                                                                    |                     |                                                                       |                 | Testo                                        |
|                                                                                                    |                     |                                                                       |                 | Foto stampata                                |
|                                                                                                    |                     |                                                                       |                 | Fotografia                                   |
|                                                                                                    |                     | Qualità output                                                        |                 | Alta (file grande)                           |
|                                                                                                    |                     |                                                                       |                 | Medio*                                       |
|                                                                                                    |                     |                                                                       |                 | Bassa (file piccolo)                         |
|                                                                                                    |                     | Lati originale                                                        |                 | 1 facciata                                   |
|                                                                                                    |                     |                                                                       |                 | 2 facciate                                   |
|                                                                                                    |                     |                                                                       | Orientamento    | Verticale*                                   |
|                                                                                                    |                     |                                                                       |                 | Orizzontale                                  |
|                                                                                                    |                     |                                                                       | Formato 2 facc. | Stile libro                                  |
|                                                                                                    |                     |                                                                       |                 | Stile calendario                             |

| Primo livello | Secondo livello | Terzo livello      | Quarto livello       | Valori                                                                      |
|---------------|-----------------|--------------------|----------------------|-----------------------------------------------------------------------------|
|               |                 | Risoluzione        |                      | 600 dpi                                                                     |
|               |                 |                    |                      | 400 dpi                                                                     |
|               |                 |                    |                      | 300 dpi                                                                     |
|               |                 |                    |                      | 200 dpi                                                                     |
|               |                 |                    |                      | 150 dpi*                                                                    |
|               |                 |                    |                      | 75 dpi                                                                      |
|               |                 | Orientamento del   | Orientamento         | Verticale*                                                                  |
|               |                 | contenuto          |                      | Orizzontale                                                                 |
|               |                 |                    | Formato 2 facc.      | Stile libro*                                                                |
|               |                 |                    |                      | Stile calendario                                                            |
|               |                 | Colore/Nero        |                      | Rileva automaticamente                                                      |
|               |                 |                    |                      | Colore                                                                      |
|               |                 |                    |                      | Nero/Grigio                                                                 |
|               |                 |                    |                      | Nero                                                                        |
|               |                 | Formato originale  |                      | Scegliere da un elenco di<br>formati carta.                                 |
|               |                 | Notifica           |                      | Non notificare*                                                             |
|               |                 |                    |                      | Notify when job<br>completes (Notifica al<br>completamento del<br>processo) |
|               |                 |                    |                      | Notify only if job fails<br>(Notifica solo in caso di<br>errore processo)   |
|               |                 |                    |                      | Stampa                                                                      |
|               |                 |                    |                      | E-mail                                                                      |
|               |                 | Regol. immagine    | Toni scuri           |                                                                             |
|               |                 |                    | Contrasto            |                                                                             |
|               |                 |                    | Rimozione background |                                                                             |
|               |                 |                    | Nitidezza            |                                                                             |
|               |                 | Creazione processo |                      | Creazione processo<br>disattivata*                                          |
|               |                 |                    |                      | Creazione processo<br>attivata                                              |

### Tabella 2-5 Menu Impostazioni scansione/invio digitale (continuazione)

| Primo livello                          | Secondo livello                                                                                                    | Terzo livello       | Quarto livello | Valori                                                                                                    |
|----------------------------------------|----------------------------------------------------------------------------------------------------|---------------------|----------------|----------------------------------------------------------------------------------------------------|
|                                        |                                                                                                    | Eliminazione pagine |                | Abilitato                                                                                                    |
|                                        |                                                                                                    | vuote               |                | Disabilitato*                                                                                                    |
| Configurazione Digital<br>Send Service | Allow Usage of Digital<br>Sending Software (DSS)<br>Server (Consenti utilizzo<br>del server Digital Sending<br>Software (DSS))                    |                     |                | Selezionare o<br>deselezionare la casella<br>di controllo.<br>L'impostazione<br>predefinita è con la<br>casella di controllo<br>deselezionata. |
|                                        | Allow Transfer to New<br>Digital Sending Software<br>(DSS) Server (Consenti<br>trasferimento a nuovo<br>server Digital Sending<br>Software (DSS)) |                     |                | Selezionare o<br>deselezionare la casella<br>di controllo.<br>L'impostazione<br>predefinita è con la<br>casella di controllo<br>deselezionata. |

#### Tabella 2-5 Menu Impostazioni scansione/invio digitale (continuazione)

## Menu Impostazioni fax

**Per visualizzarlo**: nel pannello di controllo del prodotto, selezionare il menu Amministrazione, quindi il menu Impostazioni fax.

Nella seguente tabella, gli asterischi (\*) indicano le impostazioni predefinite di fabbrica.

| Primo livello          | Secondo livello        | Terzo livello            | Quarto livello            | Valori                           |
|------------------------|------------------------|--------------------------|---------------------------|----------------------------------|
| Impostazioni invio fax | Impostazione invio fax | Impostazione guidata fax |                           |                                  |
|                        |                        | Impostazioni selezione   | Volume selezione fax      | Off                              |
|                        |                        | In esaurimento*          |                           |                                  |
|                        |                        |                          |                           | Alto                             |
|                        |                        |                          | Mod. selezione            | Tono*                            |
|                        |                        |                          |                           | A impulsi                        |
|                        |                        |                          | Riseleziona su occupato   | Intervallo: Da 0 a 9             |
|                        |                        |                          |                           | Valore predefinito = 3           |
|                        |                        |                          | Riseleziona su nessuna    | Intervallo: Da 0 a 2             |
|                        |                        |                          | risposta                  | Valore predefinito = 0           |
|                        |                        |                          | Intervallo ricomposizione | Da 1 a 5 minuti                  |
|                        |                        |                          |                           | Valore predefinito = 5<br>minuti |

#### Tabella 2-6 Menu Impostazioni fax

| Primo livello | Secondo livello  | Terzo livello                                                         | Quarto livello                           | Valori                       |
|---------------|------------------|-----------------------------------------------------------------------|------------------------------------------|------------------------------|
|               |                  |                                                                       | Rileva tono selezione                    |                              |
|               |                  |                                                                       | Velocità invio fax                       | Veloce                       |
|               |                  |                                                                       |                                          | Medio                        |
|               |                  |                                                                       |                                          | Lenta                        |
|               |                  |                                                                       | Prefisso selezione                       |                              |
|               |                  | Impostazioni di invio fax                                             | Invio fax PC                             | Abilitato*                   |
|               |                  | generali                                                              |                                          | Disabilitato                 |
|               |                  |                                                                       | Intestazione fax                         | Anteposta*                   |
|               |                  |                                                                       |                                          | Overlay                      |
|               |                  |                                                                       | Modalità correzione                      | Abilitato*                   |
|               |                  |                                                                       | erron                                    | Disabilitato                 |
|               |                  |                                                                       | Conferma numero fax                      | Abilitato                    |
|               |                  |                                                                       |                                          | Disabilitato*                |
|               |                  |                                                                       | Compressione JBIG                        | Abilitato*                   |
|               |                  |                                                                       |                                          | Disabilitato                 |
|               |                  | Codici fatturaz.                                                      | Attiva codici di                         | Off*                         |
|               |                  |                                                                       | lanorazione                              | Attivo                       |
|               |                  |                                                                       | Lunghezza minima                         | Intervallo: Da 1 a 16        |
|               |                  |                                                                       |                                          | Valore predefinito = 1       |
|               |                  |                                                                       | Codice fatturazione<br>predefinito       |                              |
|               |                  |                                                                       | Consenti modifica codice<br>fatturazione |                              |
|               | Opzioni processo | Anteprima immagine                                                    |                                          | Rendi opzionale*             |
|               | predefinite      | NOTA: Potrebbe essere                                                 |                                          | Richiedi anteprima           |
|               |                  | necessario aggiornare ii<br>firmware per visualizzare<br>questo menu. |                                          | Disattiva anteprima          |
|               |                  | Risoluzione                                                           |                                          | Standard (200 x 100<br>dpi)* |
|               |                  |                                                                       |                                          | Fine (200 x 200 dpi)         |
|               |                  |                                                                       |                                          | Superfine (300 x 300<br>dpi) |

### Tabella 2-6 Menu Impostazioni fax (continuazione)

| Primo livello | Secondo livello | Terzo livello        | Quarto livello             | Valori                                                                          |
|---------------|-----------------|----------------------|----------------------------|---------------------------------------------------------------------------------|
|               |                 | Lati originale       |                            | 1 facciata*                                                                     |
|               |                 |                      |                            | 2 facciate                                                                      |
|               |                 |                      | Orientamento               | Verticale*                                                                      |
|               |                 |                      |                            | Orizzontale                                                                     |
|               |                 |                      | Formato 2 facc.            | Stile libro*                                                                    |
|               |                 |                      |                            | Stile calendario                                                                |
|               |                 | Notifica             |                            | Non notificare*                                                                 |
|               |                 |                      |                            | Notify when job<br>completes (Notifica al<br>completamento del<br>processo)     |
|               |                 |                      |                            | Notify only if job fails<br>(Notifica solo in caso di<br>errore processo)       |
|               |                 |                      |                            | Stampa                                                                          |
|               |                 |                      |                            | E-mail                                                                          |
|               |                 |                      | Indirizzo e-mail notifiche |                                                                                 |
|               |                 |                      | Includi miniatura          |                                                                                 |
|               |                 | Orientamento del     | Orientamento               | Verticale*                                                                      |
|               |                 | conientito           |                            | Orizzontale                                                                     |
|               |                 |                      | Formato 2 facc.            | Stile libro*                                                                    |
|               |                 |                      |                            | Stile calendario                                                                |
|               |                 | Formato originale    |                            | Selezionare un'opzione<br>dall'elenco di dimensioni<br>supportate dal prodotto. |
|               |                 | Regol. immagine      | Toni scuri                 |                                                                                 |
|               |                 |                      | Contrasto                  |                                                                                 |
|               |                 |                      | Rimozione background       |                                                                                 |
|               |                 |                      | Nitidezza                  |                                                                                 |
|               |                 | Ottimizza testo/foto | Ottimizza per:             | Regolazione manuale*                                                            |
|               |                 |                      |                            | Testo                                                                           |
|               |                 |                      |                            | Foto stampata                                                                   |
|               |                 |                      |                            | Fotografia                                                                      |

### Tabella 2-6 Menu Impostazioni fax (continuazione)

| Primo livello                    | Secondo livello               | Terzo livello                                                            | Quarto livello       | Valori                                                |
|----------------------------------|-------------------------------|--------------------------------------------------------------------------|----------------------|-------------------------------------------------------|
|                                  |                               | Creazione processo                                                       |                      | Creazione processo<br>disattivata*                    |
|                                  |                               |                                                                          |                      | Creazione processo<br>attivata                        |
|                                  |                               | Eliminazione pagine                                                      |                      | Disabilitato*                                         |
|                                  |                               | vuote                                                                    |                      | Abilitato                                             |
| Impostazioni di ricezione<br>fax | Impostazione ricezione<br>fax | Squilli alla risposta                                                    |                      |                                                       |
|                                  |                               | Frequenza squilli                                                        |                      |                                                       |
|                                  |                               | Intervallo suoneria                                                      |                      |                                                       |
|                                  |                               | Volume della suoneria                                                    |                      | Off                                                   |
|                                  |                               |                                                                          |                      | In esaurimento*                                       |
|                                  |                               |                                                                          |                      | Alto                                                  |
|                                  |                               | Velocità ricezione fax                                                   |                      | Veloce                                                |
|                                  |                               |                                                                          |                      | Medio                                                 |
|                                  |                               |                                                                          |                      | Lenta                                                 |
|                                  | Programma stampa fax          | Opzioni fax in arrivo                                                    |                      | Memorizza sempre fax                                  |
|                                  |                               |                                                                          |                      | Stampa sempre fax*                                    |
|                                  |                               |                                                                          |                      | Usa programma stampa<br>fax                           |
|                                  |                               | Pianifica                                                                | Aggiungi (segno più) | Print incoming faxes                                  |
|                                  |                               | Toccare per impostare                                                    | Modifica             | (Stampa tax in arrivo)                                |
|                                  |                               | una pianificazione di<br>stampa fax se si è<br>selezionata l'opzione Usa |                      | Store incoming faxes<br>(Memorizza fax in<br>entrata) |
|                                  |                               | programma stampa fax.                                                    |                      | Ora evento                                            |
|                                  |                               |                                                                          |                      | Giorni evento                                         |
|                                  | Numeri fax bloccati           | Numero fax da bloccare                                                   |                      |                                                       |

### Tabella 2-6 Menu Impostazioni fax (continuazione)

| Primo livello              | Secondo livello      | Terzo livello                                | Quarto livello | Valori                                                                      |
|----------------------------|----------------------|----------------------------------------------|----------------|-----------------------------------------------------------------------------|
|                            | Opzioni processo     | Notifica                                     |                | Non notificare                                                              |
|                            | predefinite          |                                              |                | Notify when job<br>completes (Notifica al<br>completamento del<br>processo) |
|                            |                      |                                              |                | Notify only if job fails<br>(Notifica solo in caso di<br>errore processo)   |
|                            |                      |                                              |                | Includi miniatura                                                           |
|                            |                      | Timbro fax ricevuti                          |                | Abilitato                                                                   |
|                            |                      |                                              |                | Disabilitato*                                                               |
|                            |                      | Adatta a pagina                              |                | Abilitato*                                                                  |
|                            |                      |                                              |                | Disabilitato                                                                |
|                            |                      | Selezione carta                              |                | Automatico                                                                  |
|                            |                      |                                              |                | Selezionare da un elenco<br>di vassoi.                                      |
|                            |                      | Scomparto di uscita                          |                | Selezionare da un elenco<br>di scomparti.                                   |
|                            |                      | Lati                                         |                | 1 facciata                                                                  |
|                            |                      |                                              |                | 2 facciate                                                                  |
| Archivio fax e Inoltro fax | Abilita archivio fax |                                              |                |                                                                             |
|                            |                      | Type of Fax Job to                           |                | Invia e ricevi*                                                             |
|                            |                      | Archive (Tipo di proce<br>fax da archiviare) | 2550           | Send only (Solo invio)                                                      |
|                            |                      |                                              |                | Receive only (Solo<br>ricezione)                                            |
|                            |                      | Indirizzo e-mail<br>archiviazione fax        |                |                                                                             |
|                            | Abilita inoltro fax  |                                              |                |                                                                             |
|                            |                      | Type of Fax Job to                           |                | Invia e ricevi                                                              |
|                            |                      | Forward (Tipo di proc<br>fax da inoltrare)   | esso           | Send only (Solo invio)                                                      |
|                            |                      |                                              |                | Receive only (Solo<br>ricezione)                                            |
|                            |                      | NL the                                       |                |                                                                             |

### Tabella 2-6 Menu Impostazioni fax (continuazione)

## Menu Impostazioni Apri da USB

**Per visualizzarlo**: nel pannello di controllo del prodotto, selezionare il menu Amministrazione, quindi il menu Impostazioni Apri da USB.

Questo menu contiene una sola impostazione. Usare questo menu per abilitare o disabilitare la possibilità di stampare file da un dispositivo di memoria connesso alla porta USB del pannello di controllo.

## Menu Impostazioni di stampa

**Per visualizzarlo**: nel pannello di controllo del prodotto, selezionare il menu Amministrazione, quindi il menu Impostazioni di stampa.

| Primo livello         | Secondo livello  | Valori                  |
|-----------------------|------------------|-------------------------|
| Alimentazione manuale |                  | Abilitato               |
|                       |                  | Disabilitato*           |
| Font Courier          |                  | Regolare*               |
|                       |                  | Scuro                   |
| A4 grande             |                  | Abilitato               |
|                       |                  | Disabilitato*           |
| Stampa errori PS      |                  | Abilitato               |
|                       |                  | Disabilitato*           |
| Stampa errori PDF     |                  | Abilitato               |
|                       |                  | Disabilitato*           |
| Linguaggio            |                  | Auto*                   |
|                       |                  | PCL                     |
|                       |                  | POSTSCRIPT              |
|                       |                  | PDF                     |
| PCL                   | Lunghezza modulo | Intervallo: Da 5 a 128  |
|                       |                  | Valore predefinito = 60 |
|                       | Orientamento     | Verticale*              |
|                       |                  | Orizzontale             |

Tabella 2-7 Menu Impostazioni di stampa

| Primo livello | Secondo livello              | Valori                                                    |
|---------------|------------------------------|-----------------------------------------------------------|
|               | Origine font                 | Interno*                                                  |
|               |                              | Alloggiamento scheda 1                                    |
|               |                              | Alloggiamento scheda <x></x>                              |
|               |                              | Disco EIO <x></x>                                         |
|               |                              | USB                                                       |
|               | Numero font                  | Intervallo: Da 0 a 999                                    |
|               |                              | Valore predefinito = 0                                    |
|               | Passo font                   | Intervallo: Da 0,44 a 99,99                               |
|               |                              | Valore predefinito = 10                                   |
|               | Dimensione font in punti     | Intervallo: da 4,00 a 999,75                              |
|               |                              | Valore predefinito = 12,00                                |
|               | Set di simboli               | Selezionare un'opzione dall'elenco dei set di<br>simboli. |
|               | Aggiungi CR a LF             | No*                                                       |
|               |                              | Sì                                                        |
|               | Elimina pagine vuote         | No*                                                       |
|               |                              | Sì                                                        |
|               | Connessione origine supporto | Standard*                                                 |
|               |                              | Classica                                                  |

#### Tabella 2-7 Menu Impostazioni di stampa (continuazione)

## Menu Opzioni di stampa

**Per visualizzarlo**: nel pannello di controllo del prodotto, selezionare il menu Amministrazione, quindi il menu Opzioni di stampa.

| Tabella 2-8 Men | o Opzioni | di | stampa |
|-----------------|-----------|----|--------|
|-----------------|-----------|----|--------|

| Primo livello                   | Secondo livello | Valori                                                                       |
|---------------------------------|-----------------|------------------------------------------------------------------------------|
| Numero di copie                 |                 |                                                                              |
| Formato carta predefinito       |                 | Selezionare un'opzione dall'elenco di<br>dimensioni supportate dal prodotto. |
| Formato carta personal. predef. | Dimensione X    |                                                                              |
|                                 | Dimensione Y    |                                                                              |

#### Tabella 2-8 Menu Opzioni di stampa (continuazione)

| Primo livello               | Secondo livello | Valori                                              |
|-----------------------------|-----------------|-----------------------------------------------------|
|                             | pollici         |                                                     |
|                             | millimetri      |                                                     |
| Scomparto di uscita         |                 | Selezionare da un elenco di scomparti di<br>uscita. |
| Lati                        |                 | 1 facciata*                                         |
|                             |                 | 2 facciate                                          |
| Formato 2 facc.             |                 | Stile libro*                                        |
|                             |                 | Stile calendario                                    |
| Attiva Ignora bordo a bordo |                 | Abilitato                                           |
|                             |                 | Disabilitato*                                       |

## Menu Impostazioni display

**Per visualizzarlo**: nel pannello di controllo del prodotto, selezionare il menu Amministrazione, quindi il menu Impostazioni display.

Nella seguente tabella, gli asterischi (\*) indicano le impostazioni predefinite di fabbrica.

| Primo livello              | Secondo livello | Valori                                                                                                    |
|----------------------------|-----------------|----------------------------------------------------------------------------------------------------|
| Suono pressione tasto      |                 | Attivo*                                                                                                    |
|                            |                 | Off                                                                                                    |
| Impostazioni lingua        | Lingua          | Selezionare un'opzione dall'elenco di lingue<br>supportate dal prodotto.                                                         |
|                            | Layout tastiera | Ciascuna lingua dispone di un layout di<br>tastiera predefinito. Per modificarlo,<br>sceglierne un altro da un elenco di layout. |
| Pulsante Indirizzo di rete |                 | Display                                                                                                    |
|                            |                 | Nascondi                                                                                                    |
| Modalità Pausa             |                 | Disabilitato                                                                                                    |
|                            |                 | Usa intervallo di pausa*                                                                                                    |
|                            |                 | Usa pianificazione pausa                                                                                                    |
|                            |                 | Balance power savings/Wait time (Bilancia<br>risparmio energetico/tempo di attesa)                                               |
| Azzera timeout copia       |                 | Intervallo: da 10 a 300 secondi                                                                                                  |
|                            |                 | Valore predefinito = 60 secondi                                                                                                  |

### Tabella 2-9 Menu Impostazioni display

| Tabella 2-9 Menu Impostazioni display (continuazione) |                 |                                    |
|-------------------------------------------------------|-----------------|------------------------------------|
| Primo livello                                         | Secondo livello | Valori                             |
| Notifiche cancellabili                                |                 | Attivo                             |
|                                                       |                 | Processo*                          |
| Eventi a continuazione                                |                 | Continua automaticamente (10 sec)* |
|                                                       |                 | Premere OK per continuare          |

#### T

## Menu Gestione dei materiali di consumo

**Per visualizzarlo**: nel pannello di controllo del prodotto, selezionare il menu Amministrazione, quindi il menu Gestione dei materiali di consumo.

Nella seguente tabella, gli asterischi (\*) indicano le impostazioni predefinite di fabbrica.

| <mark>Tabella 2-10 Menւ</mark> | Gestione | dei | materiali | di | consumo |
|--------------------------------|----------|-----|-----------|----|---------|
|--------------------------------|----------|-----|-----------|----|---------|

| Primo livello             | Secondo livello        | Terzo livello       | Quarto livello | Valori                   |
|---------------------------|------------------------|---------------------|----------------|--------------------------|
| Stato materiali di        |                        |                     |                | Stampa                   |
| consumo                   |                        |                     |                | Visualizza               |
| Impostazioni materiali di | Cartuccia nero         | Impostazioni In     |                | Stop                     |
| consumo                   |                        | esaurimento         |                | Richiedi per continuare  |
|                           |                        |                     |                | Continua*                |
|                           |                        | Impostazioni soglia |                | 1-100%                   |
|                           |                        | minima              |                | Valore predefinito = 10% |
|                           | Kit manutenzione       | Impostazioni In     |                | Stop                     |
|                           |                        | esaurimento         |                | Richiedi per continuare  |
|                           |                        |                     |                | Continua*                |
|                           |                        | Impostazioni soglia |                | 1-100%                   |
|                           |                        | minima              |                | Valore predefinito = 10% |
|                           | Kit alimentatore       | Impostazioni In     |                | Stop                     |
|                           | documenti              | esaurimento         |                | Richiedi per continuare* |
|                           |                        |                     |                | Continua                 |
|                           |                        | Impostazioni soglia |                | 1-100%                   |
|                           |                        | minima              |                | Valore predefinito = 10% |
| Messaggi materiali di     | Messaggio di           |                     |                | Attivo*                  |
| consumo                   | esaurimento            |                     |                | Off                      |
| Ripristina mat. di        | Nuovo kit alim.        |                     |                | No                       |
| consumo                   | documenti              |                     |                | Sì                       |
|                           | Nuovo kit manutenzione |                     |                | No                       |
|                           |                        |                     |                | Sì                       |

## Menu Gestisci vassoi

**Per visualizzarlo**: nel pannello di controllo del prodotto, selezionare il menu Amministrazione, quindi il menu Gestisci vassoi.

Nella seguente tabella, gli asterischi (\*) indicano le impostazioni predefinite di fabbrica.

| Primo livello                        | Valori           |
|--------------------------------------|------------------|
| Usa vassoio richiesto                | Esclusivamente*  |
|                                      | Prima            |
| Richiesta aliment. manuale           | Sempre*          |
|                                      | Solo se caricato |
| Richiesta formato/tipo               | Display*         |
|                                      | Non visualizzare |
| Usa altro vassoio                    | Abilitato*       |
|                                      | Disabilitato     |
| Modalità carta intestata alternativa | Disabilitato*    |
|                                      | Abilitato        |
| Pagine vuote fronte/retro            | Auto*            |
|                                      | Sì               |
| Imponi A4/Lettera                    | Sì*              |
|                                      | No               |

## Menu Impostazioni cucitrice/raccoglitore

**Per visualizzarlo**: nel pannello di controllo del prodotto, selezionare il menu Amministrazione, quindi il menu Impostazioni cucitrice/raccoglitore.

| <mark>Fabella 2-12</mark> Menu | Impostazioni | cucitrice/ | /raccoglitore |
|--------------------------------|--------------|------------|---------------|
|--------------------------------|--------------|------------|---------------|

| Primo livello      | Valori              |
|--------------------|---------------------|
| Modalità operativa | Cassetta postale    |
|                    | Raccoglitore        |
|                    | Separatore funzione |

| Primo livello        | Valori                        |
|----------------------|-------------------------------|
| Cucitura             | Nessuna                       |
|                      | In alto a sinistra o a destra |
|                      | In alto a sinistra            |
|                      | In alto a destra              |
| Punti quasi esauriti | Continua                      |
|                      | Stop                          |

#### Tabella 2-12 Menu Impostazioni cucitrice/raccoglitore (continuazione)

## Menu Impostazioni di rete

**Per visualizzarlo**: nel pannello di controllo del prodotto, selezionare il menu Amministrazione, quindi il menu Impostazioni di rete.

Nella seguente tabella, gli asterischi (\*) indicano le impostazioni predefinite di fabbrica.

#### Tabella 2-13 Menu Impostazioni di rete

| Primo livello                         | Valori                                                                                                    |
|---------------------------------------|----------------------------------------------------------------------------------------------------|
| Timeout I/O                           | Intervallo: da 5 a 300 sec.                                                                                                    |
|                                       | Valore predefinito = 15                                                                                                    |
| Menu periferica incorporata Jetdirect | Per ulteriori informazioni, consultare la tabella riportata di seguito.                                                                                           |
| Menu EIO <x> Jetdirect</x>            | Questi menu hanno la stessa struttura. Se nell'alloggiamento EIO è<br>installata una scheda di rete HP Jetdirect aggiuntiva, entrambi i<br>menu sono disponibili. |

#### Tabella 2-14 Menu periferica incorporata Jetdirect/Menu EIO <X> Jetdirect

| Primo livello | Secondo livello   | Terzo livello         | Quarto livello | Valori  |
|---------------|-------------------|-----------------------|----------------|---------|
| Informazioni  | Stampa pg. prot.  |                       |                | Sì      |
|               |                   |                       |                | No*     |
| TCP/IP        | Abilita           |                       |                | Attivo* |
|               |                   |                       |                | Off     |
|               | Nome host         |                       |                |         |
|               | Impostazioni IPV4 | Config Method (Metodo |                | Bootp   |
|               |                   | ai configurazione)    |                | DHCP*   |
|               |                   |                       |                | IP Auto |
|               |                   |                       |                | Manuale |

| Primo livello | Secondo livello   | Terzo livello                                                                                                    | Quarto livello        | Valori                   |
|---------------|-------------------|----------------------------------------------------------------------------------------------------|-----------------------|--------------------------|
|               |                   | Impostazioni manuali                                                                                                    | Indirizzo IP          | Immettere l'indirizzo.   |
|               |                   | <b>NOTA:</b> Questo menu è<br>disponibile solo se si<br>seleziona l'opzione<br>Manuale nel menu Config<br>Method (Metodo di<br>configurazione). |                       |                          |
|               |                   |                                                                                                    | Maschera di sottorete | Immettere l'indirizzo.   |
|               |                   |                                                                                                    | Gateway predefinito   | Immettere l'indirizzo.   |
|               |                   | IP predefinito                                                                                                    |                       | IP Auto*                 |
|               |                   |                                                                                                    |                       | Legacy                   |
|               |                   | Rilascio DHCP                                                                                                    |                       | No*                      |
|               |                   |                                                                                                    |                       | Sì                       |
|               |                   | Rinnovo DHCP                                                                                                    |                       | No*                      |
|               |                   |                                                                                                    |                       | Sì                       |
|               |                   | DNS primario                                                                                                    |                       |                          |
|               |                   | DNS secondario                                                                                                    |                       |                          |
|               | Impostazioni IPV6 | Abilita                                                                                                    |                       | Off                      |
|               |                   |                                                                                                    |                       | Attivo*                  |
|               |                   | Indirizzo                                                                                                    | Impostazioni manuali  | Abilita                  |
|               |                   |                                                                                                    |                       | Indirizzo                |
|               |                   | Criteri DHCPV6                                                                                                    |                       | Router specificato       |
|               |                   |                                                                                                    |                       | Router non disponibile*  |
|               |                   |                                                                                                    |                       | Sempre                   |
|               |                   | DNS primario                                                                                                    |                       |                          |
|               |                   | DNS secondario                                                                                                    |                       |                          |
|               | Timeout inatt.    |                                                                                                    |                       | Intervallo: 0-3600       |
|               |                   |                                                                                                    |                       | Valore predefinito = 270 |
| Sicurezza     | Web protetto      |                                                                                                    |                       | HTTPS obbligatorio*      |
|               |                   |                                                                                                    |                       | HTTPS opzionale          |
|               | IPSEC             |                                                                                                    |                       | Tieni                    |
|               |                   |                                                                                                    |                       | Disabilita*              |

### Tabella 2-14 Menu periferica incorporata Jetdirect/Menu EIO <X> Jetdirect (continuazione)

| Primo livello | Secondo livello  | Terzo livello          | Quarto livello | Valori                        |
|---------------|------------------|------------------------|----------------|-------------------------------|
|               | 802.1X           |                        |                | Reimposta                     |
|               |                  |                        |                | Tieni*                        |
|               | Reimposta protez |                        |                | Sì                            |
|               |                  |                        |                | No*                           |
| Diagnostica   | Embedded Tests   | LAN HW Test            |                | Sì                            |
|               |                  |                        |                | No*                           |
|               |                  | Test HTTP              |                | Sì                            |
|               |                  |                        |                | No*                           |
|               |                  | Test SNMP              |                | Sì                            |
|               |                  |                        |                | No*                           |
|               |                  | Test percorso dati     |                | Sì                            |
|               |                  |                        |                | No*                           |
|               |                  | Seleziona tutti i test |                | Sì                            |
|               |                  |                        |                | No*                           |
|               |                  | Ora esecuzione [M]     |                | Intervallo: da 1 a 60 ore     |
|               |                  |                        |                | Valore predefinito = 1<br>ora |
|               |                  | Esegui                 |                | No*                           |
|               |                  |                        |                | Sì                            |
|               | Risultati ping   | Dest Type              |                | IPv4*                         |
|               |                  |                        |                | IPv6                          |
|               |                  | Dest IPv4              |                |                               |
|               |                  | Dest IPv6              |                |                               |
|               |                  | Dim. pacchetto         |                | Intervallo: 64-2048           |
|               |                  |                        |                | Valore predefinito = 64       |
|               |                  | Timeout                |                | Intervallo: 1-100             |
|               |                  |                        |                | Valore predefinito = 1        |
|               |                  | N. pagine              |                | Intervallo: 0-100             |
|               |                  |                        |                | Valore predefinito = 4        |
|               |                  | Risultati stampa       |                | No*                           |
|               |                  |                        |                | Sì                            |
|               |                  |                        |                |                               |

### Tabella 2-14 Menu periferica incorporata Jetdirect/Menu EIO <X> Jetdirect (continuazione)

| Primo livello         | Secondo livello | Terzo livello          | Quarto livello | Valori                         |
|-----------------------|-----------------|------------------------|----------------|--------------------------------|
|                       |                 | Esegui                 |                | No*                            |
|                       |                 |                        |                | Sì                             |
|                       | Risultati ping  | Pacch. inviati         |                | Intervallo: 0-65535            |
|                       |                 |                        |                | Valore predefinito = 0         |
|                       |                 | Pacch. ricevuti        |                | Intervallo: 0-65535            |
|                       |                 |                        |                | Valore predefinito = 0         |
|                       |                 | Percentuale di perdita |                | Intervallo: 0-100 per<br>cento |
|                       |                 |                        |                | Valore predefinito = 0         |
|                       |                 | RTT min                |                | Intervallo: 0-4096             |
|                       |                 |                        |                | Valore predefinito = 0         |
|                       |                 | RTT max                |                | Intervallo: 0-4096             |
|                       |                 |                        |                | Valore predefinito = 0         |
|                       |                 | RTT medio              |                | Intervallo: 0-4096             |
|                       |                 |                        |                | Valore predefinito = 0         |
|                       |                 | Ping in corso          |                | No*                            |
|                       |                 |                        |                | Sì                             |
|                       |                 | Aggiorna               |                | No*                            |
|                       |                 |                        |                | Sì                             |
| Velocità collegamento |                 |                        |                | Auto*                          |
|                       |                 |                        |                | 10T Half                       |
|                       |                 |                        |                | 10T Full                       |
|                       |                 |                        |                | 100TX Half                     |
|                       |                 |                        |                | 100TX Full                     |

#### Tabella 2-14 Menu periferica incorporata Jetdirect/Menu EIO <X> Jetdirect (continuazione)

## Menu Risoluzione dei problemi

**Per visualizzarlo**: nel pannello di controllo del prodotto, selezionare il menu Amministrazione, quindi il menu Risoluzione dei problemi.

| Primo livello            | Secondo livello         | Terzo livello        | Quarto livello     | Valori                                                |
|--------------------------|-------------------------|----------------------|--------------------|-------------------------------------------------------|
| Registro eventi          |                         |                      |                    | Visualizza*                                           |
|                          |                         |                      |                    | Stampa                                                |
| Pagina percorso carta    |                         |                      |                    | Visualizza*                                           |
|                          |                         |                      |                    | Stampa                                                |
| Fax                      | Traccia T.30 fax        | Stampa rapporto T.30 | Quando stampare il | Stampa                                                |
|                          |                         |                      | гарропо            | Non stampare mai<br>automaticamente*                  |
|                          |                         |                      |                    | Stampa dopo ogni fax                                  |
|                          |                         |                      |                    | Stampa solo dopo<br>processi di invio fax             |
|                          |                         |                      |                    | Stampa dopo ogni errore<br>fax                        |
|                          |                         |                      |                    | Stampa solo dopo errori<br>di invio fax               |
|                          |                         |                      |                    | Stampa solo dopo errori<br>di ricezione fax           |
|                          |                         |                      |                    | Salva                                                 |
|                          | Fax V.34                |                      |                    | Normale*                                              |
|                          |                         |                      |                    | Off                                                   |
|                          | Modalità fax viva voce  |                      |                    | Normale*                                              |
|                          |                         |                      |                    | Diagnostica                                           |
| Pagine qualità di stampa | Pagina di prova fusore  |                      |                    | Stampa                                                |
| Test diagnostici         | Sensori percorso carta  |                      |                    | Selezionare da un elenco<br>di sensori del prodotto.  |
|                          | Test del percorso carta | Pagina di prova      |                    | Stampa                                                |
|                          |                         | Origine              |                    | Selezionare dall'elenco di<br>vassoi disponibili.     |
|                          |                         | Destinazione         |                    | Selezionare da un elenco<br>di scomparti disponibili. |
|                          |                         | Fronte/retro         |                    | Off*                                                  |
|                          |                         |                      |                    | Attivo                                                |

#### Tabella 2-15 Menu Risoluzione dei problemi

| Primo livello    | Secondo livello                           | Terzo livello | Quarto livello | Valori                                                |
|------------------|-------------------------------------------|---------------|----------------|-------------------------------------------------------|
|                  |                                           | Copie         |                | ]*                                                    |
|                  |                                           |               |                | 10                                                    |
|                  |                                           |               |                | 50                                                    |
|                  |                                           |               |                | 100                                                   |
|                  |                                           |               |                | 500                                                   |
|                  |                                           | Impilamento   |                | Off                                                   |
|                  |                                           |               |                | Attivo                                                |
|                  | Test sensore manuale                      |               |                | Selezionare dall'elenco di<br>componenti disponibili. |
|                  | Test sensore manuale<br>vassoio/scomparto |               |                | Selezionare dall'elenco di<br>componenti disponibili. |
|                  | Test componente                           |               |                | Selezionare dall'elenco di<br>componenti disponibili. |
|                  | Test Stampa/Interrompi                    |               |                | Intervallo: Da 0 a 60.000                             |
|                  | Test scanner                              |               |                | Selezionare dall'elenco di<br>componenti disponibili. |
|                  | Pannello di controllo                     |               |                | LED                                                   |
|                  |                                           |               |                | Display                                               |
|                  |                                           |               |                | Pulsanti                                              |
|                  |                                           |               |                | Schermo a sfioramento                                 |
| Recupera dati di |                                           |               |                | Crea file dati periferica                             |
| diagnosfica      |                                           |               |                | Crea file informazioni<br>debug compresso             |
|                  |                                           |               |                | Includi file di dettagli<br>arresto anomalo           |
|                  |                                           |               |                | Pulizia informazioni di<br>debug                      |
|                  |                                           |               |                | Invio a posta elettronica                             |
|                  |                                           |               |                | Export to USB (Esporta in USB)                        |

### Tabella 2-15 Menu Risoluzione dei problemi (continuazione)

Genera dati di debug

## Menu Manutenzione della periferica

## Menu Backup/ripristino

**Per visualizzarlo**: nel pannello di controllo del prodotto, selezionare il menu Manutenzione della periferica, quindi il menu Backup/ripristino.

Nella seguente tabella, gli asterischi (\*) indicano le impostazioni predefinite di fabbrica.

| Primo livello                       | Secondo livello                               | Terzo livello                   | Valori                                                 |
|-------------------------------------|-----------------------------------------------|---------------------------------|--------------------------------------------------------|
| Backup Data (Esegui backup<br>dati) | Attiva backup pianificati                     | Backup Time (Ora backup)        | Immettere l'ora                                        |
|                                     |                                               | Intervallo tra backup in giorni | Immettere il numero di giorni                          |
|                                     | Esegui backup adesso                          |                                 |                                                        |
|                                     | Export Last Backup (Esporta<br>ultimo backup) |                                 |                                                        |
| Ripristina dati                     |                                               |                                 | Inserire un'unità USB contenente<br>il file di backup. |

#### Tabella 2-16 Menu Backup/ripristino

## Menu Calibrazione/Pulizia

**Per visualizzarlo**: nel pannello di controllo del prodotto, selezionare il menu Manutenzione della periferica, quindi il menu Calibrazione/Pulizia.

| Tabella 2-17 | Menu | <b>Calibrazione</b> | /Pulizia |
|--------------|------|---------------------|----------|
|--------------|------|---------------------|----------|

| Primo livello           | Secondo livello    | Valori |
|-------------------------|--------------------|--------|
| Impostazioni di pulizia | Pulizia automatica | Off*   |
|                         |                    | Attivo |
|                         | Intervallo pulizia |        |
|                         | Formato pulizia    |        |
| Pagina di pulizia       |                    | Stampa |
| Calibra scanner         |                    |        |

## Menu Aggiornamento firmware USB

**Per visualizzarlo**: nel pannello di controllo del prodotto, selezionare il menu Manutenzione della periferica, quindi il menu Aggiornamento firmware USB.

Inserire un dispositivo di archiviazione USB con un bundle di aggiornamento del firmware nella porta USB e seguire le istruzioni visualizzate.

## **Menu Servizio**

**Per visualizzarlo**: nel pannello di controllo del prodotto, selezionare il menu Manutenzione della periferica, quindi il menu Servizio.

Il menu Servizio è bloccato. Per accedervi è necessario immettere un PIN. Questo menu è destinato al personale dell'assistenza autorizzato.

# **3 Software per Windows**

- Sistemi operativi Windows supportati
- Driver della stampante supportati per Windows
- <u>Selezionare il driver della stampante corretto per Windows</u>
- Priorità per le impostazioni di stampa
- Modifica delle impostazioni del driver della stampante per Windows
- <u>Rimozione del software per Windows</u>
- <u>Utilità supportate per Windows</u>
- <u>Software per altri sistemi operativi</u>

## Sistemi operativi Windows supportati

Il prodotto supporta i seguenti sistemi operativi:

- Windows XP Service Pack 2 o versione successiva (32 e 64 bit)
- Windows Server 2003 (32 e 64 bit)
- Windows Server 2008 (32 e 64 bit)
- Windows Server 2008 R2 (64 bit)
- Windows Vista (32 e 64 bit)
- Windows 7 (32 e 64 bit)

Il programma di installazione sul CD del software fornito con il prodotto supporta i segunti sistemi operativi Windows:

- Windows XP Service Pack 2 o versione successiva (32 bit)
- Windows Server 2003 Service Pack 1 o versione successiva (32 bit)
- Windows Server 2008 (32 e 64 bit)
- Windows Server 2008 R2 (64 bit)
- Windows Vista (32 e 64 bit)
- Windows 7 (32 e 64 bit)

**NOTA:** Il software del prodotto può anche essere installato sulla versione a 64 bit dei sistemi operativi Windows XP e Windows Server 2003 usando la funzione Aggiungi stampante di Windows.

## Driver della stampante supportati per Windows

- HP PCL 6 (questo è il driver per stampante predefinito installato dal CD di installazione del software)
- Driver di stampa universale HP emulazione postscript (HP UPD PS)
- Driver di stampa universale HP PCL 5 (HP UPD PCL 5)
- HP PCL 6 Universal Print Driver (HP UPD PCL 6)

I driver della stampante includono una Guida in linea che contiene istruzioni relative alle più comuni operazioni di stampa e descrive i pulsanti, le caselle di controllo e gli elenchi a discesa contenuti nei driver stessi.

**NOTA:** Per ulteriori informazioni su UPD, vedere <u>www.hp.com/go/upd</u>.

## Selezionare il driver della stampante corretto per Windows

I driver della stampante consentono di accedere alle funzioni del prodotto e permettono al computer di comunicare con il prodotto mediante un linguaggio di stampa. I seguenti driver della stampante sono disponibili all'indirizzo <u>www.hp.com/support/lim4555mfp\_software</u>.

| Driver HP PCL 6     | • | Fornito come driver predefinito sul CD di installazione del software. Questo<br>driver viene installato automaticamente a meno che non ne venga scaricato<br>uno diverso dal Web. |  |
|---------------------|---|----------------------------------------------------------------------------------------------------|--|
|                     | • | Consigliato per la stampa in tutti gli ambienti Windows                                                                                                    |  |
|                     | • | Fornisce la migliore velocità totale, la qualità di stampa e il supporto delle<br>caratteristiche del prodotto per la maggior parte degli utenti                                  |  |
|                     | • | Sviluppato per l'allineamento con Windows Graphic Device Interface (GDI) al fine di ottenere la migliore velocità in ambienti Windows                                             |  |
|                     | • | Potrebbe non essere completamente compatibile con programmi software<br>personalizzati e di terze parti basati su PCL 5                                                           |  |
| Driver HP UPD PS    | • | Consigliato per la stampa con i programmi software Adobe® o con altri<br>programmi software con grafica molto complessa                                                           |  |
|                     | • | Supporta la stampa con driver di emulazione postscript o con font flash<br>postscript                                                                                             |  |
| Driver HP UPD PCL 5 | • | Consigliato per la stampa di buona qualità in ambienti Windows                                                                                                    |  |
|                     | • | Compatibile con versioni PCL precedenti e con i prodotti HP LaserJet meno<br>recenti                                                                                              |  |
|                     | • | Scelta consigliata per la stampa da programmi software di terze parti o<br>personalizzati                                                                                         |  |
|                     | • | Scelta consigliata per l'uso in ambienti misti che richiedono l'impostazione del prodotto per PCL 5 (UNIX, Linux, mainframe)                                                      |  |
|                     | • | Progettato per essere utilizzato in ambienti Windows aziendali; consente di<br>installare un solo driver per più modelli di stampante                                             |  |
|                     | • | Consigliato per la stampa da un computer portatile Windows con più modelli<br>di stampante                                                                                        |  |
| Driver HP UPD PCL 6 | • | Consigliato per la stampa in tutti gli ambienti Windows                                                                                                    |  |
|                     | • | Alla maggior parte degli utenti, offre velocità, qualità di stampa e supporto<br>delle caratteristiche della stampante complessivamente migliori                                  |  |
|                     | • | Sviluppato per l'allineamento con Windows Graphic Device Interface (GDI)<br>per velocità ottimale in ambienti Windows                                                             |  |
|                     | • | Potrebbe non essere completamente compatibile con soluzioni personalizzate<br>e di terze parti basate su PCL5                                                                     |  |
## Driver di stampa universale HP (UPD)

Il driver di stampa universale (UPD) HP per Windows consente di accedere virtualmente a qualsiasi prodotto HP LaserJet istantaneamente e ovunque, senza scaricare driver aggiuntivi. Il driver di stampa HP UPD è realizzato con tecnologie per driver di stampa accuratamente selezionate ed è testato per l'uso con molti programmi software. Si tratta di una soluzione funzionale e affidabile.

Il driver HP UPD consente di comunicare direttamente con ciascun prodotto HP, di ottenere informazioni sulla configurazione e di personalizzare l'interfaccia utente per visualizzare le funzioni specifiche di ciascun prodotto. Le funzioni specifiche disponibili per ciascun prodotto, ad esempio la stampa fronte/retro e la cucitura, sono automaticamente attive e non è necessario abilitarle manualmente.

Per ulteriori informazioni, visitare il sito Web <u>www.hp.com/go/upd</u>.

| Modalità tradizionale | • | Utilizzare questa modalità per installare il driver su un solo computer da un<br>CD.                                                                                     |
|-----------------------|---|----------------------------------------------------------------------------------------------------|
|                       | • | Se viene installato dal CD fornito con il prodotto, UPD funziona come un<br>driver di stampa tradizionale. Viene utilizzato con un prodotto specifico.                   |
|                       | • | Se si sceglie questa modalità, è necessario installare UPD separatamente per<br>ciascun computer e ciascun prodotto.                                                     |
| Modalità dinamica     | • | Se si sceglie questa modalità, è necessario scaricare UPD da Internet. Vedere <u>www.hp.com/go/upd</u> .                                                                 |
|                       | • | La modalità dinamica consente l'utilizzo di una singola installazione del<br>driver, in modo da potersi collegare a qualsiasi prodotto HP ed eseguire<br>stampe ovunque. |
|                       | • | Utilizzare questa modalità se si installa UPD per un gruppo di lavoro.                                                                                                   |

#### Modalità di installazione di UPD

## Priorità per le impostazioni di stampa

Alle modifiche apportate alle impostazioni vengono assegnate priorità in base alla posizione in cui vengono effettuate:

**NOTA:** A seconda del programma software in uso, è possibile che i nomi dei comandi e delle finestre di dialogo non corrispondano a quelli indicati in questa sezione.

- **Finestra di dialogo Imposta pagina**: fare clic su **Imposta pagina** o su un comando simile sul menu **File** del programma in uso per aprire questa finestra di dialogo. Le modifiche alle impostazioni di questa finestra hanno precedenza rispetto a quelle apportate altrove.
- Finestra di dialogo Stampa: fare clic su Stampa, Configurazione di stampa o su un comando simile del menu File del programma in uso per aprire questa finestra di dialogo. Le impostazioni modificate nella finestra di dialogo Stampa hanno una priorità più bassa e generalmente non si sostituiscono alle modifiche effettuate della finestra di dialogo Imposta pagina.
- Finestra di dialogo Proprietà stampante (driver della stampante): fare clic su Proprietà nella finestra di dialogo Stampa per aprire il driver della stampante. Le impostazioni modificate nella finestra di dialogo Proprietà stampante generalmente non si sostituiscono alle impostazioni configurate altrove nel software di stampa. In questa finestra è possibile modificare la maggior parte delle impostazioni di stampa.
- Impostazioni predefinite del driver della stampante: le impostazioni predefinite del driver della stampante vengono utilizzate per tutti i processi di stampa, *a meno che* non vengano modificate mediante le finestre di dialogo Imposta pagina, Stampa o Proprietà stampante.
- **Impostazioni del pannello di controllo della stampante**: le modifiche alle impostazioni effettuate dal pannello di controllo hanno una priorità inferiore rispetto a quelle apportate altrove.

# Modifica delle impostazioni del driver della stampante per Windows

## Modifica delle impostazioni per tutti i processi di stampa valida fino alla chiusura del programma software successiva

- 1. Fare clic su **Stampa** nel menu **File** del programma software.
- 2. Selezionare il driver, quindi fare clic su **Proprietà** o **Preferenze**.

La procedura può variare; quella descritta è la procedura più comune.

# Modifica delle impostazioni predefinite per tutti i processi di stampa

1. Windows XP, Windows Server 2003 e Windows Server 2008 (se si utilizza la visualizzazione predefinita del menu Start): fare clic su Start, quindi su Stampanti e fax.

Windows XP, Windows Server 2003 e Windows Server 2008 (se si utilizza la visualizzazione classica del menu Start): fare clic su Start, su Impostazioni, quindi su Stampanti.

Windows Vista: fare clic su Start, su Pannello di controllo, quindi su Stampante nella categoria Hardware e suoni.

Windows 7: fare clic su Start, quindi su Dispositivi e stampanti.

2. Fare clic con il pulsante destro del mouse sull'icona del driver, quindi selezionare **Preferenze di** stampa.

## Modifica delle impostazioni di configurazione del prodotto

1. Windows XP, Windows Server 2003 e Windows Server 2008 (se si utilizza la visualizzazione predefinita del menu Start): fare clic su Start, quindi su Stampanti e fax.

Windows XP, Windows Server 2003 e Windows Server 2008 (se si utilizza la visualizzazione classica del menu Start): fare clic su Start, su Impostazioni, quindi su Stampanti.

Windows Vista: fare clic su Start, su Pannello di controllo, quindi su Stampante nella categoria Hardware e suoni.

Windows 7: fare clic su Start, quindi su Dispositivi e stampanti.

- Fare clic con il pulsante destro del mouse sull'icona del driver, quindi selezionare Proprietà o Proprietà stampante.
- 3. Fare clic sulla scheda Impostazioni periferica.

4. Per impostare automaticamente le opzioni di configurazione, nell'elenco **Opzioni installabili**, fare clic sul menu a discesa **Configurazione automatica**, quindi selezionare **Aggiorna ora**.

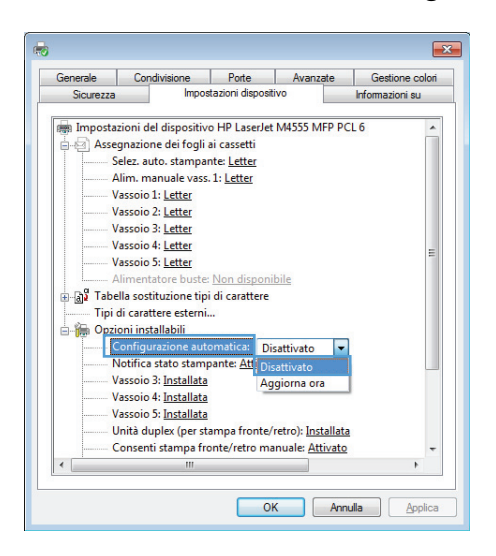

# **Rimozione del software per Windows**

#### Windows **XP**

- 1. Fare clic su Start, Pannello di controllo, quindi su Installazione applicazioni.
- 2. Individuare e selezionare il prodotto nell'elenco.
- 3. Fare clic sul pulsante **Cambia/Rimuovi** per rimuovere il software.

#### Windows Vista

- 1. Fare clic su Start, Pannello di controllo, quindi su Programmi e funzionalità.
- 2. Individuare e selezionare il prodotto nell'elenco.
- 3. Selezionare l'opzione Disinstalla/Cambia.

#### Windows 7

- 1. Fare clic su Start, Pannello di controllo, quindi in Programmi fare clic su Disinstalla un programma.
- 2. Individuare e selezionare il prodotto nell'elenco.
- 3. Selezionare l'opzione **Disinstalla**.

## Utilità supportate per Windows

## **HP Web Jetadmin**

HP Web Jetadmin è un semplice strumento software di gestione delle periferiche di stampa e imaging che consente di ottimizzare l'utilizzo del prodotto, controllare i costi del colore, proteggere i prodotti e semplificare la gestione dei materiali di consumo abilitando la configurazione remota, il controllo proattivo, la risoluzione dei problemi di protezione e il reporting sui prodotti di stampa e imaging.

Per scaricare la versione corrente di HP Web Jetadmin e per consultare l'elenco aggiornato dei sistemi host supportati, visitare il sito Web <u>www.hp.com/go/webjetadmin</u>.

Se questo strumento viene installato su un server host, i client Windows possono accedere a HP Web Jetadmin mediante un browser Web supportato (ad esempio Microsoft® Internet Explorer) collegandosi all'host HP Web Jetadmin.

### Server Web HP incorporato

Il prodotto è dotato del server Web HP incorporato che consente di accedere alle informazioni sulle attività del prodotto e della rete. Queste informazioni vengono visualizzate in un browser Web, ad esempio Microsoft Internet Explorer, Netscape Navigator, Apple Safari o Mozilla Firefox.

Il server Web HP incorporato si trova nel prodotto e non viene installato su un server di rete.

Il server Web HP incorporato fornisce un'interfaccia utilizzabile da chiunque disponga di un computer connesso in rete e di un browser Web standard. Non è richiesta l'installazione o la configurazione di alcun software speciale, tuttavia è necessario disporre di un browser Web supportato. Per accedere al server Web HP incorporato, digitare l'indirizzo IP del prodotto nella barra degli indirizzi del browser. Per determinare l'indirizzo IP, stampare una pagina di configurazione. Per ulteriori informazioni sulla stampa di una pagina di configurazione, vedere <u>Stampa delle pagine di informazioni a pagina 256</u>).

Per una spiegazione completa delle funzioni e delle capacità del server Web HP incorporato, vedere <u>Uso del server Web HP incorporato a pagina 258</u>.

# Software per altri sistemi operativi

| Sistema operativo | Software                                                                                                    |  |
|-------------------|----------------------------------------------------------------------------------------------------|--|
| UNIX              | Per le reti HP-UX e Solaris, visitare il sito Web all'indirizzo <u>www.hp.com/go/</u><br><u>jetdirectunix_software</u> per installare gli script di modello con il programma di<br>installazione HP Jetdirect Printer Installer (HPPI) per UNIX. |  |
|                   | Per gli script di modello più recenti, visitare il sito Web <u>www.hp.com/go/</u><br><u>unixmodelscripts</u> .                                                                                                    |  |
| Linux             | Per informazioni, visitare il sito Web <u>www.hplip.net</u> o <u>www.hp.com/go/linuxprinting</u> .                                                                                                    |  |
| Periferiche SAP   | Per i driver, visitare il sito Web <u>www.hp.com/go/sap/drivers</u> .                                                                                                    |  |
|                   | Per informazioni, visitare il sito Web <u>www.hp.com/go/sap/print</u> .                                                                                                    |  |

# 4 Uso del prodotto con Mac

- <u>Software per Mac</u>
- <u>Stampa con Mac</u>
- <u>Risoluzione dei problemi relativi a Mac</u>

## Software per Mac

## Sistemi operativi supportati per Mac

Il prodotto supporta i sistemi operativi Mac riportati di seguito.

• Mac OS X 10.5, 10.6 e versioni successive

NOTA: per il sistema operativo Mac OS X 10.5 e versioni successive, sono supportati i processori Intel® Core™.

Il driver per stampante Mac può essere installato dal CD di installazione del software fornito con il prodotto. Se il CD non è disponibile, il driver per stampante Mac e il CD di installazione possono essere scaricati dal Web.

## Driver della stampante supportati per Mac

Il programma di installazione di HP LaserJet consente di installare i file PPD (PostScript<sup>®</sup> Printer Description) e PDE (Printer Dialog Extensions), nonché l'Utility HP per computer Mac OS X. I file PPD e PDE della stampante HP, insieme ai driver di stampa Apple PostScript integrati, offrono funzionalità di stampa complete e l'accesso a funzioni specifiche della stampante HP.

## Installazione del software per i sistemi operativi Mac

# Installazione del software per i computer Mac collegati direttamente al prodotto

Questo prodotto supporta un collegamento USB 2.0. Utilizzare un cavo USB di tipo A/B. HP consiglia di utilizzare un cavo della lunghezza massima di 2 m.

- 1. Installare il software dal CD.
- 2. Fare clic sull'icona del prodotto e seguire le istruzioni visualizzate sullo schermo.
- 3. Fare clic sul pulsante Chiudi.

4. Quando richiesto dal software, collegare il cavo USB al prodotto e al computer.

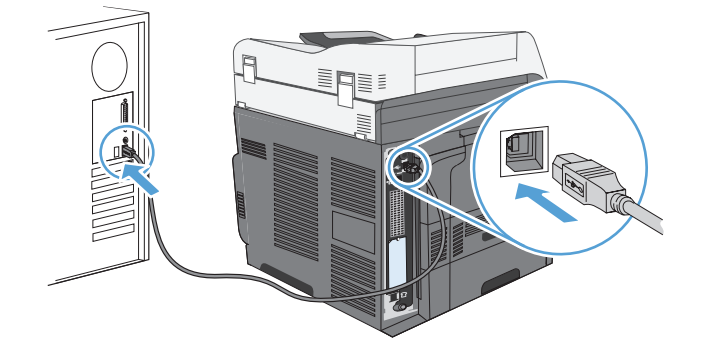

5. Per configurare il software del prodotto in modo da riconoscere gli accessori installati, attenersi alla seguente procedura:

| Mac OS X 10.5 e 10.6 | <ol> <li>Nel menu Apple , fare clic sul menu Preferenze di Sistema e quindi<br/>sull'icona Stampa e fax.</li> </ol>              |
|----------------------|----------------------------------------------------------------------------------------------------|
|                      | 2. Selezionare il prodotto nella parte sinistra della finestra.                                                                  |
|                      | 3. Fare clic sul pulsante Opzioni e materiali di consumo.                                                                        |
|                      | 4. Fare clic sulla scheda Driver.                                                                                                |
|                      | 5. Configurare le opzioni installate.                                                                                            |
|                      | <b>NOTA:</b> per Mac OS X 10.5 e 10.6, la procedura di installazione dovrebbe configurare automaticamente le opzioni installate. |

6. Per verificare che il software sia installato correttamente, stampare una pagina da qualsiasi schermata.

**NOTA:** se l'installazione non è riuscita, reinstallare il software.

#### Installazione del software per i computer Mac su una rete cablata

#### Configurazione dell'indirizzo IP

 Accertarsi che il prodotto sia acceso e che sul display del pannello di controllo sia visualizzato il messaggio Pronto. 2. Collegare il cavo di rete al prodotto e alla rete.

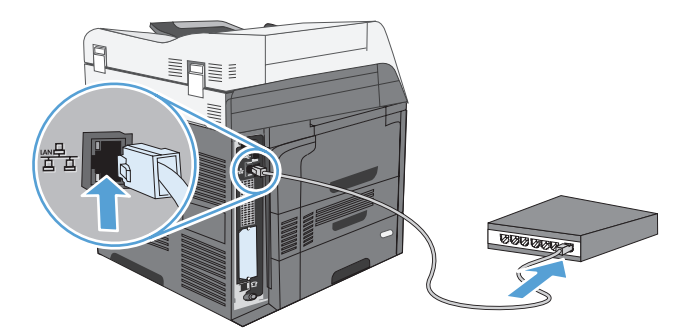

- 3. Attendere 60 secondi prima di continuare. In questo periodo di tempo, la rete riconosce il prodotto e assegna un indirizzo IP o un nome host per il prodotto.
- 4. Dal pannello di controllo del prodotto, toccare il pulsante Indirizzo di rete per identificare l'indirizzo IP o il nome host del prodotto.

Se il pulsante Indirizzo di rete non è presente, è possibile individuare l'indirizzo IP o il nome host stampando una pagina di configurazione.

- **a.** Dal pannello di controllo, toccare il pulsante Amministrazione.
- **b.** Aprire i seguenti menu:
  - Rapporti
  - Pagine di configurazione/stato
  - Pagina di configurazione
- **c.** Toccare il pulsante Visualizza per visualizzare le informazioni nel pannello di controllo oppure toccare il pulsante Stampa per stampare le pagine.

d. Individuare l'indirizzo IP nella pagina Jetdirect.

| HP LaserJet Enterprise<br>M4555 MFP Series |  |
|--------------------------------------------|--|
|                                            |  |
|                                            |  |
|                                            |  |
|                                            |  |

 IPv4: se l'indirizzo IP è 0.0.0, 192.0.0.192 o 169.254.x.x, è necessario configurare manualmente l'indirizzo IP. In caso contrario, la configurazione di rete è stata eseguita correttamente.

**IPv6**: se l'indirizzo IP comincia con "fe80:", il prodotto dovrebbe essere in grado di stampare. Altrimenti, è necessario configurare manualmente l'indirizzo IP.

#### Installazione del software

- 1. Uscire da tutti i programmi aperti sul computer.
- 2. Installare il software dal CD.
- 3. Fare clic sull'icona del prodotto e seguire le istruzioni visualizzate sullo schermo.
- 4. Al termine dell'installazione, fare clic sul pulsante Chiudi.
- 5. Sul computer, aprire il menu Apple , fare clic sul menu **Preferenze di Sistema**, quindi selezionare l'icona **Stampa e fax**.
- 6. Fare clic sul simbolo più (+).

Per impostazione predefinita, Mac OS X utilizza il metodo Bonjour per trovare il driver e aggiungere il prodotto al menu a comparsa della stampante. Questo metodo risulta ideale nella maggior parte dei casi. Se Mac OS X non trova alcun driver della stampante HP, viene visualizzato un messaggio di errore. Reinstallare il software.

Se il prodotto viene collegato a una rete grande, potrebbe essere necessario utilizzare la stampa IP per il collegamento piuttosto che Bonjour. Attenersi alla seguente procedura:

- a. Fare clic sul pulsante Stampante IP.
- b. Dall'elenco a discesa Protocollo, selezionare l'opzione HP Jetdirect Socket. Immettere l'indirizzo IP o il nome host per il prodotto. Nell'elenco a discesa Stampa con, selezionare il modello del prodotto, se non ne è già selezionato uno.

**7.** Per configurare il prodotto per riconoscere gli accessori installati, attenersi alla seguente procedura:

| Mac OS X 10.5 e 10.6 | 1.        | Nel menu Apple 📺, fare clic sul menu <b>Preferenze di Sistema</b> , quindi<br>selezionare l'icona <b>Stampa e fax</b> .     |
|----------------------|-----------|----------------------------------------------------------------------------------------------------|
|                      | 2.        | Selezionare il prodotto nella parte sinistra della finestra.                                                                |
|                      | 3.        | Fare clic sul pulsante <b>Opzioni e materiali di consumo</b> .                                                              |
|                      | 4.        | Fare clic sulla scheda <b>Driver</b> .                                                                                      |
|                      | 5.        | Configurare le opzioni installate.                                                                                          |
|                      | NC<br>con | <b>TA:</b> per Mac OS X 10.5 e 10.6, la procedura di installazione dovrebbe figurare automaticamente le opzioni installate. |

8. Per verificare che il software sia installato correttamente, stampare una pagina da qualsiasi schermata.

## Rimozione del software dai sistemi operativi Mac

È necessario disporre dei diritti di amministratore per rimuovere il software.

- 1. Scollegare il prodotto dal computer.
- 2. Aprire Applicazioni.
- 3. Selezionare Hewlett Packard.
- 4. Selezionare Programma di disinstallazione di HP.
- 5. Selezionare il prodotto dall'elenco delle periferiche, quindi fare clic sul pulsante Disinstalla.
- 6. Una volta disinstallato il software, riavviare il computer e svuotare il Cestino.

## Priorità delle impostazioni di stampa per Mac

Alle modifiche apportate alle impostazioni vengono assegnate priorità in base alla posizione in cui vengono effettuate:

**NOTA:** a seconda del programma software in uso, è possibile che i nomi dei comandi e delle finestre di dialogo non corrispondano a quelli indicati in questa sezione.

- Finestra di dialogo Impostazione pagina: fare clic su Impostazione pagina o comandi simili nel menu Archivio del programma in uso per aprire questa finestra di dialogo. Le modifiche alle impostazioni in questa finestra hanno la precedenza su quelle apportate altrove.
- Finestra di dialogo Stampa: fare clic su Stampa, Imposta pagina o su un comando simile sul menu File del programma in uso per aprire questa finestra di dialogo. Le modifiche alle impostazioni della finestra di dialogo Stampa hanno una priorità inferiore e *non* sovrascrivono le modifiche apportate nella finestra di dialogo Imposta pagina.
- Impostazioni predefinite del driver della stampante: le impostazioni predefinite del driver della stampante vengono utilizzate per tutti i processi di stampa, *a meno che* non vengano modificate mediante le finestre di dialogo Imposta pagina, Stampa o Proprietà stampante.
- **Impostazioni del pannello di controllo della stampante**: le modifiche alle impostazioni effettuate dal pannello di controllo hanno una priorità inferiore rispetto a quelle apportate altrove.

## Modifica delle impostazioni del driver della stampante per Mac

| Mo<br>tutt<br>find<br>soft | difica delle impostazioni per<br>i i processi di stampa valida<br>o alla chiusura del programma<br>tware successiva | Mo<br>pre<br>sta                                                                                                    | difica delle impostazioni<br>definite per tutti i processi di<br>mpa                                                  | Mo<br>con | difica delle impostazioni di<br>figurazione del prodotto                                                                   |
|----------------------------|----------------------------------------------------------------------------------------------------|----------------------------------------------------------------------------------------------------|----------------------------------------------------------------------------------------------------|-----------|----------------------------------------------------------------------------------------------------|
| 1.                         | Nel menu <b>File</b> , fare clic sul<br>pulsante <b>Stampa</b> .                                                    | 1.                                                                                                    | Nel menu <b>File</b> , fare clic sul<br>pulsante <b>Stampa</b> .                                                      | Ma        | c OS X 10.5 e 10.6                                                                                                    |
| 2.                         | Eseguire le modifiche desiderate<br>nei menu.                                                                       | 2.                                                                                                    | Eseguire le modifiche desiderate<br>nei menu.                                                                         | 1.        | Nel menu Apple <b>()</b> , tare clic sul<br>menu <b>Preferenze di Sistema</b> e<br>quindi sull'icona <b>Stampa e fax</b> . |
|                            |                                                                                                    | 3.                                                                                                    | Nel menu <b>Preimpostazioni</b> , fare<br>clic sull'opzione <b>Salva con</b><br><b>nome</b> , quindi digitare un nome | 2.        | Selezionare il prodotto nella parte<br>sinistra della finestra.                                                            |
|                            |                                                                                                    |                                                                                                    | per la preimpostazione.                                                                                               | 3.        | Fare clic sul pulsante <b>Opzioni e</b><br>materiali di consumo                                                            |
|                            |                                                                                                    | Que                                                                                                    | este impostazioni vengono salvate                                                                                     |           |                                                                                                    |
|                            |                                                                                                    | nel ı<br>utiliz                                                                                                    | menu <b>Preimpostazioni</b> . Per<br>zzare le nuove impostazioni, è                                                   | 4.        | Fare clic sulla scheda <b>Driver</b> .                                                                                     |
|                            |                                                                                                    | necessario selezionare l'opzione relativa<br>all'impostazione di default tutte le volte<br>che si apre un programma e si esegue<br>una stampa. |                                                                                                    | 5.        | Configurare le opzioni installate.                                                                                         |

## Software per computer Mac

#### **Utility HP per Mac**

Utilizzare l'Utility HP per configurare le funzioni del prodotto che non sono disponibili nel driver della stampante.

È possibile utilizzare l'Utility HP se il prodotto è collegato tramite cavo USB (Universal Serial Bus) o se è connesso a una rete TCP/IP.

#### Accesso all'utility HP

▲ Dal dock, fare clic su **Utility HP**.

-oppure-

In Applicazioni, fare clic su Hewlett Packard, quindi su Utility HP.

#### Funzioni dell'utility HP

L'Utility HP consiste di pagine che si aprono facendo clic sull'elenco **Impostazioni di configurazione**. Nella seguente tabella vengono descritte le operazioni che è possibile eseguire da queste pagine. Nella parte superiore di qualsiasi pagina, fare clic sul collegamento **Assistenza HP** per accedere all'assistenza tecnica, alla pagina da cui ordinare i materiali di consumo online, alla registrazione online e alle informazioni sul riciclaggio e la restituzione.

| Menu                         | Voce                             | Spiegazione                                                                                                    |
|------------------------------|----------------------------------|----------------------------------------------------------------------------------------------------|
| Informazioni e<br>assistenza | Stato materiali di<br>consumo    | Consente di visualizzare lo stato dei materiali di consumo del<br>prodotto e fornisce i collegamenti per l'ordinazione in linea dei<br>materiali di consumo. |
|                              | Informazioni sulla<br>periferica | Consente di visualizzare informazioni sul prodotto selezionato.                                                                                              |
|                              | Utilizzo del colore              | Consente di visualizzare le pagine totali stampate, il numero di<br>pagine stampate a colori e il numero di pagine stampate in bianco e<br>nero.             |
|                              | Caricamento file                 | Consente di trasferire i file dal computer al prodotto.                                                                                                    |
|                              | Carica font                      | Consente di trasferire i file dei font dal computer al prodotto.                                                                                             |
|                              | Aggiorna firmware                | Trasferisce un file di aggiornamento del firmware al prodotto.                                                                                               |
|                              | Comandi                          | Invia caratteri speciali o comandi di stampa al prodotto dopo il processo di stampa.                                                                         |
| Impostazioni<br>stampante    | Configurazione<br>vassoi         | Consente di modificare le impostazioni predefinite per i vassoi.                                                                                             |
|                              | Modalità fronte/retro            | Consente di attivare la modalità di stampa fronte/retro.                                                                                                    |
|                              | Processi memorizzati             | Consente di gestire i processi di stampa memorizzati sul disco rigido<br>del prodotto.                                                                       |

| Menu | Voce                                      | Spiegazione                                                                                                    |
|------|-------------------------------------------|----------------------------------------------------------------------------------------------------|
|      | Avvisi e-mail                             | Consente di configurare il prodotto per l'invio di avvisi tramite posta<br>elettronica relativi a eventi particolari.                         |
|      | Impostazioni di rete                      | Consente di configurare le impostazioni di rete, ad esempio le<br>impostazioni IPv4 e IPv6.                                                   |
|      | Gestione materiali di<br>consumo          | Consente di configurare il comportamento del prodotto quando i<br>materiali di consumo sono in via di esaurimento.                            |
|      | Limita colore                             | Consente di configurare le limitazioni della stampa a colori per utenti<br>o programmi software specifici.                                    |
|      |                                           | <b>NOTA:</b> questa opzione è disponibile solo dopo aver aperto il menu <b>Vista</b> e selezionato l'opzione <b>Mostra opzioni avanzate</b> . |
|      | Protezione porte a<br>connessione diretta | Consente di disattivare la stampa sulle porte parallele o USB.                                                                                |
|      | Impostazioni<br>aggiuntive                | Fornisce accesso al server Web incorporato HP.                                                                                                |

## Utility supportate per Mac

## Server Web HP incorporato

Il prodotto è dotato del server Web incorporato HP che consente di accedere alle informazioni sulle attività del prodotto e della rete. Accedere al server Web incorporato HP dall'Utility HP. Aprire il menu **Impostazioni stampante**, quindi selezionare l'opzione **Impostazioni aggiuntive**.

## Stampa con Mac

## Annullamento di un processo di stampa con Mac

- 1. Se il processo di stampa è attualmente in corso, annullarlo completando la procedura riportata di seguito:
  - a. Premere il pulsante Interrompi 💿 sul pannello di controllo del prodotto.
  - **b.** Dall'elenco sullo schermo a sfioramento, toccare il processo di stampa da eliminare, quindi toccare il pulsante Annulla lavoro.
  - c. Il prodotto richiede se si desidera confermare l'eliminazione. Toccare il pulsante Sì.
- È inoltre possibile annullare un processo di stampa da un'applicazione software o da una coda di stampa.
  - **Programma software:** in genere, sullo schermo del computer viene visualizzata per pochi istanti una finestra di dialogo che consente di annullare il processo di stampa.
  - **Coda di stampa Mac:** aprire la coda di stampa facendo doppio clic sull'icona del prodotto nel Dock. Evidenziare il processo di stampa, quindi fare clic su **Elimina**.

## Modifica del tipo e del formato della carta in Mac

- 1. Nel menu File del programma software, fare clic sull'opzione Stampa.
- 2. Nel menu Copie e pagine, fare clic sul pulsante Imposta pagina.
- 3. Selezionare un formato dall'elenco a discesa Formato carta e fare clic sul pulsante OK.
- 4. Aprire il menu Finitura. (Mac OS X 10.5 e 10.6)
- 5. Selezionare un tipo dall'elenco a discesa **Tipo di supporto**.
- 6. Fare clic sul pulsante Stampa.

### Creazione e uso delle preimpostazioni di stampa con Mac

Utilizzare le preimpostazioni di stampa per salvare le selezioni correnti del driver della stampante per uso futuro.

#### Creazione di una preimpostazione di stampa

- 1. Dal menu File, fare clic sull'opzione Stampa.
- 2. Selezionare il driver.
- 3. Selezionare le impostazioni di stampa che si desidera salvare per riutilizzarle in futuro.

- 4. Nel menu **Preimpostazioni**, fare clic sull'opzione **Salva con nome...**, quindi digitare un nome per la preimpostazione.
- 5. Fare clic sul pulsante **OK**.

#### Uso delle preimpostazioni di stampa

- 1. Dal menu File, fare clic sull'opzione Stampa.
- 2. Selezionare il driver.
- 3. Nel menu **Preimpostazioni**, selezionare la preimpostazione di stampa.

**NOTA:** per utilizzare le impostazioni predefinite del driver della stampante, selezionare l'opzione **standard**.

# Ridimensionamento dei documenti o stampa su un formato carta personalizzato con Mac

| Mac OS X 10.5 e 10.6             | 1. Dal menu File, fare clic sull'opzione Stampa.                                                                                                    |  |
|----------------------------------|----------------------------------------------------------------------------------------------------|--|
| Utilizzare uno di questi metodi. | 2. Fare clic sul pulsante Imposta pagina.                                                                                                    |  |
|                                  | <ol> <li>Selezionare il prodotto, quindi le impostazioni corrette per le opzioni</li> <li>Formato carta e Orientamento.</li> </ol>                                                    |  |
|                                  | 1. Dal menu File, fare clic sull'opzione Stampa.                                                                                                    |  |
|                                  | 2. Aprire il menu Gestione della carta.                                                                                                    |  |
|                                  | <ol> <li>Nell'area Formato carta di destinazione, fare clic sulla casella Adatta<br/>al formato carta, quindi selezionare il formato desiderato nell'elenco a<br/>discesa.</li> </ol> |  |

### Stampa di una copertina con Mac

- 1. Dal menu File, fare clic sull'opzione Stampa.
- **2.** Selezionare il driver.
- 3. Aprire il menu **Copertina**, quindi selezionare dove stampare la copertina. Fare clic sul pulsante **Prima del documento** o **Dopo il documento**.
- 4. Nel menu Tipo copertina, selezionare il messaggio da stampare sulla copertina.

**NOTA:** per stampare una copertina vuota, selezionare l'opzione **standard** dal menu **Tipo copertina**.

### Uso delle filigrane con Mac

- 1. Dal menu File, fare clic sull'opzione Stampa.
- 2. Aprire il menu Filigrane.

- Dal menu Modalità, selezionare il tipo di filigrana da utilizzare. Selezionare l'opzione Filigrana per stampare un messaggio semitrasparente. Selezionare l'opzione Overlay per stampare un messaggio non trasparente.
- 4. Dal menu **Pagine**, impostare la stampa della filigrana su tutte le pagine o solo sulla prima.
- Dal menu Testo, selezionare uno dei messaggi standard o selezionare l'opzione Personalizzato e digitare un nuovo messaggio nella casella.
- 6. Selezionare le opzioni per le impostazioni rimanenti.

## Stampa di più pagine su un foglio con Windows

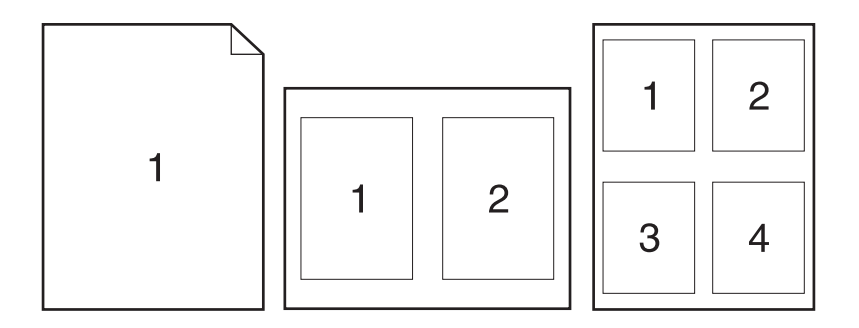

- 1. Dal menu File, fare clic sull'opzione Stampa.
- **2.** Selezionare il driver.
- 3. Aprire il menu Layout.
- 4. Dal menu **Pagine per foglio**, selezionare il numero di pagine che si desidera stampare su ciascun foglio (1, 2, 4, 6, 9 o 16).
- 5. Nell'area **Orientamento**, selezionare l'ordine e la disposizione delle pagine sul foglio.
- 6. Dal menu **Bordi**, selezionare il tipo di bordo da stampare intorno a ciascuna pagina sul foglio.

## Stampa su entrambi i lati (fronte/retro) con Mac

- 1. In uno dei vassoi inserire una quantità di carta sufficiente per il processo di stampa.
- 2. Dal menu File, fare clic sull'opzione Stampa.
- 3. Aprire il menu Layout.
- 4. Dal menu **Fronte/retro**, selezionare un'opzione di rilegatura.

## Memorizzazione dei processi con Mac

È possibile memorizzare i processi sul prodotto per stamparli in un momento successivo, condividerli con altri utenti o impostarli come processi privati.

- 1. Dal menu File, fare clic sull'opzione Stampa.
- 2. Aprire il menu Memorizzazione processo.
- 3. Nell'elenco a discesa **Modalità memorizzazione processo**, selezionare il tipo di processo memorizzato che si desidera creare.
  - **Prova e trattieni**: questa funzione consente di stampare e provare rapidamente una copia di un processo per poi stampare ulteriori copie.
  - **Processo personale**: quando si invia un processo al prodotto, la stampa non viene avviata fino a quando non ne viene effettuata la richiesta sul pannello di controllo del prodotto. Se si assegna un codice PIN (Personal Identification Number) al processo, è necessario immettere tale PIN sul pannello di controllo.
  - **Copia veloce**: se sul prodotto è installato il disco rigido opzionale, è possibile stampare il numero richiesto di copie di un processo, quindi memorizzarne una sul disco rigido opzionale. La memorizzazione dei processi consente di stampare copie aggiuntive in un secondo momento.
  - **Processo memorizzato**: se sul prodotto è installato il disco rigido opzionale, è possibile memorizzare i processi, ad esempio moduli per il personale, fogli presenze o registri, per poterli poi stampare in qualsiasi momento. I processi memorizzati possono essere protetti con un PIN.
- 4. Per usare un nome utente o un nome processo personalizzato, fare clic sul pulsante **Personalizzato**, quindi inserire il nome utente o il nome del processo.

Selezionare l'opzione che si desidera utilizzare quando viene creato un processo il cui nome è uguale a quello di un altro processo.

| Aggiungi (1-99) a nome<br>processo | Aggiungere un numero univoco alla fine del nome del processo.     |
|------------------------------------|-------------------------------------------------------------------|
| Sostituisci file esistente         | Sovrascrivere il processo memorizzato esistente con quello nuovo. |

 Se è stata selezionata l'opzione Processo memorizzato o Processo personale al punto 3, è possibile proteggere il processo con un PIN. Digitare un numero di 4 cifre nel campo Usa PIN per la stampa. Per la stampa del processo, è necessario immettere il PIN sul prodotto.

# Risoluzione dei problemi relativi a Mac

Vedere <u>Risoluzione dei problemi software del prodotto in Mac a pagina 321</u>.

# 5 Collegamento del prodotto

- Dichiarazione di non responsabilità sulla condivisione stampante
- <u>Collegamento tramite USB</u>
- <u>Connessione a una rete</u>

# Dichiarazione di non responsabilità sulla condivisione stampante

HP non supporta il collegamento di rete peer-to-peer, dal momento che si tratta di una funzione dei sistemi operativi Microsoft e non dei driver di stampa HP. Accedere al sito di Microsoft all'indirizzo <u>www.microsoft.com</u>.

## **Collegamento tramite USB**

Questo prodotto supporta un collegamento USB 2.0. Utilizzare un cavo USB di tipo A/B. HP consiglia di utilizzare un cavo della lunghezza massima di 2 m.

**ATTENZIONE:** effettuare il collegamento del cavo USB solo quando richiesto dal software di installazione.

## Installazione del CD

- 1. Uscire da tutti i programmi aperti sul computer.
- 2. Installare il software dal CD e seguire le istruzioni riportate sullo schermo.
- 3. Quando richiesto, selezionare l'opzione Collegamento diretto al computer mediante cavo USB, quindi fare clic sul pulsante Avanti.
- 4. Quando richiesto dal software, collegare il cavo USB al prodotto e al computer.

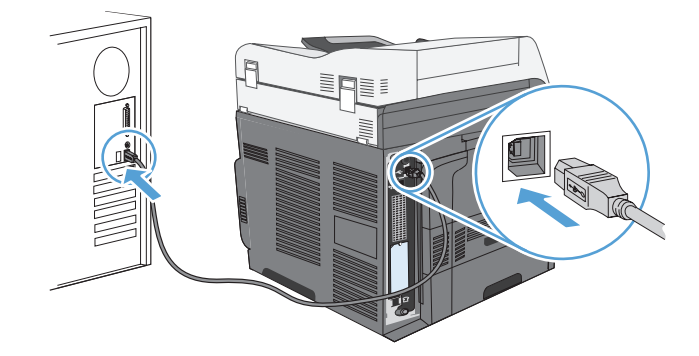

- 5. Al termine dell'installazione, fare clic sul pulsante **Fine** oppure sul pulsante **Altre opzioni** per installare altro software.
- Nella schermata Altre opzioni, è possibile installare software aggiuntivi oppure fare clic sul pulsante Uscita.
- **7.** Per verificare che il software sia installato correttamente, stampare una pagina da qualsiasi schermata.

**NOTA:** se l'installazione non è riuscita, reinstallare il software.

## **Connessione a una rete**

È possibile configurare i parametri di rete mediante il pannello di controllo, il server Web HP incorporato o, nella maggior parte delle reti, il software HP Web Jetadmin.

**NOTA:** il software HP Web Jetadmin non è supportato dai sistemi operativi Mac OS X.

Per un elenco completo delle reti supportate e per istruzioni sulla configurazione dei parametri di rete dal software, vedere la *Guida dell'amministratore HP Jetdirect Embedded Print Server*, fornita con i prodotti nei quali è installato un server di stampa incorporato HP Jetdirect.

## Protocolli di rete supportati

| Tipo di rete            | Protocolli supportati                                   |  |
|-------------------------|---------------------------------------------------------|--|
| Reti TCP/IP IPv4 e IPv6 | Apple Bonjour                                           |  |
|                         | • Simple Network Management Protocol (SNMP) v1, v2 e v3 |  |
|                         | Hyper Text Transfer Protocol (HTTP)                     |  |
|                         | • Secure HTTP (HTTPS)                                   |  |
|                         | • File Transfer Protocol (FTP)                          |  |
|                         | • Porta 9100                                            |  |
|                         | • Line printer daemon (LPD)                             |  |
|                         | IPP (Internet Printing Protocol)                        |  |
|                         | IPP protetto                                            |  |
|                         | Web Services Dynamic Discovery (WS Discovery)           |  |
|                         | • IPsec/Firewall                                        |  |
| Solo reti TCP/IP IPv4   | IP Auto                                                 |  |
|                         | Service Location Protocol (SLP)                         |  |
|                         | • Trivial File Transfer Protocol (TFTP)                 |  |
|                         | • Telnet                                                |  |
|                         | Internet Group Management Protocol (IGMP) v2            |  |
|                         | Protocollo bootstrap (BOOTP)/DHCP                       |  |
|                         | Windows Internet Name Service (WINS)                    |  |
|                         | • Modalità diretta IP                                   |  |
|                         | • Stampa WS                                             |  |

#### Tabella 5-1 Protocolli di rete supportati

| Tipo di rete                        | Protocolli supportati                                                                |  |
|-------------------------------------|--------------------------------------------------------------------------------------|--|
| Solo reti TCP/IP IPv6               | • Dynamic Host Configuration Protocol (DHCP) v6                                      |  |
|                                     | Multicast Listener Discovery Protocol (MLD) v1                                       |  |
|                                     | <ul> <li>Internet Control Message Protocol (ICMP) v6</li> </ul>                      |  |
| Altri protocolli di rete supportati | <ul> <li>Internetwork Packet Exchange/Sequenced Packet Exchange (IPX/SPX)</li> </ul> |  |
|                                     | • AppleTalk                                                                          |  |
|                                     | <ul> <li>Servizi di directory NetWare (NDS, NetWare Directory Services)</li> </ul>   |  |
|                                     | • Bindery                                                                            |  |
|                                     | Novell Distributed Print Services (NDPS)                                             |  |
|                                     | • iPrint                                                                             |  |

#### Tabella 5-1 Protocolli di rete supportati (continuazione)

#### Tabella 5-2 Funzioni di protezione avanzate per la gestione delle reti

| Nome del servizio          | Descrizione                                                                                                    |
|----------------------------|----------------------------------------------------------------------------------------------------|
| IPsec/Firewall             | Fornisce protezione a livello di rete alle reti IPv4 e IPv6. Un firewall consente di<br>controllare in modo semplice il traffico IP. IPsec fornisce un'ulteriore protezione<br>attraverso protocolli di autenticazione e di crittografia. |
| Kerberos                   | Consente lo scambio delle informazioni private in una rete aperta assegnando un codice univoco, denominato ticket, a ogni utente che accede alla rete. Il ticket viene quindi incorporato nei messaggi per identificare il mittente.      |
| SNMP v3                    | Consente di impiegare un modello di protezione basato sull'utente per SNMP v3, che fornisca l'autenticazione dell'utente e la privacy dei dati tramite la crittografia.                                                                   |
| SSL/TLS                    | Consente di trasmettere documenti privati tramite Internet e di garantire la privacy e<br>l'integrità dei dati tra le applicazioni client e server.                                                                                       |
| Configurazione batch IPsec | Fornisce protezione di rete attraverso il controllo del traffico IP da e verso il<br>prodotto. Questo protocollo offre i vantaggi derivanti dalla crittografia e<br>dall'autenticazione e consente di eseguire più configurazioni.        |

## Installazione del prodotto su una rete cablata

#### **Configurazione dell'indirizzo IP**

1. Accertarsi che il prodotto sia acceso e che sul display del pannello di controllo sia visualizzato il messaggio Pronto.

2. Collegare il cavo di rete al prodotto e alla rete.

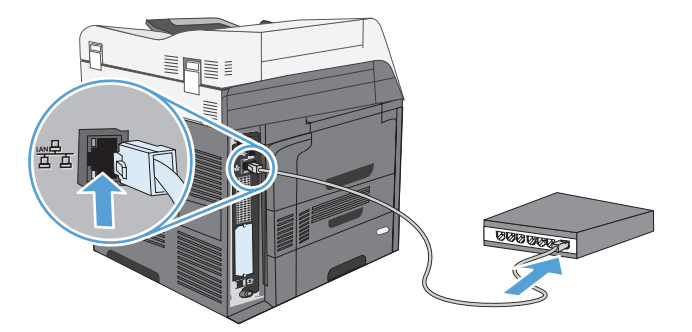

- 3. Attendere 60 secondi prima di continuare. In questo periodo di tempo, la rete riconosce il prodotto e assegna un indirizzo IP o un nome host per il prodotto.
- 4. Dal pannello di controllo del prodotto, toccare il pulsante Indirizzo di rete per identificare l'indirizzo IP o il nome host del prodotto.

Se il pulsante Indirizzo di rete non è presente, è possibile individuare l'indirizzo IP o il nome host stampando una pagina di configurazione.

- **a.** Dal pannello di controllo, toccare il pulsante Amministrazione.
- **b.** Aprire i seguenti menu:
  - Rapporti
  - Pagine di configurazione/stato
  - Pagina di configurazione
- **c.** Toccare il pulsante Visualizza per visualizzare le informazioni nel pannello di controllo oppure toccare il pulsante Stampa per stampare le pagine.

d. Individuare l'indirizzo IP nella pagina Jetdirect.

| HP LaserJet Enterprise<br>M4555 MFP Series | (Ø) |
|--------------------------------------------|-----|
|                                            |     |
|                                            |     |
|                                            |     |
|                                            |     |
|                                            |     |

 IPv4: se l'indirizzo IP è 0.0.0.0, 192.0.0.192 o 169.254.x.x, è necessario configurare manualmente l'indirizzo IP. In caso contrario, la configurazione di rete è stata eseguita correttamente.

**IPv6**: se l'indirizzo IP comincia con "fe80:", il prodotto dovrebbe essere in grado di stampare. Altrimenti, è necessario configurare manualmente l'indirizzo IP.

#### Installazione del software

- 1. Uscire da tutti i programmi aperti sul computer.
- 2. Installare il software dal CD.
- 3. Seguire le istruzioni riportate sullo schermo.
- 4. Quando richiesto, selezionare l'opzione Collegato attraverso una rete cablata.
- 5. Dall'elenco delle stampanti disponibili, selezionare la stampante che dispone dell'indirizzo IP corretto.
- 6. Al termine dell'installazione, fare clic sul pulsante **Fine** oppure sul pulsante **Altre opzioni** per installare altro software o configurare le funzionalità di invio digitale di base del prodotto.
  - Installare il driver HP per l'invio di fax da PC per abilitare questa funzionalità sul computer in uso (solo nei modelli fax).
  - Utilizzare Impostazione guidata scansione in e-mail per impostare le opzioni di posta elettronica di base.
  - Utilizzare Impostazione guidata Salva in una cartella HP per configurare una cartella condivisa sulla rete in cui memorizzare i documenti acquisiti.
- Per verificare che il software sia installato correttamente, stampare una pagina da qualsiasi schermata.

## Configurazione delle impostazioni di rete

### Visualizzazione o modifica delle impostazioni di rete

Utilizzare il server Web incorporato per visualizzare o modificare le impostazioni di configurazione IP.

- 1. Stampare una pagina di configurazione e individuare l'indirizzo IP.
  - Se si utilizza IPv4, l'indirizzo IP contiene solo cifre. Presenta il seguente formato:

XXX.XXX.XXX.XXX

• Se si utilizza IPv6, l'indirizzo IP è composto da una combinazione esadecimale di caratteri e cifre e ha un formato simile al seguente:

XXXX::XXXX:XXXX:XXXX

- Per aprire il server Web incorporato, digitare l'indirizzo IP nella riga dell'indirizzo del browser Web.
- 3. Fare clic sulla scheda **Rete** per ottenere informazioni relative alla rete. È possibile modificare le impostazioni, se necessario.

#### Impostazione o modifica della password di rete

Utilizzare il server Web incorporato per impostare una password di rete o per modificarne una esistente.

- Aprire il server Web incorporato, fare clic sulla scheda Rete, quindi fare clic sul collegamento Sicurezza.
  - **NOTA:** se è già stata impostata una password, viene richiesto di digitarla. Digitare la password, quindi fare clic sul pulsante **Applica**.
- 2. Digitare la nuova password nelle caselle Nuova password e Verifica password.
- 3. Nella parte inferiore della finestra, fare clic sul pulsante **Applica** per salvare la password.

### Configurazione manuale dei parametri TCP/IP di IPv4 dal pannello di controllo

Utilizzare i menu del pannello di controllo Amministrazione per impostare manualmente l'indirizzo IPv4, la maschera di sottorete e il gateway predefinito.

- 1. Nella schermata iniziale, individuare e toccare il pulsante Amministrazione.
- 2. Aprire tutti i seguenti menu:
  - a. Impostazioni di rete
  - b. Menu periferica incorporata Jetdirect
  - c. TCP/IP
  - d. Impostazioni IPV4
  - e. Config Method (Metodo di configurazione)
  - f. Manuale
  - g. Impostazioni manuali
  - h. Indirizzo IP, Maschera di sottorete o Gateway predefinito
- Utilizzare il tastierino numerico per specificare l'indirizzo IP, la maschera di sottorete o il gateway predefinito.

### Configurazione manuale dei parametri TCP/IP di IPv6 dal pannello di controllo

Utilizzare i menu Amministrazione del pannello di controllo per impostare manualmente un indirizzo IPv6.

- 1. Nella schermata iniziale, individuare e toccare il pulsante Amministrazione.
- 2. Per attivare la configurazione manuale, aprire tutti i seguenti menu:
  - a. Impostazioni di rete
  - b. Menu periferica incorporata Jetdirect
  - c. TCP/IP
  - d. Impostazioni IPV6
  - e. Indirizzo
  - f. Impostazioni manuali
  - g. Abilita

Selezionare l'opzione Attivo, quindi toccare il pulsante Salva.

- 3. Per configurare l'indirizzo, aprire tutti i seguenti menu:
  - Impostazioni di rete
  - Menu periferica incorporata Jetdirect
  - TCP/IP
  - Impostazioni IPV6
  - Indirizzo

Utilizzare il tastierino numerico per immettere l'indirizzo.

**NOTA:** Se si utilizzano i pulsanti freccia, è necessario premere il pulsante OK prima di immettere ciascuna cifra.

# 6 Carta e supporti di stampa

- <u>Uso della carta</u>
- Modifica del driver della stampante affinché corrisponda al tipo e al formato di carta in Windows
- Formati carta supportati
- <u>Tipi di carta supportati</u>
- <u>Caricamento dei vassoi di alimentazione</u>
- <u>Configurazione dei vassoi</u>
- <u>Selezione di uno scomparto di uscita (per i modelli con cucitrice/raccoglitore)</u>

## Uso della carta

Questo prodotto consente di stampare su vari tipi di carta e altri supporti di stampa, conformemente alle istruzioni contenute in questa guida dell'utente. La carta o i supporti di stampa che non soddisfano i requisiti elencati potrebbero provocare una bassa qualità di stampa, un maggior numero di inceppamenti e l'usura prematura del prodotto.

Per risultati ottimali, utilizzare solo carta e supporti di stampa HP per stampanti laser o multiuso. Non utilizzare carta o supporti di stampa per stampanti a getto di inchiostro. Hewlett-Packard Company sconsiglia l'uso di supporti di altri produttori poiché non può garantirne la qualità.

È possibile che alcuni supporti, pure corrispondenti a tutti i criteri esposti in questa guida, non producano risultati soddisfacenti. Ciò potrebbe derivare da un trattamento improprio della carta, da livelli di umidità e temperatura non accettabili o da altre variabili che Hewlett-Packard non può controllare.

ATTENZIONE: l'uso di un tipo di supporto non conforme alle indicazioni della Hewlett-Packard può danneggiare la stampante e richiederne la riparazione. In questo caso, la riparazione non è coperta dalla garanzia o dal contratto di assistenza Hewlett-Packard.

## Indicazioni per la carta speciale

Questo prodotto consente di effettuare la stampa su supporti speciali. Utilizzare le istruzioni riportate di seguito per ottenere risultati ottimali. Quando si usano carta o supporti di stampa speciali, assicurarsi di impostare il tipo e il formato nel driver della stampante per ottenere prestazioni migliori.

ATTENZIONE: i prodotti HP LaserJet utilizzano fusori che consentono alle particelle di toner asciutte di aderire alla carta in punti molto precisi. La carta HP per stampanti laser è progettata per resistere a questo calore estremo. L'utilizzo della carta per stampanti a getto d'inchiostro può danneggiare il prodotto.

| Tipo di supporto | Cosa fare                                                                                                    | Cosa non fare                                                                                                    |
|------------------|----------------------------------------------------------------------------------------------------|----------------------------------------------------------------------------------------------------|
| Buste            | <ul> <li>Riporre le buste in piano.</li> <li>Utilizzare buste in cui le giunzioni<br/>ricoprene l'intere lete della buste</li> </ul> | <ul> <li>Non utilizzare buste che siano<br/>stropicciate, intaccate o<br/>danneggiate in altro modo.</li> </ul>  |
|                  | fino all'angolo.                                                                                                    | <ul> <li>Non utilizzare buste che<br/>contengono graffette, fibbie,</li> </ul>                                   |
|                  | <ul> <li>Utilizzare strisce adesive a strappo<br/>adatte alle stampanti laser.</li> </ul>                                            | finestre o rivestimenti patinati.                                                                                |
|                  |                                                                                                    | <ul> <li>Non utilizzare adesivi autocollanti<br/>o altri materiali sintetici.</li> </ul>                         |
| Etichette        | • Utilizzare solo etichette che non<br>presentano parti esposte.                                                                     | <ul> <li>Non utilizzare etichette<br/>stropicciate, con bolle d'aria o<br/>dappaggiato in altro modo.</li> </ul> |
|                  | • Utilizzare etichette piatte.                                                                                                    | danneggiale in ano modo.                                                                                         |
|                  | • Utilizzare esclusivamente fogli di<br>etichette interi.                                                                            | <ul> <li>Non stampare in modo parziale sui<br/>fogli di etichette.</li> </ul>                                    |

| Tipo di supporto                     | Cosa fare                                                                                                    | Cosa non fare                                                                                                    |
|--------------------------------------|----------------------------------------------------------------------------------------------------|----------------------------------------------------------------------------------------------------|
| Lucidi                               | <ul> <li>Usare solo lucidi approvati per<br/>l'utilizzo su stampanti laser a<br/>colori.</li> </ul>                                                                               | <ul> <li>Non utilizzare supporti media<br/>trasparenti che non siano approvati<br/>per l'uso con stampanti laser.</li> </ul>                                                                                                    |
|                                      | <ul> <li>Posizionare i lucidi su una<br/>superficie liscia dopo averli rimossi<br/>dal dispositivo.</li> </ul>                                                                    |                                                                                                    |
| Moduli prestampati o carta intestata | <ul> <li>Utilizzare solo moduli prestampati<br/>o carta intestata che siano<br/>approvati per l'uso con stampanti<br/>laser.</li> </ul>                                           | <ul> <li>Non utilizzare carta intestata molto<br/>in rilievo o che contenga materiale<br/>metallico.</li> </ul>                                                                                                    |
| Carta pesante                        | <ul> <li>Utilizzare solo carta pesante che<br/>sia approvata per l'uso con<br/>stampanti laser e che corrisponda<br/>alle specifiche previste per questo<br/>prodotto.</li> </ul> | <ul> <li>Non utilizzare carta più pesante<br/>rispetto alla specifica di supporto<br/>raccomandata per questo prodotto,<br/>tranne nel caso in cui si tratti di<br/>carta HP già approvata per essere<br/>utilizzata con questo tipo di<br/>prodotto.</li> </ul> |

# Modifica del driver della stampante affinché corrisponda al tipo e al formato di carta in Windows

- 1. Nel menu File del programma software, fare clic su Stampa.
- 2. Selezionare il prodotto, quindi fare clic sul pulsante Proprietà o Preferenze.
- 3. Fare clic sulla scheda Carta/qualità.
- 4. Selezionare un formato dall'elenco a discesa Formato carta.
- 5. Selezionare un tipo di carta dall'elenco a discesa Tipo di carta.
- 6. Fare clic sul pulsante **OK**.

# Formati carta supportati

**NOTA:** per ottenere risultati ottimali, selezionare il formato e il tipo di carta corretti nel driver della stampante.

#### Tabella 6-1 Formati compatibili della carta e dei supporti di stampa

| Formato e dimensioni | Vassoio 1    | Vassoio 2    | Vassoi 3, 4 e 5<br>opzionali | Stampa fronte/<br>retro<br>automatica |
|----------------------|--------------|--------------|------------------------------|---------------------------------------|
| Lettera              | $\checkmark$ | $\checkmark$ | $\checkmark$                 | ✓                                     |
| 216 x 279 mm         |              |              |                              |                                       |
| Legal                | $\checkmark$ | $\checkmark$ | $\checkmark$                 | $\checkmark$                          |
| 216 x 356 mm         |              |              |                              |                                       |
| Executive            | <b>~</b>     | $\checkmark$ | $\checkmark$                 | $\checkmark$                          |
| 184 x 267 mm         |              |              |                              |                                       |
| Statement            | <b>~</b>     |              |                              |                                       |
| 140 x 216 mm         |              |              |                              |                                       |
| 8.5 x 13             | <b>~</b>     | $\checkmark$ | $\checkmark$                 | <b>~</b>                              |
| 216 x 330 mm         |              |              |                              |                                       |
| 3 x 5                | <b>~</b>     |              |                              |                                       |
| 76 x 127 mm          |              |              |                              |                                       |
| 4 x 6                | <b>~</b>     |              |                              |                                       |
| 101,6 x 152,4 mm     |              |              |                              |                                       |
| 10 x 15 cm           | <b>~</b>     |              |                              |                                       |
| 101,6 x 152,4 mm     |              |              |                              |                                       |
| 5 x 7                | ¥            |              |                              |                                       |
| 127 x 188 mm         |              |              |                              |                                       |
| 5 x 8                | ¥            |              |                              |                                       |
| 127 x 203 mm         |              |              |                              |                                       |
| A4                   | <b>~</b>     | ¥            | ¥                            | <b>~</b>                              |
| 210 x 297 mm         |              |              |                              |                                       |
| A5                   | ¥            | <b>~</b>     | <b>~</b>                     | <b>~</b>                              |
| 148 x 210 mm         |              |              |                              |                                       |
| A6                   | ×            |              |                              |                                       |
| 105 x 148 mm         |              |              |                              |                                       |
| Formato e dimensioni           | Vassoio 1    | Vassoio 2    | Vassoi 3, 4 e 5<br>opzionali | Stampa fronte/<br>retro<br>automatica |
|--------------------------------|--------------|--------------|------------------------------|---------------------------------------|
| B5 (JIS)                       | $\checkmark$ | $\checkmark$ | $\checkmark$                 | $\checkmark$                          |
| 182 x 257 mm                   |              |              |                              |                                       |
| B6 (JIS)                       | $\checkmark$ |              |                              |                                       |
| 128 x 182 mm                   |              |              |                              |                                       |
| 16K                            | ×            | ×            | $\checkmark$                 |                                       |
| 195 x 270 mm                   |              |              |                              |                                       |
| 184 x 260 mm                   |              |              |                              |                                       |
| 197 x 273 mm                   |              |              |                              |                                       |
| Cartolina (JIS)                | <b>~</b>     |              |                              |                                       |
| 100 x 148 mm                   |              |              |                              |                                       |
| Cartolina doppia (JIS)         | <b>~</b>     | -            |                              |                                       |
| 148 x 200 mm                   |              |              |                              |                                       |
| Personalizzata                 | ✓1           |              |                              |                                       |
| da 76 x 127 mm a 216 x 356 mm  |              |              |                              |                                       |
| Personalizzata                 |              | <b>~</b>     | $\checkmark$                 |                                       |
| da 148 x 210 mm a 216 x 356 mm |              |              |                              |                                       |
| Busta N.9                      | <b>~</b>     |              |                              |                                       |
| 98 x 225 mm                    |              |              |                              |                                       |
| Busta #10                      | ×            |              |                              |                                       |
| 105 x 241 mm                   |              |              |                              |                                       |
| Busta Monarch                  | ×            |              |                              |                                       |
| 98 x 191 mm                    |              |              |                              |                                       |
| Busta B5                       | <b>~</b>     |              |                              |                                       |
| 176 x 250 mm                   |              |              |                              |                                       |
| Busta C5                       | $\checkmark$ |              |                              |                                       |
| 162 x 229 mm                   |              |              |                              |                                       |
| Busta C6                       | ×            |              |                              |                                       |
| 162 x 114 mm                   |              |              |                              |                                       |

#### Tabella 6-1 Formati compatibili della carta e dei supporti di stampa (continuazione)

| Formato e dimensioni | Vassoio 1    | Vassoio 2 | Vassoi 3, 4 e 5<br>opzionali | Stampa fronte/<br>retro<br>automatica |
|----------------------|--------------|-----------|------------------------------|---------------------------------------|
| Busta DL ISO         | $\checkmark$ |           |                              |                                       |
| 110 x 220 mm         |              |           |                              |                                       |

#### Tabella 6-1 Formati compatibili della carta e dei supporti di stampa (continuazione)

<sup>1</sup> Il prodotto può stampare su formati carta 76 x 127 mm dal Vassoio 1 per i tipi di carta Extra pesante (131-175 g/m<sup>2</sup>) e Cartoncino (176-220 g/m<sup>2</sup>).

# Tipi di carta supportati

| Tipo di carta            | Vassoio 1    | Vassoio 2    | Vassoi 3, 4 e 5<br>opzionali | Stampa fronte/<br>retro automatica |
|--------------------------|--------------|--------------|------------------------------|------------------------------------|
|                          |              |              |                              |                                    |
| Carta comune             | $\checkmark$ | $\checkmark$ | $\checkmark$                 | $\checkmark$                       |
| Leggera (60-74 g/m²)     | $\checkmark$ | $\checkmark$ | $\checkmark$                 | $\checkmark$                       |
| Cartoncino (176-220 gm²) | $\checkmark$ |              |                              |                                    |
| Lucido                   | <b>~</b>     | <b>~</b>     | <b>~</b>                     |                                    |
| Etichette                | <b>~</b>     | <b>~</b>     | <b>~</b>                     |                                    |
| Intestata                | <b>~</b>     | <b>~</b>     | <b>~</b>                     | <b>~</b>                           |
| Busta <sup>1</sup>       | <b>~</b>     |              |                              |                                    |
| Prestampata              | $\checkmark$ | <b>~</b>     | $\checkmark$                 | $\checkmark$                       |
| Perforata                | $\checkmark$ | <b>~</b>     | $\checkmark$                 | $\checkmark$                       |
| Colorata                 | $\checkmark$ | <b>~</b>     | $\checkmark$                 | $\checkmark$                       |
| Fine                     | ×            | ×            | ×                            | ×                                  |
| Riciclata                | $\checkmark$ | $\checkmark$ | <b>~</b>                     | <b>~</b>                           |
| Ruvida                   | ×            | $\checkmark$ | $\checkmark$                 | ×                                  |

<sup>1</sup> Supportata anche per l'alimentatore di buste opzionale.

# Caricamento dei vassoi di alimentazione

| Vassoio o<br>scomparto | Tipo di carta | Specifiche                                 | Quantità                                                        |
|------------------------|---------------|--------------------------------------------|-----------------------------------------------------------------|
| Vassoio 1              | Carta         | Intervallo:                                | Altezza massima risma: 10 mm                                    |
|                        |               | Carta fine da 60 g/m² a 200 g/<br>m²       | Equivalente a 100 fogli di carta<br>fine da 75 g/m²             |
|                        | Buste         | Carta fine da meno di 60 g/m² a<br>90 g/m² | Fino a 10 buste                                                 |
|                        | Etichetta     | Spessore massimo di 0,23 mm                | Altezza massima risma: 10 mm                                    |
|                        | Lucidi        | Spessore minimo di 0,13 mm                 | Altezza massima risma: 10 mm                                    |
|                        |               |                                            | Fino a 50 fogli                                                 |
| Vassoio 2              | Carta         | Intervallo:                                | Altezza massima risma: 56 mm                                    |
|                        |               | Carta fine da 60 g/m² a 120 g/<br>m²       | Equivalente a 500 fogli di carta<br>fine da 75 g/m²             |
|                        |               |                                            | Altezza massima risma per carta<br>di formato 10 x 15 cm: 15 mm |
|                        | Lucidi        | Spessore minimo di 0,13 mm                 | Altezza massima risma: 56 mm                                    |
| Vassoi 3, 4 e 5        | Carta         | Intervallo:                                | Equivalente a 500 fogli di carta                                |
| opzionali              |               | Carta fine da 60 g/m² a 120 g/             | fine dd 75 g/m²                                                 |
|                        |               | m <sup>2</sup>                             | Altezza massima risma: 56 mm                                    |
|                        | Lucidi        | Spessore minimo di 0,13 mm                 | Altezza massima risma: 56 mm                                    |
| Scomparto di           | Carta         | Intervallo:                                | Fino a 500 fogli di carta fine da                               |
| uschu                  |               | Carta fine da 60 g/m² a 200 g/m²           | / 3 g/ m-                                                       |
| Alimentatore           | Carta         | Intervallo:                                | Fino a 50 fogli di carta fine da                                |
| aocumenti              |               | Carta fine da 60 g/m² a 220 g/ $m^2$       | /ɔg/m²                                                          |

### Capacità degli scomparti e dei vassoi

| Vassoio o<br>scomparto                         | Tipo di carta | Specifiche                                 | Quantità                                                                                                    |  |  |
|------------------------------------------------|---------------|--------------------------------------------|----------------------------------------------------------------------------------------------------|--|--|
| Alimentatore                                   | Buste         | Intervallo:                                | Fino a 75 buste                                                                                                    |  |  |
| Dusie                                          |               | Minimo: 90 mm x 148 mm                     |                                                                                                    |  |  |
|                                                |               | Massimo: 178 mm x 254 mm                   |                                                                                                    |  |  |
|                                                |               | • COM 10                                   |                                                                                                    |  |  |
|                                                |               | • Monarch                                  |                                                                                                    |  |  |
|                                                |               | • B5 176 mm x 250 mm                       |                                                                                                    |  |  |
|                                                |               | • C5 162 mm x 229 mm                       |                                                                                                    |  |  |
|                                                |               | • DL 110 mm x 220 mm                       |                                                                                                    |  |  |
| Scomparti di<br>uscita centrale e<br>superiore | Carta         | Carta fine da 60 g/m² a 120 g/m²           | Fino a 125 fogli di carta fine da<br>75 g/m²                                                                                           |  |  |
| Scomparto di                                   | Carta         | Intervallo:                                | Fino a 650 fogli di carta fine da                                                                                                    |  |  |
| uscita interiore                               |               | Carta fine da 60 g/m² a 200 g/ $m^2$       | / 5 g/ m²                                                                                                    |  |  |
|                                                | Buste         | Intervallo:                                |                                                                                                    |  |  |
|                                                |               | Minimo: 90 mm x 148 mm                     |                                                                                                    |  |  |
|                                                |               | Massimo: 178 mm x 254 mm                   |                                                                                                    |  |  |
|                                                | Etichetta     | Spessore massimo di 0,23 mm                |                                                                                                    |  |  |
|                                                | Lucidi        | Spessore minimo di 0,13 mm                 |                                                                                                    |  |  |
| Cucitrice/<br>raccoglitore                     | Carta         | Carta fine da 60 g/m² a 120 g/ $m^2$       | Capacità di cucitura: 30 fogli di<br>carta fine da 75 g/m²                                                                             |  |  |
|                                                |               |                                            | Capacità dello scomparto per i<br>processi di cucitura: 15 processi<br>di cucitura di 30 fogli di carta<br>fine da 75 g/m <sup>2</sup> |  |  |
| Unità fronte/retro                             | Carta         | Carta fine da 60 g/m² a 120 g/m² $\rm m^2$ |                                                                                                    |  |  |

#### Orientamento della carta per il caricamento dei vassoi

Se viene utilizzata carta che richiede un orientamento specifico, caricarla attenendosi alle informazioni riportate nelle seguenti tabelle.

#### Orientamento della carta per il caricamento del vassoio 1

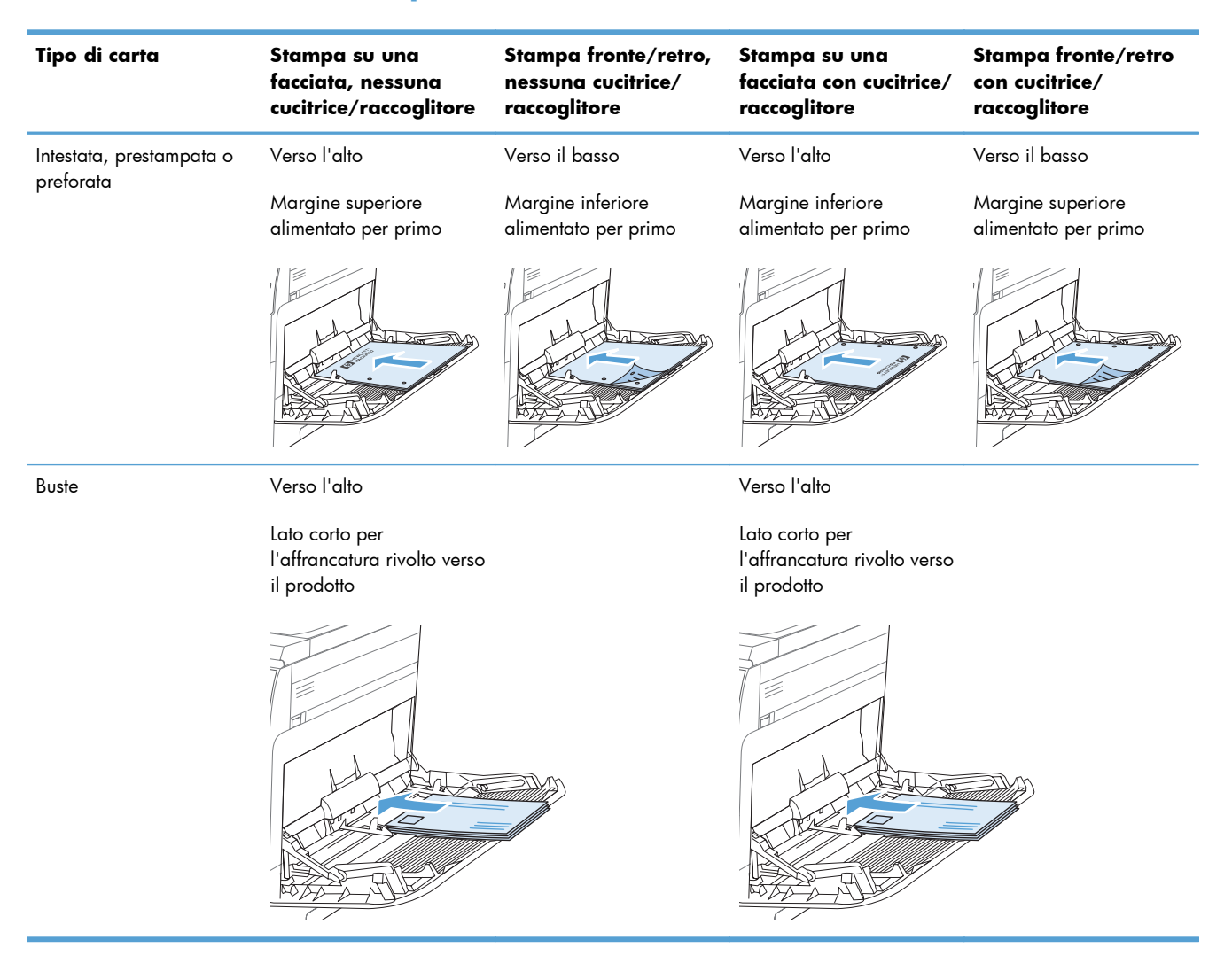

**NOTA:** le impostazioni Modalità carta intestata alternativa e Rotazione immagine influiscono sulla modalità di caricamento della carta intestata o prestampata. Le seguenti informazioni illustrano l'impostazione predefinita.

# Orientamento della carta per il caricamento del Vassoio 2 o dei Vassoi 3, 4 e 5

| Tipo di carta                      | Stampa su una facciata                              | Stampa fronte/retro                                 |
|------------------------------------|-----------------------------------------------------|-----------------------------------------------------|
| Intestata, prestampata o preforata | Verso il basso                                      | Verso l'alto                                        |
|                                    | Margine superiore nella parte destra del<br>vassoio | Margine superiore nella parte destra del<br>vassoio |
|                                    |                                                     |                                                     |
|                                    | ~                                                   |                                                     |

#### Caricamento del vassoio 1

- ATTENZIONE: per evitare inceppamenti, non aggiungere o estrarre carta dal vassoio 1 durante la stampa.
- 1. Aprire il vassoio 1.

2. Aprire l'estensione del vassoio in modo che supporti la carta e impostare le guide laterali sulla larghezza appropriata.

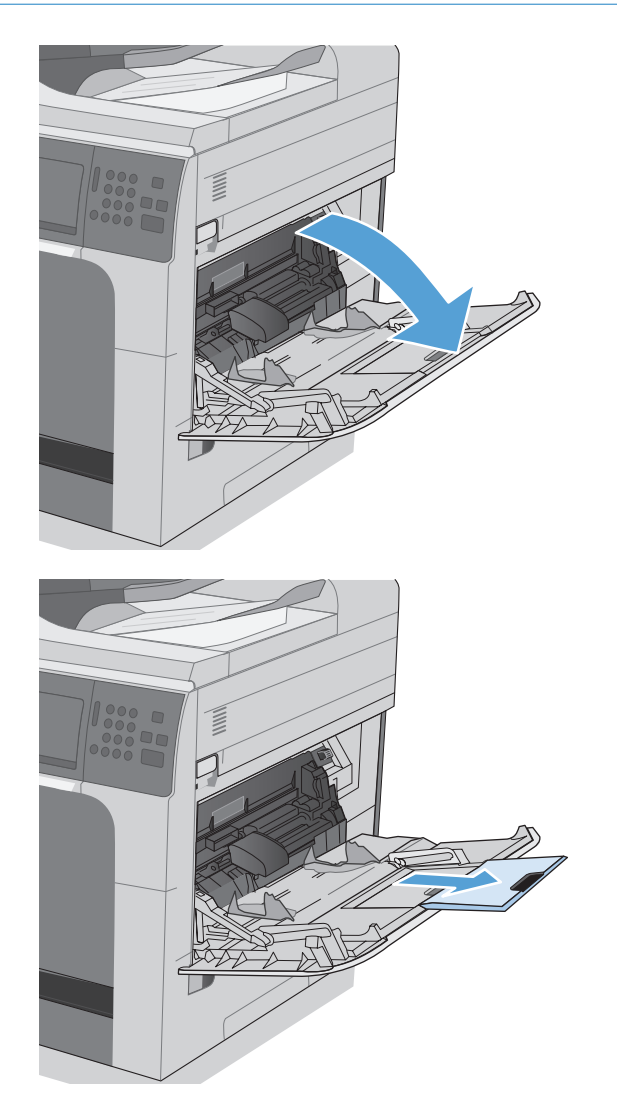

3. Caricare carta nel vassoio.

4. Assicurarsi di inserire la risma sotto le linguette delle guide e di non superare gli indicatori del livello della carta.

5. Regolare le guide laterali in modo che siano a contatto con la risma di carta, ma senza piegare i fogli.

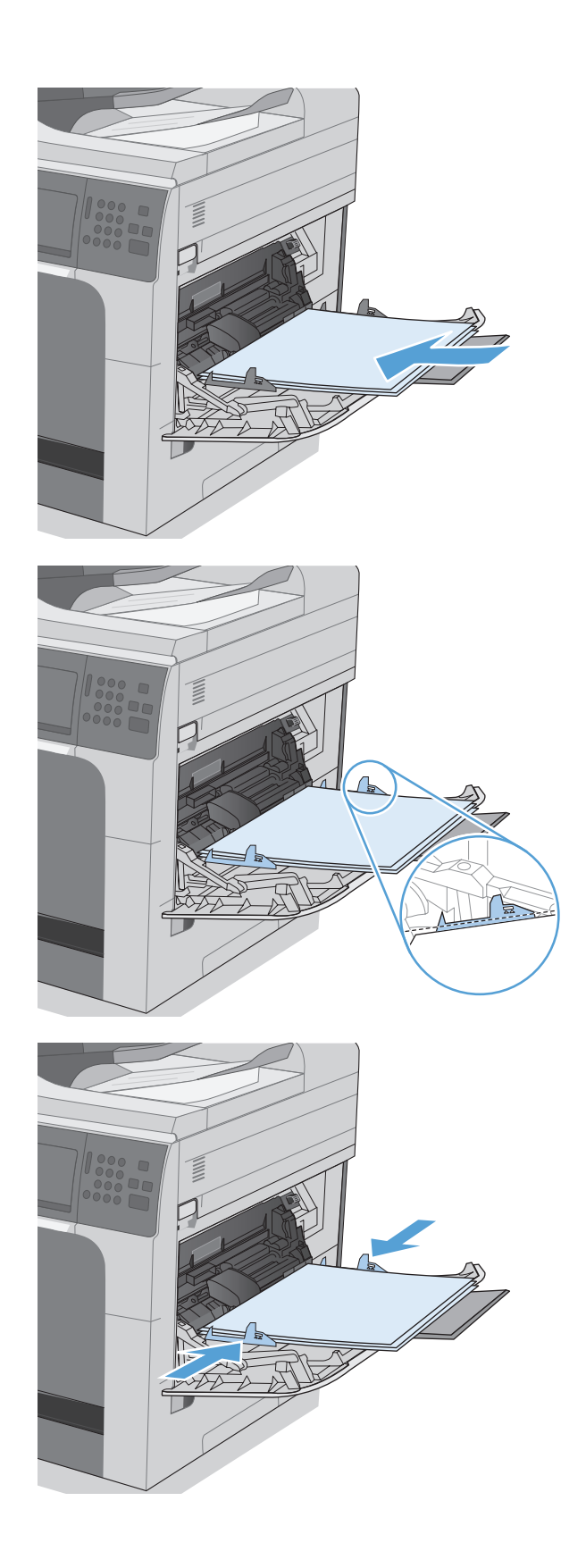

# Caricamento del Vassoio 2 e dei vassoi 3, 4 e 5 opzionali con carta di formato standard

1. Aprire il vassoio.

NOTA: non aprire il vassoio mentre è in uso

 Regolare la guida della lunghezza e quella della larghezza della carta stringendo il meccanismo di rilascio e facendo scorrere le guide fino alle dimensioni desiderate.

3. Caricare la carta nel vassoio. Controllare la carta per verificare che le guide tocchino leggermente la risma, ma senza piegarla.

**NOTA:** per evitare possibili inceppamenti, non riempire eccessivamente il vassoio. Controllare che la parte superiore della risma sia sotto l'indicatore di vassoio pieno.

**NOTA:** se il vassoio non è regolato correttamente, potrebbe essere visualizzato un messaggio di errore durante la stampa o potrebbe verificarsi un inceppamento della carta.

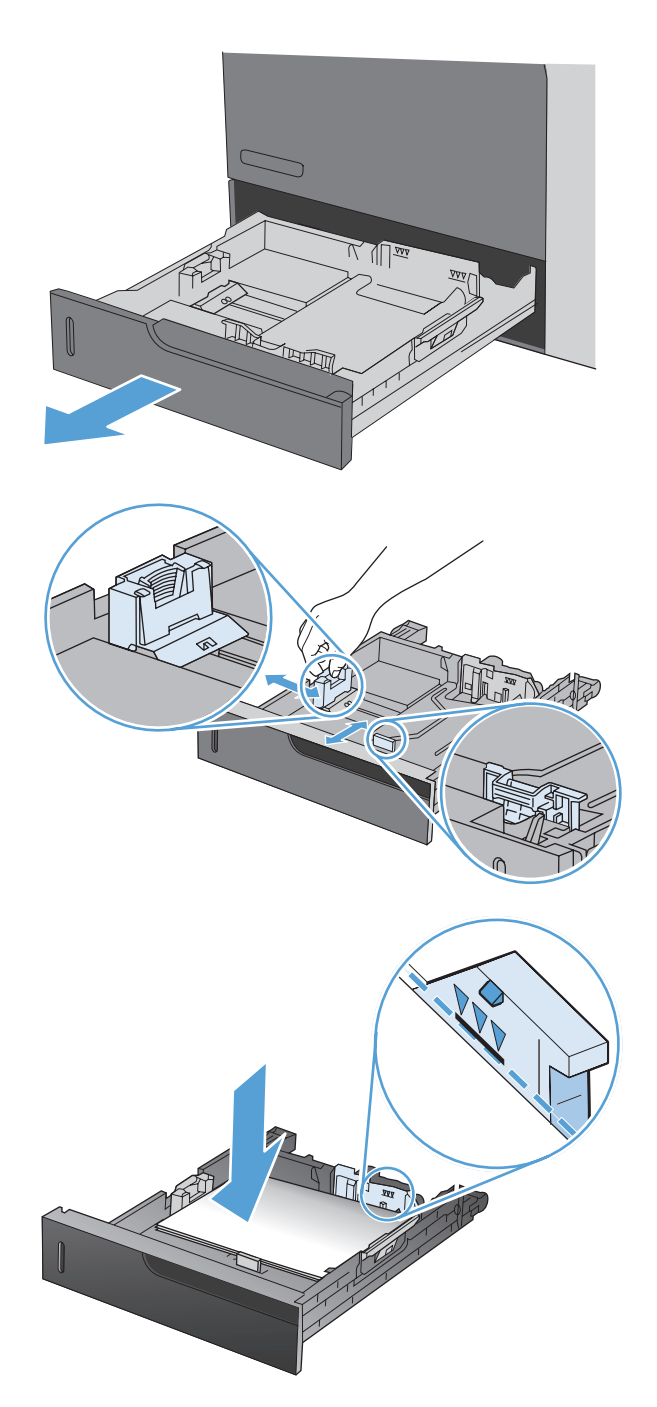

4. Chiudere il vassoio.

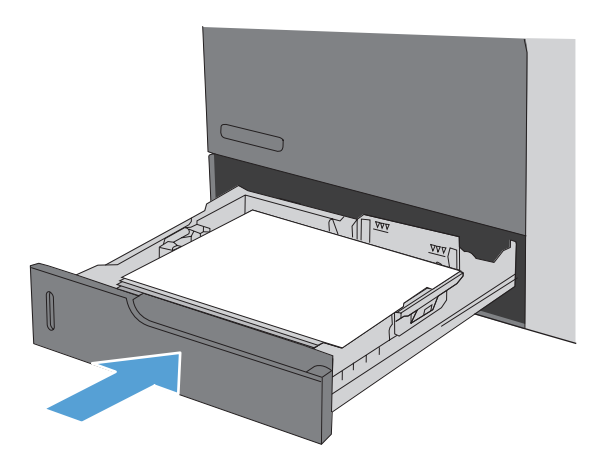

5. Il pannello di controllo indica il tipo e il formato carta caricato nel vassoio. Se la configurazione non è corretta, attenersi alle istruzioni visualizzate sul pannello di controllo per modificare il tipo o il formato.

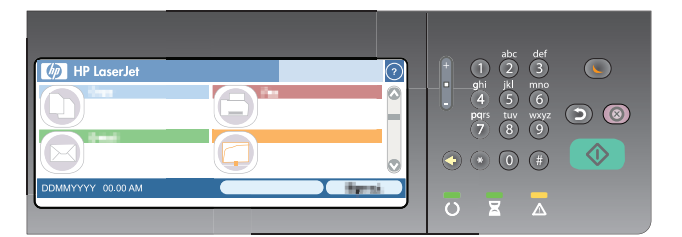

# Caricamento del Vassoio 2 e dei vassoi 3, 4 e 5 opzionali con carta di formato personalizzato

1. Aprire il vassoio.

2. Regolare la guida della lunghezza e quella della larghezza della carta stringendo il meccanismo di rilascio e facendo scorrere le guide fino alle dimensioni desiderate.

3. Caricare la carta nel vassoio. Controllare la carta per verificare che le guide tocchino leggermente la risma, ma senza piegarla.

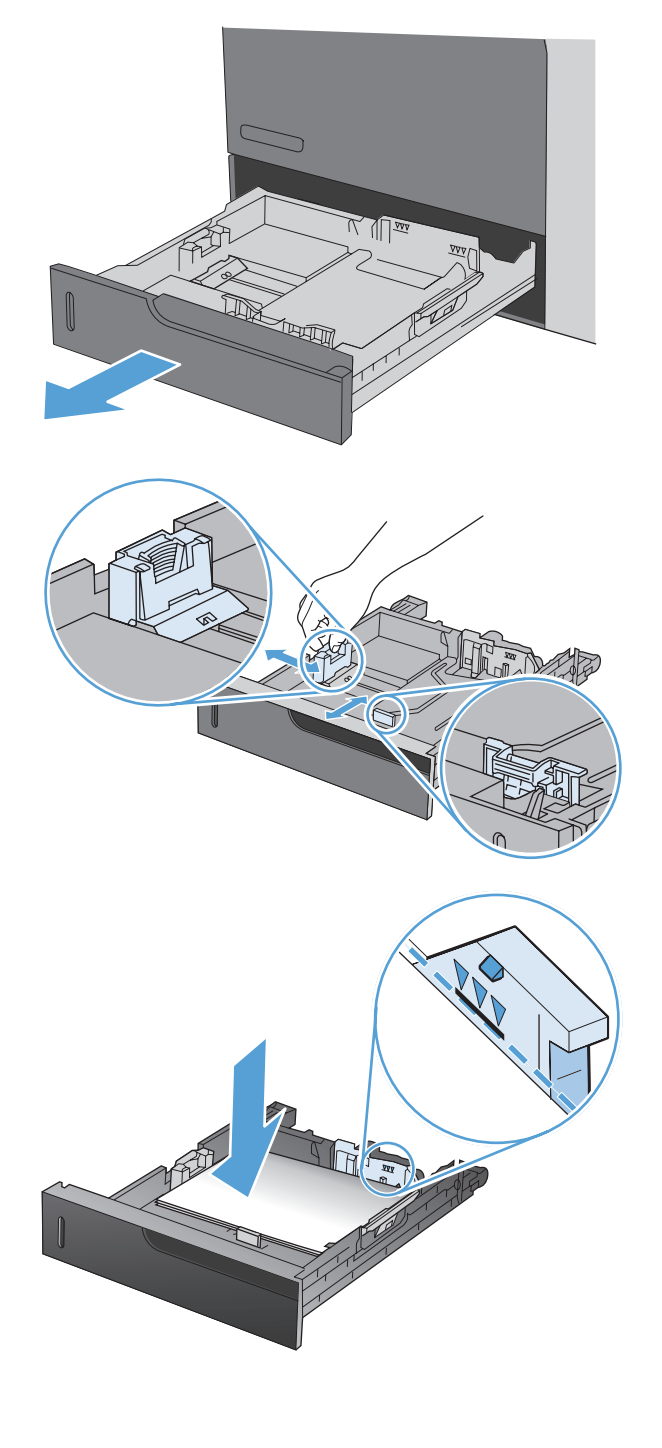

4. Chiudere il vassoio.

5. Sul pannello di controllo viene visualizzata la richiesta di impostare il tipo e il formato della carta. Selezionare l'impostazione Person., quindi configurare le dimensioni X e Y del formato carta personalizzato.

**NOTA:** fare riferimento all'etichetta nel vassoio o alla seguente illustrazione per determinare le dimensioni X e Y.

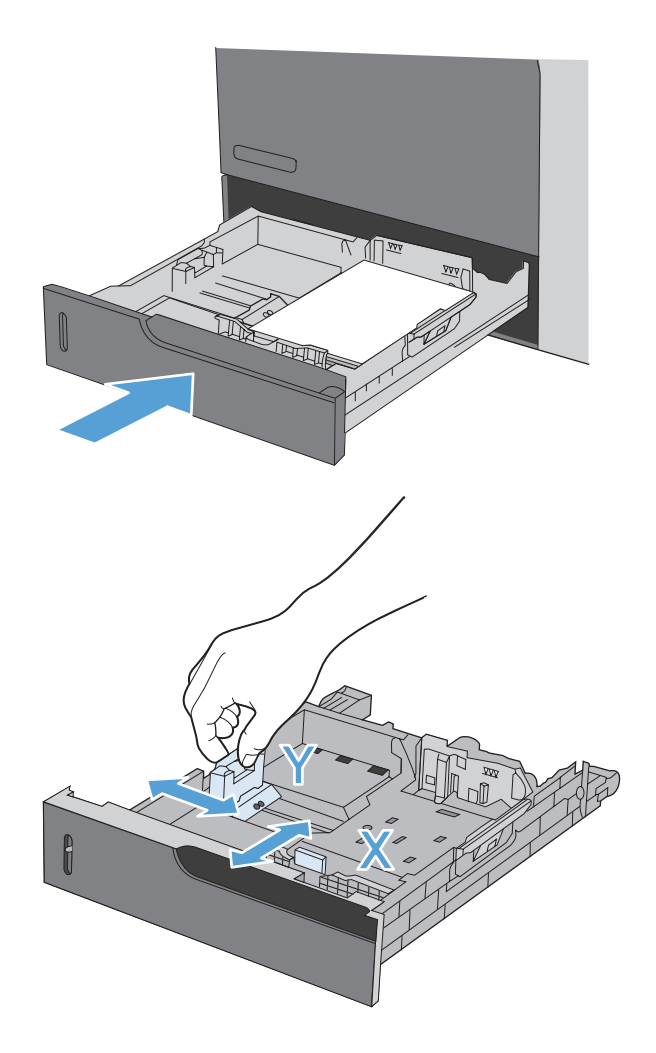

# Configurazione dei vassoi

Il prodotto visualizza automaticamente un prompt per la configurazione del tipo e del formato del vassoio nelle seguenti circostanze:

- Quando la carta viene caricata nel vassoio
- Quando si specifica un determinato vassoio o tipo di carta per un processo di stampa attraverso il driver della stampante o un programma software e il vassoio non è configurato in modo appropriato alle impostazioni del processo di stampa.

**NOTA:** la richiesta non viene visualizzata se si stampa dal Vassoio 1 e se per questo sono configurate le impostazioni di formato di carta Any Size (Qualsiasi formato) e tipo di carta Qualsiasi tipo. In questa situazione, se il processo di stampa non specifica un vassoio, il prodotto stampa dal Vassoio 1, anche se le impostazioni del formato e del tipo di carta nel processo di stampa non corrispondono alla carta caricata nel Vassoio 1.

#### Configurazione di un vassoio durante il caricamento della carta

- 1. Caricare carta nel vassoio. Chiudere il vassoio se si utilizza il vassoio 2, 3, 4 o 5.
- 2. Viene visualizzato il messaggio di configurazione del vassoio.
- **3.** Toccare il pulsante OK per accettare il tipo e il formato rilevati oppure toccare il pulsante Modifica per scegliere un tipo o un formato di carta diverso.
- 4. Selezionare il formato e il tipo corretti, quindi toccare il pulsante OK.

# Configurazione di un vassoio in base alle impostazioni del processo di stampa

- 1. Nel programma software specificare il vassoio di alimentazione, il formato e il tipo di carta.
- 2. Inviare il processo di stampa al prodotto.

Se è necessario configurare il vassoio, viene visualizzato il messaggio di configurazione del vassoio.

- 3. Caricare il vassoio con il tipo e il formato di carta specificati, quindi chiudere il vassoio.
- Toccare il pulsante OK per accettare il tipo e il formato rilevati oppure toccare il pulsante Modifica per scegliere un tipo o un formato di carta diverso.
- 5. Selezionare il formato e il tipo corretti, quindi toccare il pulsante OK.

#### Configurazione di un vassoio utilizzando il pannello di controllo

È anche possibile configurare il tipo e il formato dei vassoi senza che venga visualizzato un prompt sul prodotto.

- 1. Nella schermata iniziale, toccare il pulsante Vassoi.
- 2. Toccare la riga corrispondente al vassoio da configurare, quindi toccare il pulsante Modifica.
- 3. Selezionare il tipo e il formato della carta dagli elenchi di opzioni.
- 4. Toccare il pulsante OK per salvare la selezione.

#### Selezione della carta in base all'origine, al tipo o al formato

Nel sistema operativo Microsoft Windows sono disponibili tre impostazioni che influiscono sul modo in cui la carta viene caricata dal driver della stampante quando si invia un processo di stampa. Le impostazioni relative all'origine, al tipo e al formato vengono visualizzate nelle finestre di dialogo **Imposta pagina**, **Stampa** o **Proprietà stampante** nella maggior parte dei programmi software. Se tali impostazioni non vengono modificate, il prodotto seleziona automaticamente un vassoio in base alle impostazioni predefinite.

#### Sorgente

Per stampare in base all'origine, selezionare un vassoio specifico nel driver della stampante per il prodotto da utilizzare. Se si seleziona un vassoio configurato per un tipo o un formato che non corrisponde a quello del processo di stampa in corso, il prodotto richiede di caricare il vassoio con il formato o il tipo di carta appropriato per il processo di stampa. Al termine del caricamento del vassoio, il prodotto inizia a stampare.

#### Tipo e formato

- La stampa in base al tipo o al formato fa sì che il prodotto prelevi la carta dal vassoio caricato e contenente il tipo e il formato corretti.
- La selezione della carta in base al tipo e non all'origine impedisce che venga usata inavvertitamente carta speciale.
- L'uso di un'impostazione non corretta implica una riduzione della qualità di stampa. Utilizzare sempre la stampa in base al tipo in caso di supporti di stampa speciali quali etichette o lucidi.
- Per le buste, se possibile, è preferibile eseguire la stampa in base al tipo o al formato.
- Per stampare in base al tipo o al formato, selezionare il tipo o il formato nella finestra di dialogo Imposta pagina, Stampa o Proprietà stampante, a seconda del programma software in uso.
- Se si esegue spesso la stampa su un determinato formato o tipo di carta, configurare un vassoio per il tipo o formato specifico. Quando si seleziona questo tipo o formato per un processo di stampa, il prodotto preleva automaticamente la carta dal vassoio configurato per il tipo o il formato specificato.

# Selezione di uno scomparto di uscita (per i modelli con cucitrice/raccoglitore)

È possibile configurare il prodotto affinché vengano utilizzati scomparti di uscita diversi per le operazioni di stampa, copia e fax. È possibile anche configurare il prodotto in modo da ordinare i processi in base ai rispettivi nomi utente associati o in modo da impilare tutti i processi dallo scomparto inferiore allo scomparto superiore.

**NOTA:** È anche possibile selezionare gli scomparti di uscita dal driver della stampante. Le selezioni effettuate nel driver della stampante prevalgono sulle impostazioni del pannello di controllo.

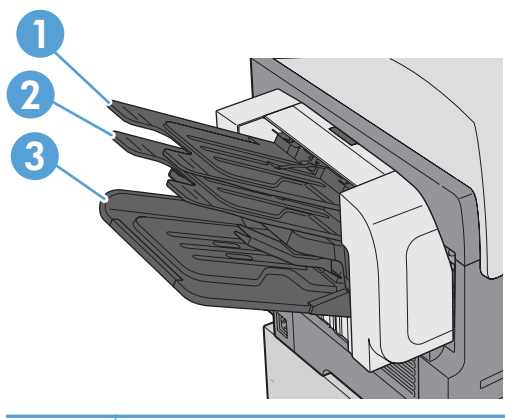

| 1 | Scomparto superiore sinistro |
|---|------------------------------|
| 2 | Scomparto superiore centrale |
| 3 | Scomparto inferiore sinistro |

- 1. Nella schermata iniziale, toccare il menu Amministrazione.
- 2. Aprire tutti i seguenti menu:
  - Impostazioni cucitrice/raccoglitore
  - Modalità operativa
- Per configurare il prodotto in modo da ordinare i processi in diversi scomparti in base alla funzione del prodotto, selezionare l'opzione Separatore funzione. Toccare il pulsante OK.

**NOTA:** È anche possibile selezionare l'opzione Cassetta postale per ordinare i processi in base ai rispettivi nomi utente associati.

Selezionare l'opzione Raccoglitore per iniziare a impilare tutti i processi a partire dallo scomparto inferiore. Quando lo scomparto inferiore è pieno, i processi vengono impilati nello scomparto centrale, quindi nello scomparto superiore.

105

- 4. Per configurare lo scomparto per i processi di copia, aprire questi menu, quindi selezionare uno scomparto dall'elenco di opzioni.
  - Amministrazione
  - Impostazioni copia
  - Scomparto di uscita
- 5. Per configurare lo scomparto per la stampa dei fax in arrivo, aprire questi menu:
  - Amministrazione
  - Impostazioni fax
  - Impostazioni di ricezione fax
  - Opzioni processo predefinite
  - Scomparto di uscita

Selezionare uno scomparto dall'elenco di opzioni.

NOTA: Tutti i processi rilegati vengono inviati allo scomparto inferiore.

NOTA: Per i processi di stampa, selezionare lo scomparto di uscita nel driver della stampante.

# 7 Gestione dei materiali di consumo

- Informazioni sulle cartucce di stampa
- <u>Vista dei materiali di consumo</u>
- <u>Gestione delle cartucce di stampa</u>
- <u>Istruzioni per la sostituzione</u>
- <u>Risoluzione dei problemi relativi ai materiali di consumo</u>

# Informazioni sulle cartucce di stampa

| Funzione                                                         | Des | Descrizione                                                                                                    |  |  |
|------------------------------------------------------------------|-----|----------------------------------------------------------------------------------------------------|--|--|
| Numeri di                                                        | •   | Cartuccia di stampa nero standard: CE390A                                                                                                    |  |  |
| pane                                                             |     | Numero selezionabilità: 90A                                                                                                    |  |  |
|                                                                  | •   | Cartuccia di stampa del nero ad alta capacità: CE390X                                                                                        |  |  |
|                                                                  |     | Numero selezionabilità: 90X                                                                                                    |  |  |
| Accesso<br>facilitato                                            | •   | È possibile installare e rimuovere la cartuccia di stampa usando una sola mano.                                                              |  |  |
| Funzioni per il<br>ridotto impatto<br>ambientale<br>della stampa | •   | Consentono di riciclare la cartuccia di stampa utilizzando il programma per il riciclaggio e la<br>restituzione gratuiti HP Planet Partners. |  |  |

Per ulteriori informazioni sui materiali di consumo, andare all'indirizzo <u>www.hp.com/go/</u> <u>learnaboutsupplies</u>.

Le informazioni contenute nella presente documentazione sono soggette a modifica senza preavviso. Per consultare la Guida dell'utente aggiornata, visitare il sito Web <u>www.hp.com/support/</u> <u>licp1520series\_manuals</u>.

## Vista dei materiali di consumo

### Vista della cartuccia di stampa

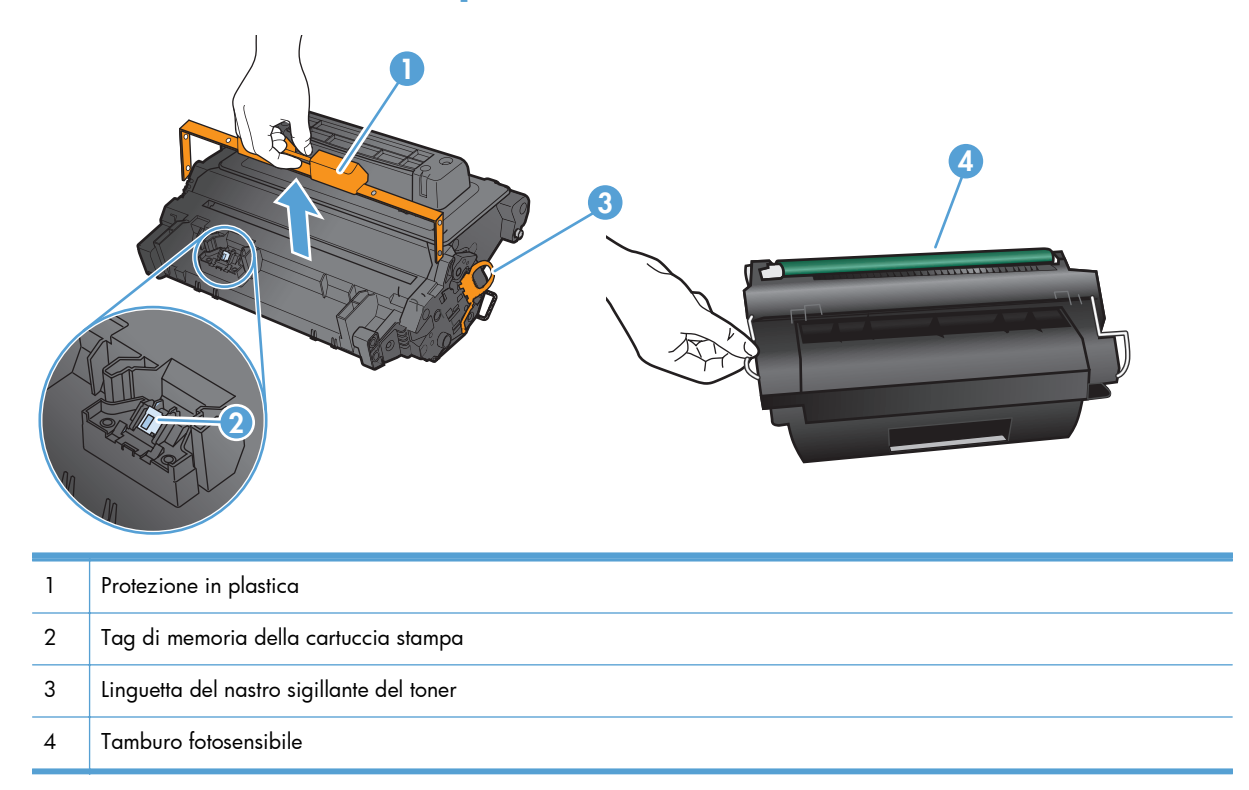

# Gestione delle cartucce di stampa

#### Impostazioni delle cartucce di stampa

#### Stampa al raggiungimento dell'esaurimento stimato di una cartuccia

- Viene visualizzato un messaggio **Cartuccia del nero in esaurimento** quando la cartuccia di stampa è in esaurimento.
- Viene visualizzato un messaggio Cartuccia del nero quasi esaurita quando la cartuccia di stampa è quasi esaurita.

Quando si utilizza un materiale di consumo che si avvicina all'esaurimento stimato, si possono verificare problemi di qualità di stampa.

La copertura della Garanzia di protezione premium di HP termina quando un materiale di consumo HP raggiunge la soglia Quasi esaurito.

Continuare a stampare con la cartuccia attualmente installata fino a quando la ridistribuzione del toner fornisce una qualità di stampa soddisfacente. Per ridistribuire il toner, rimuovere la cartuccia di toner dalla stampante e agitarla delicatamente avanti e indietro nel suo asse orizzontale. Per una rappresentazione grafica, vedere le istruzioni di sostituzione cartuccia. Reinserire la cartuccia di toner nella stampante e chiudere il coperchio.

# Consente di attivare o disattivare le opzioni Impostazioni In esaurimento del pannello di controllo

È possibile attivare o disattivare le impostazioni predefinite in qualunque momento e non è necessario riattivarle dopo l'installazione di una nuova cartuccia di stampa.

- 1. Toccare il pulsante Amministrazione nella schermata iniziale del pannello di controllo.
- 2. Aprire i seguenti menu:
  - Gestione dei materiali di consumo
  - Impostazioni materiali di consumo
  - Cartuccia nero
  - Impostazioni In esaurimento
- 3. Selezionare una delle seguenti opzioni:
  - Selezionare l'opzione Continua per impostare il prodotto affinché l'utente venga avvisato quando la cartuccia di stampa si sta per esaurire senza interrompere la stampa.
  - Selezionare l'opzione Stop per impostare il prodotto in modo che la stampa venga interrotta (inclusa la stampa dei fax) finché la cartuccia di stampa non viene sostituita.
  - Selezionare l'opzione Richiedi per continuare per impostare il prodotto in modo che la stampa venga interrotta (inclusa la stampa dei fax) e venga richiesta la sostituzione della cartuccia di stampa. È possibile confermare la richiesta e continuare la stampa.

Quando il prodotto è impostato sull'opzione Stop, è probabile che dopo aver installato la nuova cartuccia di stampa i fax non vengano stampati se si ricevono più fax rispetto alla quantità che la memoria è in grado di supportare durante un'interruzione.

Quando il prodotto è impostato sull'opzione Richiedi per continuare, è probabile che dopo aver installato la nuova cartuccia di stampa i fax non vengano stampati se si ricevono più fax rispetto alla quantità che la memoria è in grado di supportare durante l'attesa per la conferma.

Quando il materiale di consumo HP è **quasi esaurito**, la Garanzia di protezione HP per tale materiale di consumo è terminata. Tutti i difetti di stampa o i problemi alle cartucce riscontrati quando si utilizzano materiali di consumo HP con l'elemento Impostazioni In esaurimento impostato sulla modalità Continua non sono considerati come difetti di materiali o di fabbricazione ai sensi della garanzia limitata per le cartucce di stampa HP.

#### Immagazzinare e riciclare i materiali di consumo

#### Riciclaggio dei materiali di consumo

Per riciclare una cartuccia di stampa HP originale, inserire la cartuccia di stampa usata nella confezione di quella nuova. Utilizzare l'etichetta di restituzione acclusa per inviare il materiale di consumo usato da riciclare ad HP Per ulteriori informazioni, consultare la guida al recupero inclusa nella confezione di ciascun nuovo materiale di consumo HP o visitare il sito Web www.hp.com/recycle.

#### Conservazione della cartuccia di stampa

Rimuovere la cartuccia di stampa dalla confezione solo al momento dell'installazione.

**ATTENZIONE:** Per evitare di danneggiare la cartuccia di stampa, non esporla alla luce per più di qualche minuto.

#### Politica HP per le cartucce di stampa non HP

Hewlett-Packard Company sconsiglia l'utilizzo di cartucce di stampa nuove o rigenerate non HP.

NOTA: Eventuali danni provocati da cartucce di stampa non HP non sono coperti dalla garanzia e dai contratti di assistenza HP.

#### Sito Web HP contro la contraffazione

Se durante l'installazione di una cartuccia di stampa HP un messaggio visualizzato sul pannello di controllo avvisa che non si tratta di una cartuccia HP, consultare il sito Web <u>www.hp.com/go/</u> <u>anticounterfeit</u>. In questo modo sarà possibile stabilire se la cartuccia è originale e individuare la soluzione adeguata per risolvere il problema.

È possibile che la cartuccia di stampa utilizzata non sia HP originale nei seguenti casi:

- La pagina di stato dei materiali di consumo segnala che sono stati installati materiali non HP.
- Si verifica un elevato numero di problemi collegati alla cartuccia di stampa.
- L'aspetto della cartuccia di stampa è anomalo, ad esempio la confezione è differente da quelle normalmente utilizzate da HP.

## Istruzioni per la sostituzione

### Sostituzione della cartuccia di stampa

ATTENZIONE: Se gli indumenti si macchiano di toner, rimuoverlo con un panno asciutto e lavare gli indumenti in acqua fredda. L'acqua calda fissa il toner nelle fibre.

**NOTA:** le informazioni sul riciclaggio delle cartucce di stampa usate sono disponibili sulla confezione della cartuccia.

1. Tirare la leva di rilascio per aprire il coperchio superiore.

2. Afferrare la maniglia della cartuccia di stampa usata e tirare verso l'esterno per rimuoverla.

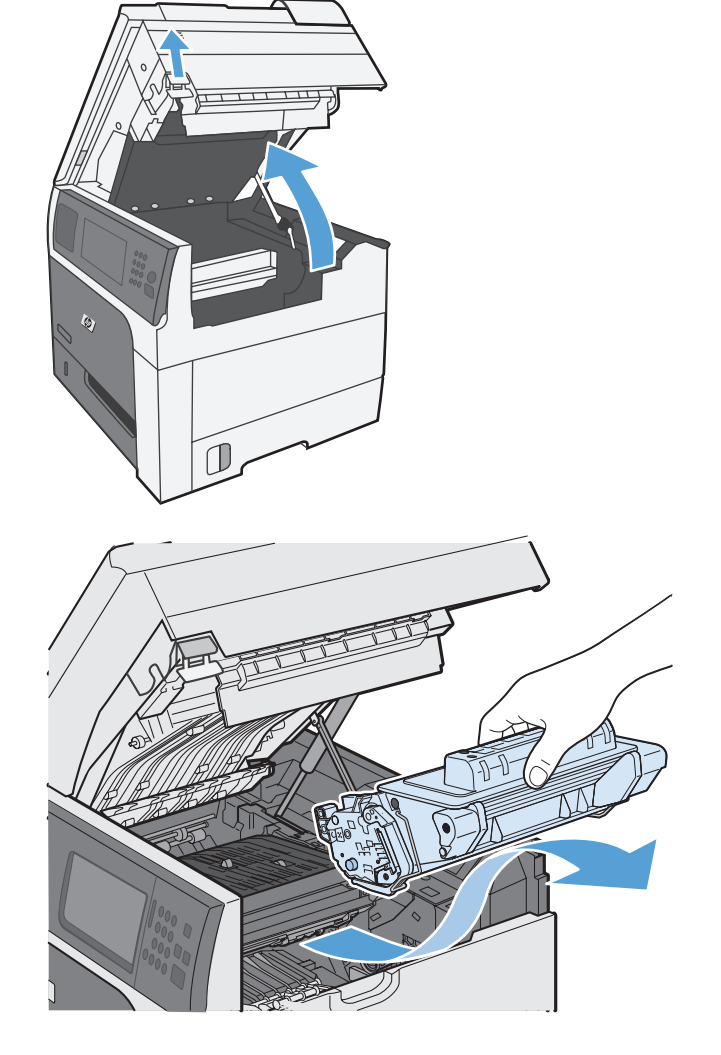

 Riporre la cartuccia di stampa usata in una confezione protettiva. Le informazioni sul riciclaggio della cartucce di stampa usate sono disponibili sulla confezione della cartuccia. **4.** Estrarre la nuova cartuccia di stampa dalla confezione.

**NOTA:** fare attenzione a non danneggiare l'etichetta elettronica di memoria (1) sulla cartuccia di stampa.

5. Afferrare la cartuccia di stampa dalle estremità e distribuire il toner agitando lentamente la cartuccia cinque o sei volte.

6. Rimuovere il fermo di trasporto di plastica arancione dalla parte inferiore della nuova cartuccia di stampa.

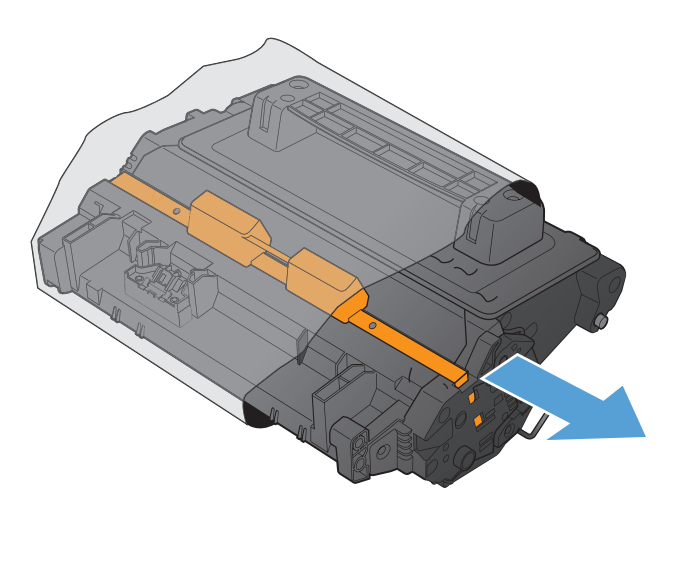

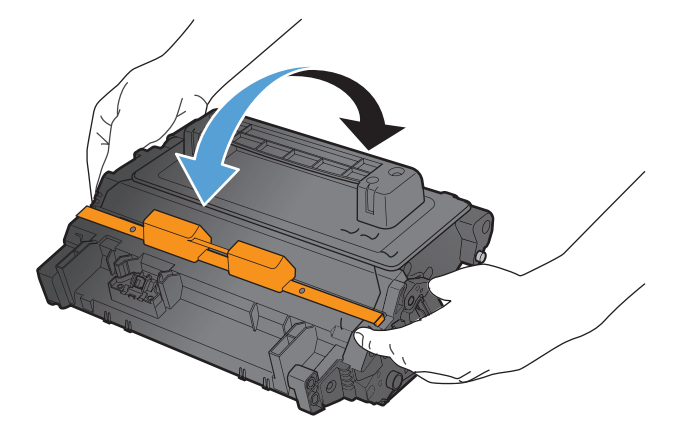

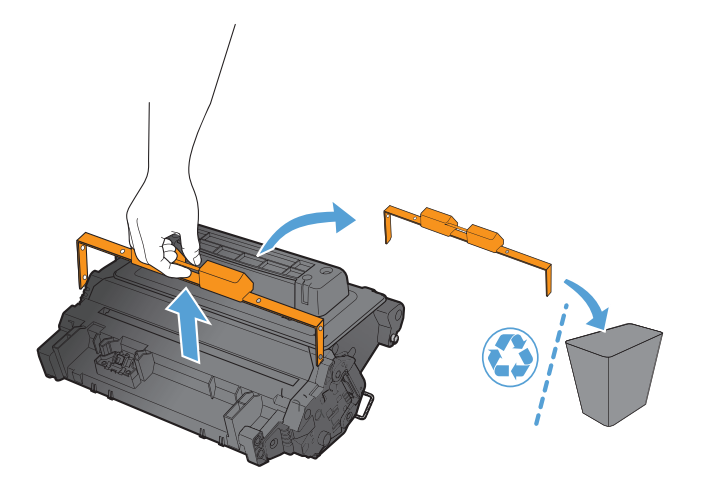

7. Estrarre la linguetta arancione per rimuovere il nastro di tenuta del toner. Rimuovere completamente il nastro di tenuta dalla cartuccia.

**ATTENZIONE:** evitare l'esposizione prolungata alla luce.

 Allineare la cartuccia di stampa al suo alloggiamento e spingerla delicatamente finché non scatta in posizione.

9. Chiudere il coperchio superiore.

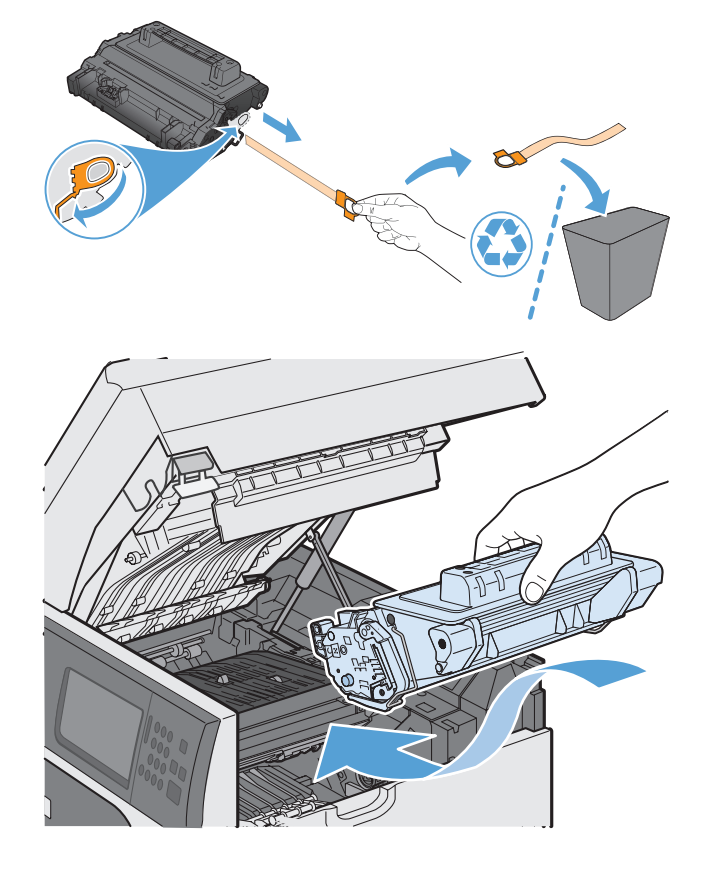

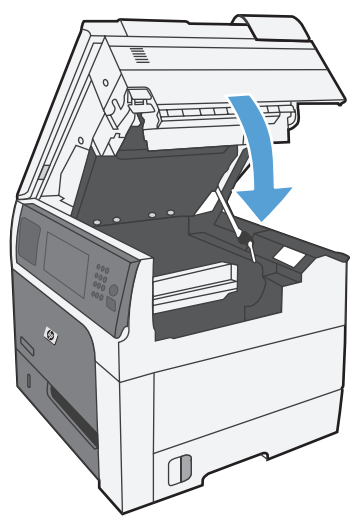

### Sostituzione della cartuccia della cucitrice (per i modelli con cucitrice/raccoglitore)

1. Premere il fermo di rilascio, quindi far scorrere e rimuovere la cucitrice/raccoglitore dal prodotto.

- 2. Aprire il coperchio della cartuccia della cucitrice.
- 3. Sollevare la maniglia verde della cartuccia ed estrarla dall'unità cucitrice.

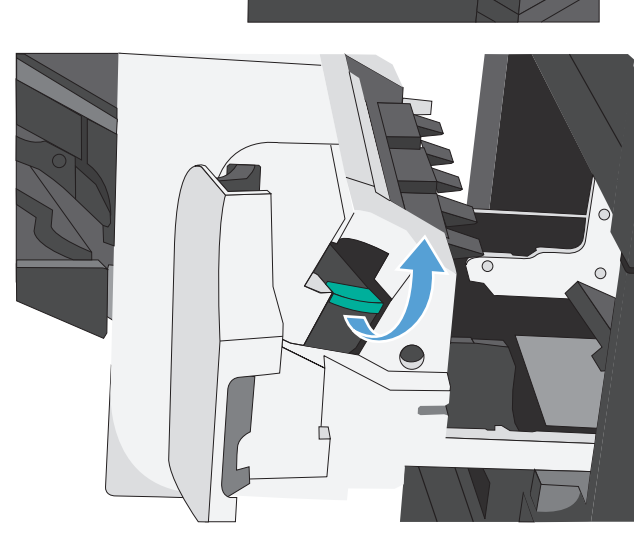

4. Inserire una nuova cartuccia, spingerla verso il basso nel relativo alloggiamento finché non scatta in posizione, quindi chiudere il coperchio della cartuccia della cucitrice.

 Far scorrere la cucitrice/raccoglitore nel prodotto finché non scatta in posizione.

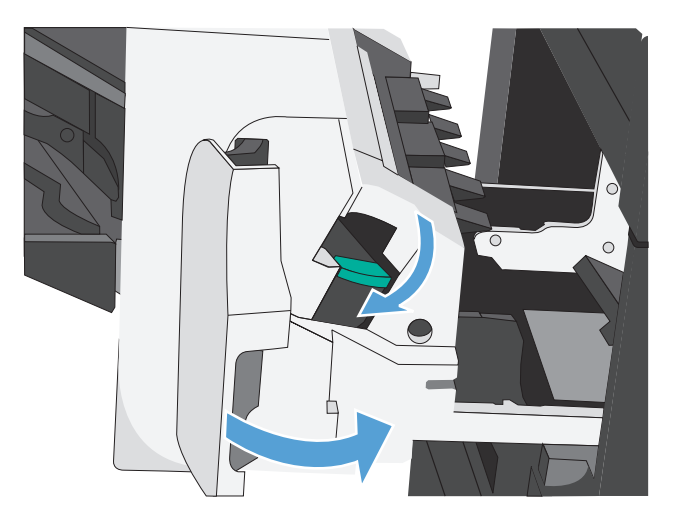

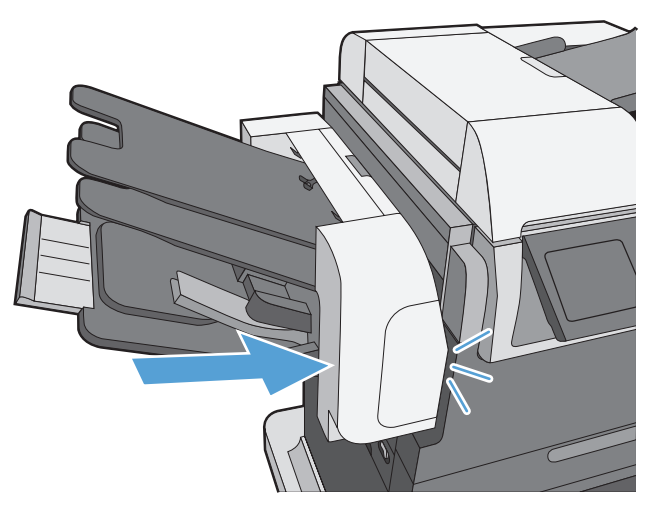

# Risoluzione dei problemi relativi ai materiali di consumo

#### Verifica delle cartucce di stampa

Controllare le cartucce di stampa e se necessario sostituirle, in presenza dei seguenti problemi:

- La stampa è troppo chiara o sembra sbiadita su alcune aree.
- Le pagine stampate presentano delle piccole aree non stampate.
- Le pagine stampate presentano striature o bande.

**NOTA:** se si utilizza un'impostazione di stampa di qualità bozza o EconoMode, è probabile che la stampa risulti chiara. HP sconsiglia l'utilizzo continuo della modalità EconoMode. Se si utilizza continuamente la modalità EconoMode, le parti meccaniche della cartuccia di stampa potrebbero usurarsi prima dell'esaurimento del toner. Se la qualità di stampa risulta ridotta e non più accettabile, si consiglia di sostituire la cartuccia di stampa.

Se si ritiene necessario sostituire una cartuccia di stampa, stampare la pagina di stato dei materiali di consumo per individuare il numero di catalogo utile a reperire la cartuccia di stampa originale HP corretta.

| Tipo di cartuccia di<br>stampa                 | Procedure per risolvere il problema                                                                                                    |  |
|------------------------------------------------|----------------------------------------------------------------------------------------------------|--|
| Cartuccia di stampa<br>ricaricata o rigenerata | Hewlett-Packard Company sconsiglia l'uso di materiali di consumo non HP, siano essi nuovi o<br>ricaricati. HP non offre alcuna garanzia sul corretto funzionamento o sulla qualità dei prodotti<br>non originali. Se si utilizza una cartuccia di stampa ricaricata o rigenerata e la qualità di<br>stampa non è soddisfacente, sostituirla con una cartuccia HP originale. |  |
| Cartuccia di stampa HP<br>originale            | <ol> <li>Sul pannello di controllo del prodotto o sulla pagina di stato dei materiali di consumo<br/>viene indicato lo stato Quasi esaurito nel momento in cui la cartuccia di stampa<br/>raggiunge il termine della relativa durata stimata. Sostituire la cartuccia di stampa se la<br/>qualità di stampa non è più accettabile.</li> </ol>                               |  |
|                                                | <ol> <li>Controllare la presenza di eventuali danni nella cartuccia di stampa. Consultare le<br/>istruzioni riportate di seguito. Sostituire la cartuccia di stampa, se necessario.</li> </ol>                                                                                                    |  |
|                                                | 3. Se le pagine stampate presentano segni che si ripetono diverse volte alla stessa distanza l'uno dall'altro, stampare una pagina di pulizia. Se dopo aver eseguito questa operazione il problema persiste, utilizzare le indicazioni relative ai difetti ripetuti riportate in questo documento per identificare la causa del problema.                                   |  |

#### Esaminare la cartuccia di stampa per verificare la presenza di eventuali danni

- 1. Rimuovere la cartuccia di stampa dal prodotto e verificare che il nastro sigillante sia stato rimosso.
- 2. Verificare la presenza di eventuali danni nel chip della memoria.

- **3.** Esaminare la superficie del tamburo fotosensibile verde sulla parte inferiore della cartuccia di stampa.
- ATTENZIONE: non toccare il rullo verde (tamburo fotosensibile) sulla parte inferiore della cartuccia di stampa. Eventuali impronte lasciate sul tamburo fotosensibile possono causare problemi di qualità di stampa.

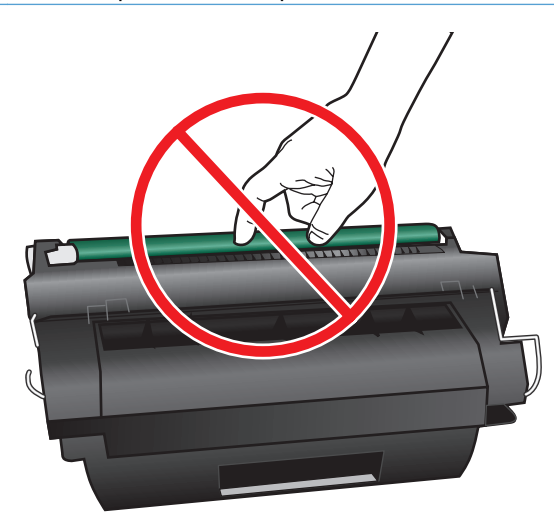

- 4. Se sono presenti graffi, impronte o altri danni sul tamburo fotosensibile, sostituire la cartuccia di stampa.
- 5. Se il tamburo fotosensibile non appare danneggiato, agitare delicatamente la cartuccia di stampa diverse volte e reinstallarla. Stampare alcune pagine per verificare che il problema sia stato risolto.

#### Difetti ripetuti

Se i difetti si ripetono ad intervalli regolari sulla pagina, utilizzare un righello per individuarne la causa. Posizionare l'estremità superiore del righello in corrispondenza del primo difetto. Il segno accanto alla successiva occorrenza del difetto indica quale componente deve essere sostituito.

| Distanza tra i difetti | Componenti del prodotto che causano il difetto |  |
|------------------------|------------------------------------------------|--|
| 37,7 mm                | Rullo di caricamento primario                  |  |
| 47 mm                  | Rullo di trasferimento                         |  |
| 63 mm                  | Rullo unità di sviluppo                        |  |
|                        | Rullo di prelievo del vassoio 1                |  |

| Distanza tra i difetti | Componenti del prodotto che causano il difetto |
|------------------------|------------------------------------------------|
| 79 mm                  | Rullo di alimentazione del vassoio 1           |
|                        | Rullo di separazione del vassoio 1             |
|                        | Rullo di alimentazione del vassoio 2           |
|                        | Rullo di prelievo del vassoio 2                |
|                        | Rullo di separazione del vassoio 2             |
| 94 mm                  | Unità fusore o rullo pressione                 |
|                        | Tamburo fotosensibile                          |

#### Stampa della pagina di stato dei materiali di consumo

La pagina dello stato dei materiali di consumo indica la durata restante stimata delle cartucce di stampa. Indica inoltre il numero di catalogo della cartuccia di stampa HP originale per il prodotto in uso utile a ordinare una cartuccia di stampa sostitutiva e a ricevere altre informazioni utili.

- **1.** Aprire i seguenti menu:
  - Amministrazione
  - Rapporti
  - Pagine di configurazione/stato
- 2. Selezionare l'opzione Stato materiali di consumo, quindi toccare il pulsante Stampa per stampare il rapporto.

### Interpretazione dei messaggi del pannello di controllo relativi ai materiali di consumo

Nella seguente tabella vengono riportate informazioni importanti sui messaggi relativi allo stato dei materiali di consumo:

| Messaggio del pannello di controllo          | Descrizione                                                                                                    | Azione consigliata                                                                                                    |
|----------------------------------------------|----------------------------------------------------------------------------------------------------|----------------------------------------------------------------------------------------------------|
| 10.XX.YY Errore memoria mat. cons.           | Impossibile leggere o scrivere su almeno un<br>chip di memoria della cartuccia di stampa o<br>chip di memoria di una cartuccia di stampa<br>mancante.                                                                                                    | Reinstallare la cartuccia di stampa oppure<br>installarne una nuova.                                                                                                    |
|                                              | Valori XX                                                                                                    |                                                                                                    |
|                                              | • 00 = Errore memoria chip di memoria                                                                                                    |                                                                                                    |
|                                              | • 10 = Chip di memoria mancante                                                                                                    |                                                                                                    |
|                                              | Valori YY                                                                                                    |                                                                                                    |
|                                              | • 00 = cartuccia di stampa nera                                                                                                    |                                                                                                    |
| Cartuccia nero in esaurimento                | Il prodotto indica quando un materiale di<br>consumo è in esaurimento. La durata della<br>cartuccia di stampa può variare. Non è<br>necessario sostituire la cartuccia di stampa<br>finché la qualità di stampa non risulti<br>definitivamente deteriorata.                                                                                                    | Se la qualità di stampa non è più<br>soddisfacente, sostituire la cartuccia di<br>stampa. Acquistare una cartuccia di<br>ricambio in modo da averla a disposizione<br>quando quella installata risulta esaurita. |
| Cartuccia nero quasi esaurita                | Il prodotto indica quando un materiale di<br>consumo è in via di esaurimento. La durata<br>della cartuccia di stampa può variare. Non<br>è necessario sostituire la cartuccia di stampa<br>finché la qualità di stampa non risulti<br>definitivamente deteriorata. Una volta<br>raggiunta la soglia minima, la Garanzia di<br>protezione HP sul materiale di consumo HP è<br>terminata. | Se la qualità di stampa non è più<br>soddisfacente, sostituire la cartuccia di<br>stampa. Acquistare una cartuccia di<br>ricambio in modo da averla a disposizione<br>quando quella installata risulta esaurita. |
| Fusore incompatibile                         | Il fusore è incompatibile con questo prodotto.                                                                                                    | <b>ATTENZIONE:</b> il fusore potrebbe essere<br>molto caldo durante l'uso del prodotto.<br>Attendere che si raffreddi prima di toccarlo.                                                                         |
|                                              |                                                                                                    | 1. Aprire lo sportello sinistro.                                                                                                    |
|                                              |                                                                                                    | 2. Rimuovere il fusore non compatibile.                                                                                                    |
|                                              |                                                                                                    | 3. Installare il fusore corretto.                                                                                                    |
|                                              |                                                                                                    | <b>4.</b> Chiudere lo sportello sinistro.                                                                                                    |
| Installato materiale cons. non<br>supportato | La cartuccia di stampa è stata realizzata per<br>un diverso prodotto HP.                                                                                                    | Se la qualità di stampa non è più<br>soddisfacente, sostituire la cartuccia di<br>stampa.                                                                                                    |
| Kit fusore in esaurimento                    | Il kit del fusore è in esaurimento. La durata<br>effettiva residua del materiale di consumo<br>potrebbe variare. Tenere un kit fusore di<br>ricambio a portata di mano da installare<br>quando la qualità di stampa non è più<br>soddisfacente. Non è necessario sostituire il<br>kit del fusore finché la qualità di stampa non<br>risulti definitivamente deteriorata.                | Se la qualità di stampa non è più<br>soddisfacente, sostituire il kit del fusore. Le<br>istruzioni sono incluse nel kit del fusore.                                                                              |

#### Tabella 7-1 Messaggi relativi allo stato dei materiali di consumo

| Messaggio del pannello di controllo | Descrizione                                                                                                    | Azione consigliata                                                                                                    |
|-------------------------------------|----------------------------------------------------------------------------------------------------|----------------------------------------------------------------------------------------------------|
| Kit fusore quasi esaurito           | Il kit del fusore è quasi esaurito. La durata<br>effettiva residua del materiale di consumo<br>potrebbe variare. Non è necessario sostituire<br>il kit del fusore finché la qualità di stampa<br>non risulti definitivamente deteriorata. Una<br>volta raggiunta la soglia minima, la<br>Garanzia di protezione HP sul materiale di<br>consumo HP è terminata.                                                                                                    | Se la qualità di stampa non è più<br>soddisfacente, sostituire il kit del fusore. Le<br>istruzioni sono incluse nel kit del fusore.                                              |
| Materiale di consumo usato in uso   | La cartuccia di stampa è stata<br>precedentemente utilizzata.                                                                                                    | Se il materiale di consumo è stato acquistato<br>come materiale HP originale, visitare il sito<br>Web all'indirizzo <u>www.hp.com/go/</u><br><u>anticounterfeit</u> .            |
| Materiali di consumo in esaurimento | Questo messaggio viene visualizzato<br>quando è stata raggiunta la soglia minima<br>per almeno due materiali di consumo. La<br>durata effettiva residua del materiale di<br>consumo potrebbe variare. Toccare il<br>pulsante Materiali di consumo per<br>individuare i materiali di consumo in<br>esaurimento. Non è necessario sostituire i<br>materiali di consumo finché la qualità di<br>stampa non risulti definitivamente<br>deteriorata. Una volta raggiunta la soglia<br>minima, la Garanzia di protezione HP sul<br>materiale di consumo HP è terminata. | Per proseguire la stampa, sostituire i<br>materiali di consumo o riconfigurare il<br>prodotto tramite il menu Gestione dei<br>materiali di consumo del pannello di<br>controllo. |
| Materiali di consumo incompatibili  | Sono installate cartucce di stampa o altri<br>materiali di consumo non adatti al prodotto.<br>Non è possibile stampare con questi<br>materiali di consumo.                                                                                                    | Premere il pulsante Materiali di consumo per<br>identificare i materiali di consumo<br>incompatibili. Installare materiali di consumo<br>adatti al prodotto.                     |
| Materiali di consumo quasi esauriti | Questo messaggio viene visualizzato<br>quando è stata raggiunta la soglia minima<br>per almeno due materiali di consumo.<br>Toccare il pulsante Materiali di consumo per<br>individuare i materiali di consumo in<br>esaurimento. La durata effettiva residua del<br>materiale di consumo potrebbe variare. Non<br>è necessario sostituire i materiali di consumo<br>finché la qualità di stampa non risulti<br>definitivamente deteriorata. Una volta<br>raggiunta la soglia minima, la Garanzia di<br>protezione HP sul materiale di consumo HP è<br>terminata. | Per proseguire la stampa, sostituire i<br>materiali di consumo o riconfigurare il<br>prodotto tramite il menu Gestione dei<br>materiali di consumo del pannello di<br>controllo. |

#### Tabella 7-1 Messaggi relativi allo stato dei materiali di consumo (continuazione)

| Messaggio del pannello di controllo | Descrizione                                                                                                    | Azione consigliata                                                                                                    |
|-------------------------------------|----------------------------------------------------------------------------------------------------|----------------------------------------------------------------------------------------------------|
| Sost. mat. consumo                  | Secondo le stime, due o più materiali di<br>consumo sono in via di esaurimento. La<br>durata residua effettiva potrebbe essere<br>diversa da quella stimata. Tenere del<br>materiale di consumo di ricambio a portata<br>di mano da installare quando la qualità di<br>stampa non è più soddisfacente. Non è<br>necessario sostituire immediatamente il<br>materiale di consumo, a meno che la qualità<br>di stampa non risulti definitivamente<br>deteriorata. Una volta esaurito, la Garanzia<br>di protezione HP sul materiale di consumo<br>HP è terminata.                           | Toccare il pulsante Materiali di consumo per<br>individuare i materiali di consumo che<br>devono essere sostituiti.<br>In alternativa, configurare il prodotto per<br>proseguire la stampa tramite il menu<br>Gestione dei materiali di consumo.                                                                                                    |
| Sostituire cartuccia nero           | Il prodotto indica quando il livello di un<br>materiale di consumo si avvicina<br>all'esaurimento (stimato). La durata residua<br>effettiva potrebbe essere diversa da quella<br>stimata. Tenere a disposizione un materiale<br>di consumo sostitutivo e installarlo quando la<br>qualità di stampa non risulta più accettabile.<br>Non è necessario sostituire immediatamente<br>il materiale di consumo, a meno che la<br>qualità di stampa non risulti definitivamente<br>deteriorata. Una volta esaurito, la Garanzia<br>di protezione HP sul materiale di consumo<br>HP è terminata. | Sostituire la cartuccia di stampa.<br>In alternativa, configurare il prodotto per<br>proseguire la stampa tramite il menu<br>Gestione dei materiali di consumo.                                                                                                    |
| Sostituire kit fusore               | Il prodotto indica quando il livello di un kit<br>del fusore si avvicina all'esaurimento<br>(stimato). La durata residua effettiva<br>potrebbe essere diversa da quella stimata.<br>Tenere a disposizione un kit del fusore<br>sostitutivo e installarlo quando la qualità di<br>stampa non è più soddisfacente. Non è<br>necessario sostituire immediatamente il kit<br>del fusore, a meno che la qualità di stampa<br>non risulti definitivamente deteriorata. Una<br>volta esaurito, la Garanzia di protezione HP<br>sul kit del fusore è terminata.                                   | <ul> <li>ATTENZIONE: il fusore potrebbe essere<br/>molto caldo durante l'uso del prodotto.<br/>Attendere che si raffreddi prima di toccarlo.</li> <li>1. Aprire lo sportello destro.</li> <li>2. Afferrare la maniglia blu su ciascun lato<br/>del fusore e tirarlo verso l'esterno per<br/>rimuoverlo.</li> <li>3. Installare il nuovo fusore.</li> <li>4. Chiudere lo sportello destro.</li> </ul> |

#### Tabella 7-1 Messaggi relativi allo stato dei materiali di consumo (continuazione)

# 8 Operazioni di stampa

- Annullamento di un processo di stampa in Windows
- Operazioni di stampa di base in Windows
- Operazioni di stampa aggiuntive in Windows
- <u>Stampa da USB</u>

### Annullamento di un processo di stampa in Windows

**NOTA:** se il processo di stampa è già in una fase avanzata, potrebbe non essere possibile annullarlo.

- 1. Se il processo di stampa è attualmente in corso, annullarlo completando la procedura riportata di seguito:
  - a. Premere il pulsante Interrompi 👩 sul pannello di controllo.
  - **b.** Dall'elenco sullo schermo a sfioramento, toccare il processo di stampa da eliminare, quindi toccare il pulsante Annulla lavoro.
  - c. Il prodotto richiede se si desidera confermare l'eliminazione. Toccare il pulsante Sì.
- È inoltre possibile annullare un processo di stampa da un'applicazione software o da una coda di stampa.
  - **Programma software:** in genere, sullo schermo del computer viene visualizzata per pochi istanti una finestra di dialogo che consente di annullare il processo di stampa.
  - **Coda o spooler di stampa Windows:** è possibile eliminare un processo di stampa in attesa in coda (memoria del computer) o nello spooler di stampa.
    - Windows XP, Server 2003 o Server 2008: fare clic su Start, Impostazioni e Stampanti e fax. Fare doppio clic sull'icona del prodotto per aprire la finestra, fare clic con il pulsante destro del mouse sul processo di stampa da annullare, quindi selezionare Annulla.
    - Windows Vista: fare clic su Start, Pannello di controllo, quindi su Stampante in Hardware e suoni. Fare doppio clic sull'icona del prodotto per aprire la finestra, fare clic con il pulsante destro del mouse sul processo di stampa da annullare, quindi selezionare Annulla.
    - Windows 7: fare clic su Start, quindi su Dispositivi e stampanti. Fare doppio clic sull'icona del prodotto per aprire la finestra, fare clic con il pulsante destro del mouse sul processo di stampa da annullare, quindi fare clic su Annulla.
# Operazioni di stampa di base in Windows

# Apertura del driver della stampante con Windows

1. Nel menu **File** del programma software, fare clic su **Stampa**.

 Selezionare il prodotto, quindi fare clic sul pulsante Proprietà o Preferenze.

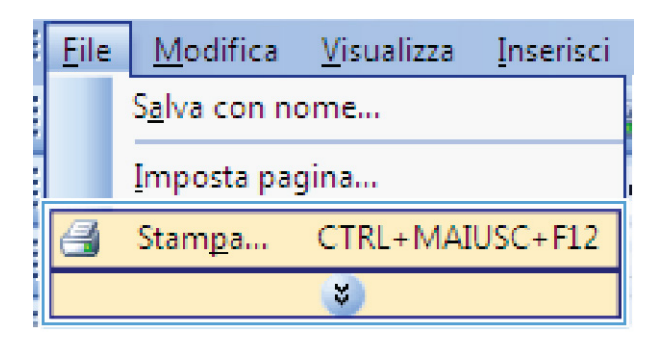

|                            |                                 |                    |   | ? 💌                 |
|----------------------------|---------------------------------|--------------------|---|---------------------|
| Stampante                  |                                 |                    |   |                     |
| Nome:                      | -                               |                    | - | Proprie tà          |
| Stato:<br>Tino:            |                                 |                    | ^ | Trova stampante     |
| Percorso:                  | ~~                              |                    |   | Stampa su file      |
| Commento:                  | -                               |                    |   | Stampa fronte retro |
| Pagine da st               | am                              |                    |   |                     |
| ⊡ <u>Tutte</u>             |                                 |                    |   |                     |
| 🔘 Pagina c                 | or III                          |                    | = |                     |
| Pagine:                    |                                 |                    |   |                     |
| Immettere i<br>separati da | nu<br>vir                       |                    | _ |                     |
| Channes als                | Dog monto                       | Zoom               |   |                     |
| stampa <u>o</u> i:         | Documento                       | Pagine per foglio: |   | 1 pagina 💌          |
| <u>S</u> tampa:            | Tutte le pagine nell'intervallo | Adatha al farmatar |   |                     |
|                            |                                 | Adatta al lognato: |   |                     |
| Opzioni                    |                                 |                    |   | OK Annulla          |

# Come trovare informazioni nella guida su un'opzione di stampa con Windows

1. Fare clic sul pulsante **Guida** per aprire la Guida in linea.

| vanzate               | Collegamenti                         | Carta/qualità     | Effetti    | Finitura  | Output    | Memorizzazione processo                  | Servizi         |
|-----------------------|--------------------------------------|-------------------|------------|-----------|-----------|------------------------------------------|-----------------|
| e selezio<br>Collegam | nabili con un un<br>enti per la stam | ico clic.<br>pa:  | ene uni    | postazion | i u stamp | E                                        |                 |
|                       | Stampa per                           | uso quotidiano    |            |           |           |                                          |                 |
|                       | Risparmio ca                         | arta (stampa fror | nte/retro) |           |           | Formato carta:<br>Letter                 | 8,5 × 11 polici |
|                       | Impostazioni                         | predefinite di fa | abbrica    |           |           | Almentaz. carta:<br>Selezione automatica | •               |
|                       |                                      |                   |            |           |           | Pagine per foglio:                       |                 |
|                       | Stampa opu                           | scoli             |            |           |           | 1 pagina per foglio                      | -               |
|                       | =                                    |                   |            |           |           | Stampa fronte/retro:                     |                 |
|                       | Buste                                |                   |            |           |           | No                                       | •               |
|                       |                                      |                   |            |           |           | Tipo di carta:                           |                 |
|                       |                                      |                   |            |           |           | Non specificato                          | •               |
|                       |                                      |                   |            |           |           |                                          |                 |
| Salv                  | a con nome                           | Elimina           | 3          | Ripristir | na        |                                          |                 |
| <b>(p</b> )           |                                      |                   |            |           |           | Informazioni                             | su ?            |

# Modifica del numero di copie da stampare con Windows

- 1. Nel menu File del programma software, fare clic su Stampa.
- 2. Selezionare il prodotto, quindi il numero di copie.

# Salvare le impostazioni di stampa personalizzate per futuri utilizzi con Windows

#### Uso di un collegamento per la stampa con Windows

1. Nel menu **File** del programma software, fare clic su **Stampa**.

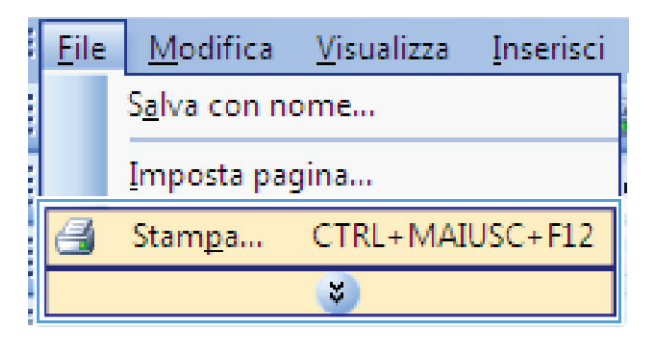

2. Selezionare il prodotto, quindi fare clic sul pulsante **Proprietà** o **Preferenze**.

| [                  |                                 |                   |     | ? 💌                 |
|--------------------|---------------------------------|-------------------|-----|---------------------|
| Stampante          |                                 |                   |     |                     |
| Nome:              | -                               |                   | -   | Proprie tà          |
| Stato:             |                                 |                   | ^   |                     |
| Tipo:              |                                 |                   |     | Trova stampante     |
| Percorso:          |                                 |                   |     | Stampa su file      |
| Commento:          |                                 |                   |     | Stampa fronte retro |
| Pagine da si       | tam                             |                   |     |                     |
| Tutte              |                                 |                   |     |                     |
| Pagina             |                                 |                   | Ξ   |                     |
| Pagine:            |                                 |                   |     |                     |
| Immettere          | inu 🚽                           |                   |     |                     |
| separati da        | vir 🔿                           |                   |     |                     |
|                    |                                 | Zoom              |     |                     |
| Stampa <u>d</u> i: | Documento                       | Pagine per foglio |     | 1 nagina            |
| Stampa:            | Tutte le pagine nell'intervallo | -                 | · . |                     |
|                    |                                 | Adatta al format  | 0:  | Nessun adattamento  |
| Opzioni            |                                 |                   |     | OK Annula           |

3. Fare clic sulla scheda Collegamenti di stampa.

4. Selezionare uno dei collegamenti, quindi fare clic sul pulsante **OK**.

**NOTA:** quando si seleziona un collegamento, le impostazioni corrispondenti sulle altre schede nel driver della stampante cambiano.

| •                                   |                                                         |                                      |            |            |            |                                                                    | <b>×</b>      |
|-------------------------------------|---------------------------------------------------------|--------------------------------------|------------|------------|------------|--------------------------------------------------------------------|---------------|
| Avanzate                            | Collegamenti                                            | Carta/qualità                        | Effetti    | Finitura   | Output     | Memorizzazione processo Serv                                       | izi           |
| Un colleg<br>e selezion             | amento per la s<br>abili con un uni                     | tampa è un insi<br>ico clic.         | eme di in  | npostazion | i di stam  | a salvate                                                          |               |
| Collegame                           | enti per la stamp                                       | oa:                                  |            |            |            |                                                                    |               |
|                                     | Stampa per u                                            | uso quotidiano                       |            |            |            |                                                                    |               |
|                                     | Risparmio carta (stampa fronte/retro)                   |                                      |            |            |            | Formato carta: 8,5<br>Letter                                       | × 11 pollici  |
|                                     | Impostazioni                                            | predefinite di fa                    | ibbrica    |            |            | Alimentaz. carta:<br>Selezione automatica                          | •             |
|                                     | Stampa opus                                             | scoli                                |            |            |            | Pagine per foglio:<br>1 pagina per foglio<br>Stampa franto (retra: | •             |
|                                     | Buste                                                   |                                      |            |            |            | No Tipo di carta: Non specificato                                  | •             |
| Salva                               | Salva con nome Birnina Ripristina                       |                                      |            |            |            | Informazioni su<br>OK Annulli                                      | ?<br>Applica  |
| ,3                                  |                                                         |                                      |            |            |            |                                                                    | <b>.</b>      |
| Avanzate                            | Collegamenti                                            | Carta/qualità                        | Effetti    | Finitura   | Output     | Memorizzazione processo Ser                                        | vizi          |
| Un colleg<br>e selezion<br>Collegam | amento per la s<br>nabili con un un<br>enti per la stam | stampa è un insi<br>ico clic.<br>pa: | ieme di ir | mpostazior | ni di stam | pa salvate                                                         |               |
|                                     | Stampa per                                              | uso quotidiano                       |            |            |            | II 5                                                               |               |
|                                     | Risparmio ca                                            | arta (stampa from                    | nte/retro  | )          |            | Formato carta: 8,<br>Letter                                        | 5 × 11 polici |
|                                     | Impostazioni                                            | predefinite di fa                    | abbrica    |            |            | Alimentaz. carta:<br>Selezione automatica                          | •             |
|                                     | Stampa opus                                             | scoli                                |            |            |            | Pagine per foglio:<br>1 pagina per foglio<br>Stampa fronte /retro: | •             |
|                                     | Buste                                                   |                                      |            |            |            | Capovolgi<br>Tipo di carta:                                        | •             |
|                                     |                                                         |                                      |            |            |            | Non specificato                                                    | -             |

Salva o

#### Creazione dei collegamenti di stampa

1. Nel menu **File** del programma software, fare clic su **Stampa**.

| <br><u>F</u> ile | <u>M</u> odifica     | <u>V</u> isualizza | <u>I</u> nserisci |
|------------------|----------------------|--------------------|-------------------|
|                  | S <u>a</u> lva con n | ome                |                   |
|                  | <u>I</u> mposta pa   | gina               |                   |
| 4                | Stam <u>p</u> a      | CTRL+MAI           | USC+F12           |
|                  |                      | *                  |                   |

Informazioni su...

OK Annulla Applica

2

2. Selezionare il prodotto, quindi fare clic sul pulsante **Proprietà** o **Preferenze**.

3. Fare clic sulla scheda Collegamenti di stampa.

**4.** Selezionare un collegamento esistente come base.

**NOTA:** selezionare sempre un collegamento prima di regolare una delle impostazioni sul lato destro dello schermo. Se vengono regolate le impostazioni e successivamente viene selezionato un collegamento, tutte le regolazioni vengono perse.

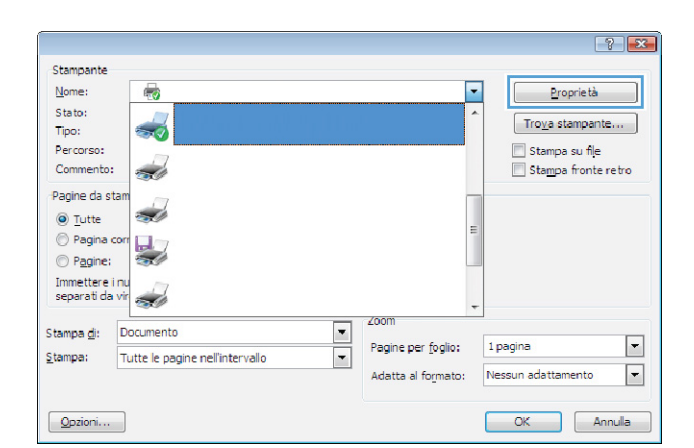

| anzate                            | Collegamenti                                              | Carta/gualità                       | Effetti    | Finitura   | Output     | Memorizzazione proces | so Servizi       |
|-----------------------------------|-----------------------------------------------------------|-------------------------------------|------------|------------|------------|-----------------------|------------------|
| anadto                            |                                                           | ouna, dagira                        | C. OCU     |            | output     | momonazozorio procez  |                  |
| In colleg<br>selezior<br>collegam | amento per la s<br>nabili con un uni<br>enti per la stamp | tampa è un insi<br>ico clic.<br>pa: | eme di in  | npostazion | i di stamp | a salvate             |                  |
|                                   | Stampa per u                                              | uso quotidiano                      |            |            |            | <u>il</u>             |                  |
|                                   | Deservices                                                | to filment from                     | to (other) |            |            | Formato carta:        | 8.5 × 11 pollici |
|                                   | rvsparmio ca                                              | ria (siampa fron                    | ite/retroj |            |            | Letter                | •                |
|                                   | i                                                         |                                     |            |            |            | Alimentaz. carta:     |                  |
|                                   | Impostazioni                                              | predefinite di fa                   | bbrica     |            |            | Selezione automatica  | •                |
|                                   | 1                                                         |                                     |            |            |            | Pagine per foglio:    |                  |
|                                   | Stampa opus                                               | scoli                               |            |            |            | 1 pagina per foglio   | •                |
|                                   |                                                           |                                     |            |            |            | Stampa fronte/retro:  |                  |
|                                   | 1.                                                        |                                     |            |            |            | No                    | •                |
| $\sim$                            | Buste                                                     |                                     |            |            |            | Tipo di carta:        |                  |
|                                   |                                                           |                                     |            |            |            | Non specificato       | •                |
| Salv                              | a con nome                                                | Elimina                             | 1          | Ripristir  | 18         |                       |                  |
|                                   |                                                           |                                     |            |            |            |                       |                  |
| Ø                                 |                                                           |                                     |            |            |            | Informazi             | oni su ?         |

| Avanzate                            | Collegamenti                                            | Carta/qualità                         | Effetti   | Finitura   | Output     | Memorizzazione processo S                                       | ervizi          |  |
|-------------------------------------|---------------------------------------------------------|---------------------------------------|-----------|------------|------------|-----------------------------------------------------------------|-----------------|--|
| Un colleg<br>e selezion<br>Collegam | amento per la s<br>nabili con un un<br>enti per la stam | stampa è un insi<br>nico clic.<br>pa: | eme di in | npostazion | i di stamp | a salvate                                                       |                 |  |
|                                     | Stampa per                                              | uso quotidiano                        |           |            |            | ر لل                                                            | 2               |  |
|                                     | Risparmio ca                                            | arta (stampa fror                     | te/retro] | il.        |            | Formato carta:                                                  | 8,5 × 11 polici |  |
|                                     | Impostazioni                                            | i predefinite di fa                   | bbrica    |            |            | Alimentaz. carta:<br>Selezione automatica                       |                 |  |
|                                     | Stampa opu                                              | scoli                                 |           |            |            | Pagine per foglio:<br>1 pagina per foglio<br>Stampa feeto (etm) | •               |  |
|                                     | Buste                                                   |                                       |           |            |            | Capovolgi Tipo di carta: Non specificato                        | •               |  |
| Salv                                | a con nome                                              | Elimina                               | I         | Ripristir  | ıa         |                                                                 |                 |  |
| Ø                                   |                                                         |                                       |           |            |            | Informazioni su.                                                |                 |  |

5. Selezionare le opzioni di stampa per il nuovo collegamento.

| þ                                   |                                                              |                                     |            |            |            |                                                                                                    |                  | ×     |
|-------------------------------------|--------------------------------------------------------------|-------------------------------------|------------|------------|------------|----------------------------------------------------------------------------------------------------|------------------|-------|
| Avanzate                            | Collegamenti                                                 | Carta/qualità                       | Effetti    | Finitura   | Output     | Memorizzazione processo                                                                              | Servizi          |       |
| Un colleg<br>e selezion<br>Collegam | amento per la s<br>nabili con un un<br>enti per la stam<br>1 | tampa è un insi<br>ico clic.<br>pa: | eme di in  | npostazion | i di stamp | a salvate                                                                                            |                  |       |
|                                     | Stampa per                                                   | uso quotidiano                      |            |            |            |                                                                                                    | 5                |       |
|                                     | Risparmio ca                                                 | arta (stampa fror                   | nte/retro) | i.         |            | Formato carta:<br>Letter<br>Letter                                                                   | 8.5 × 11 pollici |       |
|                                     | Impostazioni                                                 | predefinite di fa                   | bbrica     |            |            | Legal<br>Executive<br>Statement<br>8.5x13                                                            |                  |       |
|                                     | Stampa opu                                                   | scoli                               |            |            |            | 3x5<br>4x6<br>5x7<br>5x8                                                                             |                  |       |
|                                     | Buste                                                        |                                     |            |            |            | A4<br>A5<br>A6<br>B5 (JIS)<br>B6 (JIS)<br>10x15cm<br>16K 195x270 mm                                  |                  |       |
| Salv                                | a con nome                                                   | Bimina                              |            | Ripristir  | a          | 16K 184x260 mm<br>16K 197x273 mm<br>Japonská pohlednice<br>Japonská dv. pohlednice o<br>Obdiluz 7, 0 | točená           |       |
| <b>()</b>                           | ,                                                            |                                     |            |            |            | Obálka č. 9<br>Obálka č. 10<br>Obálka Monarch<br>Obálka B5<br>Obálka C5<br>Obálka C5                 |                  | plica |

6. Fare clic sul pulsante Salva con nome.

| anzate                            | Collegamenti                                            | Carta/qualita                         | Effetti    | Finitura   | Output     | Memorizzazione processo Servizi          |  |
|-----------------------------------|---------------------------------------------------------|---------------------------------------|------------|------------|------------|------------------------------------------|--|
| In colleg<br>selezion<br>collegam | amento per la s<br>nabili con un un<br>enti per la stam | stampa è un insi<br>iico clic.<br>pa: | eme di in  | npostazion | i di stamp | a salvate                                |  |
|                                   | Stampa per                                              | uso quotidiano                        |            |            |            |                                          |  |
|                                   | Risparmio ca                                            | arta (stampa fror                     | nte/retro) |            |            | Formato carta: 8,5 × 14 polici           |  |
|                                   | Impostazioni                                            | i predefinite di fa                   | ibbrica    |            |            | Aimentaz. carta:<br>Selezione automatica |  |
|                                   | Stampa opu                                              | scoli                                 |            |            |            | Pagine perfoglio:<br>1 pagina perfoglio  |  |
|                                   | Buste                                                   |                                       |            |            |            | Stampa fronte/retro:<br>Capovolgi 🔹      |  |
|                                   |                                                         |                                       |            |            |            | Tipo di carta:<br>Non specificato        |  |
| Calu                              |                                                         | Dimina                                |            | Dissistic  |            |                                          |  |
| Jaiv                              | a con nome                                              | Limina                                |            | rupnsur    |            |                                          |  |
| ΨĽ                                |                                                         |                                       |            |            |            | Informazioni su ?                        |  |

7. Digitare un nome per il collegamento, quindi fare clic sul pulsante **OK**.

| Nome                        | ■≥                         |
|-----------------------------|----------------------------|
| Digitare un nome per il nuo | vo collegamento di stampa. |
| Legak Size                  |                            |
|                             |                            |
|                             |                            |

# Ottimizzazione della qualità di stampa con Windows

#### Selezione del formato carta con Windows

- 1. Nel menu File del programma software, fare clic su Stampa.
- 2. Selezionare il prodotto, quindi fare clic sul pulsante Proprietà o Preferenze.
- 3. Fare clic sulla scheda Carta/qualità.
- 4. Selezionare un formato dall'elenco a discesa Formato carta.

#### Selezione di un formato carta personalizzato con Windows

- 1. Nel menu File del programma software, fare clic su Stampa.
- 2. Selezionare il prodotto, quindi fare clic sul pulsante **Proprietà** o **Preferenze**.
- 3. Fare clic sulla scheda Carta/qualità.
- 4. Fare clic sul pulsante **Person.**.
- 5. Digitare un nome per il formato personalizzato, specificare le dimensioni, quindi fare clic sul pulsante **OK**.

#### Selezione del tipo di carta con Windows

- 1. Nel menu File del programma software, fare clic su Stampa.
- 2. Selezionare il prodotto, quindi fare clic sul pulsante **Proprietà** o **Preferenze**.
- 3. Fare clic sulla scheda Carta/qualità.
- 4. Dall'elenco a discesa Tipo di carta, fare clic sull'opzione Altro....
- 5. Espandere l'elenco di opzioni **Tipo:**.
- 6. Espandere la categoria dei tipi di carta, quindi fare clic sul tipo di carta che si desidera utilizzare.

#### Selezione del vassoio di alimentazione della carta con Windows

- 1. Nel menu File del programma software, fare clic su Stampa.
- 2. Selezionare il prodotto, quindi fare clic sul pulsante **Proprietà** o **Preferenze**.
- 3. Fare clic sulla scheda Carta/qualità.
- 4. Selezionare un vassoio dall'elenco a discesa Alimentazione carta.

# Stampa su entrambi i lati (fronte/retro) con Windows

1. Nel menu **File** del programma software, fare clic su **Stampa**.

 Selezionare il prodotto, quindi fare clic sul pulsante Proprietà o Preferenze.

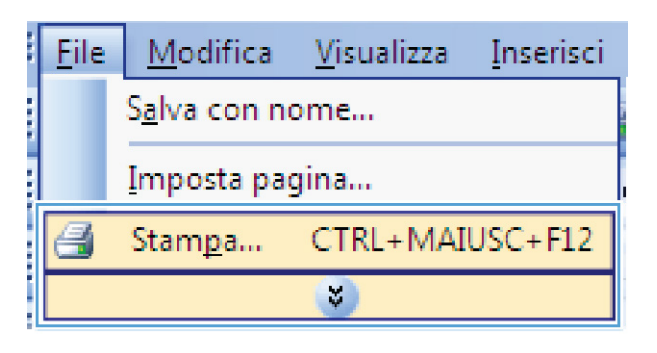

|                                                  |                                |                    | -?- 😎                              |
|--------------------------------------------------|--------------------------------|--------------------|------------------------------------|
| Stampante                                        |                                |                    |                                    |
| Nome:                                            | -                              | -                  | Proprie tà                         |
| Stato:<br>Tipo:                                  |                                | ^                  | Tro <u>v</u> a stampante           |
| Percorso:<br>Commento:                           |                                |                    | Stampa su file Stampa fronte retro |
| Pagine da stam                                   | -                              | -                  |                                    |
| <ul> <li>Pagina corr</li> <li>Pagine:</li> </ul> |                                | 1                  |                                    |
| Immettere i nu<br>separati da vir                |                                | -                  |                                    |
| Stampa <u>d</u> i: D                             | ocumento 💌                     | 20011              |                                    |
| <u>S</u> tampa: Tu                               | utte le pagine nell'intervallo | Pagine per toglio: | 1 pagina                           |
|                                                  |                                | Adatta al formato: | Ivessun adattamento                |
| Opzioni                                          |                                |                    | OK Annulla                         |

3. Fare clic sulla scheda Finitura.

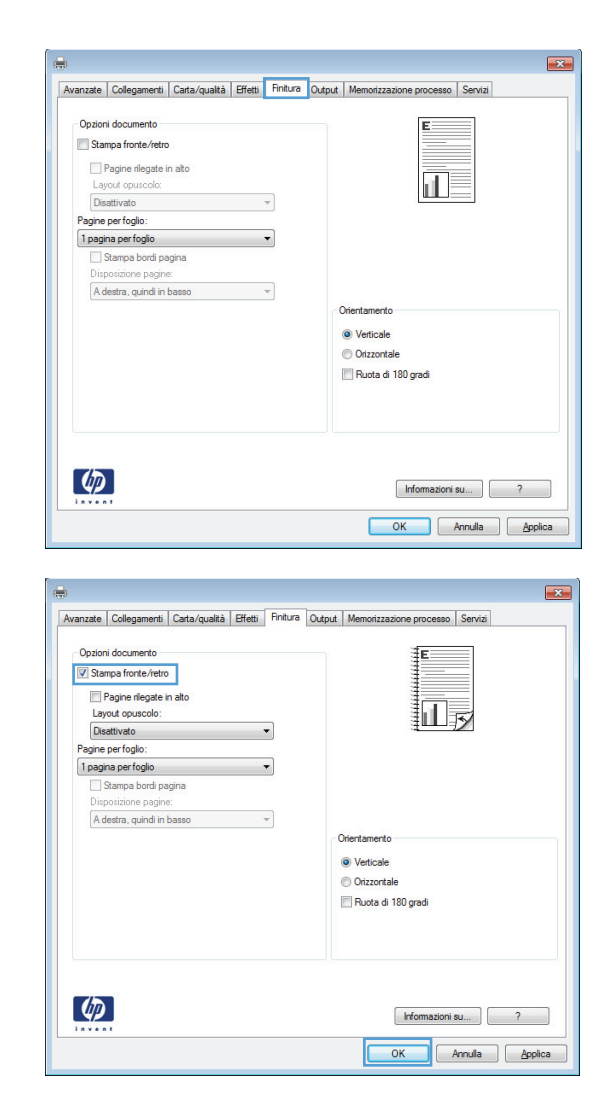

 Selezionare la casella di controllo Stampa su entrambi i lati. Per stampare il processo, fare clic sul pulsante OK.

# Stampa su carta da 10 x 15 cm (4 x 6") con Windows

- Nel menu File del programma software, fare clic su Stampa.
- Selezionare il prodotto, quindi fare clic sul pulsante Proprietà o Preferenze.
- 3. Fare clic sulla scheda Carta/qualità.
- Dall'elenco a discesa Formato carta, selezionare il formato 4x6 o 10x15cm.
- 5. Dall'elenco a discesa Alimentazione carta, selezionare l'opzione Vassoio 1.
- Dall'elenco a discesa Tipo di carta, fare clic sull'opzione Altro....

- 7. Espandere l'elenco di opzioni **Tipo:**.
- 8. Espandere l'elenco dei tipi di carta Foto/ copertina 176-220 g, quindi selezionare il tipo di carta utilizzato.

# Stampa di più pagine per foglio con Windows

1. Nel menu **File** del programma software, fare clic su **Stampa**.

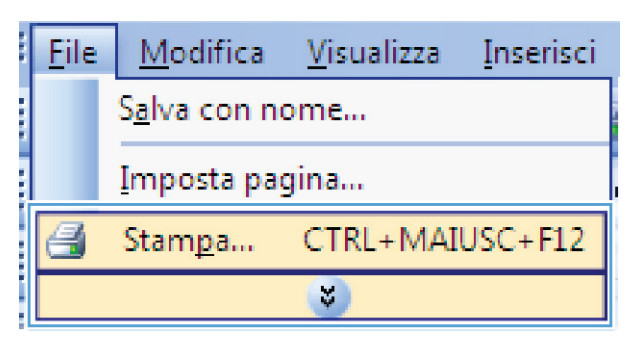

 Selezionare il prodotto, quindi fare clic sul pulsante Proprietà o Preferenze.

|                    |                                 |                    | ? 🔀                  |
|--------------------|---------------------------------|--------------------|----------------------|
| Stampante          |                                 |                    |                      |
| Nome:              | -                               | •                  | Proprietà            |
| Stato:             |                                 | -                  |                      |
| Tipo:              |                                 |                    | Irova stampante      |
| Percorso:          |                                 |                    | 🔄 Stampa su file     |
| Commento:          |                                 |                    | Stampa fronte retro  |
| Pagine da st       | am                              |                    |                      |
| Tutte              |                                 |                    |                      |
| Pagina c           |                                 | =                  |                      |
| Pagine:            |                                 |                    |                      |
| Immettere i        |                                 |                    |                      |
| separati da        | vir                             |                    |                      |
|                    |                                 | (00m               | -                    |
| Stampa <u>d</u> i: | Documento 💌                     |                    |                      |
| Stampa:            | Tutte le pagine nell'intervallo | Pagine per toglio: | 1 pagina             |
|                    |                                 | Adatta al formato: | Nessun adattamento 💌 |
|                    |                                 |                    |                      |
| Opzioni            |                                 |                    | OK Annula            |

3. Fare clic sulla scheda **Finitura**.

| Avanzate                                                 | Collegamenti                                                                                                    | Carta/qualità  | Effetti | Finitura | Output | Memorizzazione processo                                        | Servizi |
|----------------------------------------------------------|----------------------------------------------------------------------------------------------------|----------------|---------|----------|--------|----------------------------------------------------------------|---------|
| Opzior<br>Star<br>Loy<br>Dis<br>Pagine<br>1 pagi<br>Sisp | i documento<br>mpa fronte/retro<br>Pagine rilegate i<br>rout opuscolo:<br>attivato<br>per foglio:<br>na per foglio<br>Stampa bordi pa<br>posizione pagine | n ato<br>igina |         | v .      |        |                                                                |         |
| Ad                                                       | lestra, quindi in i                                                                                                    | basso          |         | *        | -0     | Orientamento<br>Verticale<br>Orizzontale<br>Ruota di 180 gradi |         |
| <b>(p</b> )                                              |                                                                                                    |                |         |          |        | Informazioni                                                   | su ] ?  |

4. Selezionare il numero di pagine per foglio dall'elenco a discesa **Pagine per foglio**.

5. Selezionare le opzioni Stampa bordi pagina, Disposizione pagine e Orientamento.

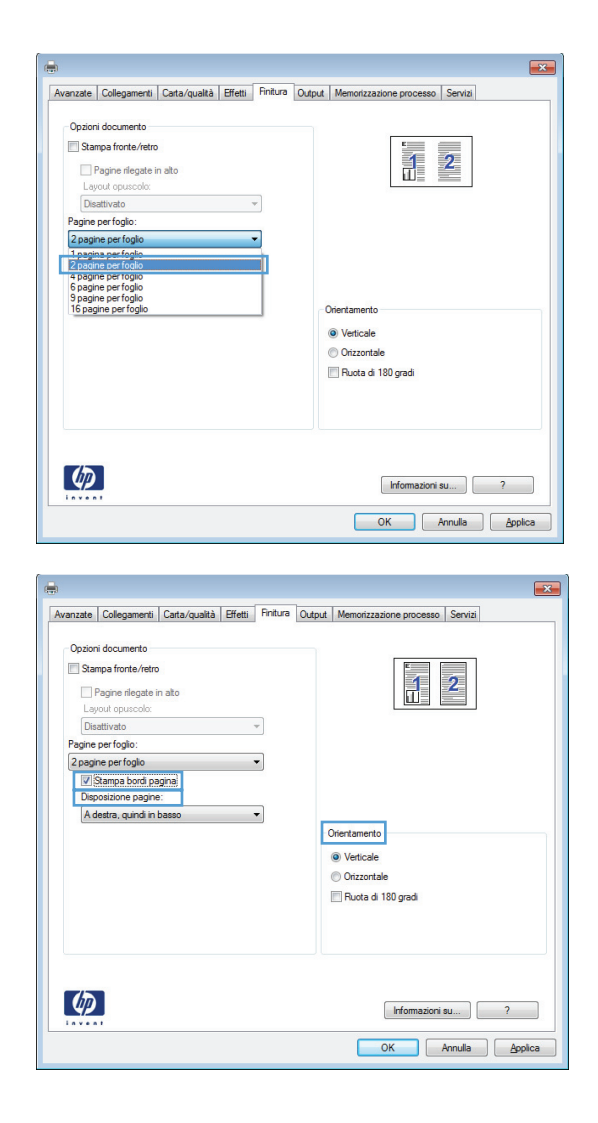

# Selezione dell'orientamento della pagina con Windows

 Nel menu File del programma software, fare clic su Stampa.

|      | <u>F</u> ile | <u>M</u> odifica       | <u>V</u> isualizza | <u>I</u> nserisci |
|------|--------------|------------------------|--------------------|-------------------|
| 1111 |              | S <u>a</u> lva con noi | me                 |                   |
|      |              | <u>I</u> mposta pagi   | ina                |                   |
|      | 8            | Stam <u>p</u> a        | CTRL+MAI           | JSC+F12           |
|      |              |                        | *                  |                   |

- 2. Selezionare il prodotto, quindi fare clic sul pulsante **Proprietà** o **Preferenze**.
- ? 💌 Stampante Nome: --Proprie tà Stato: -Trova stampante... Tipo: Percorso: 📃 Stampa su file Commento: Stampa fronte retro 2 Pagine da st 2 Pagina co Pagine: Immettere i nu separati da vir -Stampa di: Documento • -Pagine per <u>f</u>oglio: 1 pagina Stampa: Tutte le pagine nell'intervallo --Adatta al formato: Nessun adattamento Opzioni... OK Annula

3. Fare clic sulla scheda **Finitura**.

4. Nell'area Orientamento, selezionare l'opzione Verticale o Orizzontale.

Per stampare l'immagine capovolta sulla pagina, selezionare l'opzione **Ruota di 180** gradi.

| vanzate | Collegamenti     | Carta/qualta | Effetti | Finitura   | Output | Memorizzazione processo | Servizi |
|---------|------------------|--------------|---------|------------|--------|-------------------------|---------|
| Opzion  | i documento      |              |         |            |        | E                       |         |
| C Star  | npa fronte/retro |              |         |            |        |                         |         |
|         | agine rilegate i | n ato        |         |            |        |                         |         |
| Lay     | out opuscolo:    |              |         |            |        |                         |         |
| Dis     | attivato         |              |         | ~          |        |                         |         |
| Pagine  | per foglio:      |              |         |            |        |                         |         |
| 1 pagir | na per foglio    |              |         | •          |        |                         |         |
|         | Stampa bordi pa  | igina        |         |            |        |                         |         |
| Disp    | osizione pagine  | ĸ            |         |            |        |                         |         |
| Ad      | estra, quindi in | basso        |         | <b>*</b> ] |        |                         |         |
|         |                  |              |         |            | -C     | Drientamento            |         |
|         |                  |              |         |            |        | Verticale               |         |
|         |                  |              |         |            |        | Orizzontale             |         |
|         |                  |              |         |            |        | Buota di 180 gradi      |         |
|         |                  |              |         |            |        |                         |         |
|         |                  |              |         |            |        |                         |         |
|         |                  |              |         |            |        |                         |         |
|         |                  |              |         |            |        |                         |         |
|         |                  |              |         |            |        |                         |         |
|         |                  |              |         |            |        |                         |         |

| vanzate | Collegamenti        | Carta/qualità | Effetti Fi | nitura Output | Memorizzazione processo | Servizi |
|---------|---------------------|---------------|------------|---------------|-------------------------|---------|
| Opzior  | ni documento        |               |            |               | E                       |         |
| 🗐 Sta   | mpa fronte/retro    |               |            |               |                         |         |
|         | Pacina rilacata i   | ofen          |            |               |                         |         |
| La      | vout opuscolo:      | il dito       |            |               |                         |         |
| Dis     | attivato            |               | Ŧ          |               |                         | _       |
| Pagine  | per foglio:         |               |            |               |                         |         |
| 1 pagi  | na per foglio       |               | •          |               |                         |         |
|         | Stampa bordi pa     | gina          |            |               |                         |         |
| Dis     | posizione pagine    | x.            |            |               |                         |         |
| Ad      | lestra, quindi in l | basso         | Ŧ          | _             |                         |         |
|         |                     |               |            | -1            | Orientamento            |         |
|         |                     |               |            |               | Verticale               |         |
|         |                     |               |            |               | Orizzontale             |         |
|         |                     |               |            |               | Ruota di 180 gradi      |         |
|         |                     |               |            |               |                         |         |
|         |                     |               |            |               |                         |         |
|         |                     |               |            |               |                         |         |
|         |                     |               |            |               |                         |         |
|         | _                   |               |            |               |                         |         |
| (IP)    |                     |               |            |               | Informazioni s          | J ?     |

# Operazioni di stampa aggiuntive in Windows

## Stampa su carta intestata prestampata o moduli con Windows

1. Nel menu **File** del programma software, fare clic su **Stampa**.

2. Selezionare il prodotto, quindi fare clic sul pulsante **Proprietà** o **Preferenze**.

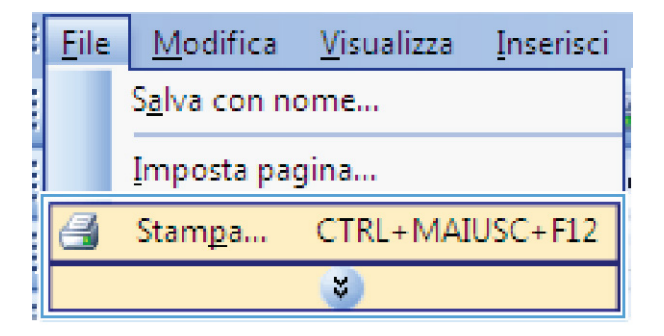

|                                                 |                                         |                                                                   |   | ? 💌                                |
|-------------------------------------------------|-----------------------------------------|-------------------------------------------------------------------|---|------------------------------------|
| Stampante                                       |                                         |                                                                   |   |                                    |
| Nome:                                           | -                                       |                                                                   | - | Proprietà                          |
| Stato:<br>Tipo:<br>Percorso:                    |                                         |                                                                   | * | Tro <u>v</u> a stampante           |
| Pagine da stan                                  |                                         |                                                                   |   | Stampa fronte retro                |
| <ul> <li>Pagina cor</li> <li>Pagine:</li> </ul> |                                         |                                                                   | H |                                    |
| Immettere i ni<br>separati da vi                | -                                       |                                                                   | - |                                    |
| Stampa <u>d</u> i: D<br>Stampa: T               | ocumento  utte le pagine nell'intervalo | Zoom<br>Pagine per <u>f</u> oglio:<br>Adatta al fo <u>r</u> mato: |   | 1 pagina 💌<br>Nessun adattamento 💌 |
| Opzioni                                         |                                         |                                                                   | ( | OK Annulla                         |

3. Fare clic sulla scheda Carta/qualità.

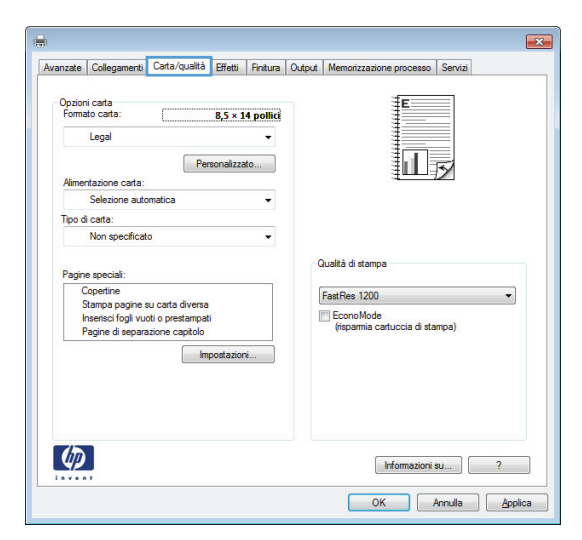

4. Dall'elenco a discesa **Tipo di carta**, fare clic sull'opzione **Altro...**.

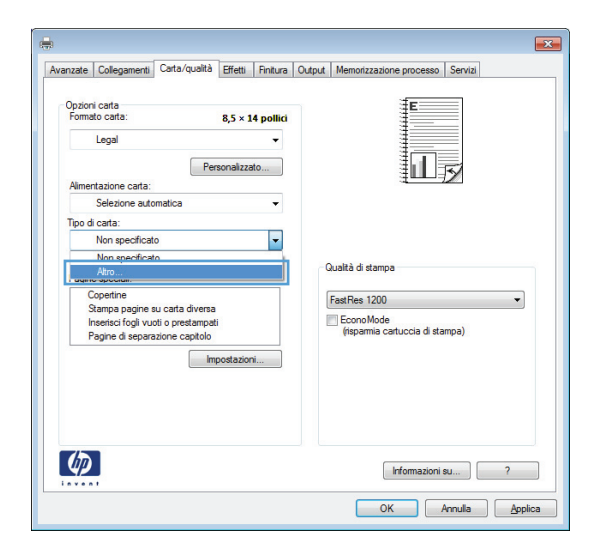

5. Espandere l'elenco di opzioni Tipo:.

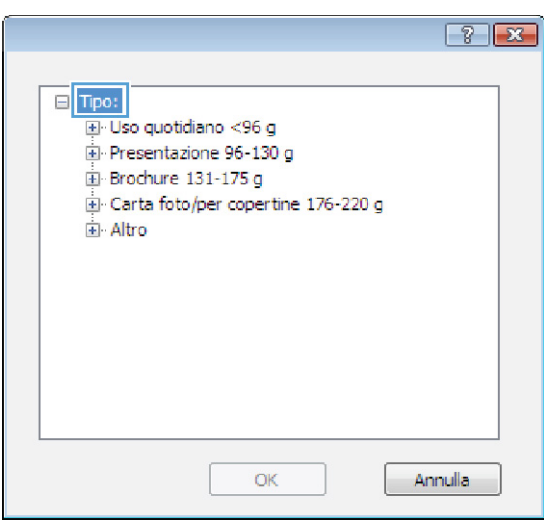

6. Espandere l'elenco di opzioni Altro.

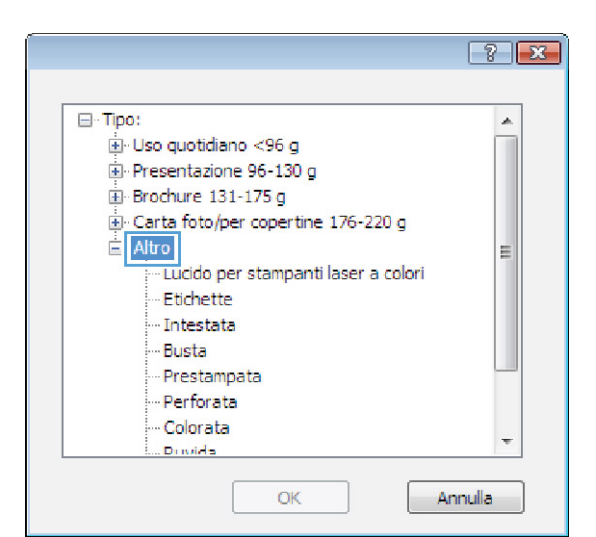

 Selezionare l'opzione per il tipo di carta che si sta utilizzando, quindi fare clic sul pulsante OK.

|                                                                                                    | ? 🔀    |
|----------------------------------------------------------------------------------------------------|--------|
| ⊡ · Tipo:<br>. Uso quotidiano <96 g<br>. Presentazione 96-130 g                                                |        |
| Brochure 131-175 g      Carta foto/per copertine 176-220 g      Altro      Lucido per stampanti laser a colori | =      |
| Etichette<br>Intestata<br>Busta<br>Prestampata                                                                 |        |
| Perforata<br>Colorata<br>Duvida                                                                                | Ŧ      |
| OK                                                                                                    | inulia |

## Stampa su carta speciale, etichette o lucidi

 Nel menu File del programma software, fare clic su Stampa.

|      | <u>F</u> ile | <u>M</u> odifica      | <u>V</u> isualizza | <u>I</u> nserisci |
|------|--------------|-----------------------|--------------------|-------------------|
| 1111 |              | S <u>a</u> lva con no | ome                |                   |
|      |              | Imposta pa            | gina               |                   |
|      | 8            | Stam <u>p</u> a       | CTRL+MAI           | USC+F12           |
|      |              |                       | <b>*</b>           |                   |

- 2. Selezionare il prodotto, quindi fare clic sul pulsante **Proprietà** o **Preferenze**.
- ? 🔀 Stampante Nome: --Proprie tà Stato: -Tro<u>v</u>a stampante... Tipo: Percorso: Stampa su file Commento: Stampa fronte retro 2 Pagine da st -<u>
  ■ Tutte</u> Pagina co Pagine: Immettere i nu separati da vir -• Stampa di: Documento -Pagine per <u>f</u>oglio: 1 pagina Stampa: Tutte le pagine nell'intervallo --Adatta al formato: Nessun adattamento Opzioni... OK Annula
- 3. Fare clic sulla scheda Carta/qualità.
- × Avanzate Colleg enti Carta/qualità Effetti Finitura Output Me ne processo Servizi ŧΕ Opzioni carta Formato carta 8,5 × 14 pollici Legal Шø Personalizzato... Alimentazione carta Selezi . di carta: Tip Non specifica Qualità di stampa Pagine speciali Copertine Stampa pagine su carta diversa Inserisci fogli vuoti o prestampati Pagine di separazione capitolo FastRes 1200 -Econo Mode (risparmia cartuccia di stampa) Impostazioni... (p) Informazioni su... ? OK Annula Applica
- Dall'elenco a discesa Tipo di carta, fare clic sull'opzione Altro....

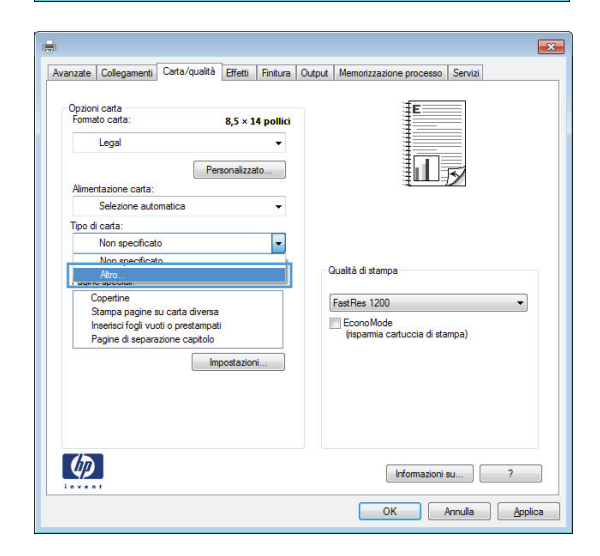

5. Espandere l'elenco di opzioni Tipo:.

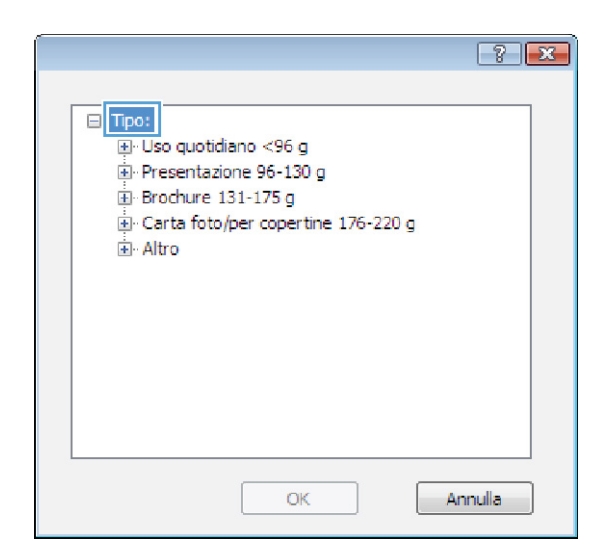

? X ⊟ Tipo: . . . Uso quotidiano <96 q Presentazione 96-130 g 🗄 Brochure 131-175 g E Carta foto/per copertine 176-220 g 🖻 Altro Ξ · Lucido per stampanti laser a colori Etichette --- Intestata --- Busta - Prestampata --- Perforata - Colorata ÷ Durvida OK Annulla

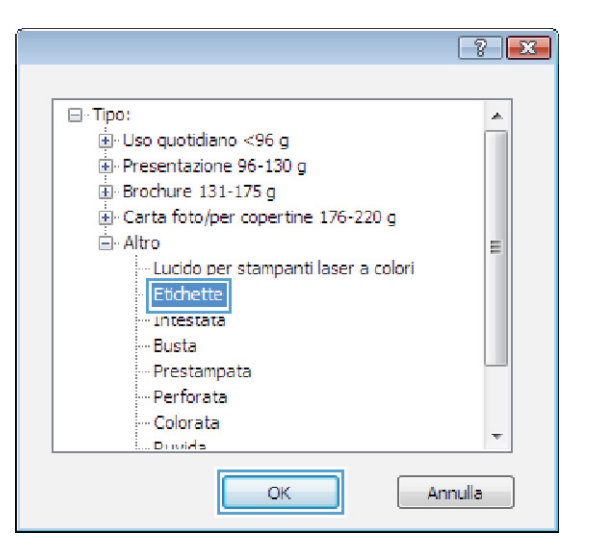

 Selezionare l'opzione per il tipo di carta che si sta utilizzando, quindi fare clic sul pulsante OK.

Espandere la categoria dei tipi di carta più

NOTA: i lucidi e le etichette si trovano

simili a quelli di cui si dispone.

nell'elenco di opzioni Altro.

6.

# Stampa della prima o dell'ultima pagina su carta diversa con Windows

 Nel menu File del programma software, fare clic su Stampa.

- 2. Selezionare il prodotto, quindi fare clic sul pulsante **Proprietà** o **Preferenze**.
- File
   Modifica
   Visualizza
   Inserisci

   Salva con nome...
   Imposta pagina...
   Imposta pagina...

   Stampa...
   CTRL+MAIUSC+F12

   😵

|                                   |                                |                            | ? 💌                      |
|-----------------------------------|--------------------------------|----------------------------|--------------------------|
| Stampante                         |                                |                            |                          |
| Nome:                             | -                              | •                          | Proprie tà               |
| Stato:<br>Tipo:                   |                                | -                          | Tro <u>v</u> a stampante |
| Percorso:                         |                                |                            | 🔄 Stampa su file         |
| Commento:                         |                                |                            | Stampa fronte retro      |
| Pagine da stam                    |                                |                            |                          |
| Tutte                             |                                | =                          |                          |
| Pagina con                        |                                |                            |                          |
| Pagine:                           |                                |                            |                          |
| Immettere i nu<br>separati da vir |                                |                            | -                        |
| Stampa di: D                      | ocumento                       | Zoom                       |                          |
| Stampa: T                         | utta la pagine pell'intervallo | Pagine per <u>f</u> oglio: | 1 pagina 💌               |
| Souther 1                         | atte le pagine heimittei Vallo | Adatta al formato:         | Nessun adattamento 💌     |
| Opzioni                           |                                |                            | OK Annula                |

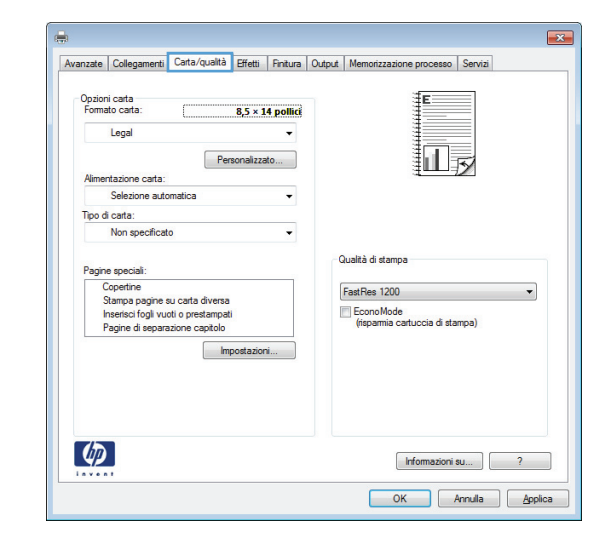

3. Fare clic sulla scheda Carta/qualità.

- 4. Nell'area Pagine speciali, fare clic sull'opzione Stampa pagine su carta diversa e quindi sul pulsante Impostazioni.

Avanzate Collegamenti Carta/qualità Effetti Finitura Output M

8,5 × 14 pollici

Personalizzato...

Opzioni carta Formato carta

Bac

Legal

entazione carta: Selezione automa

5. Nell'area Pagine nel documento, selezionare l'opzione Prima o Ultima.

 Selezionare le opzioni appropriate dagli elenchi a discesa Alimentazione carta e Tipo di carta. Fare clic sul pulsante Aggiungi.

| Stampa pagine su carta<br>Inserisci fogli vuoti o pre                                     | diversa<br>stampati                      | _                           | Pagine nel doc<br>Prima           | umento:          |  |
|-------------------------------------------------------------------------------------------|------------------------------------------|-----------------------------|-----------------------------------|------------------|--|
| Pagine di separazione o                                                                   | apitolo                                  |                             | O Ultima                          |                  |  |
|                                                                                           |                                          |                             | () Pagine:                        | (Es. 1, 3, 5-12) |  |
| NOTA:<br>Tutte le nagine non elenca                                                       | te nella tahella eono irr                | nonetate eur                | Alimentaz ca                      | da:              |  |
| Take to pagine non-clence                                                                 |                                          | postate su.                 | C.L.                              |                  |  |
| Alimentazione carta: S                                                                    | elezione automatica                      |                             | Selez. auto.                      | stampante        |  |
| Tipo di carta: N                                                                          | on specificato                           |                             | Tipo di carta:<br>Non specificato |                  |  |
|                                                                                           |                                          |                             |                                   |                  |  |
| Stampa fronte/retro: A                                                                    | tivato                                   |                             |                                   |                  |  |
| Stampa fronte/retro: A                                                                    | tivato                                   | ente:                       |                                   | Aggiungi Aggioma |  |
| Stampa fronte/retro: A<br>gine speciali definite per il pi<br>ipo di pagina               | tivato<br>ocesso di stampa com<br>Pagine | Almentazione carta          | Tipo di carta                     | Aggiung Aggioma  |  |
| Stampa fronte/retro: A<br>gine speciali definite per il pr<br>ipo di pagina               | tivato<br>ocesso di stampa com<br>Pagine | ente:<br>Almentazione carta | Tipo di carta                     | Agging Aggoma    |  |
| Stampa fronte/retro: A<br>gine speciali definite per il pr<br>lipo di pagina<br>Elimina E | Pagine<br>mina tutto                     | arte:<br>Almentazione cata  | Tipo di carta                     | Aggiung Aggioma  |  |

x

so Servi

III

| igine speciali                                                                                                    |                                                                                                    |                                           |                                                             | ×                                         |
|----------------------------------------------------------------------------------------------------|----------------------------------------------------------------------------------------------------|-------------------------------------------|-------------------------------------------------------------|-------------------------------------------|
| Pagine speciali                                                                                                    |                                                                                                    |                                           |                                                             |                                           |
| Copertine                                                                                                    | 4. A                                                                                                    |                                           | Pagine nel doc                                              | umento:                                   |
| Inserisci fogli vuoti o p                                                                                                    |                                                                                                    | <ul> <li>Prima</li> <li>Ultima</li> </ul> |                                                             |                                           |
| Pagine di separazione                                                                                                    |                                                                                                    |                                           |                                                             |                                           |
|                                                                                                    |                                                                                                    |                                           | Pagine:                                                     | (Es. 1, 3, 5-12)                          |
| NOTA:<br>Tutte le pagine non elenc<br>Alimentazione carta:<br>Tipo di carta:<br>Stampa fronte/retro:<br>agine special definite per il | cate nella tabella sono in<br>Selezione automatica<br>Non specificato<br>Attivato<br>processo di stampa com | npostate su:<br>ente:                     | Almentaz. ca<br>Vassoio 1<br>Tipo di carta:<br>Cartoncino 1 | rta:<br>v<br>76-220 g v<br>Aggiung Aggoma |
| Tipo di pagina                                                                                                    | Pagine                                                                                                    | Alimentazione carta                       | Tipo di carta                                               | Ulteriori attributi                       |
| Elmina                                                                                                    | Elimina tutto                                                                                               |                                           |                                                             | OK Amula                                  |

7. Se si sta eseguendo la stampa *sia* della prima pagina che dell'ultima su carta diversa, ripetere i passaggi 5 e 6, selezionando le opzioni per le altre pagine.

8. Fare clic sul pulsante **OK**.

| Pagine special   Pagine di occusento:   Pagine di occusento:                                                                                                    |                                                                                                    |                                                                                                    |                                                                      |                                                                                                    |                                                                                        |  |
|----------------------------------------------------------------------------------------------------|----------------------------------------------------------------------------------------------------|----------------------------------------------------------------------------------------------------|----------------------------------------------------------------------|----------------------------------------------------------------------------------------------------|----------------------------------------------------------------------------------------|--|
| Copertine      Some and a diverse      Pagine di documento:      Pagine di documento:      Pagine appointo casta divena      Pagine di documento:      Pagine appointo acata divena      Pagine di documento:      Pagine appointo acata divena      Pagine di documento:      Pagine di documento:      P                                                                                                    | Pagine speciali                                                                                                    |                                                                                                    |                                                                      |                                                                                                    |                                                                                        |  |
|                                                                                                    | Conertine                                                                                                    |                                                                                                    |                                                                      | Destant and descent                                                                                                    |                                                                                        |  |
| Interest fog vud o prestampeli       Pagine di reparazione capitoli <pre>             Pagine di reparazione capitoli              Pagine (f. 1, 3, 512)          NOTA:              Tutele pagine non dencete nella tabella sono impostate su:             Amertazione cata:             Selesione adonatica             Tpo di cata:</pre>                                                                                                    | » Stampa pagine su carta dive                                                                                                    | ersa                                                                                                    |                                                                      | ragine nel docum                                                                                                    | iento:                                                                                 |  |
| Pagine di separazione capitolo  Pagine di separazione capitolo  Pagine di separazione capitolo  Pagine di separazione capitolo  Ameritazione cata: Selecione adomatica Tipo di cata: Non specificato Stanpa fonto/rato: Attivato Ameritazione cata: divena Pagine di separazione capitolo  Pagine di separazione capitolo  OK Anulla  Pagine specificato Pagine nol documento: Pagine di separazione capitolo  Pagine di separazione capitolo  Pagine di separazione capitolo  Pagine di separazione capitolo  Pagine di separazione capitolo  Pagine di separazione capitolo  Pagine di separazione capitolo  Pagine di separazione capitolo  Pagine di separazione capitolo  Pagine di separazione capitolo  Pagine nol documento: Pagine di separazione capitolo  Pagine di separazione capitolo  Pagine di separazione capitolo  Pagine di separazione capitolo  Pagine di separazione capitolo  Pagine adoitati titoli  Pagine adoitati titoli  Pagine di separazione capitolo  Pagine indi documento: Pagine indi documento: Pagine indi documento: Pagine adoitati titoli  Pagine di separazione capitolo  Pagine indi documento: Pagine indi documento: Pagine                                                                                                    | Inserisci fogli vuoti o prestam                                                                                                    | npati                                                                                                    |                                                                      | C Prima                                                                                                    |                                                                                        |  |
| NOTA:       Pagine:       (£s. 1.3.512)         NOTA:       Interfazione (£s. 1.3.512)         Ameritazione cata:       Selezione automatoa         Tpo d cata:       Non specificato         Stanza fronte/reto:       Ativato         grie special       Aggiorna         Pagine e su cata dversa       Prima         Pagine e automatica       Tpo d cata:         Intra Dimina Luto:       OK         Pagine e automatica       Pagine e automatica         Pagine e automatica       Pagine e automatica         Pagine e automatica       OK         Annulas       Pagine e automatica         Pagine e automatica       Pagine e automatica         Pagine e automatica       Pagine e automatica         Pagine e automatica       Pagine e automatica         Pagine e automatica       Pagine e automatica         Pagine e automatica       Pagine e automatica         Pagine e automatica       Pagine e automatica         Pagine e automatica       Pagine e automatica         Pagine e automatica       Pagine e automatica         Pagine e automatica       Pagine e automatica         Pagine e automatica       Pagine e automatica         Pagine e automata diversa       Pagine <t< td=""><td>Pagine di separazione capito</td><td>olo</td><td></td><td>Ultima</td><td></td></t<>                                                                                                    | Pagine di separazione capito                                                                                                    | olo                                                                                                    |                                                                      | Ultima                                                                                                    |                                                                                        |  |
| NOTA<br>Tute le pagne non elencet melle tabelle sono impostate su:<br>Ameritazi cata:<br>Selectione automatica<br>Tipo di cata:<br>Sampa fronte/retro:<br>Ativado<br>age speciali<br>Binnea Lutto<br>NOTA<br>Tute le pagne non elencet melle tabelle sono impostate su:<br>Ameritazione cata:<br>Selectione automatica<br>Pagne apeciali<br>Coperine<br>Pagne apeciali<br>Coperine<br>Pagne apeciali<br>Pagne apeciali<br>Coperine<br>Pagne apeciali<br>Pagne apeciali<br>Coperine<br>Pagne apeciali<br>Pagne non elencet melle tabelle sono impostate su:<br>Ameritazione cata:<br>Selectione automatica<br>Tipo di cata:<br>Non specificato<br>NOTA:<br>Tute le pagne non elencet melle tabelle sono impostate su:<br>Ameritazione cata:<br>Selectione automatica<br>Tipo di cata:<br>Non specificato<br>Sampa fronte/retro:<br>Ativado<br>Automatica<br>Pagne au cata diversa<br>Pina<br>Pagne su cata diversa<br>Pina<br>Pagne su cata diversa<br>Pina<br>Pagne au cata diversa<br>Pina<br>Pagne su cata diversa<br>Pina<br>Pagne su cata diversa<br>Pina<br>Pagne su cata diversa<br>Pina<br>Pagne su cata diversa<br>Pina<br>Pagne su cata diversa<br>Pina<br>Pagne su cata diversa<br>Pina<br>Pagne su cata diversa<br>Pina<br>Pagne su cata diversa<br>Pina<br>Pagne su cata diversa<br>Pina<br>Pagne su cata diversa<br>Pina<br>Pagne au cata diversa<br>Pina<br>Pagne au cata diversa<br>Pina<br>Pagne au cata diversa<br>Pina<br>Pagne au cata diversa<br>Pina<br>Pagne au cata diversa<br>Pina<br>Pagne au cata diversa<br>Pina<br>Pagne au cata diversa<br>Pina<br>Pina<br>Pi                     |                                                                                                    |                                                                                                    |                                                                      | Pagine:                                                                                                    | (Es. 1, 3, 5-12)                                                                       |  |
| NOTA:<br>Table program au carta diversa<br>Prese calificatione automatica<br>Table program au carta diversa<br>Prese calificatione automatica<br>Table program au carta diversa<br>Prese calificatione carta diversa<br>Prese calificatione automatica<br>Tago di carta<br>Prese carta diversa<br>Prese di processo di stampe correrte:<br>Pro di carta<br>Prese di carta diversa<br>Prese di processo di stampe correrte.<br>Pro di carta<br>Prese di carta diversa<br>Prese di processo di stampe correrte.<br>Pro di carta diversa<br>Prese di processo di stampe correrte.<br>Pro di carta diversa<br>Prese di processo di stampe correrte.<br>Prese di prese di diversa<br>Prese di processo di stampe correrte.<br>Prese di prese di diversa<br>Prese di processo di stampe correrte.<br>Prese di prese di diversa<br>Prese di processo di stampe correrte.<br>Prese di prese di diversa<br>Prese di prese di diversa<br>Prese di prese di diversa<br>Prese di prese di diversa<br>Prese di prese di diversa<br>Prese di prese di diversa<br>Prese di prese di diversa<br>Prese di prese di diversa<br>Prese di prese di di prese di diversa<br>Prese di prese di diversa<br>P                                                                                                    |                                                                                                    |                                                                                                    |                                                                      |                                                                                                    |                                                                                        |  |
| Tate le pagne non dencate nells tabella sono impostate su:         Aimentazione cata:       Selesione automatica         Tipo di cata:       Non specificato         Stampa functe/reto:       Attivato         gine special definite per l processo di stampa correrte:       Top di cata:         Tipo di ogana       Pagne         Almentazione cata       Top di cata:         Tate ja pagne su cata diversa       Prima         Dimina       Emina tuto         OK       Annulla         Pagne a special       OK         Coopaine       Pagne di espanatione cata         Tate le pagne non elencate nella tabella sono impostate su:       Amentazione cata:         Non specificato       Pagne di espanatione cata:         Pagne di espanatione cata:       Selesione automatica         Pagne di espanatione cata:       Selesione automatica         OR       Annulla         Pagne di espanatione cata:       Pagne di espanatione cata:         Orta:       Non specificato         Non specificato       Pagne di cata:         Amentazione cata:       Non specificato         Stato attino cata:       Selesione automatica         Tipo di cata:       Non specificato         Sampa fineta:       Non specificato <t< td=""><td>NOTA:</td><td></td><td></td><td></td><td>-</td></t<>                                                                                                    | NOTA:                                                                                                    |                                                                                                    |                                                                      |                                                                                                    | -                                                                                      |  |
| Almortazione cata: Selezione automatica<br>Tipo di cata: Non specificato<br>Sampa fronte/retro: Attivato<br>pre special definite per l processo di stampa correrte:<br>Tipo di cata<br>anno pagine su cata diversa<br>Prima Ussoio 1<br>Catoricho 176<br>Dimina Elmina tutto<br>Copetine<br>Pagine di operatorogi<br>Pagine di operatorogi<br>Pagine di operatorogi<br>Pagine di operatorogi<br>Pagine di operatorogi<br>Pagine di operatorogi<br>Pagine di operatorogi<br>Pagine di operatorogi<br>Pagine di operatorogi<br>Pagine forte/retro: Attivato<br>Tipo di cata: Non specificato<br>NTA:<br>Tota le pagine nu elencate nella tabella sono impostate su:<br>Aimentazione cata: Selezione automatica<br>Tipo di cata: Non specificato<br>Sampa forte/retro: Attivato<br>pagine specificato<br>Tipo di cata: Non specificato<br>Sampa forte/retro: Attivato<br>Dima Dima sutto<br>Copetine<br>Pagine di definite per li processo di stampa correrte.<br>Tipo di cata: Non specificato<br>Sampa forte/retro: Attivato<br>Dima Dima sutto<br>Dima Dima sutt                                                                                                    | Tutte le pagine non elencate ne                                                                                                    | alla tabella sono in                                                                                                    | npostate su:                                                         | Alimentaz. carta:                                                                                                    |                                                                                        |  |
| Teo d cotta: Non specificato Stampa fronte/reto: Ativado Teo d cotta: Inon dencate nello tabello sono impostate su: Ameritazione cata: Mon specificato Difference in a cotta: Selezione automatos Teo d cata: Non specificato Difference in a cotta: Selezione automatos Teo d cata: Non specificato Difference in a cotta: Selezione automatos Teo d cata: Non specificato Difference in a cotta: Selezione automatos Teo d cata: Non specificato Difference in a cotta: Selezione automatos Teo d cata: Non specificato Difference in a cotta: Selezione automatos Teo d cata: Non specificato Difference in a cotta: Selezione automatos Teo d cata: Non specificato Difference in a cotta: Selezione automatos Teo d cata: Non specificato Difference in a cotta diversa Difference in a cotta diversa Differe                                                                                                    | Alimentazione carta: Selezio                                                                                                    | one automatica                                                                                                    |                                                                      | Vassoio 1                                                                                                    |                                                                                        |  |
|                                                                                                    |                                                                                                    |                                                                                                    |                                                                      | Tipo di carta:                                                                                                    |                                                                                        |  |
| Stamps finnte/retro: Ativato  Stamps finnte/retro: Ativato  Aggiorns  Aggiorns  Aggiorn  Aggiorn                                                                                                    | lipo di carta: ivon sp                                                                                                    | pecnicato                                                                                                    |                                                                      | Cartoncino 176-220 g                                                                                                    |                                                                                        |  |
| Aggiong Aggiong Aggions gree special definite per & processo di stampa corrette:  po di pagina Pagine Alimentazione canta Top di canta Utleriori atrictuti  Dir di pagina Banina tutto  OK Anulla  Dennia Banina tutto  OK Anulla  Dennia Corpetina  Pagine al esparazione captaio  Pagine nel documento:  Pagine al esparazione captaio  NOTA: Tutte le pagine non elencate nella tabella sono impostate su: Alimentazione canta: Selesione automatica  Tipo di canta: Non specificato  NOTA: Tutte le pagine non elencate nella tabella sono impostate su: Alimentazione casta  Pagine al esparazione captaio  Pagine al esparazione captaio  NOTA: Tutte le pagine non elencate nella tabella sono impostate su: Alimentazio canta: Selesione automatica  Tipo di canta: Non specificato  Pagine al casta divensa pres geneial definite per l processo di stampa corrette:  po di pagina pres special definite per l processo di stampa corrette:  po di pagina su casta divensa Prima Vassoio 1 Castoncio 175  Emina Banina tutto  OK Anulla                                                                                                    | Stampa fronte/retro: Attivat                                                                                                    | 0                                                                                                    |                                                                      | Cartoncino 176-220 g                                                                                                    |                                                                                        |  |
| gine special definite per & processo di stampa comente:<br>Ipo di pagna Pagine Almentazione cata Tipo di carta Uteriori attribuit<br>Tampa pagine su carta divensa Prima Vassoio 1 Catoncino 176<br>OK Annulas<br>OK Annulas<br>OK Annulas<br>OK Annulas<br>Pagine di documento:<br>Pagine end documento:<br>Pagine end documento:<br>Pagine:<br>Pagine end documento:<br>Pa                                                                                                    |                                                                                                    |                                                                                                    |                                                                      |                                                                                                    | Aggiungi Aggioma                                                                       |  |
| po d pagina Pagine Almertazione cata<br>tampa pagine su cata diversa Pima Vascio 1 Cotonino 176<br>Emina Elmina tutto OK Annula OK Annula                                                                                                    | gine speciali definite per il proces                                                                                                    | so di stampa com                                                                                                    | ente:                                                                |                                                                                                    |                                                                                        |  |
| tampa pagine su cata diversa       Prema       Vassoio 1       Catonono 176         Elmina       Elmina tuto       OK       Annulla         Ine speciali       OK       Annulla         Copetina       Pagine el documento:       Image speciali         Copetina       Pagine el documento:       Image speciali         Copetina       Pagine el documento:       Image speciali         NTA:       Image speciali       Image speciali         Tota la popatione automatica       Pagine el documento:       Image speciali         NTA:       Image forde/refo:       Alimentaz: cata:       Selezione automatica         Topo di carta:       Non specificato       Image apgine su cata diversa       Image apgine su cata diversa         pagine forde/refo:       Ativedo       Image apgine su cata diversa       Image apgine su cata diversa         pagine pagine su cata diversa       Prema       Vassoio 1       Catonono 176         Elmina       Elmina tuto       OK       Annula                                                                                                    | ipo di pagina                                                                                                    | Pagine                                                                                                    | Alimentazione carta                                                  | Tipo di carta                                                                                                    | Ulteriori attributi                                                                    |  |
| Emina       Emina tuto         OK       Annula         OK       Annula         Topic special       Copetine         Copetine       Pagine di separatore captolo         Pagine di separatore captolo       P Pagine di documento:         Pagine di separatore captolo       P Pagine di documento:         NOTA:       OK         Tote le pagine non elencate nella tabella sono impostate su:       Amentazi carta:         Setera do tata divenso       Utima         Tota di carta:       Non specificato         Top di carta:       Non specificato         Sampa fronte/retro:       Ativado         apagine su carta divensa       Utima         pro di carta:       Non specificato         Amentazione carta:       Magina acta divensa         pod carta:       Non specificato         Apagine su carta divensa       Utima         pagine su carta divensa       Utima         Vassoio 1       Catoricno 175         Iampa pagine su carta divensa       Utima         Utima       Vassoio 1         Catoricno 175       Etimina         Emina       Emina tutto                                                                                                    | tampa pagine su carta diversa                                                                                                    | Prima                                                                                                    | Vassoio 1                                                            | Cartoncino 176                                                                                                    |                                                                                        |  |
| Emina       Emina tuto         OK       Annula         ine speciali <ul> <li>Copetine</li> <li>Simple al cardo diversali</li> <li>Pagine di expansione captolo</li> <li>Pagine di expansione captolo</li> <li>Pagine di expansione captolo</li> <li>Pagine el expansione captolo</li> <li>Pagine el pagine su catta diversa</li> <li>Pagine di expansione captolo</li> <li>Catoncho 176</li> </ul> Imma Emina Lutto <ul> <li>OK Annuta</li> </ul>                                                                                                    |                                                                                                    |                                                                                                    |                                                                      |                                                                                                    |                                                                                        |  |
| Emna       Emina Luto         OK       Annula         ine special       Image: Special Copertine         Coperine       Pagine nel documento:         Innergoging words operstampail<br>Pegine di separazione captolo       Pagine nel documento:         Pegine di separazione captolo       Pagine nel documento:         NoTA:       Pagine nel encate nella tabella sono impostate su:         NOTA:       Aimentaz: cotta:         Selez ado stampante       Image: Image: Image                                                                                                    |                                                                                                    |                                                                                                    |                                                                      |                                                                                                    |                                                                                        |  |
| Elimina       Elimina tutto         OK       Annulla         inice special       Coperine         Coperine       Pagine nel documento:         Pagine di separazione captolo       Pagine nel documento:         Pagine di separazione captolo       Pagine il stabello sono impostate su:         NOTA:       Tute le pagine non elencate nella tabello sono impostate su:         Alimentaz: carta:       Selezione sutomatica         Topo di carta:       Non specificato         Stampa fronte/retro:       Adivato         gine special definite per l'ancesso di stampa correrte:       Pod carta:         pod apagine su catta diversa       Prima         gagine pagine su catta diversa       Prima         gagine su catta diversa       Prima         Bodi pagina       Pagine         Gatta intropa pagine su catta diversa       Prima         De di pagina       Pagine         Elimina       Ultima         Elimina       Ultima         Elimina       Ultima                                                                                                    |                                                                                                    |                                                                                                    |                                                                      |                                                                                                    |                                                                                        |  |
| agre special Cogetina Stange a good as confid diverse Pagine di separazione captolo Pagine di separazione captolo NDTA: NDTA: Tute le pagine noi elencate nella tabella sono impostate su: Alimentazione captolo NDTA: Tute le pagine noi elencate nella tabella sono impostate su: Alimentazione cata: Selezione automatica Top di cata: Non specificato Bampa fonte/retro: Attivato Pagine Alimentazione cata Definite Alimentazione cata Definite Alimentazione cata Definite Definite Defini                                                                                                    |                                                                                                    |                                                                                                    |                                                                      |                                                                                                    |                                                                                        |  |
| gyne sposa  Cocporin  Serve sposte av canta diversa  Pagine al separacione captolo  NOTA:  Not Arruta Pagine nel encate nella tabella sono impostate su:  NoTA:  Tutle le pagine non elencate nella tabella sono impostate su:  Norta:  Selez. ado. tamparte:  Selez. ado. tamparte:  Selez. ado. tamparte:  Pagine av canta diversa Pagine su cata diversa Pagine su cata diversa Pagine su cata diversa Pagine su cata diversa Pagine su cata diversa Pagine su cata diversa Pagine su cata diversa Pagine su cata diversa Pagine av cata diversa Pagine su cata diversa Pagine su cata diversa Pagine su cata diversa Pagine su cata diversa Pagine su cata diversa Pagine su cata diversa Pagine su cata diversa Pagine av cata diversa Pagine su cata diversa Pagine su cata diversa Pagine av cata diversa Pagine av cata diversa Pagine su cata diversa Pagine su cata diversa Pagine av cata diversa Pagine su cata diversa Pagine av cata diversa Pagine av cata diversa Pagine su cata diversa Pagine su cata diversa Pagine su cata diversa Pagine av cata diversa Pagine av cata diversa Pagine av cata diversa Pagine av cata diversa Pagine su cata diversa Pagine su cata diversa Pagine av cata diversa Pagine av cata diversa Pagine Pagine av cata diversa Pagine av cata diversa Pagine Pagine                                                                                                    | ine speciali                                                                                                    |                                                                                                    |                                                                      |                                                                                                    |                                                                                        |  |
| Coperine       Pagene né documento:         9 Sarga pagine au carta divensa       Permine         Pagene né documento:       9 Prima         Pagene né sourait divensa       Permine         NOTA:       Pagene né non elencate nella tabella sono impostate su:         Alimentazione cata:       Selezione automatica         Tod cata:       Non specificato         Yong pagine for ter/retro:       Attivado         Stampa pagine su cata divensa       Utenta         gine special definite per lí processo di atampa corrente:       Tipo di cata:         tipo di pagina       Pagine no tato atá divensa         ampa pagine su cata divensa       Utenso i 1         Catoncino 175       Catoncino 175         Elimina       Elimina tutto                                                                                                    | jine speciali                                                                                                    |                                                                                                    |                                                                      |                                                                                                    | E                                                                                      |  |
| Single sparse av cella diverse     Pegine di seperazione captioi      Pegine di seperazione captioi      Periodicato      Pegine di seperazione captioi      Pegine di seperazione captioine      Pegine di seperazione captioine      Pegine di seperazione captioine      Pegine di seperazione captioine      Pegine di seperazione captioine      Pegine di seperazione captioine      Pegine di seperazione captione      Pegine di seperazione captione      Pegine di seperazione captione      Pegine di seperazione captione      Pegine di seperazione captione      Pegine di seperazione captione      Pegine di seperazione captione      Pegine di seperazione captione      Pegine di                                                                                                    | ine speciali<br>'agine speciali                                                                                                    |                                                                                                    |                                                                      |                                                                                                    | e e e e e e e e e e e e e e e e e e e                                                  |  |
| Pagne di ograzione captol  Pagne di ograzione captol  Pagne di operazione captol  Pagne di operazione captol  Pagne di operazione captol  Pagne di operazione captol  Pagne di operazione captol  Alimentazione cate:  Setez ado, stamparte  Too di cate:  Sampa forde/retro: Adjungi Aggioma  gine special definite per il processo di stampa comente:  po di pagne Pagne au cata diversa Pagne Alimentazione cata Top di cata Utentoi attributi  Tampa pagne su cata diversa Utima Vassoio 1 Cationcho 176  Elimina Dimina turto  OK Anuala                                                                                                    | ine speciali<br>Iagine speciali<br>Copertine                                                                                                    |                                                                                                    |                                                                      | Pagine nel docun                                                                                                    | nento:                                                                                 |  |
| Course     Course                                                                                                    | ine speciali<br>Pagine speciali<br>Copertine<br>> Stampa pagine su carta dive                                                                                                    | 689                                                                                                    |                                                                      | Pagine nel docum                                                                                                    | nento:                                                                                 |  |
| NOTA:<br>Tutle le pagine non elencate rella tabella sono impostate au:<br>Ameritazione cata: Selesione automatica<br>Tipo di cata: Non specificato<br>Stampa fronte/retro: Attivato<br>pro di pagina<br>processo di stampa contente:<br>po di pagina<br>pagine su cata diversa<br>Prima<br>Uterion 176<br>Elimina<br>Elimina Elimina tutto<br>OK Annuta                                                                                                    | ine speciali<br>'agine speciali<br>Copertine<br>> Stampa pagine su carta dive<br>Inserisci fogli vuoti o prestam<br>Pacine di camaratione cardo                                                                                                    | irsa<br>Ipati                                                                                                    |                                                                      | Pagine nel docun<br>Prima  Litima                                                                                                    | ento:                                                                                  |  |
| NOTA:<br>Tute le point denote rella tabella sono impostate au:<br>Alimentazione cata: Selesione automatica<br>Tipo di cata: Non specificato<br>Stampa fronte/retro: Attivato<br>Stampa fronte/retro: Attivato<br>po di pagina<br>pagine su cata divera<br>Deno 4 dante<br>Pagine Alimentazione cata<br>Tipo di cata:<br>Non specificato<br>Aggiungi Aggione<br>Aggione<br>Ag | ine speciali<br>agine speciali<br>Copertine<br>> Stampa pagine su carta dive<br>Insertisci fogli vuoti o prestam<br>Pagine di separazione capto                                                                                                    | ersa<br>Ipati<br>olo                                                                                                    |                                                                      | Pagine nel docun<br>◎ Prima<br>○ Utima                                                                                                    | nento:                                                                                 |  |
| Tutle le pagine non elencate nella tabella sono impostate su:       Alimertaz: cata:         Alimertazione cata:       Selez.ado. tatmparte         Tpo di cata:       Non specificato         Stampa fronte/retro:       Attivato         Stampa fronte/retro:       Attivato         po gipina       Pagine         Alimertazione cata:       Selez.ado. tatmparte         Ipo di cata:       Non specificato         Ipo gipina       Pagine         Alimertazione cata       Tpo di cata:         Ipo gipina       Pagine         Alimertazione cata       Tpo di cata:         Ipo gipina       Pagine         Alimertazione cata       Tpo di cata         Impo pagine su cata diversa       Prima         Vassoio 1       Catoncho 176         Elimina       Elimina tutto                                                                                                    | ine speciali<br>agine speciali<br>Copertine<br>Stampa pagine su carta dive<br>Insensci fogli vucti o prestam<br>Pagine di separazione capito                                                                                                    | ersa<br>Ipati<br>Olo                                                                                                    |                                                                      | Pagine nel docun<br>Prima<br>Uttima<br>Pagine:                                                                                                    | rento:<br>(Es. 1, 3, 5 12)                                                             |  |
| Alimertazione cata:       Selezione automatica         Tpo di cata:       Non specificato         Stampa fronte/retro:       Attivato         Top di cata:       Non specificato         gine special definite per il processo di stampa comerte:       Non specificato         po di pagina       Pagine         Amentazione cata       Tpo di cata         Itampa pagine su cata diversa       Pima         Uteno attributi       Catonicho 176         Elimina       Elimina tutto                                                                                                    | ine speciali<br>agine speciali<br>Copetine<br>> Stampa pagine su cata dive<br>Insetsci fogli vuoti o prestam<br>Pagine di separazione capito<br>NOTA                                                                                                    | HSB<br>Ipati<br>Jo                                                                                                    |                                                                      | Pagine nel docum<br>Prima<br>Utima<br>Pagine:                                                                                                    | rento:                                                                                 |  |
| Ameritazione cata:         Seepone aufonatica         Informe dava, tempanite         Informe dava, tempanite           Tpo di cata:         Non specificato         Tpo di cata:         Non specificato         Informe dava, tempanite           Stampa fronte/retro:         Attivato         Attivato         Aggiungi         Aggiungi         Aggiungi           pre special definite per if processo di stampa comente:         Informe dava, tempanite         Aggiungi         Aggiungi <td>ine speciali<br/>agine speciali<br/>Coperine<br/>&gt; Stempa pogine su carta diva<br/>Insertis (fogi vucti o prestan<br/>Pagine di separazione capito<br/>NOTA:<br/>Tutte le pagine non elencate ne</td> <td>resa<br/>ipati<br/>alo<br/>ella tabella sono in</td> <td>npostate su:</td> <td>Pagine nel docun<br/>Prima<br/>Uttima<br/>Pagine:<br/>Almentaz, carta</td> <td>mento:<br/>(Ex. 1, 3, 5-12)</td>                                                                                                    | ine speciali<br>agine speciali<br>Coperine<br>> Stempa pogine su carta diva<br>Insertis (fogi vucti o prestan<br>Pagine di separazione capito<br>NOTA:<br>Tutte le pagine non elencate ne                                                                                                    | resa<br>ipati<br>alo<br>ella tabella sono in                                                                                     | npostate su:                                                         | Pagine nel docun<br>Prima<br>Uttima<br>Pagine:<br>Almentaz, carta                                                                                                    | mento:<br>(Ex. 1, 3, 5-12)                                                             |  |
| Tipo di carta:     Non specificato       Stampa fronte/retro:     Attivato       gine specifial definite per il processo di stampa corrente:     Aggiungi       jond pagine     Pagine       Amap pagine su carta diversa     Pima       Utima     Vascolo 1       Catoncino 176       Ellmina       Ellmina                                                                                                    | ine speciali<br>agine speciali<br>Copetrie<br>Stanpa pagne su cata dive<br>Inselici fogi vodi o prestan<br>Pagine di sepazione capto<br>NOTA:<br>Tutte le pagine non elencate ne                                                                                                    | ensa<br>ipati<br>olo<br>ella tabella sono in                                                                                     | npostate su:                                                         | Pagine nel docun<br>Prima<br>Utima<br>Pagine:<br>Alimentaz, carta<br>Selan a de gita                                                                                                    | rento:<br>(Es. 1, 3, 5-12)<br>x:                                                       |  |
| Stampa fronte/retro:     Attivato     Aggiungi     Aggiungi       gine special definite per il processo di stampa comente:     Imenzacione cata     Top di cata       ipo di pagina     Agime     Alimentazione cata     Top di cata       trampa pagine su cata diversa     Uttima     Vassoio 1     Catoncho 176       Elimina     Elimina     Uttima     Vassoio 1     Catoncho 176                                                                                                    | ine speciali<br>agine apeciali<br>Copetine<br>9. Stanga pagne su cata dvi<br>Inseteis (dg) vulto prestan<br>Pagine di separazione caeto<br>NOTA:<br>Tutle le pagine non elencate ne<br>Alimentazione caeta: Selezi                                                                                                    | insa<br>ipati<br>olo<br>ella tabella sono in<br>one automatica                                                                   | spostate su:                                                         | Pagine nel docun<br>Ø Prima<br>Utima<br>Pagine:<br>Aimentaz, cata<br>Selez, auto, sta<br>Teor driver, auto, sta                                                                                                    | rento:<br>(Es. 1, 3, 5-12)<br>x:<br>mpante                                             |  |
| Aggungi Aggungi Aggungi Aggungi Aggungi Aggungi aggungi Aggungi Aggungi aggungi Aggungi Aggungi Aggungi aggungi aggun                                                                                                    | ine speciali<br>signe speciali<br>Copatre<br>Status posteriore so ceta de<br>Pegine di separazione cata de<br>NOTA:<br>Tutle le pagine non elencate ne<br>Alimentazione cata: Selezi<br>To di cata: Non si                                                                                                    | ersa<br>npati<br>olo<br>alla tabella sono in<br>one automatica<br>pecificato                                                     | spostate su:                                                         | Pagine nel docum<br>Pagine nel docum<br>Ditima<br>Pagine:<br>Almentaz, carta<br>Selez, auto, sta<br>Tipo di carta:                                                                                                    | mento:<br>(Es. 1, 3, 5-12)<br>::<br>mpante                                             |  |
| gire special definite per il processo di stampa comerte:<br>ipo di pagina<br>tampa pagine su cata diversa Pegine Almentazione cata Topo di cata<br>tampa pagine su cata diversa Utima Vassoio 1 Catoncho 176<br>Elmina Elmina tutto OK Annula                                                                                                    | ine speciali<br>agine speciali<br>Copetine<br>9 Sanga poprie su cata dive<br>Ineresto (ogl vocto prestarr<br>Pagine di separazione casto<br>NOTA:<br>Tutte le pagine non elencate ne<br>Alimentazione cata:<br>Seria di Sectori<br>Surro tonda della di Sectori<br>Structori<br>Surro tonda della:                                                                                                    | ensa<br>ipoti<br>alo<br>alla tabella sono in<br>one automatica<br>pecificato                                                     | spostate su:                                                         | Pagine nel docun<br>Pagine nel docun<br>Utima<br>Pagine:<br>Alimentaz, carta<br>Selez, auto, sta<br>Tipo di carta:<br>Non specificato                                                                                         | mento:<br>(Es. 1, 3, 5-12)<br>::<br>::<br>::<br>::<br>::                               |  |
| po d pagina Pagine Almentazione cata Tipo di cata Ulteriori attributi<br>tampa pagine su cata diversa Prima Vascoio 1 Catonchro 176<br>Itampa pagine su cata diversa Ultima Vascoio 1 Catonchro 176<br>Elimina Elimine tutto                                                                                                    | ine speciali<br>ggine speciali<br>Capatro 8<br>Standardovania rukata dari<br>hoetical fogi vuolto prestar<br>Pagine di separazione capita<br>NOTA:<br>Tutte le pagine non elencate ne<br>Ameritazione carta: Selezio<br>Tipo di carta: Non re<br>Sampa fronte/letro: Attivat                                                                                                    | insa<br>ipati<br>olo<br>ella tabella sono in<br>one automatica<br>peoficato<br>o                                                 | npostate su:                                                         | Pagine nel docum<br>Pagine nel docum<br>Ditma<br>Pagine:<br>Almentaz, carta<br>Selez, auto, sta<br>Tipo di carta:<br>Non specificato                                                                                          | mento:<br>(Ex. 1, 3, 5-12)<br>x:<br>mpante •<br>Accunci Accomp                         |  |
| Engine Contraction Contraction Contra                                                                                                    | ine speciali<br>"agine speciali<br>Capetre is<br>Standa Coorte a conta a de<br>Insertica fogi vuoto prestar<br>Pagine di separazione costo<br>NOTA:<br>Tutte le pagine non elencate ne<br>Alimentazione cata: Selezi<br>Tipo di cata: Non si<br>Stampe fronte/retro: Attival<br>gne speciali definite per il proces                                                                                                    | rea)<br>padi<br>pla<br>pla tabella sono in<br>one automatica<br>pecificato<br>o<br>so di stampa com                              | npostate su:                                                         | Pagine nel docun<br>Prima<br>Utima<br>Pagine:<br>Almentaz, carta<br><u>Selez, auto, sta</u><br>Tipo di carta:<br><u>Non specificato</u>                                                                                       | rento:<br>(Es. 1, 3, 5-12)<br>x:<br>mpante<br>Aggiungi<br>Aggiungi                     |  |
| eampe pagine su cata diversa Frittina Vassolo I Catolono /76<br>Catolono 176<br>Bimina Bimina tutto                                                                                                    | ine speciali "Signe speciali Copatrie Standard fogi Audit o prestar Pagine di separazione capto NOTA: Tutle le pagine non elencate ne Alimentazione cata: Stezi Stampa fronte/retro: Attivat gine speciali definite per li proces ton di azamo.                                                                                                    | rea<br>pati<br>sio<br>sia tabela sono in<br>peoficato<br>o<br>so di stampa com                                                   | npostate su:<br>ente:                                                | Pagine nel docun<br>© Prima<br>Dutima<br>Pagine:<br>Aimentaz, carta<br>Selez, auto, sta<br>Tipo di carta:<br>Non specificato                                                                                                  | mento:<br>(Es. 1, 3, 5-12)<br>x:<br>mparte<br>Aggung Aggoma                            |  |
| Elmine Elmine tuto                                                                                                    | ine speciali Sagne speciali Coperine Social Development Pagine di separazione casti divi NOTA: Tutte le pagine non elencate ne Alimentazione casti Selezi Stanpa fronte/vetro: Attivat gine speciali definite per il proces po di pagine                                                                                                    | ersa<br>padi<br>sila tabella sono in<br>one automatica<br>pecificato<br>o<br>so di stampa com<br>Pagine<br>Demo                  | npostate su:<br>erte:<br>Atmentazione carta                          | Pegine nel docum<br>(a) Prima<br>(b) Utima<br>(b) Pegine:<br>Almentaz, ceta<br>Selez, auto, sta<br>Topo di cata<br>Contonen 120                                                                                               | rento:<br>(Es. 1, 3, 5-12)<br>:<br>mpante<br>-<br>Aggung<br>Aggoma<br>Ultenor attrbuti |  |
| Elmina Elmina tutto                                                                                                    | ine speciali  Sagne speciali  Copertire  Standa Doprine a costa di deci  Pagine di separazione capto  ND TA  Tutte le pagine non elencate ne  Alimentazione cata:  Searis  Sampa fronte/ietro:  Attivat  gine speciali definite per il proces  po di pagina  Tampa pagine su cata di decim                                                                                                    | essa<br>Inpati<br>ila tabella sono in<br>one automatica<br>peoficato<br>o<br>so di stampa com<br>Pagine<br>Prima                 | rpostate su:<br>ente:<br>Almentazione cata<br>Vascio 1               | Pegine nel docum<br>Prima<br>Utima<br>Pagine:<br>Aimentaz certa<br><u>Selez auto sta</u><br><u>Top di carta</u> :<br><u>Non specificato</u><br><u>Top di carta</u><br><u>Contoneno 176-</u><br><u>Contoneno 176-</u>          | rento:<br>(Es. 1, 3, 5-12)<br>x:<br>mpante v<br>Aggiungi Aggioma<br>URenion attributi  |  |
| Elmina Elmina tutto                                                                                                    | ine speciali<br>Sagne speciali<br>Coperine<br>Sagne spone su carla dive<br>Inestici Goly voto o prestan<br>Pagine di separazone casti<br>NOTA:<br>Tutte le pagine non elencate ne<br>Alimentazione casti: Selezi<br>Tgo di carta: Non sg<br>Stampe fronte/retro: Attivat<br>gine speciali definite per il proces<br>tipo di pagine<br>tampa pagine su carta diversa                                                                                                    | resi<br>spati<br>lo<br>sila tabella sono in<br>one automatica<br>peoficato<br>o<br>so di atampa com<br>Pagine<br>Prima<br>Ultima | postate su:<br>erte:<br>Almentazione casta<br>Vascio 1<br>Vascio 1   | Pagine nel docum<br>® Prima<br>D Utima<br>Pagine:<br>Aimentaz centa<br>Sedez auto ata<br>Topó di canta<br>Castoncino 175<br>Castoncino 175                                                                                    | rento:<br>(Es. 1, 3, 512)<br>:<br>mpante<br>Aggung<br>Aggona<br>UReion atributi        |  |
| Elmina Elmina tuto                                                                                                    | ine speciali<br>gine speciali<br>Copertre<br>Standa Course scienti a de<br>Insertici Codi vuoti o prestar<br>Pagne di separazione capto<br>NOTA:<br>Tutte le pagine non elencate ne<br>Minertazione cats: Selezi<br>Tipo di cata: Non si<br>Stampa fronte/retro: Attival<br>gine speciali definite per il proces<br>to di pagine<br>tampa pagine su cata diversa                                                                                                    | Ha tabella sono in<br>one automatica<br>pecificato<br>o<br>so di stampa com<br>Pagine<br>Prima<br>Ultima                         | npostate su:<br>ente:<br>Almentazione cata<br>Vascio 1<br>Vascio 1   | Pegine nel docum<br>© Pima<br>O Utima<br>Pegine:<br>Almentaz. cata<br>Selez. auto. sta<br>Teo di cata:<br>Non specificato<br>Tipo di cata<br>Catoncino 176<br>Catoncino 176                                                   | rento:<br>(Es. 1, 3, 5-12)<br>x:<br>mpante v<br>Aggungi Aggoma<br>Uteriori attributi   |  |
|                                                                                                    | ine speciali<br>"agine speciali<br>Copertine<br>Setting agine no cetta divi<br>Pegine di separazione canto divi<br>NOTA:<br>Tutle le segine non elercate ne<br>Alimentazione cata: Selezi<br>Tutle le segine non elercate ne<br>Stampa fronte/retro: Attivat<br>gine speciali definite per il proces<br>tampa pagine su cata diversa<br>tampa pagine su cata diversa                                                                                                    | nos<br>podi<br>olo<br>sila tabella sono in<br>one automatica<br>peoficato<br>o<br>so di stampa com<br>Pagine<br>Prima<br>Utima   | npostate su:<br>ente:<br>Almentazione cata<br>Vasoio 1<br>Vasoio 1   | Pagine nel docun<br>© Pima<br>Dubma<br>Pagine:<br>Almentaz. cata<br>Selez. auto. sta<br>Tipo di cata:<br>Non specificate<br>Tipo di cata<br>Catoncino 176<br>Catoncino 176                                                    | rento:<br>(Es. 1, 3, 5-12)<br>x:<br>mparte •<br>Aggiung Aggioma<br>Ultenoi atributi    |  |
| OK Annulla                                                                                                    | ine special agine special Copetine Sorgen special Copetine Sorgen special Dested Goy wold o prestan Pagine di separazione casti NOTA: Totte le pagine non elencate ne Alimentazione casti: Selaris Sampa fronte/retro: Attivat pre special definite per il proces po di pagina tampa pagine su casta diversa Tampa pagine su casta diversa Elemona Elemona El  | ensa<br>Inpati<br>Jo<br>So<br>So di stampa com<br>Pagine<br>Prima<br>Ultima                                                      | npostate su:<br>ente:<br>Almentazione cata<br>Vassoio 1<br>Vassoio 1 | Pegine nel docum<br>© Pima<br>© Utima<br>© Pagine:<br>Alimentaz: casta<br><u>Selez: auto: sta</u><br><u>Tipo di casta</u><br>Castoncino 176<br>Castoncino 176                                                                 | rento:<br>(Es. 1, 3, 5-12)<br>::<br>mpante<br>Aggiungi Aggioma<br>Ulteriori attrbuti   |  |
|                                                                                                    | jine speciali "signe special "Copartie "Single Special "Copartie Source and source and s | resi<br>inpati<br>no<br>sila tabella sono in<br>one automatica<br>ecoficato<br>o<br>so di stampa com<br>Pagine<br>Pirma<br>Utime | npostate su:<br>ente:<br>Almentazione cata<br>Vassolo 1<br>Vassolo 1 | Pegine nel docum<br>© Prima<br>Ditima<br>Pagine:<br>Alimentaz, certa<br><u>Selez, audo, sta</u><br><u>Tepo di carta</u> :<br><u>Non specificato</u><br><u>Tepo di carta</u><br><u>Cartoncino 176</u><br><u>Cartoncino 176</u> | rento:<br>(Es. 1, 3, 5-12)<br>::<br>mpante •<br>Aggung Aggoma<br>Utenot stributi       |  |

# Adattamento di un documento alle dimensioni della pagina in Windows

 Nel menu File del programma software, fare clic su Stampa.

| <u>F</u> ile | <u>M</u> odifica     | <u>V</u> isualizza | <u>I</u> nserisci |
|--------------|----------------------|--------------------|-------------------|
|              | S <u>a</u> lva con n | ome                |                   |
|              | <u>I</u> mposta pa   | gina               |                   |
| 8            | Stam <u>p</u> a      | CTRL+MAI           | USC+F12           |
|              |                      | *                  |                   |

2. Selezionare il prodotto, quindi fare clic sul pulsante **Proprietà** o **Preferenze**.

Fare clic sulla scheda **Effetti**.

3.

- ? × Stampante Nome: Proprietà --Stato: -Trova stampante... Tipo: Percorso: Stampa su file Stampa fronte retro Commento: -Pagine da sta -Pagina cor 닏 Pagine: Immettere i nu separati da vir -• Stampa di: Documento -1 pagina Pagine per foglio: <u>S</u>tampa: Tutte le pagine nell'intervallo -Nessun adattamento Adatta al formato: Opzioni... OK Annula
- × tà Effetti Finitura Output Me Avanzate Collegamenti Carta/o sso Servizi Opzioni di ridimensionar ŧΕ Oimensioni effettive Stampa il documento su: Legal Adatta alle dimension % delle dimensioni effettive 100 • ŀ Filigran [nessuno] Solo prima pagin Modifica... Ø Informazioni su... ? OK Annula Applica
- Effetti Finitura Output M zate Collegamenti Carta/qualità so Sen Opzioni di ridimens O Dimensioni effettive Stampa il documento su: II F Legal Statem 8.5x13 3x5 4x6 5x7 5x8 A4 A5 A6 B5 (JIS) B6 (JIS) 10x15c 16K 19 16K 18 16K 19 Filgra [nessuno] Solo prima pagina Modifica... Ø Informazioni su... ? OK Annula Applica

## Aggiunta di una filigrana a un documento con Windows

- 1. Nel menu File del programma software, fare clic su Stampa.
- 2. Selezionare il prodotto, quindi fare clic sul pulsante Proprietà o Preferenze.

| 4. | Selezionare l'opzione Stampa II     |
|----|-------------------------------------|
|    | documento su, quindi selezionare un |
|    | formato dall'elenco a discesa.      |
|    |                                     |

.

...

- 3. Fare clic sulla scheda Effetti.
- 4. Selezionare una filigrana dall'elenco a discesa Filigrane.

In alternativa, per aggiungere una nuova filigrana all'elenco, fare clic sul pulsante **Modifica**. Specificare le impostazioni per la filigrana, quindi fare clic sul pulsante **OK**.

5. Per stampare la filigrana solo sulla prima pagina, selezionare la casella di controllo **Solo prima pagina**. In caso contrario, la filigrana viene stampata su ciascuna pagina.

File

Modifica

Stampa...

S<u>a</u>lva con nome...

Imposta pagina...

Visualizza

X

CTRL+MAIUSC+F12

Inserisci

## Creazione di un opuscolo con Windows

1. Nel menu **File** del programma software, fare clic su **Stampa**.

- ? 💌 Stampante -Nome: -Proprietà Stato: -Trova stampante... Tipo: Percorso: Stampa su file Commento -Stampa fronte retro Pagine da sta -O Pagina 20 O Pagine: Immettere i n separati da vi 50 ¥ Stampa di: Documento Pagine per foglio: 1 pagina -Stampa: Tutte le pagine nell'intervallo --Adatta al formato: Nessun adattamento Opzioni... OK Annula × Avanzate Collegamenti Carta/qualtà Effetti Finitura Output so Se Stampa fronte/retro Pagine rilegate in alto d I Disattivato Pagine per foglio 1 pagina per foglio • Stampa bordi pag A destra, quindi in basso Verticale Orizzontale Ruota di 180 gradi Ø Informazioni su... ?
- Selezionare il prodotto, quindi fare clic sul pulsante Proprietà o Preferenze.

Fare clic sulla scheda **Finitura**.

3.

OK Annulla Applica

 Selezionare la casella di controllo Stampa su entrambi i lati.

Nell'elenco a discesa Layout opuscolo,

per foglio cambia automaticamente in 2

pagine per foglio.

fare clic sull'opzione Rilegatura a sinistra

o Rilegatura a destra. L'opzione Pagine

× Avanzate Collegamenti Carta/qualità Effetti Finitura Output Me sso Serviz Onzioni documento Stampa fronte/retro Pagine rilegate in alto Layout opuscolo: Disattivato • Pagine per foglio: 1 pagina per foglio Stampa bordi pagina A destra, quindi in basso Orien Verticale Orizzontale 📃 Ruota di 180 gradi  $\langle p \rangle$ Informazioni su... ? OK Annulla Applica Avanzate Collegamenti Carta/qualità Effetti Finitura Output M Ser Onzioni documento Stampa fronte/retro Pagine rilegate in alto Rilegatura a sinistra • Pagine per foglio 2 pagine per foglio -🗌 Stampa bordi pagina A destra, quindi in basso Verticale Orizzontale 🔲 Ruota di 180 gradi Ø Informazioni su... ? OK Annulla Applica

# Selezione delle opzioni di output in Windows (solo nei modelli fskm)

#### Selezione di uno scomparto di uscita in Windows

1. Nel menu File del programma software, fare clic su Stampa.

| <u>F</u> ile | <u>M</u> odifica     | <u>V</u> isualizza | <u>I</u> nserisci |
|--------------|----------------------|--------------------|-------------------|
|              | S <u>a</u> lva con n | ome                |                   |
|              | <u>I</u> mposta pa   | gina               |                   |
| 8            | Stam <u>p</u> a      | CTRL+MAI           | USC+F12           |
|              |                      | *                  |                   |

5.

2. Selezionare il prodotto, quindi fare clic sul pulsante Proprietà o Preferenze.

Fare clic sulla scheda **Uscita**. 3.

Nell'area Opzioni per lo scomparto di 4. uscita, selezionare uno scomparto dall'elenco a discesa Scomparto.

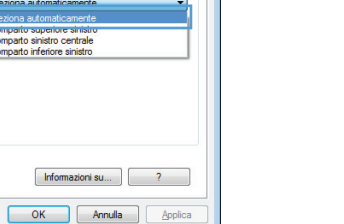

x

processo Servizi

Ε

Opzioni per lo scomparto di uscita

arto sinistro centrale oarto inferiore sinistro

? 🔀

-

-

<u>P</u>roprie tà

Trova stampante...

Stampa fronte retro

📃 Stampa su file

-

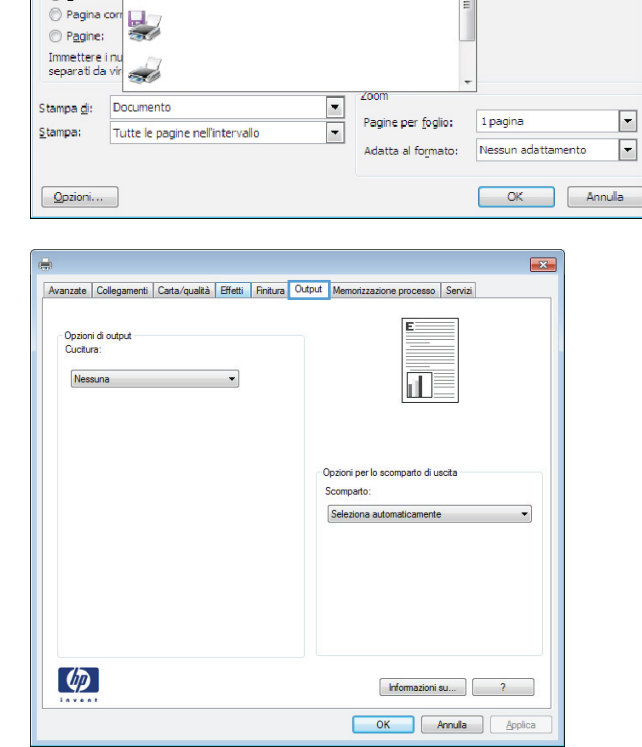

Avanzate Collegamenti Carta/qualtà Effetti Finitura Output Me

Opzioni di output Cucitura: Nessuna

Ø

Stampante Nome:

Stato:

Tipo: Percorso:

Commento:

Pagine da st

<u>
■ Tutte</u>

-

-

20

-

#### Selezione delle opzioni relative ai punti in Windows

1. Nel menu **File** del programma software, fare clic su **Stampa**.

2. Selezionare il prodotto, quindi fare clic sul pulsante **Proprietà** o **Preferenze**.

| <u>F</u> ile | <u>M</u> odifica      | <u>V</u> isualizza | Inserisci |
|--------------|-----------------------|--------------------|-----------|
|              | S <u>a</u> lva con no | ome                |           |
|              | <u>I</u> mposta pag   | gina               |           |
| 4            | Stam <u>p</u> a       | CTRL+MAI           | USC+F12   |
|              |                       | *                  |           |

|                          |                                 |                    | ? 🔀                  |
|--------------------------|---------------------------------|--------------------|----------------------|
| Stampante                |                                 |                    |                      |
| Nome:                    | -                               | -                  | Proprie tà           |
| Stato:                   | 2                               | -                  | Trova stampante      |
| Tipo:                    | ~~~                             |                    |                      |
| Commento                 | : 🚽                             |                    | Stampa su nje        |
| Pagine da s              | stam                            |                    |                      |
|                          |                                 | -                  |                      |
| Pagina                   | con                             |                    |                      |
| Pagine                   | . 🚿                             |                    |                      |
| Immettere<br>separati da | inu avi                         |                    |                      |
|                          |                                 | - (00m             | r                    |
| Stampa <u>d</u> i:       | Documento 💌                     | 20011              |                      |
| Stampa:                  | Tutte le pagine nell'intervallo | Pagine per toglio: | 1 pagina             |
|                          |                                 | Adatta al formato: | Nessun adattamento 💌 |
| Opzioni                  |                                 |                    | OK Annulla           |

3. Fare clic sulla scheda Uscita.

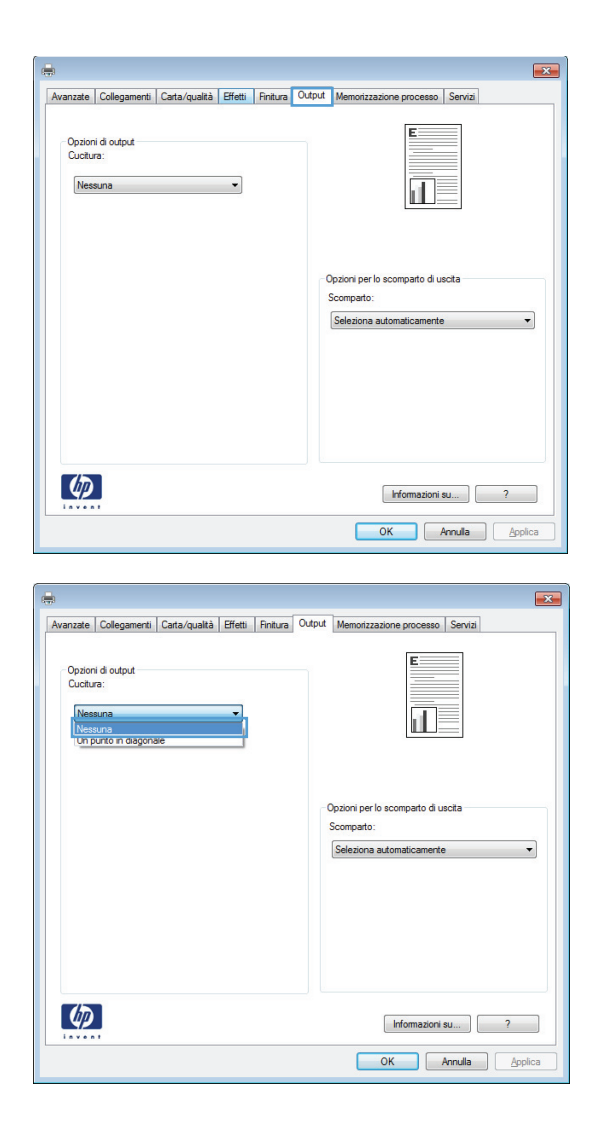

4. Nell'area **Opzioni di output**, selezionare un'opzione nell'elenco a discesa **Punto**.

# Uso delle funzioni di memorizzazione dei processi con Windows

Per i processi di stampa sono disponibili le seguenti modalità di memorizzazione:

- **Prova e trattieni**: questa funzione consente di stampare e provare rapidamente una copia di un processo per poi stampare ulteriori copie.
- **Processo personale**: quando si invia un processo al prodotto, la stampa non viene avviata fino a quando non ne viene effettuata la richiesta sul pannello di controllo del prodotto. Se si assegna un codice PIN (Personal Identification Number) al processo, è necessario immettere tale PIN sul pannello di controllo.
- **Copia veloce**: se sul prodotto è installato il disco rigido opzionale, è possibile stampare il numero richiesto di copie di un processo, quindi memorizzarne una sul disco rigido opzionale. La memorizzazione dei processi consente di stampare copie aggiuntive in un secondo momento.
- **Processo memorizzato**: se sul prodotto è installato il disco rigido opzionale, è possibile memorizzare i processi, ad esempio moduli per il personale, fogli presenze o registri, per poterli poi stampare in qualsiasi momento. I processi memorizzati possono essere protetti con un PIN.

ATTENZIONE: se si spegne il prodotto, tutti i tipi di processi memorizzati Copia veloce, Prova e trattieni e Processo personale vengono eliminati. Per memorizzare un processo in modo definitivo ed evitare che venga eliminato quando occorre liberare spazio in memoria, selezionare l'opzione Processo memorizzato nel driver.

#### Creazione di un processo memorizzato con Windows

1. Nel menu **File** del programma software, fare clic su **Stampa**.

| <u>F</u> ile | <u>M</u> odifica      | <u>V</u> isualizza | <u>I</u> nserisci |
|--------------|-----------------------|--------------------|-------------------|
|              | S <u>a</u> lva con no | ome                |                   |
|              | Imposta pag           | gina               |                   |
| 3            | Stam <u>p</u> a       | CTRL+MAI           | USC+F12           |
|              |                       | <b>v</b>           |                   |

2. Selezionare il prodotto, quindi fare clic sul pulsante **Proprietà** o **Preferenze**.

|                    |                                 |                    | ? 🔀                 |
|--------------------|---------------------------------|--------------------|---------------------|
| Stampante          |                                 |                    |                     |
| Nome:              |                                 | -                  | <u>P</u> roprie tà  |
| Stato:             |                                 | -                  |                     |
| Tipo:              |                                 |                    | Irova stampante     |
| Percorso:          |                                 |                    | 📃 Stampa su file    |
| Commento           | : 🛫                             |                    | Stampa fronte retro |
| Panine da s        | tam                             |                    |                     |
| @ T                |                                 |                    |                     |
| O juite            |                                 | =                  |                     |
| Pagina             | con 🛄                           |                    |                     |
| Pagine:            |                                 |                    | 1                   |
| Immettere          | inu                             |                    |                     |
| separati da        | a vir 🥪                         | -                  |                     |
| Ctomos di          | Dogimento                       | Zoom               | _                   |
| stampa <u>o</u> i: | Documento                       | Pagine per foglio: | 1 pagina 💌          |
| <u>S</u> tampa:    | Tutte le pagine nell'intervallo |                    |                     |
|                    |                                 | Adatta al formato: | Nessun adattamento  |
|                    | _                               |                    |                     |

Fare clic sulla scheda **Memorizzazione** 3. processo.

| Il processo verrà stampato ma non memorizzato r                                                                                                    | nella stampante.                                                                                                    |
|----------------------------------------------------------------------------------------------------|----------------------------------------------------------------------------------------------------|
|                                                                                                    |                                                                                                    |
| Modalità memorizzazione processo                                                                                                    | Nome utente                                                                                                    |
| C Disalivala                                                                                                    |                                                                                                    |
| Prova e trattieni                                                                                                    | Personalizzato                                                                                                    |
| Processo personale                                                                                                    |                                                                                                    |
| Copia veloce                                                                                                    |                                                                                                    |
| Processo memorizzato                                                                                                    |                                                                                                    |
| Rendi processo privato                                                                                                    | Nome processo                                                                                                    |
| PIN per stampa                                                                                                    | Automatico                                                                                                    |
| (0000-9999)                                                                                                    | Personalizzato                                                                                                    |
| Onvieni di netifica Invers                                                                                                    | <automatico></automatico>                                                                                                    |
|                                                                                                    | Se esiste nome processo:                                                                                                    |
| Visualizza ID processo durante stampa                                                                                                    | Apgiungi (1-99) a nome processo                                                                                                    |
|                                                                                                    | OK Annula Apple                                                                                                    |
| anzate Collegamenti Carta/qualità Effetti I<br>I processo ventà memotizzato nella stempante J                                                                                                    | OK Annulia Apole Finitura Output Memorizzazione processo Servita Non sarà possibile stampare altro fino a quando il processo non ven                                                                                                    |
| anzate Collegamenti Carta/qualità Effetti i<br>I processo verà memotizato nella stamparte .<br>I structo tranite i parnello di contilo stamparte .<br>memorizzati nella stamparte. Per i processi di sta                                                                                                    | OK Annula Apole<br>Fintura Output Memorizzatione processo Servita<br>Non sarà possibile stampare altro fino a quando il processo non vent<br>anpoa, il processo venti automaticamente il mosso da processi<br>ampa privati, aggiungere un PIN a 4 ofte                                                                                                    |
| anzate Collegamenti Carta/qualità Effetti i<br>I processo verà memotizzito nella stamporte.<br>Intivoto tramite grannello di controli. Opoo la st<br>memotizzati nella stamparte. Per i processi di atz<br>Modalità memotizzazione processo                                                                                                    | OK Annulia Apok<br>Finitura Output Memotizzatione processo Servita<br>Non set boosteto versite automatic mana a quando il processo rono vert<br>taropa i processo versite automaticare imoso de processi<br>ampo privati, aggiungere un PIN a 4 ofre<br>Nome uferte                                                                                                    |
| anzate Collegamenti Carta/qualità Effetti [<br>I processo verrà memotozoto nella damparte la<br>attivato tramte il parnello di controllo. Dopo la si<br>memotrazi nella d'amparte. Fer i processi di st<br>Modalità memotizzazione processo<br>Disattivata                                                                                                    | OK Annulia Apole<br>Finitura Output Memorizzatione processo Servita<br>Non sarà possibile stampare altro fino a guando il processo non ven<br>tampa (processo venità automaticamente minoso dai processi<br>ampa privati, aggiunge su r. PN a 4 che<br>None uterte<br>® None uterte                                                                                                    |
| anzate Collegamenti Carta/qualità Effetti I<br>I processo venà memorizzato nella stamparte. I<br>attivato tramte il parnello di controllo. Dopo la el<br>memorizzat nella stamparte. Per i processo di atz<br>Modalità memorizzazione processo<br>Disattivata<br>Prova e trattieni                                                                                                    | OK Annulla Apole<br>Finitura Output Memorizzazione processo Serviza<br>Non sarà possibile stampare altro fino a quando il processo non ven<br>tampo, il processo veriti automaticamente rimosso dai processi<br>amos privati, aggiungee un P1N a 4 ofre<br>Nome utente<br>O Personalizzato                                                                                                    |
| anzate Collegamenti Casta/qualità Effetti i<br>I processo verà memotizato nella stamparte. I<br>struvato tramite i parnello di controli. Ospo la st<br>memotizzati nella stamparte. Per i processo di atz<br>Modalità memotizzazione processo<br>O Disattivata<br>Prova se trattieni<br>@ Processo personale                                                                                                    | OK         Annulla         Apole           Finitura         Output         Memorizzazione processo         Servita           Non sarà possibile stampare altro fino a quando il processo non vest<br>dampa, i processo verit a adomaticamente rimosso dal processi<br>ampo privati, aggiungere un P1N a 4 ofre         Nome uterte         Image: Nome uterte           Image: Personalizzation         Image: Personalizzation         Personalizzatio                                                                                                    |
| anzate Collegamenti Carta/qualità Effetti i<br>I processo verà memotizzato nella stamparte I<br>attivato trante i parnello di contolico. Dopo la st<br>memotizzati nella stamparte. Per i processi di sta<br>Modaltà memotizzatone processo<br>Disattivata<br>Prova e trattieni<br>@ Processo personale<br>Cona veloce                                                                                                    | OK         Annulla         Apple           Pintura         Output         Memotizzazione processo         Saryta           Non serb possible sensible automaticamente immoso dei processo rono ventarapa, i processo rono ventarapa, i processo rono ventara |
| anzate Collegamenti Carta/qualità Effetti i<br>I processo verrà memorizzio nella damparte. I<br>diviote trante l'anende di controli. Oso le al<br>memorizzati nella stamparte. Per i processi di ata<br>Modaltà memorizzazione processo<br>Disattivata<br>Provas e trattieni<br>Provas e trattieni<br>Copia veloce<br>Copia veloce                                                                                                    | OK         Annulia         Apole           Finitura         Output         Memorizzatione processo         Servita           Non sarà possibile stampare altro fino a quando il processo non veri<br>atampa. Il processo veri a sudomiticamente imasso dai processi<br>ampa privati. aggiurge un. PNI a 4 ofte         None uterte         Image: Personalizzatio           None uterte         Image: Personalizzatio         Image: Personalizzatio         Image: Personalizzatio                                                                                                    |
| anzate Collegamenti Carta/qualità Effetti [<br>I processo verrà memorizado nella stamparte. 1<br>attivato tramte il parnello di controlio. Dopo la att<br>attivato tramte il parnello di controlio. Dopo la att<br>montrazzi nella stamparte. Per i processo at att<br>Modalità memorizzazione processo<br>Disattivata<br>Prove e trattieni<br>Processo personale<br>Copia veloce<br>Processo memorizzato                                                                                                    | OK         Annulla         Apole           Entura         Output         Memorizzazione processo         Servita           Non sarà possibile stampare altro fino a quando il processo non ventampa. Il processo verità automalicamente rimosso dal processi ampa privati. aggiune un PIN a 4 cife         None utente         Personalizzato           None utente         Personalizzato         None utente         Personalizzato                                                                                                    |
| anzate Collegamenti Casta/qualità Effetti i<br>I processo verà memotizzato nella stamparte, la<br>ditvato tranite i parnello di controli. Opolo si<br>memotizzati nella stamparte. Per i processo di sta<br>Modalità memotizzazione processo<br>Disattivata<br>Prova e trattieri<br>e) Processo presonale<br>Copia veloce<br>Processo memotizzato<br>Rendi processo privato<br>Pento e stamona                                                                                                    | OK         Annulla         Apole           Finitura         Output         Memorizzazione processo         Servita           Non sarà possibile stampare altro fino a quando il processo non ventampo, il processo ventà automaticamente rimosso dei processi amos privati, aggiungere un Pila 4 ofre         Nome utente         Personalizzato           Personalizzato         Personalizzato         Nome processo         Nome processo           Nome processo         Mome processo         Memorizzato                                                                                                    |
| anzate Collegamenti Carta/qualità Effetti i<br>I processo verà memotizzato nella stamparte I,<br>attivato tranie l'anendo di controlico. Dopo la st<br>memotizzati nella stamparte. Per i processi di sta<br>Modaltà memotizzatore processo<br>Distitivata<br>Prove trattieni<br>@ Processo personale<br>@ copia veloce<br>@ Processo memotizzato<br>Penocesso memotizzato<br>Rendi processo privato<br>@ Processo privato<br>@ Processo privato                                                                                                    | OK         Annulla         Apple           Pintura         Output         Memotizzacione processo         Saryta           Non serà possible dampine ador for a quando il processo non ventaria adornaticamente il mosco dei processi ampo privisti. aggiungere un PIN a 4 ofre         None uterite           None uterite         Personalizzato         None processo           None processo         Adormatico         Adormatico           None processo         Adormatico         Personalizzato                                                                                                    |
| anzate Collegamenti Carta/qualità Effetti<br>I processo verà memotizzato nella stamparte. I<br>attivato trante i grannelo di controlico. Dopo la st<br>memotizzati nella stamparte. Per i processi di atz<br>Modaltà memotizzatione processo<br>Disattivata<br>Prova e trattieni<br>@ Processo personale<br>@ Copia veloce<br>@ Processo memolizzato<br>Rendi processo privato<br>@ PIN per stampa<br>@ (0000-9399)                                                                                                    | OK         Annulia         Apole           Finitura         Output         Memorizzatione processo         Servita           Non sarà possibile stampare altro fino a quando il processo non vent<br>atampa, il processo ventà automaticamente imosso dai processo<br>ampa private, sogguarge un. PNI + 4 citro         None uterte           None uterte         Personalizzato         Nome processo           Mome processo         Automatico         Personalizzato           Venonalizzato         Outforto         Personalizzato                                                                                                    |
| anzate Collegamenti Carta/qualità Effetti i<br>I processo verà memoizzato nella atamparte la<br>divida tranneli parnello di controllo. Dopo la di<br>memorizzati nella stamparte. Per i processi di sta<br>Modaltà memoizzazione processo<br>Disattivata<br>Prova e trattieni<br>@ Prove a trattieni<br>@ Processo personale<br>@ Copia veloce<br>@ Processo memoizzato<br>Processo privato<br>@ Pilo er stampo<br>@ Dipolo Signa di notfico lavoro                                                                                                    | OK         Annulla         Apole           Finitura         Output         Memorizzatione processo         Servita           Non sarà possible stampare altro fino a quando il processo non ventampa. Il processo venta audondicamente rimoso dai processi ampa privat. aggiunes un FIN a 4 che         None uterte         Imone uterte           Imone uterte         Imone uterte         Imone uterte         Imone uterte           Imone processo         Imone processo         Imone uterte         Imone uterte           Imone processo         Imone processo         Imone processo         Imone processo           Imone processo         Imone processo         Imone processo         Imone processo         Imone processo           Imone processo         Imone processo         Imone processo         Imone processo         Imone processo           Imone processo         Imone processo         Imone processo         Imone processo         Imone processo                                                                                                    |
| anzate Collegamenti Casta./qualità Effetti   I processo verà memotizzato nella stamparte. I, strivato tranite i parnello di controli. Opoo la st memotizzati nella stamparte. Per i processo di sta Modalità memotizzazione processo Disattivata Prova e trattieni Prova e trattieni Processo personale Copia veloce Processo personale Copia veloce Processo memotizzato Rendi processo privato Processo memotizzato Rendi processo privato Processo memotizzato Rendi processo privato Processo memotizzato Rendi processo privato Processo memotizzato Rendi processo privato Processo memotizzato Rendi processo privato Processo memotizzato Rendi processo duratte stampa | OK         Annulla         Apole           Finitura         Output         Memorizzazione processo         Servita           Non sarà possible stampare altro fino a quando il processo non ventampa, il processo venta audinamente rimoso dal processi ampo privat, aggiungee un Pilla 4 ofre         Nome uterte         Nome uterte           Nome processo         Nome uterte         Nome processo         Nome processo           Nome processo         Actomatico         Personalizzato           Vettomatico>         Se eside nome processo:         Se eside nome processo:                                                                                                    |
| anzate. Collegamenti. Carta/qualità. Effetti .<br>I processo verà memotizzato nella stamparte. I<br>struvta trante la pranela di controli. Dopo la si<br>memotizzati nella stamparte. Per i processo di sta<br>di attivata memotizzazione processo<br>Destitvata<br>Prove e trattieni<br>Prove esco personale<br>Copia veloce<br>Processo memotizzato<br>Rendi processo mirvato<br>PIN per stampa<br>(0000-9999)<br>Opdori di notifica lavoro<br>Vaualizza ID processo durante stampa                                                                                                    | OK         Annulla         Apple           Entura         Output         Memotizzacióne processo         Saryta           Non señ oposible dampare du fro a quando il processo non vesta dambidicament fomoso da processi ampo privati. aggiungere un PIN a 4 ofre         None uterte         None uterte           None uterte         Personalizzato         Adomatico         Adomatico         Adomatico           Automatico         Se esiste nome processo:         Aggiung (1-99) a nome processo         Toposo         Se esiste nome processo                                                                                                    |
| anzate Collegamenti Carta/qualità Effetti i<br>I processo verià memotizzato nella stamparte I<br>attivato trante i parnello di contolio. Dopo la si<br>memotizzati nella stamparte. Per i processi di sta<br>Modaltà memotizzatone processo<br>Disattivata<br>Prova e tratteni<br>@ Processo personale<br>Copia veloce<br>Processo memotizzato<br>Rendi processo memotizzato<br>Rendi processo minuta<br>(0000-9399)<br>Optioni di notifica lavoro<br>Visualizza ID processo durante stampa                                                                                                    | OK     Annulia     Apole       Finitura     Output     Memorizzatione processo     Servia         Non sarà possible stampare dato fina a quendo il processo non vent<br>ataros il processo vent automicitamente timoso da processo<br>ana privel. egyptime un FIN a 4 cfre       None uterite     Image: Image:                     |

# Selezionare un'opzione di **Modalità** memorizzazione processo.

4.

#### Stampa di un processo memorizzato

Utilizzare la seguente procedura per stampare un processo memorizzato nella memoria del prodotto.

Nella schermata iniziale, toccare il pulsante 1. Apri da memoria perif.

| Pront       | ₋aserJet M4555 MFP<br>ta                                                        |          |                         | Copie: 🚺                          | 2  |
|-------------|---------------------------------------------------------------------------------|----------|-------------------------|-----------------------------------|----|
|             | Salva su USB                                                                    |          | Salva in                | cartella di rete                  |    |
|             | Salva processo sottoposto a<br>scansione su periferica di<br>memorizzazione USB |          | Invia un c<br>rete      | locumento a una cartella di       |    |
|             | Salva in memoria periferica                                                     |          | Apri da i               | memoria perif.                    |    |
|             | Salva progetto acquisito in memoria periferica                                  |          | Stampare<br>nella perif | un processo memorizzato<br>ferica |    |
| Dic 13 2010 | ) 9:48:12 AM                                                                    | Indirizz | o di rete               | Registrazion                      | ne |

- 2. Selezionare il nome della cartella in cui viene memorizzato il processo.
- Se il processo è bloccato, digitare il PIN nel campo PIN, regolare il numero di copie, quindi toccare il pulsante Avvio 
   per stamparlo.

| Apri da memoria perif                                                                                                    | ł. |                                                                                                    | Copie: 1                                                                                            |
|----------------------------------------------------------------------------------------------------|----|----------------------------------------------------------------------------------------------------|----------------------------------------------------------------------------------------------------|
| Cartelle processi                                                                                                    |    |                                                                                                    |                                                                                                    |
| Public       Image: State state s |    | Selezionare un<br>dall'elenco sull<br>selezionare un<br>visualizzare le                                                     | a cartella processo<br>a sinistra. Quindi,<br>processo memorizzato per<br>relative informazioni.    |
| Elimina                                                                                                    |    |                                                                                                    |                                                                                                    |
| Apri da memoria perif                                                                                                    |    |                                                                                                    | Copie: 🛛 🕐                                                                                          |
| <u>Cartelle processi</u> > <u>Public</u> >Welcome                                                                                                    |    |                                                                                                    |                                                                                                    |
| Elimine                                                                                                    |    | Nome proc.:<br>Nome utente:<br>Tipo:<br>Tot. pagine:<br>Copie:<br>Applicazione:<br>Formato<br>originale:<br>Lati:<br>Punto: | Welcome<br>Guest<br>Proc. copia<br>0<br>1<br>Proc. scans.<br>Lettera (8,5x11)<br>1 facc.<br>Nessuno |
|                                                                                                    |    |                                                                                                    |                                                                                                    |
| Apri da memoria perif                                                                                                    | 4  |                                                                                                    | Copie: 1                                                                                            |
| Cartelle processi>Private>Budget                                                                                                    |    |                                                                                                    |                                                                                                    |
| Budget G                                                                                                    |    | Processo prival<br>il PIN corretto p<br>PIN:                                                                                | io. É necessario immettere<br>ser accedere.                                                         |
| Elimina                                                                                                    |    |                                                                                                    |                                                                                                    |

#### Eliminazione di un processo memorizzato con Windows

Quando si invia un processo memorizzato alla memoria del prodotto, qualsiasi processo precedente viene sovrascritto con lo stesso nome utente e processo. Se non è memorizzato alcun processo con un nome utente e processo uguali e sul prodotto è necessario liberare dello spazio aggiuntivo, alcuni processi dello stesso tipo potrebbero venire eliminati, a partire da quello meno recente. È possibile modificare il numero dei processi memorizzabili dal menu Impostazioni generali sul pannello di controllo del prodotto.

Utilizzare la seguente procedura per eliminare un processo memorizzato nella memoria del prodotto.

- 1. Nella schermata iniziale, toccare il pulsante Apri da memoria perif.
- 2. Selezionare il nome della cartella in cui è memorizzato il processo.
- 3. Selezionare il nome del processo, quindi toccare il pulsante Elimina.
- 4. Se il processo è bloccato, digitare il PIN nel campo PIN, quindi toccare il pulsante Elimina.

#### Impostazione delle opzioni di memorizzazione dei processi con Windows

#### Stampa di una copia di prova prima di stampare tutte le copie

- 1. Nel menu File del programma software, fare clic su Stampa.
- 2. Selezionare il prodotto, quindi fare clic sul pulsante **Proprietà** o **Preferenze**.

- 3. Fare clic sulla scheda Memorizzazione processo.
- 4. Nell'area Modalità memorizzazione processo, fare clic sull'opzione Prova e trattieni.

Memorizzazione temporanea di un processo privato sul prodotto per la stampa in un secondo momento

NOTA: una volta stampato, il processo viene eliminato.

- 1. Nel menu File del programma software, fare clic su Stampa.
- 2. Selezionare il prodotto, quindi fare clic sul pulsante **Proprietà** o **Preferenze**.
- 3. Fare clic sulla scheda Memorizzazione processo.
- 4. Nell'area Modalità memorizzazione processo, fare clic sull'opzione Processo personale.
- 5. Opzionale: nell'area **Rendi processo privato**, fare clic sull'opzione **PIN per la stampa**, quindi immettere un PIN a 4 cifre.
- 6. Stampare il processo in un secondo momento dal pannello di controllo del prodotto.

#### Memorizzazione temporanea di un processo sul prodotto

NOTA: questa opzione è disponibile se nel prodotto è installato il disco rigido opzionale.

**NOTA:** il processo rimane memorizzato fino allo spegnimento del prodotto.

- 1. Nel menu File del programma software, fare clic su Stampa.
- 2. Selezionare il prodotto, quindi fare clic sul pulsante **Proprietà** o **Preferenze**.
- 3. Fare clic sulla scheda Memorizzazione processo.
- 4. Nell'area Modalità memorizzazione processo, fare clic sull'opzione Copia veloce.

Il numero di copie richiesto viene stampato immediatamente, con la possibilità di stampare altre copie dal pannello di controllo del prodotto.

#### Memorizzazione permanente di un processo sul prodotto

**NOTA:** questa opzione è disponibile se nel prodotto è installato il disco rigido opzionale.

- 1. Nel menu File del programma software, fare clic su Stampa.
- 2. Selezionare il prodotto, quindi fare clic sul pulsante **Proprietà** o **Preferenze**.
- 3. Fare clic sulla scheda Memorizzazione processo.
- Nell'area Modalità memorizzazione processo, fare clic sull'opzione Processo memorizzato.

# Rendere privato un processo memorizzato in modo permanente in modo che per la stampa sia richiesto un PIN

NOTA: questa opzione è disponibile se nel prodotto è installato il disco rigido opzionale.

- 1. Nel menu File del programma software, fare clic su Stampa.
- 2. Selezionare il prodotto, quindi fare clic sul pulsante Proprietà o Preferenze.
- 3. Fare clic sulla scheda Memorizzazione processo.
- 4. Nell'area Modalità memorizzazione processo, fare clic sull'opzione Processo memorizzato o Processo personale.
- 5. Nell'area **Rendi processo privato**, fare clic sull'opzione **PIN per la stampa**, quindi immettere un PIN a 4 cifre.

**NOTA:** per stampare il processo o eliminarlo, è necessario immettere il PIN sul pannello di controllo del prodotto.

#### Ricezione di una notifica quando un processo memorizzato viene stampato

**NOTA:** solo l'utente che ha creato il processo memorizzato riceve la notifica. Se un processo memorizzato viene stampato da un utente diverso da colui che l'ha creato, tale utente non riceve alcuna notifica.

- 1. Nel menu File del programma software, fare clic su Stampa.
- 2. Selezionare il prodotto, quindi fare clic sul pulsante **Proprietà** o **Preferenze**.
- 3. Fare clic sulla scheda Memorizzazione processo.
- 4. Selezionare la modalità di memorizzazione del processo desiderata.
- 5. Nell'area Opzioni di notifica lavoro, fare clic sull'opzione Visualizza ID processo durante stampa.

#### Impostazione del nome utente per un processo memorizzato

Per modificare il nome utente per un processo memorizzato, attenersi alla procedura descritta di seguito.

- 1. Nel menu File del programma software, fare clic su Stampa.
- 2. Selezionare il prodotto, quindi fare clic sul pulsante **Proprietà** o **Preferenze**.
- 3. Fare clic sulla scheda Memorizzazione processo.
- 4. Selezionare la modalità di memorizzazione del processo desiderata.
- 5. Nell'area **Nome utente**, fare clic sull'opzione **Nome utente** per utilizzare il nome utente predefinito di Windows. Per utilizzare un nome utente diverso, fare clic sull'opzione **Person.**, quindi digitare il nome.

#### Specifica di un nome per il processo memorizzato

Per modificare il nome predefinito di un processo memorizzato, attenersi alla procedura descritta di seguito.

- 1. Nel menu File del programma software, fare clic su Stampa.
- 2. Selezionare il prodotto, quindi fare clic sul pulsante **Proprietà** o **Preferenze**.
- 3. Fare clic sulla scheda Memorizzazione processo.
- 4. Selezionare la modalità di memorizzazione del processo desiderata.
- 5. Per generare automaticamente il nome del processo associato al documento memorizzato, nell'area Nome processo, fare clic sull'opzione Automatico. Il driver utilizza il nome file del documento, se disponibile. Se il documento non dispone di un nome file, il driver utilizza il nome del programma software o il timbro data/ora come nome del processo.

Per specificare un nome del processo, fare clic sull'opzione **Person.**, quindi digitare il nome.

- 6. Selezionare un'opzione dall'elenco a discesa Se esiste nome processo.
  - Selezionare l'opzione **Aggiungi (1-99) a nome processo** per aggiungere un numero alla fine del nome esistente.
  - Selezionare l'opzione **Sostituisci file esistente** per sovrascrivere un processo che ha lo stesso nome.

#### Stampa di processi speciali con Windows

#### Impostazione dell'allineamento fronte/retro

Per i documenti da stampare su entrambi i lati, impostare la registrazione del vassoio prima di stampare per far sì che il fronte e il retro delle pagine siano allineati.

- 1. Nella schermata iniziale, toccare il pulsante Amministrazione.
- 2. Aprire i seguenti menu:
  - a. Impostazioni generali
  - b. Qualità di stampa
  - c. Registrazione dell'immagine
  - **d.** Regola vassoio <X>
- 3. Toccare l'impostazione Stampa pagina di prova, quindi il pulsante OK.
- 4. Attenersi alle istruzioni fornite sulla pagina di prova per completare la regolazione.

# Stampa da USB

Questo prodotto consente di selezionare la stampa direttamente da un dispositivo USB per stampare velocemente i file senza inviarli dal computer. Il prodotto supporta accessori di memoria USB standard nella porta USB, posta sulla parte anteriore del prodotto. È possibile stampare i seguenti tipi di file:

- .pdf
- .prn
- .pcl
- .ps
- .cht
- 1. Inserire l'accessorio di memoria USB nella porta USB sul lato anteriore del prodotto.

**NOTA:** Potrebbe essere necessario rimuovere il coperchio dalla porta USB.

- Viene visualizzata la schermata Apri da USB. Selezionare una cartella dall'elenco sul lato sinistro della schermata.
- Toccare il nome del documento che si desidera stampare.

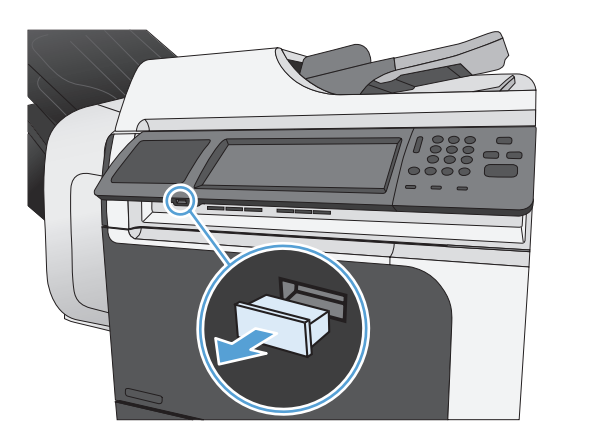

| Apri da USB<br>Pronta |                         | Copie: 🚺 🕐                                                                 |
|-----------------------|-------------------------|----------------------------------------------------------------------------|
| Part00                |                         | Selezionare un file o una cartella processo                                |
|                       |                         | dall'elenco sulla sinistra.                                                |
|                       |                         |                                                                            |
|                       |                         |                                                                            |
|                       |                         |                                                                            |
| Apri da USB           |                         | Copie: 1                                                                   |
| Part00 > Documents    |                         |                                                                            |
| Welcome.pdf           | ^                       | Selezionare un file o una cartella processo<br>dall'elenco sulla sinistra. |
|                       |                         |                                                                            |
|                       |                         |                                                                            |
|                       | $\overline{\mathbf{v}}$ |                                                                            |

- 4. Se è necessario regolare il numero di copie, toccare il campo Copie, quindi utilizzare il tastierino per selezionare il numero di copie.
- April da U
   Copie:

   Part00> Documents
   Image: Copie:

   Welcome pdf
   1 2 3

   6
   Image: Copie:

   7
   8

   0
   OK

| Apri da USB Pronta | Copie: 🛛 🕐                                                                 |
|--------------------|----------------------------------------------------------------------------|
| Part00>Documents   |                                                                            |
| Welcome.pdf        | Selezionare un file o una cartella processo<br>dall'elenco sulla sinistra. |

# 9 Copia

- <u>Uso delle funzioni di copia</u>
- Impostazioni di copia
- <u>Copia di un libro</u>
- <u>Copia di una foto</u>
- <u>Creazione di un processo di copia memorizzato</u>
- <u>Copia di originali con formato misto</u>
- Copia su entrambi i lati del foglio (fronte/retro)
- <u>Utilizzo della modalità Creazione processo</u>

# Uso delle funzioni di copia

# Copia

Utilizzare il vetro dello scanner per eseguire fino a 9999 copie di carta di piccolo formato, leggera (inferiore a 60 g/m<sup>2</sup> o 16 libbre) o di carta pesante (superiore a 105 g/m<sup>2</sup> o 28 libbre). Questa include carta come ricevute, ritagli di giornale, fotografie, vecchi documenti, documenti e libri strappati.

L'alimentatore documenti consente di eseguire fino a 9999 copie di un documento composto da massimo 50 pagine (a seconda dello spessore della carta).

 Per copiare dal vetro dello scanner, posizionare il documento originale sul vetro con il lato di stampa rivolto verso il basso. Allineare l'angolo del documento originale con l'angolo superiore sinistro del vetro.

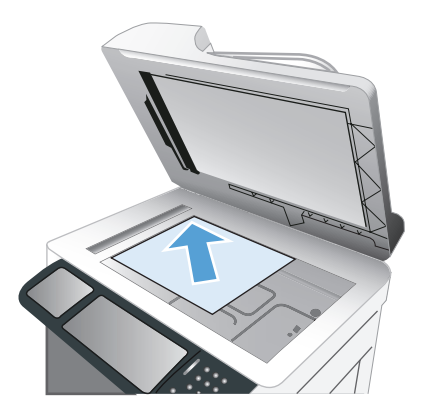

2. Per copiare dall'alimentatore di documenti, posizionare il documento nell'alimentatore di documenti con le pagine rivolte verso l'alto.

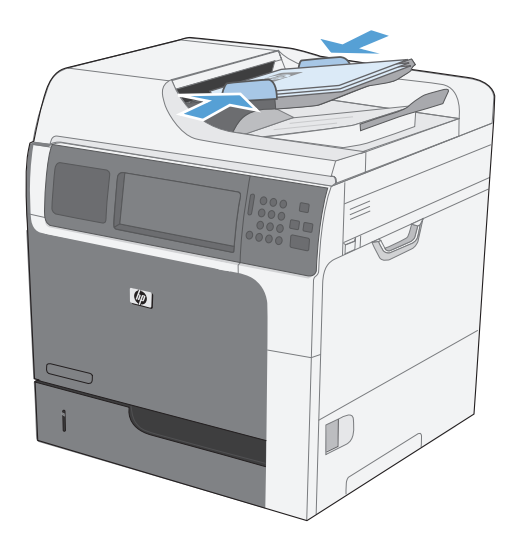

 Per effettuare le copie tramite le opzioni di copia predefinite, selezionare il numero di copie desiderato mediante il tastierino numerico del pannello di controllo, quindi toccare il pulsante Avvio .
## Annullamento di un processo di copia

- 1. Premere il pulsante Interrompi 💿 sul pannello di controllo e toccare il nome del processo.
- 2. Toccare il pulsante Annulla lavoro, quindi toccare il pulsante OK.

## Riduzione o ingrandimento di un'immagine copiata

- 1. Nella schermata iniziale, toccare il pulsante Copia.
- 2. Toccare il pulsante Riduci/Ingrandisci.

- Selezionare una delle percentuali predefinite o toccare il campo Scala e digitare una percentuale compresa tra 25 e 400. Toccare il pulsante OK. È possibile anche sezionare queste opzioni:
  - Auto: Il prodotto ridimensiona automaticamente l'immagine in base al formato della carta nel vassoio.
  - Includi autom. margini: Il prodotto riduce leggermente l'immagine affinché tutta l'immagine acquisita rientri all'interno dell'area stampabile della pagina.

**NOTA:** per ridurre le dimensioni dell'immagine, selezionare una percentuale di scala inferiore a 100. Per aumentare le dimensioni dell'immagine, selezionare una percentuale di scala maggiore di 100.

4. Toccare il pulsante Avvio 🚳.

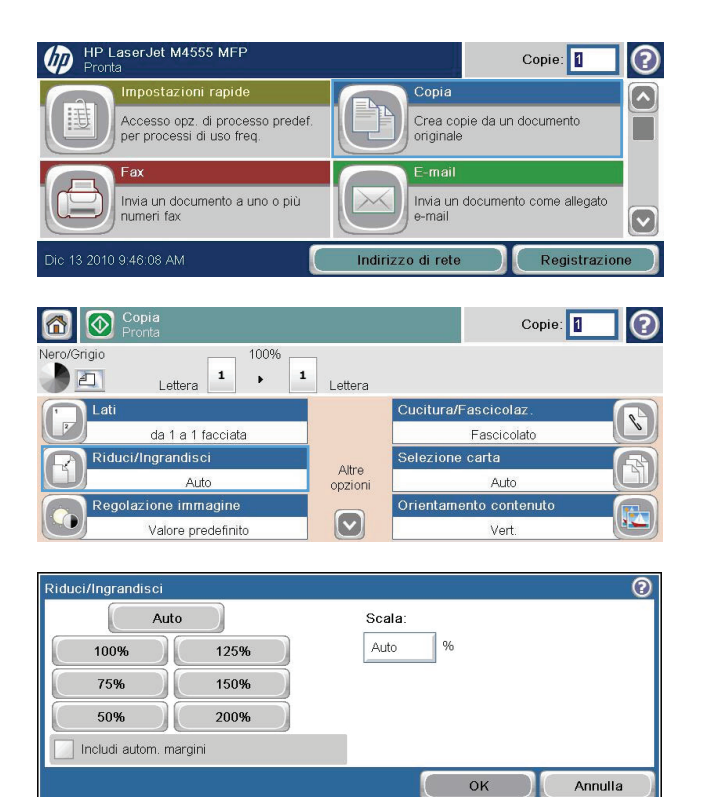

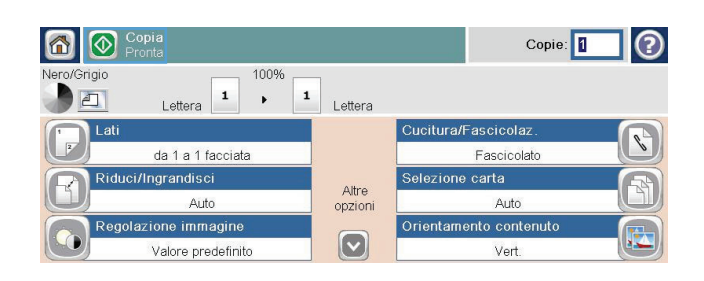

## Fascicolazione di un processo di copia

- 1. Nella schermata iniziale, toccare il pulsante Copia.
- 2. Toccare il pulsante Fascicola o Cucitura/ Fascicolazione.
- **3.** Toccare l'opzione Fascicolazione attivata (gruppi ordinati per pagina).
- 4. Toccare il pulsante Avvio 🚳.

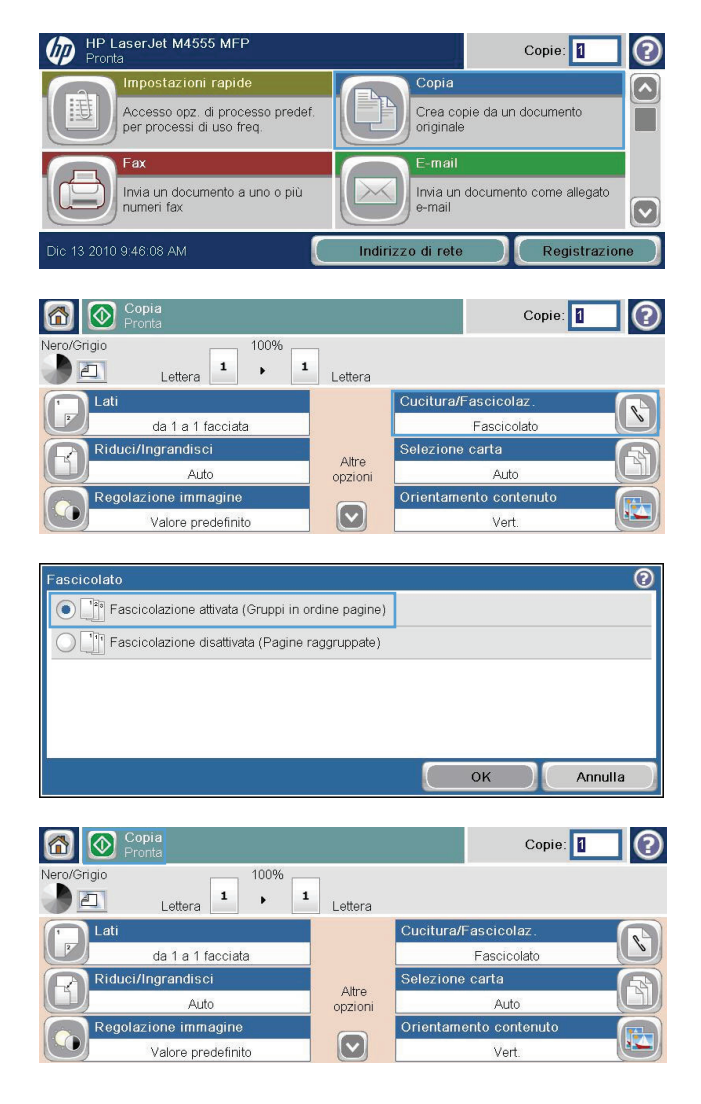

## Impostazioni di copia

## Modifica della qualità di copia

### Ottimizza l'immagine della copia per testo o foto

- 1. Nella schermata iniziale, toccare il pulsante Copia.
- 2. Toccare il pulsante Altre opzioni, quindi toccare il pulsante Ottimizza testo/foto.
- Selezionare una delle opzioni predefinite oppure toccare il pulsante Regolazione manuale, quindi regolare il dispositivo di scorrimento nell'area Ottimizza per. Toccare il pulsante OK.
- 4. Toccare il pulsante Avvio 👰.

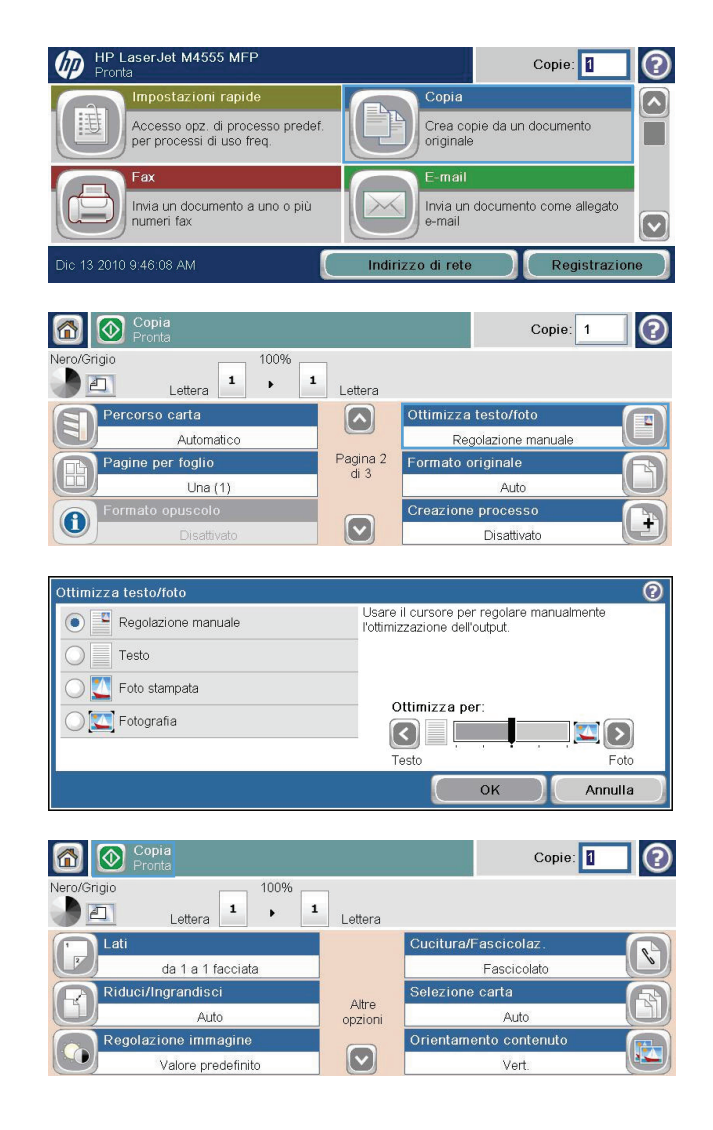

### Controllo della presenza di sporco e sbavature sul vetro dello scanner

**NOTA:** se sulle copie eseguite con l'alimentatore documenti sono presenti striature o altri difetti, pulire la striscia di vetro dello scanner con un panno o una spugna morbida inumidita con un detergente per vetri non abrasivo. La striscia di vetro si trova lungo il lato sinistro del vetro dello scanner. Non è necessario pulire l'intero vetro dello scanner.

Con il passare del tempo, è possibile che sul vetro dello scanner e sul rivestimento bianco di plastica si depositino dei granelli di sporco che possono influire sulle prestazioni. Utilizzare la seguente procedura per pulire il vetro dello scanner e il rivestimento bianco di plastica.

1. Utilizzare l'interruttore di alimentazione per spegnere il prodotto, quindi rimuovere il cavo di alimentazione dalla presa elettrica.

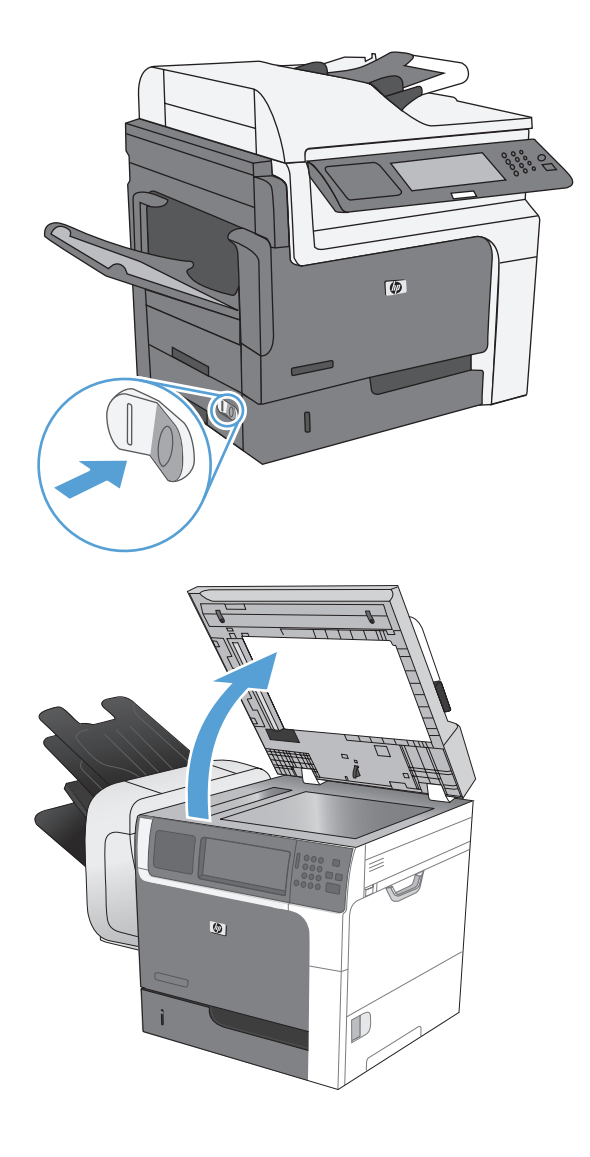

**2.** Aprire il coperchio dello scanner.

 Pulire il vetro dello scanner e il rivestimento bianco di plastica con un panno o una spugna morbida inumidita con un detergente per vetri non abrasivo. Asciugare il vetro e il rivestimento con un panno di pelle di daino o una spugna in cellulosa per evitare macchie.

**ATTENZIONE:** non utilizzare abrasivi, acetone, benzene, ammoniaca, alcol etilico o tetracloruro di carbonio sul prodotto per non danneggiarlo. Non versare prodotti liquidi direttamente sul vetro o il ripiano, poiché potrebbero gocciolare e danneggiare il prodotto.

**NOTA:** pulire accuratamente la piccola striscia di vetro che si trova a sinistra del vetro dello scanner. L'eventuale presenza di segnetti sulla sua superficie comporta infatti la comparsa di striature sulle copie effettuate dall'alimentatore documenti.

4. Collegare il prodotto e accenderlo dall'interruttore di alimentazione.

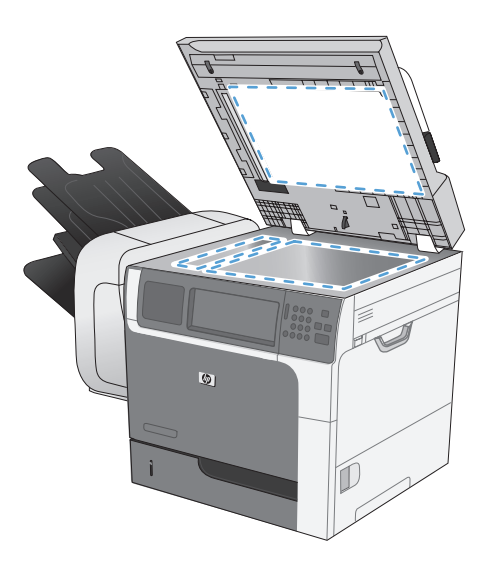

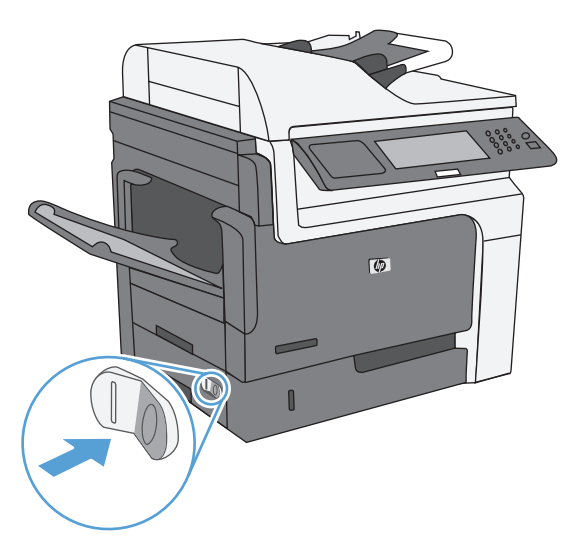

### Regolazione del livello di luminosità o dei toni scuri

1. Nella schermata iniziale, toccare il pulsante Copia.

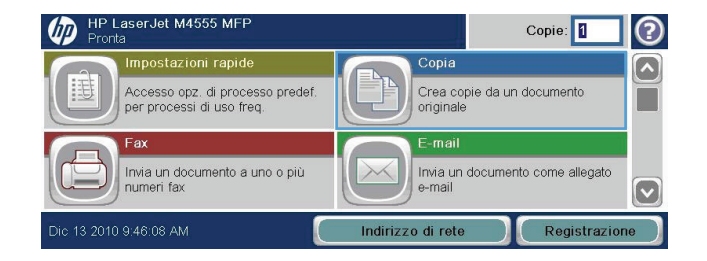

2. Toccare il pulsante Regol. immagine.

- 3. Regolare i dispositivi di scorrimento per impostare i livelli Toni scuri, Contrasto, Nitidezza e Rimozione background. Toccare il pulsante OK.
- 4. Toccare il pulsante Avvio 🔕.

| Pronta                                                                                                |                  | Copie: 🚺 🕐                                                                                        |
|----------------------------------------------------------------------------------------------------|------------------|---------------------------------------------------------------------------------------------------|
| Nero/Grigio 100%                                                                                      | Lettera          |                                                                                                   |
| Lati<br>da 1 a 1 facciata<br>Riduci/Ingrandisci<br>Auto<br>Regolazione immagine<br>Valore predefinito | Altre<br>opzioni | Cucitura/Fascicolaz.<br>Fascicolato<br>Selezione carta<br>Auto<br>Orientamento contenuto<br>Vert: |
| Regolazione immagine<br>Toni scuri:<br>O O O O O O O O O O O O O O O O O O O                          |                  | Contrasto:                                                                                        |
| Rimozione background:                                                                                 | a M              | itidezza:                                                                                         |
| Val                                                                                                   | ore predef       | . OK Annulla                                                                                      |
| <u></u>                                                                                               |                  |                                                                                                   |
| Copia<br>Pronta                                                                                       |                  | Copie: 1                                                                                          |
| Nero/Grigio<br>Lettera                                                                                | Lettera          | Copie: 📔 🕐                                                                                        |

### Definizione delle impostazioni di copia personalizzate

Il menu Amministrazione consente di indicare le impostazioni predefinite da applicare a tutti i processi di copia. Se necessario, è possibile sovrascrivere quasi tutte le impostazioni per un singolo processo. Una volta completato il processo, il prodotto ritorna alle impostazioni predefinite.

- 1. Nella schermata iniziale, scorrere e toccare il menu Amministrazione.
- 2. Aprire il menu Impostazioni copia.
- 3. Sono disponibili diverse opzioni. È possibile configurare le impostazioni predefinite per tutte le opzioni o solo per alcune.

NOTA: Per ulteriori informazioni sulle opzioni di menu, toccare il pulsante Guida 👔 in corrispondenza dell'opzione desiderata nell'angolo superiore destro della schermata.

## Impostazione del formato e del tipo della carta per la copia su carta speciale

- 1. Nella schermata iniziale, toccare il pulsante Copia.
- 2. Toccare il pulsante Selezione carta.

 Selezionare il vassoio contenente la carta che si desidera utilizzare, quindi toccare il pulsante OK.

| Pronta                                                                             | Copie: 1                                             |
|------------------------------------------------------------------------------------|------------------------------------------------------|
| Impostazioni rapide<br>Accesso opz. di processo prede<br>per processi di uso freq. | ef. Copia<br>Crea copie da un documento<br>originale |
| Fax<br>Invia un documento a uno o più<br>numeri fax                                | E-mail<br>Invia un documento come allegato<br>e-mail |
| Dic 13 2010 9:46:08 AM                                                             | Indirizzo di rete Registrazione                      |
| Copia<br>Pronta                                                                    | Copie:                                               |
| Nero/Grigio                                                                        | 1 Lettera                                            |
| Lati<br>da 1 a 1 facciata                                                          | Cucitura/Fascicolaz.<br>Fascicolato                  |
| Riduci/Ingrandisci<br>Auto                                                         | Altre opzioni Auto                                   |
| Regolazione immagine<br>Valore predefinito                                         | Vert.                                                |
| Selezione carta                                                                    | 0                                                    |
| Rileva automaticamente                                                             | Ű                                                    |
| Vass. 1: Qualsiasi tipo, Quals. form                                               | n.                                                   |
| Vass.2: Comune, Lettera (8,5x11)                                                   | )                                                    |
|                                                                                    |                                                      |
|                                                                                    | OK Annulla                                           |

## Ripristino delle impostazioni di copia predefinite

- 1. Nella schermata iniziale, aprire i seguenti menu:
  - Amministrazione
  - Impostazioni generali
  - Ripristina imp. fabbrica
- 2. Selezionare la casella di controllo Copia e toccare il pulsante Reimposta.

# Copia di un libro

1. Sollevare il coperchio e posizionare il libro sul vetro dello scanner con l'angolo superiore sinistro del libro rivolto verso l'angolo superiore sinistro del vetro.

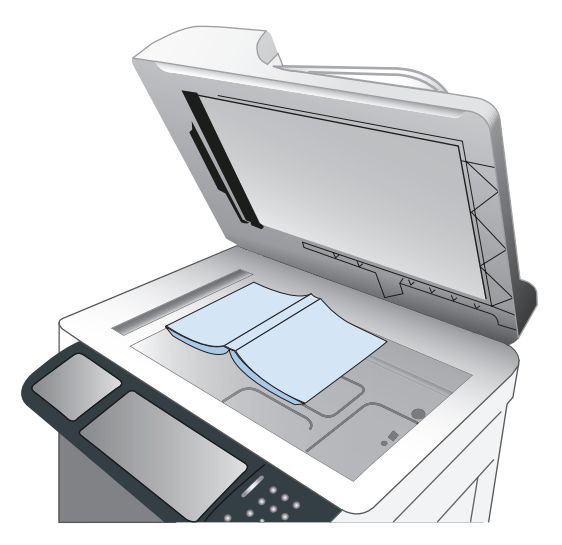

- 2. Chiudere delicatamente il coperchio.
- 3. Sul pannello di controllo, toccare il pulsante Copia.
- 4. Toccare il pulsante Avvio 🐼.
- 5. Ripetere questi passaggi per ciascuna pagina che si desidera copiare.
- **NOTA:** Il prodotto non è in grado di distinguere le pagine sinistra e destra. Assemblare le pagine copiate con attenzione.

# Copia di una foto

**NOTA:** copiare foto dal vetro dello scanner.

1. Sollevare il coperchio e posizionare la foto sul vetro dello scanner con l'immagine rivolta verso il basso e l'angolo superiore sinistro della foto nell'angolo superiore sinistro del vetro.

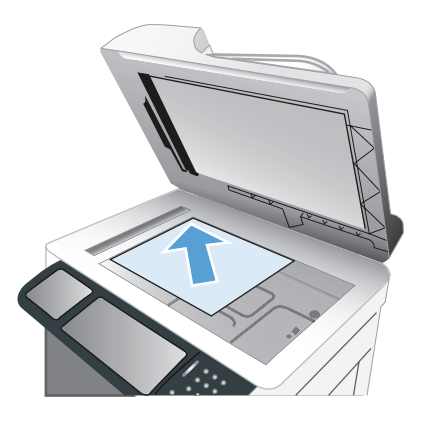

- 2. Chiudere il coperchio con delicatezza.
- 3. Sul pannello di controllo, toccare il pulsante Copia.
- 4. Toccare il pulsante Ottimizza testo/foto e selezionare il pulsante Fotografia.
- 5. Toccare il pulsante Avvio 🔕.

## Creazione di un processo di copia memorizzato

Utilizzare questa procedura per eseguire la scansione e il salvataggio di un documento nel prodotto in modo da poter stampare copie in qualsiasi momento.

- 1. Posizionare il documento sul vetro dello scanner con il lato di stampa rivolto verso il basso oppure nell'alimentatore di documenti con il lato di stampa rivolto verso l'alto.
- 2. Nella schermata iniziale, toccare il pulsante Salva in memoria periferica.

**NOTA:** Se richiesto, digitare il nome utente e la password.

- 3. Selezionare una cartella esistente oppure toccare il pulsante Nuova cartella per creare una nuova cartella.
- **4.** Digitare il nome del file nella casella di testo Nome file, quindi selezionare il tipo di file dall'elenco a discesa Tipo file.
- 5. Per configurare le impostazioni del documento, toccare il pulsante Altre opzioni.
- 6. Toccare il pulsante Avvio 💿 per salvare il file.

# Copia di originali con formato misto

È possibile copiare documenti originali stampati su diversi formati carta sempre che i fogli di carta abbiano una dimensione comune. Ad esempio, è possibile combinare formati Lettera e Legal.

- 1. Disporre i fogli del documento originale affinché abbiano tutti la stessa larghezza.
- 2. Inserire i fogli con la parte stampata rivolta verso l'alto nell'alimentatore di documenti e regolare entrambe le guide in base al documento.

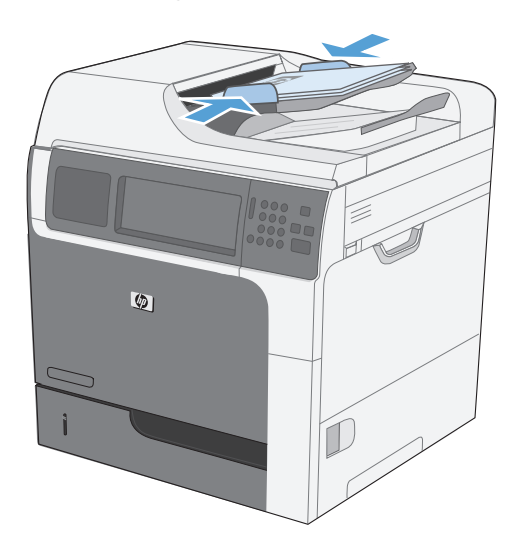

- 3. Sul pannello di controllo, toccare il pulsante Copia.
- 4. Toccare il pulsante Formato originale.
- **NOTA:** se l'opzione non viene visualizzata sulla prima schermata, toccare il pulsante Altre opzioni fino a visualizzare l'opzione.
- 5. Selezionare il pulsante Lettera/Legal combinato, quindi toccare il pulsante OK.
- 6. Toccare il pulsante Avvio 🐼.

# Copia su entrambi i lati del foglio (fronte/retro)

1. Caricare i documenti originali nell'alimentatore documenti con la prima pagina rivolta verso l'alto e la parte superiore della pagina per prima.

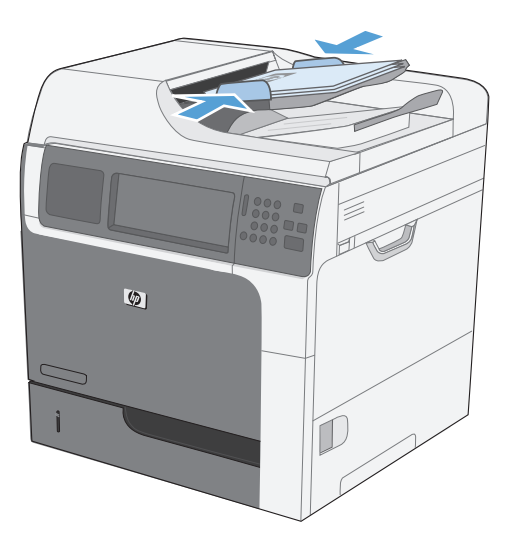

- 2. Sul pannello di controllo, toccare il pulsante Copia.
- **3.** Toccare il pulsante Lati.

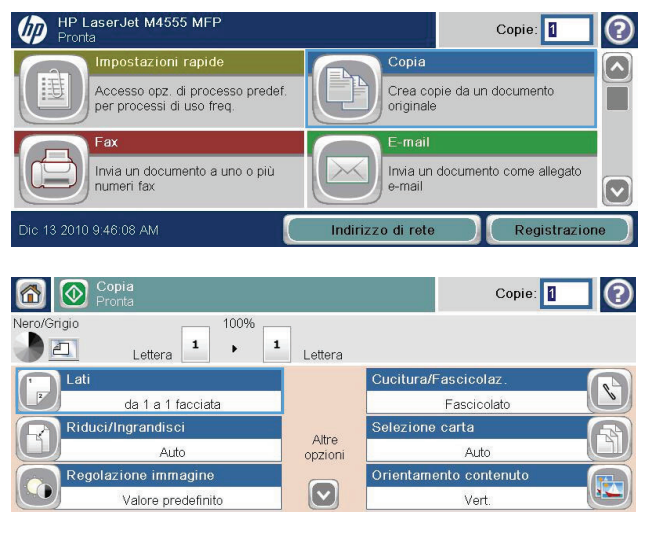

4. Per effettuare una copia fronte/retro da un originale a una facciata, toccare il pulsante Originale 1 facc., output 2 facc..

Per effettuare una copia fronte/retro da un originale fronte/retro, toccare il pulsante Originale 2 facc., output 2 facc..

Per effettuare una copia a una facciata da un originale fronte/retro, toccare il pulsante Originale 2 facc., output 1 facc..

Toccare il pulsante OK.

5. Toccare il pulsante Avvio 🔕.

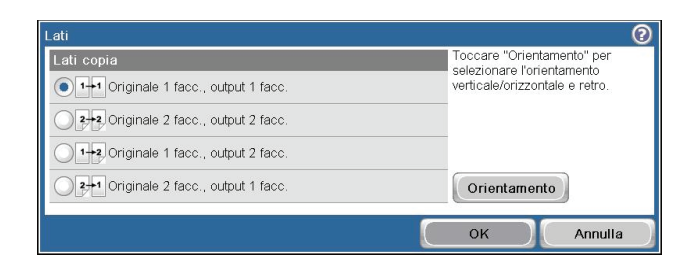

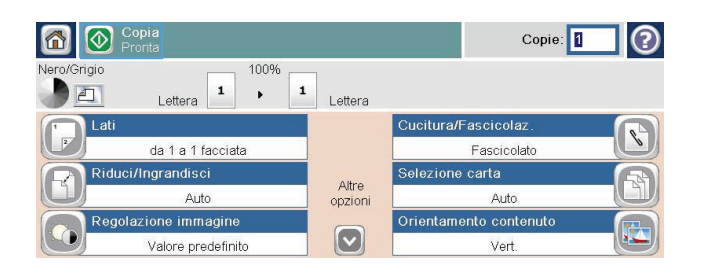

# Utilizzo della modalità Creazione processo

Utilizzare la funzione Creazione processo per unire diversi insiemi di documenti originali in un processo di copia. Inoltre, è possibile utilizzare questa funzione per copiare un documento originale composto da un numero di pagine superiore rispetto alla capacità dell'alimentatore documenti.

- 1. Posizionare il documento originale nell'alimentatore documenti con il lato di stampa rivolto verso l'alto oppure sul vetro dello scanner con il lato di stampa rivolto verso il basso.
- 2. Sul pannello di controllo, toccare il pulsante Copia.
- 3. Scorrere e toccare il pulsante Creazione processo.
- 4. Toccare il pulsante Creazione processo attivata.
- 5. Toccare il pulsante OK.
- 6. Se necessario, selezionare le opzioni di copia desiderate.
- 7. Toccare il pulsante Avvio . Al termine della scansione di ogni pagina, il pannello di controllo richiede se proseguire l'operazione con altre pagine.
- 8. Se il processo contiene più pagine, caricare la pagina successiva, quindi toccare il pulsante Scansione.

Tutte le immagini acquisite vengono salvate temporaneamente. Toccare il pulsante Fine per terminare la stampa delle copie.

# 10 Scansione e invio di documenti

- Impostazione delle funzioni di scansione/invio
- <u>Utilizzo delle funzioni di scansione/invio</u>
- Invio di un documento acquisito tramite scansione

## Impostazione delle funzioni di scansione/invio

Il prodotto offre le seguenti funzioni di scansione e invio:

- Scansione e salvataggio di file in una cartella di rete.
- Scansione e salvataggio di file nel disco rigido del prodotto.
- Scansione e salvataggio di file in un'unità flash USB.
- Scansione e invio di documenti a uno o più indirizzi e-mail.

Alcune funzioni di scansione e invio non sono disponibili nel pannello di controllo del prodotto se si utilizza il server Web incorporato HP per abilitarle.

**NOTA:** Per informazioni dettagliate sull'utilizzo del server Web incorporato HP, fare clic sul collegamento **Guida** nell'angolo superiore destro di ciascuna pagina del server Web incorporato HP.

- 1. Aprire una pagina Web e digitare l'indirizzo IP del prodotto nella riga dell'indirizzo.
- Quando si apre il server Web incorporato HP, fare clic sulla scheda Scansione/Invio digitale.
- 3. Se non si è utilizzata in precedenza Impostazione guidata Scansione a e-mail HP per configurare la funzione E-mail, è possibile abilitarla utilizzando il server Web incorporato HP.
  - a. Fare clic sul collegamento Impostazione e-mail.
  - **b.** Selezionare la casella di controllo **E-mail** per abilitare la funzione.
  - c. Selezionare il server di posta in uscita da utilizzare oppure fare clic sul pulsante **Aggiungi** per aggiungere un server diverso all'elenco.

**NOTA:** se non si conosce il nome del server di posta, in genere è possibile individuarlo aprendo il programma di posta elettronica in uso e visualizzando le opzioni della posta in uscita.

- **d.** Nell'area **Indirizzo messaggio**, configurare l'impostazione predefinita per l'indirizzo Da.
- e. La configurazione delle altre impostazioni è facoltativa.
- f. Al termine, fare clic sul pulsante Salva impostazioni.
- 4. Abilitare la funzione Salva in cartella di rete.
  - a. Fare clic sul collegamento Impostazione Salva in cartella di rete.
  - b. Selezionare la casella di controllo Salva in cartella di rete per abilitare la funzione.
  - c. Nell'area Impostazioni rapide, fare clic sul pulsante Aggiungi.
  - Nella schermata successiva, immettere un nome e una descrizione per l'impostazione rapida e specificare la posizione di visualizzazione nel pannello di controllo. Fare clic sul pulsante Avanti.

- e. Nella schermata successiva, selezionare il tipo di cartella Impostazione rapida da utilizzare, quindi fare clic sul pulsante **Avanti**.
- **f.** Procedere attraverso le schermate e selezionare le opzioni predefinite che si desidera applicare all'impostazione rapida.
- g. Nella schermata **Riepilogo**, rivedere le impostazioni e fare clic sul pulsante **Fine**.
- 5. Abilitare la funzione Salva in USB.
  - a. Fare clic sul collegamento Impostazione Salva in USB.
  - **b.** Selezionare la casella di controllo **Attiva salvataggio su USB**.
  - c. Fare clic sul pulsante Applica in fondo alla pagina.

# Utilizzo delle funzioni di scansione/invio

### Accesso

Alcune funzioni del pannello di controllo del prodotto possono essere protette in modo da non consentirne l'utilizzo a utenti non autorizzati. Quando una funzione è protetta, viene richiesto di eseguire l'accesso prima di poterla utilizzare. È anche possibile eseguire l'accesso senza attendere che venga visualizzata la richiesta toccando il pulsante Registrazione nella schermata iniziale.

In genere, si specificano lo stesso nome utente e la stessa password che si utilizzano per accedere al computer in rete. Rivolgersi all'amministratore di rete del prodotto per conoscere le credenziali da utilizzare.

Dopo aver eseguito l'accesso al prodotto, nel pannello di controllo viene visualizzato un pulsante Deregistrazione. Per mantenere il prodotto protetto, toccare il pulsante Deregistrazione al termine del suo utilizzo.

# Modifica delle impostazioni predefinite di scansione/invio dal pannello di controllo del prodotto

- 1. Nella schermata iniziale, individuare e toccare il pulsante Amministrazione.
- 2. Aprire il menu Impostazioni scansione/invio digitale.

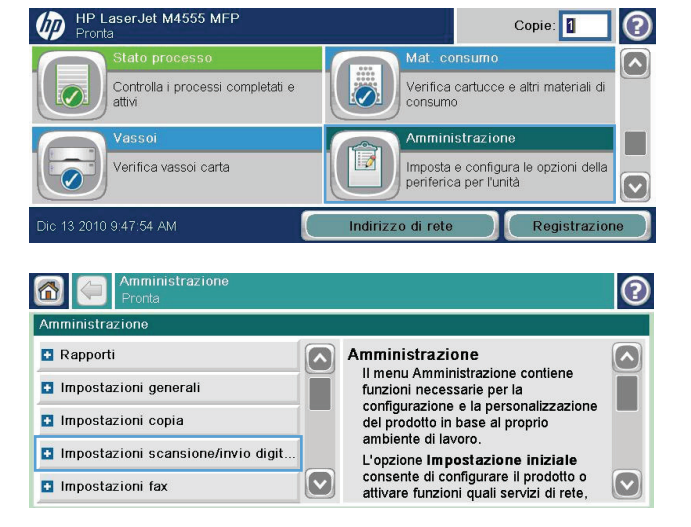

- **3.** Selezionare la categoria delle impostazioni di scansione e invio da configurare.
- **4.** Aprire il menu Opzioni processo predefinite, quindi configurare le opzioni. Toccare il pulsante OK per salvare le impostazioni.

| Amministrazione<br>Pronta                      |                                                                     |                                                                                                    | ? |
|------------------------------------------------|---------------------------------------------------------------------|----------------------------------------------------------------------------------------------------|---|
| Amministrazione>Impostazioni scansio           | ne/inv                                                              | io digitale                                                                                                   |   |
| 🚹 Impostazioni e-mail                          |                                                                     | Impostazioni scansione/invio                                                                                  |   |
| 🖪 Salva in impostazioni cartella rete          |                                                                     | digitale<br>Il menu <b>Impostazioni</b>                                                                       | ň |
| Salva nelle impostazioni USB                   |                                                                     | scansione/invio digitale consente                                                                             |   |
| Configurazione Digital Send Service            | all'invio di documenti tramite e-mail                               | all'invio di documenti tramite e-mail o                                                                       |   |
|                                                |                                                                     | cartella sulla rete o su un'unità flash<br>USB.                                                               |   |
|                                                |                                                                     |                                                                                                    |   |
| Amministrazione<br>Pronta                      |                                                                     |                                                                                                    | ? |
| > <u>Salva in impostazioni cartella rete</u> > | Opzio                                                               | ni processo predefinite                                                                                       |   |
| Anteprima immagine                             |                                                                     | Opzioni processo predefinite                                                                                  |   |
| Nome file predefinito                          | Ĩ                                                                   | Questi menu consentono di definire le<br>opzioni di processo predefinite per                                  | ň |
|                                                | ciascuna funzione. Se le opzioni non vengono specificate durante la |                                                                                                    |   |
| Tipo file documento                            |                                                                     | vengono specificate durante la                                                                                |   |
| Tipo file documento<br>Ottimizza testo/foto    |                                                                     | vengono specificate durante la<br>creazione di un processo, vengono<br>utilizzate le opzioni predefinite. Per |   |

# Invio di un documento acquisito tramite scansione

### Invio di un documento acquisito a una cartella di rete

Il prodotto è in grado di eseguire la scansione di un file e salvarla in una cartella sulla rete. Questa funzione è supportata dai seguenti sistemi operativi:

- Windows Server 2003 a 64 bit
- Windows Server 2008 a 64 bit
- Windows XP a 64 bit
- Windows Vista a 64 bit
- Windows 7 a 64 bit
- Novell v5.1 e versioni successive (solo accesso alla cartella Impostazioni rapide)

NOTA: potrebbe essere necessario accedere al prodotto per utilizzare questa funzione.

L'amministratore di sistema può utilizzare il server web incorporato HP per configurare le cartelle Impostazioni rapide predefinite oppure è possibile fornire il percorso di un'altra cartella di rete.

 Posizionare il documento sul vetro con il lato di stampa rivolto verso il basso oppure nell'alimentatore documenti con il lato di stampa rivolto verso l'alto.

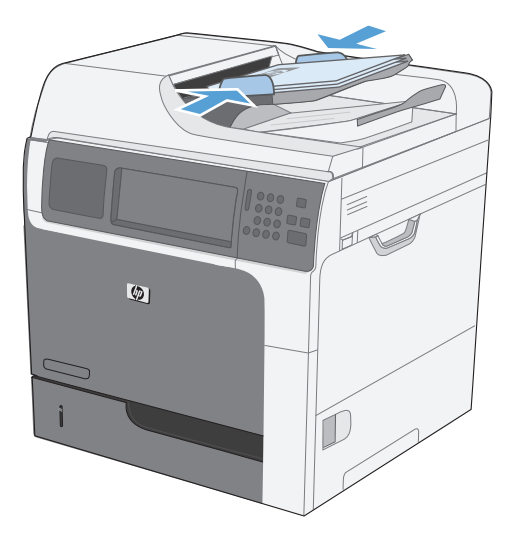

2. Nella schermata iniziale, toccare il pulsante Salva in cartella di rete.

**NOTA:** Se richiesto, digitare nome utente e password.

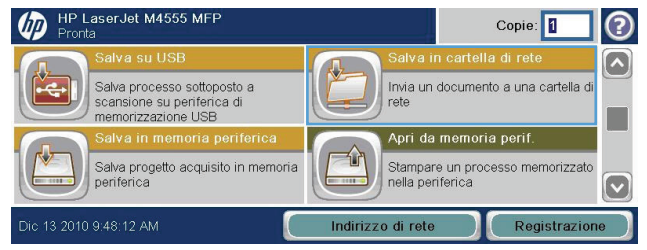

- Per utilizzare una delle impostazioni di processo predefinite, selezionare un elemento nell'elenco Impostazioni rapide.
- 4. Per impostare un nuovo processo, digitare il nome del file nel campo di testo Nome file e il percorso alla cartella di rete nel campo Percorso cartella di rete. Usare il seguente formato per il percorso:

\\percorso\percorso

- 5. Per configurare le impostazioni del documento, toccare il pulsante Altre opzioni.
- 6. Toccare il pulsante Avvio 💿 per salvare il file.

| Pronta                                                                             |                       |                                                                                                    |
|------------------------------------------------------------------------------------|-----------------------|----------------------------------------------------------------------------------------------------|
| Impostazioni rapide                                                                |                       | Nome file:                                                                                                    |
|                                                                                    | J                     | Percorso cartella di rete:                                                                                                    |
|                                                                                    |                       | W                                                                                                    |
|                                                                                    | Altre                 | Tipo file:                                                                                                    |
|                                                                                    |                       | PDF 🕒                                                                                                    |
|                                                                                    |                       |                                                                                                    |
| Salva in cartella di rete<br>Pronta                                                |                       | Anteprima 🔇 🗿                                                                                                    |
| Impostazioni rapide                                                                | 1                     | Nome file:                                                                                                    |
| PDF in bianco e nero                                                               |                       | [Untitled]                                                                                                    |
|                                                                                    |                       | Percorso cartella di rete:                                                                                                    |
|                                                                                    |                       | W                                                                                                    |
|                                                                                    | Altre<br>opzioni      | Tipo file:                                                                                                    |
|                                                                                    |                       | PDF                                                                                                    |
| Salva in cartella di rete<br>Pronta<br>Impostazioni rapide                         | 1                     | Anteprima 💽 📿                                                                                                    |
| PDF in bianco e nero                                                               | ĺ                     | [Untitled]                                                                                                    |
|                                                                                    |                       | [ondod]                                                                                                    |
|                                                                                    | 1                     | Percorso cartella di rete:                                                                                                    |
|                                                                                    |                       | Percorso cartella di rete:                                                                                                    |
|                                                                                    | Altre<br>opzioni      | Percorso cartella di rete:                                                                                                    |
|                                                                                    | Altre<br>opzioni      | Percorso cartella di rete:       \\       Tipo file:       PDF                                                                                                    |
| Salva in cartolla di rete                                                          | Altre<br>opzioni      | Percorso cartella di rete:          \u03c6         Tipo file:         PDF                                                                                                    |
| Salva in cartella di rete<br>Pronta                                                | Altre<br>opzioni      | Percorso cartella di rete:<br>\(\)<br>Tipo file:<br>PDF                                                                                                    |
| Salva in cartolla di rete<br>Pronta<br>Impostazioni rapide                         | Altre<br>opzioni      | Percorso cartella di rete:<br>()<br>Tipo file:<br>PDF                                                                                                    |
| Salva in cartella di rete<br>Pronta<br>Impostazioni rapide<br>PDF in bianco e nero | Altre<br>opzioni      | Percorso cartella di rete:                                                                                                    |
| Salva in cartella di rete<br>Pronta<br>Impostazioni rapide<br>PDF in bianco e nero | Altre<br>opzioni      | Percorso cartella di rete:          W         Tipo file:         PDF         Nome file:         [Untitled]         Percorso cartella di rete:         W                                                                                                    |
| Salva in cartolla di rete<br>Pronta<br>Impostazioni rapide<br>PDF in bianco e nero | Altre<br>opzioni<br>v | Percorso cartella di rete:                                                                                                    |
| Salva in cartella di reto<br>Pronta  Impostazioni rapide      PDF in bianco e nero | Altre<br>opzioni<br>v | Percorso cartella di rete:   Image: Second construction   Image: Second construction </td |

# Invio di un documento acquisito a una cartella nella memoria del prodotto

Utilizzare questa procedura per eseguire la scansione di un documento e salvarlo nel prodotto in modo da poter stampare copie in qualsiasi momento.  Posizionare il documento sul vetro con il lato di stampa rivolto verso il basso oppure nell'alimentatore documenti con il lato di stampa rivolto verso l'alto.

2. Nella schermata iniziale, toccare il pulsante Salva in memoria periferica.

**NOTA:** Se richiesto, digitare nome utente e password.

- 3. Selezionare una cartella esistente oppure toccare il pulsante Nuova cartella per creare una nuova cartella.
- 4. Digitare il nome del prodotto nel campo di testo Nome file.

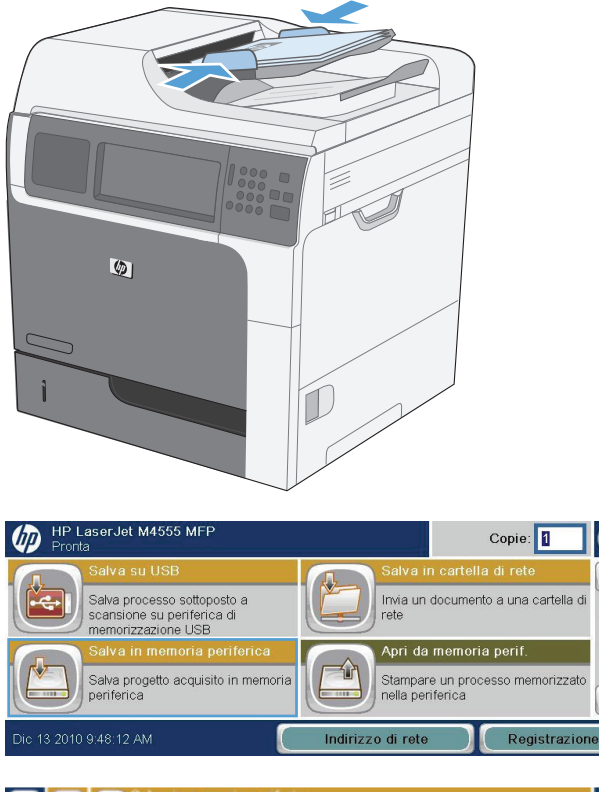

| C C Salva in memori<br>Pronts           | a periferica |                                                      | 0 |
|-----------------------------------------|--------------|------------------------------------------------------|---|
| Cartelle processi                       |              |                                                      |   |
| Selezione una cartella  Public  Private | ^            | Selezionare una cartella per salvare il<br>processo. |   |
| Lug/15/2010 2:56:13 PM                  |              | Nuova cartella                                       |   |

| Nome proc.:    | PIN: 🔞             |
|----------------|--------------------|
| filename       | PIN per la stampa  |
| 1 2 3 4 5 6    | 7 8 9 0 • 1 🔶 it 🛲 |
| q w e r t y    | u i o p è + ù 🌽    |
| Caps a s d f g | h j k l ò à 📥 🔺    |
| A z x c v b    |                    |
| Alt @          | OK Annulla         |

(?)

V

- 5. Per configurare le impostazioni del documento, toccare il pulsante Altre opzioni.
- 6. Toccare il pulsante Avvio 💿 per salvare il file.

| Salva in memo<br>Pronta  | oria periferica |                   | 0    |
|--------------------------|-----------------|-------------------|------|
| Cartelle processi>Public |                 |                   |      |
| Public                   |                 | Nome proc.:       |      |
| Welcome                  |                 | filename          |      |
|                          |                 | PIN per la stampa | PIN: |
|                          |                 |                   |      |
| Lug/15/2010 2:58:24 PM   | 6               | Altre opzioni     |      |
|                          |                 |                   |      |
| Salva in memo            | oria periferica |                   | 0    |
| Cartelle processi>Public |                 |                   |      |
| Public                   |                 | Nome proc.:       |      |
| Welcome                  |                 | filename          |      |
|                          |                 |                   | DIN  |
|                          | ~               | PIN per la stampa | PIN: |
| Lug/15/2010 2:58:24 PM   | 6               | Altre opzioni     |      |

### Invio di un documento acquisito a un'unità flash USB

Il prodotto è in grado di eseguire la scansione di un file e salvarla in una cartella in un'unità flash USB.

NOTA: potrebbe essere necessario accedere al prodotto per utilizzare questa funzione.

 Posizionare il documento sul vetro con il lato di stampa rivolto verso il basso oppure nell'alimentatore documenti con il lato di stampa rivolto verso l'alto.

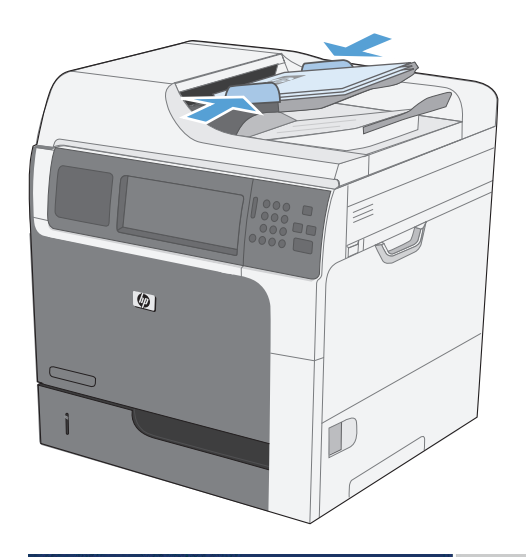

2. Nella schermata iniziale, toccare il pulsante Salva in USB.

**NOTA:** Se richiesto, digitare nome utente e password.

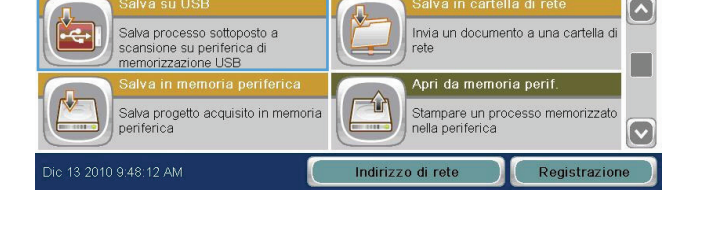

Copie:

?

- Selezionare una delle cartelle nell'elenco o toccare il pulsante Nuova cartella per creare una nuova cartella nell'unità flash USB.
- **4.** Digitare il nome del file nel campo di testo Nome file e selezionare il tipo di file dall'elenco a discesa Tipo file.
- 5. Per configurare le impostazioni del documento, toccare il pulsante Altre opzioni.

| Salva su USB<br>Pronta       |   |               | Anteprima 🔍 🕐  |
|------------------------------|---|---------------|----------------|
| Part00                       |   |               |                |
| Seleziona un file o cartella |   | Nome file:    |                |
| Documents                    |   | [Untitled]    |                |
|                              |   | Tipo file:    |                |
|                              |   | PDF           | Nuova cartella |
| Lug/15/2010 2:51:22 PM       |   | Altre opzioni |                |
| Salva su USB                 |   |               | Anteprima 💽 🕐  |
| Partoo                       |   | No            |                |
| Seleziona un file o cartella |   |               |                |
| Documents                    |   | [Untitled]    |                |
|                              |   | Tipo file:    |                |
|                              |   | PDF           | Nuova cartella |
| Lug/15/2010 3:53:01 PM       |   | Altre opzioni |                |
| Salva su USB                 |   |               |                |
| Pronta                       |   |               |                |
| Part00>Documents             |   |               |                |
| Seleziona un file o cartella |   | Nome file:    |                |
| Welcome.pdf                  |   | filename      |                |
|                              |   | Tipo file:    | Nuova cartella |
|                              |   |               |                |
| Lug/15/2010 2:52:58 PM       | 6 | Altre opzioni |                |
|                              |   |               |                |
| Pronta                       |   |               | Anteprima 🔍 🕐  |
| Part00>Documents             |   |               |                |
| Seleziona un file o cartella |   | Norme file:   |                |
| Welcome.pdf                  |   | filename      |                |
|                              |   | Tipo file:    |                |

V PDI

Altre opzioni

Nuova cartella

6. Toccare il pulsante Avvio 💿 per salvare il file.

### Inviare tramite e-mail

La funzione e-mail del prodotto offre i seguenti vantaggi:

- Consente di inviare documenti a uno o più indirizzi e-mail.
- Consente di inviare file in bianco e nero o a colori.
- Consente di inviare file in differenti formati manipolabili dal destinatario.

Per utilizzare la funzione e-mail, è necessario che il prodotto sia collegato a una rete locale SMTP valida con accesso Internet.

Lug/15/2010 2:52:58 PM

### Protocolli supportati

Il prodotto supporta i protocolli SMTP (Simple Mail Transfer Protocol) e LDAP (Lightweight Directory Access Protocol).

#### **SMTP**

- Il protocollo SMTP è costituito da una serie di regole che definiscono l'interazione fra i programmi di invio e ricezione e-mail. Per consentire l'invio di documenti tramite email, è necessario che il prodotto sia collegato a una LAN con accesso a un server di posta elettronica che supporta SMTP.
- Se si utilizza una connessione LAN, contattare l'amministratore del sistema e richiedere l'indirizzo IP o il nome host del server SMTP. Se si utilizza una connessione DSL o via cavo, contattare il provider di servizi Internet e richiedere l'indirizzo IP del server SMTP.

#### LDAP

- Il protocollo LDAP viene utilizzato per accedere a un database di informazioni. Quando il prodotto utilizza LDAP, effettua ricerche in un elenco globale di indirizzi e-mail. Quando si inizia a digitare l'indirizzo e-mail, il protocollo LDAP sfrutta una funzione di completamento automatico per fornire un elenco di indirizzi corrispondenti ai caratteri immessi. Man mano che si aggiungono caratteri, gli indirizzi non corrispondenti vengono eliminati dall'elenco.
- Il prodotto supporta il protocollo LDAP, ma non richiede necessariamente una connessione LDAP per l'invio di e-mail.

**NOTA:** per modificare le impostazioni LDAP, è necessario utilizzare il server Web HP incorporato.

### Configurazione del server di posta elettronica

Prima di inviare un documento tramite e-mail, è necessario configurare il prodotto.

**NOTA:** Le istruzioni riportate di seguito riguardano la configurazione del prodotto nel pannello di controllo. È anche possibile eseguire queste procedure utilizzando il server Web incorporato HP. L'utilizzo del menu Configurazione guidata e-mail è il modo più semplice per configurare le impostazioni della posta elettronica.

**NOTA:** l'icona e-mail non viene mostrata sul pannello di controllo se la posta elettronica non è configurata.

- 1. Nella schermata iniziale, toccare il menu Amministrazione.
- 2. Aprire il menu Impostazioni scansione/invio digitale.

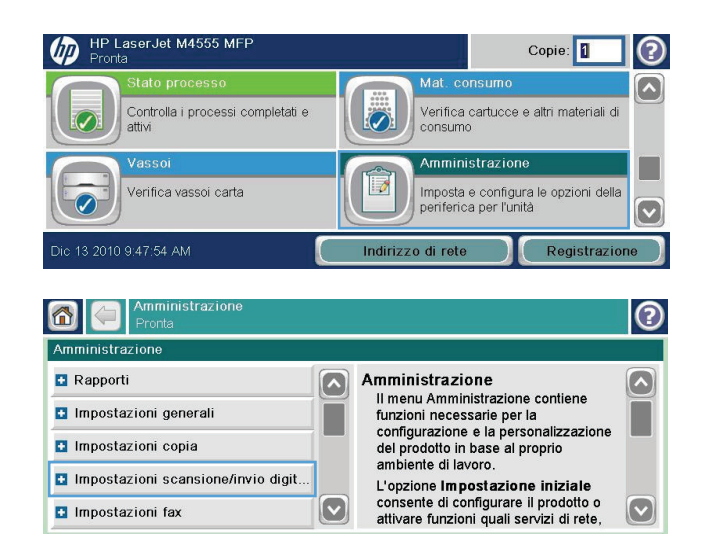

- **3.** Aprire il menu Impostazioni di posta elettronica.
- Aprire il menu Configurazione guidata e-mail, quindi seguire le istruzioni visualizzate sullo schermo.

| Amministrazione<br>Pronta                     |             |                                                                               | 2 |
|-----------------------------------------------|-------------|-------------------------------------------------------------------------------|---|
| <u>Amministrazione</u> > Impostazioni scansio | ne/inv      | io digitale                                                                   |   |
| 🛃 Impostazioni e-mail                         | ~           | Impostazioni scansione/invio                                                  |   |
| Salva in impostazioni cartella rete           | te digitale |                                                                               |   |
| Salva nelle impostazioni USB                  |             | scansione/invio digitale consente<br>di configurare impostazioni relative     |   |
| Configurazione Digital Send Service           |             | all'invio di documenti tramite e-mail o<br>al salvataggio di documenti in una |   |
|                                               |             | cartella sulla rete o su un'unità flash<br>USB.                               |   |
|                                               |             |                                                                               |   |
| Amministrazione<br>Pronta                     |             |                                                                               | ? |
| Amministrazione> Impostazioni scansio         | ne/inv      | <u>io digitale</u> >Impostazioni e-mail                                       |   |
| Configurazione guidata e-mail                 |             | Opzioni processo predefinite                                                  |   |
| Opzioni processo predefinite                  |             | Questi menu consentono di definire le<br>opzioni di processo predefinite per  | Π |
|                                               |             | ciascuna funzione. Se le opzioni non<br>vengono specificate durante la        |   |
|                                               |             | creazione di un processo, vengono                                             |   |
|                                               |             | un'impostazione completa, utilizzare il                                       |   |
|                                               | 1           | server web incorporato digitando                                              |   |

### Invio di un documento acquisito a uno o più indirizzi e-mail

 Posizionare il documento sul vetro con il lato di stampa rivolto verso il basso oppure nell'alimentatore documenti con il lato di stampa rivolto verso l'alto.

| 0000                                                          |                                         |              |
|---------------------------------------------------------------|-----------------------------------------|--------------|
|                                                               |                                         |              |
| Ø                                                             |                                         |              |
|                                                               |                                         |              |
|                                                               |                                         |              |
|                                                               |                                         |              |
|                                                               |                                         |              |
|                                                               |                                         |              |
|                                                               |                                         |              |
| $\checkmark$                                                  | ×                                       |              |
| Pronta HP LaserJet M4555 MFP                                  | Copie:                                  | ?            |
| Impostazioni rapide                                           | Copia                                   |              |
| Accesso opz. di processo predef.<br>per processi di uso freq. | Crea copie da un documento<br>originale |              |
| Fax                                                           | E-mail                                  |              |
| Invia un documento a uno o più                                | Invia un documento come allegato        |              |
| numeri fax                                                    | e-mail                                  |              |
| Dic 13 2010 9:46:08 AM                                        | Indirizzo di rete Registrazion          | ie           |
|                                                               |                                         |              |
| Pronta                                                        | Anteprima                               | 2            |
| Da:                                                           |                                         |              |
| Admin                                                         |                                         |              |
|                                                               |                                         |              |
| CC:                                                           |                                         |              |
|                                                               | 0                                       | $\checkmark$ |
| Lug/15/2010 2:39:37 PM                                        | Altre opzioni                           |              |

 Nella schermata iniziale, toccare il pulsante Email.

**NOTA:** Se richiesto, digitare nome utente e password.

 Toccare la casella di testo accanto a un campo per visualizzare un tastierino.

> **NOTA:** Si si è eseguito l'accesso al prodotto, nel campo Da potrebbero essere visualizzati il nome utente o altre informazioni predefinite. In tal caso, potrebbe non essere possibile apportarvi modifiche.

- Digitare le informazioni corrette nel campo. Per inviare più indirizzi, separarli con un punto e virgola; oppure toccare il pulsante Invio del tastierino dello schermo tattile dopo aver digitato ciascun indirizzo.
- 5. Per modificare le impostazioni del documento, toccare il pulsante Altre opzioni.

| A:                 | name@company.com                   |             |
|--------------------|------------------------------------|-------------|
| 1 2 3 4<br>q w e r | 5 6 7 8 9 0 • i<br>t y u i o p é + | • it :::::: |
| Caps a s d         | fghjklòà                           |             |
| z x c              | v b n m ,                          |             |
| Alt @ (            | ОК                                 | Annulla     |

| Pronta                 | Anteprima 🔇 🕗 |
|------------------------|---------------|
| Da:<br>Admin           |               |
| A:                     |               |
| cc:                    |               |
| Lug/15/2010 2:41:01 PM | Altre opzioni |

| Lati originale                              |                  |                           | 0        |
|---------------------------------------------|------------------|---------------------------|----------|
| 1 1 facciata                                |                  |                           |          |
| 2 2 facc.                                   |                  |                           |          |
| Toccare "Orientamento" per selezionare l'or | ientamento verti | cale/orizzontale e retro. |          |
|                                             |                  |                           |          |
|                                             |                  |                           |          |
| Orientamento                                |                  |                           |          |
|                                             |                  | ок                        | Annulla  |
|                                             |                  |                           |          |
|                                             |                  |                           |          |
| Pronta                                      |                  | Antepi                    | rima 🔍 🕐 |
| Rilev. autom 100%                           |                  | PDF                       |          |
| Lettera 🋂 🕨                                 | Lettera          |                           |          |
| Tipo file documento                         |                  | Ottimizza testo/foto      |          |
| PDF                                         |                  | Regolazione manuale       |          |
|                                             | Pagina 2         | Lati originale            |          |
|                                             | di A             |                           |          |

Vert

150 dpi

- 6. Se si invia un documento fronte/retro, selezionare il menu Lati originale, quindi l'opzione 2 facciate.
- 7. Toccare il pulsante Avvio ⊚ per iniziare l'invio.

### Utilizzo della rubrica

È possibile inviare messaggi di posta elettronica a un elenco di destinatari utilizzando la rubrica. A seconda di come è configurato il prodotto, è possibile che siano disponibili una o più delle seguenti opzioni di visualizzazione della rubrica.

- Tutti i contatti: elenca tutti i contatti che sono a disposizione dell'utente.
- Contatti personali: elenca tutti i contatti che sono associati al nome utente in uso. Questi contatti non sono visibili ad altri utenti che utilizzano il prodotto.

**NOTA:** è necessario aver eseguito l'accesso al prodotto per poter visualizzare l'elenco Contatti personali.

• Contatti locali: elenca tutti i contatti memorizzati nella memoria del prodotto. Questi contatti sono visibili a tutti gli utenti che utilizzano il prodotto.

### Aggiunta di contatti alla rubrica dal pannello di controllo del prodotto

Se si è eseguito l'accesso al prodotto, i contatti che si aggiungono alla rubrica non saranno visibili ad altri utenti che utilizzano il prodotto.

Se non si è eseguito l'accesso al prodotto, i contatti che si aggiungono alla rubrica saranno visibili a tutti gli utenti che utilizzano il prodotto.

Alt @

NOTA: È anche possibile utilizzare il server Web incorporato HP per creare e gestire la rubrica.

 Nella schermata iniziale, toccare il pulsante Email.

**NOTA:** Se richiesto, digitare il nome utente e la password.

- 2. Toccare il pulsante della rubrica 🗔 accanto al campo a per aprire la schermata Rubrica.
- Toccare il pulsante Aggiungi 
  in corrispondenza del contatto desiderato, nell'angolo inferiore sinistro della schermata.
- 4. Nella casella di testo Nome, digitare il nome del contatto.
- 5. Dall'elenco a discesa, selezionare l'opzione Indirizzo posta elettronica, quindi digitare l'indirizzo e-mail del contratto.

Toccare il pulsante OK per aggiungere il contatto all'elenco.

| Accesso opz. di processo predef.<br>per processi di uso freq. | Crea copie da un documento originale                 |
|---------------------------------------------------------------|------------------------------------------------------|
| Fax<br>Invia un documento a uno o più<br>numeri fax           | E-mail<br>Invia un documento come allegato<br>e-mail |
| Dic 13 2010 9:46:08 AM                                        | Indirizzo di rete Registrazione                      |
| 👝 🗔 Invia messannin e-mail                                    |                                                      |
| Pronta                                                        | Anteprima 🔐 🕐                                        |
| Da:<br>Admin                                                  |                                                      |
| A:                                                            |                                                      |
| CC:                                                           |                                                      |
|                                                               |                                                      |
| Lug/15/2010 2:43:34 PM                                        | Altre opzioni                                        |
|                                                               |                                                      |
| Rubrica                                                       | 0                                                    |
| Tutti i contatti                                              |                                                      |
| Nome Indirizzo e-mail                                         |                                                      |
| name name@company.com                                         |                                                      |
|                                                               |                                                      |
|                                                               |                                                      |
| Modifica Dettagl                                              | OK Annulla                                           |
|                                                               |                                                      |
| Nome: * name                                                  |                                                      |
| Obbligatorio                                                  |                                                      |
| 1 1 2 3 4 5 6                                                 |                                                      |
| qwerty                                                        | uiopė+ù 🌽                                            |
| Caps a s d f g                                                | h j k l ò à 🛁 🔺                                      |
|                                                               |                                                      |
| Alt @                                                         | OK Annulla                                           |
|                                                               |                                                      |
|                                                               | npany.com                                            |
|                                                               |                                                      |
|                                                               |                                                      |
|                                                               |                                                      |
| caps a s a f g                                                |                                                      |

Copie: 1

Annulla

oĸ

#### Invio di un documento a posta elettronica utilizzando la rubrica

 Posizionare il documento sul vetro dello scanner con il lato di stampa rivolto verso il basso oppure nell'alimentatore di documenti con il lato di stampa rivolto verso l'alto.

2. Nella schermata iniziale, toccare il pulsante Email.

**NOTA:** Se richiesto, digitare il nome utente e la password.

- 3. Toccare il pulsante della rubrica 🖾 accanto al campo a per aprire la schermata Rubrica.
- 4. Dall'elenco a discesa, selezionare la visualizzazione della rubrica da utilizzare.

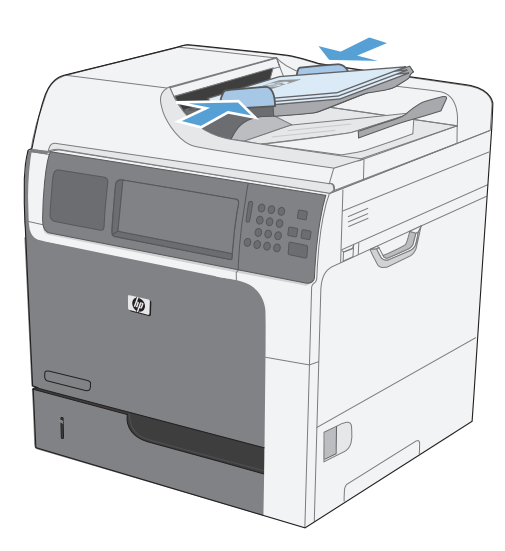

| Pronta                                            |                                                                       |                               |                         |
|---------------------------------------------------|-----------------------------------------------------------------------|-------------------------------|-------------------------|
| Imposta<br>Accesso<br>per proc                    | z <b>ioni rapide</b><br>opz. di processo predef.<br>essi di uso freq. | Copia<br>Crea co<br>originale | pie da un documento     |
| Fax<br>Invia un<br>numeri fa                      | documento a uno o più<br>ax                                           | E-mail<br>Invia un<br>e-mail  | documento come allegato |
| Dic 13 2010 9:46:08 A                             | M (                                                                   | Indirizzo di rete             | Registrazione           |
| nvia mo<br>Pronta                                 | essaggio e-mail                                                       |                               | Anteprima 💽 ?           |
| Da:<br>Admin<br>A:<br>CC:<br>ug/15/2010 2:43:34 F | PM                                                                    | Altre opzioni                 |                         |
| Pubrica                                           |                                                                       | 0                             | 0                       |
| Tutti i contatti                                  |                                                                       |                               |                         |
| Nome<br>name                                      | Indirizzo e-mail<br>name@company.com                                  |                               |                         |

ок

Annulla

 Selezionare un nome dall'elenco dei contatti, quindi toccare il pulsante freccia destra per aggiungere il nome all'elenco dei destinatari.

Ripetere questo passaggio per ciascun destinatario, quindi toccare il pulsante OK.

6. Toccare il pulsante Avvio ⊚ per iniziare l'invio.

| No. of Concession, and Concession, and Concess |                   |                                      |                                                           |
|----------------------------------------------------------------------------------------------------|-------------------|--------------------------------------|-----------------------------------------------------------|
| Indirizz                                                                                                    | o e-mail          | A                                    |                                                           |
| name@                                                                                                    | company.com       | name                                 |                                                           |
|                                                                                                    |                   |                                      |                                                           |
|                                                                                                    |                   |                                      |                                                           |
|                                                                                                    |                   |                                      |                                                           |
|                                                                                                    |                   |                                      |                                                           |
|                                                                                                    | Indirizz<br>name@ | Indirizzo e-mail<br>name@company.com | Indirizzo e-mail A<br>name@company.com A<br>name<br>Iname |

| Pronta              | 2 man |          | Anteprima              |  |
|---------------------|-------|----------|------------------------|--|
| Rilev. autom.       | 100%  | -        | PDF                    |  |
| 🔮 📴 🛛 Lettera 🞴     | F     | Lettera  |                        |  |
| Tipo file documento |       |          | Ottimizza testo/foto   |  |
| PDF                 |       |          | Regolazione manuale    |  |
| Qualità output      |       | Pagina 2 | Lati originale         |  |
| Media               |       | UI 4     | 2 facc.                |  |
| Risoluzione         |       |          | Orientamento contenuto |  |
| 150 dpi             |       |          | Vert.                  |  |

# **11 Fax**

- Impostazione del fax
- <u>Configurazione delle impostazioni fax</u>
- <u>Utilizzo del fax</u>
- <u>Risoluzione dei problemi di fax</u>

# Impostazione del fax

### Introduzione

L'Accessorio fax analogico 500 HP LaserJet consente di utilizzare il prodotto HP multifunzione (MFP) come fax analogico autonomo. Per ulteriori informazioni, vedere <u>www.hp.com/go/</u> ljanalogfaxaccessory500\_manuals.

**NOTA:** oltre alla funzione di fax analogico, il prodotto supporta anche le funzioni di fax via LAN e Internet, non attivabili però contemporaneamente.

**NOTA:** se il prodotto è stato fornito con l'accessorio fax installato, rimuovere il coperchio di connessione fax, collegare il cavo telefonico ed eseguire la configurazione iniziale del fax. Il coperchio di connessione fax si trova sul connettore del cavo telefonico, sul pannello posteriore del formatter.

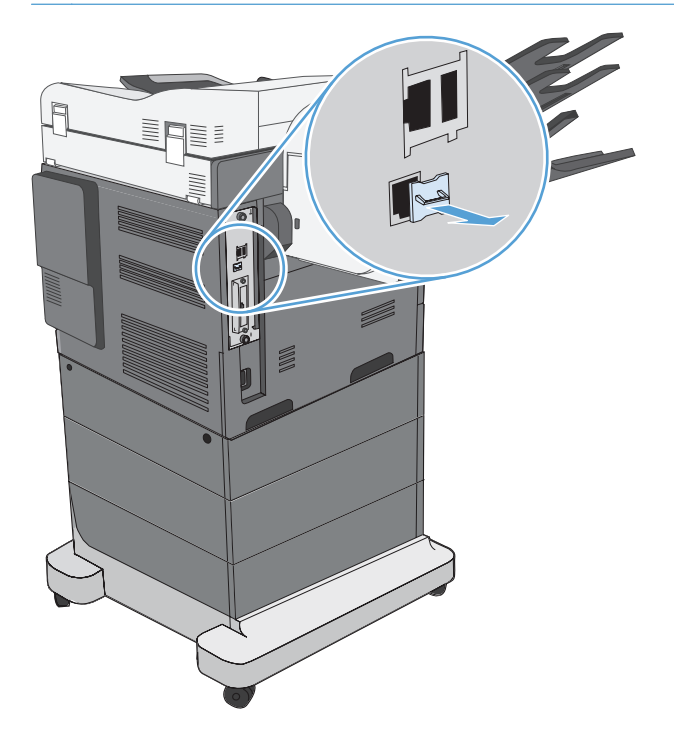

## Funzioni dell'Accessorio fax analogico 500 HP LaserJet

| • | Selezioni rapide                              |
|---|-----------------------------------------------|
| • | Rubrica fax                                   |
| • | Opzioni di risoluzione e regolazione immagine |
|   | •                                             |

Codici di fatturazione

| Funzioni di ricezione fax                 | Giornale dei fax ricevuti                 |
|-------------------------------------------|-------------------------------------------|
|                                           | • Blocco dei fax in arrivo                |
|                                           | • Polling di fax                          |
|                                           | • Squilli prima della risposta regolabili |
| Funzioni fax avanzate                     | Notifica dello stato fax                  |
|                                           | Compressione JBIG                         |
|                                           | Correzione errori                         |
|                                           | • Archivio fax                            |
| Configurazione remota dell'accessorio fax | Server Web incorporato                    |
|                                           | • HP Web Jetadmin                         |
|                                           | HP MFP Digital Sending Software           |
| Funzioni di sicurezza                     | • Programmazione stampa di fax            |

### Verifica del funzionamento del fax

Quando l'accessorio fax è installato e funziona in modo corretto, l'icona del fax viene visualizzata nel pannello di controllo del prodotto. Se l'accessorio fax è stato appena installato ma non ancora configurato, l'icona del fax appare ombreggiata. In tal caso, procedere alla configurazione dell'accessorio fax attenendosi alle istruzioni riportate di seguito.

### Impostazioni obbligatorie del fax

Dopo l'installazione dell'accessorio fax, è necessario configurare alcune impostazioni per utilizzare il fax. Se non si eseguono tali impostazioni, l'icona del fax verrà visualizzata ombreggiata. Queste impostazioni prevedono:

- Paese/regione
- Data/Ora
- Nome società
- Numero fax
- Prefisso selezione (facoltativo)

Queste informazioni vengono inserite nell'intestazione del fax, stampata su tutti i fax in uscita.

**NOTA:** non appena installato, l'accessorio fax potrebbe visualizzare alcune di queste impostazioni del prodotto, pertanto è possibile che siano già impostati dei valori. È comunque necessario controllare i valori e verificare che siano corretti.

**NOTA:** Negli USA e in molti altri paesi/regioni, l'impostazione di data, ora, paese/regione, numero telefonico e nome società nei fax è obbligatoria per legge.

### Impostazione guidata fax

L'Impostazione guidata fax fornisce istruzioni dettagliate per la configurazione delle impostazioni obbligatorie del fax per l'uso della funzione fax. Se non si eseguono tali impostazioni, la funzione fax è disattivata.

La prima volta che si accende il prodotto in cui è installato un accessorio fax, accedere all'Impostazione guidata fax attenendosi ai passaggi riportati di seguito:

- 1. Nella schermata iniziale, toccare il pulsante Impostazione iniziale.
- 2. Toccare il menu Impostazione guidata fax.
- 3. Seguire i passaggi indicati nell'Impostazione guidata fax per configurare le opzioni necessarie.
- 4. Al termine della procedura guidata, nella schermata iniziale viene visualizzata l'opzione che consente di nascondere il pulsante Impostazione iniziale.

Accedere all'Impostazione guidata fax *dopo* l'impostazione iniziale attraverso il pannello di controllo attenendosi ai passaggi riportati di seguito:

- 1. Nella schermata iniziale, toccare il pulsante Amministrazione.
- 2. Aprire i seguenti menu:
  - Impostazioni fax
  - Impostazioni invio fax
  - Impostazione invio fax
  - Impostazione guidata fax

# Seguire questi passaggi per configurare le impostazioni fax obbligatorie durante l'esecuzione della procedura guidata.

- 1. Toccare il paese/regione nella prima schermata dell'Impostazione guidata fax, quindi toccare il pulsante Avanti.
- Toccare le caselle corrispondenti alla data e all'ora per immettere i rispettivi dati, quindi toccare il pulsante Avanti.
- Toccare le caselle Nome società e Numero fax per immettere i rispettivi dati, quindi toccare il pulsante Avanti.
- Toccare la casella Prefisso selezione per immettere il prefisso, se necessario, quindi toccare il pulsante Avanti.
- 5. Confermare le impostazioni di configurazione del fax nella schermata finale della procedura guidata. Toccare il pulsante Fine per completare l'Impostazione guidata fax.

#### -oppure-

Toccare il pulsante Indietro per spostarsi alle schermate precedenti dell'Impostazione guidata fax e apportare eventuali modifiche alle voci di configurazione.
**NOTA:** le impostazioni configurate utilizzando l'Impostazione guidata fax nel pannello di controllo hanno la precedenza su tutte le impostazioni effettuate sul server Web incorporato.

**NOTA:** se le impostazioni del menu Configurazione fax non vengono visualizzate nell'elenco, è possibile che sia stata attivata la trasmissione fax tramite LAN o Internet. Quando si attiva la trasmissione fax tramite LAN o Internet, l'accessorio fax analogico viene disattivato e il menu del fax non viene visualizzato. È possibile attivare una sola funzione fax alla volta, LAN, analogica o Internet. L'icona del fax viene visualizzata a prescindere dalla funzione attiva. Per passare alla funzione fax analogico quando è attivata la trasmissione fax tramite LAN, utilizzare l'utility di configurazione HP MFP Digital Sending Software o il server Web incorporato del prodotto per disattivare la funzione LAN.

## Impostazione o verifica della data e dell'ora

I valori relativi alla data e all'ora dell'accessorio fax sono uguali a quelli del prodotto. Questi dati possono essere immessi utilizzando l'Impostazione guidata fax oppure attenendosi ai passaggi riportati di seguito:

- 1. Nella schermata iniziale, toccare il pulsante Amministrazione.
- 2. Aprire i seguenti menu:
  - Impostazioni generali
  - Impostazioni Date/Time
  - Data/Ora
- 3. Toccare l'impostazione Fuso orario corrispondente alle proprie impostazioni internazionali.
- 4. Toccare il menu a discesa Mese e selezionare un mese.
- 5. Toccare le caselle accanto al menu a discesa Data per immettere il giorno e l'anno dal tastierino numerico.
- 6. Toccare le caselle sotto l'intestazione Ora per immettere l'ora e i minuti dal tastierino numerico, quindi toccare il pulsante AM o PM.
- 7. Toccare la funzione Regola per ora legale, se necessario.
- 8. Toccare il pulsante Salva per salvare le impostazioni.

# Impostazione o verifica del formato data e ora

Il formato relativo alla data e all'ora dell'accessorio fax è uguale a quello del prodotto. Questi dati possono essere immessi utilizzando l'Impostazione guidata fax oppure attenendosi ai passaggi riportati di seguito:

- 1. Nella schermata iniziale, toccare il pulsante Amministrazione.
- 2. Aprire i seguenti menu:
  - Impostazioni generali
  - Impostazioni Date/Time
  - Formato Data/Ora
- 3. Toccare un'opzione Formato data.
- 4. Toccare un'opzione Formato ora.
- 5. Toccare il pulsante Salva per salvare le impostazioni.

# Configurazione delle impostazioni fax

# Configurazione remota dell'accessorio fax

Oltre che dal pannello di controllo del prodotto, è possibile configurare l'accessorio fax in modalità remota mediante l'uso di diversi strumenti software. Poiché il prodotto contiene un server Web incorporato (EWS, Embedded Web Server), è possibile configurare l'accessorio fax sul Web utilizzando un browser o HP Web Jetadmin (WJA). Inoltre, è possibile configurare l'accessorio fax in rete con un computer connesso alla rete tramite la utility di configurazione HP MFP Digital Sending Software (DSS). Questi strumenti consentono di accedere alla maggior parte delle impostazioni di configurazione dell'accessorio fax disponibili nel menu Fax del prodotto.

#### **Browser Web**

Il prodotto contiene un server Web incorporato (EWS), che consente di utilizzare un browser Web per accedere alle impostazioni del fax analogico ed eseguirne la configurazione.

 Digitare l'indirizzo IP del prodotto nella barra degli indirizzi URL del browser e premere Invio per visualizzare la schermata di configurazione del server Web incorporato. Per ottenere l'indirizzo IP del prodotto, stampare una pagina di configurazione del prodotto.

**NOTA:** Se si utilizza la utility di configurazione DSS, su EWS verrà visualizzato un messaggio in cui viene indicato che la utility DSS è in uso. È possibile modificare le impostazioni solo tramite la utility DSS.

- 2. Fare clic sulla scheda Fax. Viene visualizzata la schermata Impostazione invio fax.
- 3. Nella schermata **Impostazione invio fax**, fare clic su **Abilita invio fax** per attivare il fax. Apportare eventuali modifiche alle impostazioni di processo comuni e alle impostazioni specifiche per il tipo di fax in uso, quindi fare clic sul pulsante **Applica** per confermare.

## **HP Web Jetadmin**

Per accedere alle impostazioni del fax analogico del prodotto mediante HP Web Jetadmin, attenersi alla procedura descritta di seguito. Per informazioni dettagliate su HP Web Jetadmin, vedere il **manuale di riferimento HP Web Jetadmin**.

- 1. Avviare HP Web Jetadmin.
- Nella casella di testo At a Glance (A prima vista), digitare l'indirizzo IP del prodotto nella casella di testo Quick Device Find (Ricerca rapida periferica) e fare clic sul pulsante Go (Vai) per visualizzare lo stato della periferica nel riquadro di destra. In tale riquadro selezionare Invio digitale e Fax dal menu a discesa relativo allo stato.
- Configurare le opzioni nella sezione Impostazioni fax o Advanced Fax Settings (Impostazioni fax avanzate). Per informazioni su un'impostazione specifica, selezionare la guida sensibile al contesto accanto all'impostazione.
- 4. Una volta modificate le impostazioni, fare clic sul pulsante **Applica** per confermare.

Oltre a configurare un singolo prodotto, è possibile eseguire la configurazione di più periferiche. La modalità periferiche multiple consente di configurare più prodotti contemporaneamente. Per

informazioni su questa funzionalità, consultare la **Web Jetadmin User Guide** (Guida dell'utente di Web Jetadmin) disponibile nella scheda **Self Help and Documentation** (Risorse per la risoluzione autonoma dei problemi e documentazione) alla pagina <u>www.hp.com/go/webjetadmin</u>.

# Utility di configurazione HP MFP Digital Sending Software

Per accedere alle impostazioni del fax analogico dell'MFP mediante la utility di configurazione DSS, attenersi alla procedura descritta di seguito.

- 1. Avviare la utility (sul computer o sul server) per aprire la schermata principale.
- Selezionare il prodotto e fare clic sul pulsante Configure MFP (Configura MFP) nella schermata principale, quindi fare clic sulla scheda Send to Fax (Invia a fax) per visualizzare la schermata Impostazioni fax.
- 3. Per attivare le funzioni di fax del prodotto, selezionare l'opzione Enable Send to Fax (Abilita invio a fax). Per accedere alle impostazioni di fax analogico, selezionare Internal Modem (Modem interno) nell'elenco a discesa Fax Send Method (Metodo di invio via fax). Nella scheda Common Job Settings (Impostazioni di processo comuni), apportare tutte le modifiche desiderate alle impostazioni e fare clic sul pulsante Applica per confermare. Selezionare la scheda Internal Modem (Modem interno) per configurare altre impostazioni fax.

Oltre a configurare un singolo prodotto, è possibile eseguire la configurazione di più periferiche. Per ulteriori informazioni sull'utility di configurazione HP MFP Digital Sending Software, vedere la **Guida dell'utente di HP MFP Digital Sending Software** o la **Guida all'assistenza di HP MFP Digital Sending Software**.

**NOTA:** A seconda delle funzioni e delle impostazioni dell'accessorio fax, è possibile che alcune opzioni non siano disponibili o configurabili.

# Impostazioni di invio fax

# Configurazione per l'invio di fax

Utilizzare il menu Impostazione invio fax per configurare le seguenti funzioni:

- Impostazione guidata fax
- Impostazioni selezione fax
- Impostazioni di invio fax generali
- Codici fatturaz.

#### Impostazione guidata fax

L'Impostazione guidata fax fornisce istruzioni dettagliate per la configurazione delle impostazioni obbligatorie del fax per l'uso della funzione fax. Se non si eseguono tali impostazioni, la funzione fax è disattivata. La prima volta che si accende il prodotto in cui è installato un accessorio fax, accedere all'Installazione guidata fax attenendosi ai passaggi riportati di seguito:

- 1. Nella schermata iniziale, toccare il pulsante Impostazione iniziale.
- 2. Toccare il menu Impostazione guidata fax.
- 3. Seguire i passaggi indicati nell'Impostazione guidata fax per configurare le opzioni necessarie.
- **4.** Al termine della procedura guidata, nella schermata iniziale viene visualizzata l'opzione che consente di nascondere il pulsante Impostazione iniziale.

Accedere all'Impostazione guidata fax *dopo* l'impostazione iniziale attraverso il pannello di controllo attenendosi ai passaggi riportati di seguito:

- 1. Nella schermata iniziale, toccare il pulsante Amministrazione.
- 2. Aprire i seguenti menu:
  - Impostazioni fax
  - Impostazioni invio fax
  - Impostazione invio fax
  - Impostazione guidata fax

# Seguire questi passaggi per configurare le impostazioni fax obbligatorie durante l'esecuzione della procedura guidata.

- 1. Toccare il paese/regione nella prima schermata dell'Impostazione guidata fax, quindi toccare il pulsante Avanti.
- 2. Toccare le caselle corrispondenti alla data e all'ora per immettere i rispettivi dati, quindi toccare il pulsante Avanti.
- Toccare le caselle Nome società e Numero fax per immettere i rispettivi dati, quindi toccare il pulsante Avanti.
- 4. Toccare la casella Prefisso selezione per immettere il prefisso, se necessario, quindi toccare il pulsante Avanti.
- 5. Confermare le impostazioni di configurazione del fax nella schermata finale della procedura guidata. Toccare il pulsante Fine per completare l'Impostazione guidata fax.

#### -oppure-

Toccare il pulsante Indietro per spostarsi alle precedenti schermate dell'Impostazione guidata fax e apportare eventuali modifiche alle voci di configurazione.

**NOTA:** le impostazioni configurate utilizzando l'Impostazione guidata fax nel pannello di controllo hanno la precedenza su tutte le impostazioni effettuate sul server Web incorporato.

**NOTA:** se le impostazioni del menu Configurazione fax non vengono visualizzate nell'elenco, è possibile che sia stata attivata la trasmissione di fax tramite LAN. Quando si attiva la trasmissione di fax tramite LAN, l'accessorio fax analogico viene disattivato e il menu del fax non viene visualizzato. È possibile attivare una sola funzione fax alla volta, LAN, analogica o Internet. L'icona del fax viene visualizzata a prescindere dalla funzione attiva. Per passare alla funzione fax analogico quando è attivata la trasmissione fax tramite LAN, utilizzare la utility di configurazione HP MFP Digital Sending Software per disattivare la funzione LAN.

#### Impostazioni selezione fax

#### Impostazione del volume della composizione dei numeri di fax

Utilizzare l'impostazione Volume selezione fax per controllare il livello del volume di composizione dei numeri durante l'invio di fax.

- 1. Nella schermata iniziale, toccare il pulsante Amministrazione.
- 2. Aprire i seguenti menu:
  - Impostazioni fax
  - Impostazioni invio fax
  - Impostazione invio fax
  - Impostazioni selezione fax
- 3. Utilizzare il menu a discesa Volume selezione fax e selezionare una delle seguenti impostazioni.
  - Off
  - In esaurimento (impostazione predefinita)
  - Alto
- 4. Toccare il pulsante Salva per salvare l'impostazione del volume del fax.

#### Impostazione della modalità di selezione

L'impostazione della modalità di composizione consente di impostare il tipo di composizione utilizzata: a frequenza (telefoni a tastiera) o a impulsi (telefoni a disco).

Per impostare la modalità di composizione, seguire la procedura descritta.

- 1. Nella schermata iniziale, toccare il pulsante Amministrazione.
- 2. Aprire i seguenti menu:
  - Impostazioni fax
  - Impostazioni invio fax
  - Impostazione invio fax
  - Impostazioni selezione fax

- 3. Toccare il menu a discesa Mod. selezione e selezionare l'opzione Tono (predefinita) o l'opzione A impulsi per impostare la modalità di composizione dei numeri di fax.
- **4.** Toccare il pulsante Salva.

#### Impostazione della velocità di invio del fax

L'impostazione della velocità di invio del fax definisce la frequenza di bit del modem (misurata in bit al secondo) del modem fax analogico durante l'invio di un fax.

- 1. Nella schermata iniziale, individuare e toccare il pulsante Amministrazione.
- 2. Aprire i seguenti menu:
  - Impostazioni fax
  - Impostazioni invio fax
  - Impostazione invio fax
  - Impostazioni selezione fax
- Toccare il menu a discesa sotto l'intestazione Velocità invio fax e toccare una delle seguenti opzioni:
  - Veloce (opzione predefinita) 33.600 bps (bit al secondo)
  - Medio 14.400 bps
  - Lenta 96.00 bps
- 4. Toccare il pulsante Salva.

#### Impostazione dell'intervallo di riselezione

L'impostazione relativa all'intervallo di riselezione consente di selezionare il numero di minuti tra i nuovi tentativi nel caso in cui il numero composto sia occupato o non risponda.

**NOTA:** È possibile che venga visualizzato un messaggio di riselezione sul pannello di controllo quando sono disattivate sia l'impostazione **Riseleziona se occupato** che l'impostazione **Riseleziona se nessuna risposta**. Questo succede se l'accessorio fax compone un numero, ottiene un collegamento e poi perde quel collegamento. Come risultato di questa condizione di errore, l'accessorio fax esegue due tentativi di riselezione automatica indipendentemente dalle impostazioni di riselezione (il primo a 26.400 bps e, se quello non dovesse riuscire, un secondo tentativo a 14.400 bps). Durante l'operazione di riselezione viene visualizzato un messaggio sul pannello di controllo a indicare che è in corso una riselezione.

- 1. Nella schermata iniziale, toccare il pulsante Amministrazione.
- 2. Aprire i seguenti menu:
  - Impostazioni fax
  - Impostazioni invio fax

- Impostazione invio fax
- Impostazioni selezione fax
- 3. Toccare la casella di testo Intervallo ricomposizione per visualizzare il tastierino numerico.
- 4. Immettere il valore (da 1 a 5, il valore predefinito è 5), quindi toccare il pulsante OK.
- **5.** Toccare il pulsante Salva.

#### Impostazione della riselezione in caso di errore

La funzione Redial on error (Riselezione in caso di errore) consente di impostare il numero di volte in cui un numero di fax verrà ricomposto al verificarsi di un errore durante la trasmissione di un fax.

- 1. Nella schermata iniziale, toccare il pulsante Amministrazione.
- 2. Aprire i seguenti menu:
  - Impostazioni fax
  - Impostazioni invio fax
  - Impostazione invio fax
  - Impostazioni selezione fax
- **3.** Toccare la casella Redial on error (Riselezione in caso di errore) per visualizzare il tastierino numerico.
- 4. Immettere un valore (da 0 a 9, il valore predefinito è 2), quindi toccare il pulsante OK.
- 5. Toccare il pulsante Salva.

#### Impostazione dell'opzione per la riselezione in caso di linea occupata

L'impostazione relativa alla riselezione in caso di linea occupata consente di impostare il numero di volte (da 0 a 9) in cui l'accessorio fax ricompone un numero quando è occupato. L'intervallo tra i nuovi tentativi viene impostato mediante l'opzione Intervallo ricomposizione.

- 1. Nella schermata iniziale, toccare il pulsante Amministrazione.
- 2. Aprire i seguenti menu:
  - Impostazioni fax
  - Impostazioni invio fax
  - Impostazione invio fax
  - Impostazioni selezione fax
- 3. Toccare la casella di testo Riseleziona su occupato per visualizzare il tastierino numerico.
- 4. Immettere un valore (da 0 a 9, il valore predefinito è 3), quindi toccare il pulsante OK.
- 5. Toccare il pulsante Salva.

#### Impostazione dell'opzione per la riselezione in assenza di risposta

L'impostazione relativa alla riselezione in assenza di risposta consente di specificare il numero di volte in cui l'accessorio fax ricompone un numero in caso di mancata risposta. Il numero di tentativi è compreso tra 0 e 1 (negli Stati Uniti) o tra 0 e 2, a seconda dell'impostazione relativa al paese/ regione. L'intervallo tra i nuovi tentativi viene impostato mediante l'opzione Intervallo riselezione.

- 1. Nella schermata iniziale, toccare il pulsante Amministrazione.
- 2. Aprire i seguenti menu:
  - Impostazioni fax
  - Impostazioni invio fax
  - Impostazione invio fax
  - Impostazioni selezione fax
- 3. Toccare la casella di testo Riseleziona su nessuna risposta per visualizzare il tastierino numerico.
- 4. Immettere un valore (da 0 a 2, il valore predefinito è 0), quindi toccare il pulsante OK.
- 5. Toccare il pulsante Salva.

#### Impostazione della rilevazione del tono di selezione

L'impostazione relativa alla rilevazione del segnale di linea determina se il fax verifica la presenza di un segnale di linea prima dell'invio di un fax.

- 1. Nella schermata iniziale, toccare il pulsante Amministrazione.
- 2. Aprire i seguenti menu:
  - Impostazioni fax
  - Impostazioni invio fax
  - Impostazione invio fax
  - Impostazioni selezione fax
- **3.** Toccare l'impostazione Rileva tono selezione. Una volta selezionata l'impostazione Rileva tono selezione, viene visualizzato un segno di spunta accanto ad essa. Per impostazione predefinita, il segno di spunta non è visualizzato (l'opzione è disattivata).
- 4. Toccare il pulsante Salva per abilitare il rilevamento del segnale di linea.

#### Impostazione di un prefisso (se richiesto)

L'impostazione del prefisso di selezione consente di inserire durante la composizione un prefisso, ad esempio "9" per accedere a una linea esterna. Il prefisso, una volta composto, viene automaticamente aggiunto a tutti i numeri di telefono.

- **NOTA:** potrebbe essere necessaria una pausa tra il prefisso e il numero di telefono. Per inserire una pausa di 2 secondi, immettere una virgola (,), il segno del cancelletto (#) o una "P". Per aggiungere un numero di interno, utilizzare "X".
  - 1. Nella schermata iniziale, toccare il pulsante Amministrazione.
  - 2. Aprire i seguenti menu:
    - Impostazioni fax
    - Impostazioni invio fax
    - Impostazione invio fax
    - Impostazioni selezione fax
  - 3. Toccare la casella di testo Prefisso selezione per visualizzare il tastierino numerico.
  - 4. Digitare il numero di prefisso sul tastierino numerico, quindi toccare il pulsante OK.
  - 5. Toccare il pulsante Salva.

#### Impostazioni di invio fax generali

Utilizzare il menu Impostazioni di invio fax generali per configurare le seguenti funzioni:

- Conferma numero fax
- Invio fax PC
- Intestazione fax
- Compressione JBIG
- Modalità correzione errori

#### Attivazione della conferma del numero di fax

Se la conferma del numero di fax è attivata, è necessario immettere il numero di fax due volte per verificare che sia stato digitato correttamente. L'impostazione predefinita per questa funzione è Disabilitato.

- 1. Nella schermata iniziale, toccare il pulsante Amministrazione.
- 2. Aprire i seguenti menu:
  - Impostazioni fax
  - Impostazioni invio fax
  - Impostazione invio fax
  - Impostazioni di invio fax generali
- 3. Toccare la casella Conferma numero fax per abilitare la conferma del numero di fax.
- **4.** Toccare il pulsante Salva.

#### Abilitazione dell'invio di fax da PC

Utilizzare questa funzione per inviare fax da un computer. Questa funzione è attivata per impostazione predefinita. Se la funzione è disattivata, utilizzare i passaggi riportati di seguito per attivarla:

**NOTA:** è necessario che il driver di invio dei fax da PC sia installato sul computer da cui si inviano i fax.

- 1. Nella schermata iniziale, toccare il pulsante Amministrazione.
- 2. Aprire i seguenti menu:
  - Impostazioni fax
  - Impostazioni invio fax
  - Impostazione invio fax
  - Impostazioni di invio fax generali
- 3. Toccare la casella Invio fax PC.
- 4. Toccare il pulsante Salva.

#### Intestazione fax

Utilizzare la funzione di intestazione del fax per controllare se l'intestazione è aggiunta nella parte superiore e il contenuto è spostato verso il basso oppure se l'intestazione è sovrapposta nella parte superiore dell'immagine del fax.

- 1. Nella schermata iniziale, toccare il pulsante Amministrazione.
- 2. Aprire i seguenti menu:
  - Impostazioni fax
  - Impostazioni invio fax
  - Impostazione invio fax
  - Impostazioni di invio fax generali
- 3. Toccare l'opzione Anteposta (predefinita) o Overlay nella sezione Intestazione fax per orientare l'intestazione del fax.
- 4. Toccare il pulsante Salva.

#### Impostazione della modalità di compressione JBIG

L'attivazione della modalità di compressione JBIG può comportare una diminuzione delle spese delle chiamate telefoniche mediante la riduzione dei tempi di trasmissione dei fax e rappresenta pertanto l'impostazione preferita. Tuttavia, la modalità JBIG può causare problemi di compatibilità durante la comunicazione con alcuni sistemi fax meno recenti. In tal caso, potrebbe essere necessario disattivarla.

**NOTA:** La modalità di compressione JBIG funziona solo quando è attivata sia sul sistema di invio che su quello di ricezione.

Per attivare o disattivare la modalità di compressione JBIG, attenersi alla procedura descritta di seguito.

- 1. Nella schermata iniziale, toccare il pulsante Amministrazione.
- 2. Aprire i seguenti menu:
  - Impostazioni fax
  - Impostazioni invio fax
  - Impostazione invio fax
  - Impostazioni di invio fax generali
- 3. Toccare la funzione Compressione JBIG (impostazione predefinita) per attivare la compressione JBIG.
- **4.** Toccare il pulsante Salva.

#### Impostazione della modalità di correzione degli errori

In genere, l'accessorio fax è in grado di monitorare i segnali della linea telefonica durante l'invio o la ricezione di un fax. Se viene rilevato un errore durante la trasmissione e la modalità di correzione degli errori è attivata, sarà possibile richiedere mediante l'accessorio fax che venga inviata di nuovo la parte del fax in cui si sono verificati gli errori.

La modalità di correzione degli errori è attivata per impostazione predefinita. È consigliabile disattivare la modalità di correzione degli errori solo se si verificano problemi durante l'invio o la ricezione di un fax e se si è disposti ad accettare errori durante la trasmissione e una probabile riduzione della qualità dell'immagine. La disattivazione dell'impostazione potrebbe essere utile quando si tenta di inviare un fax all'estero o si riceve un fax dall'estero oppure se si utilizza un collegamento telefonico satellitare.

**NOTA:** alcuni fornitori di servizi VOIP potrebbero consigliare di disattivare la modalità di correzione degli errori. Tuttavia, ciò non è in genere necessario.

Se la modalità di correzione degli errori è disattivata, attenersi alla procedura riportata di seguito per attivarla:

- 1. Nella schermata iniziale, scorrere e toccare il pulsante Amministrazione.
- 2. Aprire i seguenti menu:
  - Impostazioni fax
  - Impostazioni invio fax
  - Impostazione invio fax
  - Impostazioni di invio fax generali
- **3.** Toccare la casella di controllo Modalità correzione errori per attivare la modalità di correzione degli errori se è disattivata (deselezionata).
- **4.** Toccare il pulsante Salva.

#### Impostazione dei codici di fatturazione

L'impostazione di codici di fatturazione, quando attivata, richiede l'inserimento da parte dell'utente di un numero durante la trasmissione di un fax. Il numero viene inserito nel rapporto dei codici di fatturazione. Per visualizzare il rapporto dei codici di fatturazione, stampare il rapporto o eseguirne la query mediante un'applicazione.

I codici di fatturazione sono disattivati per impostazione predefinita. Per attivarli, attenersi alla seguente procedura.

- 1. Nella schermata iniziale, toccare il pulsante Amministrazione.
- 2. Aprire i seguenti menu:
  - Impostazioni fax
  - Impostazioni invio fax
  - Impostazione invio fax
  - Codici fatturaz.
- 3. Toccare la funzione Attiva codici di fatturazione per attivare i codici di fatturazione.
- **NOTA:** per disattivare i codici di fatturazione, deselezionare la funzione Attiva codici di fatturazione, toccare il pulsante Salva, quindi saltare i restanti passaggi.

Per consentire agli utenti di modificare i codici di fatturazione, toccare la funzione Consenti modifica codice fatturazione.

- 4. Toccare la casella di testo Codice fatturazione predefinito per visualizzare la tastiera.
- 5. Immettere il codice di fatturazione, quindi toccare il pulsante OK.
- 6. Toccare la casella di testo Lunghezza minima per visualizzare Il tastierino numerico.
- Digitare il numero minimo di cifre desiderato per il codice di fatturazione, quindi toccare il pulsante OK.
- 8. Toccare il pulsante Salva.

#### **Opzioni processo predefinite**

È possibile configurare le seguenti opzioni di processo predefinite:

- Anteprima immagine
- Risoluzione
- Lati originale
- Notifica
- Orientamento del contenuto
- Formato originale

- Regol. immagine
- Ottimizza testo/foto
- Creazione processo
- Eliminazione pagine vuote

**NOTA:** le impostazioni predefinite delle opzioni di processo vengono condivise da tutti i metodi fax, analogico, tramite LAN e Internet.

#### Anteprima immagine

- 1. Nella schermata iniziale, toccare il pulsante Amministrazione.
- 2. Aprire i seguenti menu:
  - Impostazioni fax
  - Impostazioni invio fax
  - Opzioni processo predefinite
  - Anteprima immagine
- 3. È disponibile la seguente opzione:
  - Disattiva anteprima
- **4.** Toccare il pulsante Salva.

#### Impostazione della risoluzione dei fax in uscita

L'impostazione relativa alla risoluzione dei fax in uscita determina la massima risoluzione supportata dal fax ricevente. L'accessorio fax utilizza la risoluzione più alta possibile, limitata da questa impostazione, e la massima risoluzione supportata dal fax ricevente.

**NOTA:** I fax di dimensioni maggiori di 21,25 cm vengono inviati automaticamente con una risoluzione fine o standard, in modo da ridurre la durata della chiamata telefonica.

**NOTA:** il valore predefinito in dpi relativo alla risoluzione è inferiore rispetto ai corrispondenti valori predefiniti dei modelli precedenti. Ad esempio, i precedenti modelli presentavano una risoluzione predefinita di tipo Fine (200 x 200 dpi).

**NOTA:** In genere più alta è la risoluzione, maggiori saranno i tempi di trasmissione richiesti.

**NOTA:** i valori relativi alla risoluzione delle impostazioni fax tramite LAN variano in base al fornitore e potrebbero essere diversi dai valori riportati di seguito.

- 1. Nella schermata iniziale, toccare il pulsante Amministrazione.
- 2. Aprire i seguenti menu:
  - Impostazioni fax
  - Impostazioni invio fax

- Opzioni processo predefinite
- Risoluzione
- 3. Toccare una delle impostazioni di risoluzione indicate di seguito:
  - Standard (200 x 100 dpi) (impostazione predefinita)
  - Fine (200 x 200 dpi)
  - Superfine (300 x 300 dpi)
- 4. Toccare il pulsante Salva.

#### Lati originale

- 1. Nella schermata iniziale, toccare il pulsante Amministrazione.
- 2. Aprire i seguenti menu:
  - Impostazioni fax
  - Impostazioni invio fax
  - Opzioni processo predefinite
  - Lati originale
- 3. Toccare una delle opzioni indicate di seguito:
  - 1 facciata (impostazione predefinita)
  - 2 facciate
- 4. Toccare il pulsante Orientamento per impostare l'orientamento della pagina.
- 5. Toccare il pulsante Salva.

#### Notifica

L'opzione Notifica consente di specificare quando e come l'utente viene informato dello stato di un fax in uscita. Questa impostazione è applicabile solo al fax corrente. Per modificare l'impostazione in modo permanente, modificare l'impostazione predefinita.

- 1. Dalla schermata iniziale, toccare il menu Fax.
- 2. Aprire i seguenti menu:
  - Impostazioni fax
  - Impostazioni invio fax
  - Opzioni processo predefinite
  - Notifica

- 3. Toccare una delle impostazioni di notifica indicate di seguito:
  - Non notificare (impostazione predefinita)
  - Notify when job completes (Notifica al completamento del processo)
  - Notify only if job fails (Notifica solo in caso di errore processo)
- 4. Toccare l'opzione Stampa per ricevere una notifica stampata oppure l'opzione E-mail per ricevere una notifica per posta elettronica.
- 5. Se si è selezionata l'opzione Stampa, toccare il pulsante Salva per completare la configurazione della notifica.

#### -oppure-

Se si è selezionata l'opzione E-mail, utilizzare la tastiera per immettere l'indirizzo di posta elettronica. Quindi, toccare il pulsante OK per completare la configurazione della notifica.

6. Toccare la casella di controllo Includi miniatura per includere una miniatura con le notifiche.

#### Orientamento del contenuto

Utilizzare questa funzione per impostare la modalità di orientamento del contenuto del fax nella pagina. Per le pagine a una facciata, scegliere Verticale (lato corto in alto, impostazione predefinita) oppure Orizzontale (lato lungo in alto). Per le pagine a due facciate, scegliere Stile libro (lato corto in alto) o Stile calendario (lato lungo in alto).

- 1. Nella schermata iniziale, toccare il pulsante Amministrazione.
- 2. Aprire i seguenti menu:
  - Impostazioni fax
  - Impostazioni invio fax
  - Opzioni processo predefinite
  - Orientamento del contenuto
- 3. Toccare Verticale (impostazione predefinita) o Orizzontale per le pagine 1 facciata.
- 4. Toccare Stile libro o Stile calendario per le pagine 2 facciate.
- **5.** Toccare il pulsante Salva.

#### Dimensioni originali

Utilizzare la funzione Formato originale per adattare il contenuto del fax alle dimensioni del documento originale.

- 1. Nella schermata iniziale, toccare il pulsante Amministrazione.
- 2. Aprire i seguenti menu:
  - Impostazioni fax
  - Impostazioni invio fax
  - Opzioni processo predefinite
  - Formato originale
- 3. Toccare una delle opzioni indicate di seguito:
  - Rileva automaticamente (impostazione predefinita)
  - Lettera (8,5 x 5,5 pollici, 210 x 140 mm)
  - Lettera/Legal combinato
  - Legal (8,5 x 14 pollici, 210 x 360 mm)
  - Executive (7,25 x 10,5 pollici, 190 x 267 mm)
  - Statement (8,5 x 5,5 pollici, 210 x 140 mm)
  - Legal (8,5 x 13 pollici, 210 x 360 mm)
  - A4 (210 x 297 mm)
  - A5 (148 x 210 mm)
  - B5 (257 x 182 mm)
  - 16k (197 x 273 mm)
  - DPostcard (JIS) (148 x 200 mm)
- **4.** Toccare il pulsante Salva.

#### **Regolazione immagine**

- 1. Nella schermata iniziale, toccare il pulsante Amministrazione.
- 2. Aprire i seguenti menu:
  - Impostazioni fax
  - Impostazioni invio fax
  - Opzioni processo predefinite
  - Regol. immagine

- 3. Utilizzare i pulsanti Chiaro o Scuro per regolare l'impostazione Toni scuri.
- 4. Toccare i pulsanti Meno o Altro per regolare le impostazioni Contrasto, Rimozione background o Nitidezza.
- 5. Toccare il pulsante Salva.

**NOTA:** toccare il pulsante Valore predefinito per ripristinare l'impostazione predefinita della nitidezza.

#### Ottimizza testo/foto

Utilizzare la funzione ottimizza testo/foto per produrre fax di qualità più simile all'originale. La qualità degli elementi grafici e fotografici inviati in modalità testo sarà inferiore.

- 1. Nella schermata iniziale, toccare il pulsante Amministrazione.
- 2. Aprire i seguenti menu:
  - Impostazioni fax
  - Impostazioni invio fax
  - Opzioni processo predefinite
  - Ottimizza testo/foto
- 3. Toccare una delle opzioni indicate di seguito:
  - Regolazione manuale (impostazione predefinita)
  - Testo
  - Foto stampata
  - Fotografia
- 4. Toccare il pulsante Salva.

#### Creazione di processi

Utilizzare la funzione di creazione di processi per combinare più originali in una singolo processo fax.

- 1. Nella schermata iniziale, toccare il pulsante Amministrazione.
- 2. Aprire i seguenti menu:
  - Impostazioni fax
  - Impostazioni invio fax
  - Opzioni processo predefinite
  - Creazione processo

- 3. Toccare una delle opzioni indicate di seguito:
  - Creazione processo disattivata (impostazione predefinita)
  - Creazione processo attivata
- 4. Toccare il pulsante Salva.

#### Eliminazione pagine vuote

Utilizzare la funzione Eliminazione pagine vuote per impedire la stampa delle pagine vuote in un fax.

- 1. Nella schermata iniziale, toccare il pulsante Amministrazione.
- 2. Aprire i seguenti menu:
  - Impostazioni fax
  - Impostazioni invio fax
  - Opzioni processo predefinite
  - Eliminazione pagine vuote
- 3. Toccare una delle opzioni indicate di seguito:
  - Disabilitato (impostazione predefinita)
  - Abilitato
- 4. Toccare il pulsante Salva.

# Impostazioni di ricezione fax

## Impostazione ricezione fax

#### Impostazione del volume della suoneria

- 1. Nella schermata iniziale, toccare il pulsante Amministrazione.
- 2. Aprire i seguenti menu:
  - Impostazioni fax
  - Impostazioni di ricezione fax
  - Impostazione ricezione fax

- **3.** Toccare il menu a discesa Volume della suoneria e selezionare una delle seguenti impostazioni relative al volume della suoneria:
  - Off
  - In esaurimento (impostazione predefinita)
  - Alto
- 4. Toccare il pulsante Salva per salvare l'impostazione del volume della suoneria.

#### Impostazione degli squilli alla risposta

L'impostazione degli squilli prima della risposta consente di specificare il numero di squilli prima della risposta da parte dell'accessorio fax.

**NOTA:** l'intervallo di impostazione predefinito per gli squilli prima della risposta è specifico per il paese/regione. L'intervallo per gli squilli prima della risposta è specifico per il paese/regione.

- 1. Nella schermata iniziale, toccare il pulsante Amministrazione.
- 2. Aprire i seguenti menu:
  - Impostazioni fax
  - Impostazioni di ricezione fax
  - Impostazione ricezione fax
- **3.** Toccare il menu a discesa Squilli alla risposta, quindi toccare il numero di squilli (da 1 a 5, l'impostazione predefinita è 1).
- 4. Toccare il pulsante Salva.

#### Impostazione della velocità di ricezione del fax

- 1. Nella schermata iniziale, toccare il pulsante Amministrazione.
- 2. Aprire i seguenti menu:
  - Impostazioni fax
  - Impostazioni di ricezione fax
  - Impostazione ricezione fax
- 3. Toccare una delle seguenti opzioni dal menu a discesa Velocità ricezione fax:
  - Veloce (impostazione predefinita) v.34/max 33.600 bps
  - Medio v.17/max 14.600 bps
  - Lenta v.29/max 9600 bps
- **4.** Toccare il pulsante Salva.

#### Impostazione intervallo squilli

- 1. Nella schermata iniziale, toccare il pulsante Amministrazione.
- 2. Aprire i seguenti menu:
  - Impostazioni fax
  - Impostazioni di ricezione fax
  - Impostazione ricezione fax
- 3. Toccare la casella sotto l'intestazione Intervallo suoneria per aprire il tastierino numerico.
- 4. Utilizzare il tastierino numero per immettere un valore per l'intervallo di squilli, quindi toccare il pulsante OK. L'impostazione predefinita per l'intervallo di squilli è 600.
- 5. Toccare il pulsante Salva.

#### Imposta frequenza squilli

- 1. Nella schermata iniziale, toccare il pulsante Amministrazione.
- 2. Aprire i seguenti menu:
  - Impostazioni fax
  - Impostazioni di ricezione fax
  - Impostazione ricezione fax
- 3. Toccare la casella sotto l'intestazione Frequenza squilli per aprire il tastierino numerico.
- **4.** Utilizzare il tastierino numero per immettere la frequenza di squilli, quindi toccare il pulsante OK. L'impostazione predefinita per la frequenza di squilli è 68 hz.
- 5. Toccare il pulsante Salva.

# Attivazione/disattivazione della pianificazione della stampa dei fax

**NOTA:** prima di attivare la pianificazione della stampa dei fax, è necessario creare un programma di pianificazione.

- 1. Nella schermata iniziale, toccare il pulsante Amministrazione.
- 2. Aprire i seguenti menu:
  - Impostazioni fax
  - Impostazioni di ricezione fax
  - Programma stampa fax
- 3. Toccare l'opzione Usa programma stampa fax.
- **4.** Toccare il pulsante Pianifica.

- **5.** Toccare Mod. stampa fax.
- 6. Toccare il segno "più" di colore verde per aprire la schermata Schedule a Weekly Fax Event (Pianifica un evento fax settimanale).
- 7. Selezionare un'opzione sotto l'intestazione Tipo di evento:
  - Print incoming faxes (Stampa fax in arrivo)
  - Store incoming faxes (Memorizza fax in entrata)
- 8. Toccare i campi Ora per aprire il tastierino numerico, quindi immettere l'ora e i minuti in corrispondenza dei quali i fax in entrata verranno stampati o memorizzati.
- 9. Toccare i pulsanti Giorni evento corrispondenti ai giorni in cui applicare la pianificazione di stampa dei fax.
- **10.** Toccare il pulsante OK.
- **11.** Toccare il pulsante Salva per salvare la pianificazione di stampa dei fax.
- **12.** Toccare il pulsante Salva per attivare la pianificazione di stampa dei fax.

NOTA: è possibile applicare una sola pianificazione di stampa dei fax al giorno.

### Blocco dei fax in arrivo

Utilizzare l'impostazione relativa all'elenco dei fax bloccati per creare un elenco dei numeri telefonici bloccati. Quando si riceve un fax da tali numeri, il fax non viene stampato e viene immediatamente eliminato dalla memoria.

#### Creazione di un elenco di fax bloccati

- 1. Nella schermata iniziale, toccare il pulsante Amministrazione.
- 2. Aprire i seguenti menu:
  - Impostazioni fax
  - Impostazioni di ricezione fax
  - Numeri fax bloccati
- 3. Toccare la casella di testo Numero fax da bloccare per visualizzare la tastiera.
- 4. Digitare un numero, quindi toccare il pulsante OK.
- 5. Toccare la freccia verde per spostare il numero nell'elenco Numeri fax bloccati.

NOTA: per aggiungere altri numeri di fax bloccati, ripetere i passaggi da 3 a 5.

6. Toccare il pulsante Salva per salvare l'elenco dei numeri di fax bloccati.

#### Eliminazione dei numeri dall'elenco dei numeri di fax bloccati

- 1. Nella schermata iniziale, toccare il pulsante Amministrazione.
- 2. Aprire i seguenti menu:
  - Impostazioni fax
  - Impostazioni di ricezione fax
  - Numeri fax bloccati
- Toccare il numero da eliminare dall'elenco Numeri fax bloccati, quindi toccare i pulsanti Elimina e Salva.
- 4. Toccare il pulsante OK per confermare l'eliminazione del numero.
- 5. Ripetere i passaggi 3 e 4 per eliminare altri numeri dall'elenco Numeri fax bloccati oppure toccare il pulsante Elimina tutto, quindi toccare Salva per eliminare tutti i numeri dall'elenco Numeri fax bloccati contemporaneamente.

#### Avvio della ricezione polling

Alcune unità fax possono memorizzare un fax fino a quando un'altra unità non richiede di riceverlo. Quando un prodotto esegue il polling di un'altra unità in cui è memorizzato un fax e richiede di riceverlo, si parla di ricezione polling.

- 1. Nel pannello di controllo, toccare l'icona Fax per visualizzare la schermata Fax.
- 2. Toccare Altre opzioni per visualizzare la schermata delle opzioni.
- **3.** Passare alla pagina 3.
- 4. Toccare Richiesta fax per visualizzare la relativa schermata.
- 5. Toccare la casella di testo per visualizzare la tastiera.
- 6. Digitare un numero di ricezione polling sul tastierino numerico, quindi toccare Avvia.
- 7. Viene composto il numero immesso. Se nell'unità fax chiamata è memorizzato un fax, quest'ultimo viene trasmesso al prodotto, quindi viene stampato. Se non è presente alcun fax, viene visualizzato il messaggio No Fax is Available (Nessun fax disponibile). Se il sistema fax non supporta la funzione di polling, viene visualizzato il messaggio di errore Poll Invalid (Polling non valido).

#### **Opzioni processo predefinite**

È possibile configurare le seguenti opzioni di processo predefinite:

- Notifica
- Timbro fax ricevuti
- Adatta a pagina
- Selezione carta

- Scomparto di uscita
- Lati

**NOTA:** le impostazioni predefinite delle opzioni di processo vengono condivise tra tutti i metodi fax: analogico, tramite LAN e Internet.

#### Notifica

Questa impostazione controlla il momento in cui viene stampato il rapporto delle chiamate fax in entrata.

- 1. Nella schermata iniziale, toccare il pulsante Amministrazione.
- 2. Aprire i seguenti menu:
  - Impostazioni fax
  - Impostazioni di ricezione fax
  - Opzioni processo predefinite
  - Notifica
- 3. Toccare una delle impostazioni di notifica indicate di seguito:
  - Non notificare (impostazione predefinita)
  - Notify when job completes (Notifica al completamento del processo)
  - Notify only if job fails (Notifica solo in caso di errore processo)
- 4. Toccare l'opzione Stampa per ricevere una notifica stampata oppure l'opzione E-mail per ricevere una notifica per posta elettronica.
- 5. Se si è selezionata l'opzione Stampa, toccare il pulsante Salva per completare la configurazione della notifica.

#### -oppure-

Se si è selezionata l'opzione E-mail, utilizzare la tastiera per immettere l'indirizzo di posta elettronica. Quindi, toccare il pulsante Salva per completare la configurazione della notifica.

6. Toccare la casella di controllo Includi miniatura per includere una miniatura con le notifiche.

#### Giornale dei fax ricevuti (fax in arrivo)

L'impostazione relativa al giornale dei fax ricevuti consente di attivare o disattivare il timbro dei fax in ingresso. L'impostazione consente di stampare la data, l'ora, il numero di telefono e il numero di pagina su ciascuna pagina in arrivo.

- 1. Nella schermata iniziale, toccare il pulsante Amministrazione.
- 2. Aprire i seguenti menu:
  - Impostazioni fax
  - Impostazioni di ricezione fax
  - Opzioni processo predefinite
  - Timbro fax ricevuti
- 3. Toccare l'opzione Disabilitato (impostazione predefinita) per disattivare il timbro oppure l'opzione Abilitato per attivarlo.
- 4. Toccare il pulsante Salva.

#### Impostazione dell'adattamento alla pagina

Quando si seleziona un formato pagina per stampare un fax, il prodotto determina il formato più simile a quello previsto tra tutte le opzioni disponibili nel prodotto. Se l'impostazione di adattamento alla pagina è attivata e le dimensioni dell'immagine ricevuta sono superiori al formato pagina in uso, il prodotto tenterà di ridimensionare l'immagine per adattarla alle dimensioni della pagina. Se questa impostazione è disattivata, un'immagine in arrivo di dimensioni maggiori rispetto alla pagina verrà suddivisa su più pagine.

- 1. Nella schermata iniziale, toccare il pulsante Amministrazione.
- 2. Aprire i seguenti menu:
  - Impostazioni fax
  - Impostazioni di ricezione fax
  - Opzioni processo predefinite
  - Adatta a pagina
- 3. Toccare l'opzione Abilitato (impostazione predefinita) per attivare la modalità di adattamento alla pagina oppure Disabilitato per disattivarla.
- **4.** Toccare il pulsante Salva.

#### Impostazione della selezione della carta

Utilizzare la funzione di selezione della carta per specificare il vassoio da cui viene caricata la carta per il fax.

- 1. Nella schermata iniziale, toccare il pulsante Amministrazione.
- 2. Aprire i seguenti menu:
  - Impostazioni fax
  - Impostazioni di ricezione fax
  - Opzioni processo predefinite
  - Selezione carta
- 3. Toccare una delle opzioni indicate di seguito:
  - Automatico (impostazione predefinita)
  - Vassoio 1
  - Vassoio 2
  - Vassoio 3
  - Vassoio 4
  - Vassoio 5
- **4.** Toccare il pulsante Salva.

#### Impostazione dello scomparto di uscita

Utilizzare la funzione scomparto di uscita per impostare lo scomparto di uscita per il fax in uso.

- 1. Nella schermata iniziale, toccare il pulsante Amministrazione.
- 2. Aprire i seguenti menu:
  - Impostazioni fax
  - Impostazioni di ricezione fax
  - Opzioni processo predefinite
  - Scomparto di uscita
- 3. Toccare il nome del vassoio da utilizzare per i fax ricevuti.
- 4. Toccare il pulsante Salva.

#### Impostazione dei lati

Utilizzare la funzione lati per specificare la stampa a un lato o a due lati per i fax.

- 1. Nella schermata iniziale, toccare il pulsante Amministrazione.
- 2. Aprire i seguenti menu:
  - Impostazioni fax
  - Impostazioni di ricezione fax
  - Opzioni processo predefinite
  - Lati
- 3. Toccare una delle opzioni indicate di seguito:
  - 1 facciata (impostazione predefinita)
  - 2 facciate
- 4. Toccare il pulsante Salva.

#### Impostazione del vassoio carta

L'impostazione relativa al vassoio della carta consente di selezionare il vassoio della carta del prodotto da cui estrarre la carta per la stampa dei fax.

- 1. Nella schermata iniziale, toccare il pulsante Amministrazione.
- 2. Aprire i seguenti menu:
  - Impostazioni fax
  - Impostazioni di ricezione fax
  - Opzioni processo predefinite
  - Selezione carta
- 3. Toccare il nome del vassoio da utilizzare per i fax ricevuti.
- 4. Toccare il pulsante Salva per salvare il valore di selezione del vassoio della carta.

## Abilitazione dell'inoltro dei fax

- 1. Nella schermata iniziale, toccare il pulsante Amministrazione.
- 2. Aprire i seguenti menu:
  - Impostazioni fax
  - Archivio fax e Inoltro fax
- 3. Toccare la casella Abilita inoltro fax.

- **4.** Selezionare una delle seguenti opzioni dal menu a discesa Type of Fax Job to Forward (Tipo di processo fax da inoltrare):
  - Invia e ricevi
  - Send only (Solo invio)
  - Receive only (Solo ricezione) (impostazione predefinita)
- 5. Toccare la casella di testo Numero inoltro fax per visualizzare il tastierino numerico.
- 6. Digitare il numero a cui inoltrare i fax, quindi toccare il pulsante OK.
- **7.** Toccare il pulsante Salva.

# Utilizzo del fax

# Schermata della funzione fax

La schermata della funzione fax viene utilizzata per inviare fax. Per accedere a questa schermata, scegliere l'icona Fax visualizzata nella schermata iniziale del pannello di controllo.

| 10- | 1 2 3 4 5 6 7 8 9   Pronts Pronts Pronts 0 Anteprima 0 0   Destinatari fax: C C 0 Selezioni rapide 1   00 Speed Dial 01 0 555555555 01   02 03 0 0 0   Elimina Dettagli Altre opzioni 1   13 14 13 |  |  |
|-----|----------------------------------------------------------------------------------------------------|--|--|
| 1   | Tasto pagina iniziale: toccare per tornare alla schermata principale                                                                                                    |  |  |
| 2   | Invia fax: toccare per inviare fax a destinatari                                                                                                    |  |  |
| 3   | Eliminazione ultimo carattere digitato/numero                                                                                                    |  |  |
| 4   | Immissione numero nell'elenco dei destinatari                                                                                                    |  |  |
| 5   | Barra messaggi di stato                                                                                                    |  |  |
| 6   | Accesso alla rubrica fax                                                                                                    |  |  |
| 7   | Ricerca di una selezione rapida per numero                                                                                                    |  |  |
| 8   | Anteprima immagine                                                                                                    |  |  |
| 9   | Guida: toccare per visualizzare le sezioni della Guida                                                                                                    |  |  |
| 10  | Selezione rapida: tasto di modifica                                                                                                    |  |  |
| 11  | Selezione rapida: ricerca per nome                                                                                                    |  |  |
| 12  | Elenco selezioni rapide (scorrere per visualizzare altre voci)                                                                                                    |  |  |
| 13  | Altre opzioni: toccare per visualizzare o impostare altre opzioni di invio fax.                                                                                                    |  |  |
| 14  | Premere per visualizzare i dettagli del destinatario selezionato                                                                                                    |  |  |
| 15  | Premere per eliminare il destinatario selezionato dall'elenco                                                                                                    |  |  |
| 16  | Destinatari fax                                                                                                    |  |  |
| 17  | Numero fax: toccare per visualizzare la tastiera o immettere il numero di fax dal tastierino numerico del pannello di controllo <sup>1</sup>                                                       |  |  |

<sup>1</sup> Quando si tocca Numero fax, viene visualizzata una schermata a comparsa contenente il pulsante PIN che consente di aggiungere il carattere speciale parentesi quadre (**[**]) per nascondere un PIN e un pulsante Pausa per l'aggiunta di una virgola per inserire una pausa di due secondi.

**NOTA:** il PIN è per i numeri delle schede telefoniche, non per la protezione dei documenti inviati via fax.

| Invia fax        | Numero fax:         |         | Anteprima 🔍 🕐    |
|------------------|---------------------|---------|------------------|
| Destinatari fax: | 555555555           |         |                  |
|                  | 123                 | -       | Selezioni rapide |
|                  | 4 5 6               | PIN 🖉   |                  |
|                  | <b>*</b> 0 <b>#</b> | Pausa   | 05 V             |
| Elimina          | ОК                  | Annulla |                  |

# Barra messaggi di stato

Durante l'invio e la ricezione dei fax, le informazioni sullo stato vengono visualizzate sulla barra di stato posizionata nella parte superiore di alcuni sistemi con schermo a sfioramento. Le informazioni sullo stato comprendono: **Pronto**, **Chiamata in ingresso**, **Pagina inviata** e altre informazioni.

# Invio di un fax

Per inviare un fax, è possibile utilizzare uno dei tre metodi di base per l'immissione dei numeri:

- Immissione manuale dei numeri
- Immissione dei numeri mediante selezione rapida.
- Immettere i numeri utilizzando la rubrica fax.

**NOTA:** per informazioni in linea sull'invio dei fax, toccare ? sullo schermo per accedere al menu Guida, quindi toccare il menu Fax sotto l'elenco degli argomenti della Guida.

#### Caratteri consentiti nei numeri di fax

- Cifre (da 0 a 9)
- #
- \*
- ,
- spazi
- []
- ()

- –
- +
- X
- P

Quando si inserisce un numero di telefono utilizzando il tastierino numerico, ricordarsi di inserire eventuali pause o altri numeri, quali prefissi, codici di accesso alla linea esterna al centralino (in genere 9 o 0) o prefissi internazionali. È possibile inserire una pausa di due secondi digitando una virgola (,). Se l'impostazione relativa al prefisso del fax è stata configurata in modo da includere automaticamente il prefisso di selezione, non sarà necessario inserirlo.

**NOTA:** quando viene inviato, un fax viene prima sottoposto a scansione e archiviato in memoria. Una volta memorizzato, l'intero documento viene inviato e successivamente eliminato dalla memoria. I fax che non si riesce a inviare, in caso di linea occupata o di mancata risposta, vengono eliminati dalla memoria. Se sono state impostate le funzioni Riseleziona su occupato (Ricomponi se occupato) o Riseleziona su nessuna risposta (Ricomponi se nessuna risposta), il fax non verrà eliminato fino a quando tutti i nuovi tentativi non avranno avuto esito negativo o il fax non sarà stato inviato correttamente.

# Invio di un fax tramite immissione manuale dei numeri

 Posizionare il documento nell'alimentatore automatico di documenti (ADF) o sul vetro di scansione.

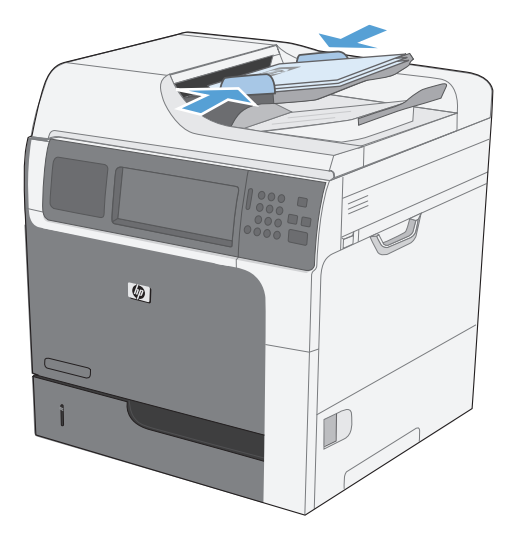

2. Nella schermata iniziale, toccare il pulsante Fax. Se richiesto, immettere un nome utente e una password.

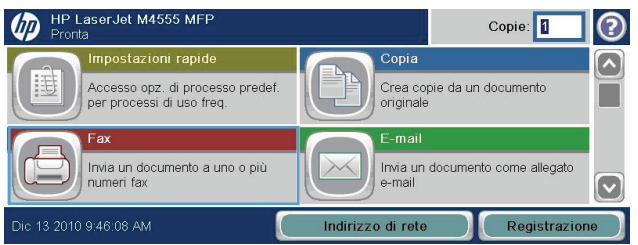

- 3. Toccare il pulsante Altre opzioni. Verificare che le impostazioni corrispondano a quelle dell'originale. Una volta configurate tutte le impostazioni, toccare la freccia rivolta verso l'alto per passare alla schermata principale Fax.
- Toccare la casella Numero fax per visualizzare il tastierino numerico.

| Destinatari fax: | Codice selezione r |                  |
|------------------|--------------------|------------------|
|                  | 00                 | Selezioni rapide |
|                  | 00 Speed Dial      | 5 01             |
|                  | 02                 | 03               |
|                  | V 04               | 05               |

| Pronta           |                                                     | Anteprima 🔍 📀                               |
|------------------|-----------------------------------------------------|---------------------------------------------|
| Destinatari fax: | Codice selezione r<br>00 Speed Dial 555555555 02 04 | Selezioni rapide       01       03       05 |
| Elimina Dettagli | Altre opzie                                         | oni                                         |

- 5. Utilizzare il tastierino numerico per immettere il numero di telefono, quindi toccare il pulsante OK.
- Toccare l'icona Avvia per inviare il fax. È possibile toccare l'icona Avvia sullo schermo a sfioramento o premere il pulsante Avvia di colore verde nel pannello di controllo.

| Pronta           | Numero fax: |         | Anteprima        |
|------------------|-------------|---------|------------------|
| Destinatari fax: | 1 2 3       |         | Selezioni rapide |
|                  | 4 5 6       | PIN 🖉   |                  |
|                  | 789         |         |                  |
| Elimina          | • 0 #       | Annulla |                  |

| Pronta           |                                                                 | Anteprima 🔍 📀    |
|------------------|-----------------------------------------------------------------|------------------|
| Destinatari fax: | Codice selezione r<br>00<br>Speed Dial<br>555555555<br>02<br>04 | Selezioni rapide |
| Elimina          | Altre opzion                                                    | i                |

# Invio di un fax mediante la selezione rapida

Prima di inviare un fax mediante la selezione rapida, è necessario crearne una.

- 1. Caricare il documento nell'alimentatore o sul vetro dello scanner.
- 2. Nella schermata iniziale, toccare il pulsante Fax.
- Toccare un numero di Selezione rapida per il nome della selezione rapida che si desidera utilizzare, quindi toccare il pulsante OK. Il nome di selezione rapida sarà visualizzato nella sezione Numero fax della schermata Fax.
- Toccare il pulsante Avvia per inviare il fax. È possibile toccare il pulsante Avvia sullo schermo a sfioramento o premere il pulsante Avvia di colore verde sul pannello di controllo.

## Ricerca per nome in un elenco di selezioni rapide

Utilizzare questa funzione per cercare una selezione rapida esistente specificandone il nome.

**NOTA:** Se non si conosce il nome univoco della selezione rapida, immettere una lettera per visualizzare una parte dell'elenco. Ad esempio, per visualizzare i nomi di selezione rapida che iniziano con la lettera N, immettere la lettera N. Se non esiste alcuna corrispondenza, prima della ricerca viene visualizzato un messaggio in cui viene indicata la voce che più si avvicina alla lettera N.

Caps

₽

Alt

z

@

- 1. Nella schermata iniziale, toccare il pulsante Fax.
- Toccare il pulsante Speed Dial Search (Ricerca selezione rapida). Questo pulsante ha l'aspetto di una lente di ingrandimento e viene visualizzato a destra del pulsante Selezione rapida.
- 3. Digitare le prime lettere del nome di selezione rapida da cercare. Man mano che vengono trovate corrispondenze, viene popolato l'elenco nella parte superiore della schermata di ricerca. Se necessario, scorrere per visualizzare tutte le voci oppure digitare più lettere per restringere la ricerca.
- Selezionare il nome desiderato nell'elenco e toccare il pulsante OK. L'elenco di selezione rapida nella schermata principale fax mostra la voce selezionata all'interno dell'elenco di numeri.
- 5. Toccare un numero di selezione rapida per aggiungerlo all'elenco dei destinatari.
- Selezionare o cercare altri nomi, se necessario.

# Abilita la corrispondenza della selezione rapida

- 1. Nella schermata iniziale, individuare e toccare il pulsante Amministrazione.
- 2. Aprire i seguenti menu:
  - Impostazioni fax
  - Impostazioni invio fax
  - Impostazione invio fax
  - Impostazioni di invio fax generali

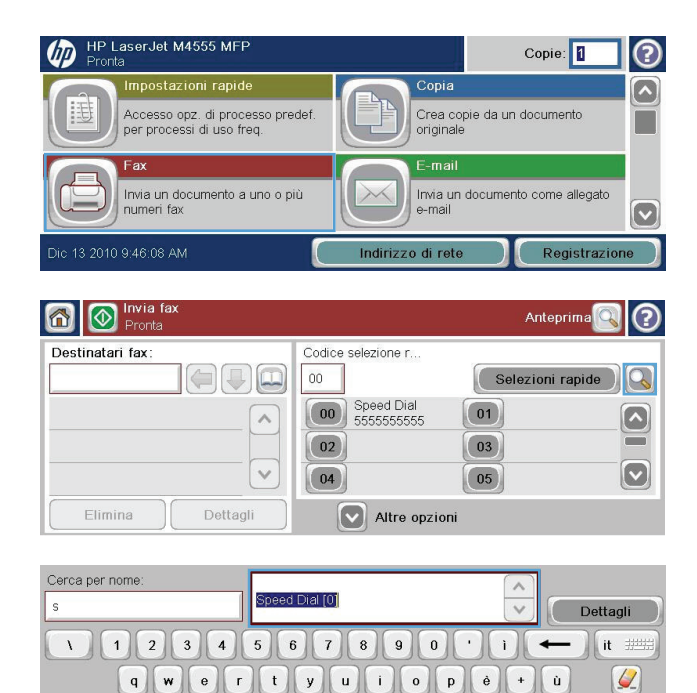

asd fghjklòà

xcvbnm

4 7 1

Annulla

OK

- 3. Toccare il menu Corrispondenza selezione rapida numero fax, quindi l'opzione Abilita.
- **4.** Toccare il pulsante Salva.

# Invio di un fax mediante i numeri della rubrica fax

La funzione di rubrica fax consente di memorizzare i numeri di fax nel prodotto.

È anche possibile che l'elenco dei contatti di Microsoft® Exchange in uso sia abilitato per essere visualizzato nella rubrica fax.

- 1. Nel pannello di controllo, toccare l'icona Fax per visualizzare la schermata Fax.
- 2. Toccare l'icona Rubrica per visualizzare la schermata Rubrica.
- 3. Dal menu a discesa selezionare un'origine della rubrica fax.
- 4. Toccare i nomi per evidenziarli, quindi toccare la freccia destra per spostare i nomi evidenziati nella sezione Destinatari fax.
- 5. Toccare il pulsante OK per tornare alla schermata Fax.
- Toccare il pulsante Avvia per inviare il fax. È possibile toccare il pulsante Avvia sullo schermo a sfioramento o premere il pulsante Avvia di colore verde nel pannello di controllo.

## Ricerca nella rubrica fax

Utilizzare la funzione di ricerca nella rubrica fax per cercare un nome presente nella rubrica.

- 1. Toccare l'icona Fax nella schermata iniziale.
- 2. Toccare l'icona della rubrica fax a destra della casella dei destinatari dei fax.
- 3. Selezionare l'opzione Tutti i contatti o Contatti locali dall'elenco a discesa nella parte superiore della schermata della rubrica fax.
- 4. Toccare l'icona Cerca (lente di ingrandimento) accanto al menu a discesa.
- 5. Sulla tastiera, digitare le prime lettere del nome. Man mano che si digitano le lettere, verranno visualizzati i destinatari corrispondenti. Digitare più lettere per restringere la ricerca. Selezionare i nomi desiderati dalla parte superiore della schermata, quindi toccare OK. Nella schermata viene visualizzata di nuovo la rubrica fax.
- 6. Toccare la freccia destra per immettere il nome selezionato nell'elenco Destinatari fax.
- 7. Toccare il pulsante OK per tornare alla schermata di invio dei processi fax.

**NOTA:** Per importare/esportare la rubrica fax locale nel server EWS, consultare la documentazione relativa a tale server.

# Annullamento di un fax

# Annullamento della trasmissione del fax corrente

Toccare il pulsante Annulla lavoro nella schermata **Stato** del fax.

#### -oppure-

Sul pannello di controllo, toccare il pulsante Stop.

Toccare il pulsante OK quando viene visualizzato il messaggio **Job has been aborted** (Processo interrotto).

Toccare il pulsante OK per terminare l'eliminazione del processo fax e ritornare alla schermata Fax.

## Annullamento di fax in attesa

- 1. Nella schermata iniziale, toccare il pulsante Stato processo.
- 2. Toccare il processo fax da annullare nella schermata Stato processo.
- 3. Toccare il pulsante Annulla lavoro.
- Toccare il pulsante Sì nella schermata in cui viene visualizzato il messaggio Are you sure you want to cancel this job? (Annullare il processo?).
- **NOTA:** il completamento dell'operazione di annullamento potrebbe richiedere fino a 30 secondi.

# **Ricezione di fax**

I fax in arrivo ricevuti dall'accessorio fax vengono archiviati in memoria prima della stampa. Una volta memorizzato tutto il fax, viene stampato e successivamente eliminato dalla memoria. I fax vengono stampati al momento della ricezione, a meno che non sia attivata l'opzione di pianificazione della stampa di fax. Se si attiva la funzione di pianificazione della stampa di fax, tutti i fax in arrivo vengono archiviati in memoria senza essere stampati. Quando si disattiva la pianificazione della stampa di fax, tutti i fax memorizzati vengono stampati.

Per modificare la modalità di ricezione di un fax, è possibile modificare le impostazioni predefinite per la ricezione dei fax. Alcune impostazioni comprendono le seguenti opzioni:

- Selezione del numero di squilli prima della risposta
- Stampa della data, dell'ora e del numero di pagina sui fax (giornale)
- Selezione del vassoio di alimentazione e dello scomparto di destinazione
- Inoltro di fax a un altro numero
- Blocco di fax da determinati numeri

- Pianificazione della stampa dei fax (blocco memoria)
- Impostazioni di notifica

# Creazione o eliminazione di elenchi di selezioni rapide

La selezione rapida consente di assegnare un nome di selezione rapida a un singolo numero o a un gruppo di numeri e si inviare un fax a tali numeri selezionando il nome di selezione rapida.

(hp)

o opz. di processo predef

# Creazione di un elenco di selezioni rapide

- 1. Nella schermata iniziale, toccare il pulsante Fax.
- 2. Toccare il pulsante Selezioni rapide per visualizzare la schermata Selezione rapida.
- **3.** Toccare un Speed Dial Number (Numero selezione rapida).
- 4. Toccare la casella Speed Dial Name (Nome selezione rapida) per visualizzare la tastiera.

| per processi di uso freq.                          | originale                                                                                                    |
|----------------------------------------------------|----------------------------------------------------------------------------------------------------|
| Fax<br>Invia un documento a uno o p<br>numeri fax  | iù E-mail<br>Invia un documento come allegato<br>e-mail                                                                                                    |
| Dic 13 2010 9:46:08 AM                             | Indirizzo di rete Registrazione                                                                                                    |
| Pronta                                             | Anteprima 🔍 🕐                                                                                                    |
| Destinatari fax:                                   | Codice selezione r         Selezioni rapide           00         Speed Dial           555555555         01           02         03           04         05 |
| Elimina Dettagli                                   | Altre opzioni                                                                                                    |
| °ax > Modifica selezioni rapide<br>Nome sel, rap.: | Codice selezione r                                                                                                    |
| Numeri fax:                                        | 02     Elimina     Stampa       00     Speed Dial     01       5555555555     01     02       02     03     03       04     05     V                       |
| Fax > Modifica selezioni rapide                    | 0                                                                                                    |
|                                                    | Codice selezione r                                                                                                    |
| Nome sel. rap.:                                    | 02 Elimina Stampa                                                                                                    |

02

04

03

05 0K Copie:

Crea copie da un document

 $\bigcirc$ 

5. Digitare un nome per la selezione rapida.

Annulla
- Toccare la freccia rivolta verso il basso nella casella Speed Dial Name (Nome selezione rapida) per aprire il menu a discesa.
- 7. Toccare l'opzione Numero fax.

8. Digitare un numero di fax per Speed Dial Name (Nome selezione rapida).

**NOTA:** per immettere numeri di fax aggiuntivi per un nome di selezione rapida, toccare la schermata a destra dell'ultima cifra del numero di fax immesso precedentemente. Quando viene visualizzato il cursore, toccare

il tasto di immissione per spostare il cursore alla riga successiva. Ripetere questo passaggio per immettere tutti i numeri per la selezione rapida.

- Toccare il pulsante OK. Il nome e i numeri di fax verranno visualizzati accanto al Speed Dial Number (Numero selezione rapida).
- **10.** Al termine, premere il pulsante OK per tornare alla schermata Fax.

| Numeri fax: * | 555555555         | ~       |
|---------------|-------------------|---------|
|               |                   |         |
|               | t y u i o p è + ù |         |
| Caps a s d    | fghjklóà 🗲        |         |
| <pre></pre>   | v b n m , (       |         |
| Alt @         | ) (сок            | Annulla |

| [00] Nome selezione r         | Speed Dial          |
|-------------------------------|---------------------|
| [00] Nome selezione rapida: * |                     |
| Numeri fax: *                 | 567890 · i 🔶 it ### |
| q w e r                       | ) tyuiopè+ù 🌽       |
| Caps a s d                    | fghjklóà 🛁 🔺        |
|                               | v b n m , ◀▼►       |
| Alt @ [                       | OK Annulla          |

| Musen to | nc: *<br>0 |   |   |   | • |    | 55 | 58 | 258 | 50 | 5 |    |   |   |   |   |   |   |   |   |   |    |    |   | 310 |   |    |   |
|----------|------------|---|---|---|---|----|----|----|-----|----|---|----|---|---|---|---|---|---|---|---|---|----|----|---|-----|---|----|---|
|          |            |   | 1 | K | 4 | I. | 5  | K  | 6   | K  | 7 | X. | - | X | 8 | A | - | A | - | K | 1 | Ň. | •  |   | )   | 2 | 11 | 9 |
| Cape     | Ï          | 5 |   | İ | 1 | Ì  | 1  | Ì  | 9   | İ  | h | Í  | 1 | İ | 1 | Í | - | İ | 0 | İ | 4 | Ā  |    | _ | )   |   | Ì  |   |
| At       | 8          | 2 | ł | * | Å | 0  | Å. | ۷  | Å   | 9  | Å |    | Å | - | A |   | Å |   | 6 | - |   |    | W. | • | 1   | • |    |   |

| Numeri fax: *  | 555555555     |              |
|----------------|---------------|--------------|
| * Obbligatorio |               | ~            |
| 1 1 2 3        | 4 5 6 7 8 9 0 | • i 🔶 it === |
| q w e          | rtyuiop       | ) ė + ù 🌽    |
| Caps a s       | dfghjkl       | ò à 🛶 🔺      |
| A z x          | cvbnm,.       |              |
| Alt @          |               | OK Annulla   |

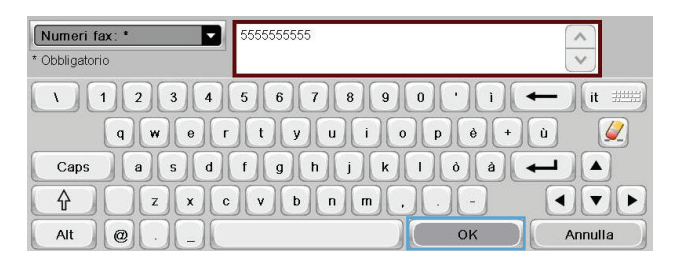

## Eliminazione di un elenco di selezioni rapide

- 1. Nella schermata iniziale, toccare il pulsante Fax.
- 2. Toccare il pulsante Selezioni rapide per visualizzare la schermata Selezione rapida.
- 3. Toccare un numero Selezioni rapide dell'elenco da eliminare.
- **4.** Toccare il pulsante Elimina.
  - Speed Diat Numeri fax: 555555555
- Toccare il pulsante Sì per confermare l'eliminazione dell'elenco di selezione rapida e ritornare alla schermata Fax.

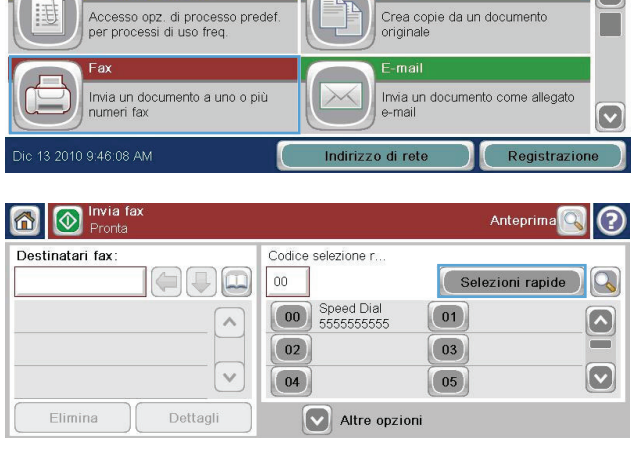

Copie: 1

Copia

?

erJet M4555 MFF

(III)

| Fax > Modifica selezion       | i rapide                                                                            | 2          |
|-------------------------------|-------------------------------------------------------------------------------------|------------|
| Nome sel. rap.:<br>Speed Dial | Codice selezione r                                                                  | Stampa 🔍 🔍 |
| Numeri fax:<br>5555555555     | 000         Speed Dial         011           002         033         04         055 |            |
|                               | ОК                                                                                  | Annulla    |

| Nome sel. rap.: |              | Codice selezione | r       |        |    |
|-----------------|--------------|------------------|---------|--------|----|
| Speed Dial      |              | 00               | Elimina | Stampa |    |
| Numeri fax:     |              | 00 Speed D       | ial 01  |        |    |
| 5555555555      |              | 02               | 03      |        |    |
|                 | $\mathbf{v}$ |                  | ок      | Annul  | la |

| Eliminare la selezione rapida selezionata? |    |    |
|--------------------------------------------|----|----|
|                                            |    |    |
|                                            |    |    |
|                                            |    |    |
|                                            |    |    |
|                                            | SI | No |

## Eliminazione di un singolo numero dall'elenco di selezioni rapide

- 1. Nella schermata iniziale, toccare il pulsante Fax.
- 2. Toccare il pulsante Selezioni rapide per visualizzare la schermata Selezione rapida.
- **3.** Toccare il numero <u>Selezione rapida</u> dell'elenco per visualizzare la tastiera.
- 4. Toccare la freccia rivolta verso il basso nella casella Speed Dial Name (Nome selezione rapida) per aprire il menu a discesa, quindi toccare l'opzione Numeri fax.
- Scorrere l'elenco dei numeri di fax e scegliere la schermata a destra dell'ultima cifra del numero di fax da eliminare. Utilizzare il tasto BACKSPACE per eliminare il numero di fax.

| Accesso opz. di processo prede<br>per processi di uso freq. | ef. Copia<br>Crea copie da un documento<br>originale                                   |
|-------------------------------------------------------------|----------------------------------------------------------------------------------------|
| Fax<br>Invia un documento a uno o più<br>numeri fax         | E-mail<br>Invia un documento come allegato<br>e-mail                                   |
| Dic 13 2010 9:46:08 AM                                      | Indirizzo di rete Registrazione                                                        |
| Pronta                                                      | Anteprima 💽 📀                                                                          |
| Destinatari fax:                                            | Codice selezione r 00 Selezioni rapide                                                 |
|                                                             | 00         Speed Dial         01         0           02         03         0         0 |
|                                                             | 04 05 💟                                                                                |

Copie: 1

(?)

HP LaserJet M4555 MF

In

| =ax > Modifica selezioni | rapide                                           | 0         |
|--------------------------|--------------------------------------------------|-----------|
| Nome sel. rap.:          | Codice selezione r                               |           |
| Speed Dial               | 00 Elimina S                                     | tampa 🔵 🔍 |
| Numeri fax:              | Speed Dial 01                                    |           |
| 5555555555               | 555555555           02           04           05 |           |
|                          | ОК                                               | Annulla   |

| [00] Nome selezione r         | Speed Dial          |
|-------------------------------|---------------------|
| [00] Nome selezione rapida: * |                     |
| Numeri fax: *                 | 567890 'i 🔶 it 🛲    |
| q w e r                       | ) tyuiopè+ù 🖉       |
| Caps a s d                    | f g h j k l ò à 📥 🔺 |
|                               | vbnm, 🗸 🕨 🕨         |
| Alt @ [                       | OK Annulla          |

| Numeri fax:    | *     | 5555555555 |         |              |
|----------------|-------|------------|---------|--------------|
| * Obbligatorio |       |            |         | ~            |
|                | 2 3 4 | 56789      |         | ← )(it ====) |
| q              | )we   | rtyui      | 0 p è + | ù 🌽          |
| Caps           | asd   | fghjk      | lòà     |              |
| $\bigcirc$     | ZX    | c v b n m  |         |              |
| Alt            |       |            | ОК      | Annulla      |

- 6. Toccare il pulsante OK per tornare alla schermata Selezioni rapide.
- Numeri fax: \* 5555555555 \* Obbligatorio 1 2 3 4 5 6 7 8 9 0 <sup>1</sup> i it ### + qwertyuiopè+ù 4 Caps a s d f g h j k l ò à 🛁 🔺 zxcvbnm, ₽ **I** Alt @ oĸ Annulla
- 7. Toccare il pulsante OK per tornare alla schermata Fax.

| <sup>-</sup> ax > Modifica selezioni | rapide                                                                                                    | (?      |
|--------------------------------------|----------------------------------------------------------------------------------------------------|---------|
| Nome sel. rap.:                      | Codice selezione r                                                                                                    |         |
| Speed Dial                           |                                                                                                    | Stampa  |
| Numeri fax:                          | 00 Speed Dial 01                                                                                                    |         |
| 555555555                            | 1         1         1         1         1         1         1         1         1         1         1         1         1         1         1         1         1         1         1         1         1         1         1         1         1         1         1         1         1         1         1         1         1         1         1         1         1         1         1         1         1         1         1         1         1         1         1         1         1         1         1         1         1         1         1         1         1         1         1         1         1         1         1         1         1         1         1         1         1         1         1         1         1         1         1         1         1         1         1         1         1         1         1         1         1         1         1         1         1         1         1         1         1         1         1         1         1         1         1         1         1         1         1         1         1         1         1 |         |
|                                      | ОК                                                                                                    | Annulla |

## Aggiunta di un numero a un elenco di selezioni rapide esistente

ho

- 1. Nella schermata iniziale, toccare il pulsante Fax.
- 2. Toccare il pulsante Selezioni rapide per visualizzare la schermata Selezione rapida.
- 3. Toccare il numero Selezione rapida dell'elenco da modificare.
- Toccare la freccia rivolta verso il basso nella casella Speed Dial Name (Nome selezione rapida) per aprire il menu a discesa.

| Fax<br>Invia un documento a uno o p<br>numeri fax | iù E-mail<br>Invia un documento come allegato<br>e-mail                                                        |
|---------------------------------------------------|----------------------------------------------------------------------------------------------------|
| Dic 13 2010 9:46:08 AM                            | Indirizzo di rete Registrazione                                                                                |
| Pronta                                            | Anteprima 💽 📀                                                                                                  |
| Destinatari fax:                                  | Codice selezione r<br>00 Selezioni rapide<br>00 Speed Dial<br>5555555555 01<br>02 03<br>04 05<br>Altre onzioni |
| Fax > Modifica selezioni rapide                   |                                                                                                    |
| Nome sel rap.:                                    | Codice selezione r                                                                                             |

esso opz. di processo predef.

Copie: 1

Crea copie da un documento

(?)

| Nome sel. rap.:       | Codi       | ce selezione r      |        |        |    |
|-----------------------|------------|---------------------|--------|--------|----|
| Speed Dial            | 00         | E                   | limina | Stampa |    |
| Numeri fax:           |            | Speed Dial          | 01     |        |    |
| 5555555555            |            | 2) 5555555555<br>2) | 03     |        |    |
|                       | ~          |                     | ок     | Annul  | la |
|                       |            |                     |        |        |    |
| [00] Nome selezione r | Speed Dial |                     |        |        | 1  |

| [00] Nome selezione r         | Speed Dial              |
|-------------------------------|-------------------------|
| [00] Nome selezione rapida: * |                         |
| Numeri fax: *                 | 5 6 7 8 9 0 ' ì 🔶 it 🛲  |
| qwe                           | rtyuiopè+ù 🌽            |
| Caps a s d                    | fghjklóà 📥 🔺            |
| A z x                         | ; v b n m ,       • • • |
| Alt @ [                       | OK Annulla              |

| 6. | Per aggiung   | jere un numero di fax in          |
|----|---------------|-----------------------------------|
|    | corrisponde   | nza di un nome di selezione       |
|    | rapida, toco  | care la schermata a destra        |
|    | dell'ultima d | ifra dell'ultimo numero di fax    |
|    | nell'elenco.  | Quando viene visualizzato il      |
|    | cursore, too  | care il tasto di immissione       |
|    |               | per spostare il cursore alla riga |

successiva, quindi digitare il numero di fax.

- 7. Toccare il pulsante OK per tornare alla schermata Selezioni rapide.
- 8. Toccare il pulsante OK per tornare alla schermata Fax.

| [00] Nome selezione r  [00] Nome selezione rapida: * | Speed Dial          |
|------------------------------------------------------|---------------------|
| Numeri fax: *                                        | 567890 · i ← it ### |
| qwer                                                 | tyuiopê+ù 🌽         |
| Caps a s d                                           | fghjklóà 🖊 🔺        |
|                                                      | vbnm, <v></v>       |
| Alt @ [                                              | OK Annulla          |

| Numeri fax: * | 555555556                                   |
|---------------|---------------------------------------------|
| 1234<br>qwer  | 567890'i 🔶 it ::::::<br>t y u i o p è + ù 🌽 |
| Caps a s d    | fghjklóà 🚽 🔺                                |
| Alt @         | V b n m , - V V Annulla                     |

| Numeri fax: *  | 555555555           |
|----------------|---------------------|
| * Obbligatorio | ×                   |
| 1 1 2 3 4      | 567890 · 1 ← it ### |
| n e w p        | tyuiopè+ù 🌽         |
| Caps a s d     | fghjklòà 📥 🔺        |
|                | vbnm, (V)           |
| Alt @ [        | OK Annulla          |

| ax > Modifica selezioni - | apide        |         | 0          |
|---------------------------|--------------|---------|------------|
| Nome sel. rap.:           | Codice selez | tione r |            |
| Speed Dial                | 00           | Elimina | Stampa 📄 🔍 |
| Numeri fax:               | OD Spe       | ed Dial |            |
| 5555555555                |              | 03      |            |
|                           | ~            | ОК      | Annulla    |

# Chiamate vocali e nuovi tentativi

#### **Rapporto chiamate fax**

Un rapporto chiamate fax viene stampato quando la funzione di notifica è stata attivata nel menu Opzioni processo predefinite o Altre opzioni.

Quando tutti i tentativi fax sono stati esauriti, verrà stampato il rapporto chiamate fax per un invio fax. Mostra l'ID del registro processi del fax. Il risultato del tentativo finale viene stampato nel rapporto chiamate fax.

Il rapporto chiamate fax non viene stampato per le chiamate vocali.

**NOTA:** Il rapporto chiamate fax genera solo i numeri di processi per i tentativi finali. Se uno di questi rapporti viene stampato manualmente da menu e l'ultima chiamata non era il tentativo finale né una chiamata vocale, il numero di processo sarà zero.

#### Registro attività fax

Le chiamate vocali non sono incluse nel registro attività fax per impostazione predefinita. Nel registro attività fax, viene riportato soltanto il tentativo finale dopo che sono state utilizzate tutte le riselezioni o dopo il completamento di un invio di fax.

#### **Rapporto T.30**

Le chiamate vocali non determinano la stampa di un rapporto T.30. Tutti i tentativi eseguiti determinano la stampa di un rapporto T.30.

## Stampa di fax memorizzati

- 1. Nella schermata iniziale, individuare e toccare il pulsante Apri da memoria perif..
- 2. Toccare il menu Fax memorizzati.
- 3. Scorrere l'elenco Fax memorizzati e toccare il fax da stampare.
- 4. Toccare l'icona Avvia per stampare il fax. È possibile toccare l'icona Avvia sullo schermo a sfioramento o premere il pulsante Avvia di colore verde sul pannello di controllo.

## Pianificazione della stampa dei fax (blocco memoria)

Utilizzare la funzione di pianificazione dei fax per specificare il momento in cui eseguirne la stampa. È possibile selezionare le seguenti modalità di stampa di fax:

- Memorizza tutti i fax ricevuti
- Stampa tutti i fax ricevuti
- Usa programma stampa fax

Se è selezionata la funzione Memorizza tutti i fax ricevuti, tutti i fax in arrivo verranno memorizzati senza essere stampati. È possibile accedere ai processi fax memorizzati utilizzando il menu Apri da memoria perif.. Questo menu consente di stampare o eliminare i processi mentre sono archiviati in memoria. Per ulteriori informazioni sulla funzione, consultare la descrizione del menu Recupera processo nella guida per l'utente del prodotto.

**NOTA:** per accedere ai fax memorizzati recuperati, utilizzare il menu Stampa fax e passare alla modalità Stampa tutti i fax ricevuti.

Se è selezionata la modalità Stampa tutti i fax ricevuti (Stampa tutti i fax ricevuti), tutti i fax in arrivo verranno stampati. Verranno stampati anche tutti i fax attualmente memorizzati.

Se è selezionata la modalità Usa programma stampa fax (Utilizza pianificazione stampa), i fax verranno stampati solo in base alla pianificazione di stampa. È possibile impostare il programma di pianificazione della stampa dei fax in modo da bloccare un'intera giornata (24 ore) o solo un periodo di tempo all'interno della giornata. È possibile bloccare un solo periodo, che però può essere applicato a più giorni. È possibile configurare il periodo di blocco dal menu Programma stampa fax (Pianificazione stampa fax).

Se si aggiunge soltanto un tipo di evento alla pianificazione, verranno attivate le funzioni **Store All Received Faxes** (Archivia tutti i fax ricevuti) o **Print All Received Faxes** (Archivia tutti i fax stampati) in base al tipo di singolo evento aggiunto. Ciò significa che Single Store Event (Evento archiviazione singolo) determinerà l'attivazione della funzione **Store All Received Faxes** (Archivia tutti i fax ricevuti) e Single Print Event (Evento stampa singolo) determinerà l'attivazione della funzione **Print All Received Faxes** (Stampa tutti i fax ricevuti).

**NOTA:** Al termine del periodo di blocco, i fax ricevuti e archiviati durante il periodo di blocco vengono stampati automaticamente.

## Utilizzo del fax sulle reti VoIP

La tecnologia VolP consente di convertire il segnale telefonico analogico in bit digitali. Questi bit vengono quindi assemblati in pacchetti che viaggiano su Internet. I pacchetti vengono convertiti in segnali analogici e trasmessi alla destinazione o in prossimità di questa.

La trasmissione delle informazioni su Internet viene eseguita in forma digitale e non analogica. Pertanto sono vigenti diversi limiti sulla trasmissione fax che potrebbe richiedere diverse impostazioni fax rispetto alla rete telefonica pubblica commutata (PSTN) analogica. Il fax è strettamente dipendente dalla sincronizzazione e dalla qualità di segnale, quindi una trasmissione fax è più sensibile rispetto a un ambiente VoIP.

#### Di seguito sono riportate le modifiche delle impostazioni consigliate per l'Accessorio fax analogico 500 HP LaserJet quando è collegato a un servizio VoIP:

- Iniziare con il fax impostato sulla modalità V.34 (rapida) e con la modalità di correzione degli errori attivata. Il protocollo V.34 gestisce qualsiasi modifica nella velocità di trasmissione necessaria per le reti VolP.
- Se si verificano numerosi errori o nuovi tentativi con l'unità impostata su V.34, disattivare V.34 e impostare la velocità su Medium (Media) (14.400 bps).
- Poiché alcuni sistemi VolP non sono in grado di gestire le frequenze di segnale superiori associate al fax, impostare una velocità di fax inferiore se tali errori persistono. Impostare la velocità di trasmissione massima su 9.600 bps (Lenta).
- In alcuni casi, se l'errore persiste, disattivare la modalità ECM sul prodotto. La qualità dell'immagine potrebbe diminuire. Prima di utilizzare questa impostazione, assicurarsi che la qualità dell'immagine sia accettabile con la modalità ECM disattivata.
- Se le modifiche consigliate non migliorano l'affidabilità del fax VoIP, contattare il fornitore del servizio VoIP per richiedere assistenza.

# Risoluzione dei problemi di fax

## Impostazione corretta del fax

Utilizzare l'elenco di controllo riportato di seguito per identificare la causa dei possibili problemi relativi al fax.

- Si utilizza il cavo telefonico fornito con l'accessorio fax? Questo accessorio fax è stato collaudato con il cavo telefonico in dotazione per soddisfare le specifiche RJ11 e funzionali. Non sostituire il cavo con un altro cavo telefonico. Per l'accessorio fax analogico sono necessari un cavo telefonico e una connessione telefonica analogici.
- Il connettore della linea fax/telefono è inserito nella presa dell'accessorio fax? Verificare che il connettore telefonico sia inserito correttamente nella presa. Il corretto inserimento è confermato dal "clic" dello scatto in posizione del connettore.
- Il connettore telefonico a muro funziona correttamente? Verificare la presenza del segnale collegando un telefono alla presa a muro e accertarsi che venga emesso un segnale e sia possibile effettuare la chiamata.

#### Tipo di linea telefonica utilizzato

- Linea dedicata: un numero di fax/telefono standard assegnato per la ricezione o l'invio di fax.
- **NOTA:** la linea telefonica deve essere utilizzata esclusivamente dal prodotto fax e non deve essere condivisa con altri tipi di dispositivi telefonici, ad esempio sistemi di allarme che utilizzano la linea telefonica per le notifiche agli istituti di vigilanza.
- **Sistema PBX:** un sistema telefonico aziendale. I telefoni standard e l'accessorio fax utilizzano un segnale telefonico analogico. Alcuni sistemi PBX sono digitali e potrebbero non essere compatibili con l'accessorio fax. È necessario disporre dell'accesso a una linea telefonica analogica standard per inviare e ricevere fax.
- Linee a trasferimento di chiamata: una funzione del sistema telefonico che consente di trasferire la chiamata successiva sulla successiva linea disponibile quando la prima linea in entrata è occupata. Collegare l'accessorio fax alla prima linea telefonica in entrata. L'accessorio fax risponde alla chiamata dopo il numero di squilli selezionato nell'impostazione del numero di squilli alla risposta.

NOTA: Le linee a trasferimento di chiamata possono causare problemi nella ricezione dei fax. L'uso di tali linee è sconsigliato con questo prodotto.

#### Utilizzo di un dispositivo di protezione da sbalzi di tensione

È possibile utilizzare un dispositivo di protezione da sbalzi di tensione tra la presa a muro e l'accessorio fax per proteggere quest'ultimo da eventuali sbalzi di tensione trasmessi tramite le linee telefoniche. Questi dispositivi possono causare problemi di comunicazione tramite fax in quanto compromettono la qualità del segnale telefonico. Se si incontrano problemi nell'invio o nella ricezione di fax e si utilizza uno di questi dispositivi, collegare l'accessorio fax direttamente alla presa telefonica a muro per stabilire se il problema riguarda il dispositivo di protezione dagli sbalzi di tensione.

# Utilizzo di un servizio di casella vocale fornito dalla società telefonica o di una segreteria telefonica

Se il numero di squilli alla risposta impostato per il servizio di messaggistica è inferiore a quello impostato per l'accessorio fax, il servizio di messaggistica risponde alla chiamata e l'accessorio fax non è in grado di ricevere i fax. Se il numero di squilli alla risposta impostato per l'accessorio fax è inferiore a quello impostato per il servizio di messaggistica, l'accessorio fax risponde a tutte le chiamate e nessuna chiamata viene inoltrata al servizio di messaggistica.

#### La linea telefonica presenta la funzione di avviso di chiamata?

Se sulla linea telefonica del fax è attivata la funzione di avviso di chiamata, un avviso di chiamata può interrompere una chiamata fax in corso, provocando un errore di comunicazione. Verificare che la funzione di avviso di chiamata non sia attiva sulla linea telefonica del fax.

## Verifica dello stato dell'accessorio fax

Se l'accessorio fax analogico sembra non funzionare, stampare un rapporto Pagina di configurazione per controllarne lo stato.

- 1. Nella schermata iniziale, toccare il pulsante Amministrazione.
- 2. Aprire i seguenti menu:
  - Rapporti
  - Pagine di configurazione/stato
  - Pagina di configurazione
- **3.** Toccare il pulsante Stampa per stampare il rapporto oppure toccare il pulsante Visualizza per visualizzare il rapporto sullo schermo. Il rapporto consiste di diverse pagine.

NOTA: l'indirizzo IP o il nome host del prodotto è riportato nella pagina Jetdirect.

Controllare lo stato del modem nella pagina dell'accessorio fax della pagina di configurazione, sotto l'intestazione Informazioni hardware. Nella tabella che segue vengono identificate le condizioni di stato e le soluzioni possibili.

| Operativo / Attivato                   | L'Analog Fax Accessory è installato e pronto.                                                                                                    |
|----------------------------------------|----------------------------------------------------------------------------------------------------|
| Operativo / Disattivato                | L'accessorio fax è installato e operativo, tuttavia con la utility<br>HP Digital Sending si è disattivata la funzione fax del<br>prodotto o si è attivato il fax via LAN. Quando si attiva il fax<br>tramite LAN, la funzione fax analogica viene disattivata. È<br>possibile attivare una sola funzione fax per volta, LAN o<br>analogica. |
| Non operativo / Attivato / Disattivato | È stato rilevato un errore del firmware. È necessario<br>aggiornare il firmware.                                                                                                    |

Danneggiato / Attivato / Disattivato

Si è verificato un errore nell'accessorio fax; reinstallare la scheda dell'accessorio fax e controllare che non vi siano pin piegati. Se lo stato resta DANNEGGIATO, sostituire la scheda dell'Analog Fax Accessory.

ATTIVATO indica che l'Analog Fax Accessory è attivato, acceso; DISATTIVATO indica che è attivato il fax via LAN (il fax analogico è spento).

# Il fax non funziona

1

L'accessorio fax è stato installato, ma l'icona non viene visualizzata nella schermata principale del prodotto.

| Causa                                                                                                    | Soluzione                                                                                                    |
|----------------------------------------------------------------------------------------------------|----------------------------------------------------------------------------------------------------|
| Si è disattivata la funzione di fax analogico con la utility di<br>configurazione HP MFP Digital Sending Software. | Eseguire la utility di configurazione HP MFP Digital Sending<br>Software per attivare il fax analogico.                                          |
| L'accessorio non funziona in modo corretto.                                                                        | Verificare lo stato dell'accessorio fax. Se lo stato è                                                                                           |
|                                                                                                    | Se lo stato è NON OPERATIVO, potrebbe essere necessario<br>installare una nuova versione del firmware.                                           |
|                                                                                                    | Se lo stato è DANNEGGIATO e si è appena installata la<br>scheda, provare a reinstallare la scheda e controllare che non<br>vi siano pin piegati. |
|                                                                                                    | Se lo stato è DANNEGGIATO e la scheda è installata in<br>modo corretto, potrebbe essere necessario sostituirla.                                  |
| Scheda formatter guasta.                                                                                           | Contattare il rappresentante dell'assistenza HP per ottenere supporto.                                                                           |

#### I menu del fax non vengono visualizzati sul prodotto.

| Causa                            | Soluzione                                                                                                    |
|----------------------------------|----------------------------------------------------------------------------------------------------|
| È stato attivato il fax via LAN. | Il funzionamento è corretto. Quando si esegue la utility<br>HP Digital Sending Software per attivare il fax via LAN, il fax<br>analogico viene disattivato e i menu del fax, che vengono<br>utilizzati per le sole funzioni analogiche, non vengono aperti. |

## Problemi generali di invio e ricezione di fax

| Problema                                                                                     | Causa                                                                                              | Soluzione                                                                                                    |
|----------------------------------------------------------------------------------------------|----------------------------------------------------------------------------------------------------|----------------------------------------------------------------------------------------------------|
| ll fax non è stato inviato.                                                                  | Si è attivata l'opzione JBIG, ma il fax di<br>destinazione non è in grado di ricevere<br>fax JBIG. | Disattivare JBIG.                                                                                                    |
| Nella barra dei messaggi di stato viene<br>visualizzato un messaggio di memoria<br>esaurita. | Il disco di archiviazione del prodotto è<br>pieno.                                                 | Eliminare alcuni file dal disco. Per<br>ulteriori informazioni sulla gestione del<br>disco, consultare la guida dell'utente del<br>prodotto. |

| Problema                                                                                                    | Causa                                                                                                    | Soluzione                                                                                                    |
|----------------------------------------------------------------------------------------------------|----------------------------------------------------------------------------------------------------|----------------------------------------------------------------------------------------------------|
| Le foto vengono stampate con una<br>qualità scadente, oppure viene stampata<br>solo una casella grigia.                                         | Si è impostata una modalità Contenuto<br>pagina errata.                                                                                                    | Provare ad impostare l'opzione<br>Ottimizza testo/foto su Fotografia.                                                                                                    |
| Il fax è stato trasmesso anche dopo che<br>si è premuto il pulsante Annulla sulla<br>tastiera del prodotto per interrompere la<br>trasmissione. | L'annullamento viene eseguito dopo<br>aver selezionato l'opportuna opzione<br>nel menu di annullamento, che viene<br>visualizzato dopo aver premuto il<br>pulsante Stop di colore rosso, e averla<br>confermata con OK. | Annullare la trasmissione dal menu del<br>fax.                                                                                                    |
| Non viene visualizzato alcun pulsante<br>della rubrica fax.                                                                                     | La funzione della rubrica fax non è stata<br>attivata.                                                                                                    | Eseguire la utility di configurazione HP<br>°MFP Digital Sending Software per<br>attivare la rubrica fax.                                                                            |
| Non è possibile individuare le<br>impostazioni fax in HP Web Jetadmin.                                                                          | Le impostazioni fax in HP Web Jetadmin<br>si trovano nel menu a discesa relativo<br>allo stato della periferica.                                                                                                    | Selezionare <b>Invio digitale e fax</b> dal<br>menu a discesa.                                                                                                    |
| L'intestazione viene collocata nella parte<br>superiore della pagina dopo<br>l'attivazione della mascherina.                                    | Quando il fax viene inoltrato,<br>l'intestazione viene inserita nella parte<br>superiore della pagina anche quando si<br>attiva la mascherina.                                                                          | Il funzionamento è corretto.                                                                                                    |
| Nella casella dei destinatari sono<br>riportati sia nomi che numeri.                                                                            | La visualizzazione di nomi e numeri è<br>normale; a seconda della provenienza,<br>nella rubrica fax vengono visualizzati i<br>nomi, mentre in tutti gli altri database<br>sono riportati i numeri.                      | Comportamento normale, non è<br>necessario alcun intervento.                                                                                                    |
| Un fax di una sola pagina viene<br>stampato su due pagine.                                                                                      | L'intestazione del fax è stata inserita<br>nella parte superiore del fax, facendo<br>scorrere il testo nella seconda pagina.                                                                                            | Se si desidera che il fax venga stampato<br>comunque su una sola pagina,<br>impostare l'intestazione in modalità<br>mascherina o regolare l'impostazione di<br>adattamento a pagina. |
| L'alimentazione dei documenti viene<br>interrotta durante l'invio del fax.                                                                      | È possibile che si sia verificato un<br>inceppamento nell'ADF.                                                                                                    | In caso di inceppamento, vedere la<br>guida per l'uso del prodotto per<br>istruzioni sulla sua rimozione.                                                                            |
| Il volume dei suoni provenienti<br>dall'accessorio fax è troppo alto o<br>troppo basso.                                                         | È necessario regolare l'impostazione del<br>volume.                                                                                                    |                                                                                                    |

# Problemi di ricezione dei fax

#### L'accessorio fax non risponde alle chiamate fax in entrata (nessun fax rilevato).

| Causa                                                                                  | Soluzione                                                                                                |
|----------------------------------------------------------------------------------------|----------------------------------------------------------------------------------------------------|
| È possibile che il numero di squilli alla risposta non sia<br>impostato correttamente. | Verificare l'impostazione degli squilli alla risposta.                                                   |
| È possibile che il cavo telefonico non sia collegato correttamente o non funzioni.     | Verificare l'installazione. Accertarsi di utilizzare il cavo<br>telefonico fornito con l'accessorio fax. |

#### L'accessorio fax non risponde alle chiamate fax in entrata (nessun fax rilevato).

| Causa                                                                                                    | Soluzione                                                                                                    |  |
|----------------------------------------------------------------------------------------------------|----------------------------------------------------------------------------------------------------|--|
| È possibile che la linea telefonica non funzioni.                                                                                  | Scollegare l'accessorio fax dal connettore telefonico e<br>collegare un telefono. Effettuare una chiamata per accertarsi<br>che la linea telefonica funzioni correttamente.                                                                                                    |  |
| È possibile che un servizio di messaggistica vocale interferisca<br>con la funzione di risposta alle chiamate dell'accessorio fax. | <ul> <li>Effettuare una delle seguenti operazioni:</li> <li>Interrompere il servizio di messaggistica vocale.</li> <li>Impostare una linea telefonica dedicata per le chiamate fax.</li> <li>Diminuire il numero di squilli alla risposta per l'accessorio fax in modo che sia inferiore a quello impostato per la casella vocale.</li> </ul> |  |

#### I fax vengono trasmessi o ricevuti molto lentamente.

| Causa                                                                                                    | Soluzione                                                                                                    |
|----------------------------------------------------------------------------------------------------|----------------------------------------------------------------------------------------------------|
| È stato inviato o ricevuto un fax complesso contenente, ad esempio, diverse immagini.                                                                                       | L'invio e la ricezione di fax complessi richiedono una<br>maggiore quantità di tempo.                                                                                                    |
| È possibile che il modem del fax ricevente sia lento.                                                                                                    | L'accessorio fax invia il fax alla massima velocità modem<br>supportata dal fax ricevente.                                                                                                    |
| La risoluzione del fax in uscita o in entrata è molto alta. Una<br>risoluzione molto alta garantisce una qualità ottimale ma<br>richiede un tempo di trasmissione maggiore. | Durante la ricezione del fax, è possibile contattare il mittente<br>e richiedere la riduzione della risoluzione prima di ripetere<br>l'invio del fax. Durante l'invio di un fax, ridurre la risoluzione<br>e modificare l'impostazione dell'opzione Ottimizza testo/foto. |
| Se il collegamento della linea telefonica è scadente,<br>l'accessorio fax e il fax ricevente rallentano la trasmissione<br>per correggere gli errori.                       | Annullare e inviare nuovamente il fax. Contattare la<br>compagnia telefonica per verificare il funzionamento della<br>linea.                                                                                                    |

#### L'unità non stampa i fax.

| Causa                                                                | Soluzione                                                                                                    |
|----------------------------------------------------------------------|----------------------------------------------------------------------------------------------------|
| l supporti di stampa nel cassetto di alimentazione sono<br>esauriti. | Caricare i supporti. I fax ricevuti quando lo scomparto è vuoto<br>vengono salvati in memoria e stampati quando la carta viene<br>ricaricata.                                                                                                    |
| È impostata la pianificazione della stampa di fax.                   | Se si attiva la funzione di pianificazione della stampa di fax, i<br>fax ricevuti non verranno stampati fino a che non si sarà<br>disattivata la funzione.                                                                                                    |
| Il toner del prodotto è quasi o completamente esaurito.              | Quando il toner è quasi esaurito o del tutto assente, la stampa<br>viene interrotta. Tutti i fax ricevuti vengono archiviati in<br>memoria e stampati dopo aver ricaricato il toner. Per gli altri<br>problemi di stampa, consultare la guida dell'utente del<br>prodotto. |

#### L'unità non stampa i fax.

| Causa                                                                    | Soluzione                                                                                                    |
|--------------------------------------------------------------------------|----------------------------------------------------------------------------------------------------|
| Le chiamate in arrivo possono essere di tipo vocale.                     | Le chiamate vocali in arrivo solitamente vengono indicate nel<br>rapporto sulle chiamate come <b>Errore di comunicazione</b><br>(17) Poiché si tratta di chiamate vocali e non di errori fax,<br>non è necessario intraprendere alcuna azione. Verificare di<br>utilizzare un numero differente per le chiamate vocali e per i<br>fax. |
| Il fax in arrivo è stato interrotto.                                     | Verificare che la funzione di avviso di chiamata non sia attiva<br>sulla linea telefonica del fax. L'avviso di chiamata può<br>interrompere una chiamata fax in corso, provocando un<br>errore di comunicazione.                                                                                                    |
| La funzione Programma stampa fax è impostata su<br>Memorizza sempre fax. | Modificare l'impostazione Programma stampa fax in Stampa sempre fax.                                                                                                    |

# Problemi di invio dei fax

| Problema                                               | Causa                                                                                                    | Soluzione                                                                                                    |
|--------------------------------------------------------|----------------------------------------------------------------------------------------------------|----------------------------------------------------------------------------------------------------|
| L'invio dei fax viene interrotto.                      | La macchina fax ricevente potrebbe non<br>funzionare correttamente.                                                                                     | Inviare il documento ad un'altra<br>macchina fax.                                                                                                    |
|                                                        | È possibile che la linea telefonica non<br>funzioni.                                                                                                    | Scollegare l'accessorio fax dal<br>connettore telefonico e collegare un<br>telefono. Effettuare una chiamata per<br>accertarsi che la linea telefonica<br>funzioni correttamente.                                        |
|                                                        | È possibile che la linea telefonica sia<br>rumorosa o di bassa qualità.                                                                                 | Provare ad utilizzare una velocità di<br>trasmissione inferiore per migliorare<br>l'affidabilità della trasmissione. Vedere<br>le impostazioni relative alla maximum<br>baud rate (velocità di trasmissione<br>massima). |
|                                                        | È possibile che sia attiva la funzione di<br>avviso di chiamata                                                                                         | Verificare che la funzione di avviso di<br>chiamata non sia attiva sulla linea<br>telefonica del fax. L'avviso di chiamata<br>può interrompere una chiamata fax in<br>corso, provocando un errore di<br>comunicazione.   |
| L'accessorio fax riceve i fax, ma<br>non li trasmette. | Se l'accessorio fax è installato su un<br>sistema PBX, è possibile che quest'ultimo<br>generi un segnale che l'accessorio fax<br>non riesce a rilevare. | Disattivare l'impostazione di rilevamento<br>del segnale.                                                                                                    |
|                                                        | È possibile che la qualità del<br>collegamento telefonico sia scadente.                                                                                 | Riprovare.                                                                                                    |
|                                                        | La macchina fax ricevente potrebbe non funzionare correttamente.                                                                                        | Inviare il documento ad un'altra<br>macchina fax.                                                                                                    |

| Problema                                                            | Causa                                                                                                    | Soluzione                                                                                                    |
|---------------------------------------------------------------------|----------------------------------------------------------------------------------------------------|----------------------------------------------------------------------------------------------------|
|                                                                     | È possibile che la linea telefonica non<br>funzioni.                                                                                                    | Scollegare l'accessorio fax dal<br>connettore telefonico e collegare un<br>telefono. Effettuare una chiamata per<br>accertarsi che la linea telefonica<br>funzioni correttamente.                                                                                                 |
| l numeri dei fax in uscita<br>vengono selezionati<br>ripetutamente. | Se si attiva l'opzione Risel. se occupato<br>oppure Ricomponi se nessuna risposta,<br>l'accessorio fax riseleziona<br>automaticamente un numero.                                  | Il funzionamento è corretto. Per evitare<br>che vengano eseguiti nuovi tentativi di<br>selezione del numero fax, impostare<br>Ricseleziona se occupato su O e<br>impostare Riseleziona se nessuna<br>risposta su O.                                                               |
| l fax inviati non vengono ricevuti.                                 | La macchina fax ricevente potrebbe<br>essere spenta o potrebbe essersi<br>verificato un errore, ad esempio<br>l'esaurimento della carta.                                          | Contattare il destinatario per accertarsi<br>che il sistema fax ricevente sia acceso e<br>pronto per la ricezione.                                                                                                    |
|                                                                     | È possibile che un fax sia stato inserito<br>nella memoria in attesa della riselezione<br>del numero occupato oppure che vi<br>siano fax precedenti in attesa di<br>trasmissione. | Se un fax si trova in memoria per uno<br>dei motivi descritti precedentemente,<br>viene inserita una voce corrispondente<br>nel log del fax. Stampare il log delle<br>attività del fax per verificare la presenza<br>di fax <b>In sospeso</b> nella colonna<br><b>Risultato</b> . |

## Codici di errore

Se si verifica un problema che impedisce o interrompe l'invio o la ricezione di un fax, viene generato un codice di errore che consente di determinare la causa del problema. I codici di errore vengono riportati nel registro delle attività del fax, nel rapporto delle chiamate fax e in traccia protocollo T.30. Stampare uno dei tre rapporti per ottenere il codice di errore. È possibile leggere una descrizione dettagliata dei codici di errore e dell'azione appropriata da intraprendere sul sito <u>www.hp.com</u> cercando Accessorio fax analogico 500 HP LaserJet.

## Messaggi di errore fax

Quando un fax analogico viene inviato o ricevuto su un prodotto HP LaserJet, gli errori che si verificano durante il processo del fax vengono visualizzati sul pannello di controllo del prodotto e vengono immessi nei rapporti fax. Gli errori del fax possono verificarsi per vari motivi e spesso sono causati da interruzioni o da disturbi sulla connessione telefonica. Gli errori che si verificano durante il processo fax, indipendentemente dall'origine, vengono visualizzati dal prodotto.

Se il processo del fax viene interrotto o se si verifica un errore durante la trasmissione o la ricezione di un fax, il sottosistema fax del prodotto genera un descrizione di errore/stato in due parti. Anche i processi normali o completati correttamente generano messaggi indicanti la riuscita dell'operazione. Le informazioni contenute nel messaggio consistono in una descrizione del testo e in un codice numerico, quest'ultimo non incluso in alcuni messaggi. Nel pannello di controllo del prodotto verrà visualizzata soltanto la parte di testo del messaggio, tuttavia sia il messaggio di testo che il codice numerico verranno riportati nei rapporti attività e chiamate fax e traccia T.30 fax (questi rapporti possono essere stampati individualmente dal pannello di controllo del prodotto, nei menu Amministrazione > Rapporti > Rapporti fax e Amministrazione > Risoluzione dei problemi > Fax > Traccia T.30 fax). Il codice numerico viene mostrato tra parentesi dopo la parte di testo del messaggio nei rapporti. Ad esempio, se si è verificato un errore di comunicazione, sul pannello di controllo verrà visualizzato **Errore fax: Errore di comunicazione**. Lo stesso errore verrà visualizzato nel campo Risultato del rapporto sull'attività fax come **Errore di comunicazione (17)**. In questo esempio, il codice numerico associato all'errore di comunicazione è "17".

Il codice numerico viene generato dal modem fax. In genere, il codice numerico (0) indica una risposta del modem normale. Alcuni messaggi mostreranno sempre un codice numerico (0), altri visualizzeranno un intervallo di codici numerici che varia in base alle circostanze e alcuni ne saranno completamente sprovvisti. In genere, un codice numerico uguale a (0) indica un errore non associato al modem fax, ma un errore che si è verificato in un'altra parte del sottosistema fax o in un altro sottosistema del prodotto, ad esempio quello di stampa. I codici di errore diversi da zero forniscono ulteriori dettagli relativi all'azione o processo specifico eseguito dal modem e non indicano necessariamente un problema con quest'ultimo.

Nelle tabelle che seguono sono riportati i messaggi fax con i codici numerici più comuni e l'azione correttiva consigliata. Nelle tabelle sono inclusi anche vari messaggi regolari o che indicano un evento normale. Ad esempio, quando non è possibile inviare un fax a un numero occupato, viene visualizzato il messaggio **Errore numero occupato**. Non si è verificato alcun problema relativo al sottosistema fax; il messaggio indica che il fax non è stato completato perché il numero di telefono di ricezione risulta occupato.

I messaggi di errore persistenti con codici numerici differenti da quelli elencati nelle tabelle richiedono l'intervento dell'assistenza clienti. Prima di contattare l'assistenza clienti per richiedere aiuto nell'identificazione del problema, è possibile stampare un elenco più dettagliato delle ultime chiamate fax. L'elenco fax dettagliato è denominato traccia T.30 fax e può essere stampato per l'ultimo fax oppure è possibile impostarlo in modo da essere stampato ogni volta che si verifica un errore fax. Per stampare e configurare traccia T.30 fax, toccare Amministrazione, Risoluzione dei problemi, quindi Traccia T.30 fax. È quindi possibile stampare il rapporto per l'ultimo fax oppure è possibile configurare quando stampare la Traccia T.30.

# Messaggi di invio fax

| Messaggio                     | N. errore                 | Descrizione                                                                                                    | Azione(i)                                                                                                    |
|-------------------------------|---------------------------|----------------------------------------------------------------------------------------------------|----------------------------------------------------------------------------------------------------|
| Annullato                     | 0                         | Il fax è stato annullato<br>dall'utente nel pannello di<br>controllo del prodotto.                                                                                         | None.                                                                                                    |
| Operazione completata         | n/d                       | Invio fax riuscito.                                                                                                    | Nessuna.                                                                                                    |
| Errore numero occupato        | 0                         | La macchina fax di ricezione<br>è occupata.                                                                                                    | L'invio del fax verrà ritentato<br>automaticamente (se<br>configurato); in caso<br>contrario provare a inviare<br>nuovamente il fax più tardi.               |
| Nessuna risp.                 | 0                         | La macchina fax di ricezione<br>non risponde alla chiamata.                                                                                                    | La macchina fax di ricezione<br>potrebbe essere scollegata o<br>spenta; contattare il ricevente<br>in modo da far controllare la<br>macchina. Try resending. |
| Errore di compressione        | Qualsiasi                 | Fax potrebbe essere<br>danneggiato o non inviato.                                                                                                    | Provare a reinviare il fax.                                                                                                    |
| Nessun segnale di linea       | 0                         | Quando si invia il fax non<br>viene rilevato alcun tono di<br>selezione.                                                                                                   | Verificare che la linea<br>telefonica sia attiva;<br>impostare il fax di incio su<br>"no" per rilevare il tono di<br>selezione.                              |
| Errore modem                  | Qualsiasi                 | Risposta inattesa o non<br>corretta dal modem fax<br>interno al prodotto.                                                                                                  | Provare a reinviare il fax, se<br>l'errore persiste, contattare<br>l'assistenza.<br>NOTA: ciò non indica                                                     |
|                               |                           |                                                                                                    | necessariamente un guasto<br>dell'hardware del modem.                                                                                                    |
| Errore di comunicazione       | 17 o 36                   | Perdita di connessione<br>telefonica tra mittente e<br>ricevente. Le chiamate vocali<br>possono essere la probabile<br>causa.                                              | Provare a reinviare il fax.                                                                                                    |
| Errore di comunicazione       | Qualsiasi eccetto 17 o 36 | Problemi di comunicazione<br>generale sull'unità su cui la<br>trasmissione fax è stata<br>interrotta o non è stata<br>elaborata come previsto.                             | Provare a reinviare il fax, se<br>l'errore persiste, contattare<br>l'assistenza.                                                                             |
| Space Fail (Errore<br>spazio) | 0                         | Impossibile leggere o scrivere<br>il file dell'immagine fax su<br>disco a causa del disco di<br>prodotto danneggiato o di<br>mancanza di spazio<br>disponibile su di esso. | Provare a reinviare il fax, se<br>l'errore persiste, contattare<br>l'assistenza.                                                                             |

#### Tabella 11-1 Messaggi di invio fax

| Messaggio               | N. errore | Descrizione                                                                                                   | Azione(i)                                                                                                    |
|-------------------------|-----------|----------------------------------------------------------------------------------------------------|----------------------------------------------------------------------------------------------------|
| Errore pagina           | 0         | Larghezza di pagina non<br>compatibile oppure la pagina<br>presenta troppe righe non<br>valide.               | Provare a reinviare il fax, se<br>l'errore persiste, contattare<br>l'assistenza.                                                                              |
| Errore di memoria       | 0         | Memoria RAM del prodotto<br>esaurita.                                                                         | Se l'errore persiste, potrebbe<br>essere necessario aggiungere<br>RAM al prodotto.                                                                            |
| Errore processo         | Qualsiasi | Errore del fax; il processo del<br>fax non è stato completato.                                                | Provare a reinviare il fax, se<br>l'errore persiste, contattare<br>l'assistenza.                                                                              |
| Errore di alimentazione | 0         | Si è verificata una caduta di<br>potenza durante la<br>trasmissione fax dall'unità fax<br>d'invio.            | Provare a reinviare il fax.                                                                                                    |
| Ness.fax rilev.         | 17 o 36   | Nessuna unità fax rilevata dal<br>lato ricevente. Le chiamate<br>vocali possono essere la<br>probabile causa. | Verificare il numero di fax e<br>richiedere al ricevente di<br>verificare se la propria<br>macchina fax è collegata,<br>quindi provare a reinviare il<br>fax. |

#### Tabella 11-1 Messaggi di invio fax (continuazione)

# Messaggi di ricezione fax

| Tabella 11-2 | Messaggi di ricezione fax |
|--------------|---------------------------|
|--------------|---------------------------|

| Messaggio                            | N. errore                 | Descrizione                                                                                                    | Azione(i)                                                                                                    |
|--------------------------------------|---------------------------|----------------------------------------------------------------------------------------------------|----------------------------------------------------------------------------------------------------|
| Operazione completata                | n/d                       | Fax ricevuto regolarmente                                                                                                    | None.                                                                                                    |
| Bloccato                             | n/a                       | La ricezione fax è stata<br>bloccata dalla macchina fax<br>di ricezione utilizzando la<br>funzione di blocco numero.                                                    | Nessuna.                                                                                                    |
| Errore modem                         | Qualsiasi                 | Risposta inattesa o non valida<br>dal modem interno al<br>prodotto, ad esempio perché<br>sta tentando di inviare un fax<br>proprio mentre un altro fax è<br>in entrata. | Provare a reinviare il fax, se<br>l'errore persiste, contattare<br>l'assistenza.                                                                          |
| Errore di comunicazione              | 17, 36                    | La connessione telefonica tra<br>mittente e ricevente si è<br>interrotta.                                                                                               | Richiedere al mittente di<br>reinviare il fax, se la<br>macchina non riesegue<br>automaticamente l'invio.                                                 |
| Errore di comunicazione              | Qualsiasi eccetto 17 o 36 | Problemi di comunicazione<br>generale sull'unità su cui la<br>trasmissione fax è stata<br>interrotta o non è stata<br>elaborata come previsto.                          | Provare a reinviare il fax, se<br>l'errore persiste, contattare<br>l'assistenza.                                                                          |
| Space Fail (Errore<br>spazio)        | 0                         | Impossibile leggere o scrivere<br>il file dell'immagine su disco<br>a causa del disco di prodotto<br>danneggiato o di mancanza<br>di spazio su di esso.                 | Provare a reinviare il fax, se<br>l'errore persiste, contattare<br>l'assistenza.                                                                          |
| Errore pagina                        | 0                         | Larghezza di pagina non<br>compatibile oppure la pagina<br>presenta troppe righe non<br>valide.                                                                         | Provare a reinviare il fax, se<br>l'errore persiste, contattare<br>l'assistenza.                                                                          |
| Errore di memoria                    | 0                         | Memoria RAM del prodotto<br>esaurita.                                                                                                    | Se l'errore persiste, potrebbe<br>essere necessario aggiungere<br>RAM al prodotto.                                                                        |
| Errore di compressione               | 0                         | Fax danneggiato: il file<br>immagine ricevuto non può<br>essere decodificato.                                                                                           | Richiedere il reinvio del fax;<br>attivare la modalità di<br>correzione errori (ECM) se<br>non è già attivata.                                            |
| Print Fail (Errore<br>stampa)        | 0                         | Fax danneggiato; impossibile<br>decodificare il file di<br>immagine ricevuto.                                                                                           | Richiedere il reinvio del fax;<br>attivare la modalità di<br>correzione errori (ECM) se<br>non è già attivata.                                            |
| Poll Invalid (Polling non<br>valido) | 0                         | La funzione di polling del fax<br>ha eseguito il tentativo di<br>richiamare un fax da un'altra<br>macchina ma nessun fax era<br>disponibile.                            | Contattare l'amministratore<br>della macchina fax con cui è<br>stato eseguito il polling e<br>verificare la disponibilità di<br>un fax, quindi riprovare. |

#### Tabella 11-2 Messaggi di ricezione fax (continuazione)

| Messaggio               | N. errore | Descrizione                                                                             | Azione(i)                                                                        |  |
|-------------------------|-----------|-----------------------------------------------------------------------------------------|----------------------------------------------------------------------------------|--|
| Errore processo         | Qualsiasi | Errore de fax, in questo tipo<br>di errore sono compresi tutti<br>errori non specifici. | Provare a reinviare il fax, se<br>l'errore persiste, contattare<br>l'assistenza. |  |
| Errore di alimentazione | 0         | Si è verificata un'interruzione<br>di alimentazione durante la<br>ricezione del fax.    | Richiedere al mittente di<br>reinviare il fax.                                   |  |
| Ness.fax rilev.         | 17, 36    | È stata effettuata una<br>chiamata vocale sul fax.                                      | Nessuno                                                                          |  |

## **Rapporti fax**

Nelle seguenti sezioni vengono elencati i rapporti fax disponibili nel prodotto in uso. Questi rapporti possono essere stampati e visualizzati nel pannello di controllo del prodotto.

#### Su questo prodotto sono disponibili i seguenti rapporti fax:

- Registro attività fax
- Rapporto codici fatt.
- Elenco fax bloccati
- Elenco selezioni rapide
- Rapporto chiamate fax

#### Utilizzare i passaggi riportati di seguito per stampare o visualizzare un rapporto fax:

- 1. Nella schermata iniziale, toccare il pulsante Amministrazione.
- 2. Aprire i seguenti menu:
  - Rapporti
  - Rapporti fax
- 3. Toccare il registro o il rapporto da stampare o visualizzare.
- 4. Toccare il pulsante Stampa o Visualizza.

#### Registro attività fax

In questo log sono riportate le seguenti informazioni:

- Informazioni contenute nell'intestazione del fax configurate sul prodotto.
- Numero di ciascun processo fax.
- Data e ora di tutti i fax ricevuti e inviati o il cui invio non è riuscito.

- Tipo di processo fax, invio o ricezione.
- Identificazione (numero di telefono, se disponibile)
- Durata (della chiamata)
- Numero di pagine
- Risultato (inviato in modo corretto, in sospeso o non inviato, con un tipo e un codice di errore)

Nel database vengono memorizzati i 500 fax più recenti (quelli precedenti vengono eliminati dal registro). Le voci di fax presenti nel database includono qualsiasi sessione fax. Ad esempio, una sessione fax può essere un fax inviato, un fax ricevuto o aggiornamenti del firmware. A seconda dell'attività svolta, nel rapporto potrebbero essere riportate meno di 500 voci (a meno che non si inviino 500 fax senza riceverne o senza completare altre attività).

Se si desidera utilizzare il log per gestire le attività, sarà necessario stamparlo periodicamente (almeno ogni 500 fax) e quindi cancellarlo.

#### **Rapporto codici fatturazione**

Il rapporto codici fatturazione è un elenco dei 500 fax inviati più recenti, riportati in base al codice di fatturazione. Nel rapporto è possibile trovare le informazioni indicate di seguito.

- Numero del codice di fatturazione
- Data e ora di tutti i fax inviati
- Numero di identificazione
- Durata (della chiamata)
- Numero di pagine inviate
- Risultato (invii riusciti)

Nel database vengono memorizzati i 500 fax più recenti (quelli precedenti vengono eliminati dal database). Se si desidera utilizzare il rapporto come log delle attività, è consigliabile stampare il rapporto periodicamente (almeno ogni 500 fax) e quindi cancellarlo.

#### Rapporto elenco fax bloccati

Il rapporto elenco fax bloccati contiene l'elenco dei numeri di fax da cui il prodotto non può ricevere fax.

#### Rapporto elenco selezione rapida

Nel rapporto elenco selezione rapida sono riportati i numeri di fax assegnati ai nomi di selezione rapida.

#### Rapporto chiamate fax

Il rapporto delle chiamate fax è un breve riepilogo in cui viene indicato lo stato dell'ultimo fax inviato o ricevuto.

#### Annullamento del registro delle attività fax

Per annullare il registro delle attività fax, attenersi ai passaggi riportati di seguito.

- 1. Nel pannello di controllo, toccare l'icona Amministrazione.
- 2. Aprire i seguenti menu:
  - Impostazioni fax
  - Cancella registro attività fax
- 3. Toccare il pulsante Spento per annullare il registro attività fax.

### Impostazioni servizio

Queste voci dei menu del pannello di controllo possono facilitare la risoluzione dei problemi nei casi in cui l'azione correttiva intrapresa in base alla sezione Codici di errore si rivela inutile. Devono essere utilizzate quando si tenta di risolvere un problema con il supporto di un rappresentante dell'assistenza HP.

#### Impostazioni del menu Risoluzione dei problemi

Aprire il menu Amministrazione, quindi il menu Risoluzione dei problemi.

| Impostazioni del menu Risoluzione dei<br>problemi | <b>Traccia T.30</b> : la traccia del protocollo T.30 è un rapporto stampato in cui viene<br>aggiunto un record per ciascuna comunicazione tra le periferiche mittente e<br>destinataria per l'ultima trasmissione o ricezione di fax. Nel rapporto sono riportati<br>molti dettagli tecnici, più che sufficienti per la maggior parte degli utenti. Tuttavia<br>nel rapporto sono indicati i codici di errore dettagliati, oltre ad altre informazioni<br>utili per la risoluzione di un determinato problema correlato all'invio o alla<br>ricezione di fax. Il contenuto del rapporto potrebbe essere richiesto da un<br>rappresentante dell'assistenza HP nel tentativo di determinare la causa di un<br>problema e consente di definire con maggior precisione l'azione più appropriata<br>da intraprendere. |
|---------------------------------------------------|----------------------------------------------------------------------------------------------------|
|                                                   | Perdita segnale trasmissione: l'opzione consente di compensare la perdita di<br>segnale telefonico. È consigliabile non modificare queste impostazioni, a meno di<br>richieste specifiche di un rappresentante dell'assistenza HP, dal momento che il fax<br>potrebbe divenire inutilizzabile.                                                                                                    |
|                                                   | V34: questa impostazione presenta due valori, Normale e Disattivato che<br>controllano la velocità di trasmissione del modem. L'impostazione Normale<br>consente al modem di selezionare (negoziare con l'altro modem) una delle<br>velocità di trasmissione supportate, fino a 33.600 bps. L'impostazione Off<br>(Disattivato) consente di impostare la velocità di trasmissione a 14.400 bps.<br>Questa impostazione viene mantenuta finché non è modificata.                                                                                                    |
|                                                   | Modalità altoparlante: questa impostazione di assistenza presenta due modalità,<br>Normale e Diagnostica. In modalità Normale, l'altoparlante del modem viene<br>attivato durante la composizione del numero e viene disattivato una volta stabilito<br>il collegamento. In modalità Diagnostica, l'altoparlante viene attivato e rimane<br>acceso per tutta la durata delle comunicazioni via fax, fino a che non viene<br>reimpostata la modalità Normale.                                                                                                    |

## Impostazioni del menu Ripristina

Aprire il menu Amministrazione, quindi il menu Ripristina.

| Impostazioni del menu Ripristina | Ripristina impostazioni Telecom di fabbrica o Ripristina impostazioni Telecom<br>predefinite: questa opzione consente di annullare numerose modifiche apportate al<br>menu, ripristinando così le impostazioni predefinite. Sono inclusi la velocità di<br>trasmissione massima, l'intervallo tra squilli, V.34, la modalità altoparlante e la<br>perdita segnale trasmissione. |
|----------------------------------|----------------------------------------------------------------------------------------------------|
|----------------------------------|----------------------------------------------------------------------------------------------------|

# Aggiornamenti del firmware

È possibile eseguire degli aggiornamenti del firmware sull'accessorio fax. Gli aggiornamenti del firmware del fax vengono eseguiti nell'ambito dell'aggiornamento complessivo del firmware del prodotto. Per ulteriori informazioni, consultare la guida per l'utente del prodotto.

# **12 Gestione e manutenzione**

- <u>Stampa delle pagine di informazioni</u>
- Uso del server Web HP incorporato
- Uso del software HP Web Jetadmin
- Funzioni di sicurezza del prodotto
- Impostazioni di risparmio energetico
- Installazione delle periferiche I/O esterne
- <u>Pulizia del prodotto</u>
- Aggiornamenti del prodotto

# Stampa delle pagine di informazioni

Le pagine di informazioni forniscono dettagli sul prodotto e sulla configurazione impostata. Per stampare o visualizzare le pagine di informazioni, attenersi alla procedura descritta di seguito.

- 1. Nella schermata iniziale, individuare e toccare il pulsante Amministrazione.
- 2. Aprire il menu Rapporti.
- Selezionare il nome del rapporto da esaminare, quindi toccare il pulsante Stampa per stamparlo oppure toccare il pulsante Visualizza per esaminare le impostazioni nel display del pannello di controllo.

| Primo livello                      | Secondo livello                   | Descrizione                                                                                                    |
|------------------------------------|-----------------------------------|----------------------------------------------------------------------------------------------------|
| Pagine di configurazione/<br>stato | Mappa del menu<br>Amministrazione | Mostra l'intera struttura del menu Amministrazione e consente di individuare come spostarsi alle opzioni desiderate.                                                                                                    |
|                                    | Pagina impostazioni correnti      | Mostra le attuali impostazioni configurabili del prodotto.                                                                                                    |
|                                    | Pagina di configurazione          | Mostra le impostazioni del prodotto e gli accessori installati.                                                                                                    |
|                                    | Stato materiali di consumo        | Consente di stampare informazioni relative alla durata<br>residua stimata dei materiali di consumo e di visualizzare le<br>statistiche sul numero totale di pagine elaborate, nonché le<br>informazioni sui numeri di serie, numeri di pagine e sulla<br>manutenzione.                                  |
|                                    |                                   | Le informazioni sulla durata residua stimata dei materiali di<br>consumo fornite da HP al cliente sono puramente indicative. I<br>livelli reali rimanenti dei materiali di consumo possono essere<br>diversi dalle approssimazioni fornite a seconda del tipo di<br>documenti stampati e altri fattori. |
|                                    | Pagina utilizzo                   | Mostra il conteggio di tutti i formati carta passati attraverso il<br>prodotto, specifica se la stampa era semplice, fronte/retro,<br>monocromatica o a colori, e genera un rapporto con il<br>conteggio delle pagine.                                                                                  |
|                                    | Pagina directory file             | Mostra il nome del file e della cartella per i file memorizzati<br>nella memoria del prodotto.                                                                                                    |
| Rapporti fax                       | Registro attività fax             | Contiene un elenco dei fax inviati o ricevuti dal prodotto in<br>uso.                                                                                                    |
|                                    | Rapporto codici fatt.             | Elenco dei codici di fatturazione utilizzati per i fax in uscita.<br>Questo rapporto mostra il numero di fax inviati fatturati per<br>ciascun codice.                                                                                                    |
|                                    | Elenco fax bloccati               | Elenco dei numeri di telefono non autorizzati a inviare fax al<br>prodotto in uso.                                                                                                    |
|                                    | Elenco selezioni rapide           | Mostra la selezione rapida dei numeri impostati per il<br>prodotto in uso.                                                                                                    |
|                                    | Rapporto chiamate fax             | Rapporto dettagliato dell'ultima operazione fax, sia di invio<br>che di ricezione.                                                                                                    |

**NOTA:** in alcune pagine non è disponibile l'opzione Visualizza.

| Primo livello | Secondo livello | Descrizione                                  |  |
|---------------|-----------------|----------------------------------------------|--|
| Altre pagine  | Elenco font PCL | Consente di stampare i font PCL disponibili. |  |
|               | Elenco font PS  | Consente di stampare i font PS disponibili.  |  |

# Uso del server Web HP incorporato

Utilizzare il server Web HP incorporato per visualizzare informazioni sullo stato del prodotto, configurare le impostazioni della rete e per gestire le funzioni di stampa dal computer anziché dal pannello di controllo del prodotto. Di seguito vengono forniti alcuni esempi delle operazioni che è possibile effettuare con il server Web HP incorporato:

**NOTA:** Quando il prodotto è collegato direttamente a un computer, utilizzare il software HP Easy Printer Care anziché il server Web HP incorporato per visualizzare lo stato del prodotto.

- Visualizzare informazioni sullo stato del prodotto
- Determinare la durata rimanente dei materiali di consumo e ordinarne di nuovi.
- Visualizzare e modificare le configurazioni dei vassoi.
- Visualizzare e modificare la configurazione dei menu del pannello di controllo del prodotto
- Visualizzare e stampare le pagine interne.
- Ricevere la notifica degli eventi relativi al prodotto e ai materiali di consumo
- Visualizzare e modificare la configurazione di rete.

Per utilizzare il server Web HP incorporato è necessario disporre di Microsoft Internet Explorer 5.01 o versione successiva oppure Netscape 6.2 o versione successiva per Windows, Mac OS e Linux (solo Netscape). È necessario Netscape Navigator 4.7 per HP-UX 10 e HP-UX 11. Per il funzionamento del server Web HP incorporato, il prodotto deve essere connesso a una rete basata su IP. Il server Web HP incorporato, infatti, non supporta le connessioni al prodotto basate su IPX. Non è necessario l'accesso a Internet per aprire e utilizzare il server Web HP incorporato.

Quando il prodotto è collegato in rete, il server Web HP incorporato è disponibile automaticamente.

# Apertura del server Web HP incorporato mediante una connessione di rete

- 1. Identificare l'indirizzo IP o il nome host del prodotto:
  - **a.** Nella schermata iniziale del pannello di controllo del prodotto, toccare il pulsante Amministrazione.
  - **b.** Aprire il menu Rapporti.
  - c. Aprire il menu Pagina di configurazione e toccare il pulsante Stampa.
  - d. Individuare l'indirizzo IP o il nome host nella pagina HP Jetdirect.
- 2. Nel browser Web sul computer, digitare l'indirizzo IP o il nome host del prodotto nel campo dell'indirizzo/URL.

# Funzioni del server Web incorporato HP

## Scheda Informazioni

#### Tabella 12-1 Scheda Informazioni del server Web incorporato HP

| Menu                                 | Descrizione                                                                                                    |
|--------------------------------------|----------------------------------------------------------------------------------------------------|
| Stato periferica                     | Consente di visualizzare lo stato del prodotto e la durata residua dei materiali di<br>consumo HP, nonché il tipo e il formato della carta inserita in ciascun vassoio. Per<br>modificare le impostazioni predefinite, fare clic sul collegamento <b>Modifica</b><br><b>impostazioni</b> .                                                                                                    |
| Registro processi                    | Mostra un elenco dei processi recenti di stampa o copia del prodotto.                                                                                                    |
| Pagina di configurazione             | Consente di visualizzare le informazioni contenute nella pagina di configurazione.                                                                                                    |
| Pagina stato materiali di<br>consumo | Consente di visualizzare le informazioni contenute nella pagina di stato dei<br>materiali di consumo.                                                                                                    |
| Pagina Registro eventi               | Contiene un elenco di tutti gli eventi e gli errori del prodotto. Utilizzare il<br>collegamento <b>HP Instant Support</b> (nell'area <b>Altri collegamenti</b> di tutte le<br>pagine del server Web HP incorporato) per visualizzare una serie di pagine Web<br>dinamiche contenenti informazioni per la risoluzione dei problemi. In queste pagine<br>vengono visualizzati inoltre i servizi aggiuntivi disponibili per il prodotto. |
| Pagina utilizzo                      | Consente di visualizzare un riepilogo del numero di pagine stampate dal prodotto,<br>raggruppate per formato, tipo o percorso carta.                                                                                                    |
| Informazioni sulla periferica        | Consente di visualizzare il nome di rete del prodotto, l'indirizzo e le informazioni<br>sul modello. Per personalizzare queste voci, fare clic sul menu <b>Informazioni<br/>sulla periferica</b> nella scheda <b>Generale</b> .                                                                                                    |
| Stampa                               | Individuare un file sul computer o sulla rete in uso, quindi stamparlo.                                                                                                    |
| Rapporti e pagine stampabili         | Elenca i rapporti e le pagine interne relativi al prodotto. Selezionare una o più voci<br>da stampare o visualizzare.                                                                                                    |

## Scheda Generale

#### Tabella 12-2 Scheda Generale del server Web incorporato HP

| Menu                                              | Descrizione                                                                                                    |  |
|---------------------------------------------------|----------------------------------------------------------------------------------------------------|--|
| Personalizzazione del pannello di<br>controllo    | Consente di definire le funzioni da mostrare nella schermata iniziale del pannello di<br>controllo e di configurarne l'ordine di visualizzazione.          |  |
| Configurazione Impostazioni<br>rapide             | Consente di configurare i processi disponibili nell'area Impostazioni rapide della schermata iniziale del pannello di controllo del prodotto.              |  |
| Avvisi                                            | Consente di configurare gli avvisi e-mail per diversi eventi relativi al prodotto e ai<br>materiali di consumo.                                            |  |
| Menu Amministrazione del<br>pannello di controllo | Mostra la struttura del menu Amministrazione nel pannello di controllo.<br>NOTA: è possibile configurare le impostazioni in questa schermata, ma il server |  |
|                                                   | Web HP incorporato ottre opzioni di contigurazione più avanzate rispetto a quelle disponibili nel menu Amministrazione.                                    |  |

| Menu                                  | Descrizione                                                                                                    |  |
|---------------------------------------|----------------------------------------------------------------------------------------------------|--|
| AutoSend                              | Consente di configurare il prodotto in modo che invii automaticamente e-mail<br>riguardanti la configurazione e i materiali di consumo a indirizzi e-mail specifici.                                                                                                    |  |
| Immagine del pannello di<br>controllo | Consente di visualizzare un'immagine della schermata corrente sul display del pannello di controllo.                                                                                                    |  |
| Modifica altri collegamenti           | Consente di aggiungere o personalizzare un collegamento a un altro sito Web. Il collegamento viene visualizzato nell'area <b>Altri collegamenti</b> di tutte le pagine del server Web HP incorporato.                                                                                                    |  |
| Informazioni per l'ordine             | Immettere informazioni specifiche sull'ordine dei materiali di consumo da<br>visualizzare nella pagina Stato materiali di consumo. Ad esempio, queste<br>informazioni potrebbero includere le informazioni di contatto o l'URL del sito Web<br>dell'azienda da cui acquistare i materiali di consumo.                                             |  |
| Informazioni sulla periferica         | Consente di assegnare un nome e un numero di elemento al prodotto. Immettere il nome del contatto principale che riceverà le informazioni sul prodotto.                                                                                                    |  |
| Lingua                                | Consente di impostare la lingua in cui vengono visualizzate le informazioni sul<br>server Web HP incorporato.                                                                                                    |  |
| Data e ora                            | Consente di impostare la data e l'ora o di eseguire la sincronizzazione con un<br>server di riferimento orario di rete.                                                                                                    |  |
| Programma pausa                       | Consente di impostare l'ora di attivazione, l'ora di pausa e l'intervallo di pausa del<br>prodotto. È possibile configurare una pianificazione diversa per ogni giorno della<br>settimana e per le festività.                                                                                                    |  |
| Backup e ripristino                   | Consente di creare un file di backup contenente i dati relativi all'utente e al<br>prodotto. Se necessario, è possibile utilizzare questo file per ripristinare i dati del<br>prodotto.                                                                                                    |  |
| Ripristina imp. fabbrica              | Ripristina le impostazioni del prodotto su quello originali e predefinite di fabbrica.                                                                                                    |  |
| Installazione soluzione               | Consente di installare programmi software di terze parti per l'ottimizzazione delle<br>funzionalità del prodotto.                                                                                                    |  |
| Aggiornamento firmware                | Consente di scaricare e installare i file di aggiornamento del firmware per il prodotto.                                                                                                    |  |
| Servizi quota e statistiche           | Il collegamento a un quota server garantisce che tutti gli utilizzatori del prodotto<br>non superino un intervallo predeterminato di pagine stampate o acquisite tramite<br>scansione. Una volta effettuato il collegamento, il prodotto interroga il server<br>all'inizio di ogni processo per verificare che l'utente abbia pagine disponibili. |  |

#### Tabella 12-2 Scheda Generale del server Web incorporato HP (continuazione)

# Scheda Copia/Stampa

| Tabella 12-3 | Scheda Co | pia/Stampa o | del server W | eb incorporato HP |
|--------------|-----------|--------------|--------------|-------------------|
|--------------|-----------|--------------|--------------|-------------------|

| Menu                                 | Descrizione                                                                                                    |
|--------------------------------------|----------------------------------------------------------------------------------------------------|
| Impostazione Apri da USB             | Consente di attivare o disattivare il menu Apri da USB nel pannello di controllo.                                                                                              |
| Gestione dei processi<br>memorizzati | Consente di attivare o disattivare la funzionalità di memorizzazione dei processi<br>nella memoria del prodotto e di configurare le opzioni di memorizzazione dei<br>processi. |

| Menu                            | Descrizione                                                                                                    |
|---------------------------------|----------------------------------------------------------------------------------------------------|
| Impostazioni di stampa generali | Consente di configurare le impostazioni predefinite per i processi di stampa e di<br>predisporre l'ordine di visualizzazione delle opzioni di stampa sul display del<br>pannello di controllo. |
| Impostazioni copia              | Consente di configurare le impostazioni predefinite per i processi di copia e di<br>predisporre l'ordine di visualizzazione delle opzioni di copia sul display del<br>pannello di controllo.   |

| Tabella 12-3 | Scheda Copia/Stampa | del server Web in | corporato HP | (continuazione) |
|--------------|---------------------|-------------------|--------------|-----------------|
|--------------|---------------------|-------------------|--------------|-----------------|

# Scheda Scansione/Invio digitale

| Tabella | 12-4 | <b>Scheda Scansion</b> | e/Invio digitale | del server | Web incor | porato HP |
|---------|------|------------------------|------------------|------------|-----------|-----------|
|---------|------|------------------------|------------------|------------|-----------|-----------|

| Menu                                      | Descrizione                                                                                                    |
|-------------------------------------------|----------------------------------------------------------------------------------------------------|
| Rubrica                                   | Consente di aggiungere nel prodotto indirizzi e-mail singoli e di modificare quelli<br>già salvati. È inoltre possibile utilizzare la scheda <b>Importa/Esporta</b> per caricare<br>nel prodotto un elenco voluminoso di indirizzi e-mail utilizzati con maggiore<br>frequenza in una sola volta, anziché singolarmente. |
| Impostazione e-mail                       | Consente di configurare le impostazioni e-mail predefinite per l'invio digitale, tra<br>cui:                                                                                                    |
|                                           | • Impostazioni relative al server (SMTP) di posta in uscita                                                                                                    |
|                                           | <ul> <li>Impostazioni predefinite dei processi Impostazioni rapide per la posta<br/>elettronica</li> </ul>                                                                                                    |
|                                           | <ul> <li>Impostazioni predefinite dei messaggi, ad esempio l'indirizzo "Da" e la riga<br/>dell'oggetto.</li> </ul>                                                                                                    |
|                                           | Impostazioni per le firme e la crittografia digitali                                                                                                    |
|                                           | Impostazioni per le notifiche e-mail                                                                                                    |
|                                           | • Impostazioni relative alla registrazione e ai permessi di gruppo e individuali                                                                                                    |
|                                           | • Impostazioni di scansione predefinite per i processi e-mail                                                                                                    |
|                                           | Impostazioni file predefinite per i processi e-mail                                                                                                    |
| Impostazione Salva in cartella di<br>rete | Consente di configurare le impostazioni relative alla cartella di rete per l'invio<br>digitale, tra cui:                                                                                                    |
|                                           | <ul> <li>Impostazioni predefinite per i processi Impostazioni rapide salvati in una<br/>cartella di rete</li> </ul>                                                                                                    |
|                                           | Impostazioni delle notifiche                                                                                                    |
|                                           | <ul> <li>Impostazioni di scansione predefinite per i processi salvati in una cartella di<br/>rete</li> </ul>                                                                                                    |
|                                           | • Impostazioni file predefinite per i processi salvati in una cartella di rete                                                                                                    |

| Menu                                     | Descrizione                                                                                                    |  |
|------------------------------------------|----------------------------------------------------------------------------------------------------|--|
| Impostazione Salva in USB                | Consente di configurare le impostazioni USB per l'invio digitale, tra cui:                                        |  |
|                                          | <ul> <li>Impostazioni predefinite per i processi Impostazioni rapide salvati in un'unità<br/>flash USB</li> </ul> |  |
|                                          | Impostazioni delle notifiche                                                                                      |  |
|                                          | <ul> <li>Impostazioni di scansione predefinite per i processi salvati in un'unità flash<br/>USB</li> </ul>        |  |
|                                          | • Impostazioni file predefinite per i processi salvati in un'unità flash USB                                      |  |
| OXPd: Flusso di lavoro                   | Consente di utilizzare gli strumenti del flusso di lavoro di terze parti.                                         |  |
| Impostazione software Digital<br>Sending | Consente di configurare le impostazioni correlate all'utilizzo del software Digital<br>Sending.                   |  |

#### Tabella 12-4 Scheda Scansione/Invio digitale del server Web incorporato HP (continuazione)

# Scheda Fax (solo modelli fskm)

| Tabella 12-5 | Scheda Fax | del server | Web | incor | porato | HP |
|--------------|------------|------------|-----|-------|--------|----|
| Tabella 12-5 | Scheda Fax | del server | Web | incor | porato | H  |

| Menu                       | Descrizione                                                                                                    |
|----------------------------|----------------------------------------------------------------------------------------------------|
| Impostazione invio fax     | Consente di configurare le impostazioni per l'invio di fax, tra cui:                                                                                                    |
|                            | Impostazioni predefinite per i fax in uscita                                                                                                    |
|                            | • Impostazione predefinita per l'invio di fax con il modem fax interno                                                                                                    |
|                            | • Impostazioni per l'utilizzo di un servizio fax LAN                                                                                                    |
|                            | • Impostazioni per l'utilizzo di un servizio fax Internet                                                                                                    |
| Selezioni rapide           | Consente di gestire i numeri fax di selezione rapida. È anche possibile importare<br>file .CSV contenenti gli indirizzi e-mail, i numeri di fax o i record utente per potervi<br>accedere dal prodotto. È inoltre possibile esportare gli indirizzi e-mail, i numeri di<br>fax e i record utente dal prodotto in un file sul computer che può essere utilizzato<br>per un backup dei dati o per importare i record su un altro prodotto HP. |
| Impostazione ricezione fax | Configurare le opzioni di stampa predefinite per i fax in entrata e impostare una pianificazione di stampa dei fax.                                                                                                    |
| Archivio fax e Inoltro fax | Consente di attivare o disattivare l'archiviazione e l'inoltro dei fax, nonché<br>configurare le impostazioni di base per ciascuna operazione.                                                                                                    |
|                            | • Archivio fax è un metodo di invio di una copia di tutti i fax in arrivo e in uscita a un indirizzo e-mail.                                                                                                    |
|                            | • Inoltro fax è un metodo di inoltro dei fax in arrivo a un dispositivo fax diverso.                                                                                                    |
| Registro attività fax      | Contiene un elenco dei fax inviati o ricevuti dal prodotto in uso.                                                                                                    |

#### Scheda Risoluzione dei problemi

| Menu                         | Descrizione                                                                                                    |
|------------------------------|----------------------------------------------------------------------------------------------------|
| Rapporti e test              | Consente di stampare una varietà di rapporti che aiutano l'utente a risolvere i<br>problemi con il prodotto.                                           |
|                              | Modificare la velocità del fax e la modalità fax viva voce per scopi diagnostici.                                                                      |
| Aggiornamento firmware       | Consente di scaricare e installare i file di aggiornamento del firmware per il prodotto.                                                               |
| Ripristina imp. fabbrica     | Ripristina le impostazioni del prodotto su quello originali e predefinite di fabbrica.                                                                 |
| Recupera dati di diagnostica | Consente di esportare file contenenti informazioni relative al prodotto da utilizzare<br>quando si ricorre all'assistenza HP per risolvere i problemi. |

#### Tabella 12-6 Scheda Risoluzione dei problemi del server Web incorporato HP

#### Scheda Sicurezza

| Menu                        | Descrizione                                                                                                    |
|-----------------------------|----------------------------------------------------------------------------------------------------|
| Protezione generale         | Consente di configurare una password di amministratore per limitare l'accesso a<br>determinate funzionalità del prodotto.                                                                                 |
|                             | Consente di attivare o disattivare la porta USB host nel pannello di controllo o la<br>porta di connettività USB del formatter per stampare direttamente da un computer.                                  |
| Controllo degli accessi     | Consente di configurare l'accesso alle funzioni del prodotto per utenti o gruppi<br>specifici. Consente anche di selezionare il metodo con cui i singoli utenti eseguono<br>la registrazione al prodotto. |
| Protezione dati memorizzati | Consente di configurare e gestire il disco rigido interno del prodotto. Il prodotto include un disco rigido crittografato per massima protezione.                                                         |
|                             | Consente di configurare le impostazioni per i processi memorizzati sul disco rigido<br>del prodotto.                                                                                                    |
| Gestione certificati        | Consente di installare e gestire i certificati di protezione per l'accesso al prodotto e alla rete.                                                                                                    |
| Test automatico             | Esegue test di integrità dei dati e del codice per verificare che le funzioni di protezione del prodotto funzionino correttamente.                                                                        |

#### Tabella 12-7 Scheda Sicurezza del server Web incorporato HP

#### Scheda Servizi Web HP

Utilizzare la scheda **Servizi Web HP** per modificare le impostazioni ePrint o SIPS per il prodotto quando è connesso a una rete.

#### **Scheda Rete**

Utilizzare la scheda **Rete** per modificare le impostazioni di rete per il prodotto quando è connesso a una rete basata su IP. La scheda non viene visualizzata se il prodotto è connesso ad altri tipi di rete.

## Elenco Altri collegamenti

**NOTA:** è possibile stabilire quali elementi visualizzare nell'elenco **Altri collegamenti** utilizzando il menu **Modifica altri collegamenti** della scheda **Generale**. Gli elementi riportati di seguito rappresentano i collegamenti predefiniti.

| Menu                        | Descrizione                                                                                                    |
|-----------------------------|----------------------------------------------------------------------------------------------------|
| HP Instant Support          | Consente di collegarsi al sito Web HP per trovare le soluzioni ai problemi relativi al prodotto.                                                                                            |
| Ordina materiali di consumo | Consente di connettersi al sito Web HP SureSupply per visualizzare le informazioni<br>sulle opzioni di acquisto dei materiali di consumo HP originali, quali cartucce di<br>stampa e carta. |
| Assistenza                  | Consente di connettersi al sito di assistenza del prodotto, dove è possibile trovare indicazioni su argomenti di carattere generale.                                                        |
| Procedure                   | Consente di visualizzare informazioni che dimostrano attività specifiche del<br>prodotto, ad esempio l'eliminazione degli inceppamenti e la stampa su vari tipi di<br>formati.              |

#### Tabella 12-8 Elenco Altri collegamenti del server Web incorporato HP

# Uso del software HP Web Jetadmin

HP Web Jetadmin è una soluzione software basata sul Web per l'installazione remota, il controllo e la risoluzione dei problemi delle periferiche collegate in rete. La gestione è proattiva, poiché fornisce agli amministratori di rete la capacità di risolvere problemi prima che questi incidano sugli utenti. È possibile scaricare gratuitamente questo software di gestione avanzato dal sito Web <u>www.hp.com/go/webjetadmin</u>.

È possibile installare i plug-in della periferica in HP Web Jetadmin per il supporto di funzioni specifiche del prodotto. Il software HP Web Jetadmin può notificare automaticamente la disponibilità di nuovi plug-in. Nella pagina **Aggiornamento prodotto**, seguire le istruzioni per connettersi automaticamente al sito Web HP e installare i plug-in più recenti della periferica per il prodotto.

NOTA: i browser devono essere compatibili con Java™. L'uso di tale funzione da un Mac OS non è supportato.

# Funzioni di sicurezza del prodotto

## Dichiarazioni sulla sicurezza

Il prodotto supporta standard di protezione e protocolli consigliati che consentono di garantirne l'assoluta sicurezza d'uso, nonché di assicurare la protezione delle informazioni importanti trasmesse in rete e di semplificare il monitoraggio e la manutenzione del prodotto.

Per informazioni dettagliate sulle soluzioni di stampa e imaging protette offerte da HP, è possibile visitare il sito Web <u>www.hp.com/go/secureprinting</u>, in cui sono riportati collegamenti a documenti specifici e pagine di Domande frequenti (FAQ) relative alle funzioni di protezione.

#### **Protezione IP**

Protezione IP (IPsec) è un insieme di protocolli che controllano il traffico di rete basato su IP in entrata e in uscita dal prodotto. IPsec fornisce autenticazione host-to-host, integrità dei dati e crittografia (cifratura) delle comunicazioni di rete.

Per i prodotti collegati alla rete che dispongono di un server di stampa HP Jetdirect, è possibile configurare IPsec mediante la scheda **Rete** nel server Web HP incorporato.

### Uso del server Web HP incorporato

Assegnare una password di amministratore per l'accesso al prodotto e al server Web incorporato HP in modo da impedire agli utenti non autorizzati di modificare le impostazioni del prodotto.

- 1. Aprire il server Web HP incorporato immettendo l'indirizzo IP del prodotto nella barra degli indirizzi del browser Web.
- 2. Fare clic sulla scheda Sicurezza.
- 3. Aprire il menu Protezione generale.
- 4. Nel campo **Nome utente**, digitare il nome da associare alla password.
- 5. Immettere la password nella casella **Nuova password** e digitarla di nuovo nella casella **Verifica password**.

**NOTA:** se si modifica una password esistente, è innanzitutto necessario digitarla nel campo **Vecchia password**.

6. Fare clic sul pulsante **Applica**. Prendere nota della password e conservarla in un posto sicuro.

# Supporto crittografia: dischi rigidi crittografati a elevate prestazioni HP

Alcuni modelli includono un disco rigido crittografato. Il disco rigido applica una crittografia basata su hardware che consente di memorizzare in modalità sicura dati di stampa, di copia e di scansione riservati, senza influire sulle prestazioni del prodotto. Il disco rigido utilizza la versione di AES (Advanced Encryption Standard) più recente e dispone di versatili funzioni per accelerare le operazioni e di un funzionamento affidabile. Per configurare il disco, utilizzare il menu **Sicurezza** nel server Web HP incorporato.

Per ulteriori informazioni sul disco rigido crittografato, consultare la Guida all'installazione del disco rigido protetto a elevate prestazioni HP.

- 1. Accedere all'indirizzo <u>www.hp.com/support</u>.
- 2. Digitare Disco rigido protetto nella casella di ricerca, quindi fare clic sul pulsante >>.
- 3. Fare clic sul collegamento Unità disco rigido protetto a elevate prestazioni HP.
- 4. Fare clic sul collegamento Manuali.

## Protezione dei processi memorizzati

È possibile proteggere i processi memorizzati nel prodotto assegnandogli un PIN. Per stampare un processo protetto, è necessario immettere un PIN sul pannello di controllo del prodotto.

## Blocco dei menu del pannello di controllo

È possibile bloccare varie funzioni nel pannello di controllo utilizzando il server Web HP incorporato.

- 1. Aprire il server Web HP incorporato immettendo l'indirizzo IP del prodotto nella barra degli indirizzi del browser Web.
- 2. Fare clic sulla scheda Sicurezza.
- 3. Aprire il menu Controllo degli accessi.
- 4. Nell'area **Criteri di registrazione e autorizzazione**, selezionare i tipi di utenti che dispongono dei permessi per ciascuna funzione.
- 5. Fare clic sul pulsante Applica.

## **Blocco del formatter**

L'area del formatter, sul retro del prodotto, dispone di un alloggiamento utilizzabile per collegare un cavo di sicurezza. Il blocco del formatter impedisce la rimozione non autorizzata di componenti di valore.

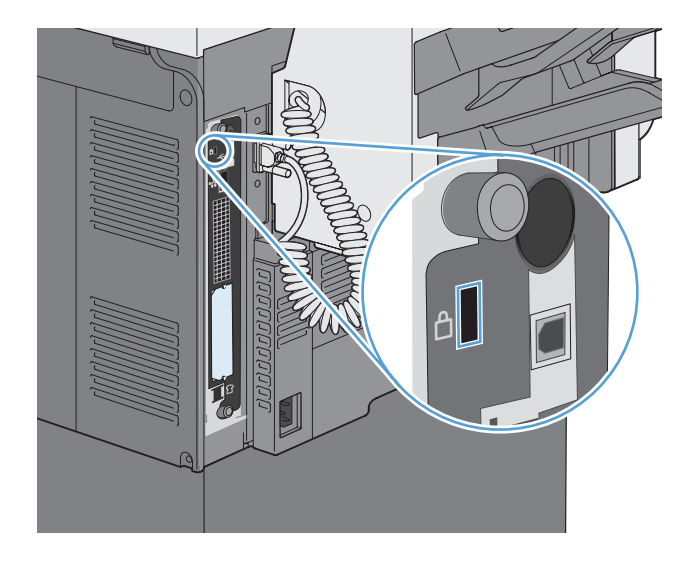
# Impostazioni di risparmio energetico

### Modalità di risparmio energetico

Utilizzare la funzione Programma pausa per ridurre il consumo energetico quando il prodotto non è attivo. È possibile pianificare orari specifici del giorno in corrispondenza dei quali il prodotto attiva o disattiva la modalità di pausa. È possibile personalizzare questa pianificazione per ogni giorno della settimana o per le festività.

Utilizzare la funzionalità Intervallo di pausa per attivare la modalità di pausa del prodotto in modo automatico dopo un periodo predefinito di inattività.

NOTA: Queste funzionalità non incidono sui tempi di riscaldamento del prodotto.

#### Impostazione della modalità di pausa

- 1. Nella schermata iniziale, toccare il pulsante Amministrazione.
- 2. Aprire tutti i seguenti menu:
  - a. Impostazioni display
  - b. Modalità Pausa
- 3. Selezionare una delle seguenti opzioni:
  - Usa intervallo di pausa: consente di attivare la funzione Intervallo di pausa.
  - Usa pianificazione pausa: consente di attivare la funzione Programma pausa.
  - Balance power savings/Wait time (Bilancia risparmio energetico/tempo di attesa): Questa impostazione controlla per quanto tempo il fusore rimane caldo tra processi per ottimizzare le prestazioni e il consumo di energia.

#### Impostazione dell'intervallo di pausa

- 1. Nella schermata iniziale, toccare il pulsante Amministrazione.
- 2. Aprire tutti i seguenti menu:
  - a. Impostazioni generali
  - b. Impostazioni consumo energetico
  - c. Intervallo di pausa
- 3. Selezionare il periodo di tempo desiderato, quindi toccare il pulsante OK.

#### Impostazione della pianificazione di pausa

**NOTA:** è necessario configurare la data e l'ora prima di poter utilizzare la funzione Programma pausa. Se la data e l'ora sono state già configurate, è possibile saltare i passaggi 2 e 3 della seguente procedura.

- 1. Nella schermata iniziale, toccare il pulsante Amministrazione.
- 2. Aprire il menu Impostazioni generali, quindi il menu Formato Data/Ora. Configurare le seguenti impostazioni:
  - Formato data
  - Formato ora
- 3. Aprire il menu Data/Ora e configurare le seguenti impostazioni:
  - Data
  - Ora
  - Fuso orario

Se ci si trova in una zona che adotta l'ora legale, selezionare la casella Regola per ora legale.

- 4. Aprire il menu Impostazioni consumo energetico, quindi il menu Programma pausa.
- 5. Toccare il pulsante Aggiungi (), quindi selezionare il tipo di evento da pianificare: Attivazione oppure Pausa.
- 6. Configurare le seguenti impostazioni:
  - Ora evento
  - Giorni evento
  - Descrizione evento
- 7. Aprire il menu Vacanze per configurare i giorni corrispondenti alle festività nell'area di residenza dell'utente.

# Installazione delle periferiche I/O esterne

Questo prodotto è dotato di un alloggiamento EIO (External I/O). È possibile installare una scheda del server di stampa HP Jetdirect aggiuntiva o un disco rigido EIO esterno nell'alloggiamento EIO disponibile.

**NOTA:** in questo esempio è raffigurata l'installazione di una scheda del server di stampa HP Jetdirect.

1. Spegnere il prodotto.

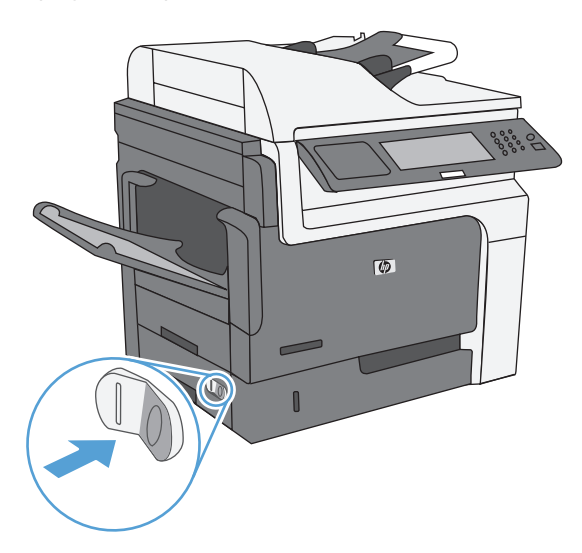

2. Scollegare tutti i cavi di alimentazione e di interfaccia.

NOTA: questa illustrazione potrebbe non mostrare tutti i cavi.

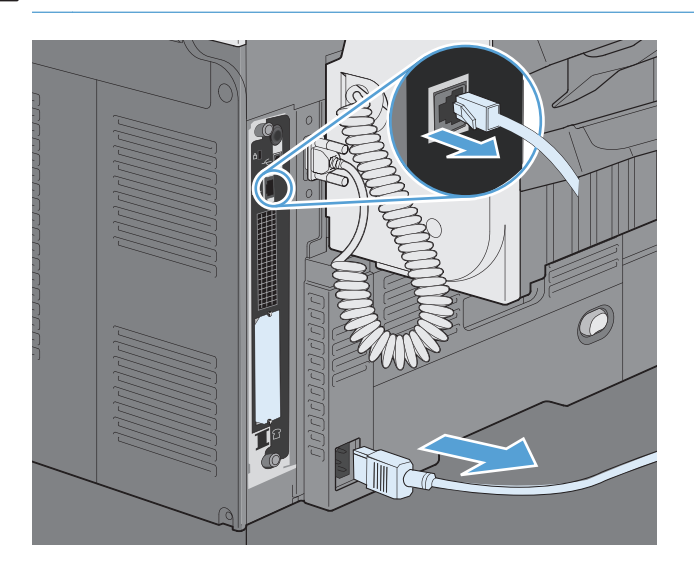

3. Afferrare il coperchio dell'alloggiamento EIO e svitare le due viti, quindi rimuovere il coperchio. Le viti e il coperchio non saranno più necessari e possono quindi essere eliminati.

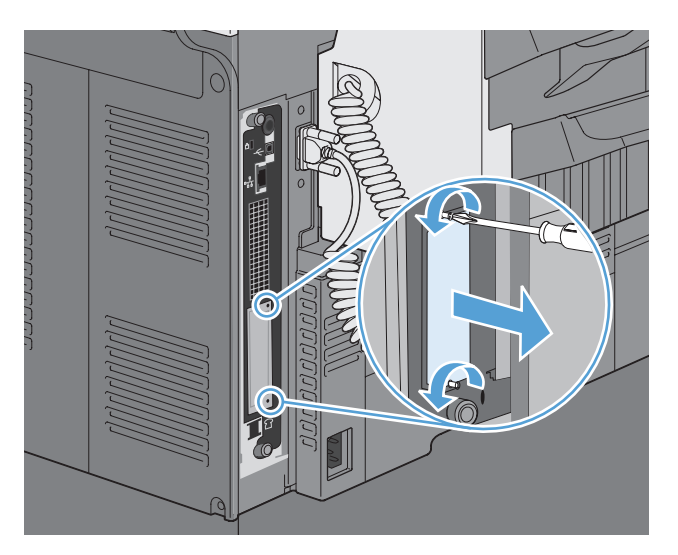

**4.** Inserire la scheda del server di stampa HP Jetdirect nell'alloggiamento EIO in modo che rimanga saldamente in posizione.

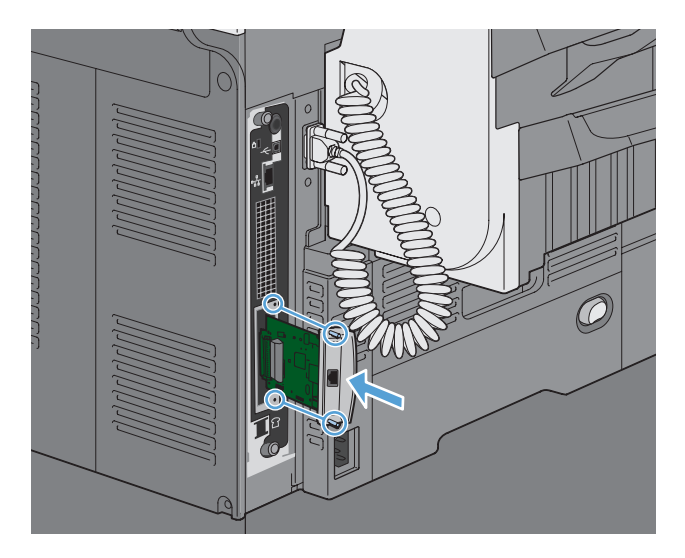

5. Riavvitare le viti fornite con la scheda del server di stampa.

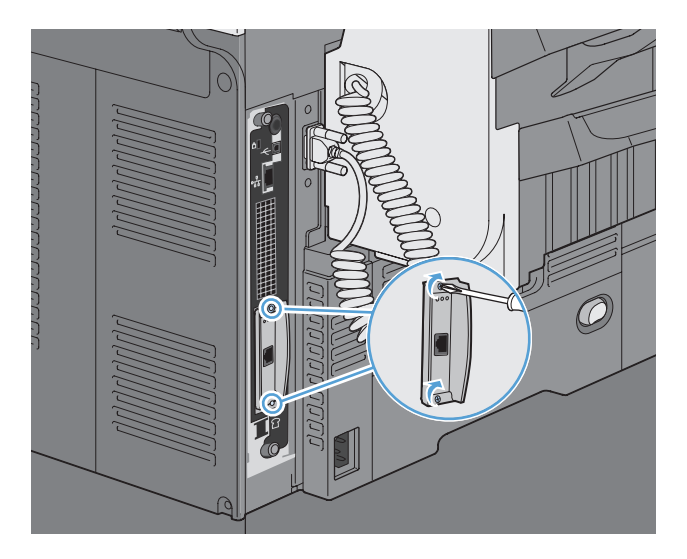

6. Ricollegare il cavo di alimentazione e gli altri cavi di interfaccia e accendere il prodotto.

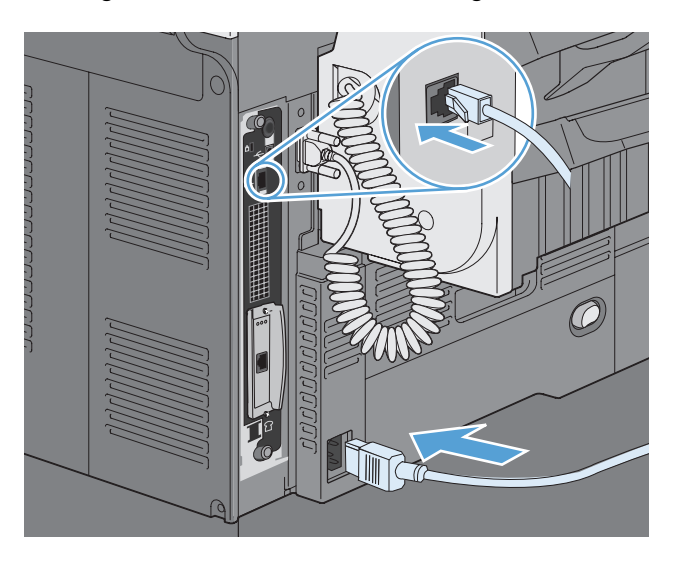

**7.** Stampare una pagina di configurazione. Verrà stampata anche una pagina di configurazione del server HP Jetdirect, contenente informazioni di stato e sulla configurazione della rete.

Se non è possibile eseguire la stampa, spegnere il prodotto, quindi disinstallare e reinstallare la scheda del server di stampa assicurandosi che sia posizionata correttamente nell'alloggiamento.

- 8. Effettuare una delle seguenti operazioni:
  - Scegliere la porta corretta. Per istruzioni in merito, consultare la documentazione relativa al computer o al sistema operativo.
  - Reinstallare il software eseguendo un'installazione in rete.

# Pulizia del prodotto

Per pulire le superfici esterne del prodotto, utilizzare un panno morbido e inumidito con acqua.

# Pulizia del percorso della carta

- 1. Nella schermata iniziale, toccare il pulsante Manutenzione della periferica.
- 2. Aprire i seguenti menu:
  - Calibrazione/Pulizia
  - Pagina di pulizia
- 3. Toccare il pulsante Stampa per stampare la pagina.
- 4. La procedura di pulizia può durare diversi minuti. Al termine, gettare la pagina stampata.

### Pulizia del vetro dello scanner

**NOTA:** se sulle copie eseguite con l'alimentatore documenti sono presenti striature o altri difetti, pulire la striscia di vetro dello scanner con un panno o una spugna morbida inumidita con un detergente per vetri non abrasivo. La striscia di vetro si trova lungo il lato sinistro del vetro dello scanner. Non è necessario pulire l'intero vetro dello scanner.

Con il passare del tempo, è possibile che sul vetro dello scanner e sul rivestimento bianco di plastica si depositino dei granelli di sporco che possono influire sulle prestazioni. Utilizzare la seguente procedura per pulire il vetro dello scanner e il rivestimento bianco di plastica.

 Utilizzare l'interruttore di alimentazione per spegnere il prodotto, quindi rimuovere il cavo di alimentazione dalla presa elettrica.

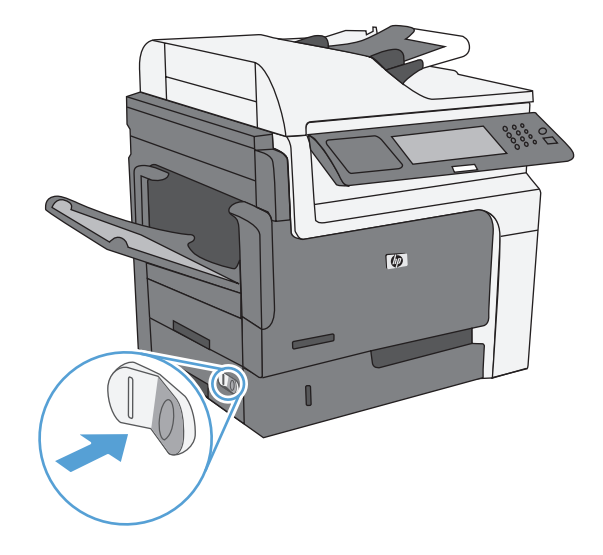

2. Aprire il coperchio dello scanner.

 Pulire il vetro dello scanner e il rivestimento bianco di plastica con un panno o una spugna morbida inumidita con un detergente per vetri non abrasivo. Asciugare il vetro e il rivestimento con un panno di pelle di daino o una spugna in cellulosa per evitare macchie.

ATTENZIONE: non utilizzare abrasivi, acetone, benzene, ammoniaca, alcol etilico o tetracloruro di carbonio sul prodotto per non danneggiarlo. Non versare prodotti liquidi direttamente sul vetro o il ripiano, poiché potrebbero gocciolare e danneggiare il prodotto.

**NOTA:** pulire accuratamente la piccola striscia di vetro che si trova a sinistra del vetro dello scanner. L'eventuale presenza di segnetti sulla sua superficie comporta infatti la comparsa di striature sulle copie effettuate dall'alimentatore documenti.

 Collegare il prodotto e accenderlo dall'interruttore di alimentazione.

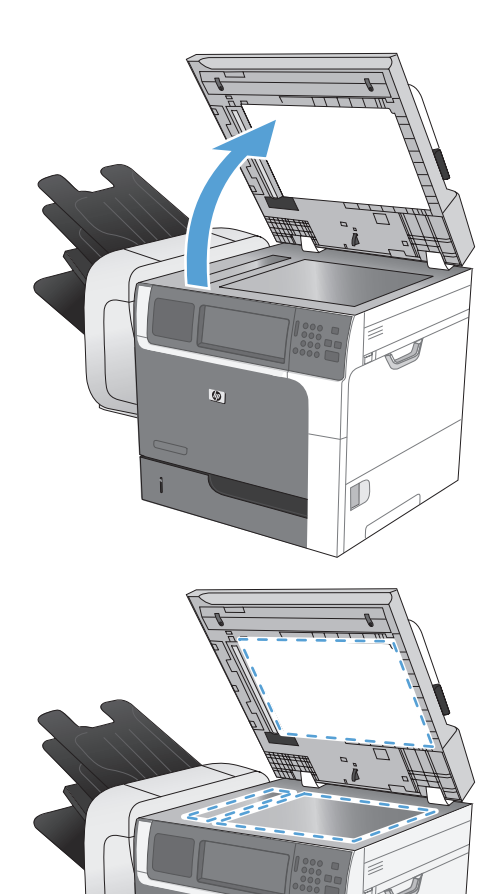

6

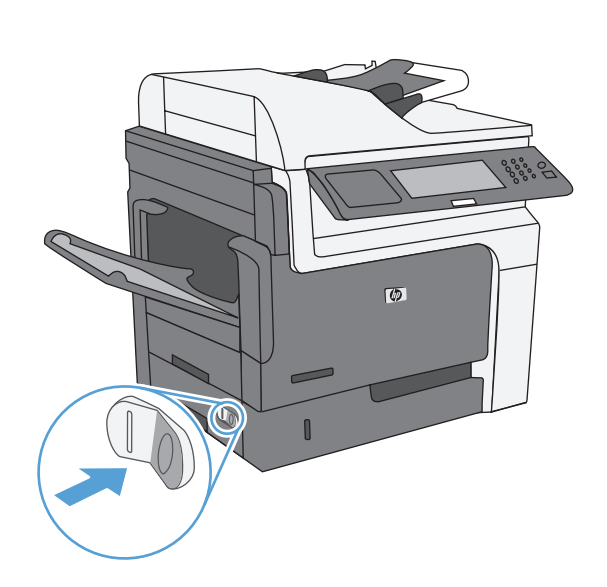

# Aggiornamenti del prodotto

Per scaricare gli aggiornamenti più recenti del firmware del prodotto, visitare il sito Web <u>www.hp.com/go/ljm4555mfp\_firmware</u>.

# 13 Risoluzione dei problemi

- <u>Autodiagnostica</u>
- Elenco di controllo per la risoluzione dei problemi
- <u>Ripristino delle impostazioni di fabbrica</u>
- Interpretazione dei messaggi del pannello di controllo
- Alimentazione carta errata o inceppamenti
- <u>Migliorare la qualità di stampa</u>
- Il prodotto non stampa o stampa lentamente
- <u>Risoluzione dei problemi relativi alla stampa da un accessorio di memoria USB</u>
- <u>Risoluzione dei problemi di connettività</u>
- <u>Risoluzione dei problemi software del prodotto in Windows</u>
- <u>Risoluzione dei problemi software del prodotto in Mac</u>

# Autodiagnostica

Oltre a questa guida, sono disponibili altre risorse contenenti utili informazioni.

| Poster stampabile con le istruzioni<br>relative all'utilizzo del pannello di<br>controllo del prodotto | Il poster è disponibile sul CD del prodotto e viene stampato su quattro pagine che è<br>possibile conservare in prossimità del prodotto. Il poster contiene informazioni<br>sull'utilizzo dei pulsanti e di altre funzionalità disponibili nel pannello di controllo<br>del prodotto. |
|----------------------------------------------------------------------------------------------------|----------------------------------------------------------------------------------------------------|
| Argomenti di riferimento rapido                                                                        | Per questo prodotto, sono disponibili numerosi argomenti di riferimento rapido<br>all'indirizzo Web: <u>www.hp.com/support/ljm4555mfp</u>                                                                                                    |
|                                                                                                    | È possibile stampare questi argomenti e tenerli a portata di mano in modo da<br>poterli consultare qualora necessario, in particolar modo quando si eseguono le<br>procedure frequenti.                                                                                               |
| Guida di riferimento rapido                                                                            | In questa guida vengono descritte le procedure relative alle funzioni del prodotto<br>utilizzate più spesso. La guida è disponibile sul sito Web: <u>www.hp.com/support/</u><br>l <u>im4555mfp</u>                                                                                    |
|                                                                                                    | È possibile stampare questa guida e tenerla a portata di mano in caso di necessità.                                                                                                    |
| Guida del pannello di controllo                                                                        | Il pannello di controllo dispone di una guida incorporata che illustra le modalità di<br>esecuzione di diverse procedure, ad esempio la sostituzione della cartuccia di<br>stampa e l'eliminazione degli inceppamenti.                                                                |

# Elenco di controllo per la risoluzione dei problemi

Per risolvere eventuali problemi relativi al prodotto, eseguire le operazioni illustrate di seguito.

- 1. Verificare che la spia Pronta del prodotto sia accesa. Se le spie sono tutte spente, effettuare le seguenti operazioni:
  - **a.** Controllare le connessioni del cavo di alimentazione.
  - **b.** Verificare che il prodotto sia acceso.
  - c. Verificare che la tensione della linea sia conforme ai requisiti di alimentazione del prodotto (vedere l'etichetta all'interno del prodotto per conoscere i requisiti di tensione). Se si utilizza una presa multipla, verificare che la tensione della presa sia conforme alle specifiche; in caso contrario, collegare il prodotto direttamente a una presa a muro. Se il prodotto è già collegato a una presa a muro, provare un'altra fonte di alimentazione.
  - d. Se il problema persiste, contattare il Centro assistenza clienti HP.
- 2. Controllare i cavi.
  - **a.** Controllare che il cavo del prodotto sia collegato al computer o alla porta di rete. Verificare che il cavo non sia allentato.
  - **b.** Se possibile, provare con un altro cavo per assicurarsi che quello utilizzato non sia difettoso.
  - c. Controllare la connessione di rete.
- **3.** Il pannello di controllo deve indicare lo stato di pronto. Se viene visualizzato un messaggio di errore, correggere l'errore.
- 4. Verificare che la carta utilizzata sia conforme alle specifiche.
- 5. Stampare una pagina di configurazione.
  - **a.** Nella schermata iniziale del pannello di controllo del prodotto, aprire i seguenti menu:
    - Amministrazione
    - Rapporti
    - Pagine di configurazione/stato
    - Pagina di configurazione
  - **b.** Toccare il pulsante Stampa.

Se le pagine non vengono stampate, verificare che la carta sia presente in almeno uno dei vassoi.

se si inceppa la carta nel prodotto, seguire le istruzioni visualizzate sul pannello di controllo per eliminarla.

- 6. Se la pagina di configurazione viene stampata, controllare quanto indicato di seguito:
  - **a.** Se la pagina non viene stampata correttamente, il problema riguarda l'hardware del prodotto. Rivolgersi all'assistenza clienti HP.
  - **b.** Se la pagina viene stampata correttamente, l'hardware del prodotto funziona correttamente. Il problema è nel computer utilizzato, nel driver della stampante o nel programma.
- 7. Selezionare una delle seguenti opzioni:

Windows: fare clic su Start, Impostazioni, Stampanti o Stampanti e fax. Fare doppio clic sul nome del prodotto.

#### -oppure-

Mac OS X: aprire l'Utility di configurazione stampante o l'elenco Stampa e fax e fare doppio clic sul prodotto.

- 8. Verificare di aver installato il driver della stampante per questo prodotto. Verificare che il programma utilizzi il driver della stampante per il prodotto in uso. Il driver della stampante è disponibile sul CD in dotazione con il prodotto. È anche possibile scaricarlo dal sito Web www.hp.com/support/lim4555mfp.
- 9. Stampare un documento breve con un programma diverso, che non ha presentato problemi in precedenza. Se la stampa viene eseguita correttamente, il problema è costituito dal programma utilizzato. Se il problema persiste e il documento non viene stampato, attenersi alla seguente procedura:
  - **a.** Provare a stampare da un altro computer su cui è installato il software del prodotto.
  - **b.** Se il prodotto è collegato in rete, inserire il cavo USB direttamente nel computer. Reindirizzare il prodotto alla porta corretta oppure reinstallare il software, selezionando il nuovo tipo di connessione utilizzato.

# Fattori che influiscono sulle prestazioni del prodotto

Molti fattori possono influire sui tempi di stampa, ad esempio:

- Velocità massima del prodotto, misurata in pagine al minuto (ppm)
- Uso di carta speciale (ad esempio lucidi, carta pesante e carta in formato personalizzato)
- Tempo di elaborazione e di download del prodotto
- Complessità e dimensioni delle immagini
- Velocità del computer utilizzato
- Collegamento USB
- La configurazione I/O del prodotto
- Sistema operativo di rete e relativa configurazione (se applicabile)
- Il driver della stampante in uso

# Ripristino delle impostazioni di fabbrica

- 1. Nella schermata iniziale, toccare il menu Amministrazione.
- 2. Aprire i seguenti menu:
  - Impostazioni generali
  - Ripristina imp. fabbrica
- 3. Selezionare una o più categorie di impostazioni dall'elenco, quindi toccare il pulsante Reimposta.

# Interpretazione dei messaggi del pannello di controllo

# Tipi di messaggi del pannello di controllo

Lo stato o eventuali problemi del prodotto vengono indicati sul pannello di controllo da quattro tipi di messaggi.

| Tipo di messaggio           | Descrizione                                                                                                    |
|-----------------------------|----------------------------------------------------------------------------------------------------|
| Messaggi di stato           | Questi messaggi, che indicano lo stato del prodotto, contengono informazioni sulle operazioni di<br>stampa e non richiedono l'intervento dell'utente. Cambiano al variare dello stato del prodotto. Se il<br>prodotto è pronto, non vi sono processi di stampa in corso e non sono presenti messaggi di<br>avvertenza in sospeso, viene visualizzato il messaggio di stato Pronto se il prodotto è online.                                                             |
| Messaggi di<br>avvertenza   | Questi messaggi informano l'utente di errori dei dati o di errori di stampa. generalmente si alternano<br>tra il messaggio Pronto e i messaggi di stato e rimangono visualizzati fino a quando non si tocca il<br>pulsante OK. Alcuni messaggi di avvertenza sono cancellabili. Se il menu Notifiche cancellabili nel<br>menu Impostazioni display è impostato sull'opzione Processo, i messaggi di avvertenza vengono<br>eliminati dal processo di stampa successivo. |
| Messaggi di errore          | Questi messaggi informano l'utente che è necessario eseguire determinate operazioni, quali<br>l'aggiunta di carta o l'eliminazione di inceppamenti.                                                                                                    |
|                             | Alcuni messaggi di errore consentono di continuare il lavoro. Se il menu Eventi a continuazione nel<br>menu Impostazioni display è impostato sull'opzione Continua automaticamente, il prodotto<br>continuerà a funzionare normalmente dopo aver visualizzato per 10 secondi un messaggio di errore<br>che consente la continuazione automatica.                                                                                                    |
|                             | <b>NOTA:</b> se si preme un qualsiasi pulsante durante la visualizzazione di questo messaggio di<br>errore, la funzionalità di continuazione automatica verrà ignorata e la funzione del pulsante avrà la<br>precedenza. Ad esempio, se si preme il pulsante Interrompi 6, la stampa verrà messa in pausa e<br>sarà possibile scegliere di annullare il processo.                                                                                                    |
| Messaggi di errore<br>grave | Questi messaggi critici informano l'utente della presenza di un errore nel prodotto. Alcuni di questi<br>messaggi possono essere cancellati spegnendo e riaccendendo il prodotto. L'impostazione Continua<br>automaticamente non incide sulla visualizzazione dei messaggi. Se l'errore grave persiste, è<br>necessario rivolgersi al servizio di assistenza tecnica.                                                                                                  |

# Messaggi del pannello di controllo

Questo prodotto è dotato di una valida messaggistica visualizzata sul pannello di controllo. Quando sul pannello di controllo viene visualizzato un messaggio, seguire le istruzioni visualizzate per risolvere il problema. Se viene visualizzato un messaggio di "Errore" o di "Attenzione" e non viene visualizzato alcun passaggio per risolvere il problema, spegnere e riaccendere il prodotto. Se il problema persiste, contattare l'assistenza HP.

Per ulteriori informazioni sugli avvisi visualizzati nella riga di stato, toccare il pulsante di avvertenza 🛆.

Per informazioni aggiuntive su vari argomenti, toccare il pulsante della Guida 😮 posto nell'angolo superiore destro della schermata iniziale.

# Alimentazione carta errata o inceppamenti

- <u>Il prodotto non preleva la carta</u>
- Il prodotto preleva più fogli di carta
- <u>Prevenzione degli inceppamenti della carta</u>
- Eliminazione degli inceppamenti

### Il prodotto non preleva la carta

Se il prodotto non preleva la carta dal vassoio, provare una delle seguenti soluzioni.

- 1. Aprire il prodotto e rimuovere tutti i fogli di carta inceppati.
- 2. Caricare il vassoio con carta del formato corretto per il processo.
- 3. Assicurarsi che le guide della carta nel vassoio siano regolate correttamente per il formato della carta. Regolare le guide fino a farle aderire alla risma facendo attenzione a non piegarla.
- **4.** Controllare sul pannello di controllo se il prodotto è in attesa della conferma di una richiesta di alimentazione manuale della carta. Caricare la carta e continuare.

# Il prodotto preleva più fogli di carta

Se il prodotto preleva più fogli di carta dal vassoio, provare le seguenti soluzioni.

- 1. Rimuovere la risma di carta dal vassoio, quindi piegarla, ruotarla di 180 gradi e capovolgerla. Non aprire la carta a ventaglio. Reinserire la risma di carta nel vassoio.
- 2. Utilizzare solo carta compatibile con le specifiche HP per questo prodotto.
- 3. Utilizzare carta non stropicciata, piegata o danneggiata. Se necessario, utilizzare carta di un'altra confezione.
- 4. Accertarsi che il vassoio non sia sovraccarico. Se questo si verifica, rimuovere l'intera risma di carta dal vassoio, raddrizzarla e reinserire alcuni fogli di carta nel vassoio.
- 5. Assicurarsi che le guide della carta nel vassoio siano regolate correttamente per il formato della carta. Regolare le guide fino a farle aderire alla risma facendo attenzione a non piegarla.

### Prevenzione degli inceppamenti della carta

Per ridurre il numero degli inceppamenti della carta, provare queste soluzioni.

- 1. Utilizzare solo carta compatibile con le specifiche HP per questo prodotto.
- 2. Utilizzare carta non stropicciata, piegata o danneggiata. Se necessario, utilizzare carta proveniente da un'altra confezione.
- 3. Non caricare carta già stampata o fotocopiata.

- 4. Accertarsi che il vassoio non sia sovraccarico. Se questo si verifica, rimuovere l'intera risma di carta dal vassoio, raddrizzarla e reinserire alcuni fogli di carta nel vassoio.
- 5. Assicurarsi che le guide della carta nel vassoio siano regolate correttamente per il formato della carta. Regolare le guide fino a farle aderire alla risma facendo attenzione a non piegarla.
- 6. Verificare che il vassoio sia inserito completamente nel prodotto.
- **7.** Se si eseguono stampe su carta pesante, goffrata o perforata, utilizzare la funzione di alimentazione manuale e inserire i fogli uno alla volta.

### Eliminazione degli inceppamenti

#### Individuazione degli inceppamenti

Utilizzare questa illustrazione per identificare le posizioni degli inceppamenti. Sul pannello di controllo vengono inoltre visualizzate le istruzioni per trovare e rimuovere la carta inceppata.

**NOTA:** le aree interne del prodotto che potrebbe essere necessario aprire per rimuovere la carta inceppata hanno maniglie o etichette verdi.

**AVVERTENZA!** Per evitare scosse elettriche, togliersi collane, braccialetti o altri oggetti di metallo prima di operare all'interno del prodotto.

Figura 13-1 Individuazione degli inceppamenti

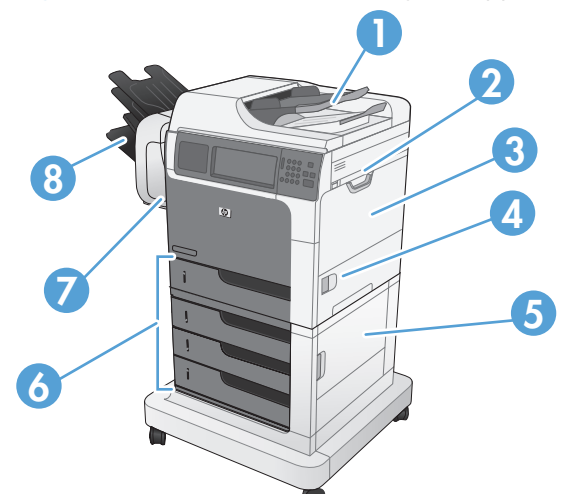

| 1 | Alimentatore documenti                                                                                                    |
|---|----------------------------------------------------------------------------------------------------|
| 2 | Area del coperchio superiore                                                                                                    |
| 3 | Area del vassoio 1                                                                                                    |
| 4 | Sportello destro                                                                                                    |
| 5 | Sportello inferiore destro<br>NOTA: Per l'alimentatore carta da 1 x 500 fogli, utilizzare questo sportello per accedere al Vassoio 3. per<br>l'alimentatore carta da 3 x 500 fogli, utilizzare questo sportello per accedere ai Vassoi 3, 4 e 5. |
| 6 | Vassoio 2 e Vassoi 3, 4 e 5 opzionali                                                                                                    |

| 7 | Sportello cucitrice (per i modelli con cucitrice/raccoglitore) |
|---|----------------------------------------------------------------|
| 8 | Scomparti di uscita (per i modelli con cucitrice/raccoglitore) |

#### Eliminare gli inceppamenti nell'alimentatore documenti

1. Aprire il coperchio dell'alimentatore documenti.

- 2. Sollevare lo sportello di accesso per gli inceppamenti e rimuovere tutta la carta inceppata.
- 50

6

 Chiudere il coperchio dell'alimentatore documenti.

# Eliminazione degli inceppamenti della carta nella cucitrice (per i modelli con cucitrice/raccoglitore)

1. Premere il fermo di rilascio, quindi far scorrere e rimuovere la cucitrice/raccoglitore dal prodotto.

2. Se è presente della carta inceppata, eliminare l'inceppamento tirando la carta verso l'esterno.

3. Far scorrere la cucitrice/raccoglitore nel prodotto finché non scatta in posizione.

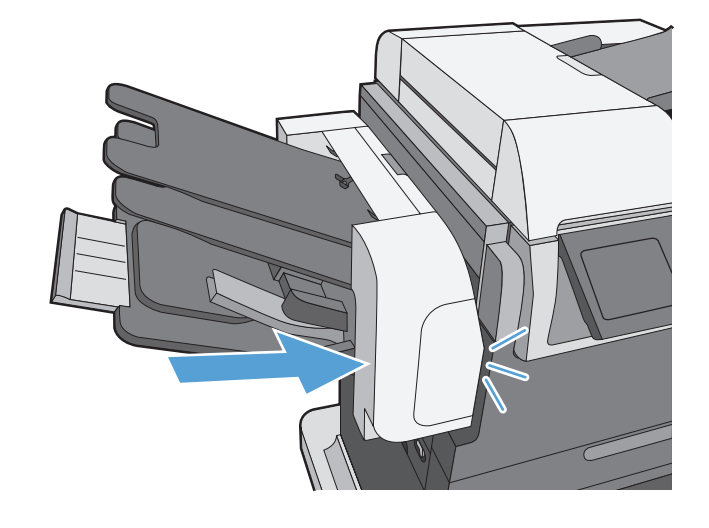

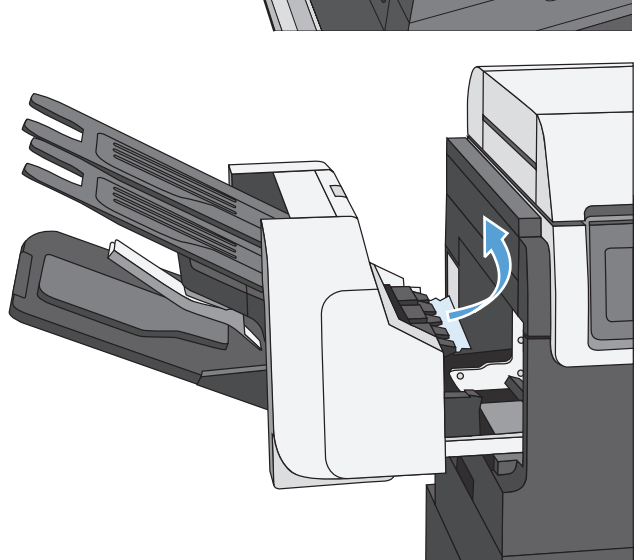

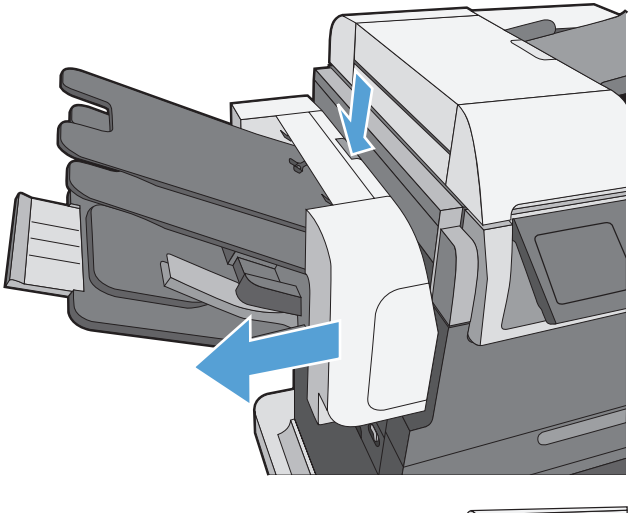

### Eliminazione degli inceppamenti della carta (per i modelli con cucitrice/ raccoglitore)

1. Premere il fermo di rilascio, quindi far scorrere e rimuovere la cucitrice/raccoglitore dal prodotto.

2. Aprire il coperchio della cartuccia della cucitrice.

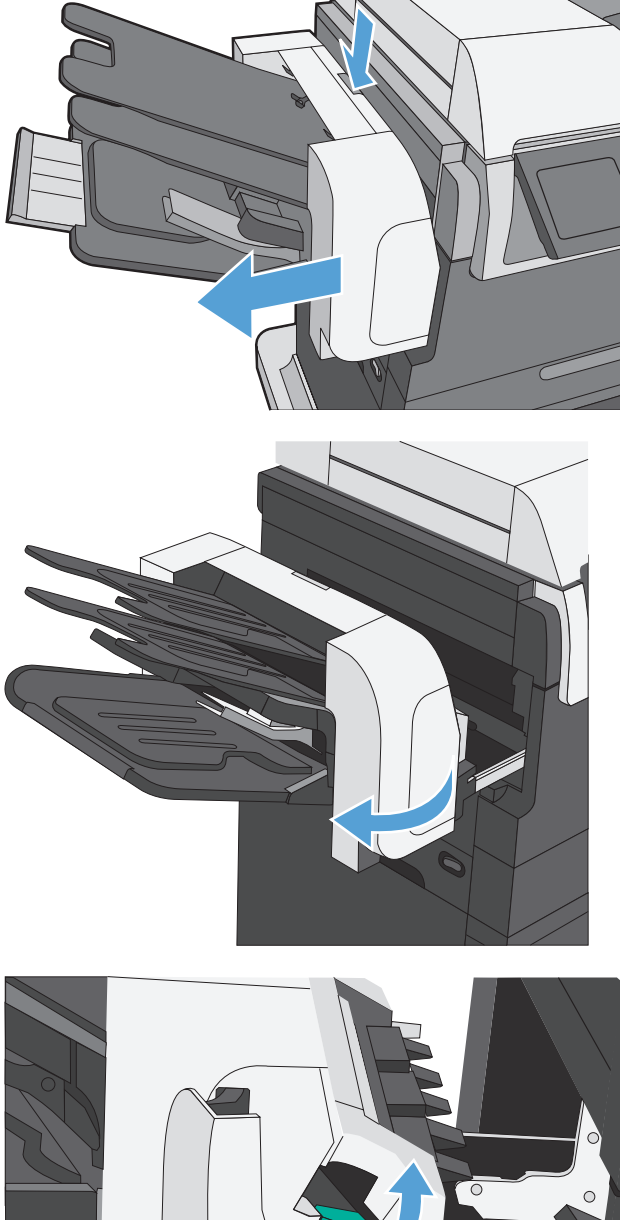

3. Sollevare la maniglia verde della cartuccia ed estrarla dall'unità cucitrice.

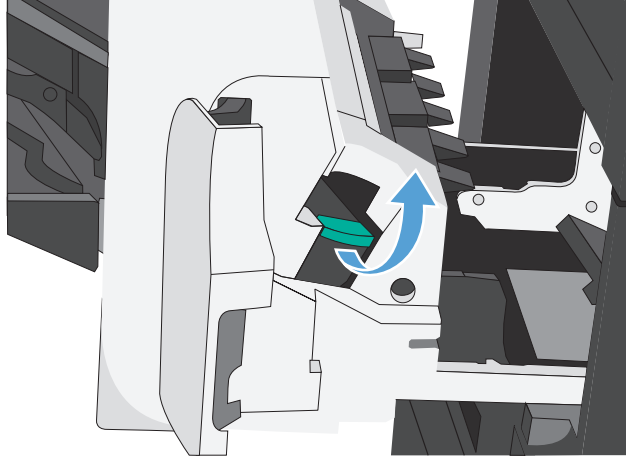

**4.** Sollevare la levetta sulla parte posteriore della cartuccia della cucitrice.

5. Rimuovere i punti inceppati.

6. Abbassare la leva sulla parte posteriore della cartuccia della cucitrice finché non scatta in posizione.

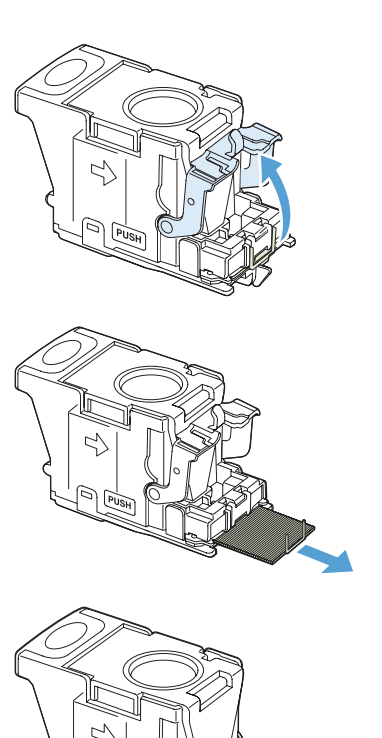

7. Inserire la cartuccia nella cucitrice, spingere la maniglia verde verso il basso finché non scatta in posizione, quindi chiudere lo sportello della cartuccia della cucitrice.

8. Far scorrere la cucitrice/raccoglitore nel prodotto finché non scatta in posizione.

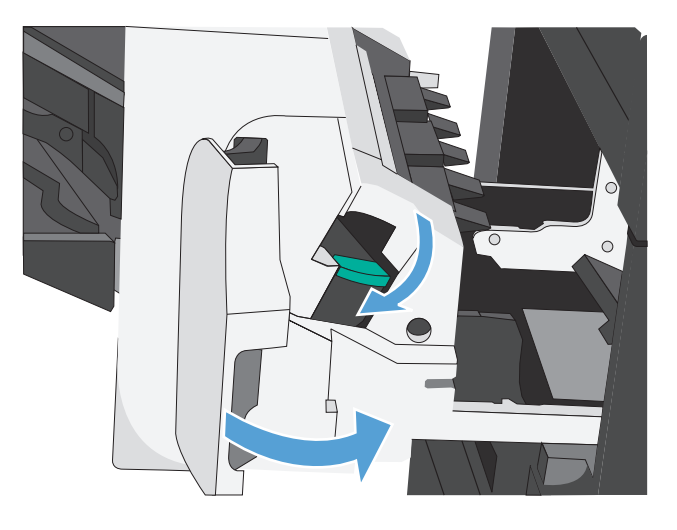

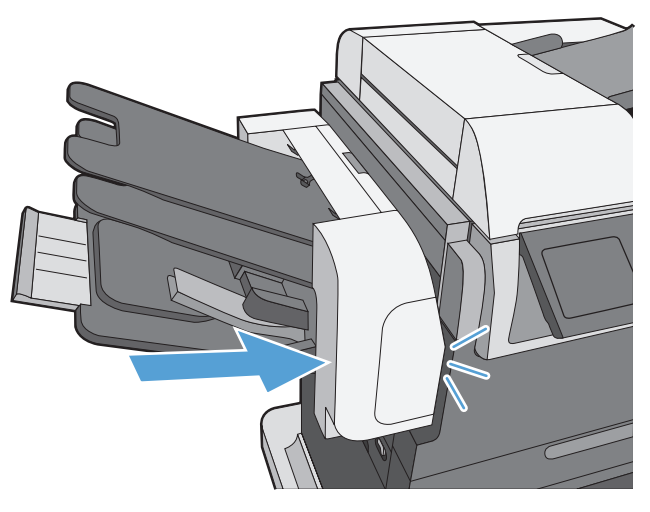

#### Eliminazione degli inceppamenti nell'area dello scomparto di uscita

1. Se la carta è visibile dallo scomparto di uscita, afferrare il bordo di entrata e rimuoverla.

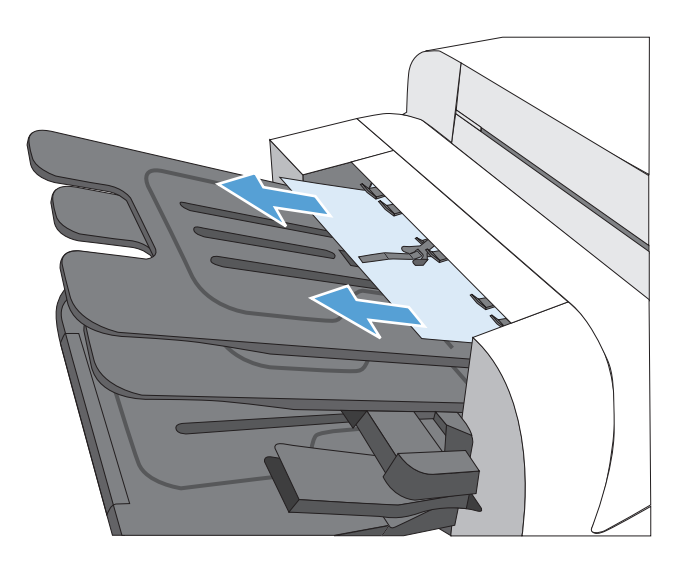

#### Eliminazione degli inceppamenti dal coperchio superiore

1. Tirare la leva di rilascio per aprire il coperchio superiore.

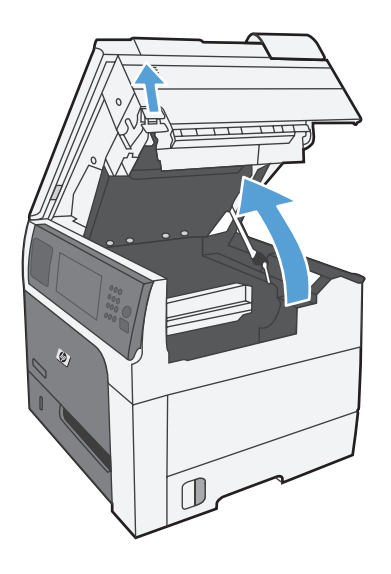

 Rimuovere eventuali fogli inceppati visibili nell'area della cartuccia di stampa.

3. Se non sono presenti inceppamenti, rimuovere la cartuccia di stampa, quindi eliminare l'eventuale carta inceppata dal percorso della carta.

**4.** Installare nuovamente la cartuccia e chiudere il coperchio superiore.

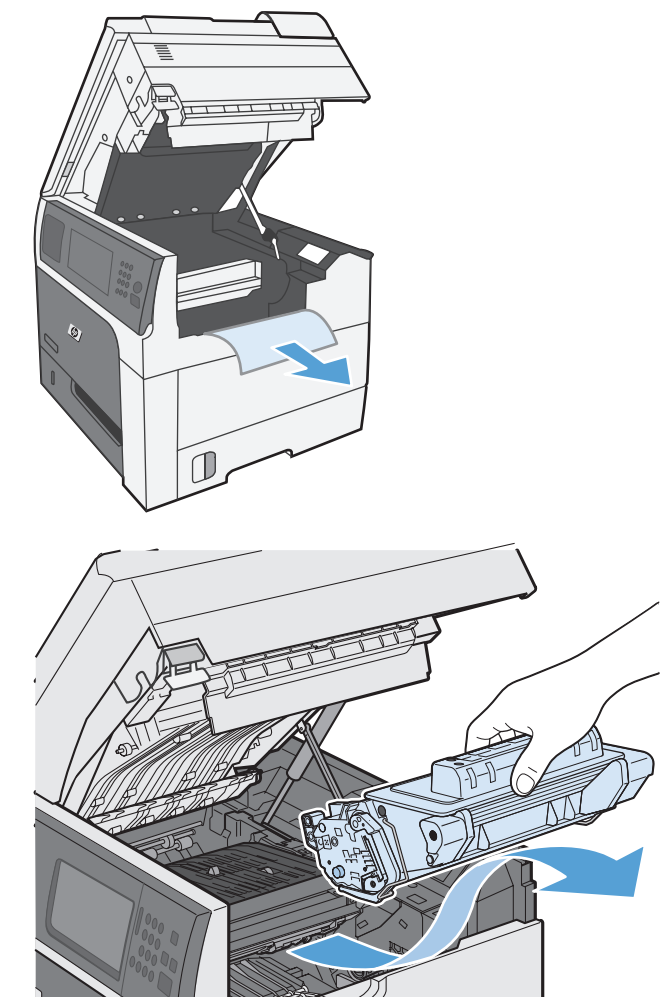

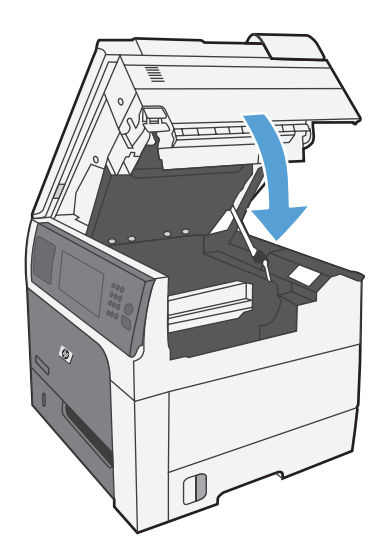

# Eliminazione degli inceppamenti nello sportello destro

1. Aprire lo sportello destro.

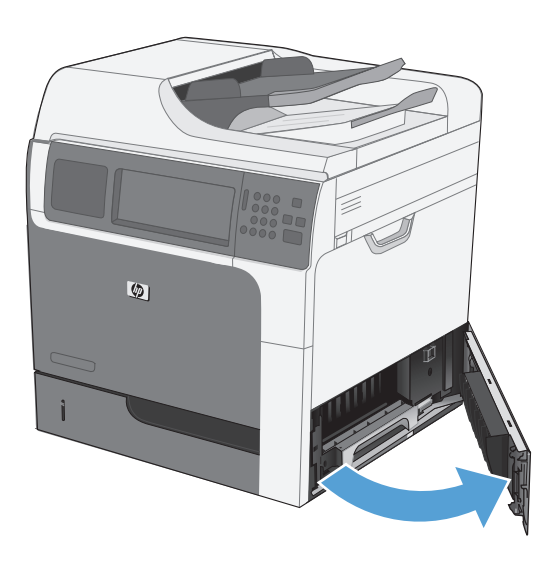

2. Tirare delicatamente la carta fuori dell'area di alimentazione.

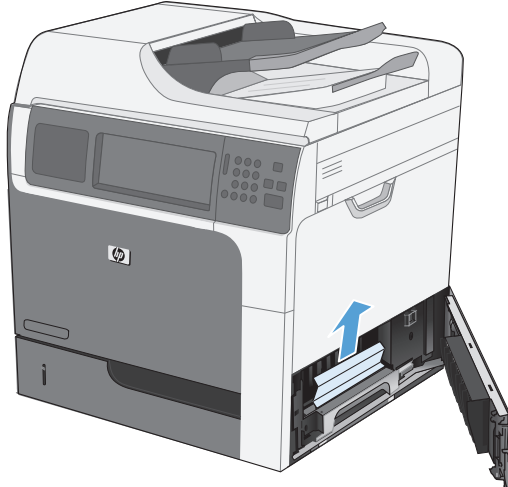

3. Chiudere lo sportello destro.

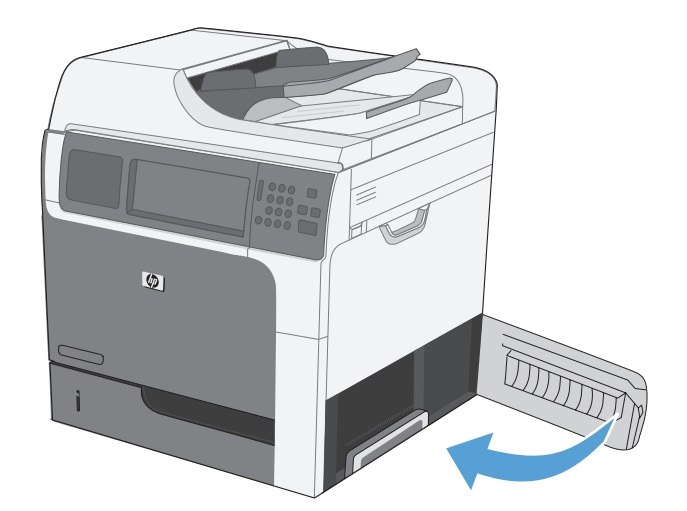

### eliminazione degli inceppamenti nel vassoio 1

1. Eliminare l'inceppamento tirando delicatamente la carta verso l'esterno. Toccare il pulsante OK per eliminare il messaggio.

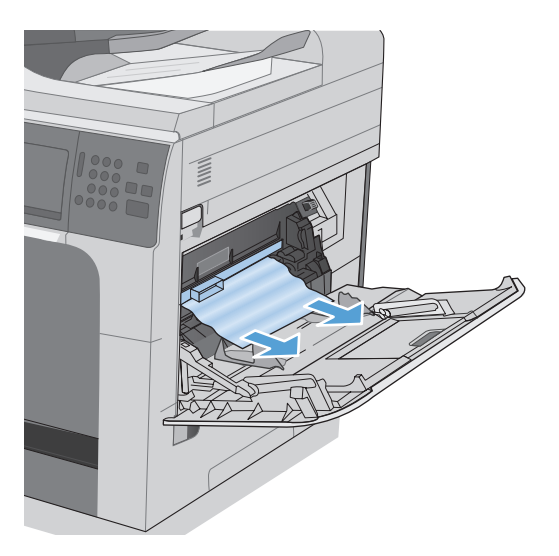

2. Se non è possibile estrarre la carta, rimuovere la protezione di plastica nera.

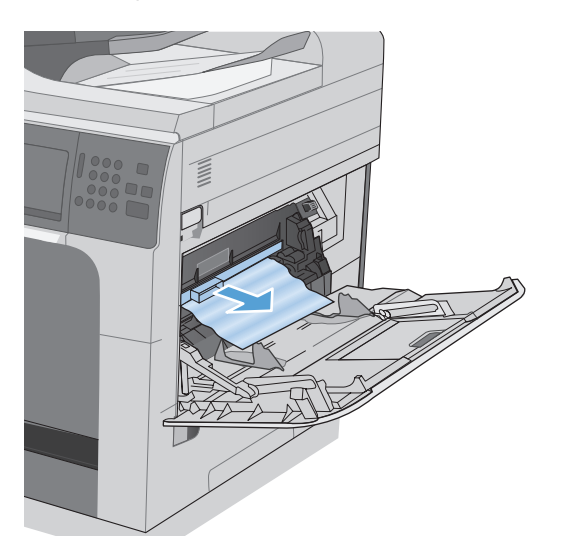

**3.** Tirare la leva di rilascio per aprire il coperchio superiore, quindi rimuovere la cartuccia di stampa.

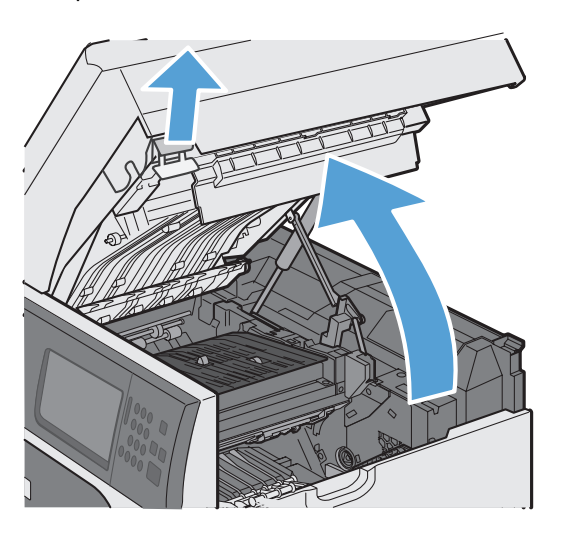

4. Nella parte anteriore del rullo di registrazione, sollevare la linguetta verde per alzare la protezione in plastica del rullo, quindi estrarre l'eventuale carta inceppata tirandolo verso l'esterno.

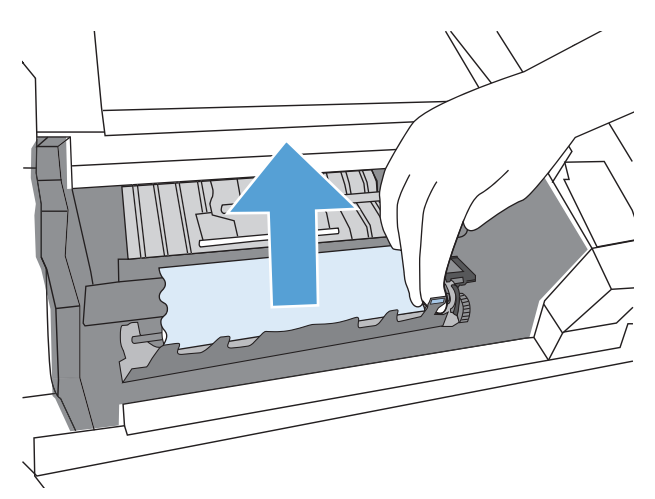

 Nella parte posteriore del rullo, utilizzare la linguetta verde più lunga per sollevare la protezione in metallo, quindi estrarre l'eventuale carta inceppata tirandola verso l'esterno. Toccare il pulsante OK per eliminare il messaggio.

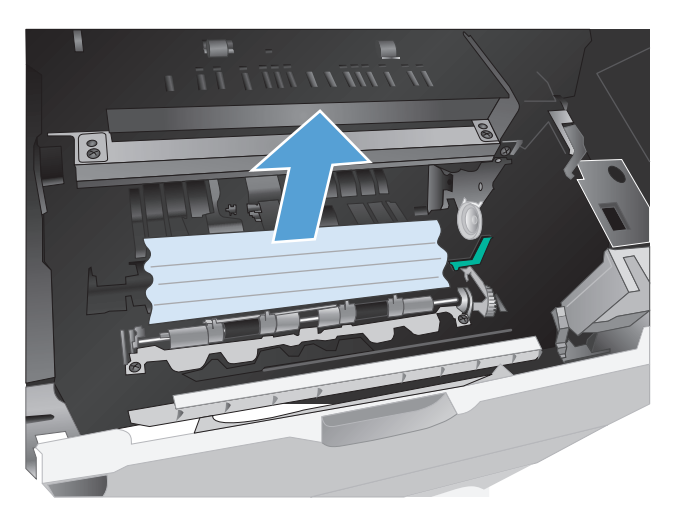

6. Abbassare la protezione, installare nuovamente la cartuccia di stampa e chiudere il coperchio superiore.

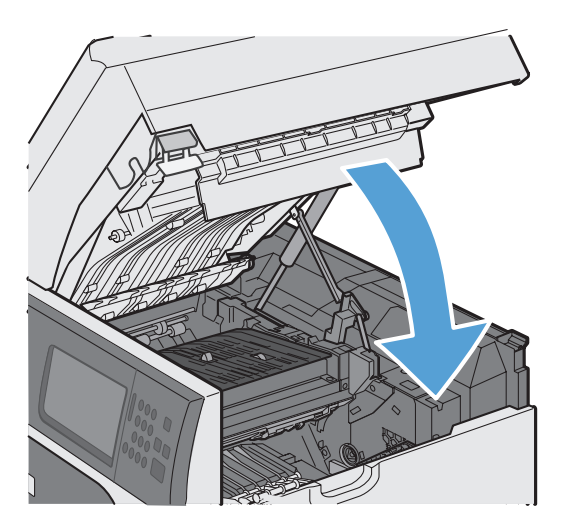

7. Reinstallare la protezione di plastica nera.

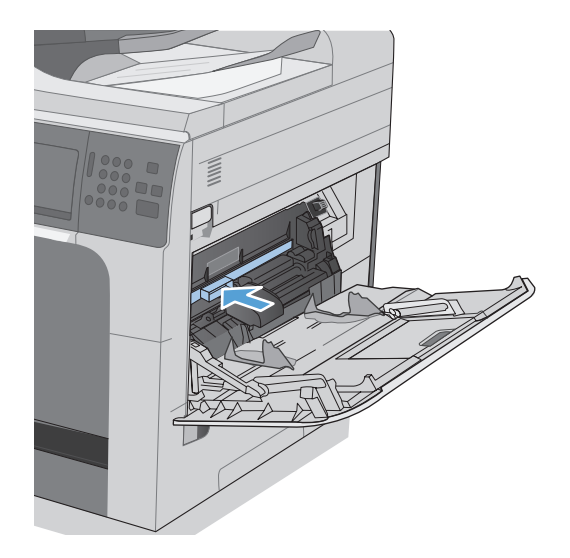

### Eliminazione degli inceppamenti nei Vassoi 2, 3, 4 o 5

- **ATTENZIONE:** aprendo un vassoio durante un inceppamento, la carta potrebbe strapparsi e lasciare dei pezzi nel vassoio, provocando un altro inceppamento. Accertarsi di eliminare gli inceppamenti prima di aprire il vassoio.
- Aprire il vassoio e controllare che la carta sia impilata correttamente. Rimuovere tutti gli inceppamenti o i fogli di carta danneggiati. Per accedere alla carta inceppata dall'apertura del vassoio, rimuovere il vassoio dal prodotto.

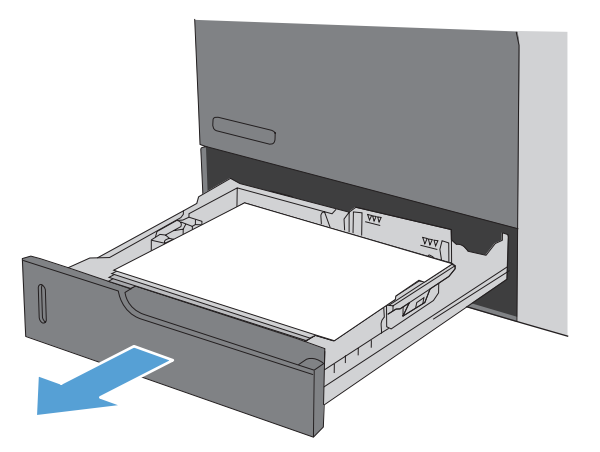

2. Chiudere il vassoio.

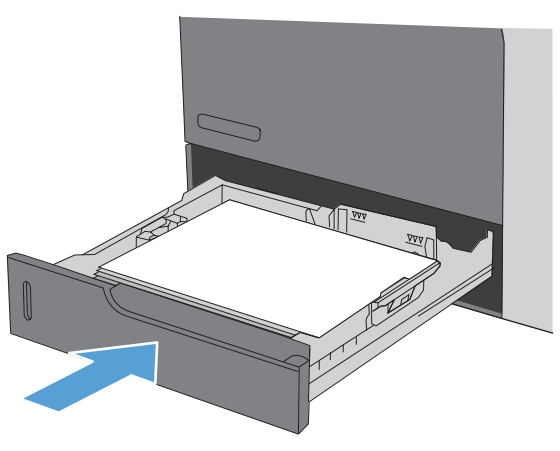

# Eliminazione degli inceppamenti nello sportello inferiore destro (Vassoio 3, 4 o 5)

**1.** Aprire lo sportello inferiore destro.

2. Se la carta è visibile, tirare delicatamente la carta inceppata verso l'alto o verso il basso per rimuoverla.

3. Chiudere lo sportello inferiore destro.

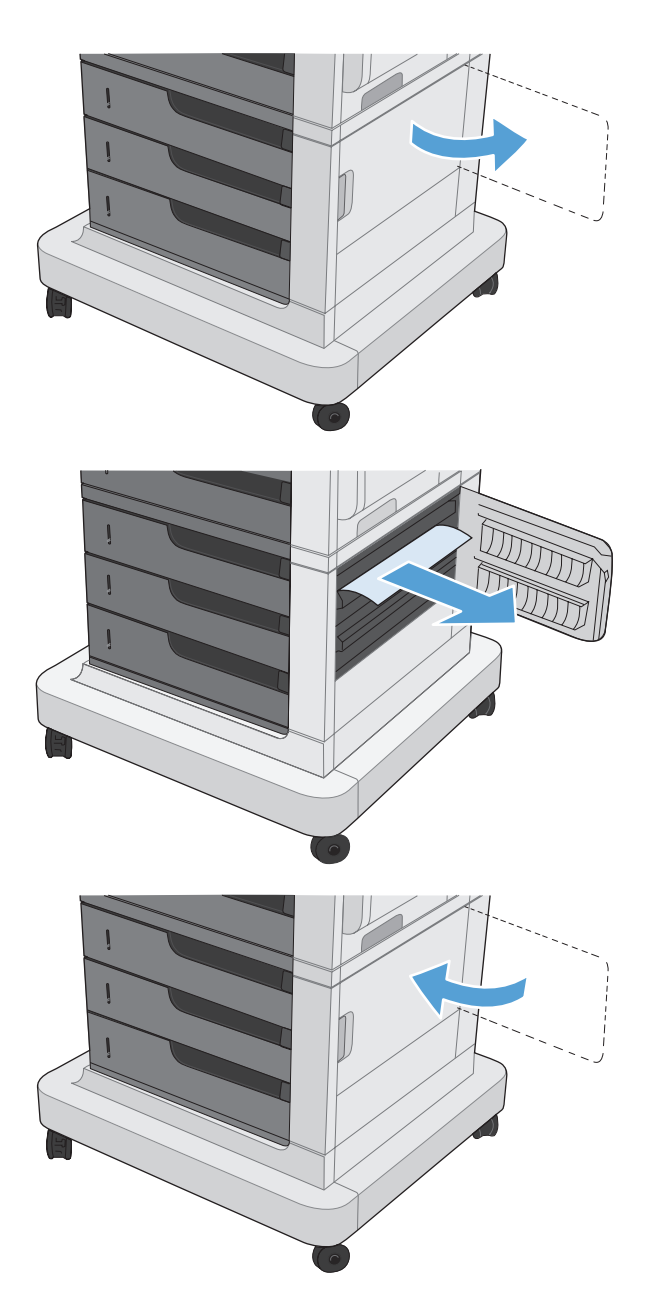

#### eliminazione degli inceppamenti nel fusore

- ATTENZIONE: il fusore potrebbe essere molto caldo. Spegnere il prodotto e lasciar raffreddare l'unità di fusione.
  - 1. Modelli con cucitrice/raccoglitore: scollegare il connettore della cucitrice/raccoglitore.

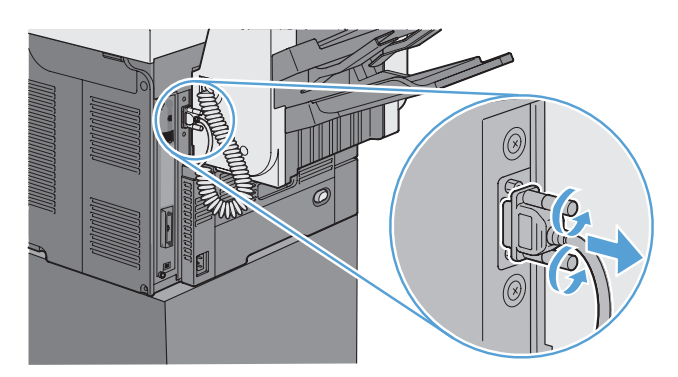

2. Modelli con cucitrice/raccoglitore: rilasciare il fermo della cucitrice/raccoglitore, quindi estrarla dal prodotto facendola scorrere.

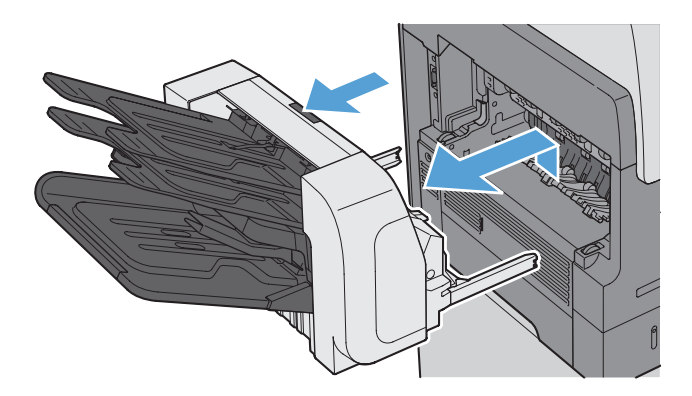

3. Tutti gli altri modelli: rimuovere dal prodotto lo scomparto di uscita facendolo scorrere.

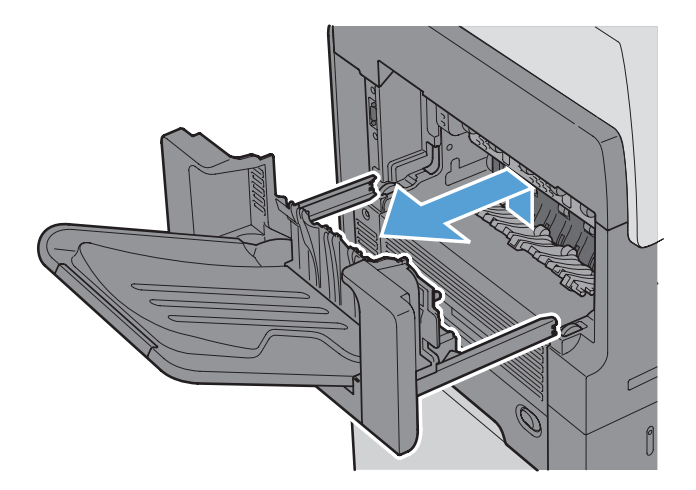

4. Rimuovere dal prodotto l'unità fronte/retro facendola scorrere.

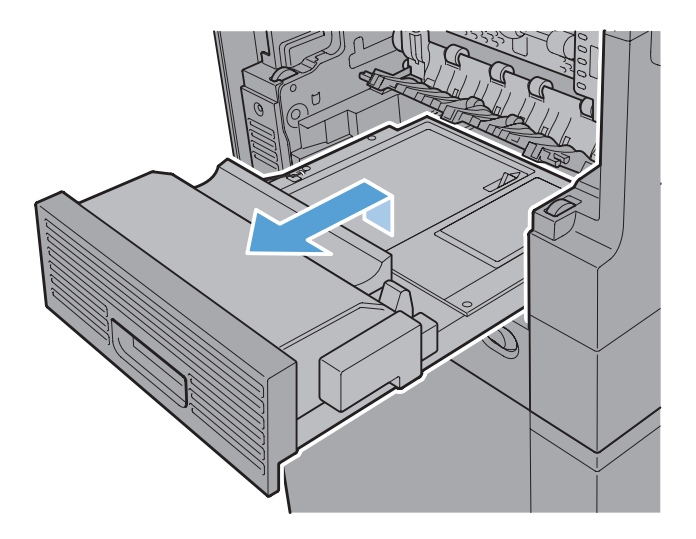

5. Flettere con cautela il lato sinistro della guida di entrata del fusore per rilasciarla, quindi ruotare la guida verso l'esterno lontano dal prodotto per rimuoverla.

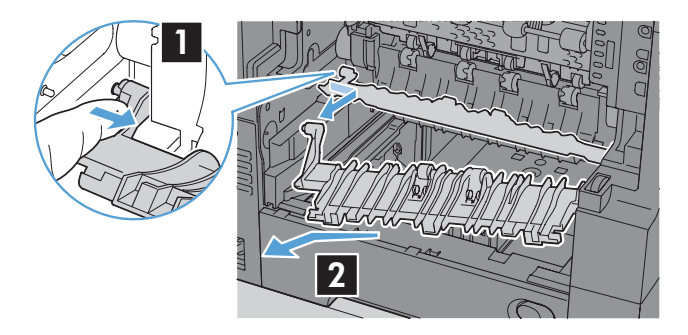

6. Stringere le due linguette blu del fusore per rilasciarlo, sollevarlo leggermente verso l'alto ed estrarlo dal prodotto.

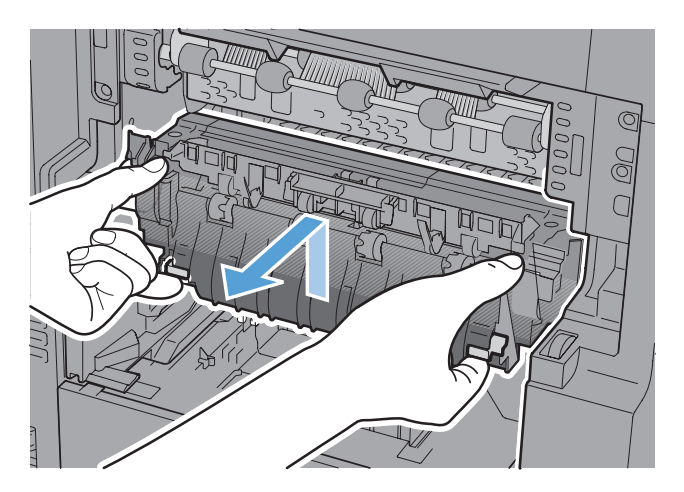

7. Eliminare l'inceppamento tirando delicatamente la carta verso l'esterno.

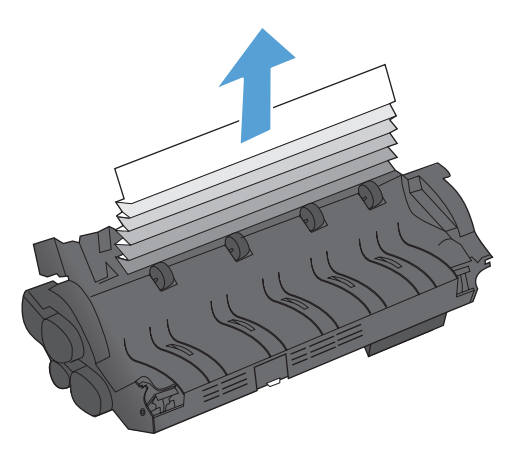

8. Inserire nuovamente il fusore nel prodotto e premere finché non scatta in posizione.

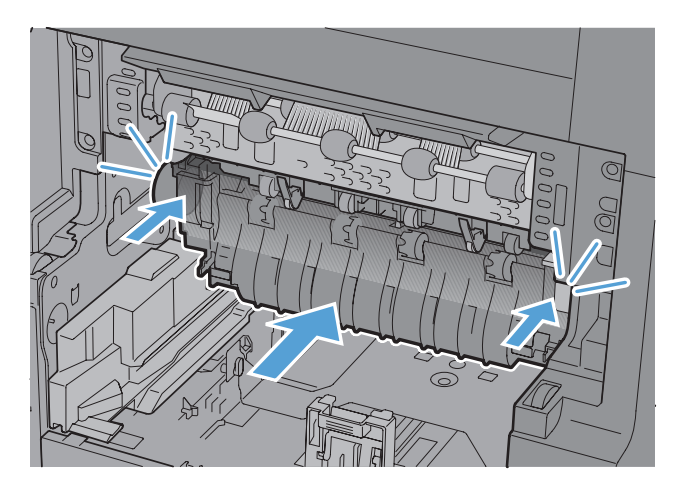

9. Inserire il lato destro della guida di entrata del fusore nel prodotto. Flettere con cautela il lato sinistro della guida, quindi esercitare una pressione per reinserirla nel prodotto finché i perni della guida non scattano in posizione nei rispettivi alloggiamenti nell'involucro del prodotto.

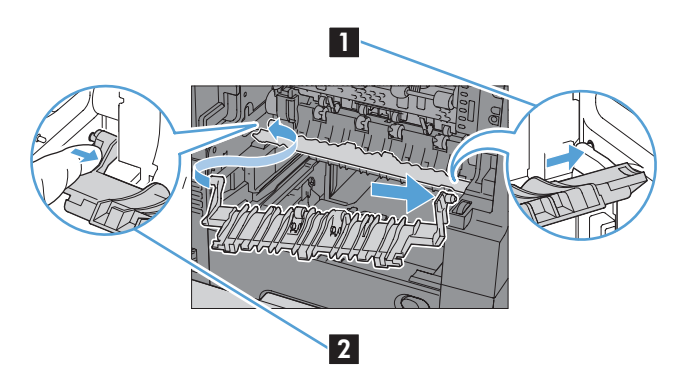

**10.** Installare nel prodotto l'unità fronte/retro facendola scorrere.

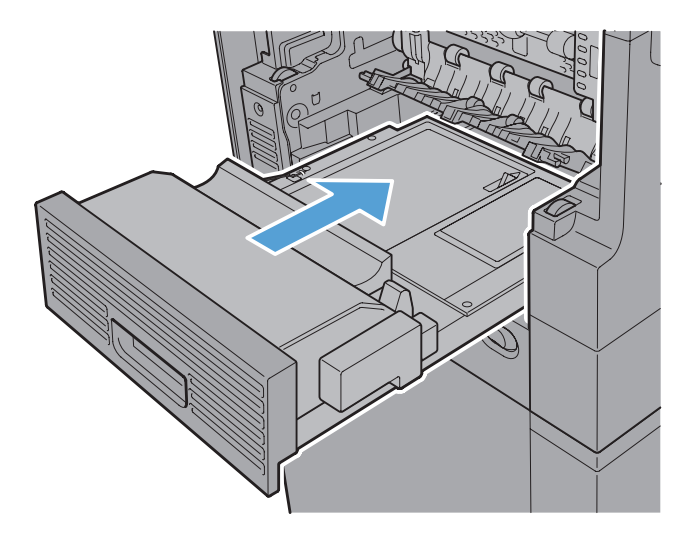

**11. Modelli con cucitrice/raccoglitore**: installare nel prodotto la cucitrice/raccoglitore facendola scorrere finché non scatta in posizione.

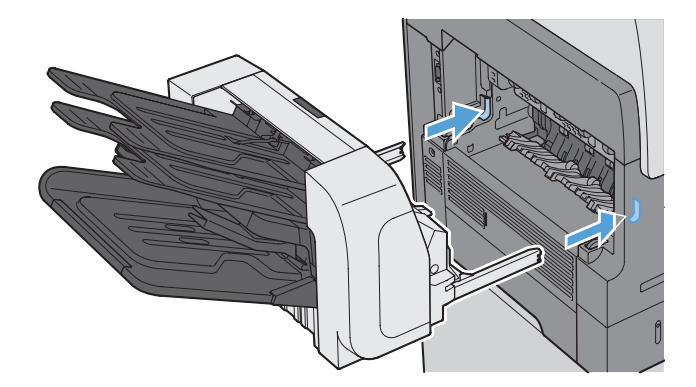

**12. Modelli con cucitrice/raccoglitore**: ricollegare il connettore della cucitrice/raccoglitore.

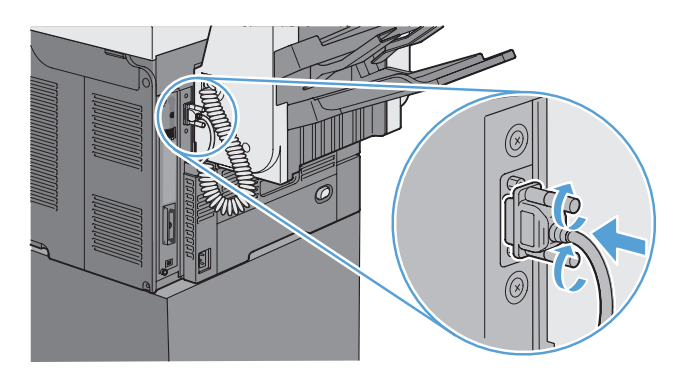

**13. Tutti gli altri modelli**: installare nel prodotto lo scomparto di uscita facendolo scorrere.

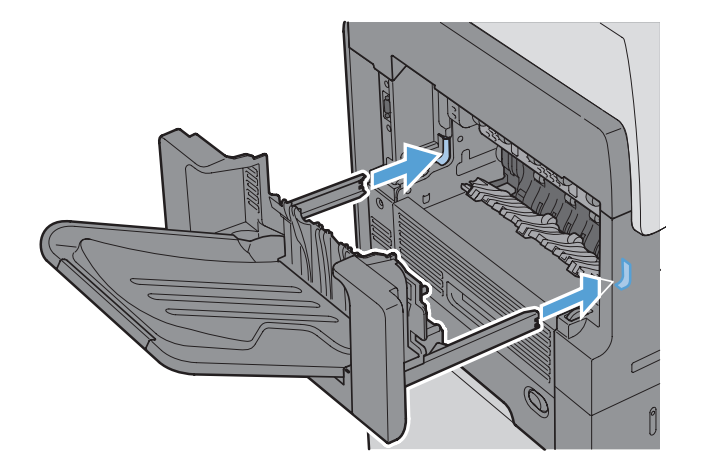

### Eliminazione degli inceppamenti nell'area di registrazione

1. Tirare la leva di rilascio per aprire il coperchio superiore, quindi rimuovere la cartuccia di stampa.

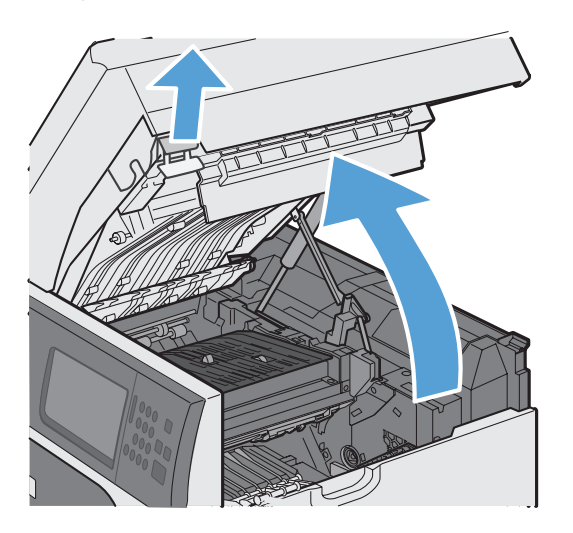
2. Se sono presenti inceppamenti sotto alla protezione di registrazione, utilizzare la levetta verde per sollevare la protezione ed eliminare l'inceppamento tirando delicatamente la carta verso l'esterno.

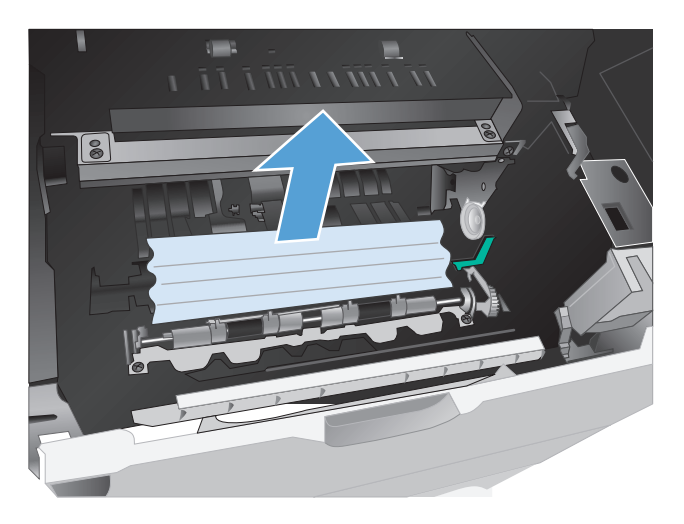

**3.** Abbassare la protezione, installare nuovamente la cartuccia di stampa e chiudere il coperchio superiore.

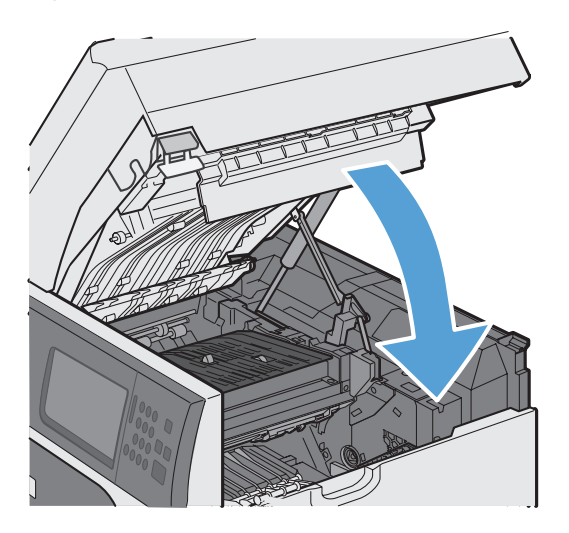

#### Modifica dell'eliminazione inceppamenti

Questo prodotto dispone di una funzione di recupero inceppamenti che ristampa le pagine che si sono inceppate.

- 1. Nella schermata iniziale, toccare il pulsante Amministrazione.
- 2. Aprire il menu Impostazioni generali, quindi il menu Ripristino inceppamento.
- 3. Selezionare una delle seguenti opzioni:
  - Auto: il prodotto tenta di ristampare le pagine inceppate se la memoria disponibile è sufficiente. Questa opzione rappresenta l'impostazione predefinita.
  - Off: il prodotto non tenta di ristampare le pagine inceppate. Poiché non viene utilizzata alcuna memoria per memorizzare le ultime pagine, le prestazioni risulteranno ottimali.

**NOTA:** se, quando si utilizza questa opzione, il prodotto esaurisce la carta ed è in corso la stampa di un processo fronte/retro, alcune pagine potrebbero andare perse.

• Attivo: il prodotto ristampa sempre le pagine inceppate. Viene allocata della memoria aggiuntiva per memorizzare le ultime pagine stampate. Ne potrebbe risultare un peggioramento complessivo delle prestazioni del prodotto.

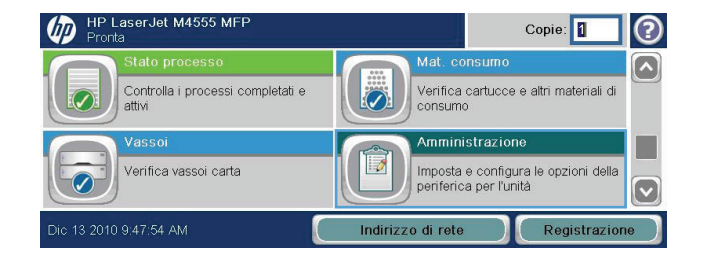

# Migliorare la qualità di stampa

È possibile prevenire la maggior parte dei problemi di qualità di stampa attenendosi alle seguenti indicazioni.

- Utilizzare l'impostazione del tipo di carta corretta nel driver della stampante.
- Utilizzare carta compatibile con le specifiche HP per questo prodotto.
- Pulire il prodotto, se necessario.
- Sostituire la cartuccia di stampa al termine della relativa durata e quando la qualità di stampa non è più accettabile.
- Utilizzare il driver della stampante più adatto alle proprie esigenze di stampa.

#### Selezione di un tipo di carta

- 1. Aprire il driver per stampante, fare clic sul pulsante **Proprietà** o **Preferenze**, quindi selezionare la scheda **Carta/Qualità**.
- 2. Dall'elenco a discesa **Tipo**, selezionare il tipo.
- 3. Fare clic sul pulsante **OK**.

#### Uso di carta conforme alle specifiche consigliate da HP

Utilizzare un tipo di carta diverso se si verificano i seguenti problemi:

- La stampa è troppo chiara o sembra sbiadita su alcune aree.
- Sulle pagine stampate sono presenti macchie di toner.
- Sulle pagine stampate sono presenti sbavature di toner.
- I caratteri stampati sembrano deformati.
- Le pagine stampate sono arricciate.

Utilizzare sempre il tipo e il peso della carta supportati da questo prodotto. Inoltre, attenersi alle seguenti istruzioni nella scelta della carta:

- Utilizzare carta di buona qualità che non presenti tagli, incisioni, lacerazioni, macchie, particelle estranee, polvere, stropicciature, fori, bordi ondulati o piegati.
- Non utilizzare carta su cui sono state eseguite stampe precedenti.
- Utilizzare carta specifica per stampanti laser. Non utilizzare carta esclusivamente indicata per le stampanti a getto d'inchiostro.
- Non utilizzare carta troppo ruvida. L'uso di carta più levigata offre generalmente una qualità di stampa migliore.

### Stampa di una pagina di pulizia

Stampare una pagina di pulizia per rimuovere la polvere e il toner in eccesso dal percorso carta, in presenza dei seguenti problemi:

- Sulle pagine stampate sono presenti macchie di toner.
- Sulle pagine stampate sono presenti sbavature di toner.
- Le pagine stampate presentano segni ripetuti.

Attenersi alla seguente procedura per stampare una pagina di pulizia.

- 1. Nella schermata iniziale, toccare il pulsante Manutenzione della periferica.
- 2. Aprire i seguenti menu:
  - Calibrazione/Pulizia
  - Pagina di pulizia
- 3. Toccare il pulsante Stampa per stampare la pagina.
- 4. La procedura di pulizia può durare diversi minuti. Al termine, gettare la pagina stampata.

### Impostazione della registrazione dell'immagine

In presenza di problemi con l'allineamento del testo nella pagina, utilizzare il menu Imposta registrazione per impostare la registrazione dell'immagine.

- 1. Nella schermata iniziale, toccare il pulsante Amministrazione.
- 2. Aprire i seguenti menu:
  - a. Impostazioni generali
  - b. Qualità di stampa
  - c. Registrazione dell'immagine
  - **d.** Regola vassoio <X>
- 3. Toccare l'impostazione Stampa pagina di prova, quindi il pulsante OK.
- 4. Attenersi alle istruzioni fornite sulla pagina di prova per completare la regolazione.

#### Verifica delle cartucce di stampa

Controllare le cartucce di stampa e se necessario sostituirle, in presenza dei seguenti problemi:

- La stampa è troppo chiara o sembra sbiadita su alcune aree.
- Le pagine stampate presentano delle piccole aree non stampate.
- Le pagine stampate presentano striature o bande.

**NOTA:** se si utilizza un'impostazione di stampa di qualità bozza o EconoMode, è probabile che la stampa risulti chiara. HP sconsiglia l'utilizzo continuo della modalità EconoMode. Se si utilizza continuamente la modalità EconoMode, le parti meccaniche della cartuccia di stampa potrebbero usurarsi prima dell'esaurimento del toner. Se la qualità di stampa risulta ridotta e non più accettabile, si consiglia di sostituire la cartuccia di stampa.

Se si ritiene necessario sostituire una cartuccia di stampa, stampare la pagina di stato dei materiali di consumo per individuare il numero di catalogo utile a reperire la cartuccia di stampa originale HP corretta.

| Tipo di cartuccia di stampa                    | Procedure per risolvere il problema                                                                                                    |  |
|------------------------------------------------|----------------------------------------------------------------------------------------------------|--|
| Cartuccia di stampa ricaricata o<br>rigenerata | Hewlett-Packard Company sconsiglia l'uso di materiali di consumo non HP, siano<br>essi nuovi o ricaricati. HP non offre alcuna garanzia sul corretto funzionamento o<br>sulla qualità dei prodotti non originali. Se si utilizza una cartuccia di stampa<br>ricaricata o rigenerata e la qualità di stampa non è soddisfacente, sostituirla con<br>una cartuccia HP originale.                                                                                                    |  |
| Cartuccia di stampa HP originale               | <ol> <li>Sul pannello di controllo del prodotto o sulla pagina di stato dei materiali di<br/>consumo viene indicato lo stato Quasi esaurito nel momento in cui la<br/>cartuccia di stampa raggiunge il termine della relativa durata stimata.<br/>Sostituire la cartuccia di stampa se la qualità di stampa non è più accettabile.</li> <li>Controllare la presenza di eventuali danni nella cartuccia di stampa.<br/>Consultare le istruzioni riportate di seguito. Sostituire la cartuccia di stampa,<br/>se necessario.</li> <li>Se le pagine stampate presentano segni che si ripetono diverse volte alla</li> </ol> |  |
|                                                | stessa distanza l'uno dall'altro, stampare una pagina di pulizia. Se dopo aver<br>eseguito questa operazione il problema persiste, utilizzare le indicazioni<br>relative ai difetti ripetuti riportate in questo documento per identificare la<br>causa del problema.                                                                                                    |  |

# Utilizzare il driver della stampante più adatto alle proprie esigenze di stampa

È probabile che sia necessario utilizzare un driver della stampante diverso se la pagina stampata presenta righe non previste nelle immagini, testo mancante, immagini mancanti, formattazione errata o font sostituiti.

| Driver HP PCL 6     | <ul> <li>Fornito come driver predefinito sul CD di installazione del software. Questo<br/>driver viene installato automaticamente a meno che non ne venga scaricato<br/>uno diverso dal Web.</li> </ul> |
|---------------------|----------------------------------------------------------------------------------------------------|
|                     | Consigliato per la stampa in tutti gli ambienti Windows                                                                                                    |
|                     | <ul> <li>Fornisce la migliore velocità totale, la qualità di stampa e il supporto delle<br/>caratteristiche del prodotto per la maggior parte degli utenti</li> </ul>                                   |
|                     | <ul> <li>Sviluppato per l'allineamento con Windows Graphic Device Interface (GDI) al<br/>fine di ottenere la migliore velocità in ambienti Windows</li> </ul>                                           |
|                     | <ul> <li>Potrebbe non essere completamente compatibile con programmi software<br/>personalizzati e di terze parti basati su PCL 5</li> </ul>                                                            |
| Driver HP UPD PS    | <ul> <li>Consigliato per la stampa con i programmi software Adobe<sup>®</sup> o con altri<br/>programmi software con grafica molto complessa</li> </ul>                                                 |
|                     | <ul> <li>Supporta la stampa con driver di emulazione postscript o con font flash<br/>postscript</li> </ul>                                                                                              |
| Driver HP UPD PCL 5 | <ul> <li>Consigliato per la stampa di buona qualità in ambienti Windows</li> </ul>                                                                                                    |
|                     | <ul> <li>Compatibile con versioni PCL precedenti e con i prodotti HP LaserJet meno<br/>recenti</li> </ul>                                                                                               |
|                     | <ul> <li>Scelta consigliata per la stampa da programmi software di terze parti o<br/>personalizzati</li> </ul>                                                                                          |
|                     | <ul> <li>Scelta consigliata per l'uso in ambienti misti che richiedono l'impostazione del<br/>prodotto per PCL 5 (UNIX, Linux, mainframe)</li> </ul>                                                    |
|                     | <ul> <li>Progettato per essere utilizzato in ambienti Windows aziendali; consente di<br/>installare un solo driver per più modelli di stampante</li> </ul>                                              |
|                     | <ul> <li>Consigliato per la stampa da un computer portatile Windows con più modelli<br/>di stampante</li> </ul>                                                                                         |
| Driver HP UPD PCL 6 | <ul> <li>Consigliato per la stampa in tutti gli ambienti Windows</li> </ul>                                                                                                    |
|                     | <ul> <li>Alla maggior parte degli utenti, offre velocità, qualità di stampa e supporto<br/>delle caratteristiche della stampante complessivamente migliori</li> </ul>                                   |
|                     | <ul> <li>Sviluppato per l'allineamento con Windows Graphic Device Interface (GDI)<br/>per velocità ottimale in ambienti Windows</li> </ul>                                                              |
|                     | <ul> <li>Potrebbe non essere completamente compatibile con soluzioni di terze parti e<br/>personalizzate basate su PCL 5</li> </ul>                                                                     |

Scaricare i driver della stampante aggiuntivi dal seguente sito Web: <u>www.hp.com/support/ljm4555mfp\_software</u>.

### Miglioramento della qualità di stampa per le copie

Se si verificano problemi di qualità di stampa nei documenti copiati, leggere le soluzioni per i documenti stampati riportate precedentemente in questo documento. Tuttavia, alcuni problemi di qualità di stampa si verificano solo nei documenti copiati.

- Se le striature appaiono sulle copie effettuate utilizzando l'alimentatore documenti, pulire la piccola striscia di vetro che si trova sul lato sinistro del gruppo dello scanner.
- Se sulle copie effettuate utilizzando il vetro dello scanner appaiono punti o altri difetti, pulire il vetro dello scanner e il supporto di plastica bianca.

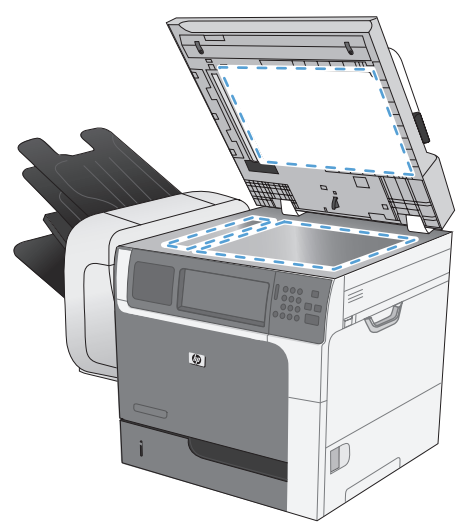

- 1. Spegnere il prodotto utilizzando l'apposito interruttore, quindi scollegare il cavo di alimentazione dalla presa elettrica.
- 2. Aprire il coperchio dello scanner.
- 3. Pulire il vetro dello scanner e il pannello bianco in plastica con un panno morbido e una spugna inumidita con un detergente per vetri non abrasivo.
  - ATTENZIONE: non utilizzare sostanze abrasive, acetone, benzene, ammoniaca, alcool etilico o tetracloruro di carbonio su nessun componente del prodotto, poiché potrebbero danneggiarlo. Non versare liquidi direttamente sul vetro o sul piano poiché potrebbero infiltrarsi e danneggiare il prodotto.
- 4. Per evitare la formazione di macchie, asciugare il vetro e il pannello bianco in plastica con un panno di camoscio o una spugna di cellulosa.
- 5. Collegare il prodotto, quindi accenderlo utilizzando l'interruttore appropriato.

# Il prodotto non stampa o stampa lentamente

#### Il prodotto non stampa

Se il prodotto non stampa, provare le seguenti soluzioni.

- 1. Accertarsi che il prodotto sia acceso e che il pannello di controllo indichi che è pronto.
  - Se il pannello di controllo non indica che il prodotto è pronto, spegnere e riaccendere il prodotto.
  - Se il pannello di controllo indica che il prodotto è pronto, provare a inviare nuovamente il processo.
- 2. Se il pannello di controllo indica che è stato rilevato un errore del prodotto, risolverlo e provare a inviare nuovamente il processo.
- Assicurarsi che tutti i cavi siano collegati correttamente. Se il prodotto è collegato a una rete, selezionare i seguenti elementi:
  - Verificare la spia situata accanto alla connessione di rete sul prodotto. Se la rete è attiva, la spia è verde.
  - Assicurarsi di utilizzare un cavo di rete e non un cavo telefonico per la connessione alla rete.
  - Assicurarsi che il router, l'hub o l'interruttore sia acceso e funzioni correttamente.
- 4. Installare il software HP dal CD fornito con il prodotto. L'uso di driver della stampante generici può determinare ritardi nell'eliminazione dei processi dalla coda di stampa.
- 5. Nell'elenco delle stampanti sul computer, fare clic con il pulsante destro del mouse sul nome del prodotto, fare clic su **Proprietà** e aprire la scheda **Porte**.
  - Se si utilizza un cavo di rete per la connessione alla rete, assicurarsi che il nome della stampante presente nella scheda **Porte** corrisponda a quello prodotto sulla pagina di configurazione del prodotto.
  - Se si sta utilizzando un cavo USB e viene eseguita la connessione a una rete wireless, verificare che la casella accanto a **Porta stampante virtuale per USB** sia selezionata.
- Se si utilizza un sistema di firewall personale sul computer, è possibile che blocchi la comunicazione con il prodotto. Provare a disattivare temporaneamente il firewall per verificare se è l'origine del problema.
- Se il computer o il prodotto sono connessi a una rete wireless, una bassa qualità del segnale o un'interferenza potrebbero ritardare i processi di stampa.

### Il prodotto stampa lentamente

Se il prodotto stampa, ma risulta lento, provare le seguenti soluzioni.

- 1. Assicurarsi che il computer sia conforme alle specifiche minime per questo prodotto. Per un elenco delle specifiche, visitare il sito Web: <a href="http://www.hp.com/support/lim4555mfp">www.hp.com/support/lim4555mfp</a>.
- 2. Quando si configura il prodotto per la stampa su alcuni tipi di carta, ad esempio carta spessa, la stampa viene eseguita più lentamente in modo da consentire una corretta fusione del toner sulla carta. Se l'impostazione del tipo di carta non è corretta per il tipo di carta utilizzato, impostare il tipo di carta corretto.
- 3. Se il computer è connesso a una rete wireless, un segnale di scarsa qualità o un'interferenza potrebbero ritardare i processi di stampa.

# Risoluzione dei problemi relativi alla stampa da un accessorio di memoria USB

- Il menu Apri da USB non si apre quando si inserisce l'accessorio USB
- Non è possibile stampare file dall'accessorio di memoria USB
- Il file da stampare non è elencato nel menu Apri da USB

### Il menu Apri da USB non si apre quando si inserisce l'accessorio USB

- È probabile che il prodotto non supporti l'accessorio di memoria USB o il file system in uso. Salvare i file su un accessorio di memoria USB standard che utilizza i file system FAT (Tabella di Allocazione File). Il prodotto supporta gli accessori di memoria USB FAT12, FAT16 e FAT32.
- 2. Se è aperto un altro menu, chiuderlo e reinserire l'accessorio di memoria USB.
- L'accessorio di memoria USB può disporre di più partizioni (alcuni produttori installano all'interno degli accessori di memoria USB un software che consente di creare partizioni, simile a un CD). Formattare l'accessorio di memoria USB per rimuovere le partizioni o utilizzare un altro accessorio.
- 4. L'accessorio di memoria USB potrebbe richiedere una quantità di alimentazione superiore rispetto a quella che il prodotto è in grado di fornire.
  - a. Rimuovere l'accessorio di memoria USB.
  - **b.** Spegnere e riaccendere il prodotto.
  - **c.** Utilizzare un accessorio di memoria USB che disponga della propria alimentazione o che sfrutti meno alimentazione.
- 5. L'accessorio di memoria USB potrebbe non funzionare correttamente.
  - a. Rimuovere l'accessorio di memoria USB.
  - **b.** Spegnere e riaccendere il prodotto.
  - c. Provare a stampare da un altro accessorio di memoria USB.

#### Non è possibile stampare file dall'accessorio di memoria USB

- 1. Accertarsi che il vassoio contenga della carta.
- 2. Verificare la presenza di messaggi sul pannello di controllo. Se la carta è inceppata all'interno del prodotto, rimuovere l'inceppamento.

### Il file da stampare non è elencato nel menu Apri da USB

- 1. È possibile che si stia cercando di stampare un tipo di file non supportato dalla funzione di stampa USB Il prodotto supporta i tipi di file pdf, .prn, .pcl, .ps e .cht.
- 2. È possibile che vi siano troppi file in una singola cartella dell'accessorio di memoria USB. Ridurre il numero di file nella cartella spostandoli in sottocartelle.
- 3. È possibile che il set di caratteri utilizzato per il nome del file non sia supportato. In tal caso, il prodotto sostituisce i nomi dei file con caratteri di un set diverso. Rinominare i file utilizzando i caratteri ASCII.

# Risoluzione dei problemi di connettività

### Risoluzione dei problemi di connessione diretta

Se il prodotto è collegato direttamente al computer, controllare il cavo.

- Verificare che il cavo sia collegato al computer e al prodotto.
- Verificare che il cavo non sia più lungo di 5 m. Provare a utilizzare un cavo più corto.
- Verificare se il cavo funziona correttamente collegandolo a un altro prodotto. Se necessario, sostituire il cavo.

### Risoluzione dei problemi di rete

Controllare i seguenti elementi per verificare che il prodotto comunichi con la rete. Prima di iniziare, stampare una pagina di configurazione dal pannello di controllo del prodotto e individuare l'indirizzo IP del prodotto riportato in questa pagina.

- <u>Problemi di collegamento</u>
- Il computer utilizza un indirizzo IP errato per il prodotto
- Il computer non è in grado di comunicare con il prodotto
- <u>Il prodotto utilizza un collegamento errato e impostazioni duplex non corrette per la rete</u>
- Nuovi programmi software potrebbero provocare problemi di compatibilità
- Il computer o la workstation potrebbe non essere impostata correttamente
- Il prodotto è disattivato o altre impostazioni di rete non sono corrette

#### Problemi di collegamento

- 1. Verificare che il prodotto sia collegato alla porta di rete corretta tramite un cavo della lunghezza corretta.
- 2. Verificare che i collegamenti via cavo siano protetti.
- 3. Controllare i collegamenti alla porta di rete nella parte posteriore del prodotto e verificare che la spia di attività color giallo ambra e quella verde sullo stato del collegamento siano accese.
- 4. Se il problema persiste, utilizzare un altro cavo o un'altra porta sull'hub.

#### Il computer utilizza un indirizzo IP errato per il prodotto

- Aprire le proprietà della stampante e fare clic sulla scheda **Porte**. Verificare che sia stato selezionato l'indirizzo IP del prodotto corretto. L'indirizzo IP del prodotto è riportato nella pagina di configurazione dello stesso.
- 2. Se il prodotto è stato installato tramite la porta TCP/IP standard di HP, selezionare la casella Stampa sempre con questa stampante, anche se viene modificato il relativo indirizzo IP.
- 3. Se il prodotto è stato installato mediante una porta TCP/IP standard di Microsoft, utilizzare il nome host invece dell'indirizzo IP.
- 4. Se l'indirizzo IP è corretto, eliminare il prodotto e aggiungerlo di nuovo.

#### Il computer non è in grado di comunicare con il prodotto

- 1. Verificare la comunicazione di rete eseguendo il ping della rete.
  - **a.** Aprire un prompt di riga di comando sul computer. In Windows, fare clic su **Start**, **Esegui**, quindi digitare cmd.
  - **b.** Digitare ping seguito dall'indirizzo IP del prodotto.
  - c. Se nella finestra vengono visualizzati i tempi di round-trip (andata e ritorno), la rete funziona.
- 2. Se il comando ping ha esito negativo, verificare che gli hub di rete siano attivi e che le impostazioni di rete, il prodotto e il computer siano configurati per la stessa rete.

#### Il prodotto utilizza un collegamento errato e impostazioni duplex non corrette per la rete

Hewlett-Packard consiglia di lasciare queste impostazioni in modalità automatica, che rappresenta l'impostazione predefinita. Se si modificano queste impostazioni, è necessario modificarle anche per la rete.

#### Nuovi programmi software potrebbero provocare problemi di compatibilità

Verificare che tutti i nuovi programmi software siano installati correttamente e che utilizzino i driver della stampante corretti.

#### Il computer o la workstation potrebbe non essere impostata correttamente

- 1. Controllare i driver di rete, i driver della stampante e il reindirizzamento di rete.
- 2. Verificare che il sistema operativo sia configurato correttamente.

#### Il prodotto è disattivato o altre impostazioni di rete non sono corrette

- 1. Esaminare la pagina di configurazione per verificare lo stato del protocollo di rete. Attivarlo se necessario.
- 2. Riconfigurare le impostazioni di rete se necessario.

# Risoluzione dei problemi software del prodotto in Windows

| Problema                                                      | Soluzione                                                                                                    |                                                                                                    |  |
|---------------------------------------------------------------|----------------------------------------------------------------------------------------------------|----------------------------------------------------------------------------------------------------|--|
| Nella cartella <b>Stampante</b> non                           | Reinstallare il software del prodot                                                                                                    | o.                                                                                                    |  |
| è presente il driver della<br>stampante relativo al prodotto. | tto. NOTA: chiudere tutte le applicazioni in esecuzione. Per chiudere un'applicazione per la qu<br>disponibile un'icona nella barra delle applicazioni, fare clic con il pulsante destro del mouse<br>icona, quindi scegliere Chiudi o Disattiva.                         |                                                                                                    |  |
|                                                               | Provare a inserire il cavo USB in u                                                                                                    | ina porta USB diversa del computer.                                                                                                    |  |
| È stato visualizzato un                                       | Reinstallare il software del prodotto.                                                                                                    |                                                                                                    |  |
| messaggio di errore durante<br>l'installazione del software.  | <b>NOTA:</b> chiudere tutte le applicazioni in esecuzione. Per chiudere un'applicazione per la quale è disponibile un'icona nella barra delle applicazioni, fare clic con il pulsante destro del mouse su tale icona, quindi scegliere <b>Chiudi</b> o <b>Disattiva</b> . |                                                                                                    |  |
|                                                               | Verificare la quantità di spazio lik<br>necessario, liberare quanto più sp                                                                                                    | pero nell'unità in cui si sta installando il software del prodotto. Se<br>pazio possibile e reinstallare il software del prodotto.                                                                 |  |
|                                                               | Se necessario, eseguire l'utilità di                                                                                                    | deframmentazione dischi e reinstallare il software del prodotto.                                                                                                    |  |
| Il prodotto è in modalità Pronta,<br>ma non stampa.           | Stampare una pagina di configurazione e verificare le funzionalità del prodotto.                                                                                                    |                                                                                                    |  |
|                                                               | Verificare che tutti i cavi siano po<br>verifica i cavi di alimentazione e                                                                                                    | sizionati correttamente e conformi alle specifiche. Includere in tale<br>JSB. Provare a utilizzare un nuovo cavo.                                                                                  |  |
|                                                               | Verificare che l'indirizzo IP nella <sub>I</sub><br>software. Utilizzare una delle seg                                                                                                    | pagina Jetdirect incorporato corrisponda all'indirizzo IP della porta del<br>uenti procedure:                                                                                                    |  |
|                                                               | Windows XP, Windows Server                                                                                                    | 1. Fare clic su Start.                                                                                                    |  |
|                                                               | 2003, Windows Server 2008 e<br>Windows Vista                                                                                                    | 2. Fare clic su Impostazioni.                                                                                                    |  |
|                                                               |                                                                                                    | <ol> <li>Fare clic su Stampanti e fax (utilizzando la visualizzazione<br/>predefinita del menu Start) oppure su Stampanti (utilizzando<br/>la visualizzazione classica del menu Start).</li> </ol> |  |
|                                                               |                                                                                                    | <ol> <li>Fare clic con il pulsante destro del mouse sull'icona del driver<br/>del prodotto, quindi selezionare Proprietà.</li> </ol>                                                               |  |
|                                                               |                                                                                                    | <ol> <li>Fare clic sulla scheda Porte, quindi selezionare Configura<br/>porta.</li> </ol>                                                                                                    |  |
|                                                               |                                                                                                    | 6. Verificare l'indirizzo IP, quindi fare clic su OK o Annulla.                                                                                                    |  |
|                                                               |                                                                                                    | 7. Se gli indirizzi IP non corrispondono, eliminare il driver e reinstallarlo utilizzando l'indirizzo IP corretto.                                                                                 |  |

| Problema | Soluzione |    |                                                                                                    |
|----------|-----------|----|----------------------------------------------------------------------------------------------------|
|          | Windows 7 | 1. | Fare clic su <b>Start</b> .                                                                                          |
|          |           | 2. | Fare clic su <b>Dispositivi e stampanti</b> .                                                                        |
|          |           | 3. | Fare clic con il pulsante destro del mouse sull'icona del driver,<br>quindi selezionare <b>Proprietà stampante</b> . |
|          |           | 4. | Fare clic sulla scheda <b>Porte</b> , quindi selezionare <b>Configura porta</b> .                                    |
|          |           | 5. | Verificare l'indirizzo IP, quindi fare clic su <b>OK</b> o <b>Annulla</b> .                                          |
|          |           | 6. | Se gli indirizzi IP non corrispondono, eliminare il driver e<br>reinstallarlo utilizzando l'indirizzo IP corretto.   |

# Risoluzione dei problemi software del prodotto in Mac

- <u>Il driver della stampante non è riportato nell'elenco Stampa e Fax</u>
- Il nome del prodotto non viene visualizzato nell'elenco dei prodotti Stampa e Fax
- <u>Il driver della stampante non configura automaticamente il prodotto selezionato nell'elenco</u> <u>Stampa e Fax</u>
- <u>Un processo di stampa non è stato inviato al prodotto desiderato</u>
- <u>Una volta effettuato il collegamento con un cavo USB e selezionato il driver, il prodotto non viene visualizzato nell'elenco Stampa e Fax</u>
- <u>Si sta utilizzando un driver della stampante generico con una connessione USB</u>

### Il driver della stampante non è riportato nell'elenco Stampa e Fax

- 1. Accertarsi che il file .GZ del prodotto si trovi nella seguente cartella sul disco rigido: Library/ Printers/PPDs/Contents/Resources. Se necessario, reinstallare il software.
- 2. Se il file GZ è presente nella cartella, il file PPD potrebbe essere danneggiato. Eliminare il file e reinstallare il software.

### Il nome del prodotto non viene visualizzato nell'elenco dei prodotti Stampa e Fax

- 1. Verificare che i cavi siano collegati correttamente e che il prodotto sia acceso.
- 2. Per controllare il nome del prodotto, stampare una pagina di configurazione. Verificare che il nome sulla pagina di configurazione corrisponda al nome del prodotto riportato nell'elenco Stampa e Fax.
- 3. Sostituire il cavo USB o il cavo di rete con un cavo di alta qualità.

## Il driver della stampante non configura automaticamente il prodotto selezionato nell'elenco Stampa e Fax

- 1. Verificare che i cavi siano collegati correttamente e che il prodotto sia acceso.
- 2. Accertarsi che il file .GZ del prodotto si trovi nella seguente cartella sul disco rigido: Library/ Printers/PPDs/Contents/Resources. Se necessario, reinstallare il software.
- **3.** Se il file GZ è presente nella cartella, il file PPD potrebbe essere corrotto. Eliminare il file e reinstallare il software.
- 4. Sostituire il cavo USB o il cavo di rete con un cavo di alta qualità.

### Un processo di stampa non è stato inviato al prodotto desiderato

- 1. Aprire la coda di stampa e riavviare il processo di stampa.
- È probabile che un'altro prodotto con nome uguale o simile abbia ricevuto il processo di stampa. Per controllare il nome del prodotto, stampare una pagina di configurazione. Verificare che il nome sulla pagina di configurazione corrisponda al nome del prodotto nell'elenco Stampa e Fax.

### Una volta effettuato il collegamento con un cavo USB e selezionato il driver, il prodotto non viene visualizzato nell'elenco Stampa e Fax

#### Risoluzione di problemi di software

▲ Verificare che il sistema operativo Mac sia Mac OS X v10.5 o versione successiva.

#### Risoluzione di problemi hardware

- 1. Accertarsi che il prodotto sia acceso.
- 2. Verificare che il cavo USB sia collegato correttamente.
- 3. Assicurarsi di utilizzare il cavo USB ad alta velocità appropriato.
- Assicurarsi che non vi siano troppe periferiche USB che assorbono energia dalla catena. Scollegare tutte le periferiche dal collegamento e collegare il cavo direttamente alla porta USB del computer.
- 5. Verificare se più di due hub USB non alimentati sono collegati in sequenza. Scollegare tutte le periferiche dalla catena e collegare il cavo direttamente alla porta USB del computer.

NOTA: la tastiera iMac è un hub USB non alimentato.

# Si sta utilizzando un driver della stampante generico con una connessione USB

Se è stato collegato il cavo USB prima di aver installato il software, potrebbe essere in uso un driver della stampante generico anziché il driver specifico del prodotto.

- 1. Eliminare il driver della stampante generico.
- 2. Reinstallare il software dal CD del prodotto. Non collegare il cavo USB finché non viene richiesto dal programma di installazione del software.
- 3. Se sono installate più stampanti, verificare di aver selezionato la stampante corretta nel menu a discesa **Formato per** nella finestra di dialogo **Stampa**.

# A Materiali di consumo e accessori

- Ordinazione di parti, accessori e materiali di consumo
- <u>Numeri di catalogo</u>

# Ordinazione di parti, accessori e materiali di consumo

| Ordinazione di carta e materiali di consumo        | www.hp.com/go/suresupply                                             |
|----------------------------------------------------|----------------------------------------------------------------------|
| Ordinazione di componenti e accessori HP originali | www.hp.com/buy/parts                                                 |
| Ordinazione tramite centri di assistenza           | In tal caso, rivolgersi a un centro di assistenza HP<br>autorizzato. |
| Ordinazione tramite il software HP                 | <u>Uso del server Web HP incorporato a pagina 258</u>                |

# Numeri di catalogo

Le informazioni sull'ordinazione e la disponibilità potrebbero aver subito variazioni nel corso del tempo.

### Accessori

| Componente                                                                     | Descrizione                                                                                                    | Numero di catalogo |
|--------------------------------------------------------------------------------|----------------------------------------------------------------------------------------------------|--------------------|
| Alimentatore carta e carrello 1 x 500<br>fogli per stampanti HP Color LaserJet | Vassoio carta da 500 fogli con cabinet<br>per conservazione e carrello.                                        | CE734A             |
| Alimentatore carta e carrello 3 x 500<br>fogli per stampanti HP Color LaserJet | Vassoio carta da 1.500 fogli. Contiene<br>tre vassoi da 500 fogli e un carrello.                               | CE735A             |
| Cucitrice/raccoglitore                                                         | Cucitrice/raccoglitore con più scomparti<br>di uscita che possono contenere fino a<br>un massimo di 900 fogli. | CE736A             |
| Alimentatore carta da 500 fogli                                                | Vassoio alimentazione da 500 fogli<br>(senza cabinet per conservazione o<br>carrello).                         | CE737A             |
| Alimentatore buste                                                             | Vassoio di alimentazione da 75 buste                                                                           | CB524A             |
| Cartuccia cucitrice (ricarica)                                                 | Cartuccia sostitutiva per la cucitrice                                                                         | C8091A             |
| Accessorio fax analogico 500<br>HP LaserJet                                    | Modulo fax                                                                                                    | CC487A             |

### Componenti riparabili dall'utente

Per il prodotto in uso, sono disponibili le seguenti parti CSR.

- Le parti CSR elencate come **Obbligatorie** devono essere installate dai clienti, a meno che questi non desiderino richiedere la riparazione a pagamento dell'assistenza tecnica HP. Per queste parti, la garanzia del prodotto HP non include le opzioni di assistenza in loco o reso al deposito.
- Le parti CSR elencate come **Facoltative** possono essere installate dal personale dell'assistenza tecnica HP su richiesta dei clienti senza costi aggiuntivi durante il periodo di copertura della garanzia.

| Componente                                                                                                  | Descrizione <sup>1</sup> | Opzioni di auto-<br>riparazione | Numero di catalogo          |
|----------------------------------------------------------------------------------------------------|--------------------------|---------------------------------|-----------------------------|
| Cartuccia di stampa<br>HP LaserJet<br>Cartuccia del nero standard<br>Cartuccia del nero ad alta<br>capacità | Obbligatorio             | CE390A                          |                             |
|                                                                                                    |                          |                                 | Numero selezionabilità: 90A |
|                                                                                                    | Obbligatorio             | CE390X                          |                             |
|                                                                                                    |                          | Numero selezionabilità: 90X     |                             |

| Componente                                                        | Descrizione <sup>1</sup>                                                                                  | Opzioni di auto-<br>riparazione | Numero di catalogo         |
|-------------------------------------------------------------------|----------------------------------------------------------------------------------------------------|---------------------------------|----------------------------|
| Kit fusore HP LaserJet                                            | Fusore sostitutivo                                                                                        | Obbligatorio                    |                            |
|                                                                   | <b>NOTA:</b> Incluso nel kit di manutenzione preventiva.                                                  |                                 |                            |
| Kit di manutenzione                                               | Include un fusore, un rullo di                                                                            | Obbligatorio                    | Fusore da 110 volt: CE731A |
| preventiva Hr Laserjei                                            | prelievo e di alimentazione                                                                               |                                 | Fusore da 220 Volt: CE732A |
| Kit di manutenzione<br>alimentatore documenti                     | Include un gruppo del rullo e<br>il tampone di separazione<br>dell'alimentatore documenti<br>sostitutivi. | Obbligatorio                    | CE248A                     |
| Gruppo del pannello di<br>controllo                               | Pannello di controllo<br>sostitutivo                                                                      | Obbligatorio                    |                            |
| Gruppo formatter                                                  | Formatter sostitutivo                                                                                     | Obbligatorio                    |                            |
| Rullo di trasferimento                                            | Rullo di trasferimento<br>sostitutivo                                                                     | Obbligatorio                    |                            |
| Rulli di prelievo/<br>alimentazione/separazione<br>dei vassoi 2-X | Rulli sostitutivi                                                                                         | Obbligatorio                    |                            |
| Kit di manutenzione<br>alimentatore documenti                     | Rulli sostitutivi<br>dell'alimentatore documenti                                                          | Obbligatorio                    |                            |
| Kit vassoio di alimentazione<br>dell'alimentatore documenti       | Vassoio di alimentazione<br>sostitutivo dell'alimentatore<br>documenti                                    | Obbligatorio                    |                            |
| Unità disco rigido<br>crittografato (160 GB)                      | Disco rigido sostitutivo                                                                                  | Obbligatorio                    |                            |
| Unità a stato solido (8 MB)                                       | Unità a stato solido sostitutiva                                                                          | Obbligatorio                    |                            |
| Scheda fax analogico                                              | PCA fax sostitutiva                                                                                       | Obbligatorio                    |                            |
| Coperchio e filtro ventola<br>dell'alimentatore documenti         | Coperchio e filtro ventola<br>sostitutivi dell'alimentatore<br>documenti                                  | Obbligatorio                    |                            |
| Guida di entrata del fusore                                       | Guida di entrata sostitutiva<br>del fusore                                                                | Obbligatorio                    |                            |
| Gruppo unità fronte/retro                                         | Gruppo unità fronte/retro<br>sostitutivo                                                                  | Obbligatorio                    |                            |
| Gruppo scomparto di uscita                                        | Gruppo scomparto di uscita<br>sostitutivo                                                                 | Obbligatorio                    |                            |
| Vassoi 2 - 5                                                      | Gruppo vassoi sostitutivo                                                                                 | Obbligatorio                    |                            |
| Alimentatore carta 1x500<br>fogli                                 | Gruppo alimentatore<br>sostitutivo                                                                        | Obbligatorio                    | CE734A                     |
| Alimentatore carta 1x300<br>fogli                                 | Gruppo alimentatore<br>sostitutivo                                                                        | Obbligatorio                    | CE735A                     |

| Componente                                                                                              | Descrizione       | Opzioni di auto-<br>riparazione | Numero di catalogo |
|----------------------------------------------------------------------------------------------------|-------------------|---------------------------------|--------------------|
| Rulli di prelievo e di<br>alimentazione del vassoio 1                                                   | Rulli sostitutivi | Opzionale                       |                    |
| <sup>1</sup> Per ulteriori informazioni, visitare il sito Web <u>www.hp.com/go/learnaboutsupplies</u> . |                   |                                 |                    |

Cavi e interfacce

| Componente                | Descrizione                                      | Numero di catalogo |
|---------------------------|--------------------------------------------------|--------------------|
| Scheda EIO (Enhanced I/O) | Server di stampa HP Jetdirect 635n<br>IPv6/IPsec | J7961G             |
| Cavo USB                  | Cavo USB ad alta velocità da 1,8 m 1,8<br>m      | Q6264A             |

# **B** Assistenza e supporto

- Dichiarazione di garanzia limitata Hewlett-Packard
- Garanzia di protezione HP: Dichiarazione di garanzia limitata per le cartucce di stampa LaserJet
- <u>Dati memorizzati nella cartuccia di stampa</u>
- <u>Contratto di licenza per l'utente finale</u>
- OpenSSL
- <u>Assistenza in garanzia CSR (Customer Self Repair)</u>
- <u>Assistenza clienti</u>

# Dichiarazione di garanzia limitata Hewlett-Packard

| PRODOTTO HP                                  | DURATA DELLA GARANZIA LIMITATA                                      |
|----------------------------------------------|---------------------------------------------------------------------|
| HP LaserJet M4555, M4555h, M4555f, M4555fskm | Garanzia di un anno con intervento in luogo il giorno<br>successivo |

HP garantisce che l'hardware HP e gli accessori sono esenti da difetti nei materiali e nella lavorazione, dalla data di acquisto e per il periodo sopra indicato. Se eventuali difetti vengono notificati ad HP durante il periodo di garanzia, HP riparerà o sostituirà (a propria discrezione) il prodotto che dovesse rivelarsi difettoso. Il prodotto in sostituzione sarà fornito nuovo o come-nuovo.

HP garantisce che il software HP eseguirà le istruzioni di programmazione, per il periodo sopra indicato, e che, se installato e usato in modo corretto, sarà privo di difetti dovuti ai materiali e alla lavorazione. Se si avvisa HP della presenza di simili difetti entro il periodo di garanzia, HP sostituirà i supporti del software che, a causa di tali difetti, non eseguisse le istruzioni di programmazione.

HP non garantisce il funzionamento ininterrotto o esente da errori dei propri prodotti. Se HP non è in grado, entro un tempo ragionevole, di riparare o sostituire un prodotto difettoso come indicato dalla presente garanzia, il cliente potrà richiedere un rimborso totale del prezzo di acquisto dietro restituzione tempestiva del prodotto stesso.

I prodotti HP possono contenere parti rigenerate, equivalenti a parti nuove in quanto a prestazioni, oppure parti già soggette ad uso incidentale.

La garanzia non è valida in caso di difetti dovuti a: (a) manutenzione o calibratura impropria o inadeguata, (b) uso di software, interfacce, componenti o materiali non forniti da HP, (c) modifiche non autorizzate o uso improprio, (d) utilizzo in condizioni ambientali diverse da quelle consigliate per il prodotto in questione, (e) installazione e manutenzione improprie.

CONFORMEMENTE A QUANTO CONSENTITO DALLE LEGGI LOCALI, LE GARANZIE QUI RIPORTATE SONO LE UNICHE A DISPOSIZIONE DEL CLIENTE E HP NON CONCEDE ALTRE GARANZIE O CONDIZIONI, ESPRESSE O IMPLICITE, SCRITTE O VERBALI. HP NON OFFRE ALCUNA GARANZIA IMPLICITA DI COMMERCIABILITÀ, QUALITÀ E IDONEITÀ PER SCOPI SPECIFICI. Alcuni paesi/regioni, stati o province non consentono limitazioni di durata delle garanzie implicite; in tali casi, le suddette limitazioni o esclusioni potrebbero essere inapplicabili. Questa garanzia conferisce all'utente diritti legali specifici; tuttavia, le normative locali possono prevedere ulteriori diritti a seconda dei diversi paesi/regioni, stati o province.

La garanzia limitata HP è valida in tutti i paesi/regioni o le località in cui è disponibile un servizio di assistenza HP per il prodotto e in cui tale prodotto è stato commercializzato. Il livello dei servizi di garanzia forniti varia a seconda degli standard locali. HP non altererà la forma e le funzionalità del prodotto per adattare il suo funzionamento al paese/regione per il quale non è stato predisposto a causa di limitazioni legali o di normativa.

CONFORMEMENTE A QUANTO CONSENTITO DALLE LEGGI LOCALI IN VIGORE, I PROVVEDIMENTI QUI RIPORTATI SONO GLI UNICI A DISPOSIZIONE DEL CLIENTE. FATTO SALVO QUANTO SOPRA SPECIFICATO, HP E I SUOI FORNITORI DECLINANO OGNI RESPONSABILITÀ PER PERDITA DI DATI O PER DANNI DIRETTI, SPECIALI, ACCIDENTALI O CONSEQUENZIALI, COMPRESA LA PERDITA DI DATI O IL MANCATO PROFITTO, O PER ALTRO TIPO DI DANNI, BASATI SU CONTRATTO, ATTO ILLECITO O ALTRO. Alcuni paesi/regioni, stati o province non consentono l'esclusione o la limitazione dei danni accidentali o conseguenti; in tali casi, le suddette limitazioni o esclusioni potrebbero essere inapplicabili. I TERMINI DELLA PRESENTE GARANZIA NON ESCLUDONO, LIMITANO O MODIFICANO, FATTA ECCEZIONE PER QUANTO SANCITO DALLE NORMATIVE VIGENTI, I DIRITTI SANCITI DALLE AUTORITÀ COMPETENTI IN MERITO ALLA COMMERCIALIZZAZIONE DEL PRESENTE PRODOTTO.

# Garanzia di protezione HP: Dichiarazione di garanzia limitata per le cartucce di stampa LaserJet

HP garantisce che il prodotto sarà privo di difetti di materiali e di manodopera.

La garanzia non viene applicata a prodotti (a) rigenerati, ricostruiti o manomessi, (b) che presentano problemi risultanti dall'utilizzo non corretto o non conforme alle specifiche ambientali per la stampante, dalla conservazione impropria o (c) che presentano usura da utilizzo ordinario.

Per ottenere il servizio di garanzia, restituire il prodotto al punto di acquisto (fornendo per iscritto una descrizione del problema ed esempi di stampa) o contattare il servizio di assistenza clienti HP. HP deciderà se sostituire i prodotti difettosi o rimborsare il prezzo di acquisto.

FATTE SALVE LE DISPOSIZIONI PREVISTE DALLE NORMATIVE LOCALI, LA SUDDETTA GARANZIA È ESCLUSIVA E PERTANTO NON VENGONO OFFERTE ALTRE GARANZIE SCRITTE O ORALI, ESPRESSE O IMPLICITE. IN PARTICOLARE HP NEGA LA VALIDITÀ DELLA GARANZIA IMPLICITA DI COMMERCIABILITÀ, QUALITÀ SODDISFACENTE E IDONEITÀ A SCOPI PARTICOLARI.

FATTE SALVE LE DISPOSIZIONI PREVISTE DALLE NORMATIVE LOCALI, HP NON SARÀ RESPONSABILE PER I DANNI DIRETTI, SPECIALI, INCIDENTALI, CONSEQUENZIALI (INCLUSA LA PERDITA DI PROFITTO O DATI) O ALTRI DANNI, BASATI SU CONTRATTO, TORTO O ALTRO.

FATTE SALVE LE DISPOSIZIONI PREVISTE DALLE NORMATIVE, I TERMINI DI GARANZIA CONTENUTI NELLA PRESENTE DICHIARAZIONE SONO DA CONSIDERARSI UN SUPPLEMENTO E NON ESCLUDONO, LIMITANO O MODIFICANO I DIRITTI LEGALI OBBLIGATORI APPLICABILI ALLA VENDITA DI QUESTO PRODOTTO ALL'UTENTE.

## Dati memorizzati nella cartuccia di stampa

Le cartucce di stampa HP utilizzate con questo prodotto contengono un chip di memoria utile per eseguire le operazioni di stampa.

Inoltre, questo chip di memoria raccoglie una serie limitata di informazioni sull'uso del prodotto, che possono includere quanto riportato di seguito: la data della prima installazione della cartuccia di stampa, la data dell'ultimo utilizzo della cartuccia di stampa, il numero di pagine stampate mediante la cartuccia di stampa, la copertura di pagine, le modalità di stampa utilizzate, gli eventuali errori di stampa che si sono verificati e il modello del prodotto. Queste informazioni consentono ad HP di progettare prodotti che soddisfino le esigenze di stampa dei clienti.

I dati raccolti dal chip di memoria della cartuccia di stampa non includono informazioni che possono essere utilizzate per identificare un cliente o il prodotto specifico.

HP raccoglie un campione di chip di memoria dalle cartucce di stampa che sono state restituite al programma HP per il riciclaggio e la restituzione gratuiti (HP Planet Partners: <u>www.hp.com/recycle</u>). I chip di memoria di questo campione vengono letti ed esaminati al fine di migliorare i prodotti HP futuri. I partner HP che collaborano al riciclaggio della cartuccia di stampa possono avere accesso a questi dati.

Qualsiasi società di terze parti che possiede la cartuccia di stampa può avere accesso alle informazioni anonime presenti sul chip di memoria. Se si desidera negare l'accesso a queste informazioni, è possibile rendere il chip non disponibile. Tuttavia, una volta reso non disponibile, il chip di memoria non può essere utilizzato in un altro prodotto HP.

# Contratto di licenza per l'utente finale

LEGGERE ATTENTAMENTE PRIMA DI UTILIZZARE QUESTO PRODOTTO SOFTWARE: Il presente Contratto di Licenza per l'Utente Finale ("EULA") è un vero e proprio contratto stipulato tra (a) l'utente (sia esso una persona fisica o una persona giuridica debitamente rappresentata) e (b) Hewlett-Packard Company ("HP") e disciplina l'uso del software ("Software") da parte dell'utente. Il presente EULA non si applica nel caso in cui per il Software sia già in essere un contratto di licenza separato tra l'utente e HP o un suo fornitore, incluso un contratto di licenza inserito nella documentazione online. Il termine "Software" può includere (i) i supporti associati, (ii) una guida d'uso o altro materiale stampato, nonché (iii) la documentazione elettronica oppure "online" (collettivamente indicata come "Documentazione Utente").

I DIRITTI RELATIVI AL SOFTWARE VENGONO CONCESSI A CONDIZIONE CHE L'UTENTE ACCETTI I TERMINI E LE CONDIZIONE DEL PRESENTE EULA. L'INSTALLAZIONE, LA COPIA, IL DOWNLOAD O QUALSIVOGLIA UTILIZZO DEL SOFTWARE COMPORTA L'ACCETTAZIONE AUTOMATICA DEL PRESENTE EULA. SE NON SI INTENDE ACCETTARE IL PRESENTE EULA, NON INSTALLARE, SCARICARE O UTILIZZARE IL SOFTWARE. SE IL SOFTWARE È STATO ACQUISTATO MA NON SI INTENDE ACCETTARE IL PRESENTE EULA, RESTITUIRE IL SOFTWARE PRESSO IL PUNTO DI ACQUISTO ENTRO QUATTORDICI GIORNI PER AVERE IL RIMBORSO DEL PREZZO DI ACQUISTO; QUALORA IL SOFTWARE SIA STATO INSTALLATO O RESO DISPONIBILE IN ABBINAMENTO A UN ALTRO PRODOTTO HP, È POSSIBILE RESTITUIRE L'INTERO PRODOTTO INUTILIZZATO.

- SOFTWARE DI TERZE PARTI. Il Software potrebbe includere, oltre al software proprietario di HP ("Software HP"), altro software coperto da licenza non HP ("Software Non HP" e "Licenza Non HP"). Qualsivoglia Software non HP viene concesso in licenza ai termini e alle condizioni corrispondenti alla Licenza Non HP. In genere, la Licenza Non HP si trova in un file del tipo "license.txt" oppure "readme"; qualora non si rinvenga alcuna Licenza Non HP, contattare il supporto HP. Qualora le Licenze Non HP prevedano la possibilità di disporre del codice sorgente (ad esempio, la GNU General Public License) e questo non sia incluso nel Software, fare riferimento alle pagine di supporto del prodotto sul sito Web di HP (hp.com) per informazioni su come ottenerlo.
- 2. DIRITTI CONCESSI DALLA LICENZA. Subordinatamente all'accettazione del presente EULA, all'utente vengono concessi i seguenti diritti:
  - a. Uso. HP concede la licenza per l'uso di una copia del Software HP. Per "uso" s'intende l'installazione, la copia, la memorizzazione, il caricamento, l'esecuzione, la visualizzazione o qualsivoglia altro uso del Software HP. All'utente non è consentito modificare il Software HP ovvero disabilitare qualsivoglia funzione di assegnazione o controllo delle licenze del Software HP. Se il Software viene fornito da HP per l'uso con un prodotto di imaging o stampa (ad esempio, se si tratta del driver, del firmware o di un modulo aggiuntivo di una stampante) il Software HP potrà essere usato solo con tale prodotto ("Prodotto HP"). La Documentazione Utente potrebbe riportare ulteriori restrizioni all'uso. Non è consentito separare i componenti del Software HP per l'uso. L'utente non ha il diritto di distribuire il Software HP.
  - **b.** Copia. Per diritto di copia s'intende il diritto di effettuare copie del Software HP ad esclusivo scopo di archiviazione o backup, a condizione che ciascuna copia contenga tutte le note di proprietà del Software HP originale e venga utilizzata a soli fini di backup.
- 3. AGGIORNAMENTI. Per usare il Software HP fornito da HP come aggiornamento, miglioramento o supplemento (collettivamente indicati come "Aggiornamento"), occorre avere la licenza del Software HP originale identificato da HP come avente diritto all'Aggiornamento. Nei casi in cui l'Aggiornamento sostituisca il Software HP originale, l'utente non potrà più usare tale Software HP originale. Il presente EULA si applica a qualsivoglia Aggiornamento, salvo nei casi in cui HP

definisca altre condizioni per l'Aggiornamento. In caso di conflitto fra il presente EULA e altre condizioni, queste ultime prevarranno.

- 4. TRASFERIMENTO.
  - a. Trasferimento a terzi. Il primo utente finale del Software HP ha facoltà di trasferire una sola volta il Software HP ad un altro utente finale. Il trasferimento deve includere tutti i componenti, i supporti, la Documentazione Utente, il presente EULA e, se esistente, il Certificato di Autenticità. Il trasferimento non può essere di natura indiretta, ad esempio una consegna. Prima del trasferimento, l'utente finale beneficiario del trasferimento del Software EULA. All'atto del trasferimento del Software HP, la licenza dell'utente finale trasferente sarà automaticamente revocata.
  - **b.** Restrizioni. L'utente non può affittare, cedere in leasing o prestare il Software HP, né usare il Software HP per uso ufficio o servizi commerciali a tempo. L'utente non può concedere in licenza, assegnare o in altro modo trasferire il Software HP salvo nei casi espressamente previsti dal presente EULA.
- 5. DIRITTI PROPRIETARI. Tutti i diritti di proprietà intellettuale relativi al Software e alla Documentazione Utente appartengono ad HP o ai suoi fornitori e sono salvaguardati dalla legge, inclusa ogni legge applicabile inerente il copyright, il segreto commerciale, il brevetto e il marchio commerciale. L'utente deve astenersi dal rimuovere qualsivoglia identificativo, nota di copyright o restrizione proprietaria dal Software.
- 6. RESTRIZIONI ALLA DEINGEGNERIZZAZIONE. All'utente non è consentito deingegnerizzare, decompilare o disassemblare il Software HP, salvo nei casi e nella misura previsti dalla Legge.
- 7. CONSENSO ALL'USO DEI DATI. HP e i suoi affiliati potranno raccogliere ed usare le informazioni tecniche fornite dall'utente in relazione (i) al proprio uso del Software o Prodotto HP oppure (ii) alla fornitura di servizi di supporto relativi al Software o Prodotto HP. Tali informazioni saranno assoggettate alle regole di riservatezza HP. HP non utilizzerà queste informazioni in modo tale da permettere l'identificazione dell'utente, salvo nella misura necessaria ad ampliare l'Uso del Software o a fornire i servizi di supporto.
- 8. LIMITAZIONE DELLA RESPONSABILITÀ. Indipendentemente dall'entità del danno subito dall'utente, l'intera responsabilità di HP e dei suoi fornitori in base al presente EULA e l'unico indennizzo riconoscibile all'utente in base al presente EULA sarà limitato al maggiore degli importi effettivamente corrisposto dall'utente per il Prodotto oppure U.S. \$5,00. NELLA MISURA MASSIMA CONSENTITA DALLE LEGGI VIGENTI, IN NESSUN CASO HP O I SUOI FORNITORI POTRANNO ESSERE RITENUTI RESPONSABILI DI EVENTUALI DANNI SPECIALI, INCIDENTALI, INDIRETTI O CONSEQUENZIALI (INCLUSI DANNI DA MANCATO PROFITTO, PERDITA DI DATI, INTERRUZIONE DI ATTIVITÀ, LESIONI PERSONALI O VIOLAZIONE DELLA PRIVACY) IN QUALSIVOGLIA MODO CORRELATI ALL'USO O ALL'IMPOSSIBILITÀ D'USO DEL SOFTWARE, ANCHE NEL CASO IN CUI HP O QUALSIVOGLIA SUO FORNITORE SIANO STATI INFORMATI DELLA POSSIBILITÀ DI TALI DANNI E ANCHE NEL CASO IN CUI L'INDENNIZZO DI CUI SOPRA MANCHI IL SUO SCOPO ESSENZIALE. Alcuni Paesi/regioni o alcune giurisdizioni non consentono esclusioni o limitazioni dei danni incidentali o consequenziali, pertanto la suddetta limitazione o esclusione potrebbe non applicarsi.
- 9. CLIENTI DEL GOVERNO DEGLI STATI UNITI. Il Software è stato sviluppato interamente a spese private. Tutto il Software è software commerciale per computer ai sensi delle normative di acquisizione vigenti. Di conseguenza, ai sensi di US FAR 48 CFR 12.212 e DFAR 48 CFR 227.7202, l'utilizzo, la duplicazione e la divulgazione del Software da parte o per conto del Governo degli Stati Uniti o di un subfornitore del Governo degli stati Uniti sono soggetti esclusivamente ai termini e alle condizioni previste nel presente Contratto di licenza per l'utente finale, fatte salve le disposizioni contrarie alle normative federali vincolanti in vigore.

- 10. OTTEMPERANZA ALLE LEGGI SULL'ESPORTAZIONE. L'utente è tenuto al rispetto di tutte le leggi, le norme e le disposizioni (i) applicabili all'importazione ed esportazione del Software e (ii) che limitano l'Uso del Software, incluse tutte le restrizioni inerenti la proliferazione di armi batteriologiche, chimiche o nucleari.
- **11.** DIRITTI RISERVATI. HP e i suoi fornitori si riservano qualsivoglia diritto non espressamente concesso all'utente nel presente EULA.

© 2009 Hewlett-Packard Development Company, L.P.

Rev. 04/09

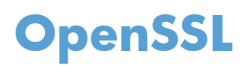

Questo prodotto contiene software sviluppato da OpenSSL Project, da utilizzare con il prodotto OpenSSL Toolkit (http://www.openssl.org/).

IL SOFTWARE VIENE FORNITO DALL'ISTITUTO E CONTRIBUENTI "COSÌ COM'È" E SONO ESCLUSE TUTTE LE GARANZIE ESPLICITE O IMPLICITE, INCLUSE, SENZA LIMITAZIONI, LE GARANZIE IMPLICITE DI COMMERCIABILITÀ E IDONEITÀ A SCOPI PARTICOLARI. IN NESSUN CASO IL PROGETTO OpenSSL O I SUOI CONTRIBUENTI SARANNO RITENUTI RESPONSABILI DI DANNI DIRETTI, INDIRETTI, ACCIDENTALI, SPECIALI, ESEMPLARI O CONSEGUENZIALI (INCLUSI, SENZA LIMITAZIONI, L'UTILIZZO DI PRODOTTI O SERVIZI SOSTITUTIVI;

MANCATO UTILIZZO, MANCATI DATI O MANCATI GUADAGNI O INTERRUZIONE DI ATTIVITÀ, DERIVANTI DA UN QUALSIASI USO DEL SOFTWARE, AI SENSI DI QUALSIASI TEORIA DI RESPONSABILITÀ, DERIVANTE DA CONTRATTO, RESPONSABILITÀ O VIOLAZIONE (INCLUSA NEGLIGENZA O ALTRIMENTI) ANCHE SE INFORMATI DELLA POSSIBILITÀ DEL VERIFICARSI DI CIASCUNO DI TALI DANNI.

Questo prodotto include software di cifratura scritto da Eric Young (eay@cryptsoft.com). Il prodotto include il software scritto da Tim Hudson (tjh@cryptsoft.com).

# Assistenza in garanzia CSR (Customer Self Repair)

I prodotti HP contengono numerosi componenti CSR (Customer Self Repair, componenti che possono essere riparati dall'utente) per ridurre i tempi di riparazione e consentire una maggiore flessibilità nella sostituzione dei componenti difettosi. Se, in fase di diagnosi, HP stabilisce che la riparazione può essere eseguita tramite l'uso di un componente CSR, questo componente viene spedito direttamente al cliente per eseguire la sostituzione. I componenti CSR appartengono a due categorie: 1) Componenti per i quali la riparazione da parte del cliente è obbligatoria. Se ci si rivolge a HP per la sostituzione di questi componenti, le spese di trasporto e manodopera verranno addebitate al cliente. 2) Componenti per i quali la riparazione da parte del cliente è facoltativa. Si tratta di componenti che possono anche essere riparati direttamente dal cliente. Se ci si rivolge a HP per la sostituzione di questi componenti, l'operazione viene effettuata senza addebitare le spese al cliente, in base alla formula di assistenza in garanzia valida per il prodotto.

A seconda della disponibilità dei componenti CSR o dell'area geografica di appartenenza, la consegna è prevista per il giorno lavorativo successivo. A seconda dell'area geografica di appartenenza, è inoltre disponibile la consegna nello stesso giorno o entro quattro ore dietro addebito di un costo extra. Se si necessita di assistenza telefonica da parte di un tecnico esperto, è possibile rivolgersi al centro di assistenza tecnica HP. Nel materiale abbinato ai componenti CSR sostitutivi inviati sono presenti istruzioni relative all'eventuale necessità di restituire i componenti difettosi a HP. Nei casi in cui i componenti sostituiti debbano essere resi ad HP, la spedizione dovrà essere effettuata entro un determinato periodo, solitamente entro cinque (5) giorni lavorativi. I componenti difettosi devono essere restituiti con la relativa documentazione nella confezione fornita. La mancata restituzione del componente difettoso a HP potrà comportare l'addebito del costo del componente sostitutivo. In presenza di un CSR, i costi di spedizione e di restituzione dei componenti e la scelta del corriere o del vettore sono a carico di HP.

# Assistenza clienti

| Supporto telefonico per il proprio Paese/regione                                                                                                    | I numeri di telefono relativi al Paese/regione di appartenenza<br>sono reperibili nell'opuscolo incluso con il prodotto o<br>all'indirizzo <u>www.hp.com/support/</u> . |  |
|----------------------------------------------------------------------------------------------------|----------------------------------------------------------------------------------------------------|--|
| Prendere nota del nome del prodotto, del numero di serie,<br>della data di acquisto e della descrizione del problema e<br>tenere queste informazioni a portata di mano. |                                                                                                    |  |
| Assistenza Internet 24 ore su 24                                                                                                    | www.hp.com/support/ljm4555mfp                                                                                                    |  |
| Assistenza per prodotti utilizzati con computer Macintosh                                                                                                    | www.hp.com/go/macosx                                                                                                    |  |
| Download di utilità software, driver e informazioni in formato<br>elettronico                                                                                           | <u>www.hp.com/support/ljm4555mfp_software</u>                                                                                                    |  |
| Ordinazione di contratti di manutenzione o di assistenza HP<br>aggiuntivi                                                                                               | www.hp.com/go/carepack                                                                                                    |  |
| Registrare il prodotto                                                                                                    | www.register.hp.com                                                                                                    |  |
# C Specifiche del prodotto

- <u>Specifiche fisiche</u>
- Consumo energetico, specifiche elettriche ed emissioni acustiche
- <u>Specifiche ambientali</u>

# Specifiche fisiche

| Prodotto      | Altezza | Profondità | Larghezza | Peso    |
|---------------|---------|------------|-----------|---------|
| M4555 MFP     | 549 mm  | 511 mm     | 739 mm    | 52,3 kg |
| M4555h MFP    |         |            |           | 52,5 kg |
| M4555f MFP    | 1010 mm | 719 mm     | 780 mm    | 75,0 kg |
| M4555fskm MFP | 1010 mm | 719 mm     | 909 mm    | 87,5 kg |

#### Tabella C-1 Dimensioni del prodotto

# Consumo energetico, specifiche elettriche ed emissioni acustiche

Per informazioni aggiornate, visitare il sito Web <u>www.hp.com/support/lim4555mfp</u>.

**ATTENZIONE:** i requisiti di alimentazione variano a seconda del paese/regione in cui il prodotto viene venduto. Non convertire le tensioni di funzionamento, poiché questa operazione potrebbe danneggiare il prodotto e invalidarne la garanzia.

# Specifiche ambientali

| Condizioni ambientali                           | Consigliata                            | Consentita                              |  |  |
|-------------------------------------------------|----------------------------------------|-----------------------------------------|--|--|
| Temperatura (prodotto e cartuccia di<br>stampa) | Da 17° a 27° C (da 62,6° a 80,6° F)    | Da 10 a 30 °C (da 50 a 86 °F)           |  |  |
| Umidità relativa                                | Dal 30 al 70% di umidità relativa (RH) | Dal 10 all'80% di umidità relativa (RH) |  |  |

# **D** Informazioni sulle normative

- Normativa FCC
- <u>Supporto del prodotto mirato alla difesa dell'ambiente</u>
- Dichiarazione di conformità
- Dichiarazione di conformità (modelli fax)
- <u>Dichiarazioni per la sicurezza</u>
- <u>Ulteriori dichiarazioni per i prodotti di telecomunicazioni (fax)</u>

# **Normativa FCC**

Questa apparecchiatura è stata collaudata ed è risultata conforme ai limiti stabiliti per le periferiche digitali di Classe A, ai sensi della Parte 15 delle normative FCC. Tali limiti sono stati specificati per fornire una ragionevole protezione dalle interferenze dannose in installazioni residenziali. Questa apparecchiatura genera, utilizza e può irradiare energia in radiofrequenza e, se non viene installata e utilizzata conformemente alle indicazioni fornite nel manuale di installazione, può causare interferenze dannose per le comunicazioni radio. Il funzionamento di questa apparecchiatura in un'area residenziale può causare interferenze dannose, che l'utente dovrà eliminare a proprie spese.

**NOTA:** le modifiche apportate alla stampante che non siano esplicitamente autorizzate dalla HP possono annullare la facoltà dell'utente di utilizzare l'apparecchio.

L'uso di un cavo di interfaccia schermato è necessario per garantire la conformità ai limiti di Classe A della Parte 15 delle normative FCC.

# Supporto del prodotto mirato alla difesa dell'ambiente

# **Protezione dell'ambiente**

Hewlett-Packard Company è impegnata a fornire prodotti di alta qualità nel rispetto dell'ambiente. Questo prodotto è stato progettato con numerose caratteristiche in grado di ridurre al minimo l'impatto sull'ambiente.

# Emissione di ozono

Questo prodotto non genera quantità consistenti di ozono (O<sub>3</sub>).

# **Consumo energetico**

L'uso di energia si riduce notevolmente nella modalità Pronta o Pausa, consentendo di risparmiare risorse naturali senza compromettere le prestazioni della stampante. Le apparecchiature di stampa e imaging di Hewlett-Packard contrassegnate dal logo ENERGY STAR<sup>®</sup> sono conformi alle specifiche ENERGY STAR dell'Environmental Protection Agency (EPA) statunitense per le apparecchiature di imaging. Il seguente marchio è presente sui prodotti imaging conformi a ENERGY STAR:

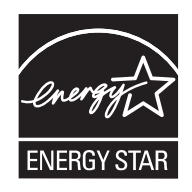

Ulteriori modelli di prodotti di imaging conformi a ENERGY STAR sono elencati all'indirizzo:

www.hp.com/go/energystar

# Consumo di toner

La funzione EconoMode consente di utilizzare una quantità di toner ridotta, prolungando in questo modo la durata della cartuccia. HP sconsiglia l'utilizzo continuo della modalità EconoMode. Se si utilizza continuamente la modalità EconoMode, le parti meccaniche della cartuccia di stampa potrebbero usurarsi prima dell'esaurimento del toner. Se la qualità di stampa risulta ridotta e non più accettabile, si consiglia di sostituire la cartuccia di stampa.

# Uso della carta

Le funzioni automatiche di stampa fronte/retro (stampa su due lati) e di stampa di N pagine (più pagine stampate su un foglio) consentono di ridurre il consumo di carta e lo spreco di risorse naturali.

# Materiali in plastica

La maggior parte dei componenti in plastica di peso superiore a 25 g è provvista di contrassegni conformi agli standard internazionali che consentono di identificare e riciclare i materiali con maggiore facilità nel momento in cui la stampante deve essere sostituita.

# Materiali di consumo HP LaserJet

Con HP Planet Partners restituire e riciclare le cartucce di stampa HP LaserJet esaurite è semplice. Informazioni e istruzioni sul programma (disponibili in più lingue) sono incluse nelle confezioni di tutte le cartucce e di tutti i materiali di consumo HP LaserJet. Restituendo più cartucce insieme, invece che separatamente, si riduce l'impatto sull'ambiente.

HP si impegna a fornire prodotti e servizi innovativi e di alta qualità che rispettano l'ambiente dalla fase di progettazione e produzione, all'utilizzo da parte dei clienti fino al riciclaggio finale. Le cartucce di stampa HP LaserJet restituite nell'ambito del programma HP Planet Partners seguono un percorso di riciclaggio che prevede la separazione della plastica dal metallo e il loro recupero per destinarle alla produzione di nuovi prodotti, evitando così che milioni di tonnellate di materiale di scarto finiscano nelle discariche. Poiché questa cartuccia è destinata al riciclaggio e al riutilizzo per la produzione di nuovi materiali, non verrà restituita al cliente. HP ringrazia tutti i clienti che si impegnano per il rispetto dell'ambiente.

#### **NOTA:** utilizzare l'etichetta fornita solo per restituire le cartucce di stampa HP LaserJet originali. Non utilizzare questa etichetta per cartucce a getto d'inchiostro HP, cartucce non HP, cartucce ricaricate o ricondizionate o per restituire prodotti in garanzia. Per informazioni sul riciclaggio delle cartucce a getto d'inchiostro HP, visitare il sito Web: <u>http://www.hp.com/recycle</u>.

# Istruzioni per il riciclaggio e la restituzione

## Stati Uniti e Portorico

L'etichetta allegata alla confezione della cartuccia del toner per stampanti HP LaserJet consente la restituzione per il riciclaggio di una o più cartucce di stampa HP LaserJet esaurite. Attenersi alle istruzioni riportate di seguito.

#### Restituzione di più cartucce

- 1. Inserire ogni cartuccia di stampa HP LaserJet nella busta e confezione originale.
- Sigillare le confezioni con del nastro adesivo o da imballaggio. La confezione non può superare i 31 kg (70 lb) di peso.
- 3. Utilizzare una sola etichetta di spedizione prepagata.

#### OPPURE

- Utilizzare una scatola da imballaggio oppure richiederne gratuitamente una dal sito Web <u>www.hp.com/recycle</u> o al numero 1-800-340-2445. Questa scatola può contenere cartucce di stampa HP LaserJet di massimo 31 kg (70 lb).
- 2. Utilizzare una sola etichetta di spedizione prepagata.

#### Restituzione di cartucce singole

- 1. Inserire la cartuccia di stampa HP LaserJet nella busta e confezione originale.
- 2. Applicare l'etichetta per la spedizione sul davanti della confezione.

#### **Spedizione**

Per la spedizione delle cartucce di stampa HP LaserJet per gli Stati Uniti e Porto Rico per il riciclaggio, usare l'etichetta di spedizione preaffrancata e preindirizzata contenuta nella confezione. Per usare l'etichetta UPS, consegnare la confezione al corriere UPS insieme ad altre spedizioni oppure recarsi in un centro UPS autorizzato. (La spedizione mediante UPS è soggetta a tariffa standard) Per conoscere l'ubicazione del centro UPS più vicino, chiamare 1-800-PICKUPS o visitare il sito Web all'indirizzo www.ups.com.

Se si preferisce inviare il pacco mediante il servizio FedEx, consegnare la confezione al corriere del servizio postale o al corriere FedEx insieme ad altre spedizioni. (La spedizione mediante FedEx è soggetta a tariffa standard). Oppure è possibile recarsi presso l'ufficio postale o centro di spedizione FedEx. Per conoscere l'ubicazione dell'ufficio postale più vicino, chiamare 1-800-ASK-USPS o visitare il sito Web all'indirizzo <u>www.usps.com</u>. Per conoscere l'ubicazione del centro FedEx più vicino, chiamare 1-800-GOFEDEX o visitare il sito Web all'indirizzo <u>www.fedex.com</u>.

Per ulteriori informazioni o per ordinare etichette o scatole aggiuntive per la restituzione di più cartucce, visitare il sito Web <u>www.hp.com/recycle</u> o chiamare il numero 1-800-340-2445. Informazioni soggette a modifica senza preavviso.

#### Per i residenti in Alaska e Hawaii

Non utilizzare l'etichetta UPS. Per informazioni e istruzioni, chiamare il numero 1-800-340-2445. Il servizio postale degli Stati Uniti fornisce servizi di trasporto di restituzione gratuiti per Alaska e Hawaii, sulla base di una convenzione con HP.

## Restituzioni in altri paesi/regioni

Per partecipare al programma di riciclaggio e restituzione HP Planet Partners, attenersi alle semplici istruzioni contenute nella confezione del nuovo materiale di consumo del prodotto o visitare il sito Web <u>www.hp.com/recycle</u>. Per informazioni sulla modalità di restituzione dei materiali di consumo della stampante HP LaserJet, selezionare il paese/regione di appartenenza.

## Carta

Questo prodotto supporta l'uso di carta riciclata conforme alle linee guida illustrate in *HP LaserJet Printer Family Print Media Guide* ed è in grado di funzionare con carta riciclata conforme allo standard EN12281:2002.

# Limitazioni relative ai materiali

Questo prodotto HP non contiene mercurio aggiunto.

Questo prodotto HP contiene una batteria per cui potrebbe essere necessario lo smaltimento come rifiuto speciale. Le batterie contenute nei prodotti Hewlett-Packard o fornite dalla HP sono le seguenti:

| HP LaserJet Enterprise serie M4555 MFP |                                  |  |  |
|----------------------------------------|----------------------------------|--|--|
| Тіро                                   | Litio - Monofluoruro di carbonio |  |  |
| Peso                                   | 0,8 g                            |  |  |
| Ubicazione                             | Sulla scheda del formatter       |  |  |
| Rimovibile dall'utente                 | Νο                               |  |  |

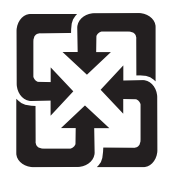

# 廢電池請回收

Per informazioni sul riciclaggio, visitare il sito Web <u>www.hp.com/recycle</u> oppure contattare l'autorità locale competente o Electronics Industries Alliance all'indirizzo <u>www.eiae.org</u>.

# Smaltimento delle apparecchiature elettriche ed elettroniche a fine vita nell'Unione Europea

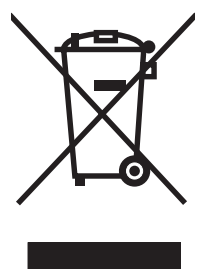

Questo simbolo, riportato sull'apparecchiatura o sulla confezione, indica che il prodotto alla fine della propria vita utile deve essere smaltito separatamente dagli altri rifiuti domestici. L'utente dovrà quindi portare l'apparecchiatura giunta a fine vita agli appositi centri di raccolta differenziata per rifiuti elettrici ed elettronici. L'adeguata raccolta differenziata e il successivo riciclo contribuiscono a evitare possibili effetti negativi sull'ambiente e sulla salute e favoriscono la conservazione delle risorse naturali. Per ulteriori informazioni sui punti di raccolta delle apparecchiature a fine vita, contattare il proprio comune di residenza, il servizio di smaltimento dei rifiuti locale o il negozio presso il quale è stato acquistato il prodotto.

# Sostanze chimiche

HP si impegna a fornire ai clienti informazioni sulle sostanze chimiche presenti nei prodotti in conformità con i requisiti legali, ad esempio REACH (normativa CE N. 1907/2006 del Parlamento e del Consiglio europeo). È possibile reperire una relazione sulle informazioni chimiche relative al prodotto sul sito Web: <a href="http://www.hp.com/go/reach">www.hp.com/go/reach</a>.

# Material Safety Data Sheet (MSDS, Scheda tecnica di sicurezza)

Le schede tecniche di sicurezza relative ai materiali di consumo contenenti sostanze chimiche (ad esempio, il toner) è disponibile sul sito Web HP all'indirizzo <u>www.hp.com/go/msds</u> o <u>www.hp.com/hpinfo/community/environment/productinfo/safety</u>.

# Ulteriori informazioni

Per ulteriori informazioni sugli argomenti ambientali:

- Scheda relativa al profilo ambientale di questo prodotto e di molti altri prodotti HP correlati
- Impegni HP in materia di rispetto dell'ambiente
- Sistema di gestione ambientale HP
- Programma di riciclaggio e restituzione dei prodotti HP
- Material Safety Data Sheet (Scheda tecnica di sicurezza)

Visitare il sito Web <u>www.hp.com/go/environment</u> o <u>www.hp.com/hpinfo/globalcitizenship/</u><u>environment</u>.

# Dichiarazione di conformità

#### Dichiarazione di conformità

|                                              | in base a ISO/IEC 17050-1 e EN 17050-1                               |                                     |  |  |
|----------------------------------------------|----------------------------------------------------------------------|-------------------------------------|--|--|
| Nome del produttore:                         | Hewlett-Packard Company                                              | N. documento: BOISB-0904-00-rel.1.0 |  |  |
| Indirizzo del produttore:                    | 11311 Chinden Boulevard                                              |                                     |  |  |
|                                              | Boise, Idaho 83714-1021, USA                                         |                                     |  |  |
| dichiara che il prodotto                     |                                                                      |                                     |  |  |
| Nome del prodotto:                           | HP LaserJet Enterprise M4555 MFP                                     |                                     |  |  |
|                                              | HP LaserJet Enterprise M4555h MFP                                    |                                     |  |  |
| Numero di modello<br>normativo <sup>2)</sup> | BOISB-0904-00                                                        | B-0904-00                           |  |  |
|                                              | Comprendente:                                                        |                                     |  |  |
|                                              | CE734A – Vassoio di alimentazione 1x500 fogli con carrello integrato |                                     |  |  |
|                                              | CE735A – Vassoio di alimentazione 3x500 fogli con carrello integrato |                                     |  |  |
|                                              | 2E736A – Mailbox con cucitrice                                       |                                     |  |  |
| Opzioni del prodotto:                        | TUTTE                                                                |                                     |  |  |
| Cartucce di stampa:                          | CE390A, CE390X                                                       |                                     |  |  |
| è conforme alle seguenti caratte             | eristiche:                                                           |                                     |  |  |
| SICUREZZA:                                   | IEC 60950-1:2005 / EN60950-1:2006 +A11                               |                                     |  |  |
|                                              | IEC 60825-1:2007 / EN 60825-1:2007 (Prodotto LED/Laser Classe 1)     |                                     |  |  |
|                                              | IEC 62311:2007 / EN62311:2008                                        |                                     |  |  |
|                                              | GB4943-2001                                                          |                                     |  |  |
| EMC:                                         | CISPR22:2005 +A1/ EN55022:2006 +A1 - Class                           | se A <sup>1),3)</sup>               |  |  |
|                                              | EN 61000-3-2:2006                                                    |                                     |  |  |
|                                              | EN61000-3-3:2008                                                     |                                     |  |  |
|                                              | EN 55024:1998 +A1 +A2                                                |                                     |  |  |
|                                              | FCC Titolo 47 CFR, Parte 15 Classe A <sup>1),3</sup> / ICES-C        | 003, Numero 4                       |  |  |
|                                              | GB9254-2008, GB17625.1-2003                                          |                                     |  |  |

#### Informazioni supplementari:

Il presente prodotto è conforme ai requisiti della direttiva EMC 2004/108/EC e della direttiva sui dispositivi a bassa tensione 2006/95/ EC ed è contrassegnato dal marchio CE CE. Questo dispositivo è conforme alla Parte 15 delle norme FCC. Il funzionamento è soggetto alle seguenti condizioni: (1) il dispositivo non deve causare interferenze dannose e (2) il dispositivo deve accettare le eventuali interferenze ricevute, incluse quelle che possono causare un funzionamento errato.

- 1. Il prodotto è stato collaudato in una configurazione tipica, con sistemi di personal computer Hewlett-Packard.
- 2. Per scopi di conformità alla normativa, a questo prodotto è stato assegnato un numero di modello di normativa. Questo numero non deve essere confuso né con il nome né con i numeri del prodotto.
- Il prodotto è conforme ai requisiti EN55022 e CNS13438 Classe A per cui si applica quanto riportato di seguito: "Avvertenza Il prodotto appartiene alla classe A. In un ambiente domestico può causare interferenze radio, nel qual caso, l'utente è tenuto ad adottare misure adeguate".

#### Boise, Idaho USA

#### 08 ottobre 2010

#### Solo per questioni inerenti la normativa:

 

 Europa:
 L'ufficio vendite o assistenza Hewlett-Packard locale o Hewlett-Packard GmbH, Department HQ-TRE / Standards Europe, Herrenberger Straße 140, D-71034 Böblingen (FAX: +49-7031-14-3143)

 www.hp.eu/certificates

 Stati Uniti:

 Product Regulations Manager, Hewlett-Packard Company, PO Box 15, Mail Stop 160, Boise, Idaho 83707-0015 (telefono: 208-396-6000)

# Dichiarazione di conformità (modelli fax)

#### Dichiarazione di conformità

in base a ISO/IEC 17050-1 e EN 17050-1

| Nome del produttore:                         | Hewlett-Packard Company N. documento: BOISB-0904-01-rel.       |                        |  |  |
|----------------------------------------------|----------------------------------------------------------------|------------------------|--|--|
| Indirizzo del produttore:                    | 11311 Chinden Boulevard                                        |                        |  |  |
|                                              | Boise, Idaho 83714-1021, USA                                   |                        |  |  |
| dichiara che il prodotto                     |                                                                |                        |  |  |
| Nome del prodotto:                           | HP LaserJet Enterprise M4555f MFP                              |                        |  |  |
|                                              | HP LaserJet Enterprise M4555fskm MFP                           |                        |  |  |
| Numero di modello<br>normativo <sup>2)</sup> | BOISB-0904-01                                                  |                        |  |  |
|                                              | Comprendente:                                                  |                        |  |  |
|                                              | CE734A – Vassoio di alimentazione 1x500 fogli d                | con carrello integrato |  |  |
|                                              | CE735A – Vassoio di alimentazione 3x500 fogli d                | con carrello integrato |  |  |
|                                              | CE736A – Mailbox con cucitrice                                 |                        |  |  |
|                                              | BOISB-0703-00 – Modulo fax                                     |                        |  |  |
| Opzioni del prodotto:                        | TUTTE                                                          |                        |  |  |
| Cartucce di stampa:                          | CE390A, CE390X                                                 |                        |  |  |
| è conforme alle seguenti caratte             | eristiche:                                                     |                        |  |  |
| SICUREZZA:                                   | IEC 60950-1:2005 / EN60950-1: 2006 +A11                        |                        |  |  |
|                                              | IEC 60825-1:2007 / EN 60825-1:2007 (Prodotte                   | D LED/Laser Classe 1)  |  |  |
|                                              | IEC 62311:2007 / EN62311:2008                                  |                        |  |  |
|                                              | GB4943-2001                                                    |                        |  |  |
| EMC:                                         | CISPR22:2005 +A1/ EN55022:2006 +A1 - Clas                      | se A <sup>1),3)</sup>  |  |  |
|                                              | EN 61000-3-2:2006                                              |                        |  |  |
|                                              | EN61000-3-3:2008                                               |                        |  |  |
|                                              | EN 55024:1998 +A1 +A2                                          |                        |  |  |
|                                              | FCC Titolo 47 CFR, Parte 15 Classe A <sup>1),3)</sup> / ICES-C | 003, Numero 4          |  |  |
|                                              | GB9254-2008, GB17625.1-2003                                    |                        |  |  |
| TELECOMUNICAZIONI:                           | ES 203 021; FCC Titolo 47 CFR, Parte 684)                      |                        |  |  |

#### Informazioni supplementari:

Questo prodotto è conforme ai requisiti della Direttiva EMC 2004/108/EC, alla Direttiva sulle basse tensioni 2006/95/EC e alla Direttiva R&TTE 1999/5/EC (Annesso II), ed è contrassegnato dal marchio CE

Questo dispositivo è conforme alla Parte 15 delle norme FCC. Il funzionamento è soggetto alle seguenti condizioni: (1) il dispositivo non deve causare interferenze dannose e (2) il dispositivo deve accettare le eventuali interferenze ricevute, incluse quelle che possono causare un funzionamento errato.

- 1. Il prodotto è stato collaudato in una configurazione tipica, con sistemi di personal computer Hewlett-Packard.
- 2. Per scopi di conformità alla normativa, a questo prodotto è stato assegnato un numero di modello di normativa. Questo numero non deve essere confuso né con il nome né con i numeri del prodotto.
- Il prodotto è conforme ai requisiti EN55022 e CNS13438 Classe A per cui si applica quanto riportato di seguito: "Avvertenza Il prodotto appartiene alla classe A. In un ambiente domestico può causare interferenze radio, nel qual caso, l'utente è tenuto ad adottare misure adeguate".
- 4. Oltre agli standard sopra elencati, il prodotto è conforme alle normative sulle telecomunicazioni e agli altri standard specifici per i paesi/regioni di destinazione.
- 5. Il presente prodotto utilizza un modulo accessorio fax analogico il cui numero di modello normativo è BOISB-0703-00, conformemente ai requisiti tecnici per i Paesi/regioni in cui il prodotto sarà venduto.

#### Boise, Idaho USA

#### 08 ottobre 2010

#### Solo per questioni inerenti la normativa:

Europa:

L'ufficio vendite o assistenza Hewlett-Packard locale o Hewlett-Packard GmbH, Department HQ-TRE / Standards Europe, Herrenberger Straße 140, D-71034 Böblingen (FAX: +49-7031-14-3143) www.hp.eu/certificates

Stati Uniti:

Product Regulations Manager, Hewlett-Packard Company, PO Box 15, Mail Stop 160, Boise, Idaho 83707-0015 (telefono: 208-396-6000)

# Dichiarazioni per la sicurezza

# Sicurezza dei prodotti laser

Il CDRH (Center for Devices and Radiological Health) della FDA (Food and Drug Administration) degli Stati Uniti ha introdotto alcune disposizioni per i dispositivi laser prodotti a partire dal 1 agosto 1976. I prodotti venduti negli Stati Uniti devono obbligatoriamente conformarsi a tali disposizioni. Questa periferica è certificata come prodotto laser di "Classe 1" ai sensi del Radiation Performance Standard Act del 1968 del DHHS (Department of Health and Human Services) degli Stati Uniti. Poiché le radiazioni emesse all'interno della periferica sono completamente isolate tramite alloggiamenti protettivi e coperchi esterni, i raggi laser non possono fuoriuscire durante il normale funzionamento della periferica.

**AVVERTENZA!** L'uso di impostazioni e procedure diverse da quelle indicate in questa Guida dell'utente possono provocare l'esposizione a radiazioni pericolose.

# Norme DOC per il Canada

Complies with Canadian EMC Class A requirements.

« Conforme à la classe A des normes canadiennes de compatibilité électromagnétiques. « CEM ». »

# **Dichiarazione VCCI (Giappone)**

この装置は、クラスA情報技術装置です。この装置を家庭 環境で使用すると電波妨害を引き起こすことがあります。 この場合には使用者は適切な対策を講ずるよう要求される ことがあります。 VCCI-A

# Istruzioni relative al cavo di alimentazione

Verificare che il cavo di alimentazione sia adatto alla tensione del prodotto. La tensione è specificata sull'etichetta del prodotto. Il prodotto funziona a 100-127 V CA o 220-240 V CA e 50/60 Hz.

Collegare il cavo di alimentazione del prodotto a una presa elettrica con collegamento a terra.

ATTENZIONE: per impedire danni al prodotto, utilizzare soltanto il cavo di alimentazione fornito con il prodotto.

# Dichiarazione relativa ai cavi di alimentazione (Giappone)

製品には、同梱された電源コードをお使い下さい。 同梱された電源コードは、他の製品では使用出来ません。

# Dichiarazione EMC Cina

此为A级产品,在生活环境中,该 产品可能会造成无线电干扰。在这种情 况下,可能需要用户对其干扰采取切实 可行的措施。

# **Dichiarazione EMC (Corea)**

| A급 기기        | 이 기기는 업무용(A급)으로 전자파적합등록을 한 기 |
|--------------|------------------------------|
| (업무용 방송통신기기) | 기이오니 판매자 또는 사용자는 이점을 주의하시기   |
|              | 바라며, 가정 외의 지역에서 사용하는 것을 목적으  |
|              | 로 합니다.                       |

# **Dichiarazione EMI (Taiwan)**

警告使用者:

這是甲類的資訊產品,在居住的環境中使用時,可能會造成射頻 干擾,在這種情況下,使用者會被要求採取某些適當的對策。

# Dichiarazione sulla sicurezza dei prodotti laser per la Finlandia

#### Luokan 1 laserlaite

Klass 1 Laser Apparat

HP LaserJet M4555, M4555h, M4555f, M4555fskm, laserkirjoitin on käyttäjän kannalta turvallinen luokan 1 laserlaite. Normaalissa käytössä kirjoittimen suojakotelointi estää lasersäteen pääsyn laitteen ulkopuolelle. Laitteen turvallisuusluokka on määritetty standardin EN 60825-1 (2007) mukaisesti.

#### **VAROITUS !**

Laitteen käyttäminen muulla kuin käyttöohjeessa mainitulla tavalla saattaa altistaa käyttäjän turvallisuusluokan 1 ylittävälle näkymättömälle lasersäteilylle.

#### **VARNING !**

Om apparaten används på annat sätt än i bruksanvisning specificerats, kan användaren utsättas för osynlig laserstrålning, som överskrider gränsen för laserklass 1.

#### HUOLTO

HP LaserJet M4555, M4555h, M4555f, M4555fskm - kirjoittimen sisällä ei ole käyttäjän huollettavissa olevia kohteita. Laitteen saa avata ja huoltaa ainoastaan sen huoltamiseen koulutettu henkilö. Tällaiseksi huoltotoimenpiteeksi ei katsota väriainekasetin vaihtamista, paperiradan puhdistusta tai muita käyttäjän käsikirjassa lueteltuja, käyttäjän tehtäväksi tarkoitettuja ylläpitotoimia, jotka voidaan suorittaa ilman erikoistyökaluja.

#### VARO !

Mikäli kirjoittimen suojakotelo avataan, olet alttiina näkymättömällelasersäteilylle laitteen ollessa toiminnassa. Älä katso säteeseen.

#### VARNING !

Om laserprinterns skyddshölje öppnas då apparaten är i funktion, utsättas användaren för osynlig laserstrålning. Betrakta ej strålen.

Tiedot laitteessa käytettävän laserdiodin säteilyominaisuuksista: Aallonpituus 775-795 nm Teho 5 m W Luokan 3B laser.

# **Dichiarazione GS (Germania)**

Das Gerät ist nicht für die Benutzung im unmittelbaren Gesichtsfeld am Bildschirmarbeitsplatz vorgesehen. Um störende Reflexionen am Bildschirmarbeitsplatz zu vermeiden, darf dieses Produkt nicht im unmittelbaren Gesichtsfeld platziert werden.

# Tabella sostanze (Cina)

# 有毒有害物质表

根据中国电子信息产品污染控制管理办法的要求而出台

|        | 有毒有害物质和元素 |      |      |          |       |        |
|--------|-----------|------|------|----------|-------|--------|
|        | 铅         | 汞    | 镉    | 六价铬      | 多溴联苯  | 多溴二苯醚  |
| 部件名称   | (Pb)      | (Hg) | (Cd) | (Cr(VI)) | (PBB) | (PBDE) |
| 打印引擎   | Х         | 0    | 0    | 0        | 0     | 0      |
| 复印机组件  | Х         | 0    | 0    | 0        | 0     | 0      |
| 控制面板   | 0         | 0    | 0    | 0        | 0     | 0      |
| 塑料外壳   | 0         | 0    | 0    | 0        | 0     | 0      |
| 格式化板组件 | Х         | 0    | 0    | 0        | 0     | 0      |
| 碳粉盒    | Х         | 0    | 0    | 0        | 0     | 0      |
|        |           |      |      |          |       |        |
|        |           |      |      |          |       | 0614   |

0:表示在此部件所用的所有同类材料中,所含的此有毒或有害物质均低于 SJ/T11363-2006 的限制要求。

X:表示在此部件所用的所有同类材料中,至少一种所含的此有毒或有害物质高于 SJ/T11363-2006 的限制要求。

注:引用的"环保使用期限"是根据在正常温度和湿度条件下操作使用产品而确定的。

# Restrizioni relative alla dichiarazione di sostanze nocive (Turchia)

Türkiye Cumhuriyeti: EEE Yönetmeliğine Uygundur

# Ulteriori dichiarazioni per i prodotti di telecomunicazioni (fax)

# Dichiarazione EU per l'utilizzo nelle telecomunicazioni

Questo prodotto è stato progettato per essere collegato a reti PSTN (Public Switched Telecommunication Networks) analogiche dei paesi/regioni EEA (Area economica europea).

Questo prodotto è conforme ai requisiti della direttiva EU R&TTE 1999/5/EC (Allegato II), pertanto è contrassegnato dal marchio di conformità CE.

Per ulteriori informazioni, vedere la Dichiarazione di conformità fornita dal produttore in un'altra sezione del presente manuale.

Tuttavia, a causa delle differenze tra le singole reti PSTN locali, il prodotto non fornisce garanzia incondizionata di corretto funzionamento in ogni punto di terminazione della rete PSTN. La compatibilità di rete dipende dalla configurazione appropriata impostata dal cliente in preparazione della connessione a PSTN. Seguire le istruzioni fornite nel Manuale per l'utente.

In caso di problemi di compatibilità di rete, contattare il fornitore dell'apparecchiatura o l'assistenza clienti Hewlett-Packard del paese/regione di utilizzo.

La connessione a un punto di terminazione PSTN potrebbe richiedere ulteriori requisiti individuati dall'operatore PSTN locale.

# **New Zealand Telecom Statements**

The grant of a Telepermit for any item of terminal equipment indicates only that Telecom has accepted that the item complies with minimum conditions for connection to its network. It indicates no endorsement of the product by Telecom, nor does it provide any sort of warranty. Above all, it provides no assurance that any item will work correctly in all respects with another item of Telepermitted equipment of a different make or model, nor does it imply that any product is compatible with all of Telecom's network services.

This equipment may not provide for the effective hand-over of a call to another device connected to the same line.

This equipment shall not be set up to make automatic calls to the Telecom "1111" Emergency Service.

This product has not been tested to ensure compatibility with the FaxAbility distinctive ring service for New Zealand.

# Additional FCC statement for telecom products (US)

This equipment complies with Part 68 of the FCC rules and the requirements adopted by the ACTA. On the back of this equipment is a label that contains, among other information, a product identifier in the format US:AAAEQ##TXXXX. If requested, this number must be provided to the telephone company.

The REN is used to determine the quantity of devices, which may be connected to the telephone line. Excessive RENs on the telephone line may result in the devices not ringing in response to an incoming call. In most, but not all, areas, the sum of the RENs should not exceed five (5.0). To be certain of the number of devices that may be connected to the line, as determined by the total RENs, contact the telephone company to determine the maximum REN for the calling area. This equipment uses the following USOC jacks: RJ11C.

An FCC-compliant telephone cord and modular plug is provided with this equipment. This equipment is designed to be connected to the telephone network or premises wiring using a compatible modular jack, which is Part 68 compliant. This equipment cannot be used on telephone company-provided coin service. Connection to Party Line Service is subject to state tariffs.

If this equipment causes harm to the telephone network, the telephone company will notify you in advance that temporary discontinuance of service may be required. If advance notice is not practical, the telephone company will notify the customer as soon as possible. Also, you will be advised of your right to file a complaint with the FCC if you believe it is necessary.

The telephone company may make changes in its facilities, equipment, operations, or procedures that could affect the operation of the equipment. If this happens, the telephone company will provide advance notice in order for you to make the necessary modifications in order to maintain uninterrupted service.

If trouble is experienced with this equipment, please see the numbers in this manual for repair and (or) warranty information. If the trouble is causing harm to the telephone network, the telephone company may request you remove the equipment from the network until the problem is resolved.

The customer can do the following repairs: Replace any original equipment that came with the device. This includes the print cartridge, the supports for trays and bins, the power cord, and the telephone cord. It is recommended that the customer install an AC surge arrestor in the AC outlet to which this device is connected. This is to avoid damage to the equipment caused by local lightning strikes and other electrical surges.

# **Telephone Consumer Protection Act (US)**

The Telephone Consumer Protection Act of 1991 makes it unlawful for any person to use a computer or other electronic device, including fax machines, to send any message unless such message clearly contains, in a margin at the top or bottom of each transmitted page or on the first page of the transmission, the date and time it is sent and an identification of the business, other entity, or individual sending the message and the telephone number of the sending machine or such business, or other entity, or individual. (The telephone number provided cannot be a 900 number or any other number for which charges exceed local or long distance transmission charges).

# Industry Canada CS-03 requirements

**Notice**: The Industry Canada label identifies certified equipment. This certification means the equipment meets certain telecommunications network protective, operational, and safety requirements as prescribed in the appropriate Terminal Equipment Technical Requirement document(s). The Department does not guarantee the equipment will operate to the user's satisfaction. Before installing this equipment, users should ensure that it is permissible for the equipment to be connected to the facilities of the local telecommunications company. The equipment must also be installed using an acceptable method of connection. The customer should be aware that compliance with the above conditions may not prevent degradation of service in some situations. Repairs to certified equipment should be coordinated by a representative designated by the supplier. Any repairs or alterations made by the user to this equipment, or equipment malfunctions, may give the telecommunications company cause to request the user to disconnect the equipment. Users should ensure for their own protection that the electrical ground connections of the power utility, telephone lines, and internal metallic water pipe system, if present, are connected together. This precaution can be particularly important in rural areas.

ATTENZIONE: Users should not attempt to make such connections themselves, but should contact the appropriate electric inspection authority, or electrician, as appropriate. The Ringer Equivalence Number (REN) of this device is 0.0.

Notice: The Ringer Equivalence Number (REN) assigned to each terminal device provides an indication of the maximum number of terminals allowed to be connected to a telephone interface. The termination on an interface may consist of any combination of devices subject only to the requirement that the sum of the Ringer Equivalence Number of all the devices does not exceed five (5.0). The standard connecting arrangement code (telephone jack type) for equipment with direct connections to the telephone network is CA11A.

# Marcatura Telecom per il Giappone

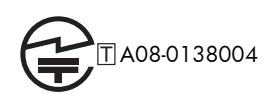

# Marchio cablato di Vietnam Telecom per prodotti approvati di tipo ICTQC

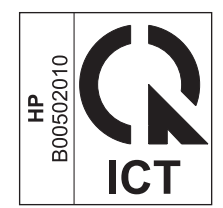

# **Indice analitico**

## A

Accesso pannello di controllo 180 Accessori numeri di catalogo 325 ordinazione 324 Accessori memoria USB stampa da 157 Adattamento alla pagina 221 Adattamento documenti Windows 144 Aggiornamenti del firmware 254 Aggiornamenti, download prodotto 276 Alimentatore buste capacità 93 alimentatore di documenti 173 Alimentatore documenti capacità 92 copia documenti fronte/retro 173 esecuzione di copie da 160 inceppamenti 286 Allineamento fronte/retro impostazione 156 Alloggiamento di protezione posizione 11 Ambiente, specifiche 342 Annullamento processi di copia 161 processo di stampa 70 Annullamento di un fax 231 Annullamento di una richiesta di stampa (Windows) 124 anticontraffazione, materiali di consumo 111 Apertura dei driver della stampante (Windows) 125

Area di uscita inceppamenti 287 Assistenza clienti in linea 339 Assistenza clienti HP 339 Assistenza in linea 339 Assistenza tecnica in linea 339 Avvertenze iii Avvisi iii Avvisi e-mail 69

## B

Barra messaggi di stato 226 Batterie fornite 347 Blocco memoria attivazione 238 disattivazione 238 Browser, Web configurazione remota 199 Buste caricamento nel vassoio 1 96 orientamento per il caricamento 94

# С

Cancellazione dei dati di log/ rapporti 253 Caricamento vassoio 1 96 vassoio 2 98, 100 Vassoio 3, 4 e 5 98, 100 Caricamento dei file, Macintosh 68 Caricamento della carta 92 Carta caricamento 96 copertine, uso di carta diversa 142

formato personalizzato, impostazioni per Macintosh 71 inceppamenti 283 orientamento per il caricamento 94 pagine per foglio 72 prima e ultima pagina, uso di carta diversa 142 prima pagina 71 selezione 307 stampa su carta intestata prestampata o moduli (Windows) 137 Carta da 10 x 15 cm stampa (Windows) 133 Carta da 4 x 6" stampa (Windows) 133 Carta di formato piccolo stampa (Windows) 133 Carta intestata stampa (Windows) 137 Carta prestampata stampa (Windows) 137 Carta speciale copia 167 indicazioni 86 stampa (Windows) 139 Carta supportata 88 Carta, ordinazione 324 Carta, speciale stampa (Windows) 139 Cartella di rete, scansione a 182 Cartelle invio a 182 Cartucce garanzia 332 riciclaggio 111, 346

Cartucce di stampa chip di memoria 333 conservazione 111 garanzia 332 non HP 111 numeri di catalogo 325 riciclaggio 111 sostituzione 112 verifica di eventuali danni 117 Cartucce toner. Vedere Cartucce di stampa Cartucce, stampa sostituzione 112 Cavo USB numero di catalogo 327 Chiamate vocali e nuovi tentativi 237 Chip di memoria, cartuccia di stampa descrizione 333 Codici di fatturazione 209 Collegamenti (Windows) creazione 128 uso 127 Collegamento USB con Mac 62 USB in Windows 76 Collegamento di alimentazione posizione 10 Compressione JBIG impostazione 207 Conferma del numero di fax 206 Configurazione indirizzo IP 63, 78 remota 199 Configurazione generale server Web incorporato HP 259 Configurazione remota browser Web 199 utility di invio digitale 200 Web Jetadmin 199 Configurazione USB, Mac 62 Configurazione USB, Windows 76 Configurazioni, modelli 2 Connettività risoluzione dei problemi 316 Conservazione cartucce di stampa 111

Conservazione dei processi modalità disponibili 150 opzioni di impostazione (Windows) 153 Conservazione, processo opzioni di impostazione (Windows) 153 Consumo energetico 342 Controllo dei processi di stampa 104 Convenzioni del documento iii Coperchi, posizione 6 Copertine stampa (Mac) 71 Copia annullamento 161 carta speciale 167 creazione di un processo memorizzato 171 Creazione processo 175 dal vetro 160 dall'alimentatore documenti 160 documenti fronte/retro 173 fascicolazione 162 formati misti 172 foto 170 impostazione opzioni 167 ingrandimento 161 libri 169 modalità processo 175 ottimizza per testo o foto 163 ottimizzazione della qualità 163 più originali 175 qualità, regolazione 311 regolazione del livello di luminosità o dei toni scuri 165 riduzione 161 ripristino impostazioni predefinite 168 Copia fronte/retro 173 Copia su due lati 173 Copie modifica del numero (Windows) 126 Creazione processo, copia 175

Cucitrice inceppamenti 287, 288 Cucitrice/raccoglitore capacità 93

#### D

Dichiarazione EMC Corea 355 Dichiarazione EMI per Taiwan 355 Dichiarazione sulla sicurezza dei prodotti laser per la Finlandia 355 Dichiarazione VCCI per il Giappone 354 Dichiarazioni sulla sicurezza 354, 355 Dichiarazioni sulla sicurezza laser 354, 355 Difetti ripetuti 118 Difetti ripetuti, risoluzione dei problemi 118 Dimensioni pagine adattamento delle dimensioni dei documenti (Windows) 144 DIMM di memoria protezione 267 Dischi rigidi crittografati 266 Disinstallazione del software Windows 57 Disinstallazione, software per Mac 66 Documento, convenzioni iii Driver impostazioni 54 impostazioni (Mac) 70 impostazioni (Windows) 125 modifica dei tipi e dei formati di carta 87 modifica delle impostazioni (Mac) 67 modifica delle impostazioni (Windows) 55 preimpostazioni (Mac) 70 supportati (Windows) 51 universale 53 Driver della stampante scelta 310

Driver della stampante (Mac) impostazioni 70 modifica delle impostazioni 67 Driver della stampante (Windows) impostazioni 125 modifica delle impostazioni 55 supportati 51 Driver di emulazione PS 51 Driver di stampa universale 53 Driver di stampa universale HP 53 Driver PCL universale 53 DSS. Vedere utility di invio digitale

## E

E-mail configurazione 187 informazioni 186 invio di documenti 188 supporto LDAP 187 EconoMode impostazione da pannello di controllo 22 Elenchi destinatari 191 Elenco di altri collegamenti server Web incorporato HP 264 Elenco fax bloccati descrizione 256 Elenco font PCL descrizione 257 Elenco selezioni rapide descrizione 256 Eliminazione processi memorizzati 153 Entrambi i lati, copia 173 Entrambi i lati, stampa su attivazione (Mac) 68 Errore codici 246 Errori software 319 Etichetta elettronica di memoria posizione 113 Etichette stampa (Windows) 139

EWS. Vedere server Web incorporato Explorer, versioni supportate server Web HP incorporato 258 E-mail elenchi destinatari 191 rubriche 189, 191

## F

Fascicolazione processi di copia 162 Fax annullamento 231 impostazione guidata 196, 200 impostazioni obbligatorie 195 invio 226 problemi di alimentazione 242 ricezione 231 stampa 238 Fax LAN 194 Fax, Impostazione guidata 200 Fax, impostazione guidata 196 File PostScript Printer Description (PPD) inclusi 68 File PPD inclusi 68 Filigrane aggiunta (Windows) 145 Firmware aggiornamento Mac 68 Firmware, download nuovo 276 Font caricamento in Macintosh 68 Formati carta selezione 131 selezione personalizzati 131 supportati 88 Formati misti copia 172 Formato carta modifica 87 Formatter protezione 267 Foto copia 170 Foto, bassa qualità 226

Funzionalità di protezione 78 Funzione posta elettronica abilitazione 178 Funzioni 2 Funzioni per il ridotto impatto ambientale della stampa 4 Funzioni, descrizione 194 Fusore inceppamenti 300

#### G

Garanzia cartucce di stampa 332 CSR (Customer Self Repair) 338 licenza 334 prodotto 330 Gateway configurazione 187 Gateway predefinito, impostazione 82 Gateway, impostazione predefinita 82 Gestione della rete 81 Giornale dei fax ricevuti 221 Grafica, bassa qualità 226 Guida opzioni di stampa (Windows) 126 Guida in linea, pannello di controllo 13 Guida, pannello di controllo 13

## Η

HP Web Jetadmin 58, 265

## I

Impostazione data e ora 197 Impostazioni adattamento alla pagina 221 blocco memoria 238 Codici di fatturazione 209 Compressione JBIG 207 conferma del numero di fax 206 driver 55 driver (Mac) 67 giornale dei fax ricevuti 221 intervallo di riselezione 203 modalità correzione errori 208

modalità di selezione 202 obbligatorie 195 prefisso 205 preimpostazioni del driver (Mac) 70 priorità 54 rilevazione del tono di selezione 205 riprisitino predefinite 281 riselezione in assenza di risposta 205 riselezione in caso di linea occupata 204 risoluzione 210 selezione del vassoio carta 223 squilli prima della risposta 216 impostazioni priorità 67 Impostazioni copia server Web incorporato HP 260 Impostazioni del driver Macintosh filigrane 71 formato carta personalizzato 71 Memorizzazione processo 73 Impostazioni di notifica 211 Impostazioni di protezione Server Web incorporato HP 263 Impostazioni di rete Server Web incorporato HP 263 Impostazioni di risparmio energetico 269 Impostazioni di stampa Server Web incorporato HP 260 Impostazioni di stampa personalizzate (Windows) 127 Impostazioni fax server Web incorporato HP 262 Impostazioni formato carta personalizzato Macintosh 71

Impostazioni invio digitale server Web incorporato HP 261 Impostazioni obbligatorie paese/regione 195 Impostazioni predefinite, copia ripristino 168 Impostazioni scansione server Web incorporato HP 261 Impostazioni servizio 253 Inceppamenti alimentatore documenti 286 area di uscita 287 cause 283 cucitrice 287, 288 fusore 300 recupero 306 registrazione 304 scanner 291 scomparto di uscita 291 sportello destro, superiore 293 sportello inferiore destro 299 vassoi 298 vassoio 1 294 Indirizzo IP configurazione 63, 78 Indirizzo IPv4 82 Indirizzo IPv6 83 Informazioni sul prodotto 1 Ingrandimento processi di copia 161 Installazione cartucce di stampa 112 periferiche EIO 271 prodotto su reti cablate, Mac 63 prodotto su reti cablate, Windows 78 software, collegamenti USB 76 software, reti cablate 80 Internet Explorer, versioni supportate server Web HP incorporato 258 Interruzione di una richiesta di stampa (Windows) 124 Intervallo di pausa attivazione 269 disattivazione 269

Intervallo di riselezione, impostazione 203 Invio a cartella 182 Invio a posta elettronica elenchi destinatari 191 impostazioni processo 180 rubriche 189, 191 supporto SMTP 187 Invio di un fax a più destinatari 232 eliminazione di più destinatari 234 mediante i numeri della rubrica fax 230 Invio digitale cartelle 182 configurazione e-mail 187 elenchi destinatari 191 impostazioni processo 180 informazioni 186 invio documenti 188 memoria del prodotto 183 rubriche 189, 191 supporto LDAP 187 supporto SMTP 187 unità flash USB 185 Invio per e-mail informazioni 186, 187 invio di documenti 188 supporto LDAP 187 Invio tramite e-mail abilitazione 178 IPsec 266

## J

Jetadmin, HP Web 58, 265 Jetdirect, server di stampa modelli dotati 2

## Κ

Kit di manutenzione numeri di catalogo 325

# L

Libri copia 169 Licenza, software 334 Linee telefoniche, risoluzione dei problemi 245 Lucidi stampa (Windows) 139

#### Μ

Mac impostazioni del driver 67, 70 modifica del tipo e del formato della carta 70 problemi, risoluzione 321 rimozione del software 66 sistemi operativi supportati 62 software 68 utility HP 68 Macintosh assistenza 339 ridimensionamento dei documenti 71 Maschera di sottorete 82 Material Safety Data Sheet (MSDS, Scheda tecnica di sicurezza) 348 Materiali di consumo errori memoria 120 non HP 111 numeri di catalogo 325 ordinazione 324 riciclaggio 111, 346 sostituzione 112 stato, visualizzazione con l'utility HP 68 materiali di consumo contraffazione 111 materiali di consumo contraffatti 111 Materiali, limitazioni 347 Memoria errori materiali di consumo 120 inclusa 2,68 Memoria del prodotto invio a 183 Memoria del prodotto, scansione in 183 Memoria, salvataggio ed eliminazione dei fax 226 Memorizzazione dei processi copie permanenti (Windows) 154 copie private permanenti (Windows) 155 copie temporanee (Windows) 154 modalità disponibili 150

opzioni di impostazione (Windows) 153 processi privati temporanei (Windows) 154 prova e trattieni (Windows) 153 Memorizzazione di processi con Windows 151 Memorizzazione processo impostazioni per Macintosh 73 Memorizzazione, processo impostazioni per Macintosh 68,73 modalità disponibili 150 Memorizzazione, processo, opzioni di impostazione (Windows) 153 Menu riepilogo 18 Menu Aggiornamento firmware USB, pannello di controllo 47 Menu Amministrazione, pannello di controllo 20 Menu Backup/Restore (Backup/ Ripristino), pannello di controllo 46 Menu Calibrate/Cleaning (Backup/Ripristino), pannello di controllo 46 Menu Gestisci mat. consumo, pannello di controllo 38 Menu Gestisci vassoi, pannello di controllo 38 Menu Impostazioni Apri da USB, pannello di controllo 34 Menu Impostazioni copia, pannello di controllo 24 Menu Impostazioni cucitrice/ raccoglitore, pannello di controllo 39 Menu Impostazioni di rete, pannello di controllo 40 Menu Impostazioni di stampa, pannello di controllo 34 Menu Impostazioni display, pannello di controllo 36 Menu Impostazioni fax, pannello di controllo 29

Menu Impostazioni generali, pannello di controllo 21 Menu Impostazioni scansione/invio digitale, pannello di controllo 27 Menu Opzioni di stampa, pannello di controllo 35 Menu Rapporti, pannello di controllo 20 Menu Risoluzione dei problemi, pannello di controllo 43 Menu Servizio, pannello di controllo 47 Menu, pannello di controllo Aggiornamento firmware USB 47 Amministrazione 20 Backup/Restore (Backup/ Ripristino) 46 Calibrate/Cleaning (Backup/ Ripristino) 46 Gestisci mat. cons. 38 Gestisci vassoi 38 Impostazioni Apri da USB 34 Impostazioni copia 24 Impostazioni cucitrice/ raccoglitore 39 Impostazioni di rete 40 Impostazioni di stampa 34 Impostazioni display 36 Impostazioni fax 29 Impostazioni generali 21 menu Impostazioni scansione/ invio digitale 27 Opzioni di stampa 35 Rapporti 20 Risoluzione dei problemi 43 Servizio 47 Messaggi avvisi e-mail 69 elenco numerico 120 tipi 282 Messaggi di errore avvisi e-mail 69 elenco numerico 120 pannello di controllo 282 tipi 282 Modalità correzione errori impostazioni 208

Modalità di selezione impostazione 202 Modalità processo, copia 175 Modelli, funzioni 2 Modifica delle dimensioni dei documenti Macintosh 71 Moduli stampa (Windows) 137

#### Ν

Netscape Navigator, versioni supportate server Web HP incorporato 258 Nomi utente impostazione per i processi memorizzati (Windows) 155 Nomi, processi specifica (Windows) 156 Non configurato 195 Non HP, materiali di consumo 111 Normativa FCC 344 Normative supporto del prodotto mirato alla difesa dell'ambiente 345 Norme DOC per il Canada 354 Note iii Notifica fax 211 Numeri di catalogo cartucce di stampa 325 kit di manutenzione 325 materiali di consumo 325

## 0

Operazioni di stampa 123 Opuscoli creazione (Windows) 146 Opzioni relative ai punti selezione (Windows) 149 Ordinazione materiali di consumo e accessori 324 numeri di catalogo 325 Orientamento carta, durante il caricamento 94 selezione, Windows 135 Orientamento orizzontale selezione, Windows 135 Orientamento verticale selezione, Windows 135 Ottimizza immagini copie 163

#### P

Pagina di configurazione descrizione 256 Pagina di stato dei materiali di consumo stampa 119 Pagina directory file descrizione 256 Pagina sullo stato dei materiali di consumo descrizione 256 Pagina utilizzo descrizione 256 Pagine di copertina stampa su carta diversa (Windows) 142 Pagine di informazioni stampa o visualizzazione 256 pagine di informazioni Server Web incorporato HP 259 Pagine per foglio selezione (Windows) 134 Pannello di controllo quida 13 impostazioni 54,67 menu Aggiornamento firmware USB 47 menu Amministrazione 20 menu Backup/Restore (Backup/ Ripristino) 46 menu Calibrate/Cleaning (Backup/Ripristino) 46 menu Gestisci mat. consumo 38 menu Gestisci vassoi 38 menu Impostazioni Apri da USB 34 menu Impostazioni copia 24 menu Impostazioni cucitrice/ raccoglitore 39 menu Impostazioni di rete 40 menu Impostazioni di stampa 34

menu Impostazioni display 36 menu Impostazioni fax 29 menu Impostazioni generali 21 menu Impostazioni scansione/ invio digitale 27 menu Opzioni di stampa 35 menu Rapporti 20 menu Risoluzione dei problemi 43 menu Servizio 47 menu, riepilogo 18 messaggi, elenco numerico 120 messaggi, tipi 282 posizione 6 protezione 267 pulsanti dello schermo a sfioramento 16 schermata iniziale 14 pannello di controllo pagina di pulizia, stampa 274 Pausa, durante la composizione 226 Periferiche EIO (Enhanced I/O) installazione 271 Più pagine per foglio stampa (Windows) 134 Polling 219 Porte posizione 11 Porte di interfaccia posizione 10, 11 Posta elettronica supporto SMTP 187 Prefisso composizione automatica 205 impostazione 205 Preimpostazioni (Mac) 70 Prima pagina stampa su carta diversa (Windows) 142 uso di carta diversa 71 Priorità, impostazioni 54 priorità, impostazioni 67 Problemi di alimentazione 242 Problemi di prelievo della carta risoluzione 283

Processi impostazioni per Macintosh 68 Processi di copia veloce memorizzazione (Windows) 154 Processi di stampa memorizzazione di copie permanenti (Windows) 154 memorizzazione di copie private permanenti (Windows) 155 memorizzazione di copie temporanee (Windows) 154 memorizzazione temporanea (Windows) 154 Processi memorizzati creazione (Windows) 151 creazione da una copia 171 eliminazione 153 impostazione dei nomi utente (Windows) 155 protezione 267 ricezione di una notifica quando vengono stampati (Windows) 155 specifica dei nomi (Windows) 156 stampa 152 Processi privati memorizzazione permanente (Windows) 155 memorizzazione temporanea (Windows) 154 Processi, memorizzati creazione (Windows) 151 impostazione dei nomi utente (Windows) 155 ricezione di una notifica quando vengono stampati (Windows) 155 specifica dei nomi (Windows) 156 stampa 152 Processi, memorizzati, eliminazione 153 Processi, stampa memorizzazione di copie permanenti (Windows) 154

memorizzazione di copie private permanenti (Windows) 155 memorizzazione di copie temporanee (Windows) 154 memorizzazione temporanea (Windows) 154 Processo di stampa annullamento 70 Prodotti terminati, smaltimento 347 Prodotto. Vedere prodotto multifunzione Prodotto multifunzione 194 Prodotto privo di mercurio 347 Programma ecologico 345 Programma pausa impostazione 270 Protezione disco rigido crittografato 266 Protezione IP 266 Protocolli, rete 77 Prova e trattieni selezione (Windows) 153 Pulizia percorso carta 274, 308 prodotto 273 vetro dello scanner 163, 274 Pulsante Avvia, schermo a sfioramento del pannello di controllo 16 Pulsante Avviso, schermo a sfioramento del pannello di controllo 16 Pulsante di accensione/ spegnimento, posizione 6 Pulsante Errore, schermo a sfioramento del pannello di controllo 16 Pulsante Guida, schermo a sfioramento del pannello di controllo 16 Pulsante Inizio, schermo a sfioramento del pannello di controllo 16 Pulsanti, pannello di controllo schermo a sfioramento 16 Punti sostituzione 115

#### Q

Qualità di stampa miglioramento 307 ottimizzazione (Windows) 131

## R

Rapporti fax descrizione 256 Rapporto chiamate 252 Rapporto chiamate fax descrizione 256 Rapporto codici fatt. descrizione 256 Rapporto codici fatturazione stampa 252 Rapporto elenco fax bloccati stampa 252 Rapporto Traccia T.30 253 Registrazione inceppamenti 304 Registro attività 251 Registro attività fax descrizione 256 Registro/Rapporto rapporto attività 251 rapporto attività, annullamento 253 rapporto chiamate fax 252 rapporto codice fatturazione 252 rapporto elenco fax bloccati 252 rapporto elenco selezione rapida 252 Regolazione immagini copiate 165 Requisiti del browser server Web HP incorporato 258 Requisiti del browser Web server Web HP incorporato 258 Requisiti di sistema server Web HP incorporato 258 Requisiti di temperatura 342 Requisiti di umidità 342 Rete impostazioni, modifica 81

impostazioni, visualizzazione 81 password, impostazione 81 password, modifica 81 Reti configurazione 77 gateway predefinito 82 HP Web Jetadmin 265 indirizzo IPv4 82 indirizzo IPv6 83 installazione di periferiche EIO 271 maschera di sottorete 82 protezione 78 protocolli supportati 77 server di stampa inclusi 2 server SMTP 187 Reti, cablate installazione del prodotto, Mac 63 istallazione del prodotto, Windows 78 Ricezione di fax 231 Ricezione fax lenta 243 Richiesta fax 219 Riciclaggio informazioni sul programma di riciclaggio e restituzione dei materiali di consumo HP 346 Riciclaggio dei materiali di consumo 111 Ridimensionamento dei documenti Macintosh 71 Ridimensionamento documenti Windows 144 Riduzione processi di copia 161 Righello, difetti ricorrenti 118 Rilevazione del tono di selezione, impostazione 205 Rimozione, software per Mac 66 Ripristino delle impostazioni di fabbrica 281 Ripristino impostazioni predefinite copia 168 Riselezione in assenza di risposta impostazione 205 Riselezione in caso di linea occupata impostazione 204

Risoluzione impostazione 210 problemi di connessione diretta 316 problemi di rete 316 Risoluzione dei problemi avvisi e-mail 69 difetti ricorrenti 118 inceppamenti 283 Mac 321 messaggi del pannello di controllo 282 messaggi di errore, elenco numerico 120 messaggi, tipi 282 nessuna risposta 312 problemi di alimentazione della carta 283 problemi di connessione diretta 316 problemi di rete 316 problemi relativi alla stampa da un accessorio di memoria USB 314 pulsante Errore, schermo a sfioramento del pannello di controllo 16 ricezione fax lenta 243 risposta lenta 313 sistemi PBX 245 trasmissione fax lenta 245 Rubrica fax 230 Rubriche, e-mail supporto LDAP 187 Rubriche, posta elettronica elenchi destinatari 191 elenchi destinatari, creazione 189

## S

Salva in cartella di rete abilitazione 178 Salva in memoria periferica abilitazione 178 Salva in USB abilitazione 178 Salva nella memoria del prodotto 183 Scanner inceppamenti 291 pulizia del vetro 311 Scansione impostazioni processo 180 Scansione a posta elettronica elenchi destinatari 191 impostazioni processo 180 rubriche 189, 191 supporto SMTP 187 Scansione in USB 185 Scansione nella memoria del prodotto 183 Scansione su cartella 182 Scansione su e-mail configurazione 187 informazioni 186 invio di documenti 188 supporto LDAP 187 Scheda del print server installazione 271 Scheda Enhanced I/O (EIO) numero di catalogo 327 Schermata iniziale, pannello di controllo 14 Scomparti di uscita configurazione 105 selezione (Windows) 147 Scomparti, uscita capacità 92 posizione 6 Scomparto di uscita capacità 92 inceppamenti 291 posizione 6 Selezione a impulsi impostazione 202 Selezione a toni impostazione 202 Selezione del vassoio carta 223 Selezione gruppo. Vedere selezione rapida Selezione rapida creazione 232 eliminazione 234 rapporto elenco 252 Server di stampa HP Jetdirect installazione 271 modelli dotati 2

Server di stampa Jetdirect installazione 271 Server LDAP collegamento 187 Server SMTP collegamento a 187 Server Web HP incorporato 58 Server Web HP incorporato (EWS) funzioni 258 Server Web incorporato 199 Server Web incorporato (EWS) assegnazione di password 266 funzioni 258 Server Web incorporato HP configurazione generale 259 elenco di altri collegamenti 264 impostazioni copia 260 impostazioni di protezione 263 impostazioni di rete 263 impostazioni di stampa 260 impostazioni fax 262 impostazioni invio digitale 261 impostazioni scansione 261 pagine di informazioni 259 strumenti per la risoluzione dei problemi 263 Sistemi operativi supportati 50, 62 Sistemi PBX, risoluzione dei problemi 245 Siti Web assistenza clienti 339 assistenza clienti Macintosh 339 driver di stampa universale 53 HP Web Jetadmin, download 265 scheda di sicurezza dei materiali (MSDS, Material Safety Data Sheet) 348 siti Web denuncia di frodi 111 sito Web contro le frodi 111 Sito Web HP contro le frodi 111 Smaltimento, prodotti terminati 347

Software contratto di licenza software 334 disinstallazione per Mac 66 disinstallazione per Windows 57 HP Web Jetadmin 58 impostazioni 54, 67 installazione, collegamenti USB 76 installazione, reti cablate 80 Mac 68 problemi 319 server Web incorporato 58 sistemi operativi supportati 50, 62 utility HP 68 Software HP-UX 59 Software Linux 59 Software SAP 59 Software Solaris 59 Software UNIX 59 Soluzione problemi relativi alla stampa da un accessorio di memoria USB 314 Specifiche condizioni di funzionamento 342 elettriche e acustiche 342 Specifiche acustiche 342 Specifiche delle condizioni di funzionamento 342 Specifiche elettriche 342 Sportello destro, superiore inceppamenti 293 Sportello inferiore destro inceppamenti 299 Squilli prima della risposta 216 Stampa da accessori memoria USB 157 impostazioni (Mac) 70 impostazioni (Windows) 125 processi memorizzati 152 Stampa da USB 157 Stampa di fax bloccata 238 Stampa di n pagine per foglio selezione (Windows) 134

Stampa fronte/retro impostazioni (Windows) 132 Stampa fronte/retro (su entrambi i lati) attivazione (Mac) 68 caricamento carta 94 impostazioni (Windows) 132 Stampa N-up 72 Stampa su due facciate attivazione (Mac) 68 Stampa su entrambi i lati impostazioni (Windows) 132 Stampa su entrambi i lati (fronte/ retro) attivazione (Mac) 68 caricamento carta 94 Stampa, cartucce conservazione 111 non HP 111 riciclaggio 346 Stato messaggi, tipi 282 schermata iniziale, pannello di controllo 14 utility HP, Macintosh 68 Stato, pagina accessori fax 241 Strumenti per la risoluzione dei problemi server Web incorporato HP 263 Suggerimenti iii Supporti formati supportati 88 formato personalizzato, impostazioni per Macintosh 71 pagine per foglio 72 prima pagina 71 Supporti di stampa caricamento nel vassoio 1 96 Supporti speciali indicazioni 86

#### Т

Tasti, pannello di controllo schermo a sfioramento 16

#### TCP/IP

configurazione manuale dei parametri IPv4 82 configurazione manuale dei parametri IPv6 83 Tipi di carta modifica 87 selezione 131 supportati 91 Trasmissione fax lenta 245

#### U

Ultima pagina stampa su carta diversa (Windows) 142 Unione Europea, smaltimento dei rifiuti 348 Unità fronte/retro capacità 93 USB invio a 185 USB, scansione 185 Uscita, scomparti capacità 93 Utility di invio digitale, configurazione remota 200 Utility HP 68 Utility HP, Macintosh 68 Utiliy HP 68 Utilizzo del colore, Macintosh 68

## V

Vassoi capacità 92 caricamento 92 configurazione 102 impostazioni per Macintosh 68 inceppamenti 298 inclusi 2 orientamento della carta 94 posizione 6 selezione (Windows) 131 Vassoi 3, 4, e 5 capacità 92 Vassoio 1 capacità 92 inceppamenti 294 Vassoio 2 capacità 92

Velocità modem 243 Vetro dello scanner pulizia 163 VoIP 239

#### W

Web Jetadmin, configurazione remota 199 Windows driver di stampa universale 53 driver supportati 51 impostazioni del driver 55 sistemi operativi supportati 50

© 2017 HP Development Company, L.P.

www.hp.com

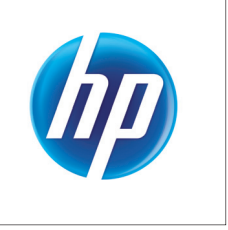